# MP 402SPF Machine Code: M0A0

# Field Service Manual

Ver 1.01

Latest Release: -

Initial Release: August, 2016

Copyright (c) 2016 Ricoh Co., Ltd.

### **Important Safety Notices**

#### Warnings, Cautions, Notes

In this manual, the following important symbols and notations are used.

#### WARNING

• A Warning indicates a potentially hazardous situation. Failure to obey a Warning could result in death or serious injury.

#### 

• A Caution indicates a potentially hazardous situation. Failure to obey a Caution could result in minor or moderate injury or damage to the machine or other property.

#### 🚼 Important 🔵

• Obey these guidelines to avoid problems such as misfeeds, damage to originals, loss of valuable data and to prevent damage to the machine.

Vote

• This information provides tips and advice about how to best service the machine.

#### **General Safety Instructions**

For your safety, please read this manual carefully before you use this product. Keep this manual handy for future reference.

#### Safety Information

Always obey the following safety precautions when using this product.

#### Safety During Operation

In this manual, the following important symbols and notations are used.

 $\begin{bmatrix} A \end{bmatrix} \begin{bmatrix} B \end{bmatrix} \begin{bmatrix} C \end{bmatrix} \begin{bmatrix} D \end{bmatrix}$  $\underset{m194e2003}{\blacksquare}$ 

[A]: ON

- [B]: OFF
- [C]: Push ON/Push OFF

[D]: Standby

#### Switches and Symbols

Where symbols are used on or near switches on machines for Europe and other areas, the meaning of each symbol conforms with IEC60417.

#### Safety

#### Prevention of Physical Injury

- 1. Before disassembling or assembling parts of the machine and peripherals, make sure that the machine and peripheral power cords are unplugged.
- 2. The plug should be near the machine and easily accessible.
- 3. Note that some components of the machine and the paper tray unit are supplied with electrical voltage even if the main power switch is turned off.
- 4. Always unplug the power cord from the power source before you move the product. Before you move the machine, arrange the power cord so it will not fall under the machine.
- 5. Disconnect all peripheral units (finisher, LCT, etc.) from the mainframe before you move the machine.
- 6. If any adjustment or operation check has to be made with exterior covers off or open while the main switch is turned on, keep hands away from electrified or mechanically driven components.
- 7. The machine drives some of its components when it completes the warm-up period. Be careful to keep hands away from the mechanical and electrical components as the machine starts operation.
- 8. The inside and the metal parts of the fusing unit become extremely hot while the machine is operating. Be careful to avoid touching those components with your bare hands.
- 9. To prevent a fire or explosion, keep the machine away from flammable liquids, gases, and aerosols.
- 10. Do not use flammable sprays or solvent in the vicinity of the machine. Also, avoid placing these items in the vicinity of the machine. Doing so could result in fire or electric shock.
- 11. To avoid fire or explosion, never use an organic cleaner near any part that generates heat.
- 12. Clean the floor completely after accidental spillage of silicone oil or other materials to prevent slippery surfaces that could cause accidents leading to hand or leg injuries.
- 13. Never remove any safety device unless it requires replacement. Always replace safety devices immediately.
- 14. Never do any procedure that defeats the function of any safety device.
- 15. Modification or removal of a safety device (fuse, switch, etc.) could lead to a fire and personal injury. Always test the operation of the machine to ensure that it is operating normally and safely after removal and replacement of any safety device.
- 16. For replacements use only the correct fuses or circuit breakers rated for use with the machine. Using replacement devices not designed for use with the machine could lead to a fire and personal injuries.
- 17. For machines installed with the ADF/ARDF: When a thick book or three-dimensional original is placed on the exposure glass and the ARDF cover is lowered, the back side of the ARDF rises up to accommodate the original. Therefore, when closing the ARDF, please be sure to keep your hands away from the hinges at the back of the ARDF.
- 18. When using a vacuum cleaner around the machine, keep others away from the cleaner, especially small children.
- 19. For machines installed with the anti-tip components:

The anti-tip components are necessary for meeting the requirements of IEC60950-1, the international standard for safety. The aim of these components is to prevent the products, which are heavy in weight, from toppling as a result of people running into or leaning onto the products, which can lead to serious accidents such as persons

becoming trapped under the product. (U.S.: UL60950-1, Europe: EN60950-1) Therefore, removal of such components must always be with the consent of the customer. Do not remove them at your own judgment. Health Safety Conditions

- 1. For the machines installed with the ozone filters:
  - Never operate the machine without the ozone filters installed.
  - Always replace the ozone filters with the specified types at the proper intervals.
- The machine, which use high voltage power source, can generate ozone gas. High ozone density is harmful to human health. Therefore, locate the machine in a large well ventilated room that has an air turnover rate of more than 50m<sup>3</sup>/hr/person.
- 3. Toner and developer are non-toxic, but if you get either of them in your eyes by accident, it may cause temporary eye discomfort. Try to remove with eye drops or flush with water as first aid. If unsuccessful, get medical attention.

#### Observance of Electrical Safety Standards

1. The machine and its peripherals must be installed and maintained by a customer service representative who has completed the training course on those models with exceptions on some machines where the installation can be handled by the user.

#### Safety and Ecological Notes for Disposal

- 1. Do not incinerate toner bottles or used toner. Toner dust may ignite suddenly when exposed to an open flame.
- 2. Dispose of used toner, developer, organic photoconductors, and AIO unit in accordance with local regulations. (These are non-toxic supplies.)
- 3. Dispose of replaced parts in accordance with local regulations.
- 4. When keeping used lithium batteries in order to dispose of them later, do not put more than 100 batteries per sealed box. Storing larger numbers or not sealing them apart may lead to chemical reactions and heat build-up.
- 5. The danger of explosion exists if a battery of this type is incorrectly replaced. Replace only with the same or an equivalent type recommended by the manufacturer. Discard used batteries in accordance with the manufacturer's instructions.

#### Handling Toner

- Work carefully when removing paper jams or replacing toner bottles or cartridges to avoid spilling toner on clothing or the hands.
- If toner is inhaled, immediately gargle with large amounts of cold water and move to a well-ventilated location. If there are signs of irritation or other problems, seek medical attention.
- If toner gets on the skin, wash immediately with soap and cold running water.
- If toner gets into the eyes, flush the eyes with cold running water or eye wash. If there are signs of irritation or other problems, seek medical attention.
- If toner is swallowed, drink a large amount of cold water to dilute the ingested toner. If there are signs of any problem, seek medical attention.
- If toner spills on clothing, wash the affected area immediately with soap and cold water. Never use hot water! Hot water can cause toner to set and permanently stain fabric.
- Always store toner and developer supplies such as toner and developer packages, cartridges, bottles (including

used toner and empty bottles and cartridges), and AIO unit out of the reach of children.

- Always store fresh toner supplies or empty bottles or cartridges in a cool, dry location that is not exposed to direct sunlight.
- Do not use a vacuum cleaner to remove spilled toner (including used toner). Vacuumed toner may cause a fire or explosion due to sparks or electrical contact inside the cleaner. However, it is possible to use a cleaner designed to be dust explosion-proof. If toner is spilled over the floor, sweep up spilled toner slowly and clean up any remaining toner with a wet cloth.

#### Handling the development unit cooling system

For the machines installed the development cooling system:

- 1. The development unit cooling system circulates propylene glycol from a sealed tank through hoses that pass behind cooling plates on the sides of each development unit.
- 2. The coolant tank is located at the bottom of the cooling box on the back of the main machine.
- 3. Always obey local laws and regulations if you need to dispose of a tank or the propylene glycol coolant.
- 4. The tank must never be emptied directly into a local drainage system, river, pond, or lake.
- 5. Contact a professional industrial waste disposal organization and ask them to dispose of the tank.

#### Laser Safety

The Center for Devices and Radiological Health (CDRH) prohibits the repair of laser-based optical units in the field. The optical housing unit can only be repaired in a factory or at a location with the requisite equipment. The laser subsystem is replaceable in the field by a qualified Customer Engineer. The laser chassis is not repairable in the field. Customer engineers are therefore directed to return all chassis and laser subsystems to the factory or service depot when replacement of the optical subsystem is required.

#### **WARNING**

• Use of controls, or adjustment, or performance of procedures other than those specified in this manual may result in hazardous radiation exposure.

| WARNING FOR LASER UNIT                                                                                                    |                                                                                                    |
|----------------------------------------------------------------------------------------------------|----------------------------------------------------------------------------------------------------|
| WARNING:                                                                                                    |                                                                                                    |
| Turn off the main switch before attempting any                                                                                                    | y of the procedures in the Laser Unit section. Laser beams can seriously                                                                                                    |
| damage your eyes.                                                                                                    |                                                                                                    |
| WARNING-CLASS 38 INVISIBLE LASER<br>RADIATION WHEN OPEN<br>AVOID EXPOSIBLE TO THE BEAM<br>WARNING-CLASS 38 INVISIBLE LASER<br>RADIATION WHEN OPEN<br>AVOID EXPOSIBLE TO THE BEAM<br>WARNING-UNSIGHTARE LASERSTRAHLING<br>KLASSE 38 WEN ABOCING GOFTHET<br>NICHT DEM STRAHL AUSSETZEN<br>WEITSEMENT-RAVIONS LASER INVISIBLES<br>DE CLASSE 38 L COVIENTIME<br>EVITER L'EXPOSITION DIRECTE | WARNING-CLASS 38 LASER RADIATION<br>WHEN OPEN<br>AVOID EXPOSURE TO THE BEAM<br>WARNING-LASERSTRAHILING KLASSE 38,<br>WEIN ABOCKLING GEOFFRET<br>NCICT DEM STRAHI, AUSSETZEN<br>ALCOUVERTURE<br>EVITER LEXPOSITION DIRECTE |
| WARNING-CLASS 3B INVISIBLE LASER RADIATION<br>WHEN OPEN AVOID EXPOSURE TO THE BEAM<br>WARNUNG-UNSCHTARE LASERTRAHLING KLASS B& WENN<br>ABDECKUNG GEOFFNET NICHT DEM STRAHL AUSSETZEN<br>WEITISSDEET-RAYONS LASER INVISIBLES DE CLASSE 3B<br>A L'OUVERTURE EVITER L'EXPOSITION DIRECTE                                                                                                   |                                                                                                    |

Safety Instructions for the Color Controller

Fuse

The color controller uses a double pole fuse. If this fuse blows, be sure to replace it with an identical fuse.

Batteries

- 1. Always replace a battery with the same type of battery prescribed for use with the color controller unit. Replacing a battery with any type other than the one prescribed for use could cause an explosion.
- 2. Never discard used batteries by mixing them with other batteries or other refuse.
- 3. Always remove used batteries from the work site and dispose of them in accordance with local laws and regulations regarding the disposal of such items.

# Symbols and Abbreviations

This manual uses several symbols.

| Symbol         | What it means   |
|----------------|-----------------|
| ŵ <sup>p</sup> | Screw           |
| St.            | Connector       |
| R              | Clip ring       |
| ₩              | Clamp           |
| <b>\$</b> \$   | FFC             |
| 63             | E-ring          |
| THE STATES     | Spring          |
| SEF            | Short Edge Feed |
| LEF            | Long Edge Feed  |

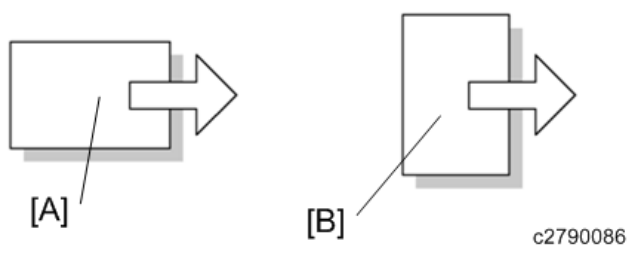

[A] Short Edge Feed (SEF)

[B] Long Edge Feed (LEF)

#### Trademarks

NetWare is registered trademark of Novell, Inc. in the USA.

PostScript® is a registered trademark of Adobe Systems, Incorporated.

PCL® is a registered trademark of Hewlett-Packard Company.

Other product names used herein are for identification purposes only and may be trademarks of their respective

companies. We disclaim any and all rights involved with those marks.

### Table of Contents

| 1. Product Information                         |    |
|------------------------------------------------|----|
| Product Overview                               |    |
| Component Layout                               |    |
| Paper Path                                     |    |
| Drive Layout                                   |    |
| Machine Codes and Peripheral Configuration     |    |
| Specifications                                 |    |
| 2. Installation                                | 16 |
| Installation Requirements                      |    |
| Environment                                    |    |
| Machine Space Requirements                     |    |
| Machine Dimensions                             |    |
| Power Requirements                             |    |
| Main Machine Installation                      |    |
| Important Notice on Security Issues            |    |
| Accessory Check                                |    |
| Installation Procedure                         |    |
| Instructions for the Customers                 |    |
| Moving the Machine                             |    |
| Paper Feed Unit PB1060/ Paper Feed Unit PB1070 |    |
| Component Check                                |    |
| Installation Procedure                         |    |
| Controller Options                             |    |
| Overview                                       |    |
| File Format Converter Type M19 (D3BR-04)       |    |
| Accessory Check                                |    |
| Installation procedure                         |    |
| IEEE 802.11 Interface Unit Type M24 (M500-08)  |    |
| Accessory Check                                |    |
| Installation procedure                         |    |
| User Tool Settings for IEEE 802.11a/g/n        |    |
| SP Mode Settings for IEEE 802.11 Wireless LAN  |    |
| IEEE 1284 Interface Board Type M19 (D3C0-17)   |    |
| Accessories                                    |    |

| Installation procedure                                      |    |
|-------------------------------------------------------------|----|
| USB Device Server Option Type M19 (D3BC-28,-29)             |    |
| Component Check                                             |    |
| Installation Procedure                                      |    |
| IP Address Setting                                          |    |
| Extended USB Board Type M19 (D3BS-01)                       |    |
| Component Check                                             |    |
| Installation Procedure                                      |    |
| Data Overwrite Security Unit Type M19 (D3BS-03)             |    |
| Overview                                                    |    |
| Component List                                              |    |
| Before You Begin the Procedure                              |    |
| Installation Procedure                                      |    |
| Configuring "Auto Erase Memory" (Performed by the Customer) |    |
| XPS Direct Print Option Type M27 (M502-02, -05, -06)        |    |
| Accessories                                                 |    |
| Installation Procedure                                      |    |
| OCR Unit Type M13 (D3AC-23, -24, -25)                       |    |
| Accessory Check                                             |    |
| Overview of Searchable PDF Function                         |    |
| Installation Procedure                                      |    |
| Recovery Procedure                                          | 61 |
| Optional Counter Interface Unit Type M12 (B870-21)          |    |
| Accessory Check                                             |    |
| Installation procedure                                      |    |
| NFC Card Reader Type M27 (M502-10)                          | 65 |
| Accessory Check                                             | 65 |
| Installation Procedure                                      |    |
| Enhanced Security HDD Option Type M10 (D792-09)             | 74 |
| Accessory Check                                             | 74 |
| Installation Procedure                                      | 74 |
| SD Card Appli Move                                          |    |
| Overview                                                    |    |
| Notes on Using the SD Merge Function                        |    |
| SD Card Applications                                        |    |

| Move Exec                                      |    |
|------------------------------------------------|----|
| Undo Exec                                      |    |
| Security Settings                              |    |
| Security Function Installation                 |    |
| Data Overwrite Security                        |    |
| HDD Encryption                                 |    |
| Settings for @Remote Service                   |    |
| Points to Check Before Making @Remote Settings |    |
| Execute the @Remote Settings                   |    |
| 3. Preventive Maintenance                      | 92 |
| Preventive Maintenance Tables                  |    |
| Image Quality Standards                        |    |
| Paper Transfer Quality Standards               |    |
| 4. Replacement and Adjustment                  | 96 |
| General Cautions                               |    |
| Notes on the Main Power Switch                 |    |
| Special Tools                                  |    |
| Exterior Covers                                |    |
| Front Cover Unit                               |    |
| Left Cover                                     |    |
| Right Cover                                    |    |
| Rear Cover, Rear Lower Cover                   |    |
| Upper Cover                                    |    |
| Operation Panel                                |    |
| LED Optics                                     |    |
| LED Unit                                       |    |
| PCDU                                           |    |
| PCDU                                           |    |
| Toner Cartridge                                |    |
| Toner Cartridge                                |    |
| Image Transfer                                 |    |
| Image Transfer Roller                          |    |
| Drive Units                                    |    |
| Main Motor                                     |    |
| Duplex Exit Motor                              |    |
| Toner Supply Clutch                            |    |
|                                                | 3  |

| Registration Clutch                  |     |
|--------------------------------------|-----|
| Paper Feed Clutch                    |     |
| Drive Unit                           |     |
| Gear Unit                            |     |
| Bypass Feed Clutch                   |     |
| Relay Clutch                         |     |
| Bypass Bottom Plate Clutch           |     |
| Duplex Clutch                        |     |
| Junction Gate Solenoid               |     |
| Fusing                               |     |
| Fusing Unit                          |     |
| Upper Fusing Unit, Lower Fusing Unit |     |
| Fusing Pressure Roller               |     |
| Fusing Lamp, Hot Roller              |     |
| Thermostat                           |     |
| Thermistor                           |     |
| Hot Roller Stripper                  | 132 |
| Paper Feed                           |     |
| Paper Feed Tray                      |     |
| Paper Feed Roller                    |     |
| Friction Pad                         |     |
| Paper End Sensor                     |     |
| Bypass Feed Unit                     |     |
| Bypass Feed Roller                   |     |
| Bypass Friction Pad                  |     |
| Bypass Paper End Sensor              |     |
| Bypass Bottom Plate HP Sensor        |     |
| Paper Size Switch                    |     |
| Paper Transport                      | 140 |
| Paper Exit Sensor                    | 140 |
| Paper Overflow Sensor                | 140 |
| Duplex Exit Sensor                   | 140 |
| Duplex Entrance Sensor               | 141 |
| Registration Roller (Driven)         | 142 |
| Registration Roller (Drive)          | 143 |

| Registration Sensor           |     |
|-------------------------------|-----|
| Electrical Components         |     |
| FCU Board                     |     |
| Speaker                       | 149 |
| PSU                           |     |
| Controller Board              |     |
| NVRAM on the Controller Board |     |
| BiCU                          |     |
| EEPROM on the BiCU            |     |
| HDD                           |     |
| Toner End Sensor              |     |
| HVPS                          |     |
| HVPS with Bracket             |     |
| Fusing Fan                    |     |
| PCDU Cooling Fan              |     |
| PSU Cooling Fan               |     |
| DC Switch                     |     |
| Front Door Interlock Switch   |     |
| Rear Door Interlock Switch    |     |
| Temperature/Humidity Sensor   |     |
| SPDF                          |     |
| SPDF Unit                     |     |
| SPDF Front Cover              | 166 |
| SPDF Rear Cover               |     |
| SPDF Top Cover                |     |
| SPDF Original Tray            |     |
| Original Feed Unit            |     |
| SPDF Friction Pad             |     |
| SPDF Drive Motor              |     |
| SPDF Top Cover Sensor         |     |
| SPDF Original Set Sensor      |     |
| SPDF Registration Sensor      |     |
| DFRB                          |     |
| SPDF Feed Clutch              |     |
| SPDF Feed Sensor              |     |
| SPDF Feed Sensor Actuator     |     |
|                               | 5   |

| SPDF CIS                                      |  |
|-----------------------------------------------|--|
| Scanner                                       |  |
| Scanner Unit (with SPDF)                      |  |
| Scanner Upper Cover                           |  |
| SPDF Open/Closed Sensor                       |  |
| Carriage                                      |  |
| Carriage Unit HP Sensor                       |  |
| Scanner Motor                                 |  |
| 5. System Maintenance                         |  |
| Service Program Mode                          |  |
| Enabling and Disabling Service Program Mode   |  |
| Types of SP Modes                             |  |
| Remarks                                       |  |
| SP Mode Tables                                |  |
| Test Pattern Printing                         |  |
| Firmware Update                               |  |
| Overview                                      |  |
| Firmware Type                                 |  |
| Procedure                                     |  |
| Error Screens During Updating                 |  |
| Updating JavaVM                               |  |
| Creating an SD Card for Updating              |  |
| NVRAM Data Upload/Download                    |  |
| Uploading Content of NVRAM to an SD card      |  |
| Downloading an SD Card to NVRAM               |  |
| UP/SP Data Import/Export                      |  |
| Overview                                      |  |
| UP Data Import/Export                         |  |
| SP Data Import/Export                         |  |
| Possible solutions for import/export problems |  |
| Address Book Export/Import                    |  |
| Export                                        |  |
| Import                                        |  |
| Specification                                 |  |
| RFU Updating the Firmware                     |  |

| RFU Performable Condition                                      |   |
|----------------------------------------------------------------|---|
| Package Firmware Update                                        |   |
| Overview                                                       |   |
| Immediate Update                                               |   |
| Update at the Next Visit (Reserve)                             |   |
| Update via SD card                                             |   |
| Capturing the Debug Logs                                       |   |
| Overview                                                       |   |
| Retrieving the Debug Logs                                      |   |
| 6. Troubleshooting                                             |   |
| Self-Diagnostic Mode                                           |   |
| Self-Diagnostic Mode at Power On                               |   |
| Service Call                                                   |   |
| Summary                                                        |   |
| SC100 (Scanning)                                               |   |
| SC200 (LED Optics)                                             |   |
| SC300 (Image Processing – 1)                                   |   |
| SC400 (Image Processing – 2)                                   |   |
| SC500 (Paper Feed and Fusing)                                  |   |
| SC600 (Device Communication)                                   |   |
| SC700 (Peripherals)                                            |   |
| SC800 (Controller)                                             |   |
| SC900 (Others)                                                 |   |
| Jam Detection                                                  |   |
| Jam Displays                                                   |   |
| Jam History                                                    |   |
| Sensor Position Layout                                         |   |
| Sensor Position                                                |   |
| Troubleshooting                                                |   |
| Image Position Adjustment                                      |   |
| Registration Adjustment                                        |   |
| Scanner, SPDF Image Adjustment                                 |   |
| Problem at Regular Intervals                                   |   |
| Paper Feed (Skew)                                              |   |
| Stack Error (Spilling of the Paper Stacked in the Output Tray) |   |
| Recycled or Thin Paper Is Severely Curled after Printing       |   |
|                                                                | 7 |

| 7. | Detailed Descriptions                                         |  |
|----|---------------------------------------------------------------|--|
| (  | Overview                                                      |  |
|    | Mechanical Component Layout                                   |  |
|    | Drive Layout                                                  |  |
|    | Tray Layout and Paper Path                                    |  |
|    | Guidance for Those Who Are Familiar with Predecessor Products |  |
| l  | LED Unit                                                      |  |
|    | General Descriptions                                          |  |
|    | Mechanisms                                                    |  |
| ٦  | Toner Cartridge, PCDU (Photo Conductor Development Unit)      |  |
|    | Mechanism                                                     |  |
|    | Toner Cartridge                                               |  |
|    | PCDU                                                          |  |
|    | Related SPs                                                   |  |
| I  | Image Transfer and Paper Separation                           |  |
|    | Overview                                                      |  |
|    | Details                                                       |  |
|    | Related SPs                                                   |  |
| F  | Paper Feed                                                    |  |
|    | Overview                                                      |  |
|    | Mechanism                                                     |  |
| I  | Image Fusing                                                  |  |
|    | Overview                                                      |  |
|    | Details                                                       |  |
|    | Related SPs                                                   |  |
| F  | Paper Exit/ Duplex Unit                                       |  |
|    | Overview                                                      |  |
|    | Details                                                       |  |
| E  | Electrical Parts                                              |  |
|    | Block Diagram                                                 |  |
|    | Board Outline                                                 |  |
| 0  | SPDF                                                          |  |
|    | Overview                                                      |  |
|    | Mechanism                                                     |  |
| ç  | Scanner                                                       |  |
|    |                                                               |  |

| Overview                                       | 347 |
|------------------------------------------------|-----|
| Mechanism                                      | 347 |
| Paper Feed Unit PB1060/ Paper Feed Unit PB1070 | 349 |
| Paper Size Detection                           | 349 |
| Paper Feed and Separation                      | 350 |
| Paper Lift                                     | 350 |
| Paper End Detection                            | 351 |
| Energy Saver Modes                             | 352 |
| Sleep Mode Setting                             | 352 |
| Weekly Timer                                   | 352 |
| Fusing Off Mode                                | 353 |
| Return to Stand-by Mode                        | 354 |
| Recommendation                                 | 354 |

# 1. Product Information

### Product Overview

#### Component Layout

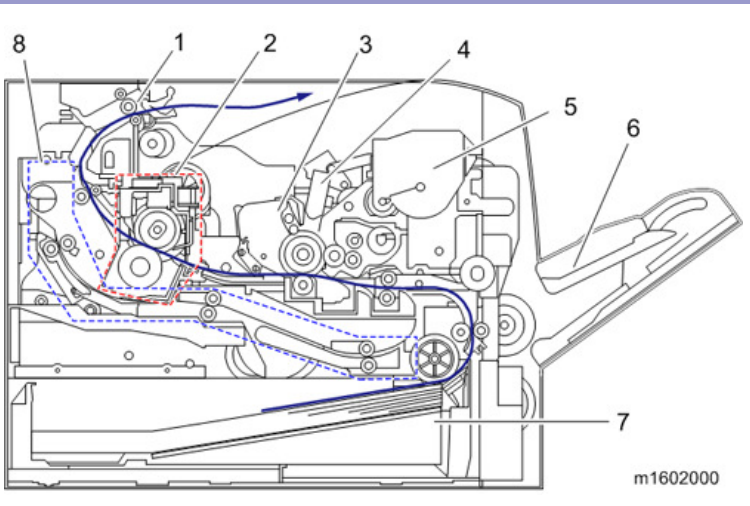

- 1. Exit / Switchback unit
- 2. Fusing unit
- 3. PCDU
- 4. LED head
- 5. Toner cartridge
- 6. Bypass feed tray
- 7. Paper feed unit
- 8. Duplex paper path

#### Paper Path

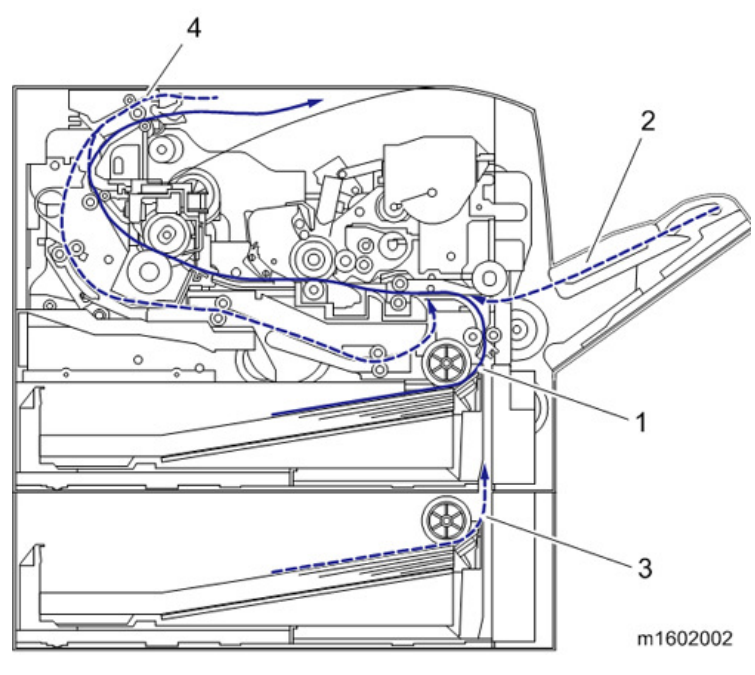

- 1. Main machine paper feed path
- 2. Bypass paper feed path
- 3. Optional tray paper feed path
- 4. Duplex paper feed path

#### Drive Layout

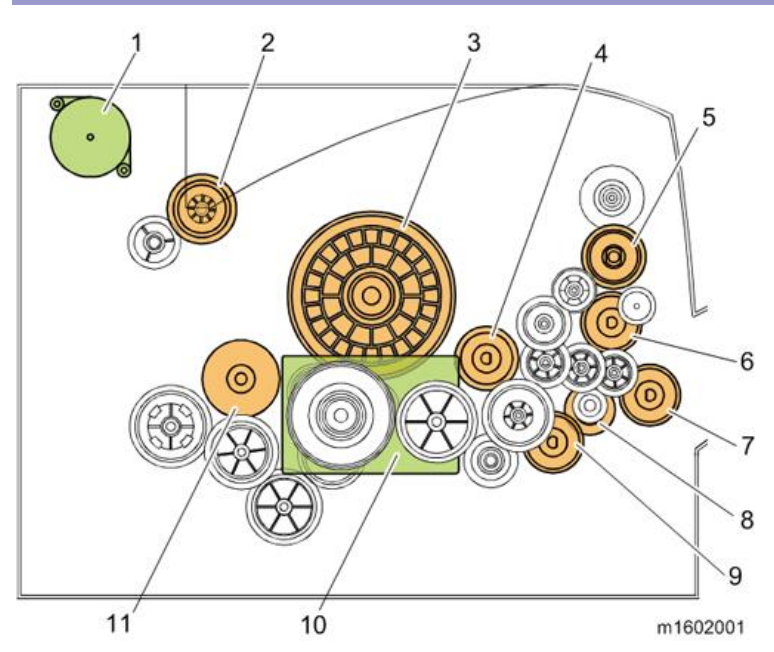

- 1. Duplex exit motor
- 2. Fusing drive gear
- 3. Drum gear
- 4. Registration clutch

1.Product Information

- 5. Toner supply clutch
- 6. Bypass feed clutch
- 7. Bypass bottom plate clutch
- 8. Relay clutch
- 9. Paper feed clutch
- 10. Main motor
- 11. Duplex clutch

### Machine Codes and Peripheral Configuration

#### Main Frame

| ltem | Machine Code | Remarks |
|------|--------------|---------|
| MOAO | M0A0-17 (NA) | New     |
|      | M0A0-27 (EU) |         |
|      | M0A0-21 (AA) |         |

#### External Options

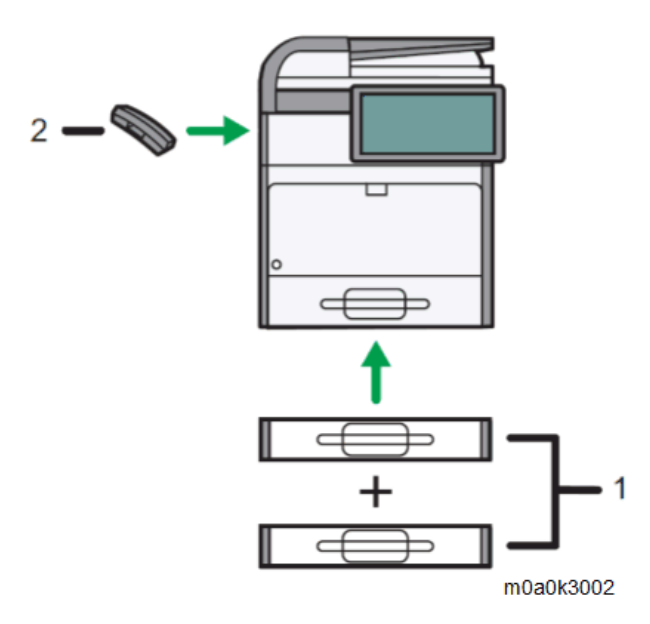

| No. | ltem                   | Machine Code      | Remarks |
|-----|------------------------|-------------------|---------|
| 1   | Paper Feed Unit PB1070 | M440-17           | -       |
|     | Paper Feed Unit PB1060 | M441-17           | -       |
| 2   | Handset HS1020         | M502-00 (NA only) | New     |

#### Internal Options

| ltem                                     | Machine Code    | Remarks |
|------------------------------------------|-----------------|---------|
| IEEE802.11 Interface Unit Type M24       | M500-08         | *1      |
| XPS Direct Print Option Type M27         | M502-02 (NA)    | New     |
|                                          | M502-05 (EU)    |         |
|                                          | M502-06 (AA)    |         |
| IEEE1284 Interface Board Type M19        | D3C0-17         | *1      |
| USB Device Server Option Type M19        | D3BC-28 (NA)    | *1      |
|                                          | D3BC-29 (EU/AA) |         |
| Extended USB Board Type M19              | D3BS-01         |         |
| Optional Counter Interface Unit Type M12 | B870-21         | -       |
| OCR Unit Type M13                        | D3AC-23 (NA)    | -       |

#### 1.Product Information

| Item                                        | Machine Code | Remarks |
|---------------------------------------------|--------------|---------|
|                                             | D3AC-24 (EU) |         |
|                                             | D3AC-25 (AA) |         |
| File Format Converter Type M19              | D3BR-04      | -       |
| Data Overwrite Security Unit Type M19       | D3BS-03      | -       |
| Unicode Font Package for SAP(R) 1 License   | B869-01      | -       |
| Unicode Font Package for SAP(R) 10 License  | B869-02      | -       |
| Unicode Font Package for SAP(R) 100 License | B869-03      | -       |
| SD Card for Fonts Type D                    | D641-54      | -       |
| NFC Card Reader Type M27                    | M502-10      | New     |
| Enhanced Security HDD Option Type M10       | D792-09      | -       |

\*1: You can only install one of these at a time.

#### Consumables

| ltem                    | Machine Code | Remarks | Yield                                  |
|-------------------------|--------------|---------|----------------------------------------|
| PRINT CARTRIDGE MP 401  | M904-17 (NA) | -       | 10,400 pages                           |
|                         | M904-25 (AP) |         | (A4/Letter 6% test chart, 3 pages/job) |
|                         | M904-29 (AP) |         |                                        |
|                         | M904-27 (EU) |         |                                        |
| PRINT CARTRIDGE MP 401S | M904-20 (AP) | -       |                                        |

### Specifications

See "Appendices" for the following information:

- General Specifications
- Supported Paper Sizes
- Software Accessories
- Optional Equipment

# 2. Installation

### Installation Requirements

Environment

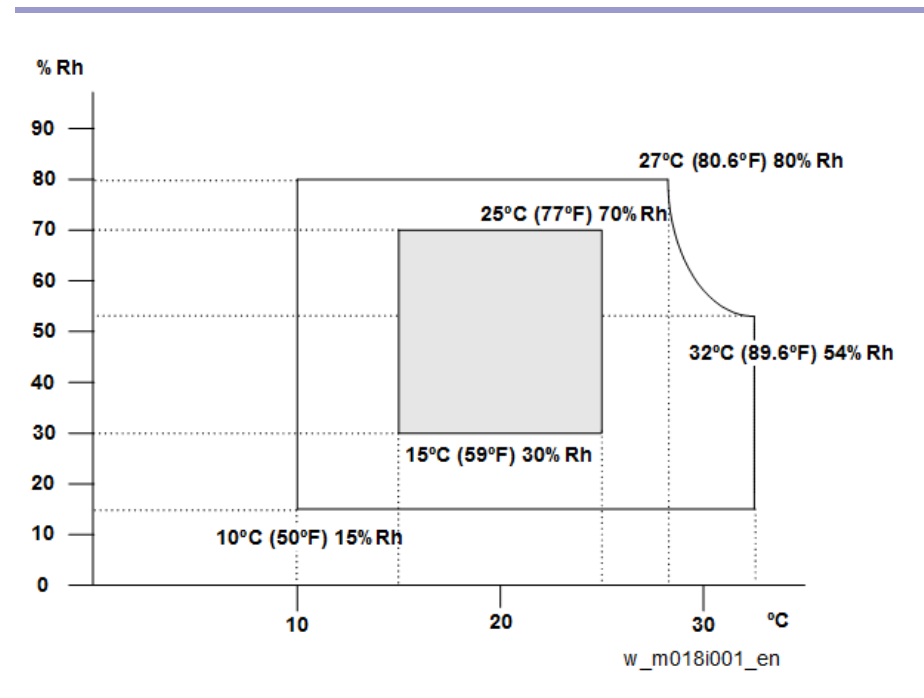

1. Temperature Range: 10°C to 32°C (50°F to 89.6°F)

2. Humidity Range: 15% to 80% RH

- 3. Ambient Illumination: Less than 1,500 lux (do not expose to direct sunlight)
- 4. Ventilation: 3 times/hr/person
- 5. Do not install the machine at locations over 2,000 m (6,562 ft.) above sea level.

#### Machine Space Requirements

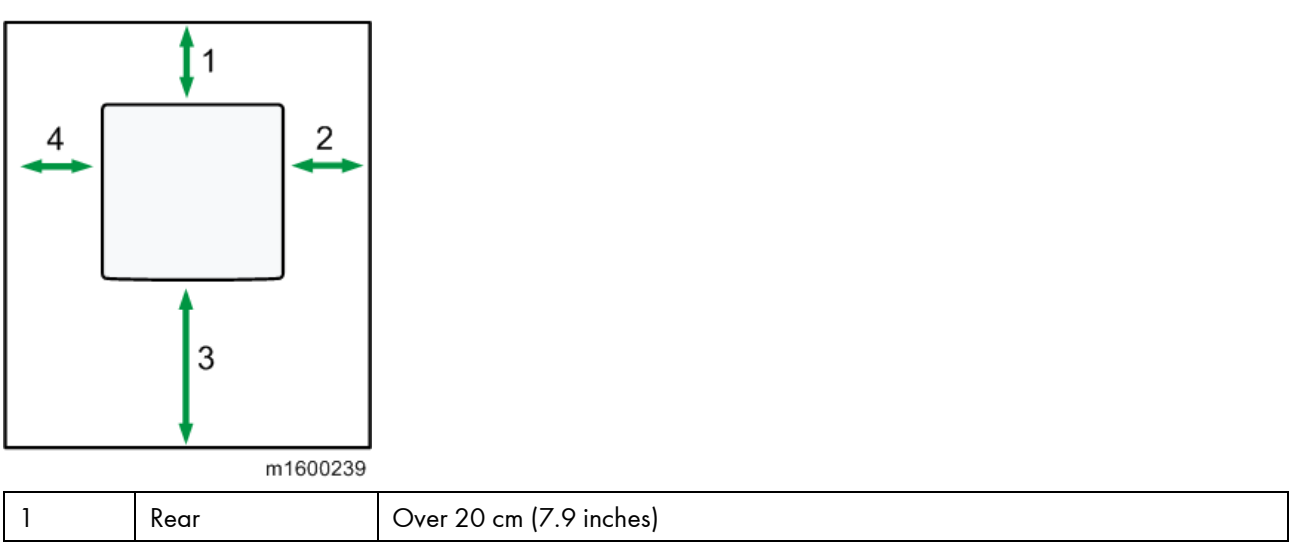

| 2 | Right | Over 10 cm (4.0 inches)  |
|---|-------|--------------------------|
| 3 | Front | Over 35 cm (13.8 inches) |
| 4 | Left  | Over 10 cm (4.0 inches)  |

#### Machine Dimensions

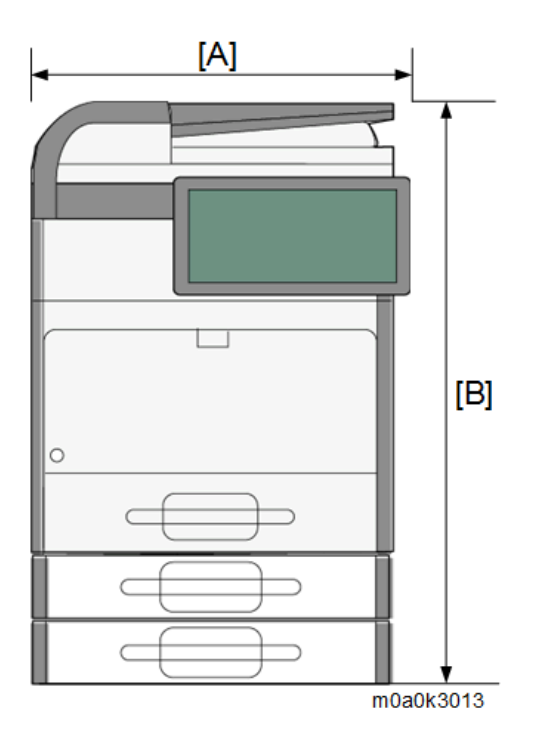

| [A]   | 476 mm (18.7 inches)                               |
|-------|----------------------------------------------------|
| [B]   | With Paper Feed Unit PB1060 (250 sheets) attached: |
|       | 605 mm (23.8 inches)                               |
|       | With Paper Feed Unit PB1070 (500 sheets) attached: |
|       | 635 mm (25.0 inches)                               |
| Depth | 483 mm (19.0 inches)                               |

**Power Requirements** 

#### 

- Make sure the plug is firmly inserted in the outlet.
- Avoid multi-wiring.
- Be sure to ground the machine.
- Never place anything on the power cord.
- 1. Input voltage level:

| Destination | Power supply voltage | Frequency   | Rated current consumption |
|-------------|----------------------|-------------|---------------------------|
| NA          | 120 V to 127 V       | 60 Hz       | More than 10 A            |
| EU/AP/CHN   | 220 V to 240V        | 50 Hz/60 Hz | 5.3 A                     |

2. Permissible voltage fluctuation:

#### 2.Installation

| Destination | For printing images | For operating |
|-------------|---------------------|---------------|
| NA          | +8.66 / -10%        | +8.66 / -15%  |
| EU/AP/CHN   | ±10%                | ±15%          |

#### Main Machine Installation

#### Important Notice on Security Issues

In order to increase the security of the MFP, and to ensure that the customer sets the administrator password, an administrator set/change prompt screen is displayed at the first power-up.

Overview

• The following Program/Change Administrator screen is displayed at the first power-up.

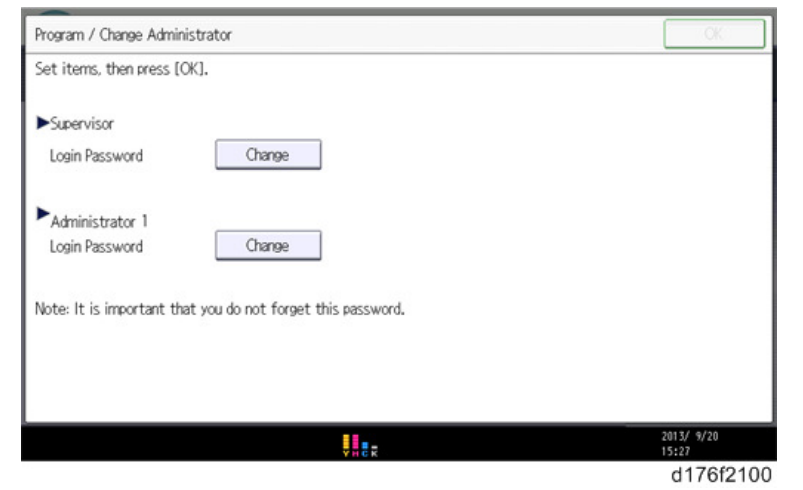

- When customers set the administrator/supervisor login password, the screen disappears and the home screen is displayed. However, if customers think that there is no need to set a password, they can erase this screen with the following procedure.
- <u>1.</u> On the Program/Change Administrator screen, press [Change] next to Supervisor and then press [OK] without inputting any password.
- 2. Press [OK] again when the Confirm password screen is displayed.
- 3. For Administrator 1, do the same procedure as steps 1 and 2.
- <u>4.</u> Press [OK].

The home screen is displayed.

• SP5-755-002 allows you to skip this screen temporarily and continue the installation procedure without setting an administrator password. However, if the password is not set, the Program/Change Administrator screen will be displayed every time the power is turned OFF/ON.

Password Setting Procedure

Vote

• For more details about this security issue, see "Notes on Using Multi-Function Printers Safely" supplied with the MFP.

#### 

- When Supervisor / Administrator 1-4 passwords are configured via network, the "Change Supervisor login password" window will not be displayed.
- The passwords for Supervisor or Administrator 1 to 4 can be set via "System Settings". However, if the

#### 2.Installation

passwords are set in this way, the Program/Change Administrator screen will be displayed every time the power is turned ON. We recommend that customers set the passwords via network or from the Program/Change Administrator screen.

- <u>1.</u> Install the MFP.
- <u>2.</u> Turn the main power ON.
- 3. Change the Supervisor login password.

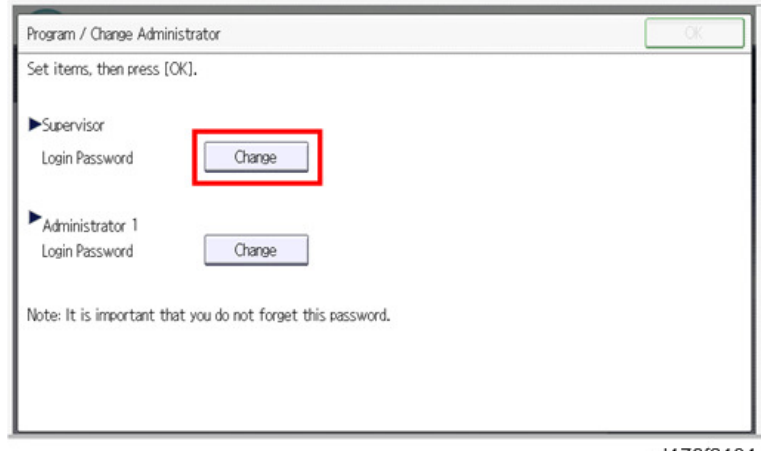

d176f2101

#### <u>**4.</u>** Enter the password.</u>

| Enter the login password, then press IOK1.   - * * * * * *   1 2 3 4 5 6 7 8 9 0 - =   q w e r t y u i 0 P I \lambda   a s d f g h j k l: - -   z x c v b n m . / @   Shift Lock Shift Space f f Att | Login Password                             | Cancel OK             |
|----------------------------------------------------------------------------------------------------|--------------------------------------------|-----------------------|
| $\begin{array}{c} - & * & * & * & * & * & * & * & * & * &$                                                                                                    | Enter the login password, then press [OK], |                       |
| ` 1 2 3 4 5 6 7 8 9 0 - =   q w e r t y u i o p [ ] \   a s d f g h j k l ; ' _   z x c v b n m , . / @   Shift Lock Shift Space ' ' ' ~ Alt                                                         | - * * * * * * *                            | 🔿 Badarace Delata All |
| q w e r t y u i o p [] \<br>a s d f g h j k l : '<br>z x c v b n m , . / @<br>Shift Lock Shift Space ' ' ~ Alt                                                                                       | · 1 2 3 4 5 6 7 8                          | 9 0 - =               |
| a s d f g h j k l ; '<br>z x c v b n m , . / @<br>Shift Lock Shift Space ' ' ' ~ Alt                                                                                                    | q wertyuio                                 | р [] \                |
| z x c v b n m , . / @<br>Shift Lock Shift Space                                                                                                    | asdfghjk                                   | ι : ΄ _               |
| Shift Lock Shift Space Alt                                                                                                    | z x c v b n m ,                            | . / @                 |
|                                                                                                    | Shift Lock Shift Seace *                   | Alt                   |
| Text Entry Symbol Entry User Text                                                                                                    | Text Entry Symbol Entry User Text          |                       |

#### d176f2102

<u>5.</u> Press [OK].

| Login Password Cancel                      | OK         |
|--------------------------------------------|------------|
| Enter the login password, then press (OK). |            |
| - * * * * * * • ₀/32 ← → Radizance         | Delete All |
| <u>` 1 2 3 4 5 6 7 8 9 0 -</u>             | =          |
| qwertyuiop[                                | 1 /        |
| asd fghjkl;                                | -          |
| z x c v b n m , . / @                      |            |
| Shift Look Shift Space                     | Alt        |
| Text Entry Symbol Entry User Text          |            |
|                                            | d176f2103  |

20

#### <u>6.</u> Enter the password again.

| Confirm Password                                         | Cancel OK              |
|----------------------------------------------------------|------------------------|
| Re-enter the password for confirmation, then press [OK]. |                        |
| - * * * * * *                                            | → Backspace Delete All |
| <u>1</u> 2 3 4 5 6 7 8                                   | 9 0 - =                |
| a wertyu i o                                             | / [ ] q                |
| asd fghjkl                                               | ;                      |
| z x c v b n m ,                                          | . / @                  |
| Shift Lock Shift Space                                   | - Alt                  |
| Text Entry Symbol Entry User Text                        |                        |

#### d176f2104

#### <u>7.</u> Press [OK].

| Confirm Password                                         | Cancel   | OK         |
|----------------------------------------------------------|----------|------------|
| Re-enter the password for confirmation, then press [OK]. |          |            |
| -***** <sub>0/32</sub> <                                 | Backbace | Dolete All |
| 1 2 3 4 5 6 7 8 9                                        | 0        | - =        |
| q w e r t y u i o                                        | P [      | ] /        |
| asd fghjkl                                               |          | -          |
| z x c v b n m , .                                        |          |            |
| Shift Lock Shift Space '                                 | •        | Alt        |
| Text Entry Symbol Entry User Text                        |          |            |

d176f2105

<u>8.</u> Change the Administrator 1 login password.

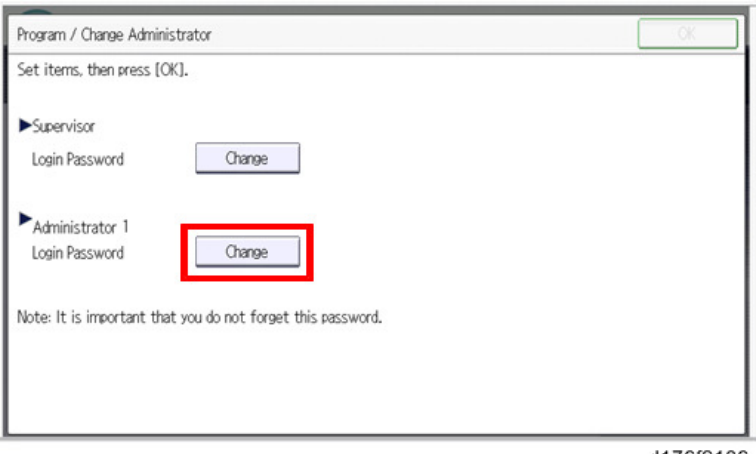

d176f2106

<u>9.</u> Enter the password.

| Logi |        |       |       |       |       |       |     |        |      |   |   |      |    |   |   |               |   |     |     | 1    |       | _   |
|------|--------|-------|-------|-------|-------|-------|-----|--------|------|---|---|------|----|---|---|---------------|---|-----|-----|------|-------|-----|
| Ente | r the  | logi  | n pas | SWO   | d, th | en pr | ess | OK1.   |      |   |   |      | -  |   |   |               |   |     |     |      |       |     |
|      |        | *     | *     | *     | *     | *     | *   |        |      |   |   | 0/32 |    | K |   | $\rightarrow$ |   | dor | 000 | Pete | ito / | B   |
|      |        | 1     |       | 2     |       | 3     |     | 4      | 5    |   | 6 |      | 7  | 8 |   | 9             |   | 0   | -   | -    | =     |     |
|      | q      |       | w     |       | e     |       | r   | t      |      | У | L |      | i  |   | 0 | p             |   | [   |     | ]    |       | 1   |
|      | 2      | 1     | s     |       | d     | ור    | f   | 9      | 3    | h |   | j    |    | < | ા |               | ; |     | •   | -    |       |     |
|      |        | z     |       | x     |       | с     |     | v      | b    |   | n | m    |    | , |   |               | / |     | 8   |      | 6     |     |
| Sh   | ift Lo | ck    |       | Shift |       | [     |     | Sp     | ace  |   |   | [    | 12 |   | • |               |   | 2   |     | -    |       | Alt |
| I    | ext E  | intry | -     | Sym   | bol E | ntry  | ٦٢  | User 1 | [ext |   |   |      |    |   |   |               |   |     |     |      |       |     |

#### d176f2102

#### 10. Press [OK].

| Login Password Cancel                      | OK         |
|--------------------------------------------|------------|
| Enter the login password, then press [OK]. |            |
| - * * * * * * ₀/32 ← → Backgaace           | Delete All |
| <u>`</u> 1234567890                        | - =        |
| awertyuiop[                                | 1 /        |
| asd fghjkl: '                              | _          |
| z x c v b n m , . / @                      |            |
| Shift Look Shift Space ( )                 | Alt        |
| Text Entry Symbol Entry User Text          |            |
|                                            | d176f2103  |

<u>**11.</u>** Enter the password again.</u>

| Confirm Password                                         | Cancel OK              |
|----------------------------------------------------------|------------------------|
| Re-enter the password for confirmation, then press [OK]. |                        |
| - * * * * * * 0/32 🧲                                     | → Backspace Delete All |
| <u>12345678</u>                                          | 9 0 - =                |
| a wertyuio                                               | р [] \                 |
| asd fghjk                                                | l ; ' _                |
| z x c v b n m ,                                          | . / @                  |
| Shift Lock Shift Space '                                 | Alt                    |
| Text Entry Symbol Entry User Text                        |                        |

d176f2104

#### <u>12.</u> Press [OK].

| onfirm Password                                         |              |               | Cancel  | OK           |
|---------------------------------------------------------|--------------|---------------|---------|--------------|
| e-enter the password for confirmation, then press [OK]. |              |               |         |              |
| -****** <sub>@/32</sub>                                 | $\leftarrow$ | $\rightarrow$ | Baddaat | e Deléte All |
| <u>` 1 2 3 4 5 6 7</u>                                  | 8            | 9             | 0       | - =          |
| q w e r t y u i                                         | 0            | p             | 1       | ] \          |
| a s d f g h j l                                         | k            | ι]            |         | -            |
| z x c v b n m                                           |              | • ][          | /       | 8            |
| Shift Lock Shift Space '                                |              |               | ~       | Alt          |
| Text Entry Symbol Entry User Text                       |              |               |         |              |

#### **<u>13.</u>** Turn the power OFF/ON.

#### Accessory Check

| Description                               | Q'ty |     |     |  |  |
|-------------------------------------------|------|-----|-----|--|--|
|                                           | -17  | -27 | -29 |  |  |
| Power cord                                | 1    | 1   | 1   |  |  |
| Telephone cable with ferrite core         | 1    | -   | -   |  |  |
| Cleaner:Lens:LED Head                     | 1    | 1   | 1   |  |  |
| Sheet - EULA (End User License Agreement) | 1    | 1   | 1   |  |  |
| Sheet - Notes_FCC                         | 1    | -   | -   |  |  |
| Sheet - Notes_SECU                        | 1    | 1   | 1   |  |  |
| Sheet - Notes_Envelope                    | 1    | 1   | 1   |  |  |
| Sheet - Safety Informaion (-27 only)      | -    | 1   | -   |  |  |
| Sheet - EMC - Traceability (-27 only)     | -    | 1   | -   |  |  |
| Manual - Read This First                  | 1    | 1   | 1   |  |  |
| CD-ROM – Driver                           | 1    | 1   | 1   |  |  |
| CD-ROM - OI                               | -    | -   | 1   |  |  |
| Seal – Caution                            | 1    | 1   | 1   |  |  |
| Decal – Function                          | 1    | 1   | 1   |  |  |
| Decal - Function (blank)                  | 1    | 1   | 1   |  |  |
| Decal - FAX: BLIND                        | -    | 1   | -   |  |  |
| Decal - SDK: ABS                          | 1    | 1   | 1   |  |  |
| PLATE:LOGOTYPE:GES:IG                     | -    | -   | 1   |  |  |
| PLATE:LOGOTYPE:LAN:IG                     | -    | -   | 1   |  |  |
| PLATE:LOGO:RIC                            | 1    | 1   | 1   |  |  |
| Starter Toner: 10,400 pages               | 1    | 1   | 1   |  |  |

#### Installation Procedure

Removal of packing materials and shipping retainers

#### 

- When lifting the machine, use the inset grips on both sides. The machine could break or cause an injury if dropped.
- <u>1.</u> Remove the machine from the box.
- 2. Check the items in the package.
- 3. Remove the adhesive tape attached to the machine's exterior.

#### Note

• Pull out the paper tray, and remove the adhesive tape [A] on its side.

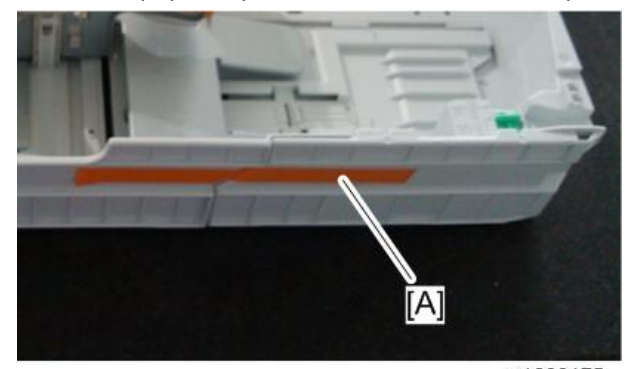

m1600175

<u>4.</u> Remove the protective materials.

#### Comportant 🔁

• After installing this machine or replacing the fusing unit, make sure to raise the envelope lever before using the machine. The envelope lever is green, positioned to the right of the user when facing the back cover of the machine. Lower this lever only when printing on envelopes.

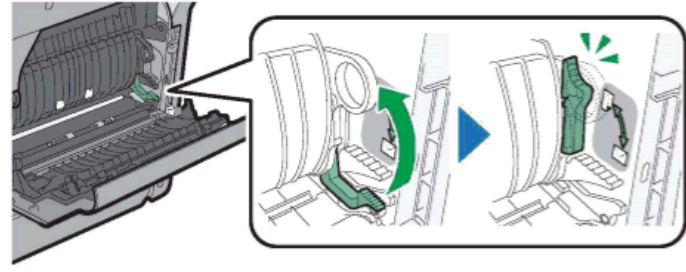

m0a0k1067
## Connecting the Power Cord

<u>1.</u> Plug the power cord into the rear of the machine.

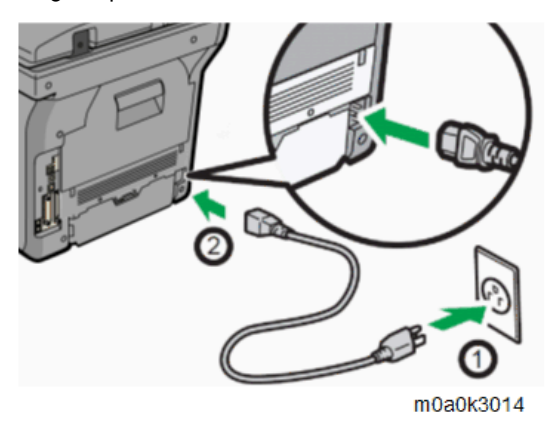

**<u>2.</u>** Push the main power switch.

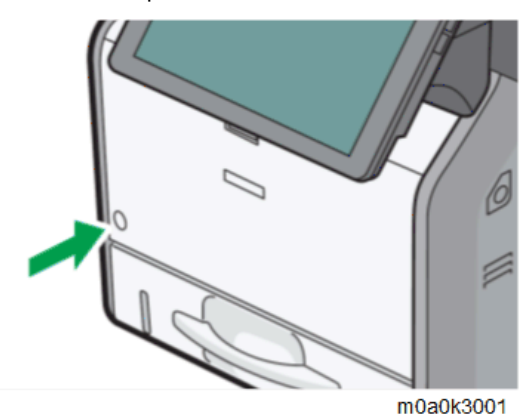

Loading Paper

<u>1.</u> Pull out the paper tray carefully. Adjust the paper size dial to match the size and feed direction of the paper in the paper tray.

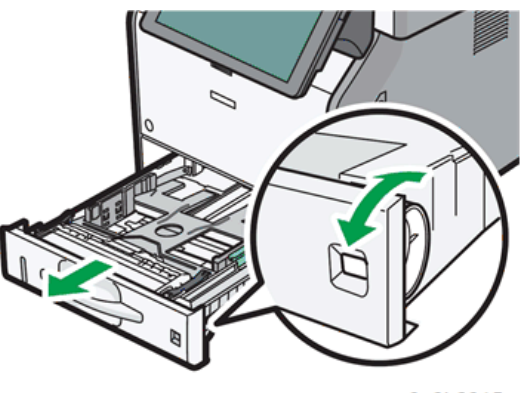

m0a0k3015

2. Pull the tray carefully until it stops. Lift the front side of the tray, and then pull it out of the machine.

3. Pinch the clip on the side paper guide and slide it to match the paper size.

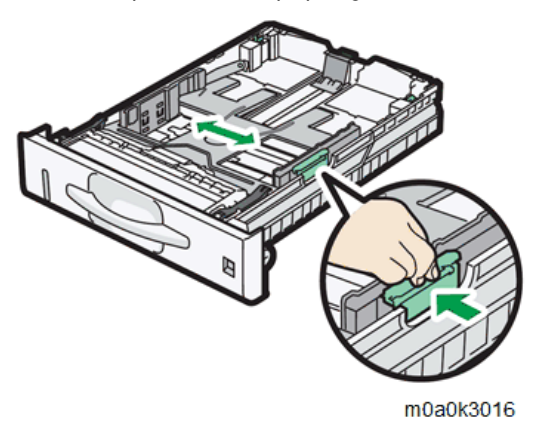

<u>4.</u> Pinch the end guide and slide it inward to match the standard size.

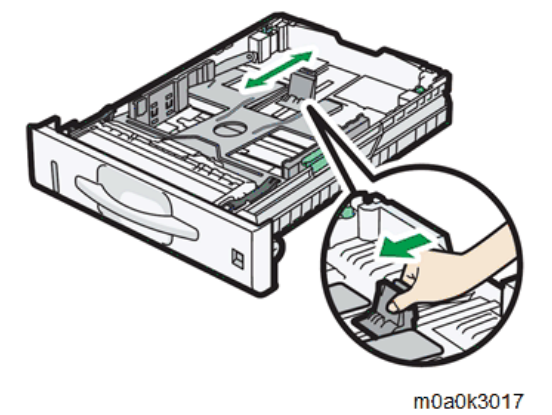

- 5. Load the paper.
- 6. Insert the tray while keeping its front slightly raised, and push it in all the way in.

#### Printing a Configuration Page

After you have installed the machine or options, print the configuration page to check the machine status.

- 1. Press [User Tools].
- 2. Press [Machine Features].
- 3. Press [Printer Features].
- <u>4.</u> Press [Configuration Page] on the [List / Test Print] tab.
- 5. Press [User Tools] on the top right of the screen.

Vote

• After installing the machine, configure the hard disk overwriting and data encryption settings. (Data Overwrite Security, HDD Encryption)

### Instructions for the Customers

Provide instructions on the following matters to customers. For detailed procedures, see the user manuals.

- Operating the printer/copier/scanner/fax functions
- Loading paper and other consumables
- Operating the main power switch

- Removing jammed paper
- Registering/changing/deleting data in the address book
- Precautions on use
- Connecting to computers (such as configuring the port setting)
- Brief explanation of the tabs in the drivers

# Moving the Machine

# 

• It is dangerous to handle the power cord plug with wet hands. Doing so could result in electric shock.

# 

• Unplug the power cord from the wall outlet before you move the machine. While moving the machine, take care that the power cord is not damaged under the machine. Failing to take these precautions could result in fire or electric shock.

# 

• If you have to move the machine when the optional paper tray unit is attached, do not push on the main unit's top section. Doing so can cause the optional paper tray unit to detach, possibly resulting in injury.

# 

• When disconnecting the power cord from the wall outlet, always pull the plug, not the cord. Pulling the cord can damage the power cord. Use of damaged power cords could result in fire or electric shock.

# 

• The machine weighs approximately 23 kg (50.7 lb.). When moving the machine, use the inset grips on both sides, and lift slowly in pairs. The machine will break or cause injury if dropped.

# 

• Do not hold the control panel while moving the machine. Doing so may damage the control panel, cause a malfunction, or result in injury.

# 🚼 Important

- Be careful when moving the machine. Take the following precautions:
- Close all covers and trays, including the front cover and bypass tray.
- If optional paper feed units are attached, remove them from the machine and move them separately.
- Keep the machine level and carry it carefully, taking care not to jolt or tip it. Rough handling may cause a malfunction or damage the hard disk or memory, resulting in loss of stored files.
- <u>1.</u> Be sure to check the following:

The main power is turned OFF.

The power cord is unplugged from the wall outlet.

The interface cable is unplugged from the machine.

- <u>2.</u> If any external options are attached, remove them.
- **<u>3.</u>** Lift the machine using the inset grips on both sides of the machine. Then move it horizontally to the place where you want to use it.
- <u>**4.**</u> If you removed options, reattach them.

Vote

• Be sure to move the machine horizontally. To prevent toner from scattering, move the machine slowly.

# Paper Feed Unit PB1060/ Paper Feed Unit PB1070

# 

• When lifting the machine, use the inset grips on both sides. The machine could break or cause an injury if dropped.

# Component Check

To attach two lower paper trays at the same time, first stack one paper tray on the other, and then attach them as a single unit.

Check the quantity and condition of the accessories against the following list.

## Paper Feed Unit PB1070 (500 Sheets M440)

| No. | Description                                                              | Q′ty |
|-----|--------------------------------------------------------------------------|------|
| 1   | Installation Procedure                                                   | 1    |
| 2   | Manufacturer Information / Authorized Representative Information (Paper) | 1    |

# Paper Feed Unit PB1060 (250 Sheets M441)

| No. | Description                                                              | Q′ty |
|-----|--------------------------------------------------------------------------|------|
| 1   | Installation Procedure                                                   | 1    |
| 2   | Manufacturer Information / Authorized Representative Information (Paper) | 1    |
| 3   | Paper size decal / Paper tray number decal                               | 1    |

## Installation Procedure

# 

• Turn off the main power switch of the machine and unplug the power cord before you start the installation procedure.

Comportant )

- To attach two lower paper trays at the same time, first stack one paper tray on the other, and then attach them as a single unit.
- <u>1.</u> Remove the packaging from the lower paper tray.
- **<u>2</u>**. Lift the machine slowly using the inset grips on both sides, and then position it immediately above the lower paper tray.

3. There are three upright pins on the optional lower paper tray. Align them with the holes on the underside of the machine, and then carefully lower the machine.

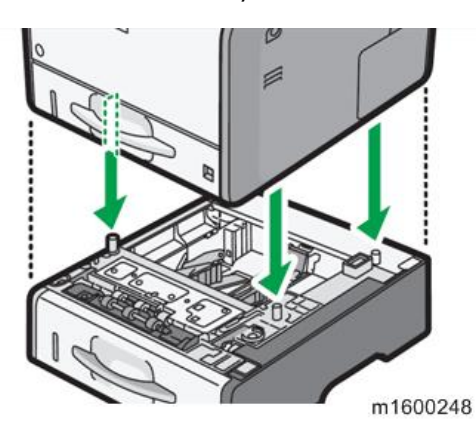

- <u>**4.</u>** Plug in the power cord, and then turn ON the power.</u>
- 5. Print the configuration page to confirm that the tray is attached correctly.

### Note

• Check "Attached Equipment" on the configuration page. If the tray is attached correctly, "Tray 2" and "Tray 3" will be displayed.

# **Controller** Options

### Overview

#### Contract (1997)

• Always touch a grounded surface to discharge static electricity from your hands before you handle SD cards, printed circuit boards, or memory boards.

The machine is equipped with a USB host interface, I/F card slot, and SD card slots for controller options.

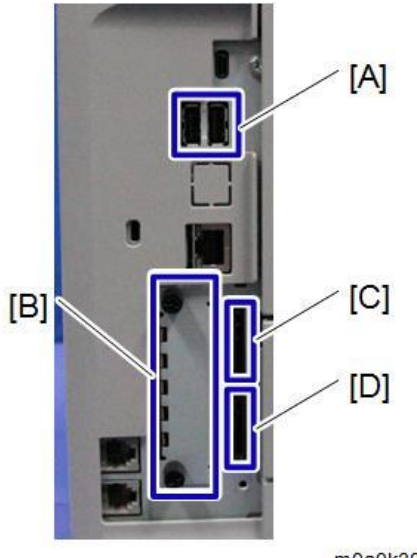

m0a0k3012

Remove the SD card slot cover to use the SD card slots.

#### **USB** Host Interface

Use the USB host interface [A].

# I/F Card Slot

Slot [B] can be used to attach an interface for IEEE 1284, IEEE 802.11 (Wireless LAN), USB Device Server Option, Extended USB Board, or File Format Converter.

## SD Card Slots

Slot 1 (upper) [C] is used for optional applications (for example, Fonts, XPS Direct Print, OCR Unit).

Slot 2 (lower) [D] is used for installing applications, or for service only (for example, updating the firmware).

# File Format Converter Type M19 (D3BR-04)

# Accessory Check

| No. | Description                 | Q′ty |
|-----|-----------------------------|------|
| 1   | File Format Converter board | 1    |
| 2   | Notes for Users             | 1    |

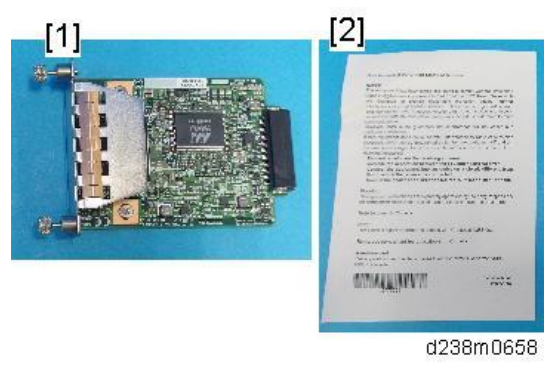

# Installation procedure

# 

- Before installing this option, turn OFF the main power and unplug the power cord from the wall socket. Otherwise an electric shock or a malfunction may occur.
- Do not put your hand into the controller box. It will result in a malfunction or injury.
- Before doing any work, touch a metal object to discharge static electricity from your body. Static electricity may cause the board to malfunction.
- **<u>1.</u>** Remove the slot cover [A].

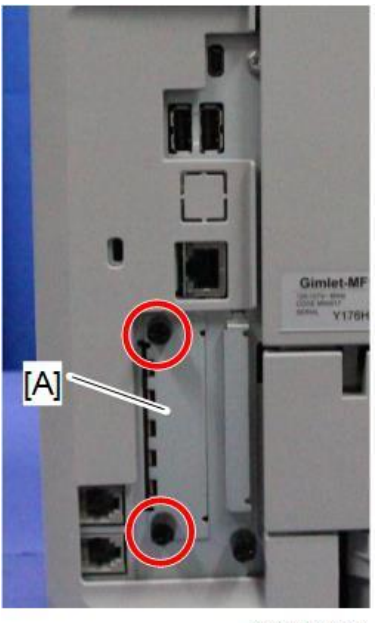

m0a0k1027

2. Insert the File Format Converter board into the I/F slot.

- <u>3.</u> Turn ON the main power.
- <u>4.</u> Check the system settings list is output, and that the option is recognized correctly.
   **Note**
  - The customer should keep the slot covers which were removed.

# IEEE 802.11 Interface Unit Type M24 (M500-08)

## Accessory Check

| No. | Description                 | Q'ty |
|-----|-----------------------------|------|
| 1   | IEEE 802.11 Interface board | 1    |
|     |                             |      |
|     | m0a0k1065                   |      |

Installation procedure

# 

- Before installing this option, turn OFF the main power and unplug the power cord from the wall socket. Otherwise an electric shock or a malfunction may occur.
- Do not put your hand into the controller box. It will result in a malfunction or injury.
- Before doing any work, touch a metal object to discharge static electricity from your body. Static electricity may cause the board to malfunction.

## Comportant )

- When using wireless LAN (IEEE802.11 b/g/n:2.4-GHz band), this radio product uses the 2.4-GHz band. Check that industrial, scientific and medical devices using the same frequency bands, such as a microwave oven or a cordless telephone, are not used nearby.
- If there is interference, communication may become unstable. Check that there are no devices likely to cause interference in the surrounding area.
- <u>1.</u> Turn OFF the main power of the machine, and unplug the power cord from the wall socket.
- **2.** Loosen the two screws and remove the I/F slot cover. The removed cover will not be reused.

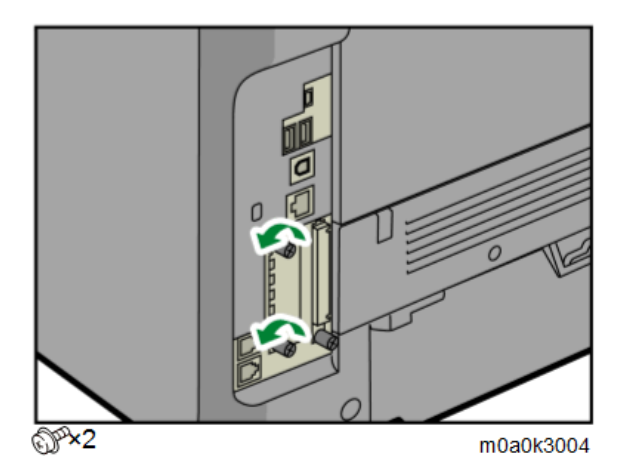

3. Insert the interface board [A] into the I/F slot.

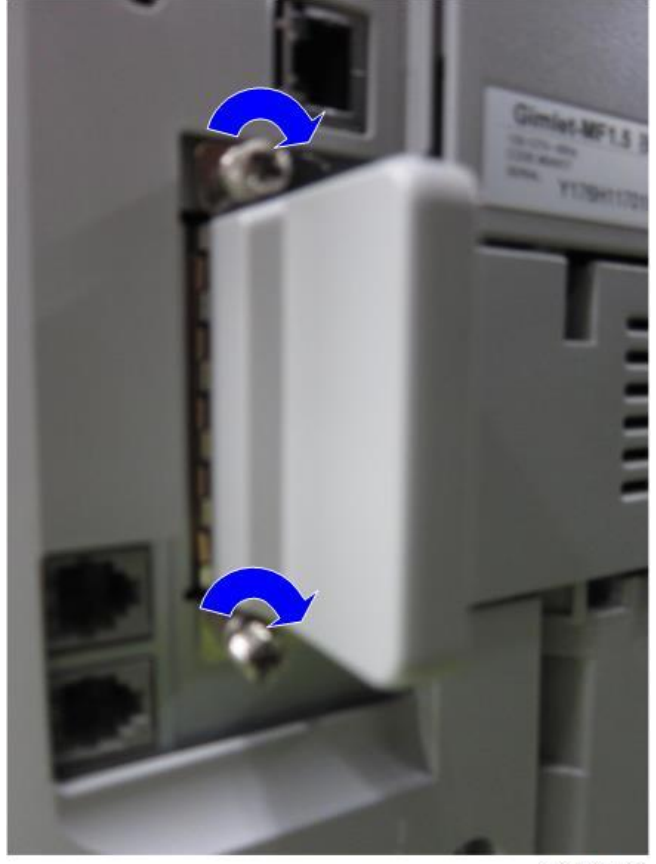

m0a0k1066

User Tool Settings for IEEE 802.11a/g/n

Enter the User Tools mode and perform the procedure below. These settings take effect every time the machine is turned ON.

Note

- IEEE 802.11a/g/n function is disabled when using Ethernet.
- <u>1.</u> Press the "User Tools" icon.
- <u>2.</u> Select "Machine Features" > "System Settings".

Note

- Select "Interface Settings"> "Network" > "LAN Type". The "LAN Type" (default: Ethernet) must be specified for either Ethernet or wireless LAN.
- 3. Select "Interface Settings"> "Wireless LAN".

Only the wireless LAN options are displayed.

- <u>**4.</u>** Specify the "Communication Mode".</u>
- 5. Enter the "SSID setting". (The setting is case sensitive.)
- <u>6.</u> Specify the "Ad-hoc Channel". You need this setting when Ad Hoc Mode is selected. The allowed range for the channel settings may vary for different countries.
  - For mainly Europe and Asia
    - 2412 2462 MHz (1 11 channels)
    - 5180 5240 MHz (36, 40, 44 and 48 channels)

(default: 11)

## Note

- In some countries, only the following channels are available: 2412 2462 MHz (1 11 channels)
- For mainly North America
  - 2412 2462 MHz (1 11 channels)

5180 - 5240 MHz (36, 40, 44 and 48 channels)

(default: 11)

- <u>7.</u> Specify the "Security Method" for encryption of the Wireless LAN.
  - The "WEP" (Wired Equivalent Privacy) setting is for protecting wireless data transmission. The same WEP key is required on the receiving side in order to unlock encoded data. There are 64 bit and 128 bit WEP keys.
    - Range of Allowed Settings:
      - 64 bit: 10 characters
      - 128 bit: 26 characters
  - Specify "WPA2" when "Infrastructure Mode" is selected for "Communication Mode". Specify the "WPA2 Authent. Method".
    - WPA2 Authent. Method:
      - Select either "WPA2-PSK" or "WPA2".
      - If you select "WPA2-PSK", enter the pre-shared key (PSK) of 8-63 characters in ASCII code.
      - When "WPA2" is selected, authentication settings and certificate installation settings are required.
- 8. Press "Wireless LAN Signal" to check the machine's radio wave status using the operation panel.
  - Press "Restore Factory Defaults" to initialize the wireless LAN settings.

# SP Mode Settings for IEEE 802.11 Wireless LAN

The following SP commands and UP modes can be specified for IEEE 802.11

| SP No.   | Name        | Function                                                             |
|----------|-------------|----------------------------------------------------------------------|
| SP5-840- | Channel MAX | Specifies the maximum range of the channel settings for the country. |

| SP No.   | Name           | Function                                                                       |  |
|----------|----------------|--------------------------------------------------------------------------------|--|
| 006      |                |                                                                                |  |
| SP5-840- | Channel MIN    | Specifies the minimum range of the channels settings allowed for your country. |  |
| 007      |                |                                                                                |  |
| SP5-840- | Transmission   | Specifies the transmission speed.                                              |  |
| 008      | Speed          | Auto, 54 Mbps, 48 Mbps, 36 Mbps, 24 Mbps, 18 Mbps, 12 Mbps, 9 Mbps, 6          |  |
|          |                | Mbps, 11 Mbps, 5.5 Mbps, 2 Mbps, 1 Mbps (default: Auto).                       |  |
| SP5-840- | WEP Key Select | Used to select the WEP key (Default: 00).                                      |  |
| 011      |                |                                                                                |  |
| UP mode  | Name           | Function                                                                       |  |
|          | SSID           | Used to confirm the current SSID setting.                                      |  |
|          | WEP Key        | Used to confirm the current WEP key setting.                                   |  |
|          | WEP Mode       | Used to show the maximum length of the string that can be used for the WEP Key |  |
|          |                | entry.                                                                         |  |
|          | WPA2 Authent.  | Used to confirm the current WPA authentication setting and preshared key.      |  |
|          | Method         |                                                                                |  |

# IEEE 1284 Interface Board Type M19 (D3C0-17)

#### Accessories

| No. |                                                                                                    | Description                                                                                                    | Qty |
|-----|----------------------------------------------------------------------------------------------------|----------------------------------------------------------------------------------------------------|-----|
| 1   | IEEE 1284 Interface bo                                                                                                    | ard                                                                                                    | 1   |
| 2   | FCC document                                                                                                    |                                                                                                    | 1   |
| 3   | Notes for Users                                                                                                    |                                                                                                    | 1   |
| [1] | <section-header><section-header><text><text><text><text><text><text><text><text><text><text><text><text><text><text><text><text></text></text></text></text></text></text></text></text></text></text></text></text></text></text></text></text></section-header></section-header> | <section-header><section-header><section-header><section-header><section-header><section-header><section-header><section-header><section-header><section-header><section-header><section-header></section-header></section-header></section-header></section-header></section-header></section-header></section-header></section-header></section-header></section-header></section-header></section-header> |     |

### Installation procedure

# 

- Before installing this option, turn OFF the main power and unplug the power cord from the wall socket. Otherwise an electric shock or a malfunction may occur.
- Do not put your hand into the controller box. It will result in a malfunction or injury.
- Before doing any work, touch a metal object to discharge static electricity from your body. Static electricity
  may cause the board to malfunction.
- **<u>1.</u>** Remove the slot cover [A].

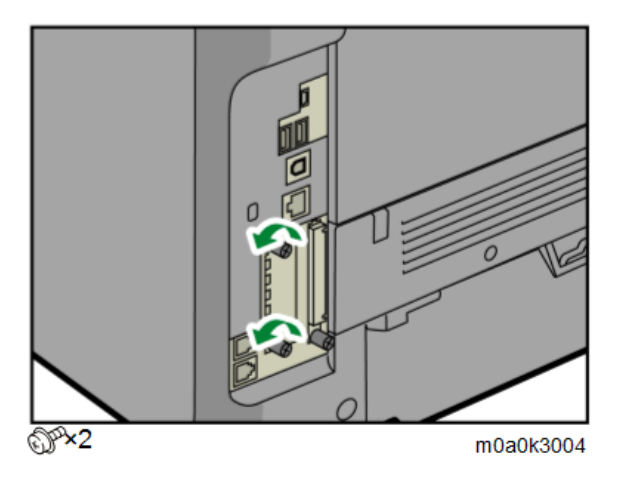

2. Insert the IEEE 1284 Interface board into the I/F slot.

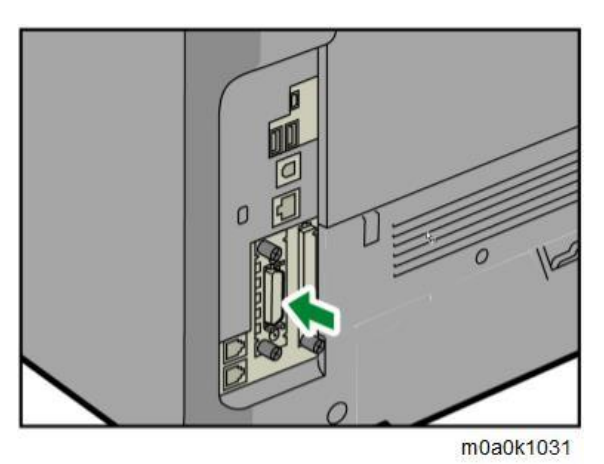

- 3. Turn ON the main power.
- <u>4.</u> Check that the system settings list is output, and that the board is recognized correctly.

### Vote

• The customer should keep the slot covers which were removed.

# USB Device Server Option Type M19 (D3BC-28,-29)

# **Component Check**

| No | ltems           | Q′ty |
|----|-----------------|------|
| 1  | USB cable       | 1    |
| 2  | Interface board | 1    |
| 3  | Ferrite core    | 2    |
| 4  | Cable ties      | 2    |

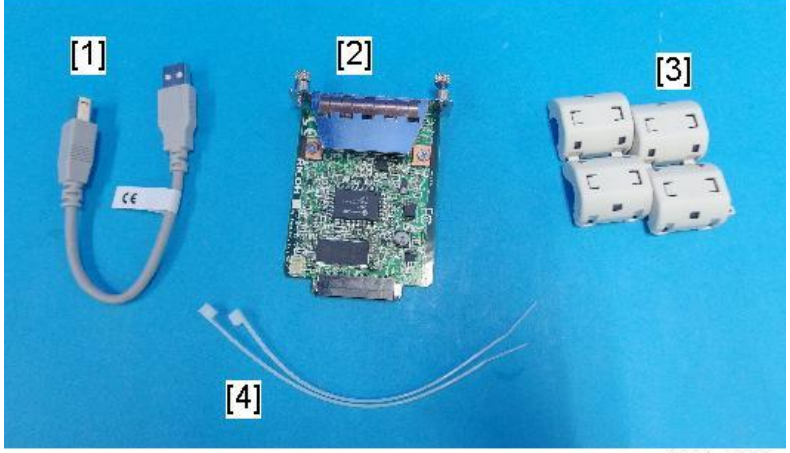

d238m0666

• Note

• An Ethernet cable does not come with this option.

# 2 3 d197f0142 No. Description ltem 1 Switch Use to reset to the factory settings. 2 Ethernet port Use to connect the Ethernet cable. 3 USB port Use to connect this option to the main machine. Do not use this port with other options. Note

Interface Board Surface

• When installing the USB device server option, make sure that the labels 'USB-A' and 'Ethernet' are upside

#### down.

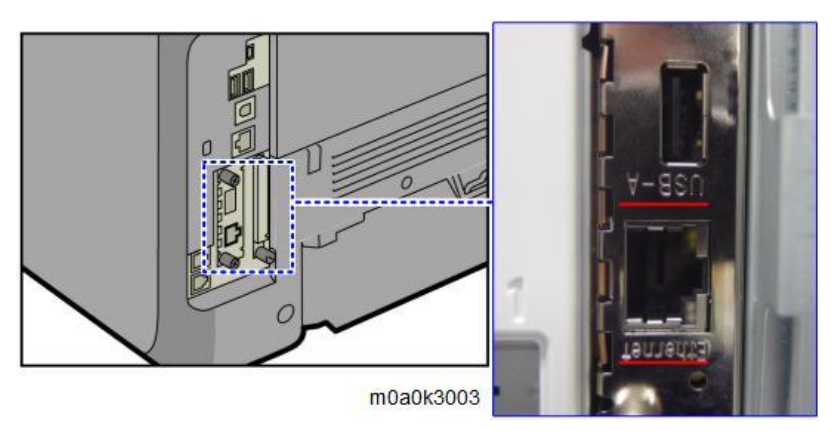

#### Installation Procedure

# 

• Before installing this option, turn OFF the main power and unplug the power cord from the wall socket. Otherwise an electric shock or a malfunction may occur.

#### Contract Important

• The USB Device Server Option has an IP address stored on the PCB. This is different from the machine's IP address. The IP address and other network settings of the USB Device Server Option must be configured after installing this option.

#### • Note

• There are four tabs on the back of the right cover.

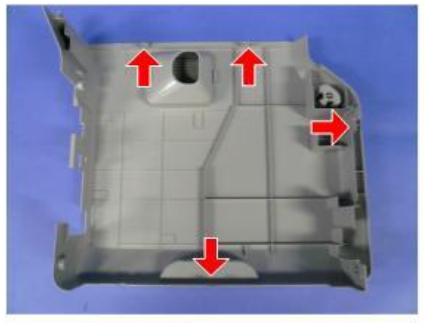

m0a0k1004

- <u>1.</u> Turn OFF the main power of the machine.
- 2. Unplug the power cord from the wall socket.
- 3. Open the front cover.
- <u>4.</u> Open the rear cover.

**<u>5.</u>** Remove the right cover [A].

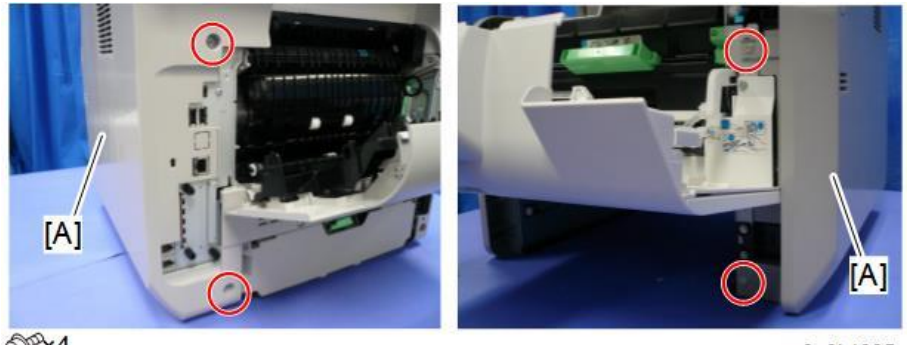

OP×4

m0a0k1005

<u>6.</u> Cut off the USB port cover [A] with nippers or other such tool.

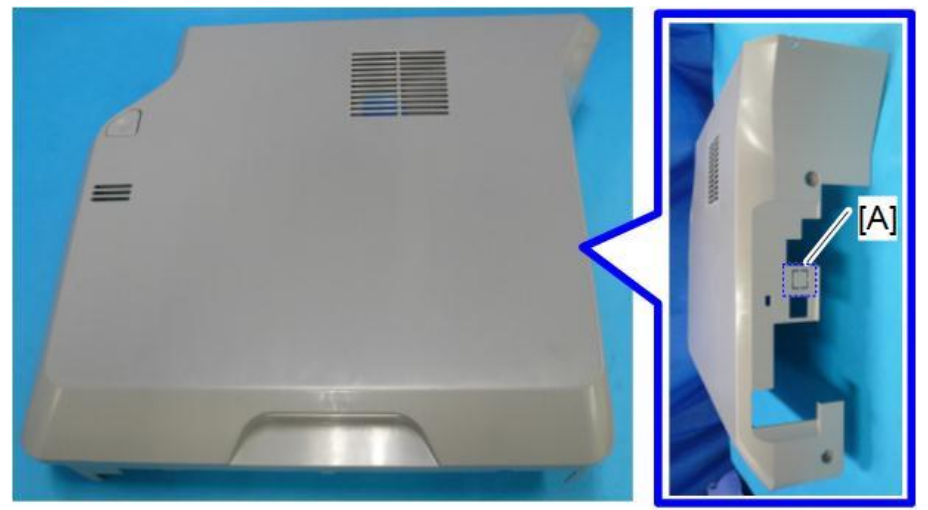

m0a0k3006

- <u>7.</u> Reattach the right cover.
- <u>8.</u> Loosen the two screws and remove the I/F slot cover. The removed cover will not be reused.

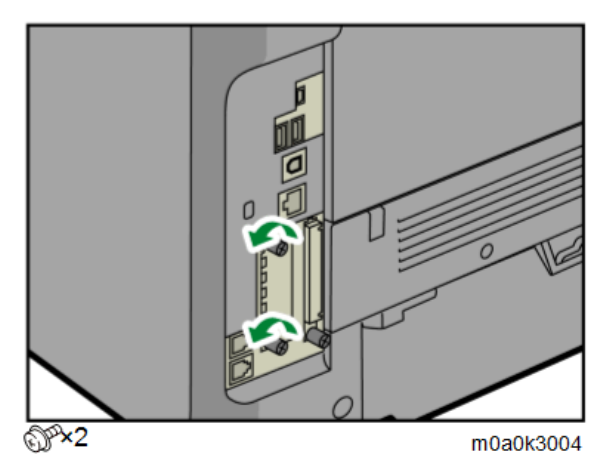

9. Insert the USB Device Server Option board [A] into the I/F slot.

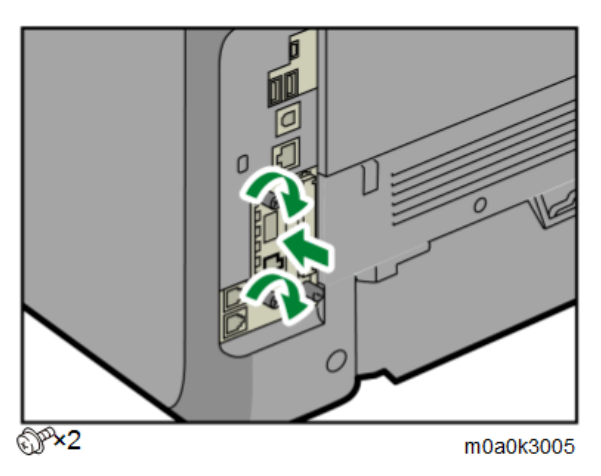

- 10. Insert the USB cable [A] into the USB port (Type A) on the machine I/F.
- $\underline{11}$ . Insert the other end of the USB cable [B] into the USB port (Type B) on the USB Device Server Option board.

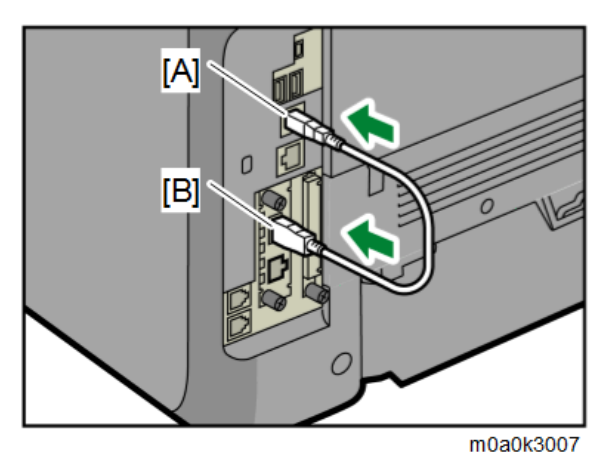

<u>12.</u> Loop the cable at a point 3 cm (approximately 1.2 inch) [A] from each end of the Ethernet cable, and attach the ferrite cores to the cable

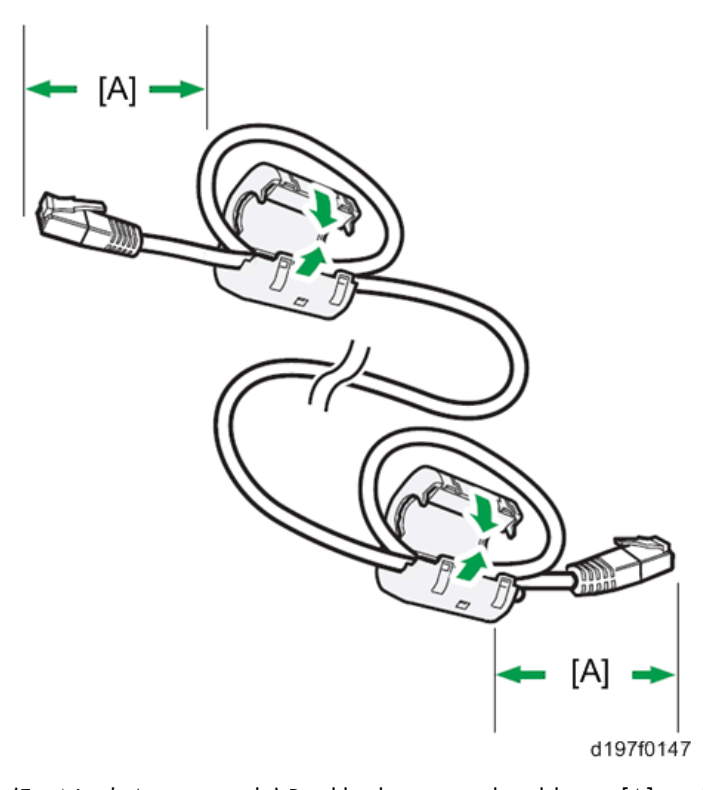

<u>13.</u> (For North America only) Bind both cores with cable ties [A] as shown below.
 Cable ties do not come with USB Device Server Option boards manufactured before March, 2015. For such option boards, use the ties supplied as service parts, or similar parts.

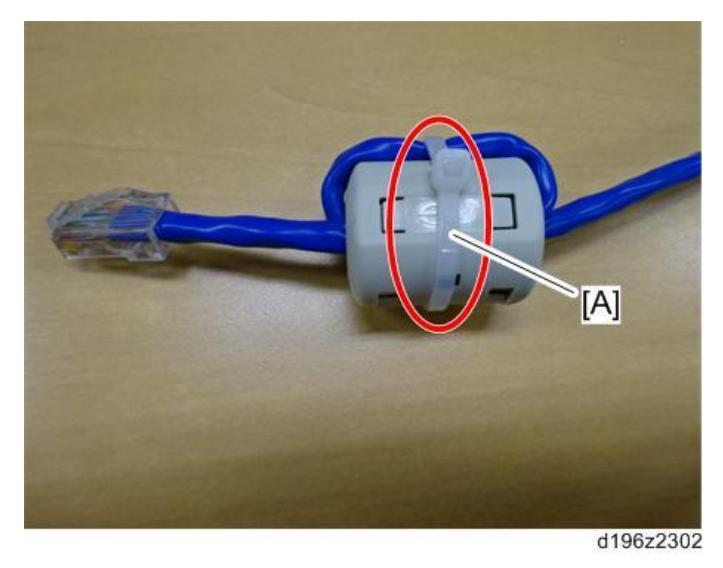

<u>14.</u> Insert the Ethernet cable [A] into the Ethernet port on this option.

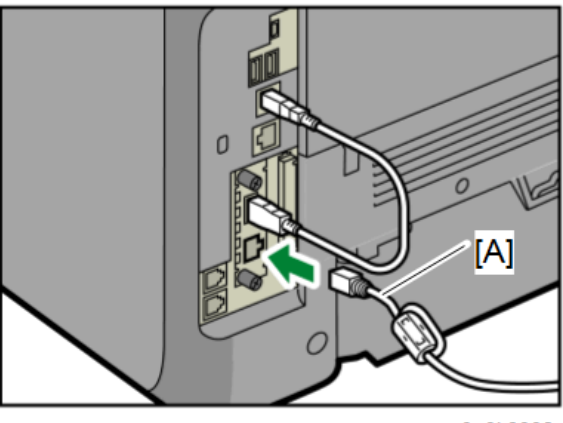

m0a0k3008

- 15. Insert the other end of the Ethernet cable to a PC for network settings.
- 16. Plug the power cord into the wall socket and turn ON the main power of the machine.

Note

- Do not unplug the USB cable while the machine is trying to identify the USB Device Server Option. If unplugged, connect the cable again.
- It may take between 30 seconds to 1 minute to finish identification (the LEDs on the Ethernet port of the option light up when identification is completed).
- 17. To ensure that the machine recognizes the USB Device Server Option correctly, perform one of the following:
  - Access the option's IP address from a web browser.
  - Ping the option's IP address from a command prompt on a Windows PC in the same network as the main machine.

If the IP address cannot be found (DHCP server), use the MAC address. This is the number printed on the seal attached to the printed circuit board for the USB Device Server Option.

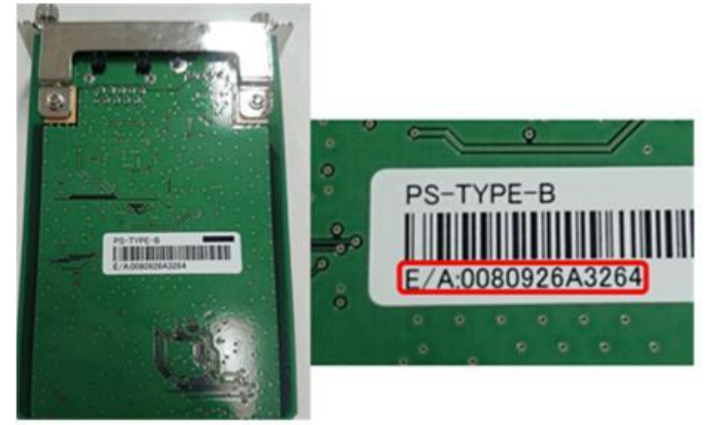

d196z2350

 Use "RX" + the option's MAC address and access a web browser. Example: http://RX0080926A3264

|                   |                     |              |               | @ Languages                | @ Hely          |
|-------------------|---------------------|--------------|---------------|----------------------------|-----------------|
| Dates             |                     |              | Device St     | atus                       |                 |
| Saturark Sattings |                     |              |               | Device Status              | Dynamic Distant |
|                   | Printer Information |              |               |                            | [Rallesh]       |
| rates Information | Printer Name        | Raw Port No. | Queue<br>Name | <b>DPP</b> deutination URL |                 |
|                   | MP 3554             | 9100         | lp            | http://BX0080926A3         | 264:631:spp:lp  |

2. Ping "RX" + "MAC address" from the command prompt on a windows PC which is on the same network as the mainframe.

| ingir | ng RXC | 008092 | 6A3264  | [192 | .168.100.1 | 100] with | 32 bytes of | f data: |
|-------|--------|--------|---------|------|------------|-----------|-------------|---------|
| leply | from   | 192.1  | 68.100. | 100: | bytes=32   | time=1ms  | TTL=255     |         |
| leply | from   | 192.1  | 68.100. | 100: | bytes=32   | time<1ms  | TTL=255     |         |
| leply | from   | 192.1  | 68.100. | 100: | bytes=32   | time<1ms  | TTL=255     |         |
| leply | from   | 192.1  | 68.100. | 100: | bytes=32   | time<1ms  | TTL=255     |         |
| ing s | statis | stics  | for 192 | .168 | .100.100:  |           |             |         |
| Pé    | ackets | s: Sen | t = 4.  | Rece | ived = 4.  | Lost = 0  | (0% loss).  |         |
|       |        |        |         |      |            |           |             |         |

d196z2352

Vote

- When installing the USB Device Server Option Type M19, the installation status is not shown on the Configuration Page.
- The customer should keep the slot covers which were removed.

#### What Do the LED Indicators Mean?

When the USB device server option is correctly installed and recognized by the main machine, the LED indicators light up under the following conditions.

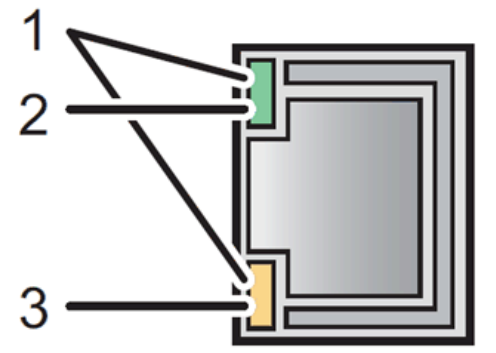

d197f0149

| No. | Color            | Lights Up When:     |
|-----|------------------|---------------------|
| 1   | Green and Yellow | 1000BASE-T operates |
| 2   | Green            | 10BASE-T operates   |
| 3   | Yellow           | 100BASE-TX operates |

Notes for Energy Save Mode Setting

If the USB device server option is installed and the machine enters into the energy save mode, you cannot print because there will be a communication error. Follow the instructions below to prevent the machine from entering the energy save mode.

1. Enter SP mode, and then set SP5-191-001 (Power Setting: Power Str) to "O (Off)".

46

**IP Address Setting** 

This section describes how to manually specify an IP address for the USB device server option. Note that you can specify an IP address not only on the same network segment, but also on a different network segment. This will enable you to share a single printer with devices in multiple networks.

😭 Important

- You cannot change the IP address of this option from the operation panel of the main machine. The setting must be done from a web browser on your PC.
- The network setting of this option is initially assigned as follows: IP address: 192.168.100.100 / Subnet mask: 255.255.255.0
- The network setting of your PC must be in the same network segment to change the network setting of this option.
- 1. Make a note of the current network settings of your PC.
- 2. Change the IP address of your PC to [192.168.100.xxx (\*0 255)].
- 3. Change the subnet mask of your PC to [255.255.255.0].
- <u>**4.</u>** Open a web browser.</u>
- 5. Type [http://192.168.100.100/] in the address bar.
- <u>6.</u> Press the "Enter" key.

Vote

- The setting screen for this option is displayed.
- Z. Click [Network Setting].

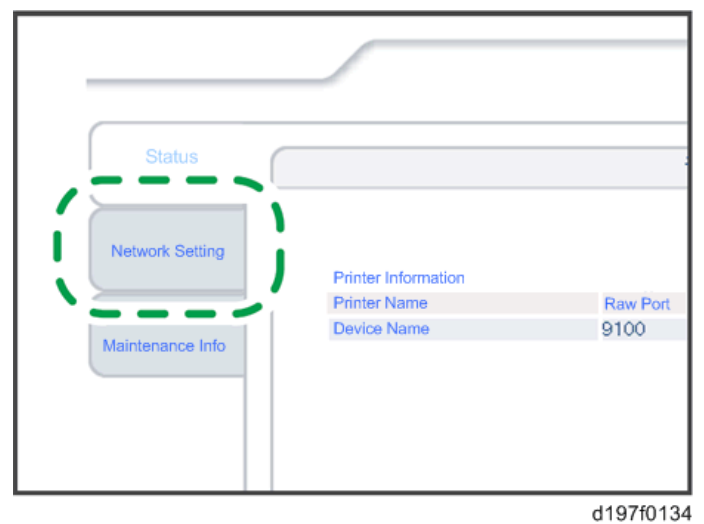

8. Type [root] in the user name text box, and click [OK].

9. Input the [IP Address], [Subnet Mask] and [Default Gateway].

| Item            | Value           |
|-----------------|-----------------|
| IPv4            | ENABLE -        |
| DHCPv4          | DISABLE -       |
| IPv4 address    | 192.168.100.100 |
| Subnet Mask     | 255.255.255.0   |
| Default Gateway | 0.0.0.0         |

- <u>10.</u> Specify other items if needed.
- <u>11.</u> Press [Set]
- <u>12.</u> Close the web browser.
- **13.** Disconnect the Ethernet cable from the PC.
- <u>14.</u> Connect the Ethernet cable to a network device (such as a switching hub).
- 15. Specify the IP address of the USB device server option in the printer driver that you are using.

# Extended USB Board Type M19 (D3BS-01)

## **Component Check**

| No | Items              | Q′ty |
|----|--------------------|------|
| 1  | Extended USB board | 1    |

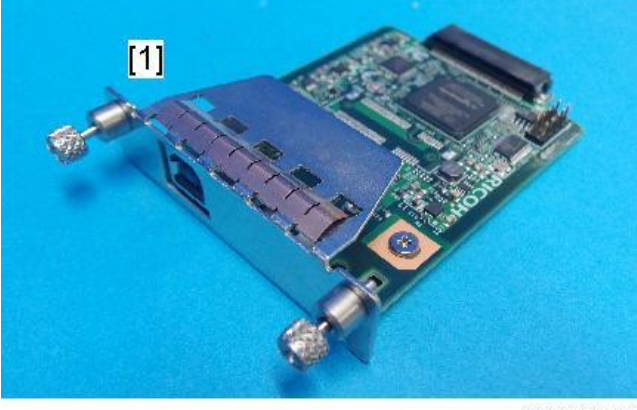

d238m0668

## Installation Procedure

# **CAUTION**

- Before installing this option, turn OFF the main power and unplug the power cord from the wall socket. Otherwise an electric shock or a malfunction may occur.
- Do not put your hand into the controller box. It will result in a malfunction or injury.
- Before doing any work, touch a metal object to discharge static electricity from your body. Static electricity may cause the board to malfunction.
- **<u>1.</u>** Remove the slot cover [A].

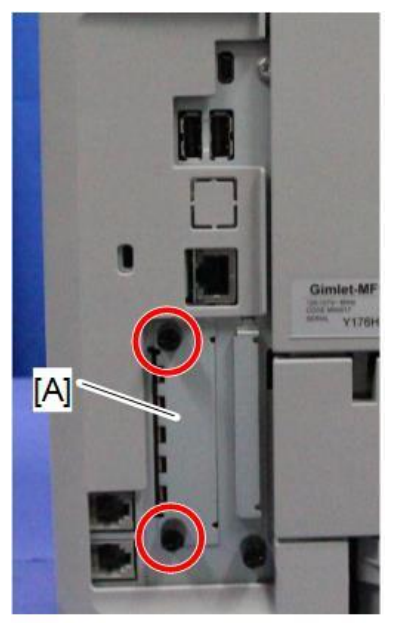

m0a0k1027

- <u>2.</u> Insert the Extended USB Board into the I/F slot.
- <u>3.</u> Turn ON the main power.
- <u>4.</u> Check that the system settings list is output, and that the board is recognized correctly. Note
  - The customer should keep the slot covers which were removed.

# Data Overwrite Security Unit Type M19 (D3BS-03)

### Overview

The machine's hard disk stores all document data from the Copier, Printer, and Scanner functions. It also stores user data such as Document Server data, code counters, and Address Book data. To prevent the leakage of such information when the machine is discarded, you can overwrite all data stored on the hard disk (Erase All Memory). You can also automatically overwrite temporarily-stored data (Auto Erase Memory).

The function of this option is completely the same as the Data Overwrite Security in Security Functions, which is a standard feature of this machine (Security Settings)

This option should be installed only for a customer who requires the CC certified Data Overwrite Security function.

### Component List

Check the quantity and condition of the accessories in the box against the following list.

| No. | Description                   | Q′ty |
|-----|-------------------------------|------|
| 1.  | SD card                       | 1    |
| -   | Comments Sheet                | 1    |
| -   | Operating Instructions CD-ROM | 1    |

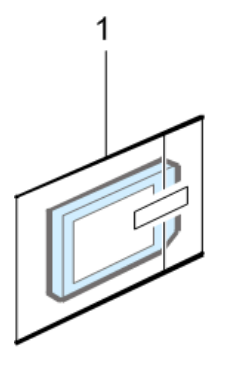

d1351921

## Before You Begin the Procedure

1. Confirm that the Data Overwrite Security unit SD card is the correct type for this machine. The correct type is Type M19.

Contract Important

- If you install any type other than **Type M19**, you will have to replace the NVRAM and perform this installation procedure again.
- 2. Make sure that the following settings are not at their factory defaults:
  - Supervisor login password
  - Administrator login name
  - Administrator login password

If any of these settings is at a factory default, ask the customer to change the settings before you perform the installation procedure.

3. Make sure that "Admin. Authentication" is ON.

User Tools > Machine Features > System Settings > Administrator Tools > Administrator Authentication Management > Admin. Authentication

If this setting is OFF, ask the customer to change the setting to ON before you perform the installation procedure.

<u>4.</u> Make sure that "Administrator Tools" is enabled (selected).

User Tools > Machine Features > System Settings > Administrator Tools >

Administrator Authentication Management> Available Settings

If this setting is disabled (not selected), ask the customer to enable (select) the setting before you perform the installation procedure.

#### Note

• See the Operating Instructions (Security Guide) for the factory defaults.

#### Seal Check and Removal

Before opening the box (corrugated envelope), make sure that the seal has not been broken or peeled off. If the seal is peeled off, it will leave a mark on the box.

If the seal has been broken or peeled off, even if only partially, this is considered an arrival defect.

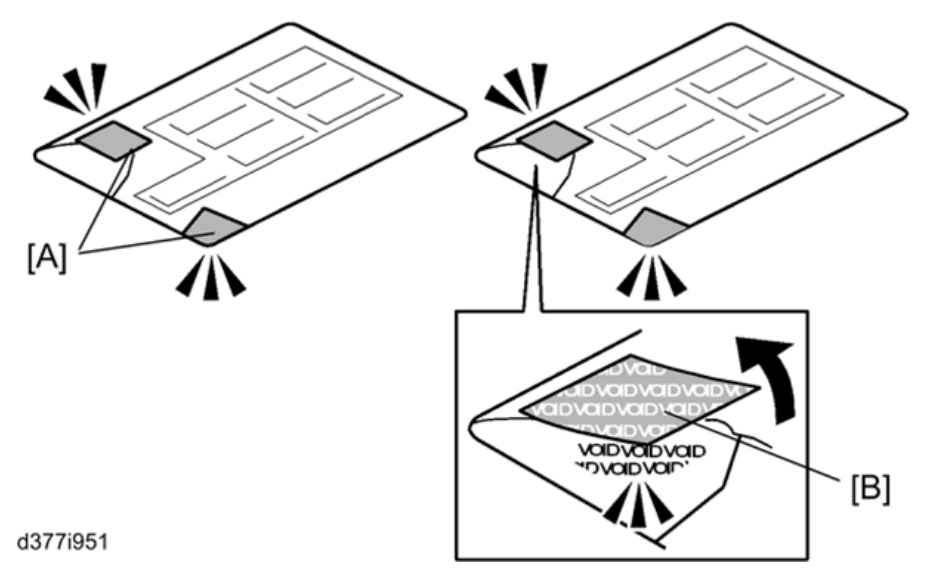

### Comportant

You must check the box seals to make sure that they were not removed after the items were sealed in the box at the factory before you do the installation.

- <u>1.</u> Check the box seals [A] on each corner of the box.
  - Make sure that a tape is affixed in each corner.
  - The surfaces of the tapes must be blank. If you see "VOID" on the tapes, do not install the components in the box.
- 2. If the surfaces of the tapes do not show "VOID", remove them from the corners of the box.
- **<u>3.</u>** When the seal is removed, you would see "VOID" marks [B]. In this condition, they cannot be attached to the box again.

Installation Procedure

- 1. Turn the main power OFF.
- <u>2.</u> Disconnect the power plug and cables.
- 3. Remove the SD card slot covers [A].

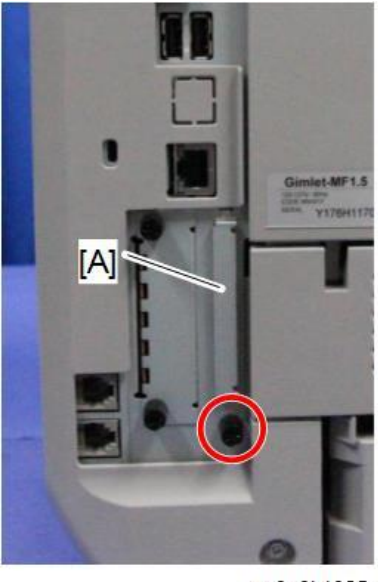

m0a0k1025

4. Insert the Data Overwrite Security Unit Type M19 SD card in SD Card Slot 1 [A: Upper Slot].

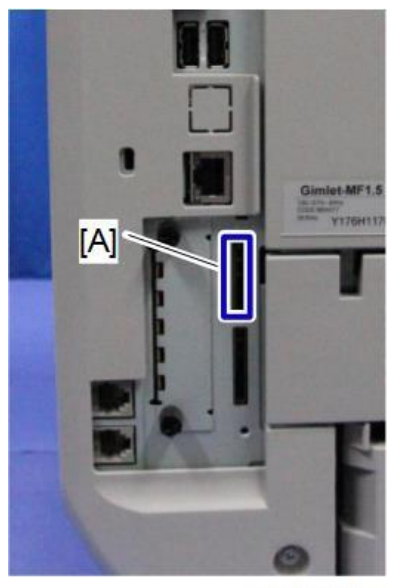

m0a0k1029

- 5. Reattach the SD card slot cover.
- <u>6.</u> Insert the power cord into the wall outlet and turn ON the main power.

Vote

- When installing more than one SD card, perform the merge operation.
- <u>**7.**</u> Enter the SP mode.
- 8. Perform this step only if you are installing the option on a machine that is already in use (not a new machine):
  - If the customer wishes to continue using the same hard disk, execute all the three SP modes below.

- SP5-801-014 (Clear DCS Setting)
- SP5-832-001 (HDD Formatting (ALL))
- SP5-832-002 (HDD Formatting (IMH))

• If the customer wishes to replace the hard disk with a new one, execute SP5-801-014 only.

Vote

- If the customer continues using the same hard disk, overwriting of data stored on the disk before the option was installed cannot be guaranteed. It is highly recommended that the hard disk be replaced with a new one.
- 9. Set SP5-836-001 (Capture Function (0:Off 1:On)) to a value of 0 (disable).
- <u>10.</u> Execute SP5-878-001 ([Option Setup: Data Overwrite Security)

If installation is not successful, "Installation failed" is displayed when this SP is executed.

- <u>11.</u> Print out the System Settings List and make sure that the option is installed successfully.
- <u>12.</u> Reconnect the network cable.
- 13. Execute SP5-990-005 (SP print mode Diagnostic Report).

## Coloritant 🔿

Make sure to shut down and reboot the machine once before printing the SMC. Otherwise, the SMC may not show the latest settings.

- <u>14.</u> Make sure that ROM number "D3BC5757A" and firmware version "1.02" appear in both of the following areas on the report (they must match):
  - "ROM Number / Firmware Version" "HDD Format Option"
  - "Loading Program"

## Configuring "Auto Erase Memory" (Performed by the Customer)

- <u>1.</u> Press the [User Tools] icon.
- <u>2.</u> Press [Machine Features].
- 3. Press [System Settings].
- <u>4.</u> Press [Administrator Tools].
- 5. Press [Next] three times.
- 6. Press [Auto Erase Memory Setting].

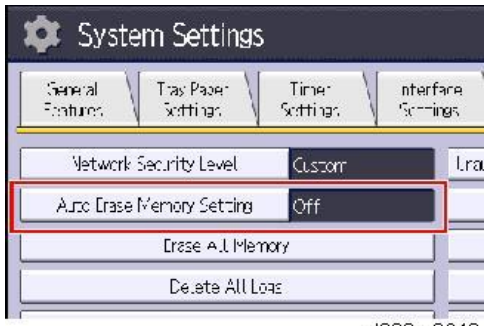

d238m0648

<u>7.</u> Press [On].

## 8. Select the method of overwriting.

| Aro: Brase Memory Setting                |      |     | Cance OK       |
|------------------------------------------|------|-----|----------------|
| elect item, then press $[O(\mathbf{J})]$ |      |     |                |
| Qr                                       | or 1 |     |                |
|                                          |      |     |                |
| ▶ DD Trase Method                        | NSA  | D.D | Random Nampers |
|                                          |      |     |                |

- If you select [NSA] or [DoD], proceed to Step 11.
- If you select [Random Numbers], proceed to Step 9.

### <u>9.</u> Press [Change].

10. Enter the number of times that you want to overwrite using the ten-key pad, and then press [#].

| 🕸 System Settir              | 19S                               |                         | Lxit            |
|------------------------------|-----------------------------------|-------------------------|-----------------|
| A no Frase Memory Setting    |                                   |                         | iance. OK       |
| Enter the runder of times to | : overwrite with random numbers w | th the Number keys, the | ar press Ĝ.     |
| Cn                           | ØŤ                                |                         |                 |
| ► HDD Ersse Medino           |                                   | Do5                     | Randoro Nambors |
|                              | 3 tirreis)<br><1 - ≫              | Change Clie             | <u>*</u> _  🔁   |
|                              |                                   |                         | d238m0650       |

The Random Numbers method overwrites the data using random numbers. You can set overwriting to be performed anywhere from 1-9 times, with a default of 3 times.

- <u>11.</u> Press [OK].
- 12. Make sure that the Data Overwrite icon is displayed in the bottom right hand corner of the screen.
- **13.** Take a test copy, and then make sure that the Data Overwrite icon changes from "Dirty" (solid) to "Dirty" (blinking), and then to "Clear".
  - If the Data Overwrite icon does not change to Clear, check to see if there are any active Sample Print or Locked Print jobs. A Sample Print or Locked Print job can only be overwritten after it has been executed.
  - The Dirty icon blinks when overwriting is in progress.
  - If you use your machine for a while with Auto Erase Memory disabled, and then suddenly enables it, the overwrite process may take 10 or more hours depending on HDD usage.

#### Data Overwrite icon:

| 8 | lcon<br>[1] | This icon is lit when there is temporary data to be overwritten, and blinks during overwriting. |
|---|-------------|-------------------------------------------------------------------------------------------------|
| 8 | lcon<br>[2] | This icon is lit when there is no temporary data to be overwritten.                             |

# **Related SPs**

- SP5-801-014 (Memory Clear: Clear DCS Setting) Initializes the DCS (Delivery Control Service) settings.
- SP5-832-001 (HDD Formatting : HDD Formatting (ALL)) Initializes the hard disk.
- SP5-832-002 (HDD Formatting : HDD Formatting (IMH)) Initializes the hard disk.
- SP5-836-001 (Capture Settings: Capture Function (0:Off 1:On))
   With this function disabled, the settings related to the capture feature cannot be initialized, displayed, or selected.
- 5-878-001 (Data Overwrite Security)
   Enables the Data Overwrite Security unit. Press "EXECUTE" on the operation panel. Then turn the machine OFF and ON.
- SP5-990-005 (SP Print Mode: Diagnostic Report).

Prints the configuration sheets of the system and user settings : SMC.

Make sure to shut down and reboot the machine once before printing the SMC. Otherwise, the SMC may not show the latest settings.

# XPS Direct Print Option Type M27 (M502-02, -05, -06)

Accessories

| No.                | Description              | Qty |
|--------------------|--------------------------|-----|
| 1                  | XPS Direct Print SD card | 1   |
| 1<br>659           | 95i900b                  |     |
| Installation Proce | dure                     |     |

# ♦ Note

- When installing more than one SD card, perform the merge operation (SD Card Appli Move).
- <u>1.</u> Remove the SD card slot covers [A].

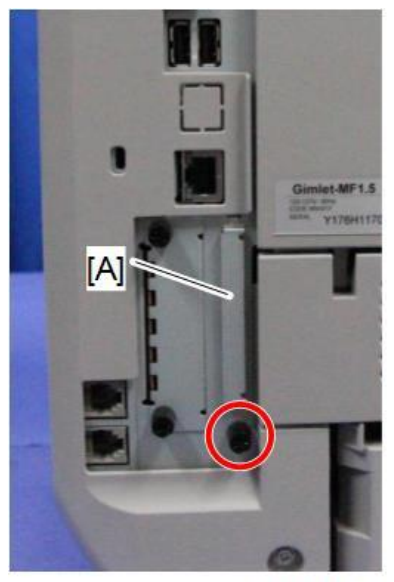

m0a0k1025

2. Insert the XPS Direct Print SD card into SD Card Slot 1 [A: Upper Slot].

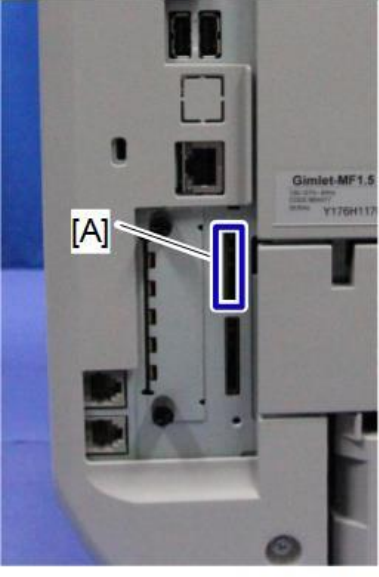

m0a0k1029

- <u>3.</u> Reattach the SD card slot cover.
- <u>**4.</u>** Turn ON the main power.</u>
- <u>5.</u> Print out the "Configuration Page", and then check if this option is correctly recognized.
  - User Tools > Machine Features > Printer Features > List/Test Page > Configuration Page

# OCR Unit Type M13 (D3AC-23, -24, -25)

## Accessory Check

| No.       | Description | Q'ty |
|-----------|-------------|------|
| 1         | SD card     | 1    |
|           |             |      |
| d595i900b |             |      |

Overview of Searchable PDF Function

This option adds a searchable PDF function to the scanner function.

- With this option, OCR is performed on a document read with the scanner, and text data is embedded in the PDF. This enables PDF text browsing, automatic assignment of file names, and automatic alignment of document orientation.
- This option is provided as an SD card. When the SD card is installed on the machine, a icon for the function is added. It is not necessary to install any software on a PC.
- If this option is installed, various settings related to the searchable PDF function are available.
- OCR is performed is after reading of the document is completed (after it is read by the SPDF and output). After reading is completed, the documents can be removed from the document glass or SPDF.
- Other functions, such as the copier and printer functions, can be used during OCR.

## Installation Procedure

#### Note

• When installing more than one SD card, perform the merge operation (SD Card Appli Move).

<u>1.</u> Remove the SD card slot covers [A].

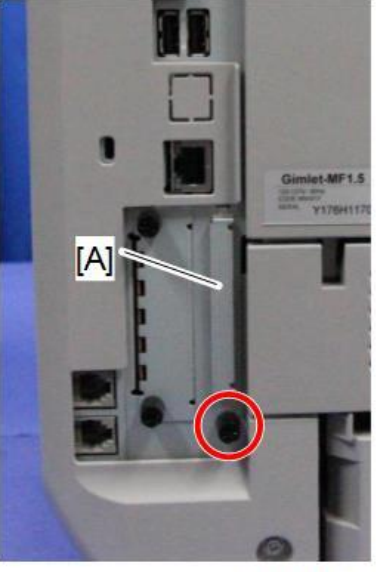

m0a0k1025

2. Insert the OCR Unit SD card into SD Card Slot 1 [A: Upper Slot].

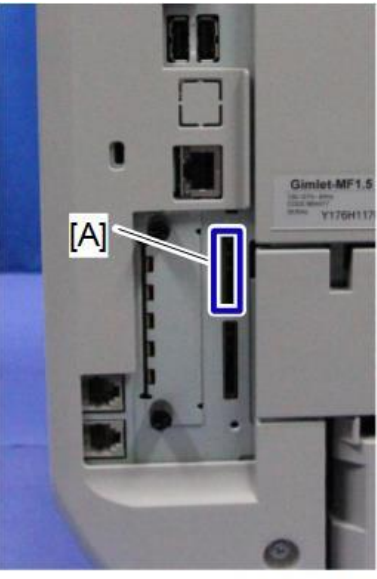

m0a0k1029

- 3. Turn ON the main power.
- <u>4.</u> Enter the SP mode, and then press "Enter" in SP5-878-004 (Option Setup: OCR Dictionary). The SD card ID is saved in the NVRAM, and the ID of the machine is saved on the SD card. The machine and SD card are then linked.
- 5. When "operation complete" is displayed, press "Close".

Note

- If installation is not successful, "Failed" is displayed.
- If installation fails, perform the following steps.
- 3. Check whether it is a used SD card.
- 4. Turn the power OFF, and repeat Steps 1-5.
- <u>6.</u> Turn the power OFF and then ON again.
<u>7.</u> Press "Enter" in SP5-878-004 (Option Setup: OCR Dictionary).

Dictionary data is copied to the HDD.

Vote

- On the first run, SP5-878-004 links the SD card, and on the second run, copies dictionary data.
- 8. Turn OFF the main power.
- 9. Remove the SD card from the SD card slot.

Note

- Keep the SD card in the SD card storage location of the machine. The original SD card is needed in the event of a HDD malfunction.
- 10. Reattach the SD card slot cover.
- <u>11.</u> Turn ON the main power.
- 12. Press [File Format / File Name] on the scanner function screen.
- 13. Check that [OCR setting] is displayed on the "File format / "File Name" screen.

#### Note

- After installation, the OCR setting can be changed on the "OCR setting" screen.
- When setting OCR, set [OCR setting] to [Yes]. (Default setting: [No])

#### **Recovery Procedure**

When the OCR option is installed, the OCR function is saved on the HDD, and ID information on the SD card is saved in the NVRAM. Therefore, when replacing the HDD or NVRAM, this option must be reinstalled.

#### When storing the original SD card

- When only the HDD is replaced Reinstall using the original SD card.
- When only the NVRAM is replaced

When performing upload/download of NVRAM data, reinstall using the original SD card.

When not performing upload/download of NVRAM data, order and reinstall a new SD card (service part).

• When the HDD and NVRAM are replaced simultaneously Reinstall using the original SD card.

#### If the original SD card is lost

Order and reinstall a new SD card (service part).

## Optional Counter Interface Unit Type M12 (B870-21)

Accessory Check

| No. | Description         | Q′ty | Remarks  |
|-----|---------------------|------|----------|
| 1   | РСВ: МКВ            | 1    |          |
| 2   | Harness (MB to MKB) | 1    | Not Used |
| 3   | Harness (MB to MKB) | 1    | Not Used |
| 4   | Screws M3x6         | 4    |          |
| 5   | Standoffs           | 4    |          |
| 6   | Clamp               | 1    |          |
| 7   | Lock band           | 1    |          |
| 8   | Relay harness       | 1    | Not Used |

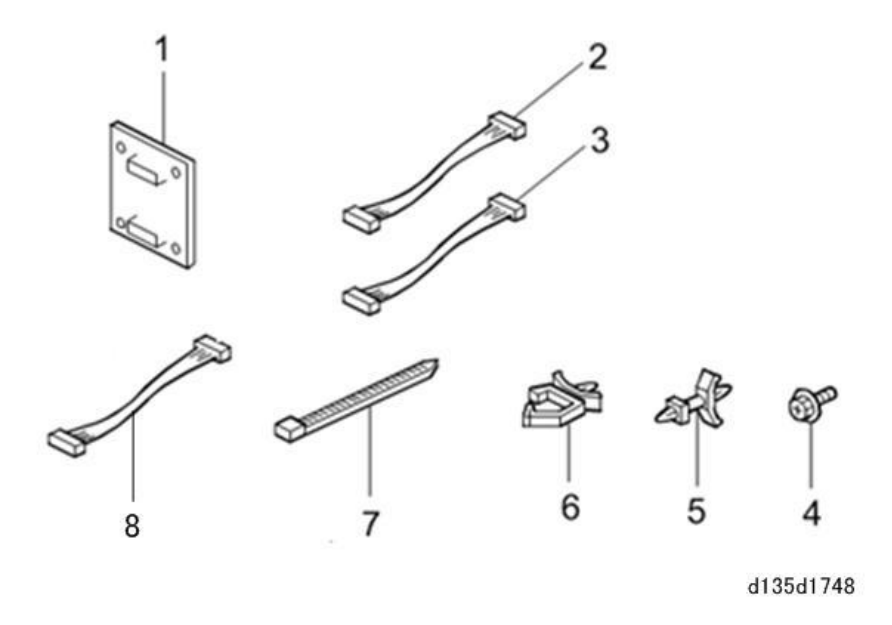

Installation procedure

## 

- When installing this option, turn OFF the main power and unplug the power cord from the wall socket. If you install without turning OFF the main power, an electric shock or a malfunction may occur.
- <u>1.</u> Open the front cover.
- <u>2.</u> Open the rear cover.
- **<u>3.</u>** Remove the right cover [A].

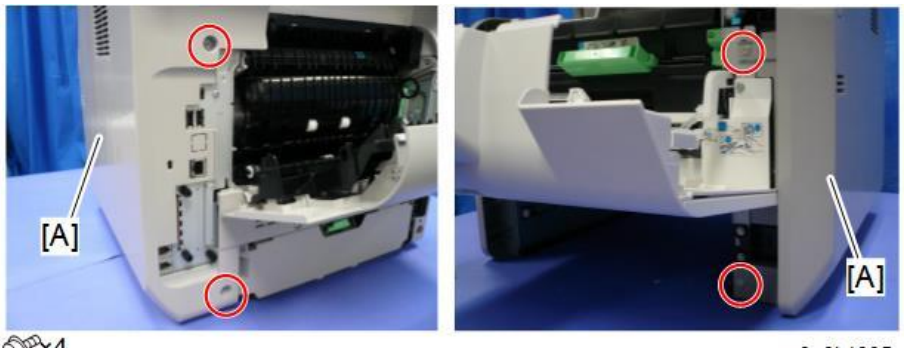

OP×4

m0a0k1005

Note

• There are four tabs on the back of the right cover.

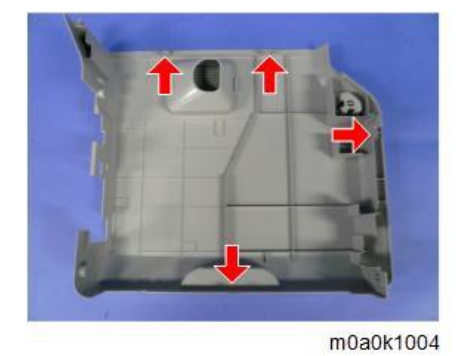

**<u>4.</u>** Remove the short connector [A].

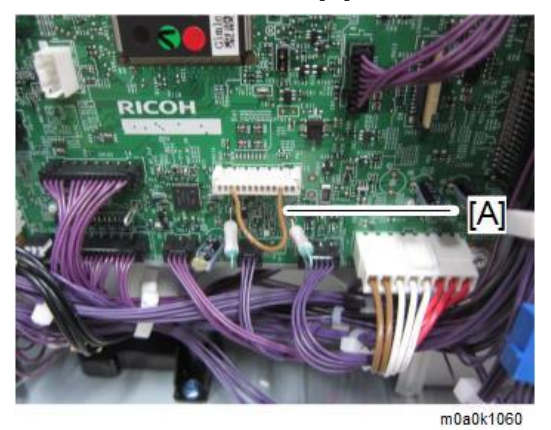

5. Attach the counter interface board [A].

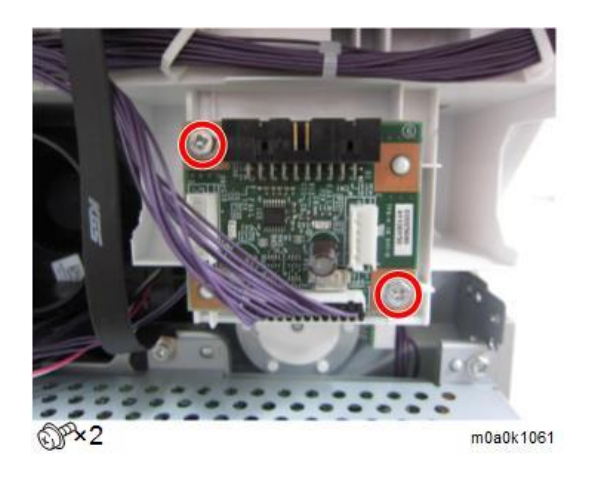

**<u>6</u>**. Connect the harness of the interface board to the lower connector (white/13 pin) [A] and to the connector on the BiCU [B].

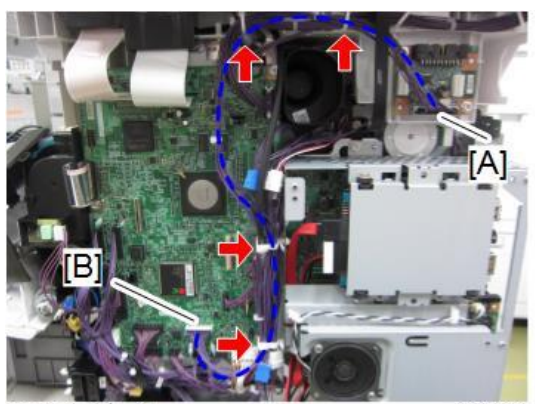

SF×2 S ×4

m0a0k1062

## NFC Card Reader Type M27 (M502-10)

#### Accessory Check

| No. | Description       | Q'ty |
|-----|-------------------|------|
| 1   | NFC card reader   | 1    |
| 2   | USB cable         | 1    |
| 3   | Double-sided tape | 1    |
| 4   | Decal             | 1    |
| -   | EMC address       | 1    |
| -   | Caution chart     | 1    |

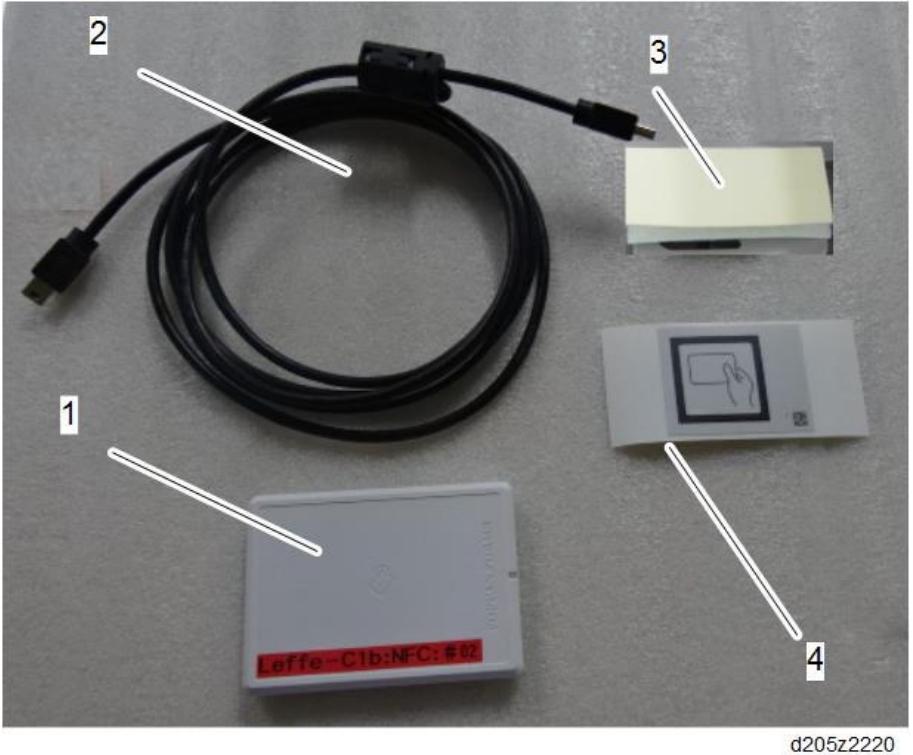

Installation Procedure

## 

- When installing this option, turn OFF the main power and unplug the power cord from the wall socket. If you install without turning OFF the main power, an electric shock or a malfunction may occur.
- <u>1.</u> Open the front cover.
- <u>2.</u> Open the rear cover.
- **<u>3.</u>** Remove the right cover [A].

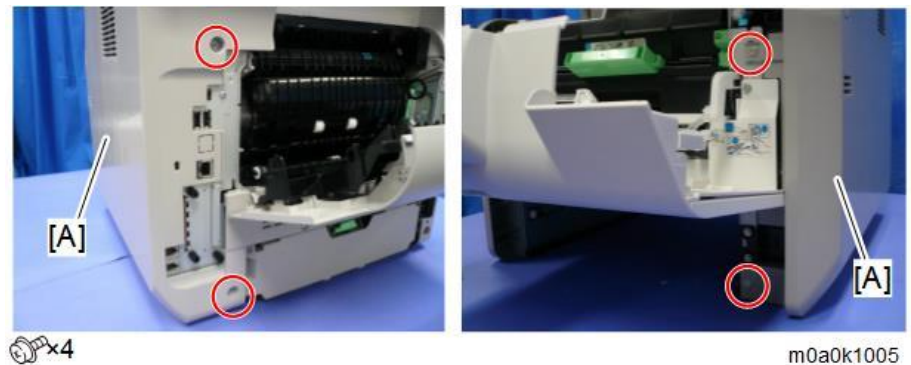

m0a0k1005

Vote

There are four tabs on the back of the right cover. •

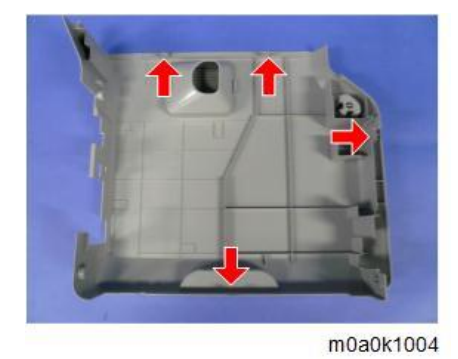

- Open the SPDF top cover. <u>4.</u>
- Remove the SPDF rear cover [A]. <u>5.</u>

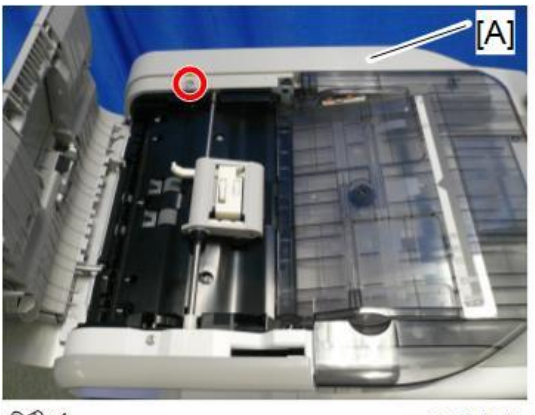

@P\*1

m0a0k1013

```
Vote
```

There are five tabs on the back of the SPDF rear cover. •

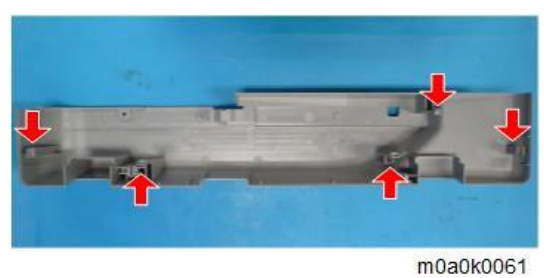

Remove the operation panel upper cover [A] and operation panel lower cover [B]. <u>6.</u>

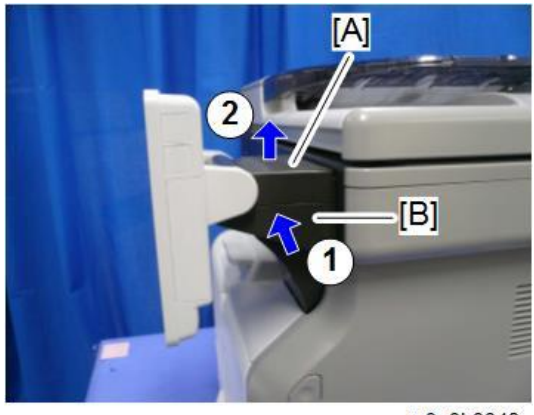

m0a0k0049

### Vote

• There are three tabs on the upper cover [A] and lower cover [B].

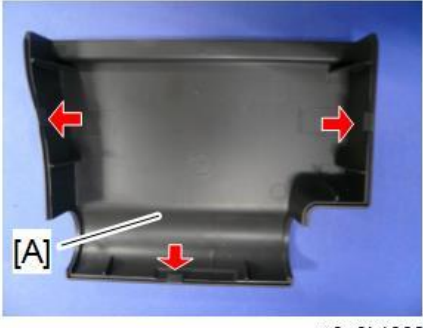

m0a0k1009

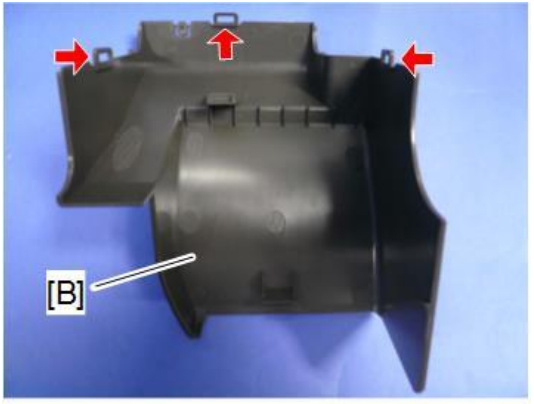

m0a0k0051

- <u>Z.</u> Open the SPDF [A].
- **<u>8.</u>** Remove the white sheet [B].

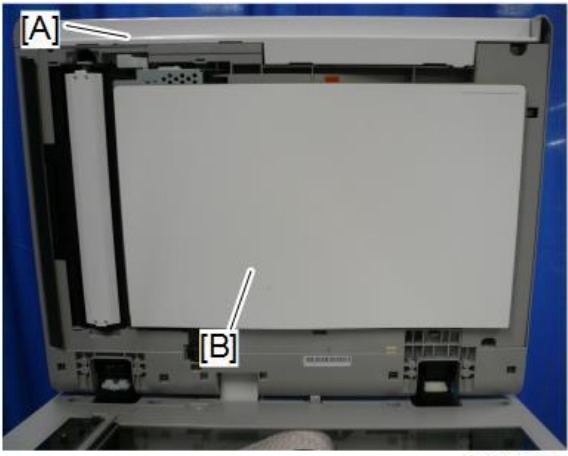

m0a0k1036

<u>9.</u> Remove the SPDF bottom cover [A].

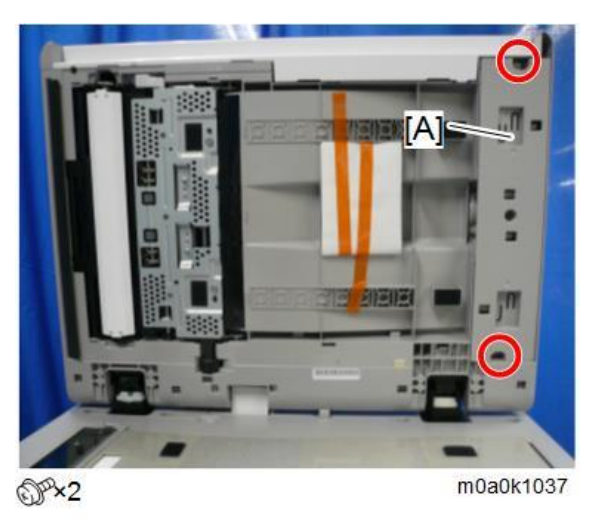

10. Use the double-sided tape to attach the NFC card reader [A] to the rear of the SPDF bottom cover [B].

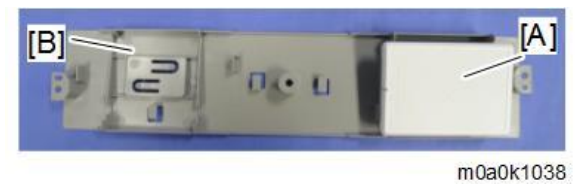

<u>11.</u> Connect the USB cable [A] to the NFC card reader [B]. Route the cable as shown below.

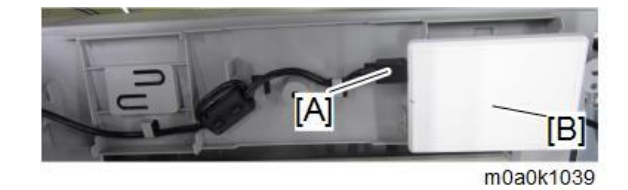

<u>12.</u> Push the tab [A] through the SPDF to create a hole.

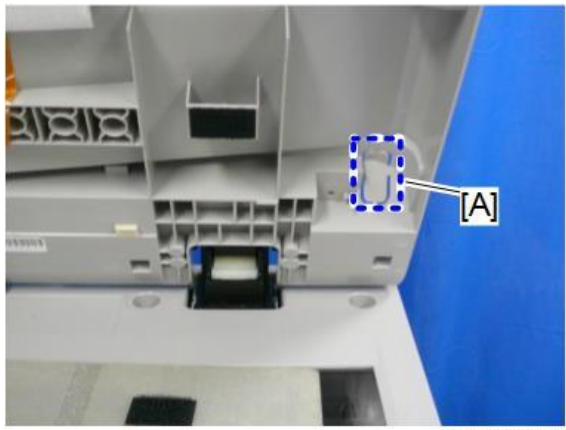

m0a0k1040

- **<u>13.</u>** Pass the USB cable through the hole.
- 14. Attach the SPDF bottom cover [A] with the NFC card reader to the SPDF.

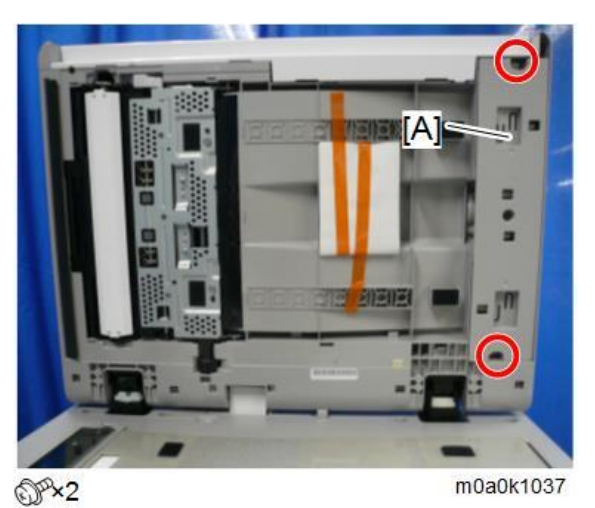

15. Pass the USB cable [B] through the clamp [A].

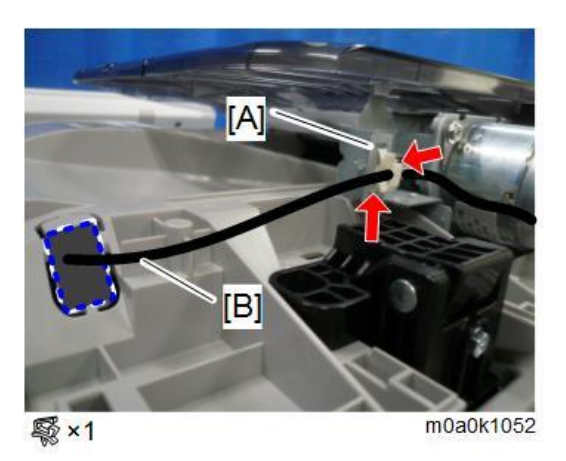

<u>**16.**</u> Remove the tab [A] and the short tab [B] from the rear of the SPDF rear cover [C].

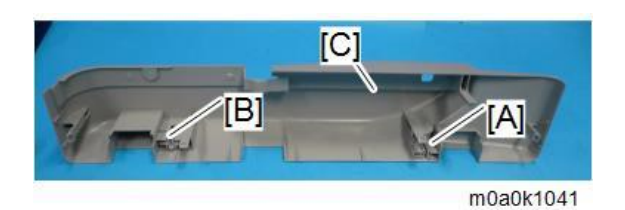

- <u>17.</u> Pass the USB cable [A] through the hole in the SPDF rear cover and attach the short tab [B].
- $\underline{\textbf{18.}}$  Attach the SPDF rear cover [C] to the SPDF.

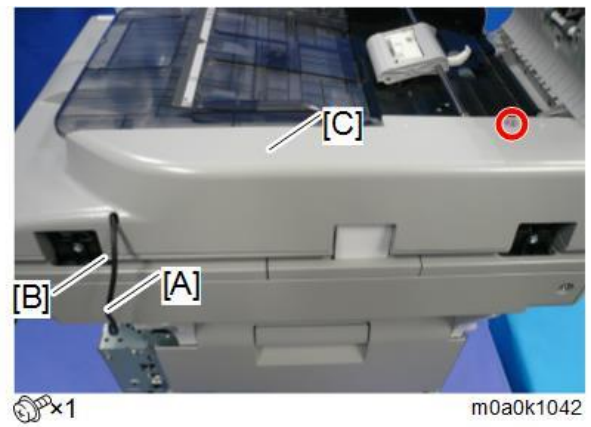

<u>**19.**</u> Route the USB cable [A] on the right side of the machine.

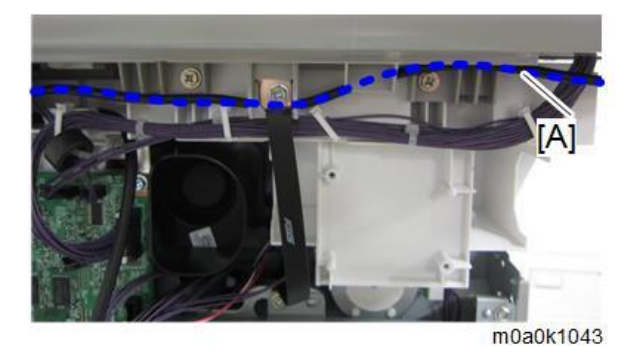

Vote

- It is not necessary to clamp the USB cable.
- <u>20.</u> Pass the USB cable [A] through the slit in the front of the machine.

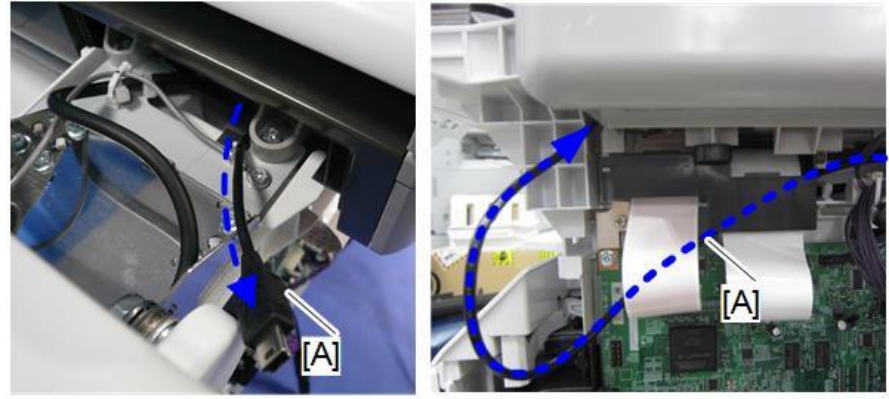

m0a0k1044

<u>21.</u> Remove the tab [A] from the operation panel lower cover to create a cutout.

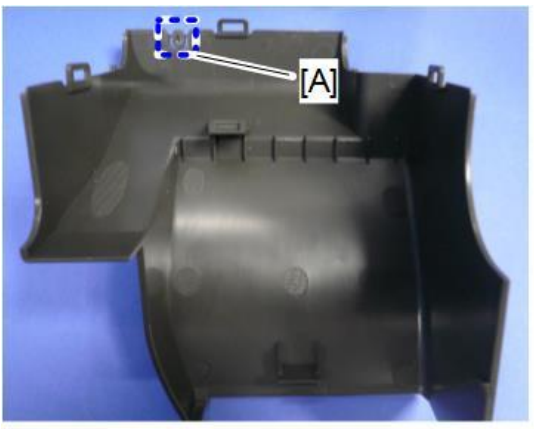

m0a0k1045

22. Attach the operation panel lower cover [A] to the operation panel [B], with the USB cable [C] passing through the cutout [D].

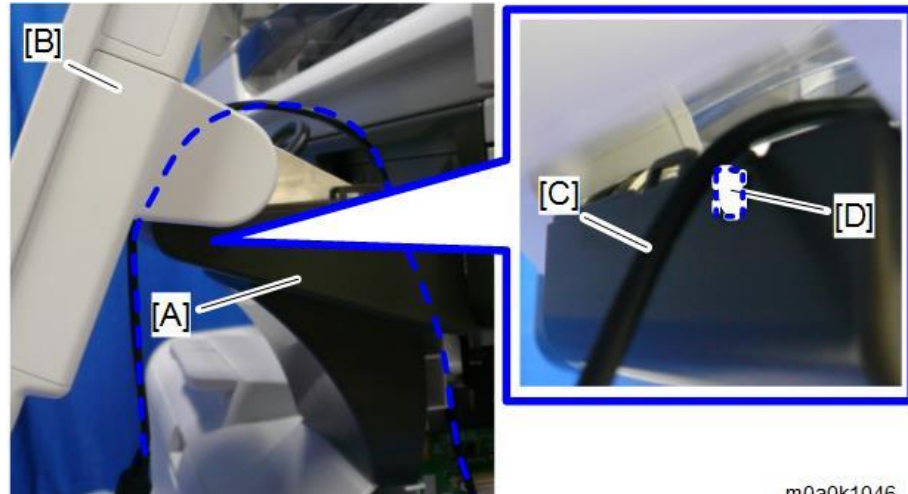

m0a0k1046

23. Remove the side cover of the operation panel.

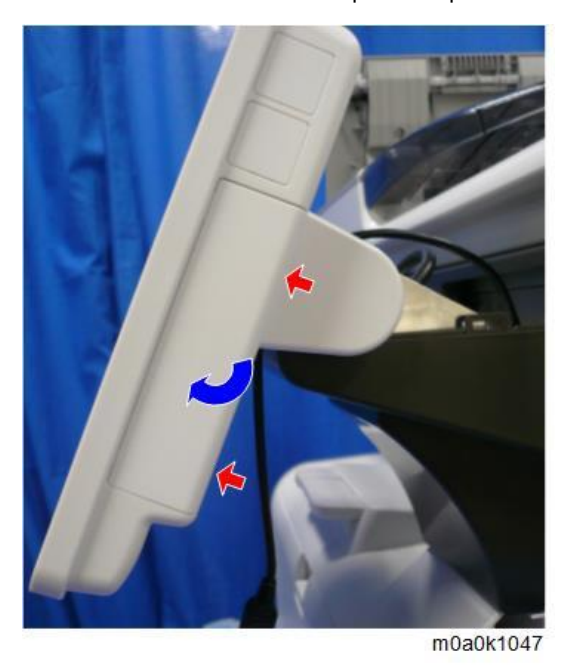

 $\underline{24.}$  Connect the USB cable [A] to the operation panel.

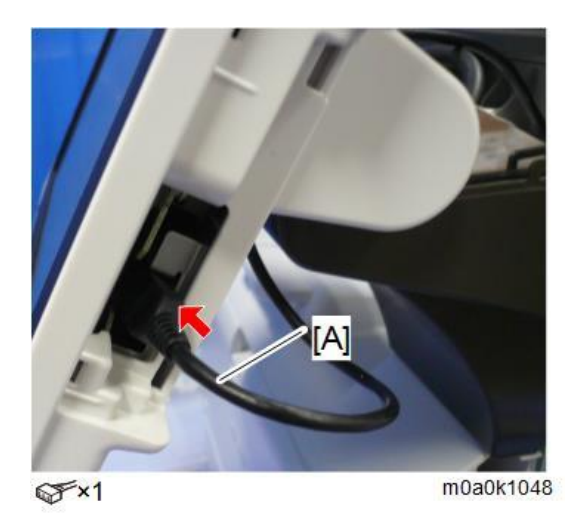

- 25. Attach the side cover of the operation panel [A].
- $\underline{26.}$  Attach the operation panel upper cover [B].

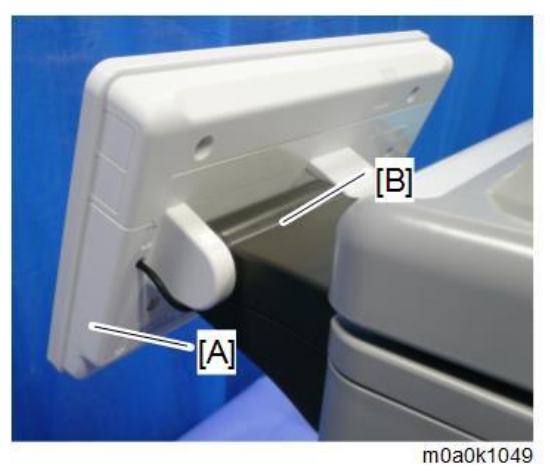

27. Remove the tab [A] from the right cover [B] to create a cutout. Then attach the right cover, with the USB cable passing through the cutout.

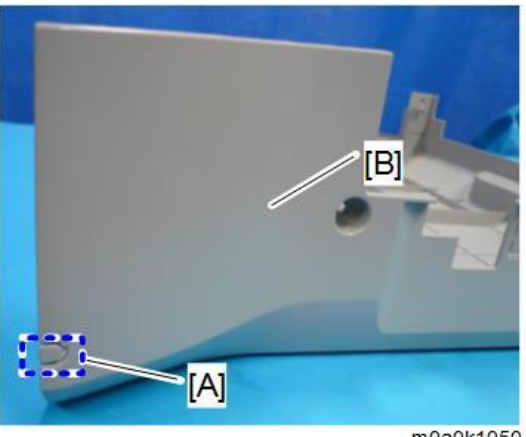

m0a0k1050

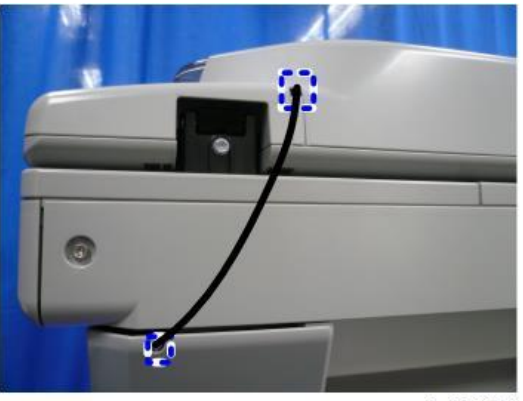

m0a0k1051

## Enhanced Security HDD Option Type M10 (D792-09)

#### Accessory Check

| No. | Description           | Q' ty | Remarks |
|-----|-----------------------|-------|---------|
| 1   | Enhanced Security HDD | 1     |         |
| -   | EMC Address           | 1     |         |

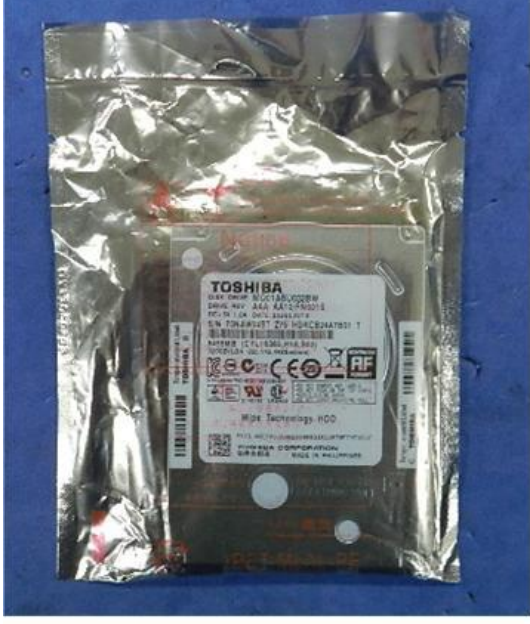

d191b0076

#### Installation Procedure

## 

When installing this option, turn OFF the main power and unplug the power cord from the wall socket. If installing

without turning OFF the main power, an electric shock or a malfunction may occur.

Vote

• There are four tabs on the back of the right cover.

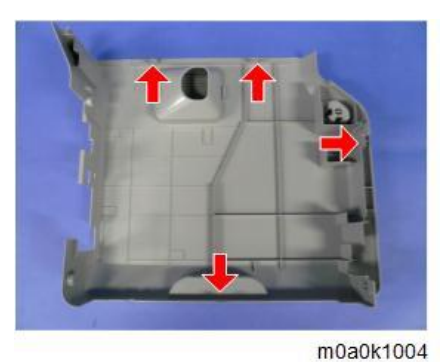

<u>1.</u> Open the front cover.

<u>2.</u> Open the rear cover.

**<u>3.</u>** Remove the right cover [A].

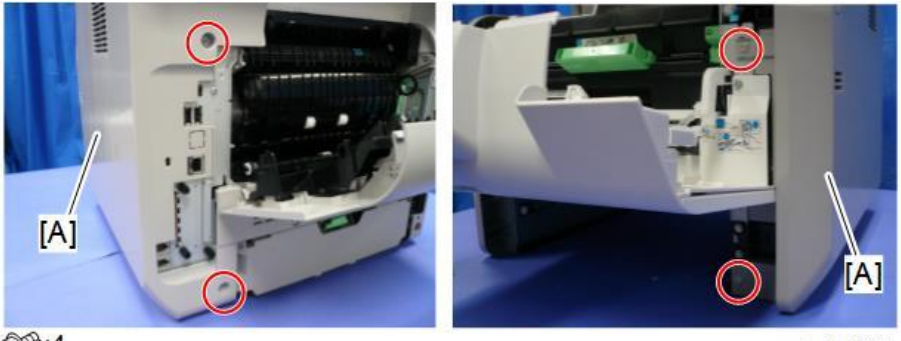

OP×4

m0a0k1005

<u>**4.</u>** Remove the controller box cover [A].</u>

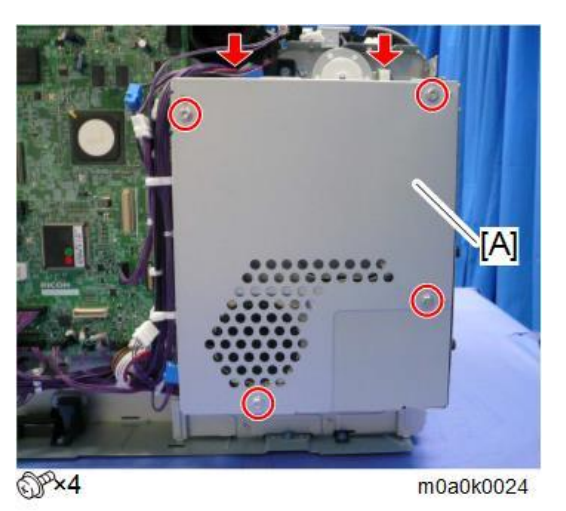

<u>5.</u> Remove the standard HDD installed on the machine.

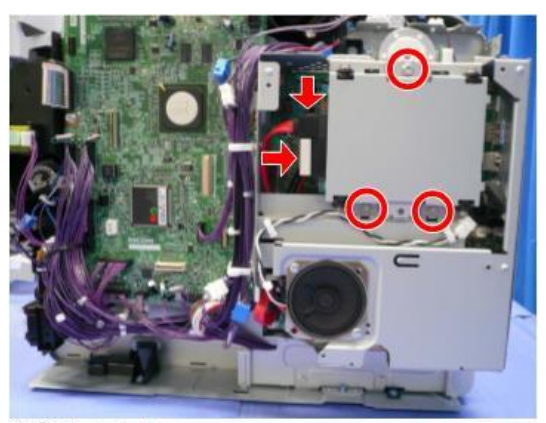

@Px3 @Fx2

m0a0k0039

<u>6.</u> Separate the standard HDD [A] from the bracket [B].

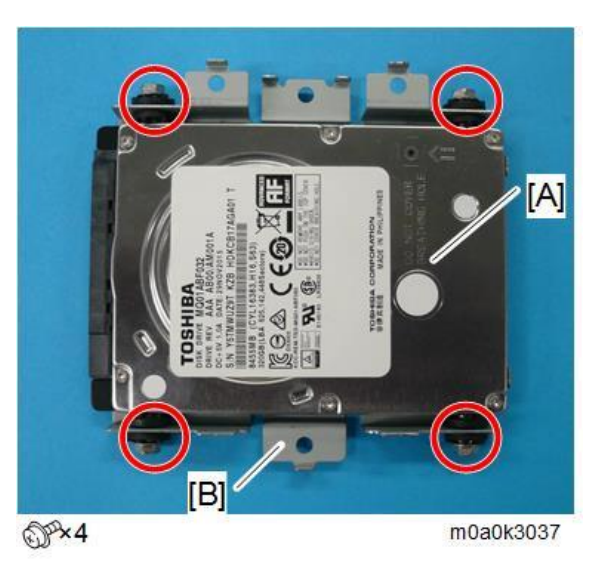

<u>Z.</u> Remove the enhanced security HDD from its protective pack.

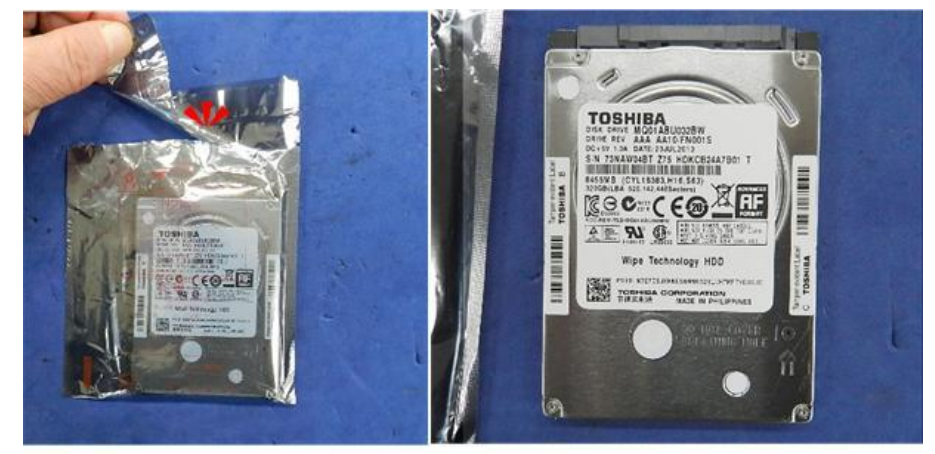

d191b0078

- 8. Fasten the HDD to the bracket. (S x 4)
- <u>9.</u> Install the HDD bracket in the controller box.
- 10. Reassemble the machine.

#### After Installing the HDD

1. Connect the power cord and turn the machine on. A message prompts you to format the hard disk.

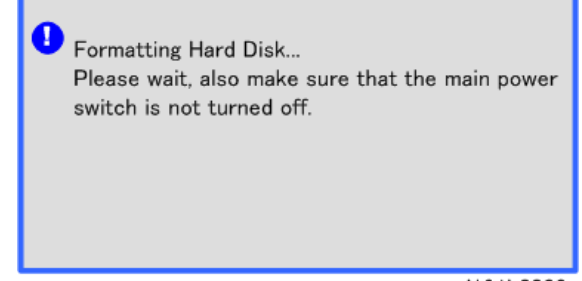

2. Touch [Format].

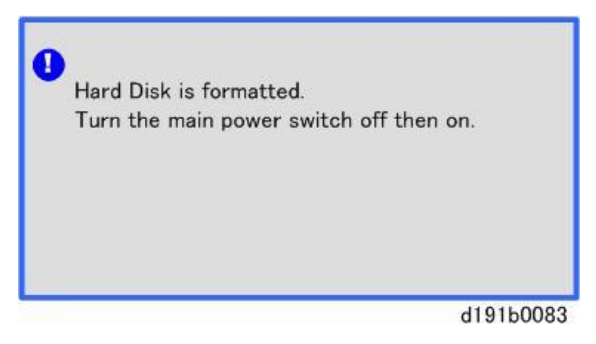

<u>3.</u> Wait for the machine to finish formatting the hard disk.

#### Comportant )

Do not touch the power switch while the hard disk format is in progress. Wait for the machine to tell you that the formatting is finished.

| Hard Disk is replaced.<br>Format Hard Disk. |           |
|---------------------------------------------|-----------|
|                                             | Format    |
|                                             | d191b0081 |

- <u>4.</u> Turn the main power OFF and back ON again after the message tells you formatting is finished.
- 5. Enter the SP mode.
- <u>6.</u> Turn the main power OFF and back ON again.
- Z. Ask an administrator to register an HDD authentication code in the machine.

#### Comportant )

If the HDD Authentication Code is not registered, the function of the enhanced security HDD is not activated.

## SD Card Appli Move

#### Overview

There are only two SD card slots (one of them is a service slot).

However, if multiple SD card applications are merged, three or more SD card applications can be used simultaneously. The SD card merge function enables the use of three or more functions within the capacity of two SD cards by physically transferring the function of one SD card to other SD cards (all SD card options can be stored in two SD cards). However, because SD card applications are licensed, an SD card license will be transferred to the target SD card after merging. The original SD card cannot be used even if it is inserted into the machine.

A process to prevent illegal copying is also performed.

The service program "SD Card Appli Move" (SP5-873) allows you to move application programs from one SD card to another SD card.

Notes on Using the SD Merge Function

- The data necessary for authentication is transferred with the application program from an SD card to another SD card. Authentication fails if you try to use the SD card after you moved the application program from one card to another card.
- Do not use an SD card that has been used before for other purposes. Normal operation is not guaranteed when such an SD card is used.
- An SD card, which becomes empty after the data in it has been moved to another card, cannot be reused.
- Keep the empty source card (card which has had its data moved to another card) by, for example, affixing it near the SD card slot using adhesive tape. This is for the following reasons:
  - The SD card can be the only proof that the user is licensed to use the application program.
  - You may need to check the SD card and its data to solve a problem in the future.

Vote

• Do not move OCR Unit to another SD card.

#### **SD** Card Applications

| SD Card Option          | Card Size | Movable to      | Target SD | Remarks                     |
|-------------------------|-----------|-----------------|-----------|-----------------------------|
|                         | Capacity  | another SD card | card      |                             |
| Data Overwrite Security | 512Mb     | Yes             | Yes       | Available for use in Slot 1 |
| Unit Type M19           |           |                 |           | (Upper) and Slot 2 (Lower)  |
| XPS Direct Print Option | 512Mb     | Yes             | Yes       |                             |
| Type M27                |           |                 |           |                             |
| OCR Unit Type M13       | 512Mb     | No              | No        |                             |

• Both Slots 1 and 2 are vacant when the machine is shipped from the factory.

• OCR Unit Type M13 cannot be moved to another SD card and is unavailable for target SD card.

#### Move Exec

"Move Exec" (SP5-873-001) lets you move application programs from the original SD card to another SD card.

- Do not turn ON the write protect switch of the system SD card or application SD card on the machine. If the write protect switch is ON, a download error (e.g. Error Code 44) will occur during a firmware upgrade or application merge.
- 1. Turn the main power OFF.
- 2. Remove the SD card slot cover [A].

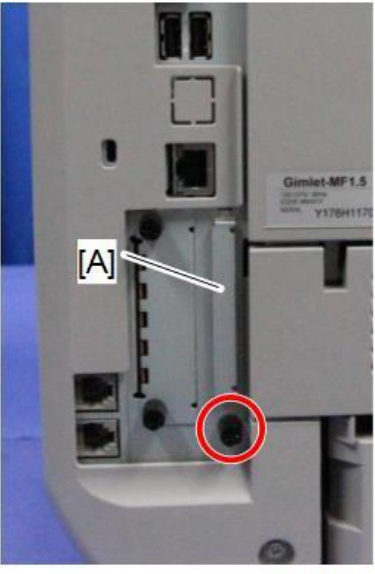

m0a0k1025

3. Make sure that a target SD card is in SD Card Slot 1 [A]. The application program is moved to this SD card.

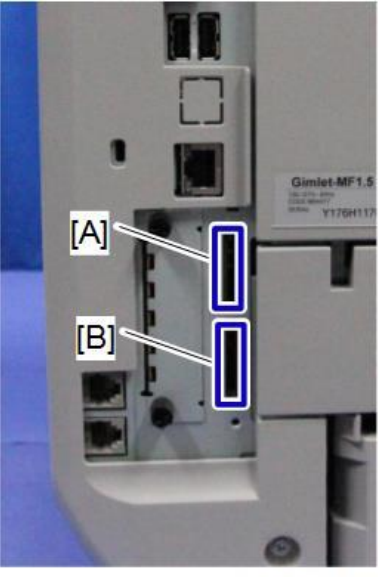

m0a0k1026

- <u>4.</u> Insert the source SD card with the application program into SD Card Slot 2 [B]. The application program is copied from this source SD card.
- 5. Turn the main power ON.

- <u>6.</u> Enter the SP mode.
- Z. Select SP5-873-001 "Move Exec".
- 8. Follow the messages shown on the operation panel.
- 9. Turn the main power OFF.
- 10. Remove the source SD card from SD Card Slot 2 [B].
- <u>11.</u> Attach the SD card slot cover.
- 12. Turn the main power ON.
- 13. Check that the application programs run normally.

#### Undo Exec

"Undo Exec" (SP5-873-002) lets you move application programs from an SD card in SD Card Slot 1 (upper) back to the original SD card in SD Card Slot 2 (lower). You can use this program when, for example, you have mistakenly copied some programs by using Move Exec (SP5-873-001).

Comportant 🔿

- Do not turn ON the write protect switch of the system SD card or application SD card on the machine. If the write protect switch is ON, a download error (e.g. Error Code 44) will occur during a firmware upgrade or application merge.
- 1. Turn the main power OFF.
- 2. Remove the SD card slot cover [A].

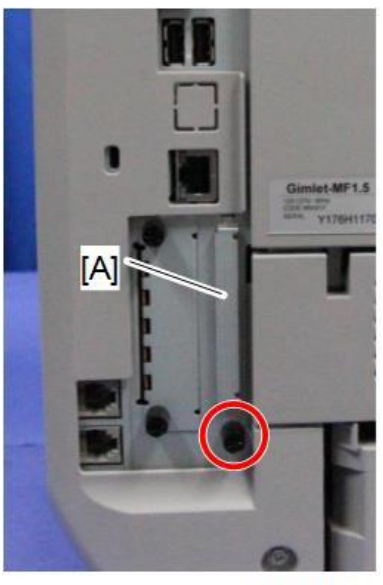

m0a0k1025

3. Insert the integrated SD card into Slot 1 [A].

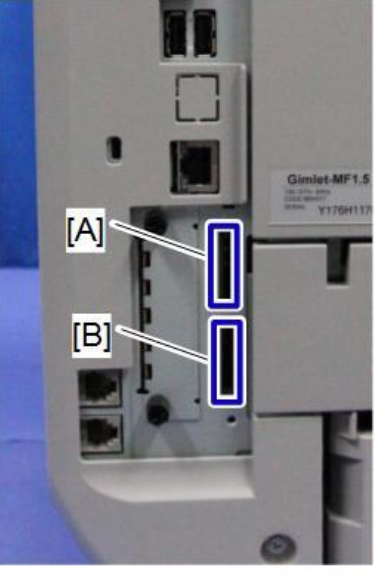

m0a0k1026

- 4. Insert the SD card which became empty after merging into Slot 2 [B].
- 5. Turn the main power ON.
- <u>6.</u> Enter the SP mode.
- <u>7.</u> Select SP5-873-002 "Undo Exec."
- 8. Follow the messages shown on the operation panel.
- 9. Turn the main power OFF.
- <u>10.</u> Remove the SD card from SD Card Slot 2 [B].
- <u>11.</u> Attach the SD card slot cover.
- 12. Turn the main power ON.
- 13. Check that the application has been deleted.

## **Security Settings**

#### Security Function Installation

The machine contains the Security functions (Data Overwrite Security and HDD Encryption unit) in the controller board. If you are installing a new machine, it is recommended that you activate Data Overwrite Security and HDD Encryption by selecting "Format All Data" from "System Settings" on the operation panel.

Vote

 This method is recommended because there is no user data on the HDD yet (for example, Address Book data, image data).

If the customer wishes to activate the Data Overwrite Security and HDD Encryption unit on a machine that is already running, it is recommended that you activate the unit by selecting "All Data" from "System Settings" on the operation panel.

🔁 Important 🔵

• Selecting "All Data" will preserve the data that has already been saved to the HDD. (If "Format All Data" is selected, all user data saved to the HDD up to that point will be erased).

Immediately after encryption is enabled, the encryption setting process will take several minutes to complete before you can begin using the machine.

#### Note

• If encryption is enabled after data has been stored on the disk, or of the encryption key is changed, this process can take three and a half hours or more.

The machine cannot be operated while data is being encrypted.

Once the encryption process begins, it cannot be stopped.

Make sure that the machine's main power is not turned OFF while the encryption process is in progress.

If the machine's main power is turned OFF while the encryption process is in progress, the hard disk will be damaged and all data on it will be unusable.

Print the encryption key (which is printed as a paper sheet). Keep the encryption key in a safe place. If the encryption key is lost and is needed, the controller board, HDD and NVRAM must all be replaced at the same time.

Vote

 "NVRAM" mentioned in here means the NVRAM on the controller board, not the "NVRAM" or EEPROM on the BiCU.

Please use the following procedure when the Data Overwrite Security and HDD Encryption are reinstalled.

#### Data Overwrite Security

#### Before You Begin the Procedure

- 1. Make sure that the following settings (1) to (3) are not at their factory defaults.
  - (1) Supervisor login password
  - (2) Administrator login name

(3) Administrator login password

If any of these settings is at a factory default, ask the customer to change the settings before you perform the installation procedure.

2. Make sure that "Machine Management" is ON.

[User Tools/Counter] key -> [System Settings] -> [Administrator Tools] -> [Administrator Authentication Management] -> [Machine Management] -> [On]

If this setting is OFF, ask the customer to change the setting to ON before you perform the installation procedure.

 Make sure that "Administrator Tools" is enabled (selected).
 [User Tools/Counter] key -> [System Settings] -> [Administrator Tools] -> [Administrator Authentication Management] -> [Machine Management] -> [On] -> [Select available settings] -> [Administrator Tools]
 If this setting is disabled (not selected), ask the customer to enable (select) the setting before you perform the installation procedure.

#### Installation Procedure

- 1. Connect the network cable if necessary.
- 2. Turn ON the main power.
- 3. Enter the SP mode.
- 4. Execute SP5-878-001.
- 5. Exit the SP mode and turn OFF the main power.
- 6. Turn ON the power.
- 7. Execute SP5-990-005 (SP print mode Diagnostic Report).
- 8. Enter the User Tools mode, and select [System Settings] [Administrator Tools] [Auto Erase Memory Setting] [On].
- 9. Exit the User Tools mode.

#### Using Auto Erase Memory

The Auto Erase Memory function can be enabled by the following procedure.

- 1. Log in as the machine administrator from the control panel.
- 2. Press [System Settings].
- 3. Press [Administrator Tools].
- 4. Press [▼] to display Page 9.

5. Press [Auto Erase Memory Setting].

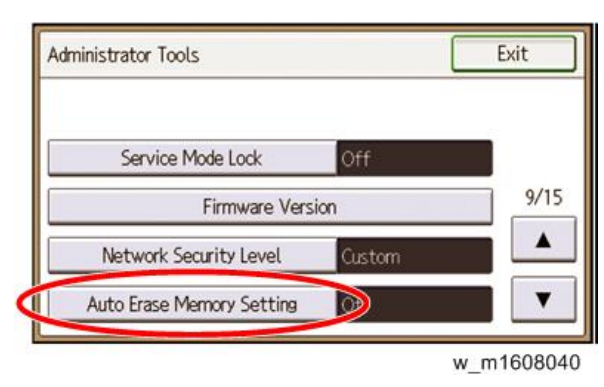

- 6. Press [On].
- 7. Select the method of overwriting.

If you select [NSA] or [DoD], proceed to step 10.

If you select [Random Numbers], proceed to step 8.

- 8. Enter the number of times that you want to overwrite using the number keys, and then press [#].
- 9. Press [OK]. Auto Erase Memory is set.
- 10. Log out.
- 11. Check the display and make sure that the overwrite erase icon appears.
- 12. Check the overwrite erase icon.

The icon [1] is lit when there is temporary data to be overwritten, and blinks during overwriting.

The icon [2] is lit when there is no temporary data to be overwritten.

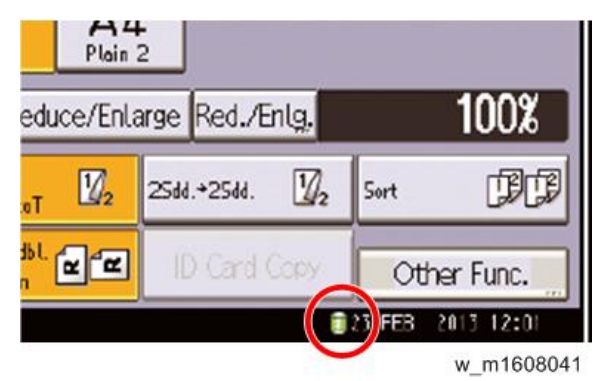

| 8 | lcon<br>[1] | This icon is lit when there is temporary data to be overwritten, and blinks during overwriting. |
|---|-------------|-------------------------------------------------------------------------------------------------|
| 8 | lcon<br>[2] | This icon is lit when there is no temporary data to be overwritten.                             |

#### HDD Encryption

Before You Begin the Procedure:

1. Make sure that the following settings (1) to (3) are not at their factory defaults.

- (1) Supervisor login password
- (2) Administrator login name
- (3) Administrator login password

These settings must be set up by the customer before the HDD Encryption unit can be installed.

2. Make sure that "Machine Management" is ON.

[User Tools/Counter] key -> [System Settings] -> [Administrator Tools] -> [Administrator Authentication Management] -> [Machine Management] -> [On]

If this setting is OFF, ask the customer to change the setting to ON before you perform the installation procedure.

3. Make sure that "Administrator Tools" is enabled (selected). [User Tools/Counter] key -> [System Settings] -> [Administrator Tools] -> [Administrator Authentication Management] -> [Machine Management] -> [On] -> [Select available settings] -> [Administrator Tools] If this setting is disabled (not selected), ask the customer to enable (select) the setting before you perform the installation procedure.

#### Installation Procedure

- 1. Turn ON the main power.
- 2. Enter the SP mode.
- 3. Execute SP5878-002.
- 4. Exit the SP mode after "Completed" is displayed.
- 5. Turn OFF the main power.

#### Enable Encryption Setting

Machine Data Encryption Settings can be enabled by the following procedure.

Coloritant )

- When setting up encryption, specify whether to start encryption after deleting data (initialize) or encrypt and retain existing data. If data is retained, it may take some time to encrypt it.
- 1. Log in as the machine administrator from the control panel.
- 2. Press [System Settings].
- 3. Press [Administrator Tools].
- 4. Press [▼] to display Page 11.
- 5. Press [Machine Data Encryption Settings].

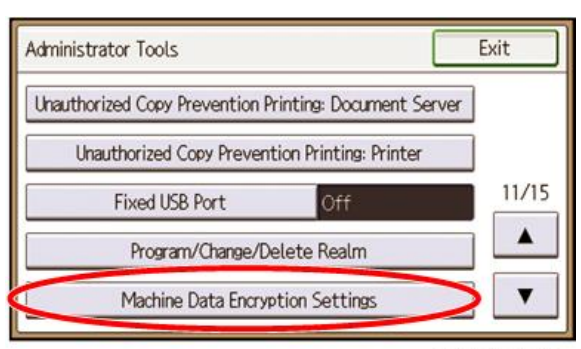

w\_m1608042

6. Press [Encrypt].

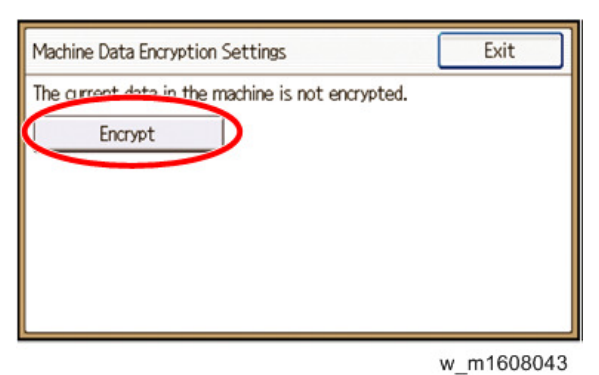

- 7. Select the data to be carried over to the hard disk and not be reset.
  To carry all of the data over to the hard disk, select [All Data].
  To carry over only the machine settings data, select [File System Data Only].
  To reset all of the data, select [Format All Data].
- 8. Select the backup method.

If you have selected [Save to SD], load an SD card into the media slot on the side of the control panel and press [OK] to back up the machine's data encryption key.

If you have selected [Print on Ppr], press the [Start] key. Print out the machine's data encryption key.

- 9. Press [OK].
- 10. Press [Exit].
- 11. Press [Exit]
- 12. Log out.
- 13. Turn off the main power switch, and then turn the main power switch back on.

The machine will start to convert the data on the memory after you turn on the machine. Wait until the message "Memory conversion complete. Turn the main power switch off." appears, and then turn the main power switches off again.

#### Check the Encryption Settings

- 1. Press the [User Tools/Counter] key.
- 2. Press [System Settings].
- 3. Press [Administrator Tools].
- 4. Press [Machine Data Encryption Settings].
- 5. If the following message appears, the encryption settings have been enabled.

"The data in the machine has been encrypted. Select item."

#### Backing Up the Encryption Key

The encryption key can be backed up. Select whether to save it to an SD card or to print it.

Content (1997)

• The encryption key is required for data recovery if the machine malfunctions. Be sure to store the encryption key safely for retrieving backup data.

- 1. Log in from the control panel as the machine administrator.
- 2. Press [System Settings].
- 3. Press [Administrator Tools].
- 4. Press [▼] to display Page 11.
- 5. Press [Machine Data Encryption Settings].
- 6. Press [Print Encryption Key].
- 7. Select the backup method.

If you have selected [Save to SD], load an SD card into the media slot on the side of the control panel and press [OK]; once the machine's data encryption key is backed up, press [Exit].

If you have selected [Print on Ppr], press the [Start] key. Print out the machine's data encryption key.

- 8. Press [Exit].
- 9. Log out.

Encryption Key Restoration

#### How to restore the old encryption key to the machine

The following message appears after the controller board is replaced. In such a case, it is necessary to restore the encryption key to the new controller board.

SD card for restoration is required. Turn the main power switch off and set the SD card, then turn the main power switch on.

d1420101

To do this, follow the procedure below.

- 1. Prepare an SD card that has been initialized in FAT16 format.
- 2. Using a PC, create a folder in the SD card and name it "restore\_key".
- 3. Create a folder in the "restore\_key" folder and name it the same as machine's serial number, "xxxxxxxxx" (11 digits).
- 4. Create a text file called "key\_xxxxxxxx.txt" and save it in the "xxxxxxxxx" folder. Write the encryption key in the text file.

/restore\_key/xxxxxxxx/key\_xxxxxxx.txt

Vote

- Ask an Administrator to enter the encryption key. The key has already been printed out by the user and may have been saved in the "key\_xxxxxxxxxtrt" file. (The function of back-up the encryption key to the SD card directly is provided 11A products or later.)
- 5. Turn ON the main power.
- 6. Confirm that a message is displayed on the LCD telling to insert the SD card that contains the encryption key.
- 7. Turn OFF the main power.
- 8. Insert the SD card that contains the encryption key into Slot 2 (the lower slot).
- 9. Turn ON the main power.

Note

- The machine will automatically restore the encryption key to the flash memory on the controller board.
- 10. Turn OFF the main power when the machine has returned to normal status.
- 11. Remove the SD card from Slot 2.

#### How to do a forced start up with no encryption key

If the encryption key back-up has been lost, follow the procedure below to do a forced start-up.

Comportant )

- The HDD will be formatted after the forced start-up.
- Encrypted data will be deleted.
- User settings will be cleared.
- 1. Prepare an SD card.
- 2. Create a directory named "restore\_key" inside the root directory of the SD card. Then, save the "nvram\_key.txt" file using the following name:

/restore\_key/nvram\_key.txt

3. Create a text file and write "nvclear".

Contract Important

- Write this string at the head of the file.
- Use all lower-case letters.
- Do not use quotation marks or blank spaces.
- It is judged that a forced start has been selected when the content of "nvclear" is executed and the machine shifts to the alternate system (forced start).
- 4. Confirm that a message is displayed on the LCD telling to insert the SD card that contains the encryption key.
- 5. Turn OFF the main power.
- 6. Insert the SD card that contains the encryption key into Slot 2 (the lower slot).
- 7. Turn ON the main power.

The machine automatically clear the HDD encryption.

- 8. Turn OFF the main power when the machine has returned to normal status.
- 9. Remove the SD card from Slot 2.
- 10. Turn ON the main power.
- Memory clear SP5-801-xx (Exclude SP-5-801-001: All Clear and SP-5-801-002: Engine), and clear SP5-846-046: address book.
- 12. Set necessary user settings in User Tools key.

## Settings for @Remote Service

Note

• Prepare and check the following before you visit the customer site. For details, ask the @Remote key person.

Points to Check Before Making @Remote Settings

- 1. The setting of SP5816-201 in the mainframe must be "0".
- 2. Print the SMC with SP5990-002 and then check if a device ID2 (SP5811-003) is correctly programmed.
  - 6 spaces must be put between the 3-digit prefix and the following 8-digit number (e.g. xxx\_\_\_\_\_xxxxxxx).
- 3. The following settings must be correctly programmed.
- <u>4.</u> If a proxy server is available, configure the following SP settings.
  - Use Proxy (SP5816-062) Set to "1: Enable".
  - Proxy server IP address (SP5816-063)
  - Proxy server Port number (SP5816-064)
  - Proxy User ID (SP5816-065)
  - Proxy Password (SP5816-066)
- 5. Get a Request Number.

Execute the @Remote Settings

- <u>1.</u> Enter the SP mode.
- **2.** Using SP5816-202, input the request number which you have obtained from @Remote Center GUI, and then enter [OK].
- 3. Confirm the request number, and then execute SP5816-203.
- <u>4.</u> Check the confirmation result using SP5816-204.

| Value | Meaning                                                     | Solution/ Workaround            |
|-------|-------------------------------------------------------------|---------------------------------|
| 0     | Succeeded                                                   | -                               |
| 3     | Communication error (proxy enabled)                         | Check the network condition.    |
| 4     | Communication error (proxy disabled)                        | Check the network condition.    |
| 5     | Proxy error (Illegal user name or password)                 | Check proxy user name and       |
|       |                                                             | password.                       |
| 6     | Communication error                                         | Check the network condition.    |
| 8     | Other error                                                 | See "SP5816-208 Error Codes"    |
|       |                                                             | below.                          |
| 9     | Request number confirmation executing                       | Processing Please wait.         |
| 11    | Request number error (Data is already registered under this | Check the request number again. |
|       | number.)                                                    |                                 |
| 12    | Request number error (invalid parameter)                    | Check the request number again. |

5. Using SP5816-205, check that the screen displays the location Information only when it has been input at the

Center GUI.

- **<u>6.</u>** Execute the registration with SP5816-206.
- <u>7.</u> Check the registration result using SP5816-207.

| Value | Meaning                                                              | Solution/ Workaround           |
|-------|----------------------------------------------------------------------|--------------------------------|
| 0     | Succeeded                                                            | -                              |
| 2     | Already registered                                                   | Check the registration status. |
| 3     | Communication error (proxy enabled)                                  | Check the network condition.   |
| 4     | Communication error (proxy disabled)                                 | Check the network condition.   |
| 5     | Proxy error (Illegal user name or password)                          | Check Proxy user name and      |
|       |                                                                      | password.                      |
| 8     | Other error                                                          | See "SP5816-208 Error          |
|       |                                                                      | Codes" below.                  |
| 9     | Request number confirmation executing                                | Processing Please wait.        |
| 10    | Request number error (The applicable device was not registered when  | -                              |
|       | moving the machine was requested.)                                   |                                |
| 11    | Request number error (Data is already registered under this number.) | Check the request number       |
|       |                                                                      | again.                         |
| 12    | Request number error (invalid parameter)                             | Check the request number       |
|       |                                                                      | again.                         |

#### <u>8.</u> Exit the SP mode.

### SP5816-208 Error Codes

| Cause             | Code  | Meaning                                    | Solution/ Workaround            |
|-------------------|-------|--------------------------------------------|---------------------------------|
| Operation Error,  | -     | An Inquiry or registration attempted       | Obtain a Request Number         |
| Incorrect Setting | 12002 | without acquiring a request number.        | before inquiry or registration. |
|                   | -     | Attempted registration without execution   | Perform Confirmation before     |
|                   | 12003 | of a confirmation and no previous          | attempting registration.        |
|                   |       | registration.                              |                                 |
|                   | -     | Attempted setting with illegal entries for | Check ID2 of the machine.       |
|                   | 12004 | certification and ID2.                     |                                 |
|                   | -     | @Remote communication is prohibited.       | Make sure that "Remote Service" |
|                   | 12005 | The device has an Embedded RC gate-        | in User Tools is set to "Do not |
|                   |       | related problem.                           | prohibit".                      |
|                   | -     | A confirmation request was made after      | Execute registration.           |
|                   | 12006 | the confirmation had been already          |                                 |
|                   |       | completed.                                 |                                 |
|                   | -     | The request number used at registration    | Check the request number.       |
|                   | 12007 | was different from the one used at         |                                 |
|                   |       | confirmation.                              |                                 |

| Cause            | Code  | Meaning                                    | Solution/ Workaround                |
|------------------|-------|--------------------------------------------|-------------------------------------|
|                  | -     | Update certification failed because        | Check the machine status. If the    |
|                  | 12008 | mainframe was in use.                      | machine is in use, try again later. |
|                  | -     | The ID2 in the NVRAM does not match        | Check ID2 of the machine.           |
|                  | 12009 | the ID2 in the individual certification.   |                                     |
|                  | -     | The certification area is not initialized. | Initialize the certification area.  |
|                  | 12010 |                                            |                                     |
| Error Caused by  | -2385 | Other error                                |                                     |
| Response from GW | -2387 | Not supported at the Service Center        |                                     |
| URL              | -2389 | Database out of service                    |                                     |
|                  | -2390 | Program out of service                     |                                     |
|                  | -2391 | Two registrations for the same mainframe   | Check the registration condition    |
|                  |       |                                            | of the mainframe                    |
|                  | -2392 | Parameter error                            |                                     |
|                  | -2393 | External RCG not managed                   |                                     |
|                  | -2394 | Mainframe not managed                      |                                     |
|                  | -2395 | Box ID for external RCG is illegal.        |                                     |
|                  | -2396 | Mainframe ID for external RCG is illegal.  |                                     |
|                  | -2397 | Incorrect ID2 format                       | Check the ID2 of the machine.       |
|                  | -2398 | Incorrect request number format            | Check the request number.           |

# 3. Preventive Maintenance

## Preventive Maintenance Tables

See "Appendices" for the following information:

Preventive Maintenance

## Image Quality Standards

## Engine

| ltem             | Specification                  | Remarks                                                 |
|------------------|--------------------------------|---------------------------------------------------------|
| Assured Image    | Leading edge: 4.3 mm           | Envelopes                                               |
| Area             | Left/Right: 4.3 mm             | Leading edge: 15 mm                                     |
|                  | Trailing edge: 4.3 mm          | Left/Right: 10 mm                                       |
|                  |                                | Trailing edge: 15 mm                                    |
| Magnification    | ± 0.75% or less                | Not applicable to the back of the paper when performing |
| Error            |                                | duplex printing.                                        |
| Perpendicularity | ± 0.7 mm/100 mm                |                                                         |
| Linearity        | ± 0.25 mm/100 mm               |                                                         |
| Parallelism      | In an office environment: ±    |                                                         |
|                  | 1.0mm or less                  |                                                         |
|                  | In other environments: ± 1.5mm |                                                         |
|                  | or less                        |                                                         |

## Сору

| ltem             | Specification                       | Remarks                                      |
|------------------|-------------------------------------|----------------------------------------------|
| Resolution       | 100%/Enlargement: Min 3.6           | Not applicable when using the SPDF           |
|                  | lines/mm or more                    |                                              |
|                  | Reduction: Min 3.6 × M lines /mm or |                                              |
|                  | more                                |                                              |
| Assured Image    | Leading edge: 4.3 mm                | Envelopes                                    |
| Area             | Left/Right: 4.3 mm                  | Leading edge: 15 mm                          |
|                  | Trailing edge: 4.3 mm               | Left/Right: 10 mm                            |
|                  |                                     | Trailing edge: 15 mm                         |
| Magnification    | • 100%                              | Not applicable to the back of the paper when |
| Error            | Main: ± 1.25% or less               | performing duplex printing.                  |
|                  | Sub: ± 1.25% or less                |                                              |
|                  | Reduced-size                        |                                              |
|                  | Both: ± 1.25% or less               |                                              |
|                  | Enlarged-size                       |                                              |
|                  | Both: ± 1.25% or less               |                                              |
| Perpendicularity | ± 1.2 mm/100 mm or less             |                                              |
|                  | ± 2.4 mm/200 mm or less             |                                              |
| Missing Image    | Left: 2.0 ± 1.5 mm                  |                                              |
| Area             | Right: 2.0 mm                       |                                              |
|                  | Leading edge: 3.0 ± 1.5 mm          |                                              |

#### 3.Preventive Maintenance

| ltem | Specification         | Remarks |
|------|-----------------------|---------|
|      | Trailing edge: 3.0 mm |         |

### SPDF

| ltem                | Specification              | Remarks |
|---------------------|----------------------------|---------|
| Magnification Error | 100% SEF:                  |         |
|                     | ± 1.75% or less            |         |
|                     | Reduction/Enlargement SEF: |         |
|                     | ± 1.75% or less            |         |

Note

• To check whether the problem is with the image or is due to another issue, print the test pattern.

## Paper Transfer Quality Standards

### Engines

| ltem          | Specification                            | Remarks                                            |
|---------------|------------------------------------------|----------------------------------------------------|
| Margin        | Single Side:                             |                                                    |
| position      | Main Scan: 0 ± 2.0 mm                    |                                                    |
|               | Sub Scan: 0 ± 1.5 mm                     |                                                    |
|               | Back of the paper when performing duplex |                                                    |
|               | printing:                                |                                                    |
|               | Main Scan: 0 ± 2.0 mm                    |                                                    |
|               | Sub Scan: 0 ± 1.5 mm                     |                                                    |
| Skew          | Single Side:                             | Not applicable to paper fed from the bypass tray   |
|               | ± 1.2 mm/200 mm or less (B5 SEF or       | (Reference value when using the bypass tray: ± 1.0 |
|               | more)                                    | mm/100 mm)                                         |
|               | ± 1.0 mm/100 mm or less (Less than B5    |                                                    |
|               | SEF)                                     |                                                    |
|               | Duplex:                                  |                                                    |
|               | ± 1.0 mm/100 mm or less (B5 SEF or       |                                                    |
|               | more)                                    |                                                    |
|               | ± 1.5 mm/100 mm or less (Less than B5    |                                                    |
|               | SEF)                                     |                                                    |
| Curling after | 20 mm or less from the leading and       | In an office environment                           |
| fusing        | trailing edges with a radius of 40 mm or |                                                    |
|               | greater.                                 |                                                    |

#### SPDF

| ltem            | Specification                              | Remarks                |
|-----------------|--------------------------------------------|------------------------|
| Margin position | Main Scan: 0 ± 2.0 mm                      |                        |
|                 | Sub Scan: 0 ± 1.5 mm                       |                        |
| Skew            | Single Side:                               | Paper thickness        |
|                 | ± 2.0 mm/200 mm or less (B5 SEF or more)   | (ream weight)          |
|                 | ± 2.5 mm/200 mm or less (Less than B5 SEF) | Single Side: 45-110 kg |
|                 | Duplex:                                    | Duplex: 45-90 kg       |
|                 | ± 2.5 mm/100 mm or less                    |                        |

These standards are determined using standard paper under standard conditions.

Values may vary depending on environmental conditions such as temperature, humidity, use of used paper, etc.

# 4. Replacement and Adjustment

## **General Cautions**

#### Notes on the Main Power Switch

The main power switch of this machine has been changed to a push-button switch (push button) from the conventional rocker switch. The push switch has characteristics and specifications different from the rocker switch. Care must be taken when replacing and adjusting parts.

#### Characteristics of the Push Switch (DC Switch)

#### Power is supplied to the machine even when the main power is turned OFF.

The push switch in this machine uses DC (direct current). Therefore, if the AC power cord is connected to an electrical outlet, power is supplied to the controller board, the operation unit and other modules even when the main power is turned OFF. When replacing the controller board and the operation unit in this state, not only these boards, it will damage other electrical components.

When performing maintenance work such as replacing parts, in addition to turning OFF the main power with the push switch, always unplug the AC power cord.

#### When you disconnect the power cord from the AC wall outlet, inside the machine there is still residual charge.

When you disconnect the power cord from the AC wall outlet, inside the machine for a while there is still residual charge. Therefore, if you remove boards in this state, it can cause a blown fuse or memory failure. --How to remove the residual charge inside the machine--

After you unplug the power cord from the AC wall outlet, in order to remove the residual charge from inside the machine, be sure to press the main power switch. The charge remaining in the machine will then be released, and it is possible to remove boards.

#### When you reconnect the AC power cord into an AC wall outlet, the machine will start automatically.

In order to remove the residual charge, push the main power switch while you disconnect the AC power cord. At that time, the power ON flag inside the machine is set. Therefore, after you finish work on the machine and reconnect the power cord to the AC wall outlet, even if you do not press the main power switch, the machine will start automatically and the moving parts will begin to move. When working on moving parts, be careful that fingers or clothes do not get caught.

#### • Note

• Automatic restart deals with cases when you accidentally unplugged the AC power cord or unexpected power outages. By keeping the power flag ON, after the resumption of power, the machine will start up automatically.

In rare cases, when you reconnect the AC power cord to a power outlet, the machine does not start automatically. In this case, the machine has not failed. The cause is due to the timing of releasing the residual charge. If you press the 96
main power switch while the residual charge was already released, the power ON flag will not be set. At this time, start the machine manually by pressing the main power switch.

#### Shutdown Method

<u>1.</u> Press the main power switch [A] on the left side of the machine.

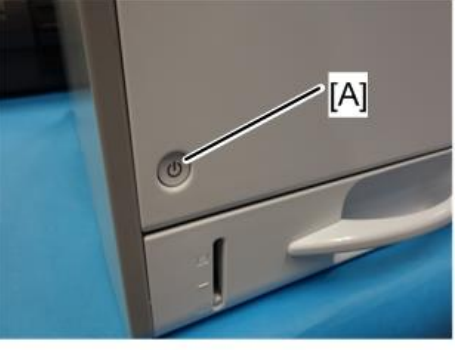

m171m0003

After the shutdown process, the main power is turned OFF automatically.

When shutdown is completed:

Main power LED: OFF

Operation panel LED: OFF

- <u>2.</u> Disconnect the power cord.
- <u>3.</u> Wait 3 minutes (this is the waiting time if you will remove the rear cover and access the interior of the machine in order to, for example, take out the controller board).

Vote

If some LEDs on any of the boards are blinking or lit, current is still flowing.

#### How to start from shutdown

To start the machine, press the main power switch. However, if you press the main power switch between the beginning and the end of a shutdown, the machine will not start.

#### Forced Shutdown

In case normal shutdown does not complete for some reason, the machine has a forced shutdown function.

To make a forced shutdown, press and hold the main power switch for 6 seconds.

Normally, do not execute a forced shutdown.

Colored Important

• Forced shutdown may damage the HDD and memory, and can cause damage to the machine. Use a forced shutdown only if it is unavoidable.

# Special Tools

| Part Number | Description   | Q′ty |
|-------------|---------------|------|
| B6455010    | SD card 128MB | 1    |
| B6455020    | SD card 1GB   | 1    |
| M1091948    | Lens cleaner  | 1    |

Vote

• A PC is required for creating the Encryption key file on an SD card when replacing the controller board for a model in which HDD encryption has been enabled.

## **Exterior Covers**

## Front Cover Unit

- 1. Remove the paper cassette
- 2. Open the bypass tray [A].
- 3. Release the four hinges indicated below to detach the paper guide plate [B].

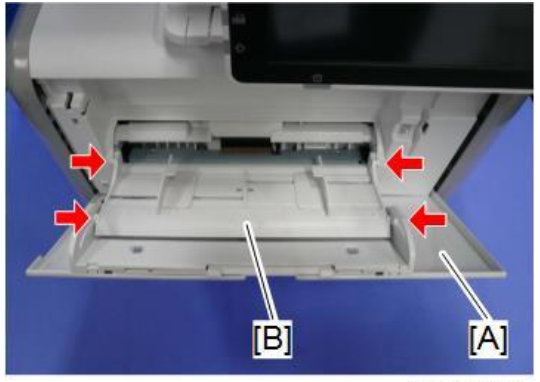

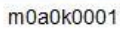

4. Remove the clip rings on the bypass tray [A].

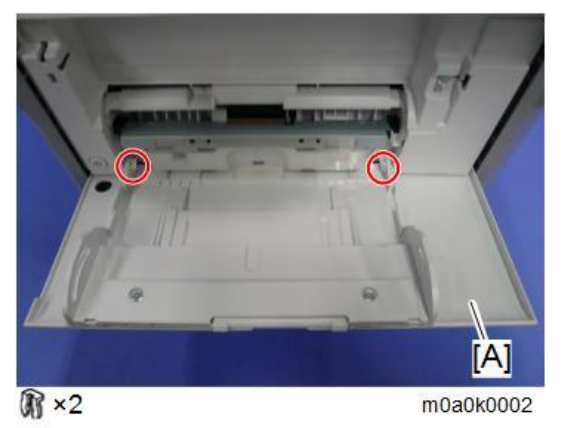

5. Release both end hinges of the bypass tray [A] to detach it.

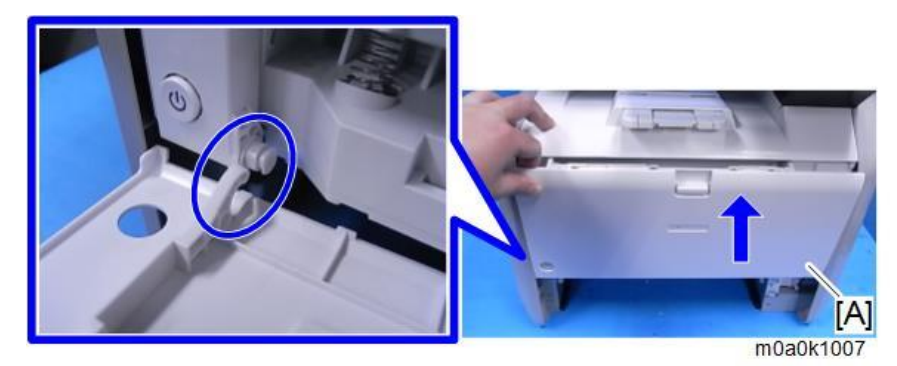

### • Note

- To remove the bypass tray, lift the left hinge first to release while lifting the bypass tray.
- The left hinge is C-cut.
- 6. Remove the screw on the front cover [A] in order to release the strap that attaches the front cover to the

machine.(@<sup>\*</sup>x1)

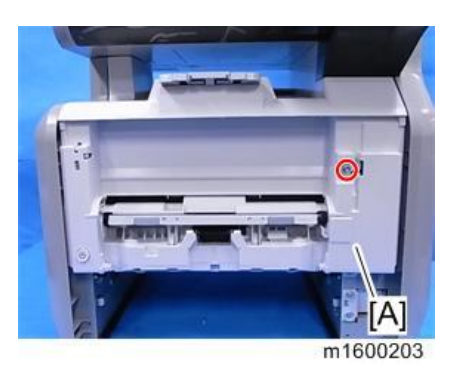

 $\underline{Z}$ . Open the front cover [A] and release the strap [B].

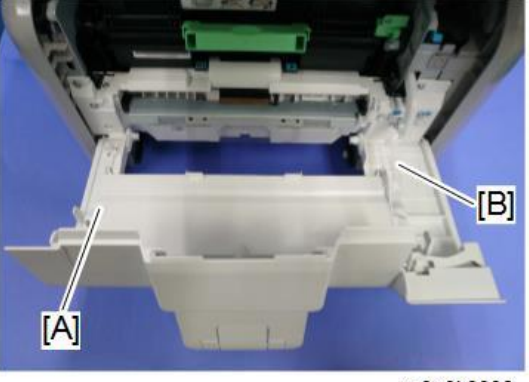

m0a0k0003

**<u>8.</u>** Release both side hinges to detach the front cover [A].

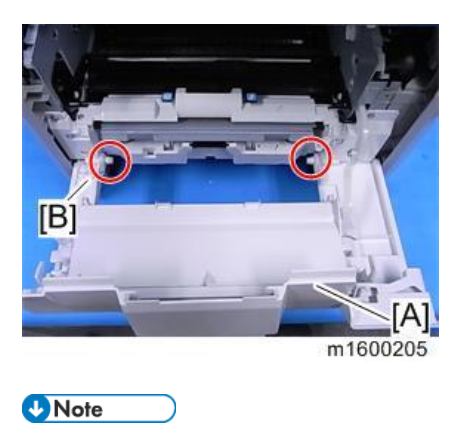

• Release the left hinge [B] first.

## Left Cover

#### Note

There are six tabs on the back of the left cover. •

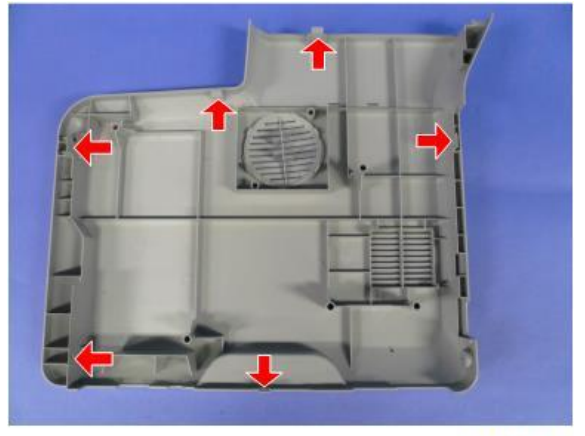

m0a0k1034

- <u>1.</u> Open the front cover.
- Open the rear cover. <u>2.</u>
- <u>3.</u> Remove the left cover [A].

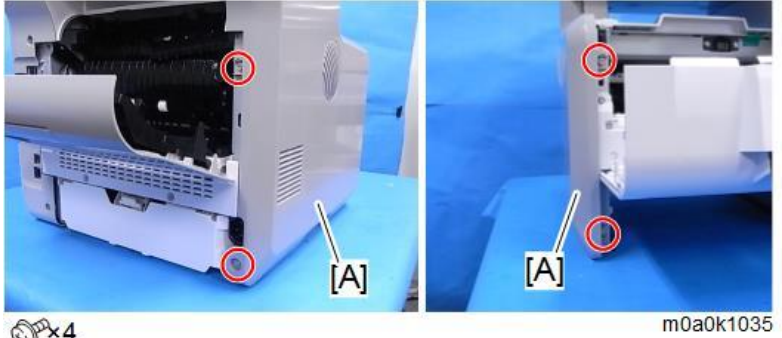

OPx4

## **Right Cover**

Note

There are four tabs on the back of the right cover. •

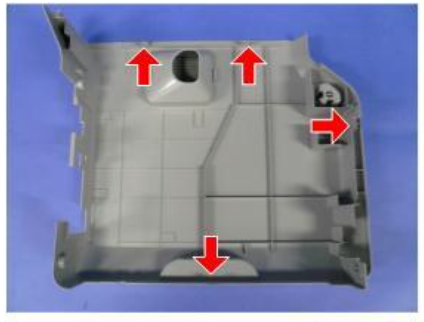

m0a0k1004

- Open the front cover. <u>1.</u>
- <u>2.</u> Open the rear cover.

**<u>3.</u>** Remove the right cover [A].

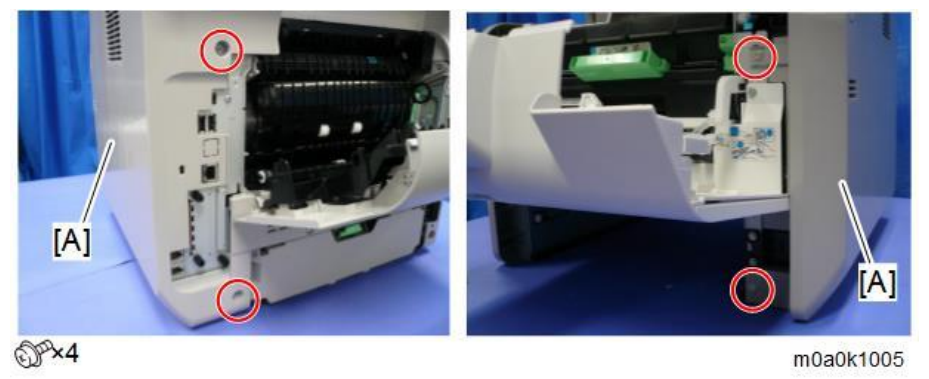

## Rear Cover, Rear Lower Cover

- Remove the screws on the rear lower cover [A]. <u>1.</u>
- <u>2.</u> Open the rear cover [B].

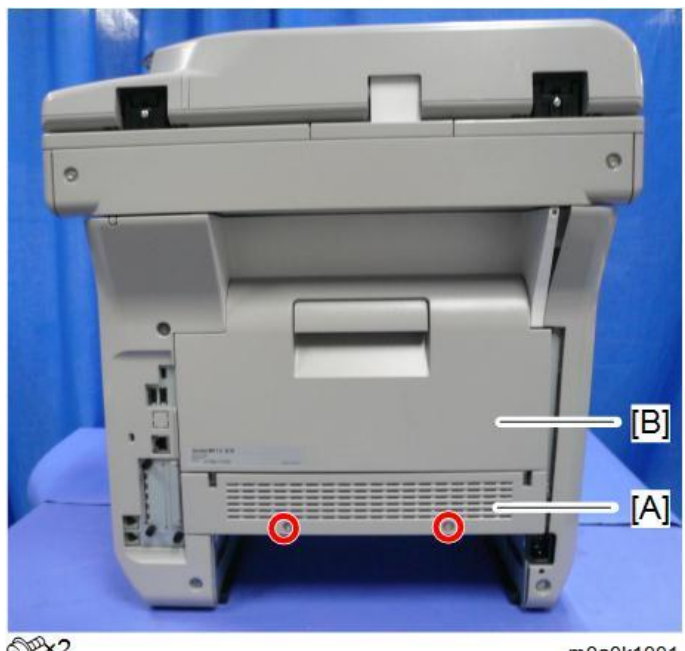

OP×2

m0a0k1001

<u>3.</u> Release both side hinges to detach the rear cover [A].

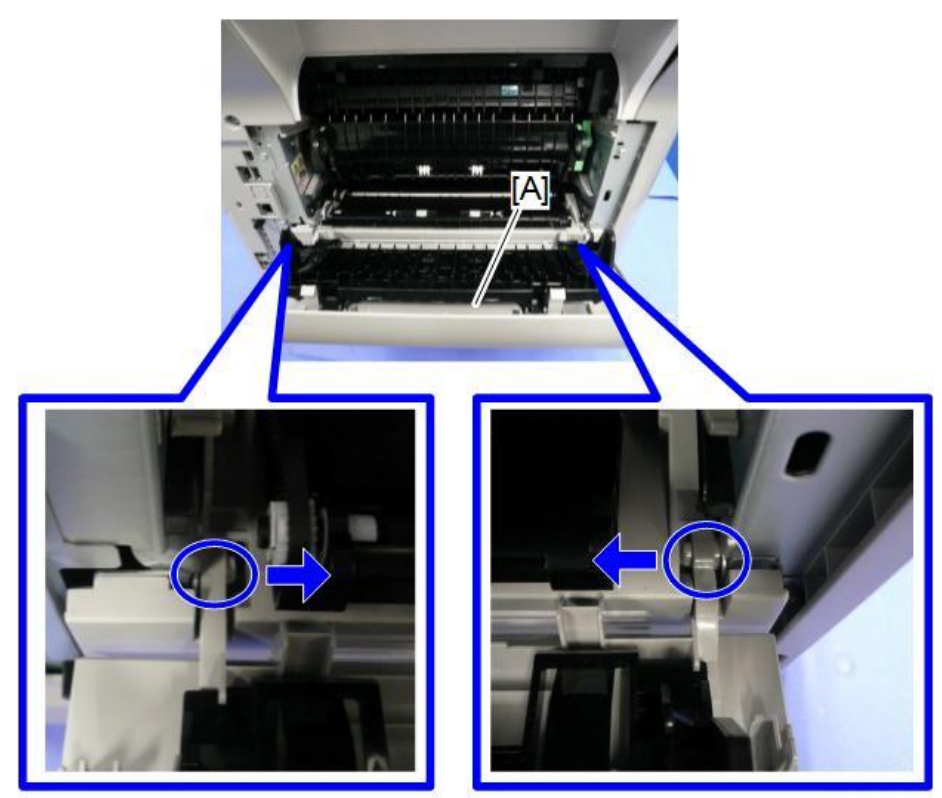

m0a0k1002

<u>**4.**</u> Remove the rear lower cover [A].

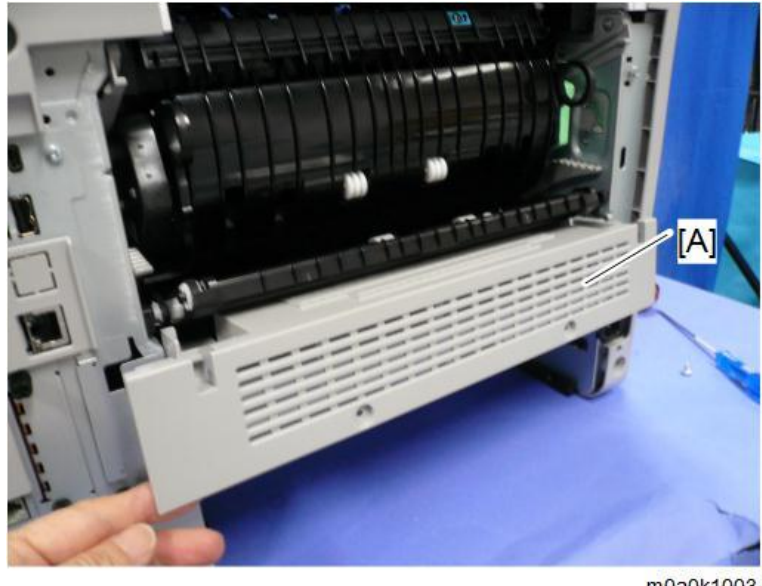

m0a0k1003

## Upper Cover

1. Remove the SPDF and scanner unit. (Scanner Unit (with SPDF))

<u>2.</u> Disconnect the connector on the BiCU [A].

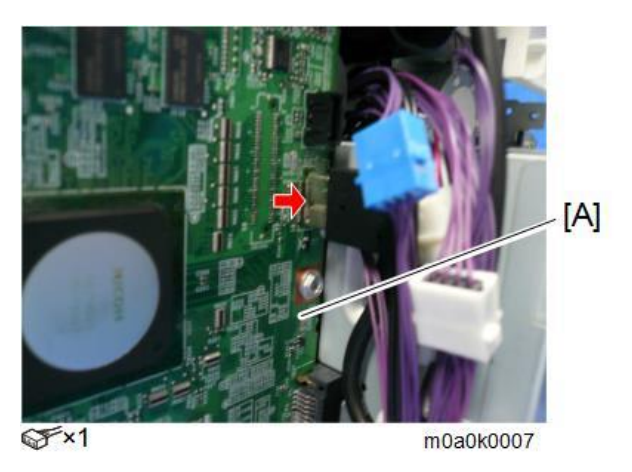

**<u>3.</u>** Remove the operation panel [A].

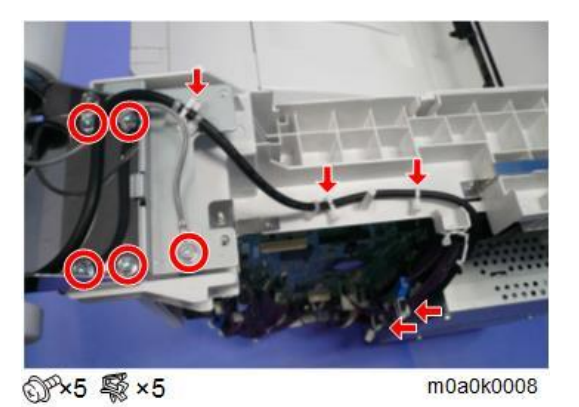

<u>**4.</u>** Remove the screws on the left side of the upper cover [A].</u>

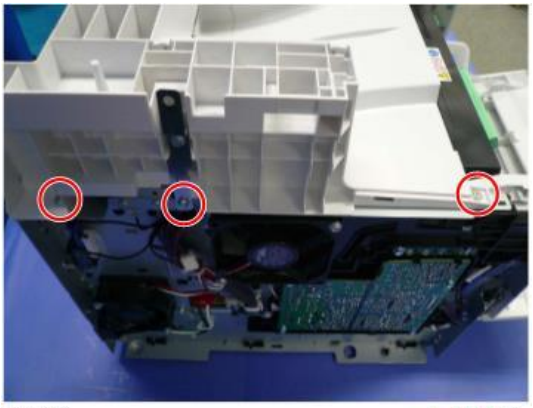

@P×3

m0a0k0004

5. Remove the screws on the right side of the upper cover [A].

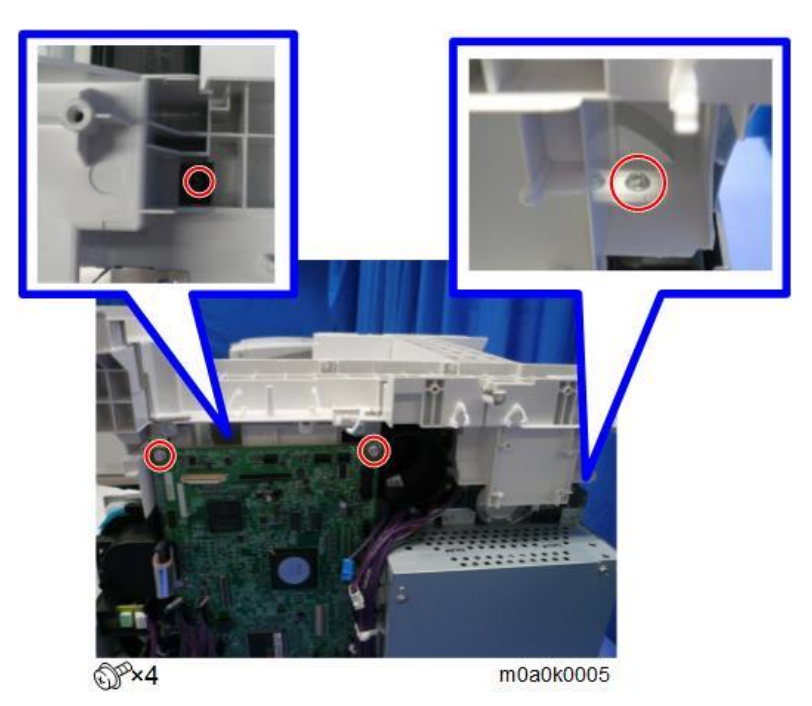

**<u>6.</u>** Remove the upper cover [A].

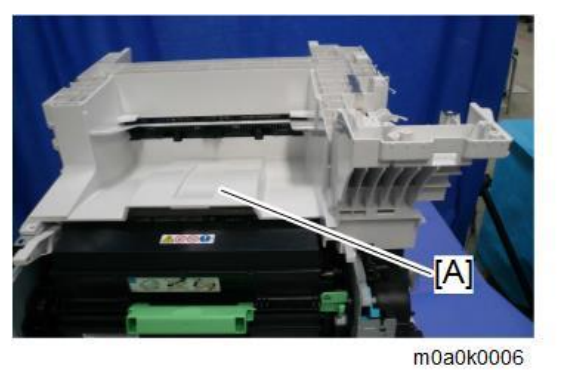

## **Operation Panel**

- <u>1.</u> Place a service mat on top of the SPDF.
- 2. Remove the operation panel upper cover [A] and operation panel lower cover [B].

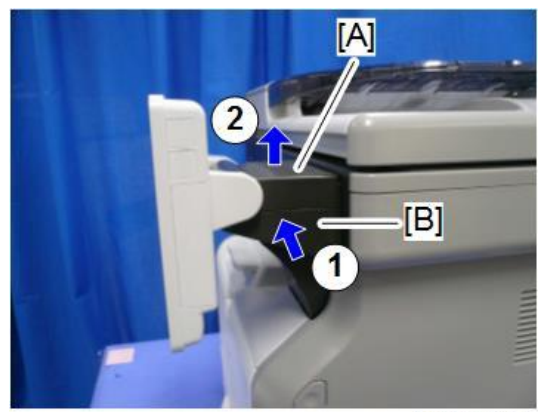

m0a0k0049

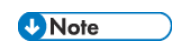

• There are three tabs on the upper cover [A] and lower cover [B].

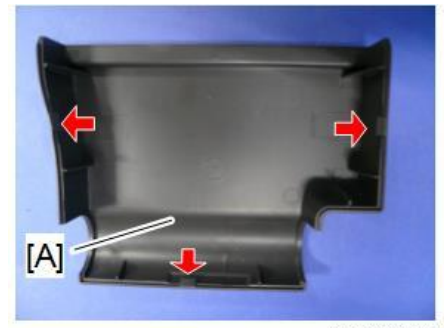

m0a0k1009

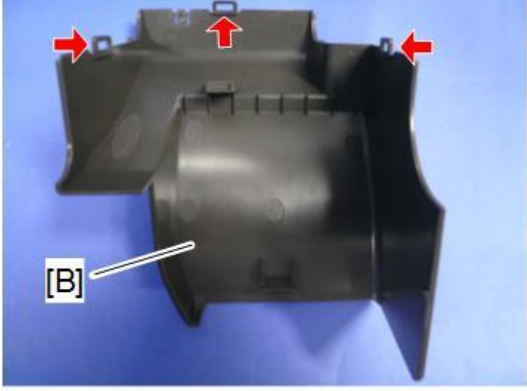

m0a0k0051

<u>3.</u> Remove the hinge of the operation panel.

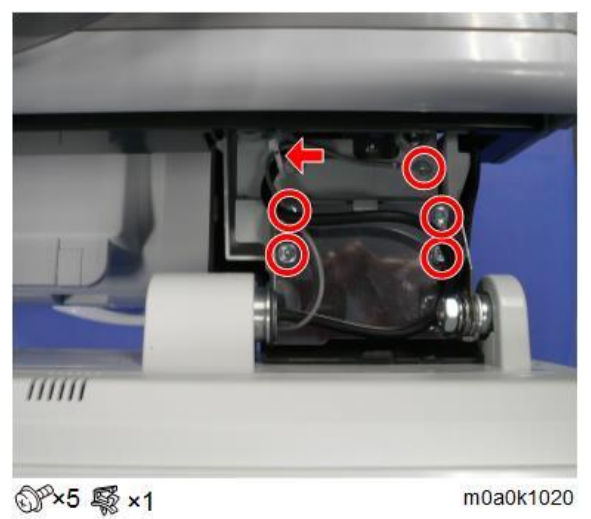

<u>4.</u> Remove the operation panel [A] and place it on the service mat.

<u>5.</u> Remove the rear cover [B] of the operation panel.

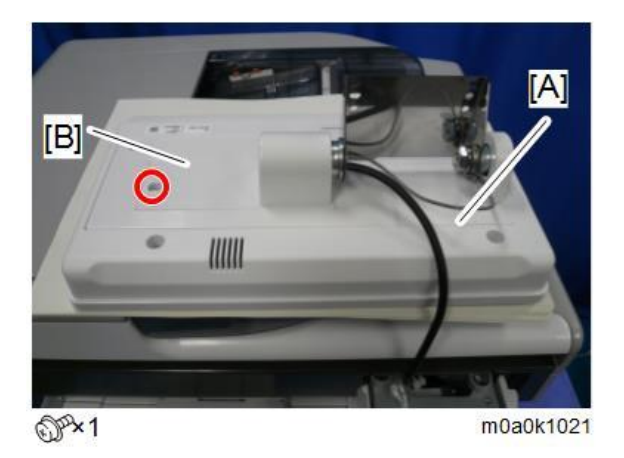

**<u>6.</u>** Release the clamp and disconnect the connector.

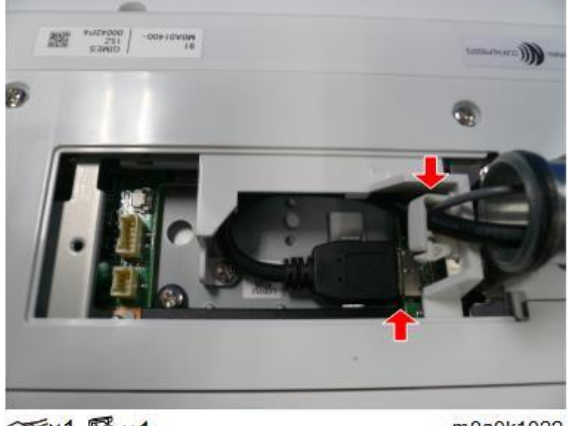

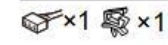

m0a0k1022

#### •Note

This section explains how to remove the Smart Operation Panel from the machine. For details about disassembling the Smart Operation Panel, see the service manual for Smart Operation Panel 2nd Generation.

# **LED** Optics

#### Important

Turn OFF the main power and disconnect the power cord before you start any of the procedures in this section.

#### LED Unit

#### Important

- Be sure to clean the lens of the LED head after replacing the LED unit or if you inadvertently touch the lens when replacing another unit.
- 1. Remove the PCDU. (PCDU)
- 2. Revove the upper cover. (Upper Cover)
- 3. Remove the duct [A]. (Hook x 12)

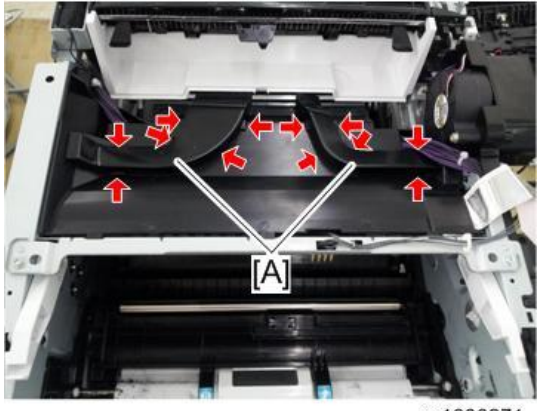

m1600271

<u>4.</u> Remove the upper inner cover [A] (S<sup>2</sup>x2, Hook x3)

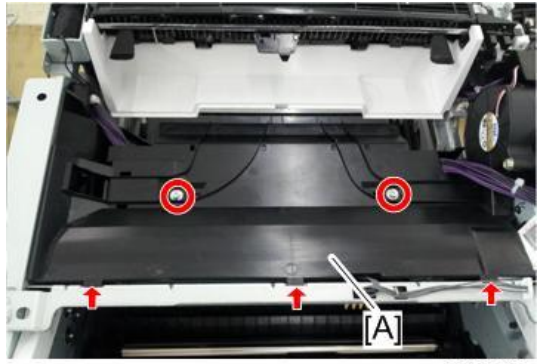

m1600272

<u>5.</u> Remove the securing screws of the front stay [A] ( $\Im$  x2).

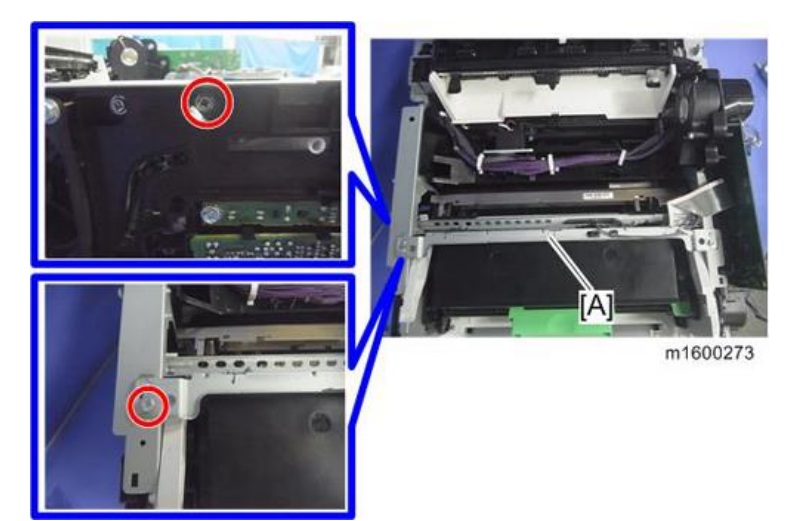

<u>6.</u> Push the LED unit [A] in.

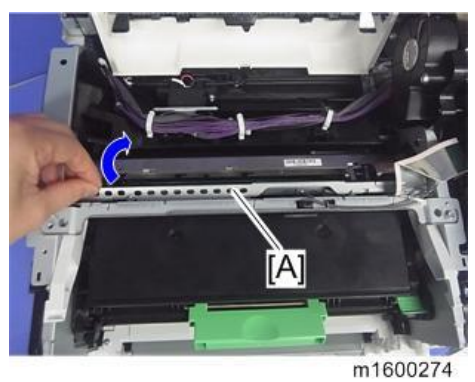

<u>Z</u>. Remove the spacer [A], ground wires [B], and flat cable [C] from the LED unit.

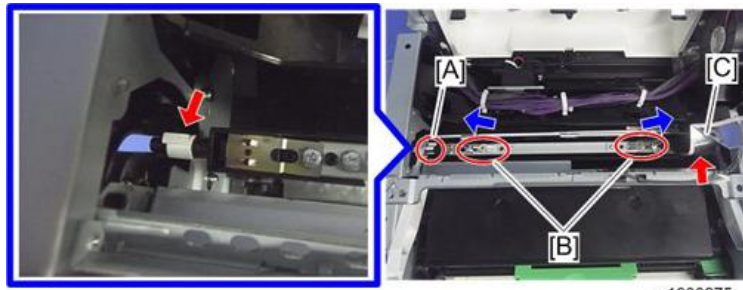

m1600275

Vote

• The spacer [A] has a protruding part that locks with the groove in the shaft to secure it. When you remove the spacer, pull its handle downward as if to rotate the spacer slightly.

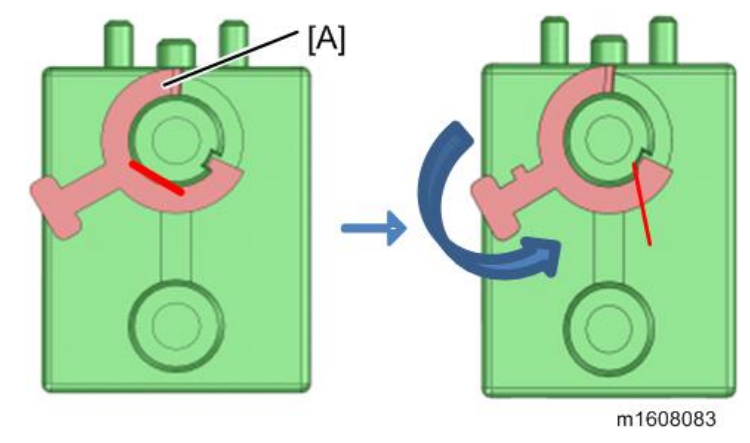

**<u>8.</u>** Slightly flex the side plates outward and pull the LED unit [A] out of the machine.

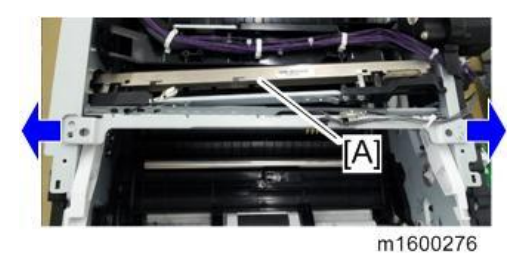

•Note

• When attaching the LED unit, make sure that the LED unit's shaft ends (on the upper part) fit into the holes in the LED unit holder. Be careful not to force the LED unit in. Doing so may cause the LED unit holder's springs to come off.

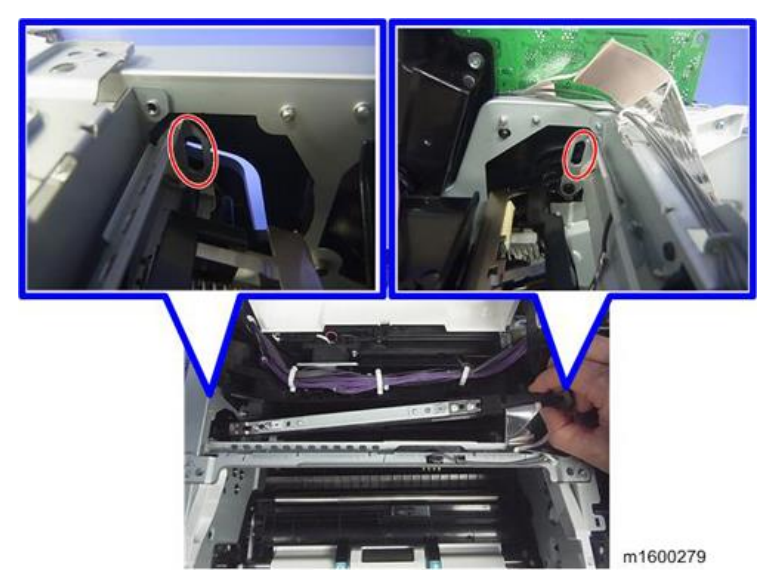

9. Bend the stay [A] to release the left and right tabs, and then separate the stay from the LED head [B].

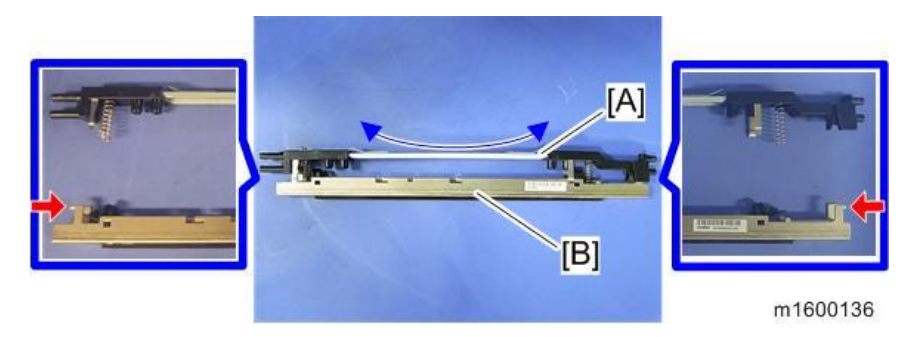

<u>10.</u> Remove the two spring holders [B] from the LED head [A].

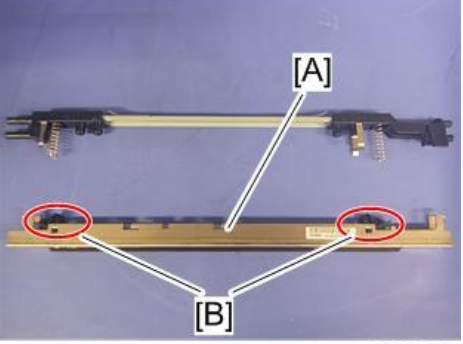

m1600278

## Re-engaging Disengaged Springs

If the spring hook [A] of the LED unit holder is disengaged, re-engage it according to the following procedure:

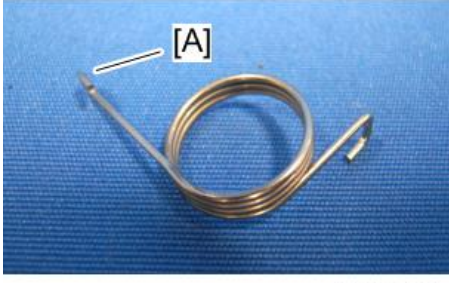

m1608051

## Hook disengaged [A]

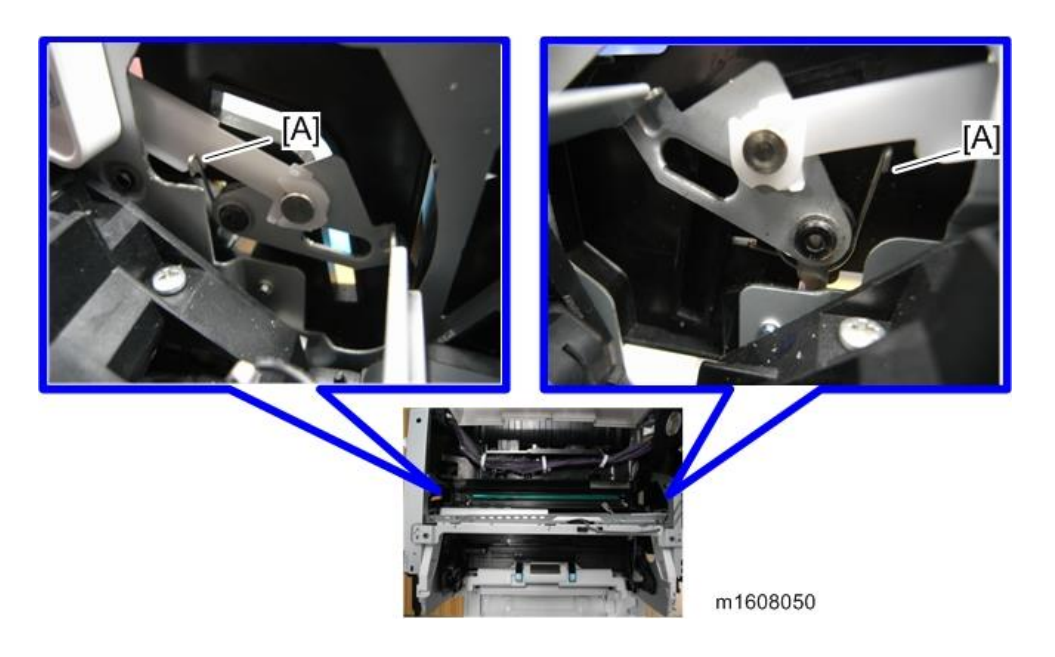

Hook correctly engaged [B]

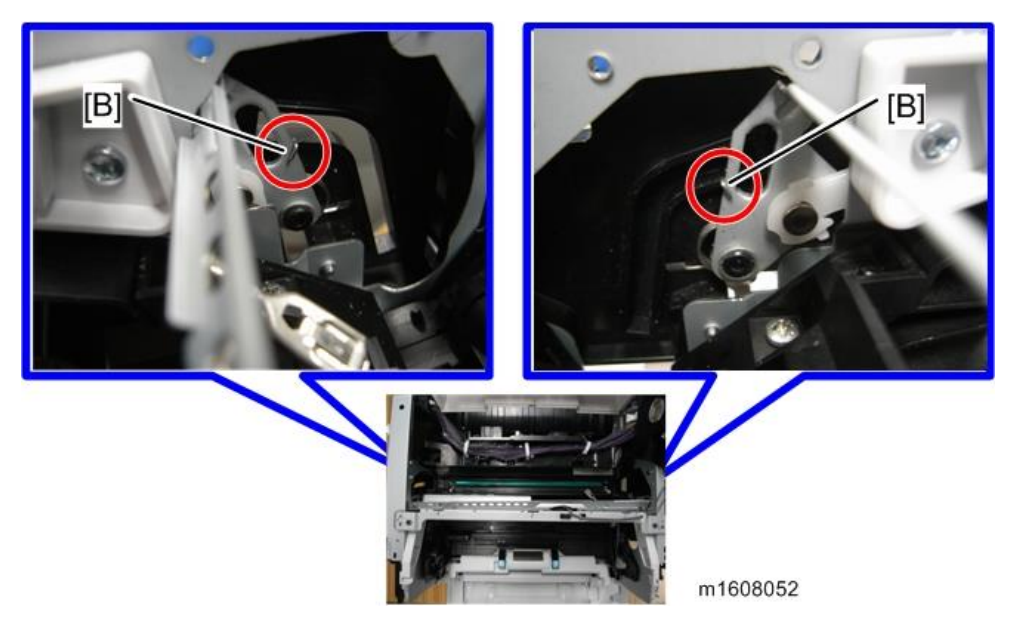

If the hook is engaged correctly, the LED unit holder is raised to the front by the spring.

## **Right side**

- 1. Remove the right cover, and then remove the gear unit. (Gear Unit)
- **<u>2.</u>** Loosen the screws on the cover [A]. ( $\mathfrak{O}^{*}x3$ ).

Note

• Do not remove the screws. Only loosen them enough to insert tweezers or a screwdriver into the gap.

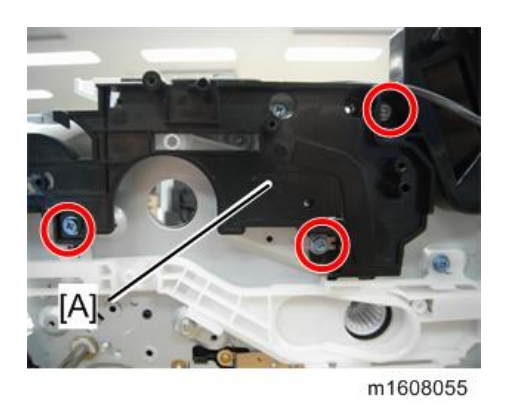

**<u>3.</u>** Insert tweezers or a screwdriver into the gap between the cover [A] and frame and re-engage the spring hook [B] in the correct position.

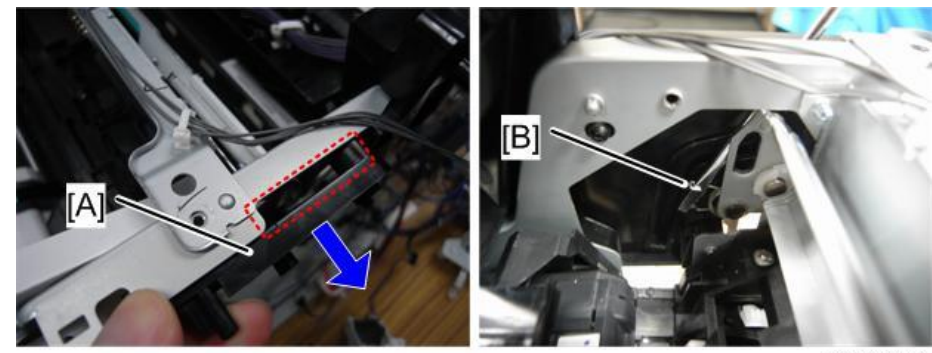

m1608056

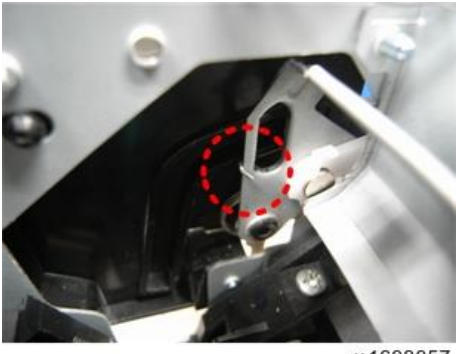

m1608057

## Left side

**<u>1</u>**. Remove the left cover, and then raise the spring using tweezers or a screwdriver inserted through the gap at the lower right of the spring [A].

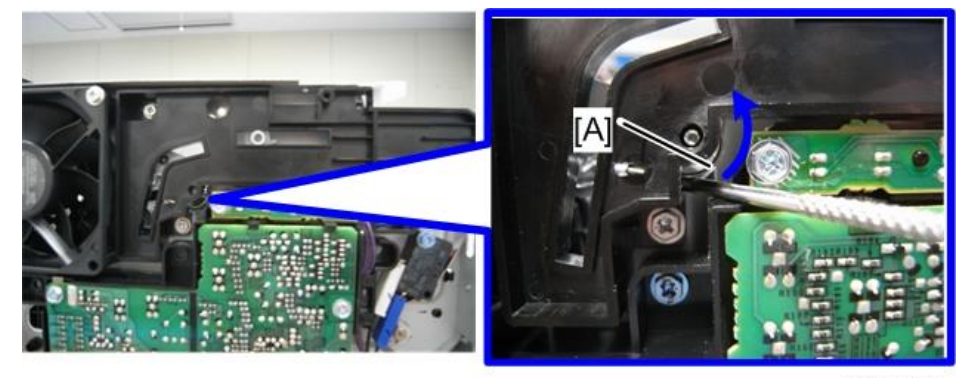

m1608053

<u>2.</u> You can check the position of the hook [A] through the guide of the LED unit. Using tweezers or a screwdriver, reengage the hook in the correct position.

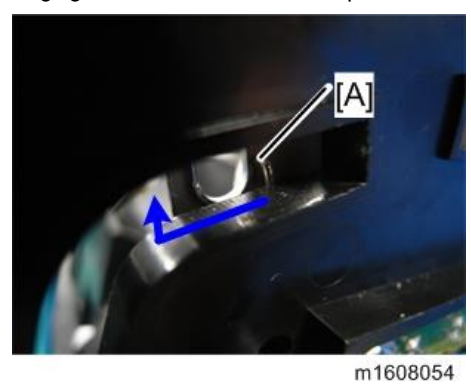

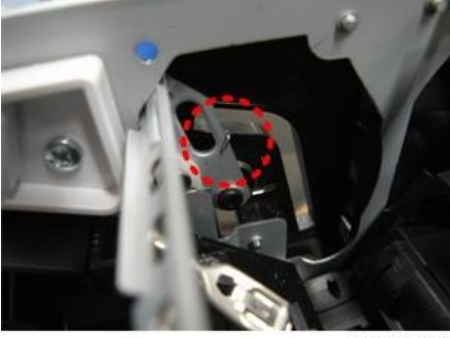

m1608058

# PCDU

## PCDU

<u>1.</u> Open the front cover [A].

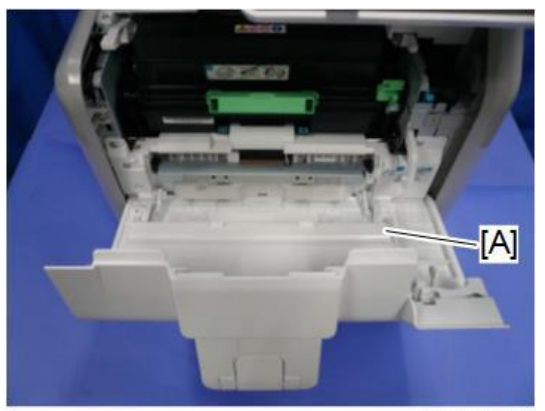

m0a0k0009

<u>2.</u> Hold the grip to pull the PCDU [A] out.

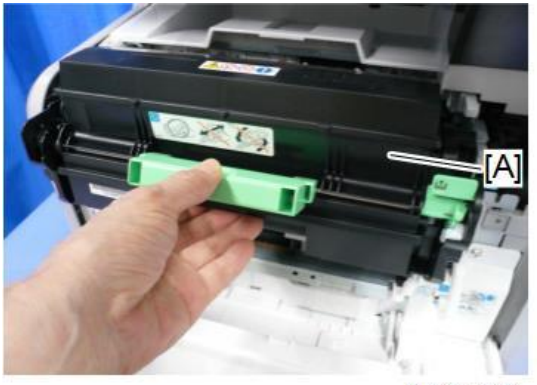

m0a0k0010

# Toner Cartridge

## Toner Cartridge

<u>1.</u> Open the front cover [A] and push down the lever of the toner cartridge [B].

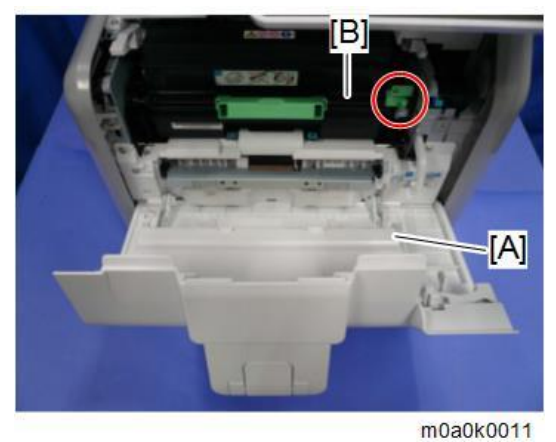

```
Vote
```

The release lever works in two steps. To release the lock, push down the release lever to the horizontal • position.

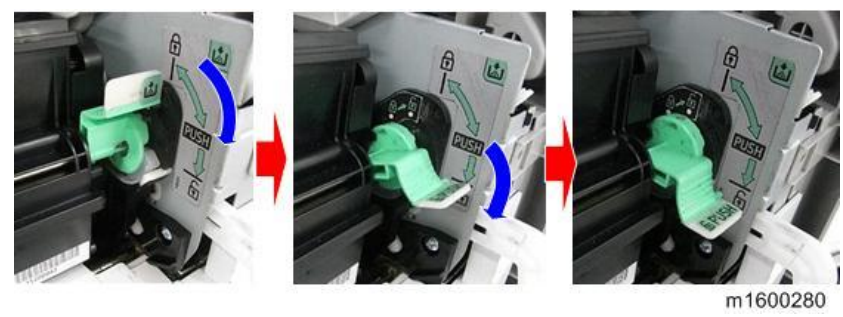

<u>2.</u> Hold the grip to pull the toner cartridge [A] out.

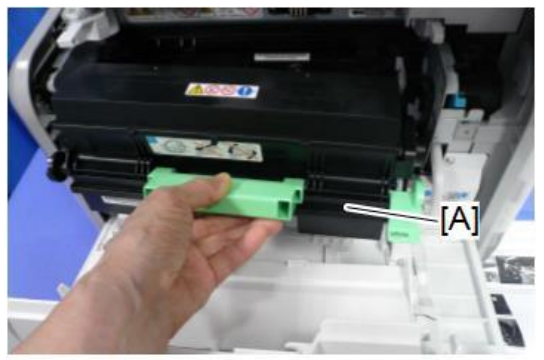

m0a0k0012

# Image Transfer

## Image Transfer Roller

- 1. Remove the PCDU. (PCDU)
- 2. Pinch both green ends of the guide [A] and pull it towards you.

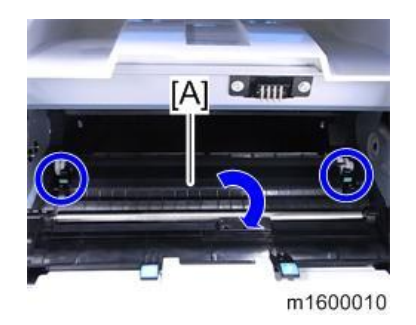

3. Remove the image transfer roller [A].

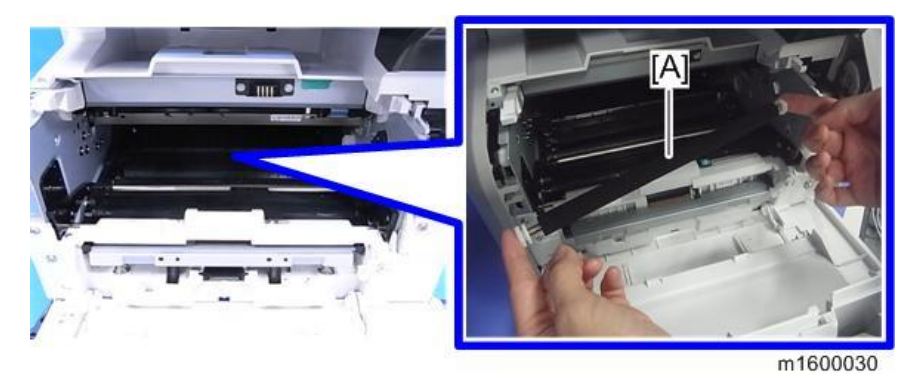

# **Drive Units**

## 

• Turn OFF the main power and disconnect the power cord before you start any of the procedures in this section.

## Main Motor

- <u>1.</u> Remove the right cover. (Right Cover)
- 2. Remove the drive unit. (Drive Unit)
- 3. Remove the main motor [A].

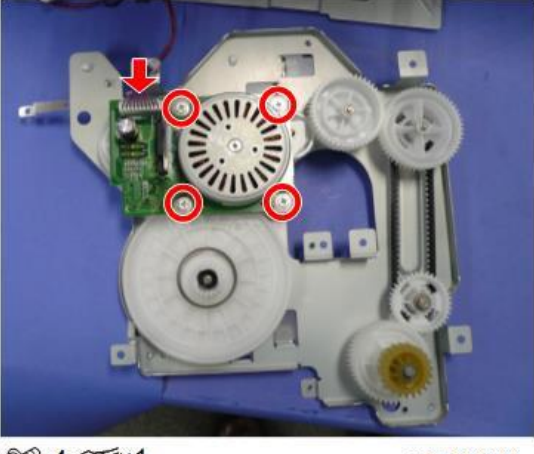

@P×4 @F×1

m0a0k1011

## Duplex Exit Motor

- <u>1.</u> Remove the upper cover. (Upper Cover)
- 2. Remove the duplex exit motor [A].

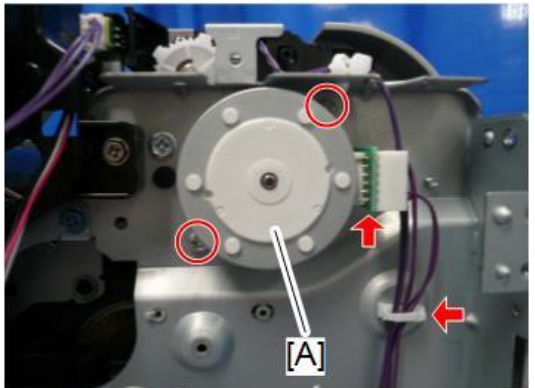

@P\*2 @F\*1 \$ ×1

m0a0k0013

## Toner Supply Clutch

1. Remove the gear unit (Gear Unit)

- Remove the temperature/humidity sensor (Temperature/Humidity Sensor) <u>2.</u>
- <u>3.</u> Remove the E-ring.

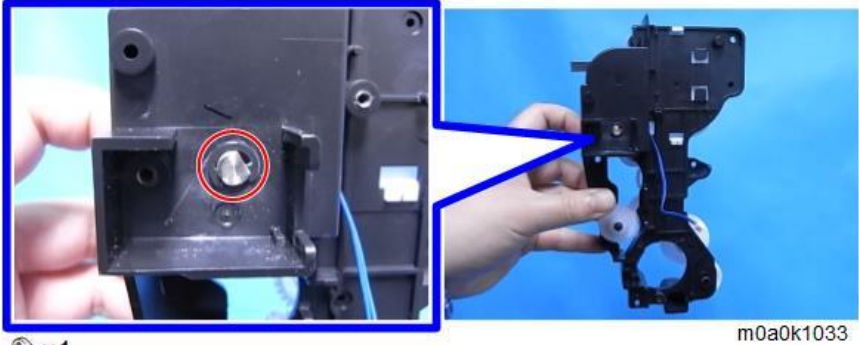

3×1

Remove the toner supply clutch [A] with shaft. (Gear x1) <u>4.</u>

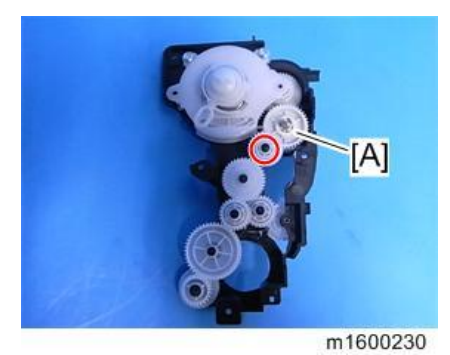

Remove all parts attached to the toner supply clutch [A]. (Gear x1, Shaft x1) <u>5.</u>

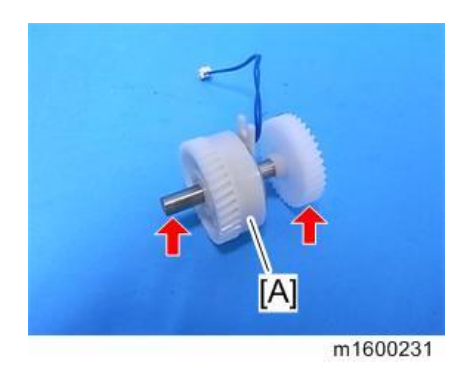

## **Registration** Clutch

<u>1.</u> Remove the BiCU. (BiCU)

<u>2.</u> Remove the sheet [A].

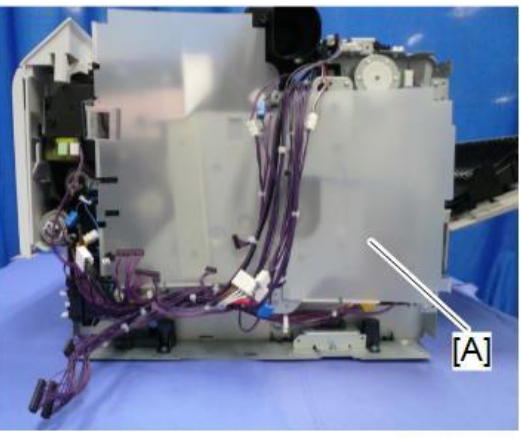

m0a0k0014

<u>3.</u> Remove the registration clutch [A].

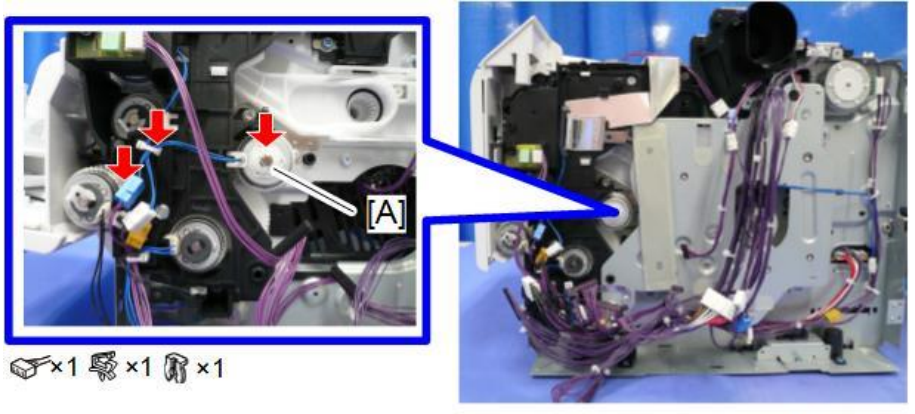

m0a0k1010

## Paper Feed Clutch

- <u>1.</u> Remove the BiCU. (BiCU)
- <u>2.</u> Remove the sheet [A].

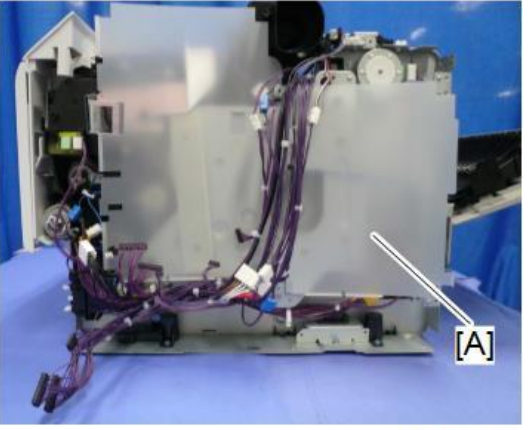

m0a0k0014

<u>3.</u> Remove the harness guide [A].

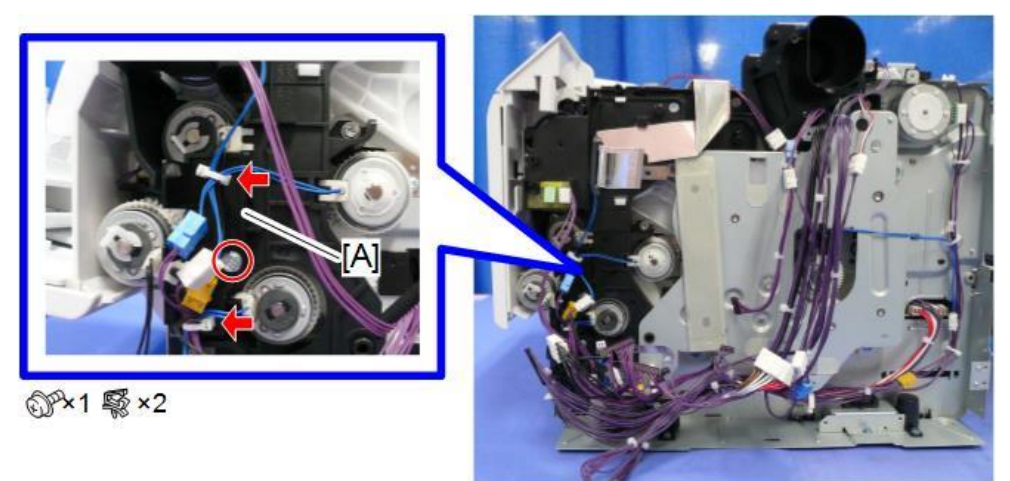

m0a0k0015

<u>**4.**</u> Remove the paper feed clutch [A].

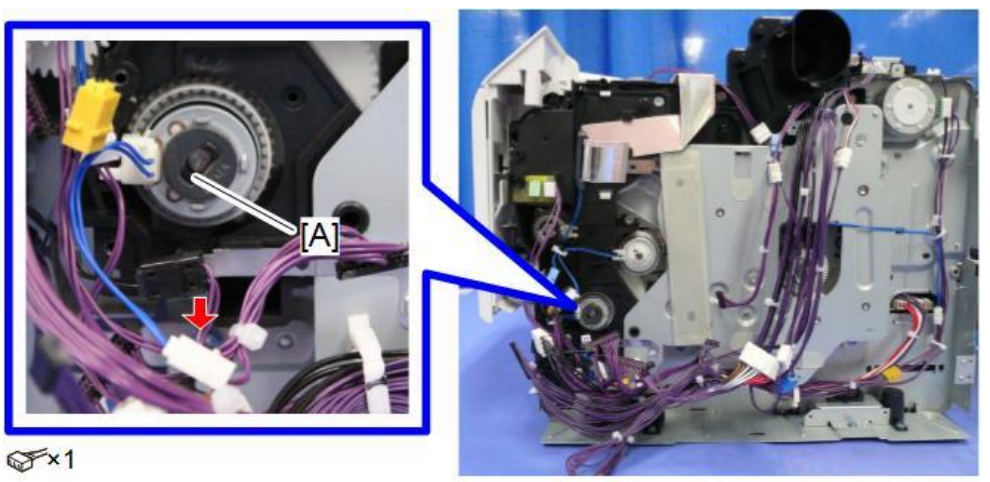

m0a0k0016

## Drive Unit

- <u>1.</u> Remove the BiCU. (BiCU)
- 2. Remove the duplex clutch. (Duplex Clutch)
- **<u>3.</u>** Remove the drive unit [A].

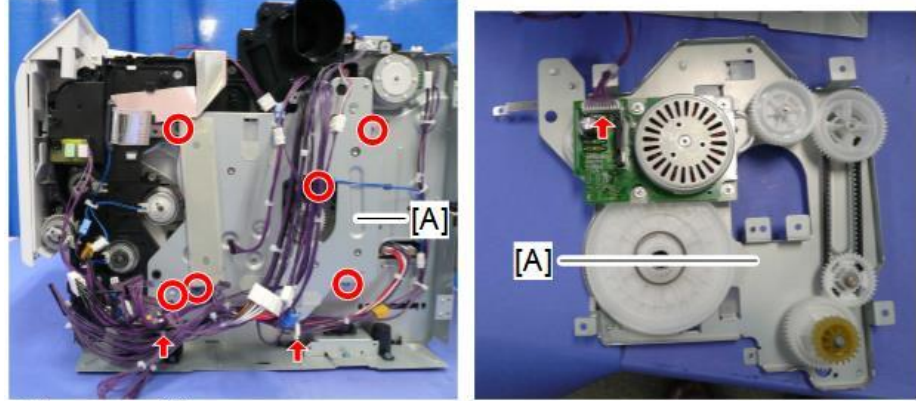

@Px6 @Fx1 \$ x2

m0a0k0017

#### Note

• To mount the drive unit, use the rounded end screw (blue) at the position indicated in the figure below.

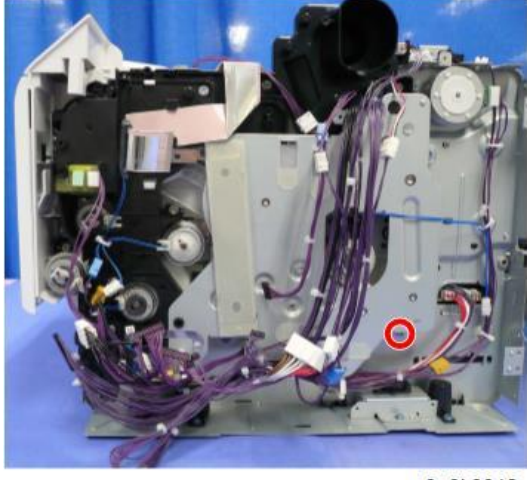

#### m0a0k0018

#### Gear Unit

- 1. Remove the drive unit (Drive Unit)
- 2. Remove the registration clutch. (Registration Clutch)
- 3. Remove the bypass-bottom plate clutch. (Bypass Bottom Plate Clutch)
- 4. Remove the paper feed clutch. (Paper Feed Clutch)
- 5. Remove the bypass feed clutch. (Bypass Feed Clutch)
- 6. Remove the duplex clutch. (Duplex Clutch)
- <u>Z.</u> Remove the paper size switch (Paper Size Switch)
- 8. Remove the temperature/humidity sensor. (Temperature/Humidity Sensor)
- <u>9.</u> Release the FFC from the hook and remove the gear unit [A] ( $\Im x4$ ,  $\Im x2$ , Gear x1)

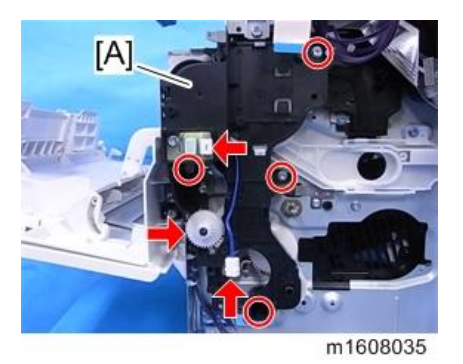

#### **Bypass Feed Clutch**

1. Remove the right cover. (Right Cover)

<u>2.</u> Remove the harness guide [A]. (𝒱x1, ☜x1)

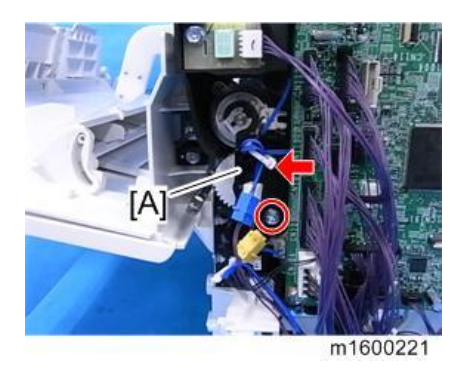

3. Remove the bypass feed clutch [A]. (🕅 x1, 🕬 x1)

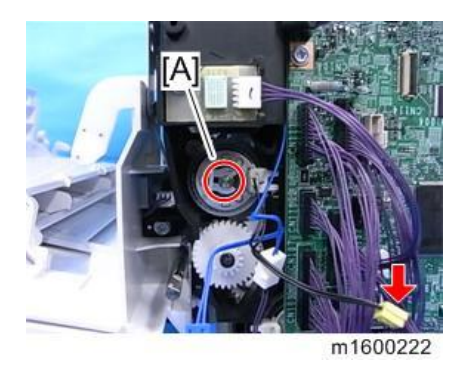

## **Relay Clutch**

- <u>1.</u> Remove the bypass feed unit. (Bypass Feed Unit)
- 2. Remove the gear unit. (Gear Unit)
- <u>3.</u> Remove the relay clutch [A].

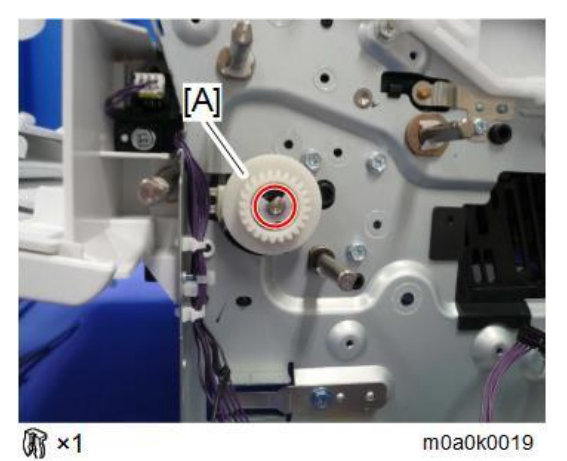

## Bypass Bottom Plate Clutch

<u>1.</u> Remove the right cover. (Right Cover)

2. Remove the bypass bottom plate clutch [A].

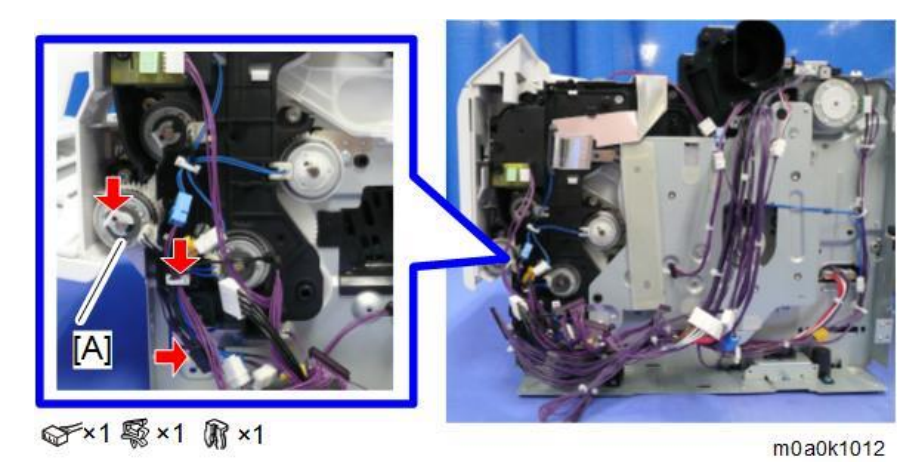

Duplex Clutch

- Remove the controller board. (Controller Board) <u>1.</u>
- Remove the duplex clutch [A]. (@x1, Bracket x1, \$x1, \$x1, \$x1) <u>2.</u>

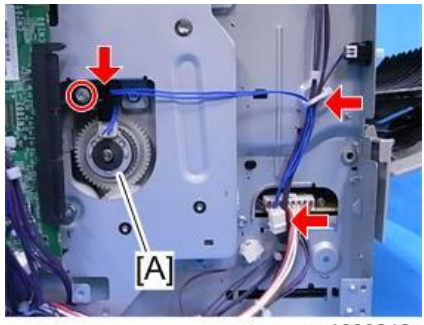

m1600218

### Junction Gate Solenoid

- <u>1.</u> Remove the upper cover. (Upper Cover)
- Remove the upper inner cover. (LED Unit) <u>2.</u>
- Disconnect the harness of the junction gate solenoid. (<sup>®</sup>x3) <u>3.</u>

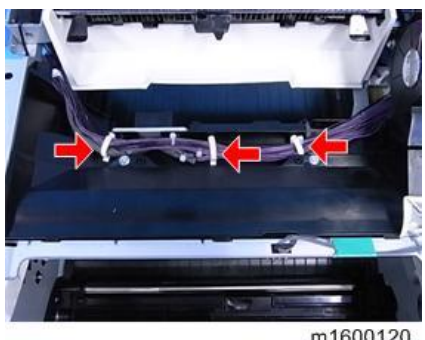

<u>**4.</u>** Remove the connector of the junction gate solenoid. ( $\Im$ x1)</u>

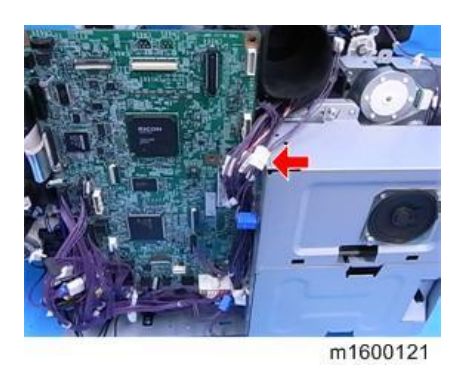

5. Remove the junction gate solenoid [A]. (@x2, Spring x1)

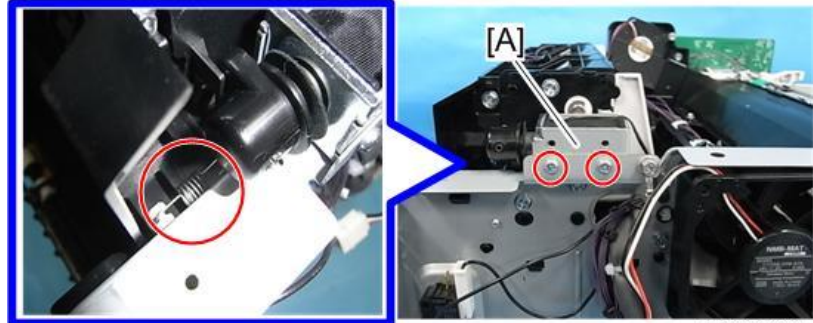

m1600119

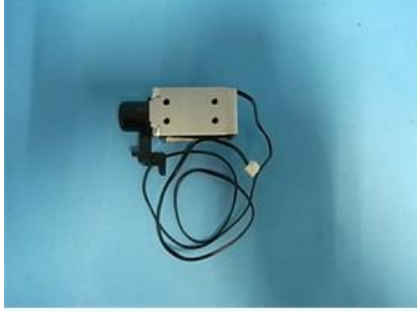

m1600122

# Fusing

## 

- Start work only when the fusing unit has dropped to a low temperature. Otherwise you may suffer burns from contact with hot parts of the fusing unit,
- Turn OFF the main power switch and disconnect the power cord before you start any of the procedures in this section. (General Cautions)

## **Fusing Unit**

- <u>1.</u> Open the rear cover [A].
- 2. Release the lock levers [B].

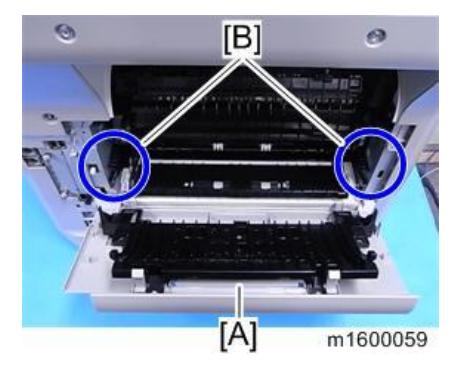

3. Remove the fusing unit [A]

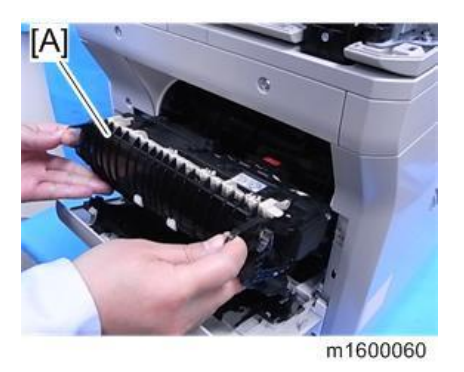

#### Adjustment after Replacement

For PM: Install a fusing unit without new product detection capability and reset PM Counter Fuser setting (engine SP 7-804-003) after replacement.

Upper Fusing Unit, Lower Fusing Unit

- 1. Remove the fusing unit. (Fusing Unit)
- 2. Remove the screws of the fusing unit. (@x5)

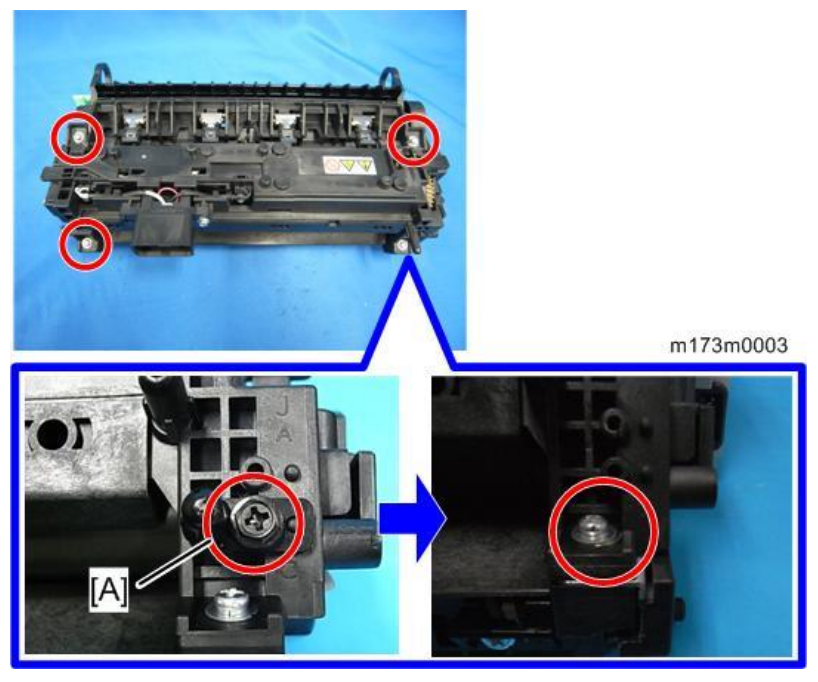

• Note

- When reassembling, be sure to attach the pin [A] to the correct position. If not, the fusing unit cannot be attached to the mainframe correctly.
- 3. Separate the fusing unit into the upper and lower fusing units.
- <u>4.</u> Right cover [A] (<sup>©</sup>x2)

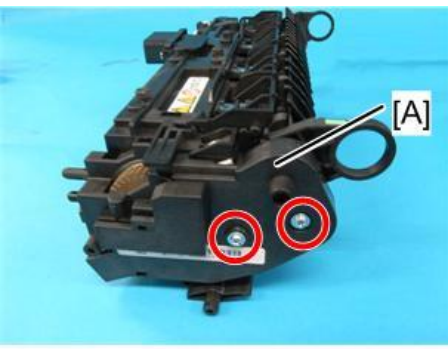

m173m0004

[B]: Lower Fusing Unit

[C]: Upper Fusing Unit

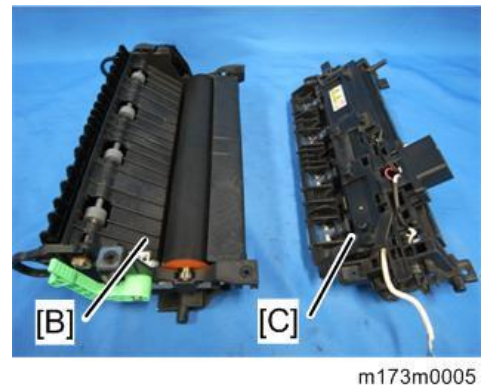

Note

• You can rejoin the upper and lower fusing units easily by lowering the envelope lever.

#### **Fusing Pressure Roller**

- 1. Separate the fusing unit into the upper and lower fusing units. (Upper Fusing Unit, Lower Fusing Unit)
- 2. Remove the fusing pressure roller [A]

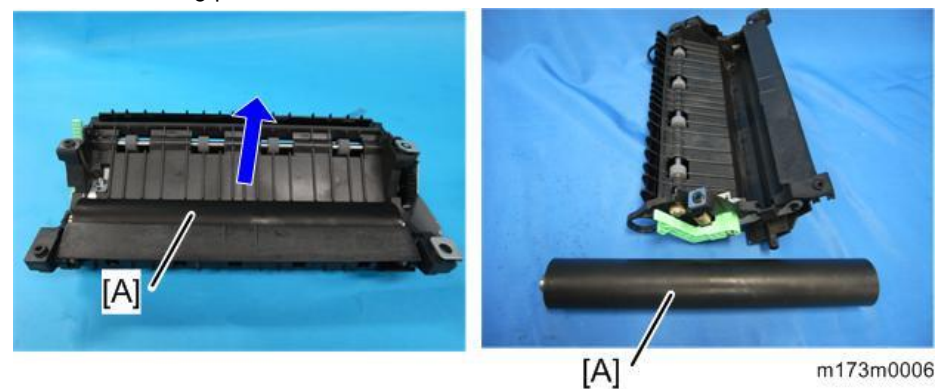

#### Fusing Lamp, Hot Roller

#### 🔁 Important 🔵

- Be careful not to break the fusing lamp when removing/attaching screws.
- Insert a pin or jeweller's screwdriver into the service hole (see the lower red circle in the photo below), and hold the flat nut with your finger (see the upper red circle in the photo). Otherwise, the lamp secured to the flat nut will move together with the rotation of the screw, and the lamp will break.

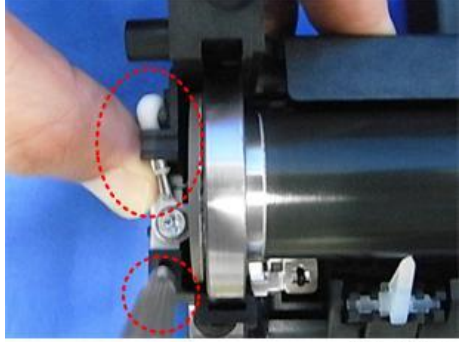

m173m0118

- 1. Separate the fusing unit into the upper and lower fusing units. (Upper Fusing Unit, Lower Fusing Unit)
- **<u>2.</u>** Remove the cover [A].  $(\mathfrak{M}^{*}x1)$

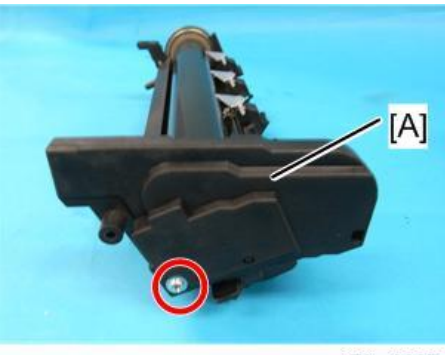

m173m0007

 $\underline{3.}$  Remove the screws of the fusing lamp. ( $\mathfrak{O}^{s}x3$ )

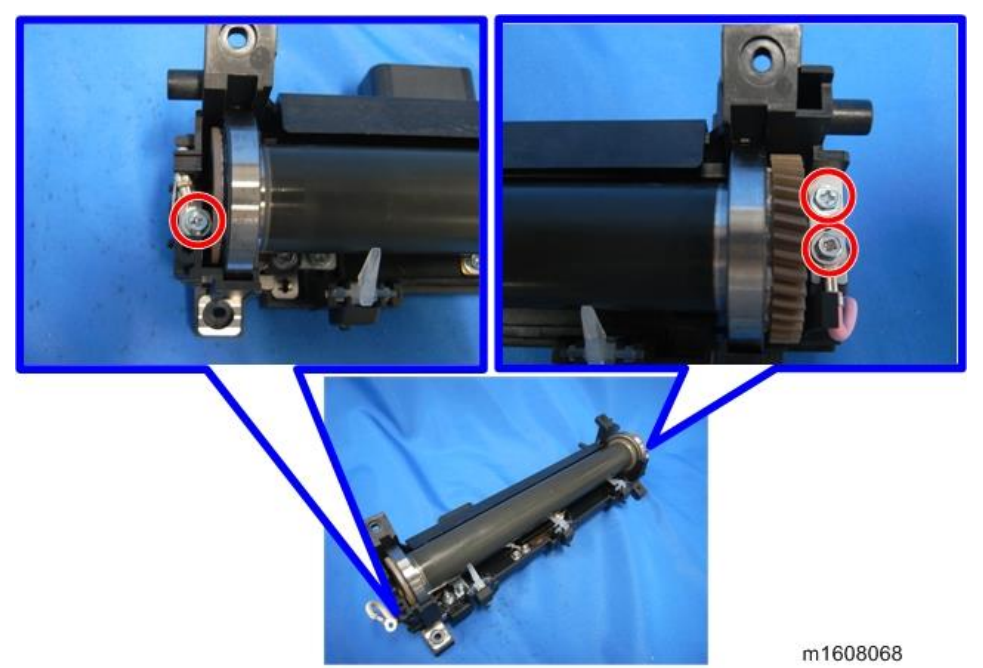

<u>**4.</u>** Remove the two brackets [A].</u>

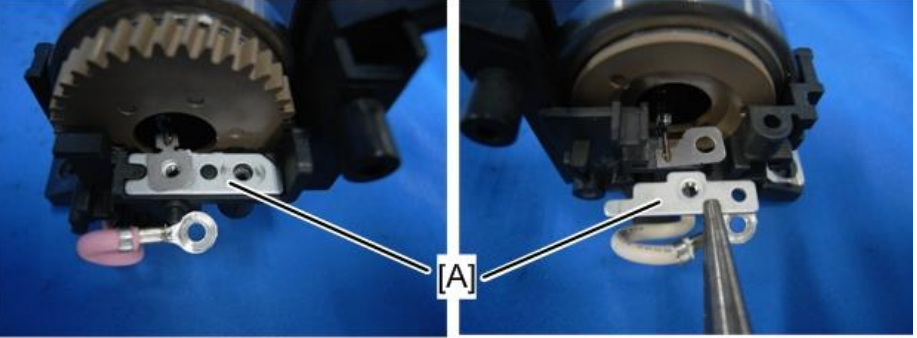

m1608069

5. Remove the fusing lamp [A].

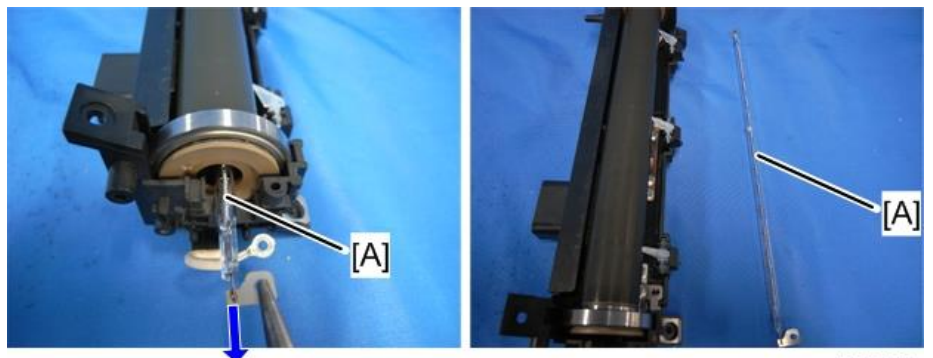

m1608070

#### **<u>6.</u>** Remove the hot roller [A].

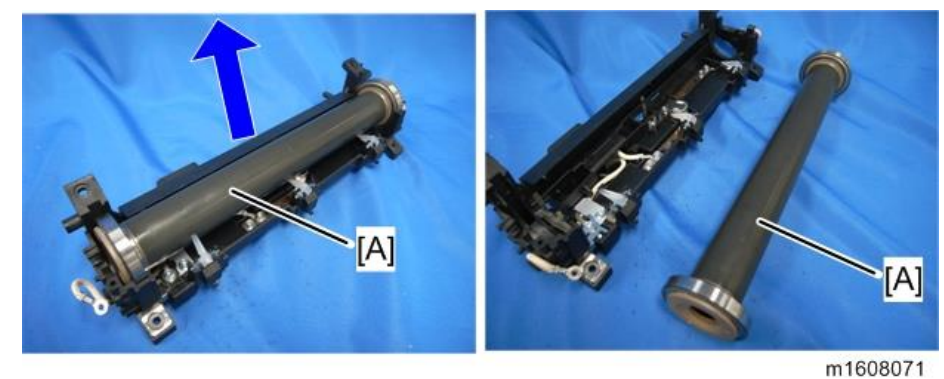

### Thermostat

- 1. Separate the fusing unit into the upper and lower fusing units. (Upper Fusing Unit, Lower Fusing Unit)
- 2. Remove the hot roller (Fusing Lamp, Hot Roller)
- <u>3.</u> Remove the thermostat [A]. (S<sup>2</sup>x2)

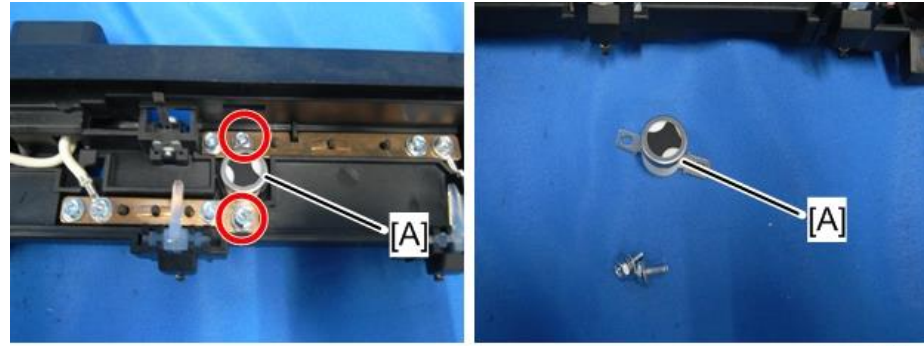

#### m1608072

## Thermistor

#### Note

- The thermistor is integrated with the drawer connector.
- 1. Separate the fusing unit into the upper and lower fusing units. (Upper Fusing Unit, Lower Fusing Unit)
- 2. Remove the hot roller. (Fusing Lamp, Hot Roller)
- 3. Remove the screws of the harness. (🕅 x3)

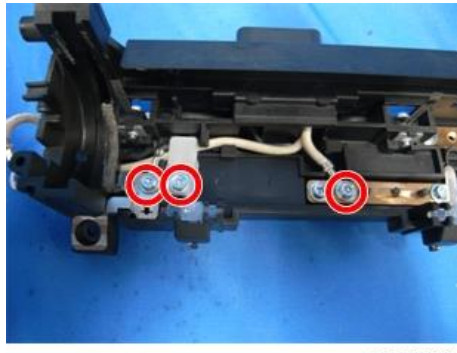

m1608073

4. Remove the bracket of the drawer connector, and then remove the screws of the thermistor. (<sup>3</sup>x3)

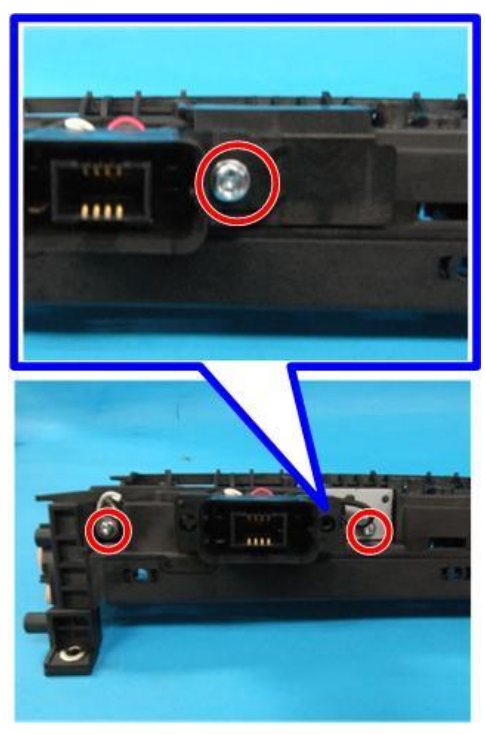

m173m0008

5. Remove the thermistor [A]

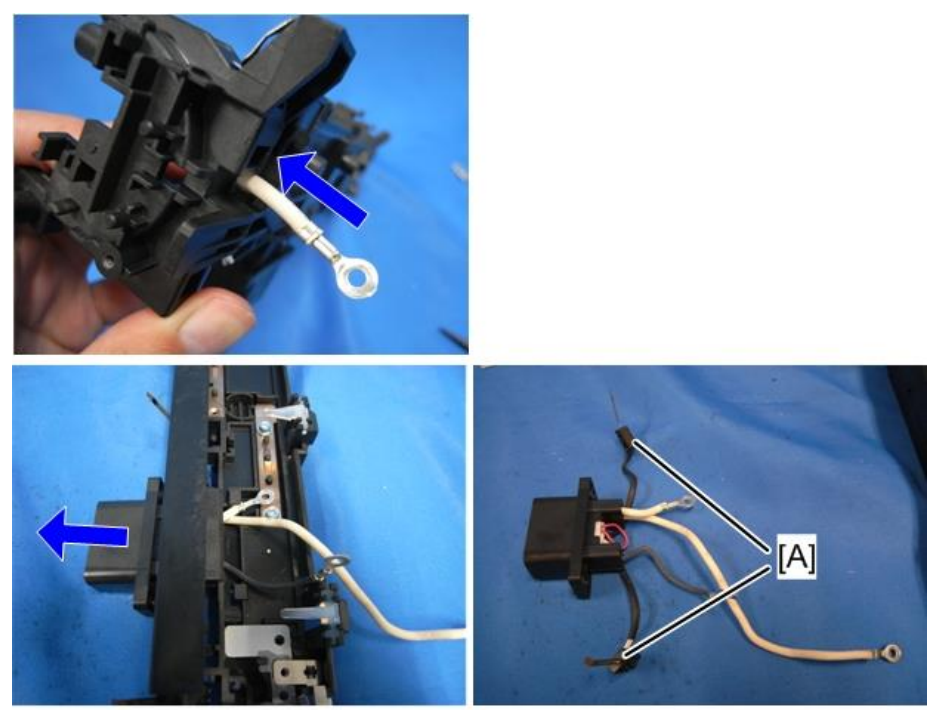

m1608075

## Notes on reassembly

Be sure to attach the drawer connector with its protruding part [A] in the position shown below.

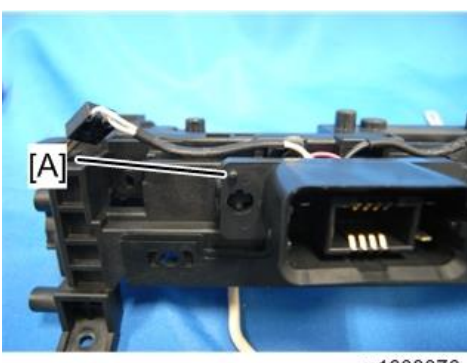

m1608076

Insert the flat nut [A]. Be sure not to drop them inside the fusing unit during disassembly.

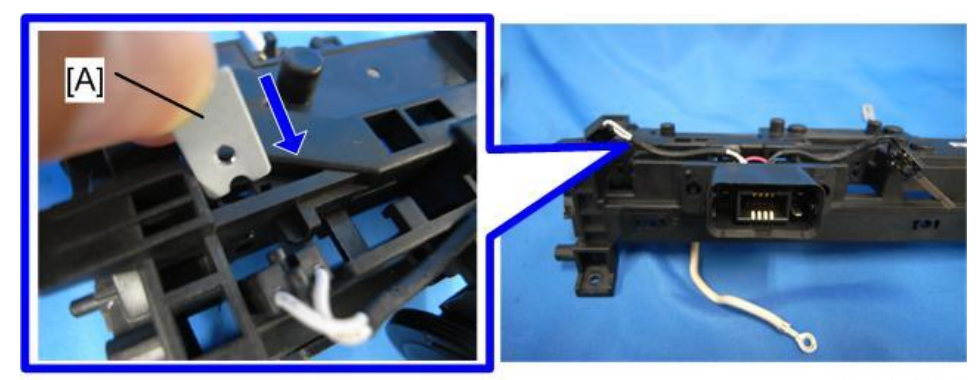

m173m0009

## Hot Roller Stripper

- <u>1.</u> Separate the fusing unit into the upper and lower fusing units. (Upper Fusing Unit, Lower Fusing Unit)
- <u>2.</u> Remove the spring [A].

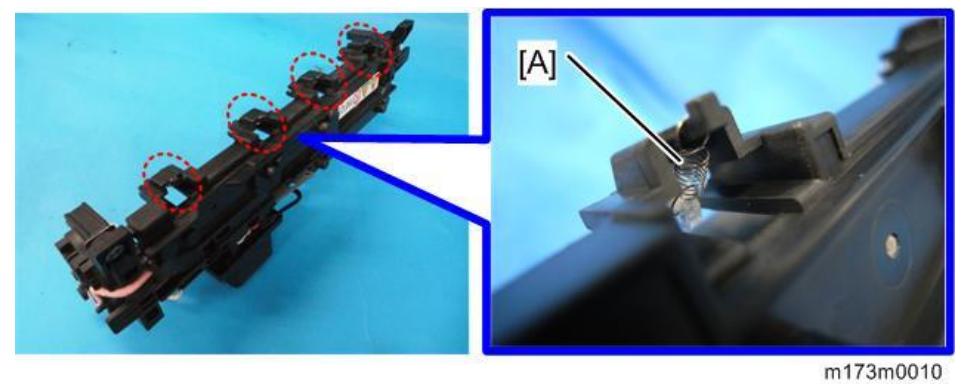

3. Remove the hot roller stripper [A].

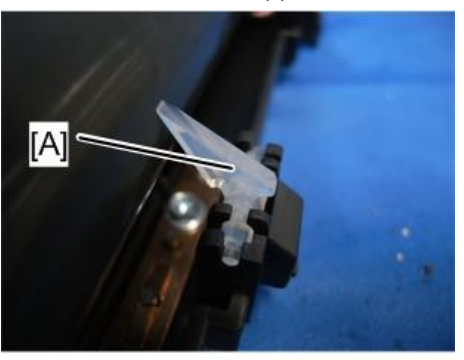

m1608079
# Paper Feed

# 

• Turn OFF the main power and disconnect the power cord before you start any of the procedures in this section.

# Paper Feed Tray

<u>1.</u> Remove the paper feed tray [A].

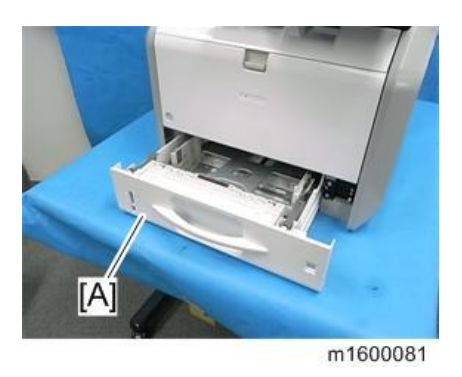

# Paper Feed Roller

- <u>1.</u> Remove the paper feed tray. (Paper Feed Tray)
- 2. Slide the lever [B] to the left to detach the paper feed roller [A].

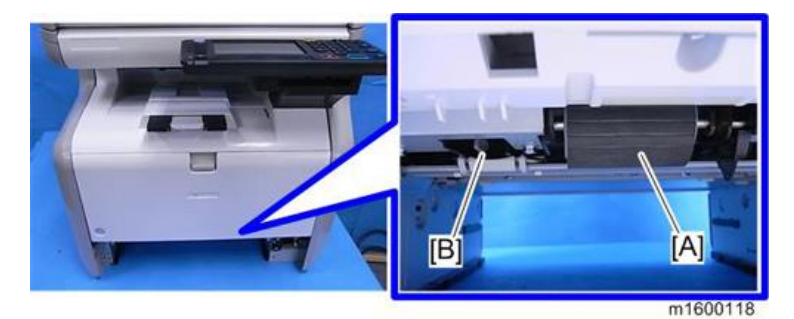

# Friction Pad

- <u>1.</u> Remove the paper feed tray. (Paper Feed Tray)
- 2. Release the hooks on the bottom of the paper feed tray to detach the friction pad [A].

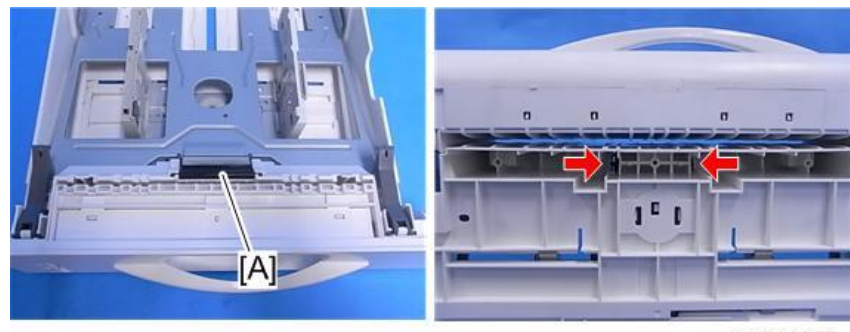

m1600085

# Paper End Sensor

- 1. Remove the bypass feed unit. (Bypass Feed Unit)
- 2. Remove the bracket [A]. (Sx6)

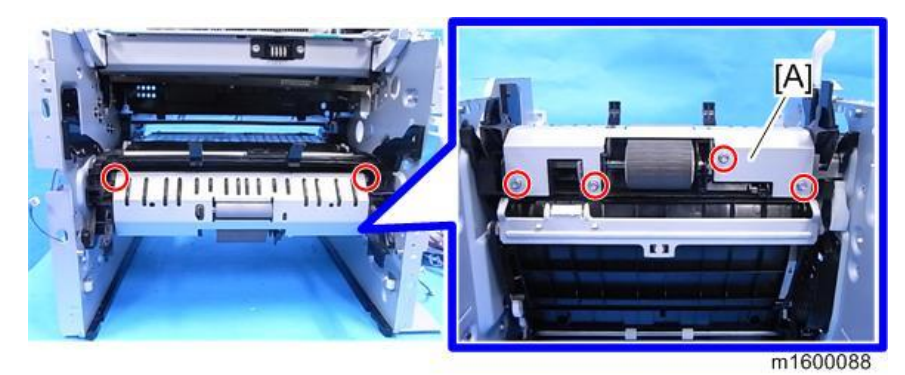

3. Remove the paper end sensor [A]. (Stat, Hook)

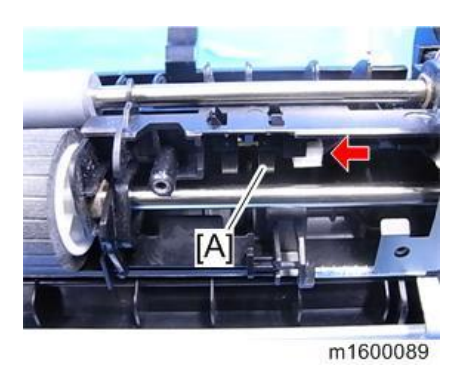

# Bypass Feed Unit

- 1. Remove the front cover. (Front Cover Unit)
- <u>2.</u> Remove the left cover. (Left Cover)
- 3. Remove the right cover. (Right Cover)
- 4. Remove the bypass bottom plate clutch. (Bypass Bottom Plate Clutch)
- 5. Remove the bypass feed unit [A]. (@x5, @x2)

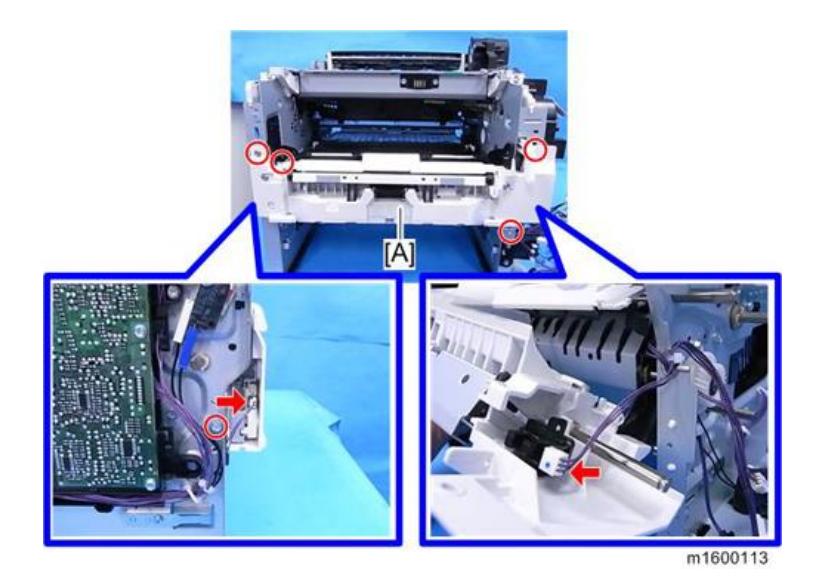

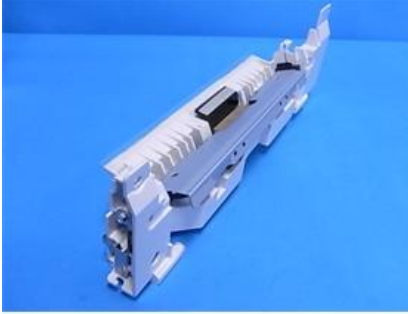

m1600115

Vote

• Release the hook [A] and then insert a flat-blade screwdriver into the space [B] to detach the bypass feed unit from the machine.

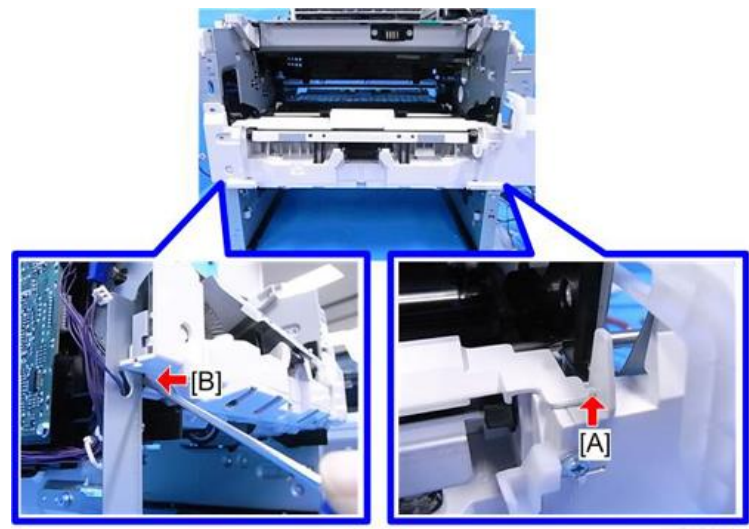

m1600114

Bypass Feed Roller

- <u>1.</u> Remove the bypass feed unit. (Bypass Feed Unit)
- 2. Remove the gear unit. (Gear Unit)

Remove the  $\widehat{W}$ x2, Bearing x2 on both sides of the bypass feed roller (guide) [A]. <u>3.</u>

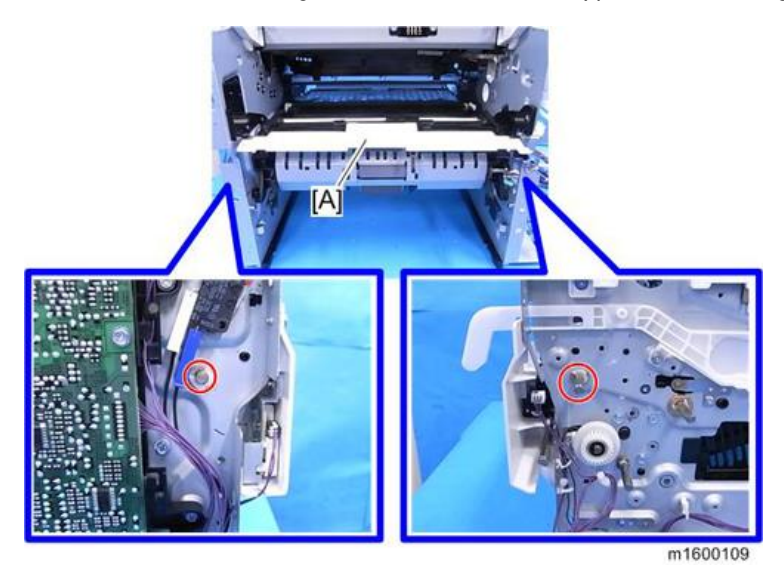

Slide the bypass feed guide [A] with the bypass feed roller to the right to detach it from the machine. <u>4.</u>

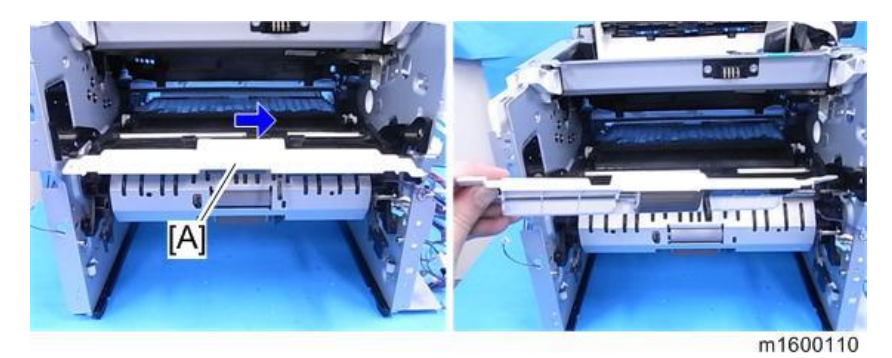

Detach the bypass feed roller with the shaft [B] from the guide [A]. <u>5.</u>

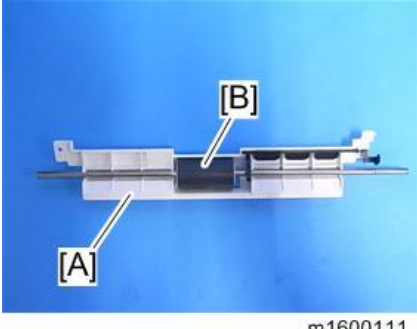

m1600111

<u>6.</u> Separate the bypass feed roller [A] from the shaft (Hook x1)

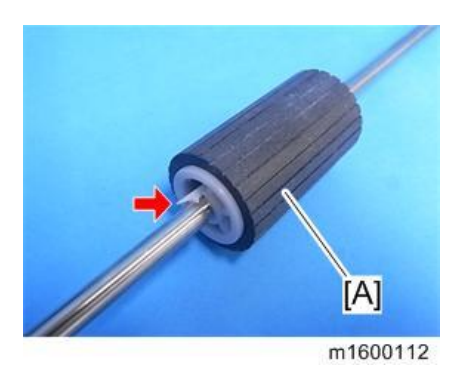

# **Bypass Friction Pad**

- <u>1.</u> Remove the bypass feed unit. (Bypass Feed Unit)
- **<u>2.</u>** Remove the bottom plate [A].

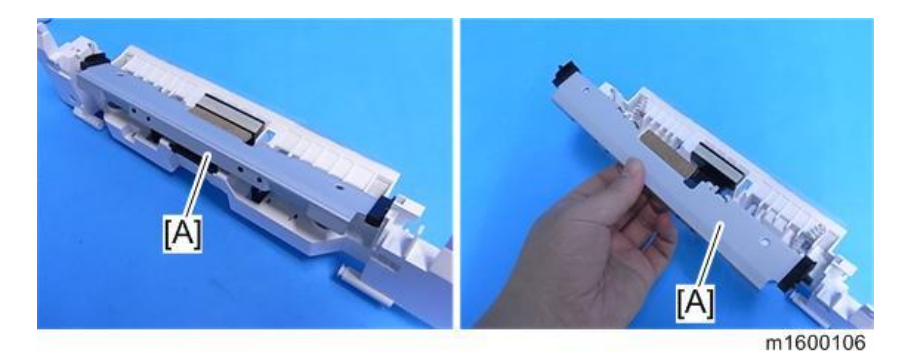

•Note

• If you cannot remove the bottom plate because the part [A] prevents the cam [B] from releasing, rotate the shaft [C] to move the cam [B] away from the bottom plate link [A].

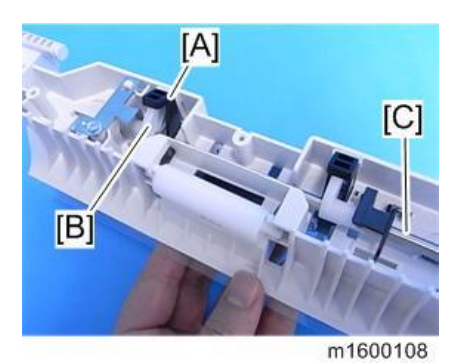

3. Push the friction pad [A] down to detach it. (Spring x1)

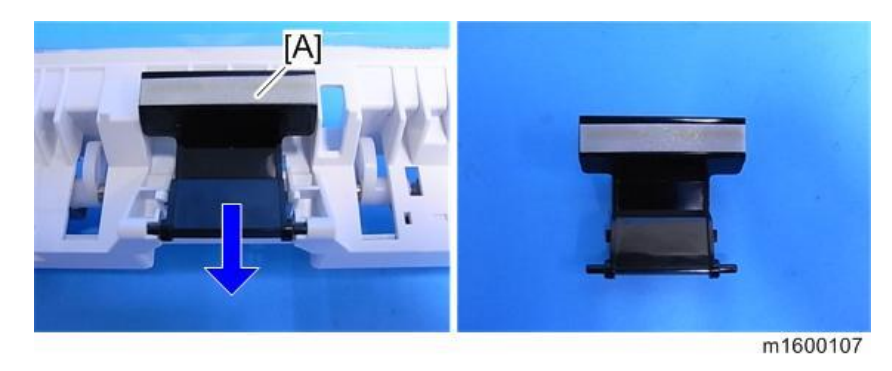

# Bypass Paper End Sensor

- 1. Remove the bypass feed unit. (Bypass Feed Unit)
- <u>2.</u> Remove the bracket with sensor [A] ( $\mathfrak{O}x1$ )

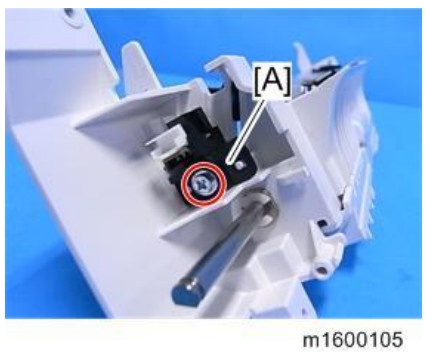

111000105

3. Detach the bypass paper end sensor [A] from the bracket. (Hook)

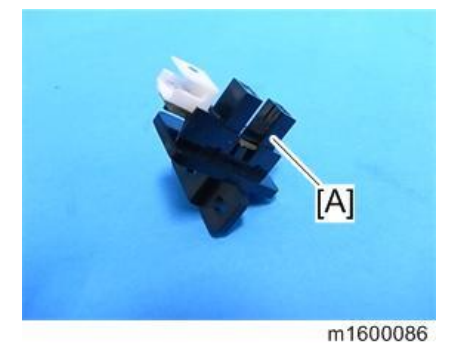

# Bypass Bottom Plate HP Sensor

1. Remove the bypass feed unit. (Bypass Feed Unit)

2. Remove the bypass feed lower cover [A]. (@x3)

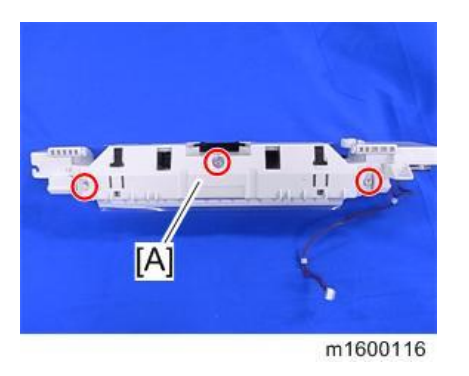

3. Remove the bypass bottom plate HP sensor [A]. (Strain Line)

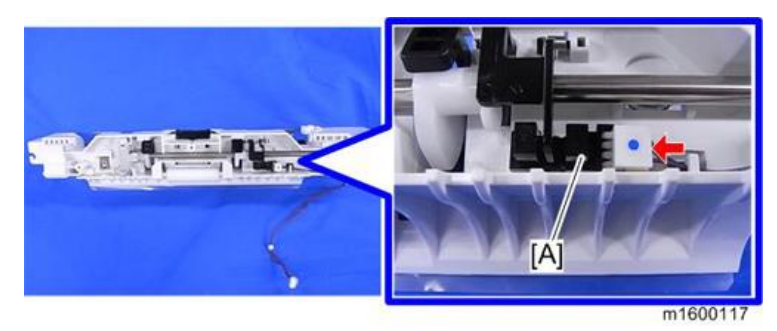

# Paper Size Switch

- <u>1.</u> Remove the right cover. (Right Cover)
- 2. Remove the bracket with paper size switch [A].

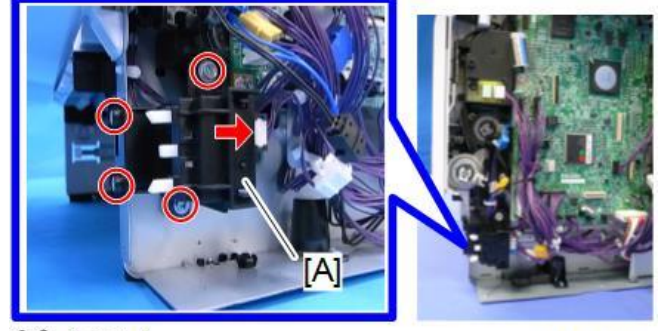

OP×4 OF×1

m0a0k1032

<u>3.</u> Remove the paper size switch [A] from the bracket.

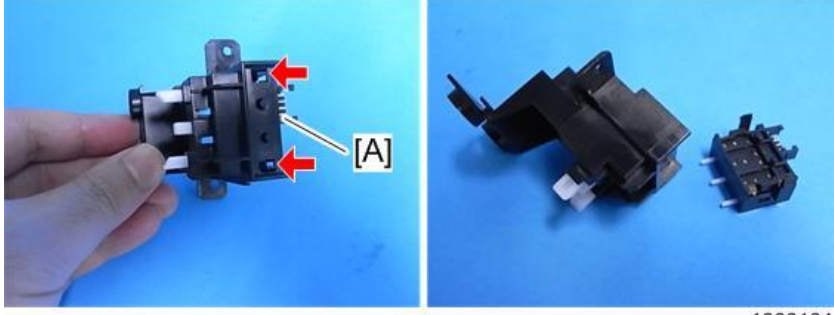

# Paper Transport

# 

• Turn off the main power switch and disconnect the power cord before you start any of the procedures in this section.

# Paper Exit Sensor

- <u>1.</u> Open the rear cover.
- 2. Remove the paper exit sensor [A]. (Stat, Hook)

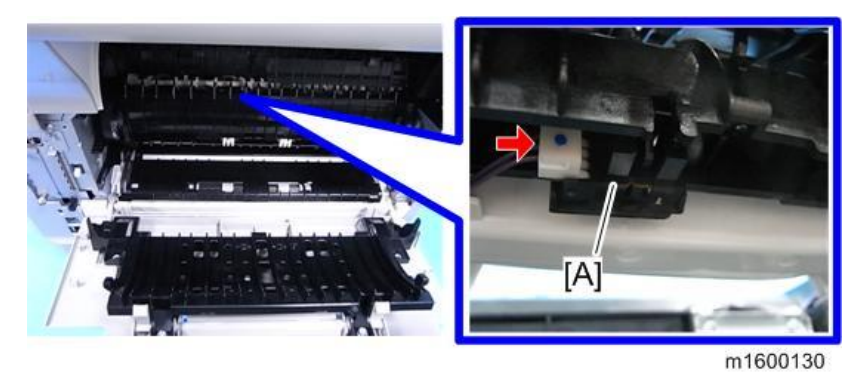

# Paper Overflow Sensor

- <u>1.</u> Remove the upper cover. (Upper Cover)
- 2. Remove the paper overflow sensor [A]. (Stat, Hook)

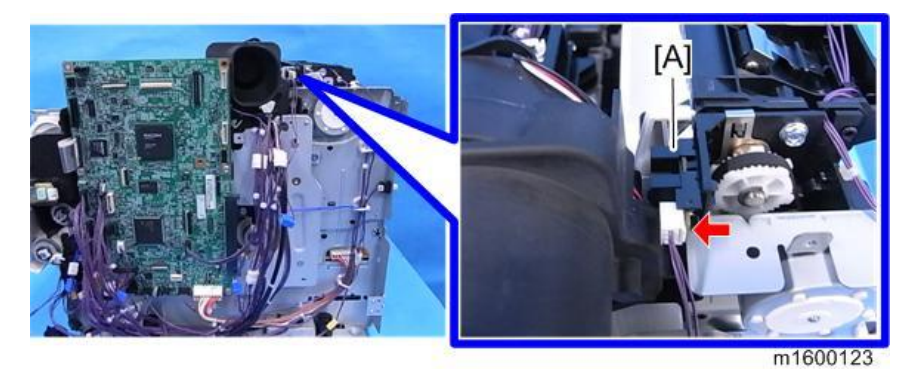

Duplex Exit Sensor

<u>1.</u> Remove the upper cover. (Upper Cover)

2. Remove the duplex exit sensor [A]. (Stat, Hook)

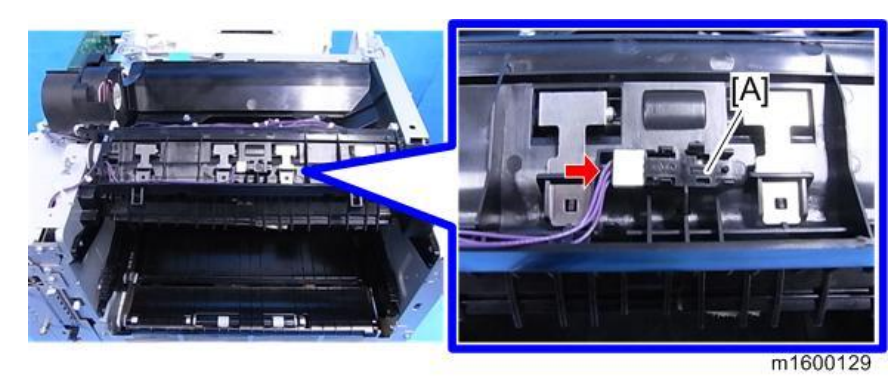

# **Duplex Entrance Sensor**

- <u>1.</u> Remove the PSU. (PSU)
- <u>2.</u> Remove the duplex clutch. (Duplex Clutch)
- <u>3.</u> Open the duplex exit guide plate [A].

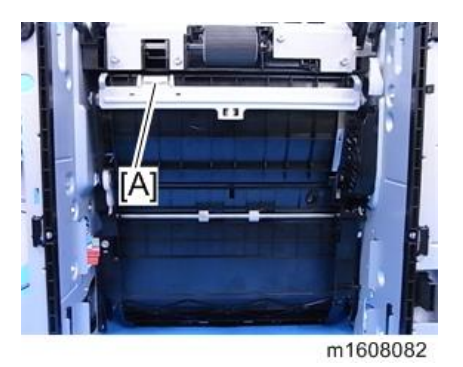

<u>4.</u> Remove the screws circled in the picture below (<sup>(C)</sup>x5).[A]: Duplex exit guide unit

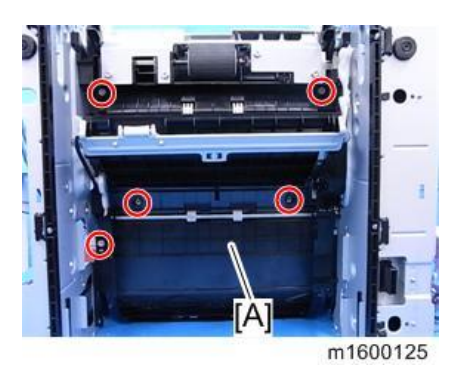

5. Release the link to remove the duplex exit guide unit [A].

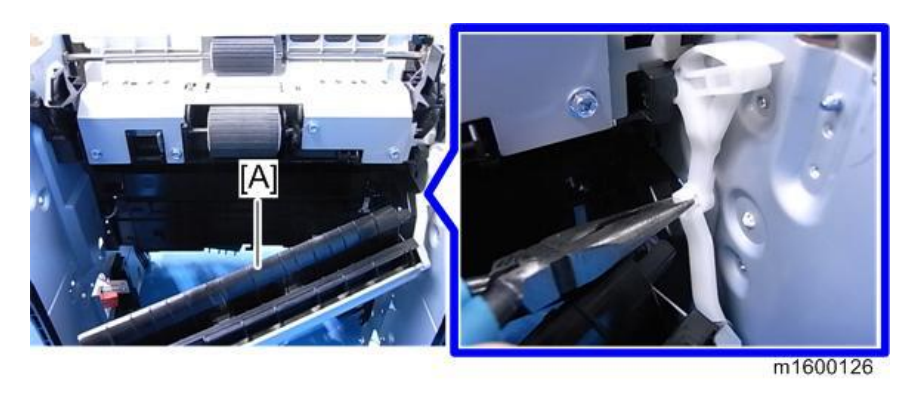

●Note

- Use pliers to pinch the link in order to release it.
- <u>6.</u> Remove the duplex entrance sensor [A]. (S<sup>\*</sup>x1, Hook)

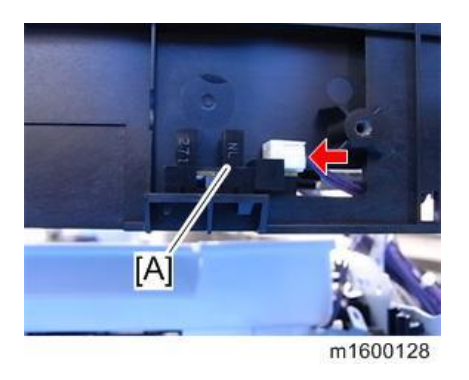

# Registration Roller (Driven)

- 1. Remove the drive unit. (Drive Unit)
- 2. Remove the gear unit. (Gear Unit)
- 3. Remove the paper size switch (Paper Size Switch)
- 4. Remove the registration sensor. (Registration Sensor)
- 5. Remove the HVPS with bracket. (HVPS with Bracket)
- <u>6.</u> Release the bearing [A] ×1 at the left end of the registration roller (drive) and fixing plate [B] ×1. ( $\Re$ x1,  $\Im$ ×2)

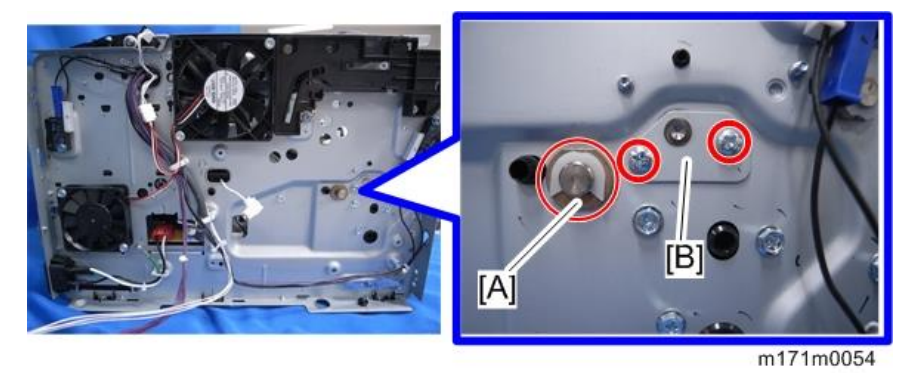

Z. Release the bearing at the right end of the registration roller (drive), and remove the grounding plate [A]. (🕅 x 1,

@Px 1)

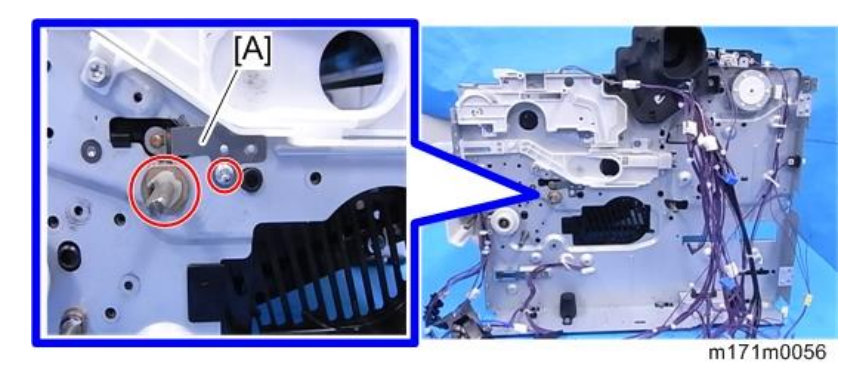

<u>8.</u> Insert a flathead screwdriver into the gap on the left of the registration roller guide to release the protruding part.

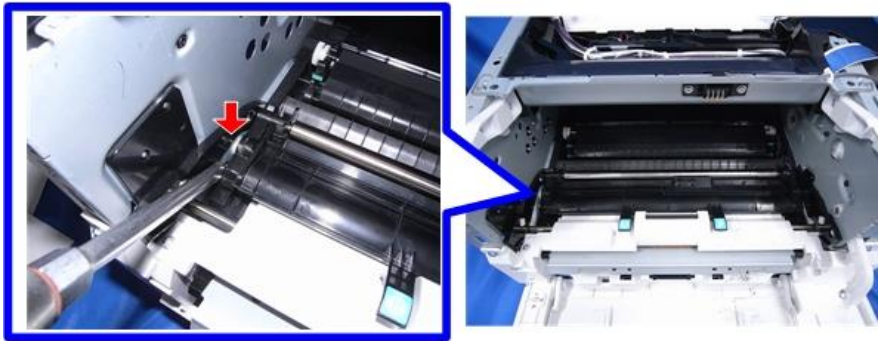

m171m0055

<u>**9.</u>** Release the harness from the guide [A] to detach the guide [A] with the registration roller (driven).</u>

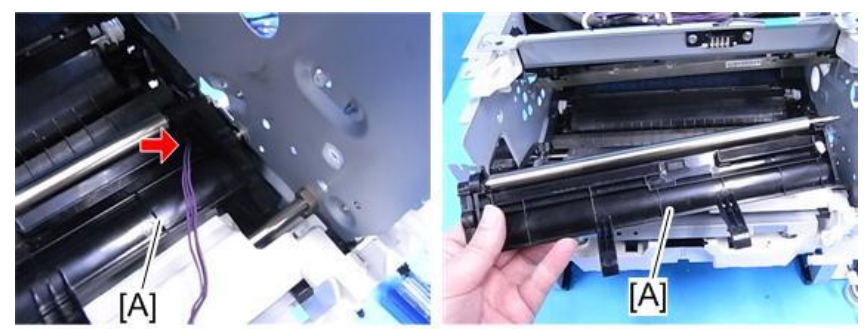

m1600097

<u>10.</u> Detach the registration roller (driven) [B] from the guide [A].

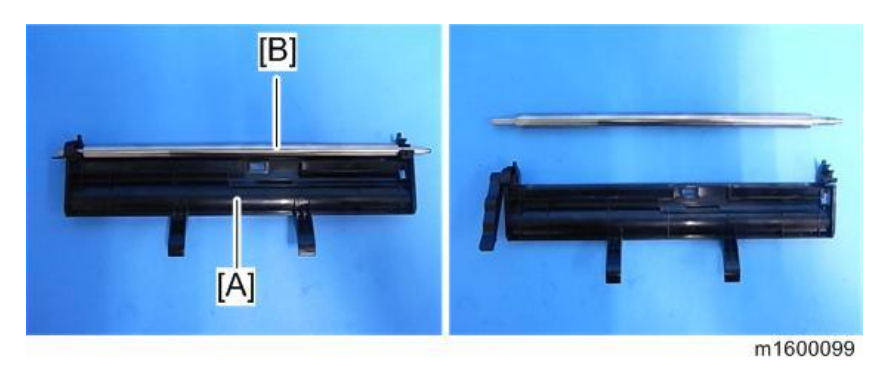

Registration Roller (Drive)

1. Remove the registration roller (Driven). (Registration Roller (Driven))

<u>2.</u> Slide the registration roller (drive) [A] to the right to remove it.

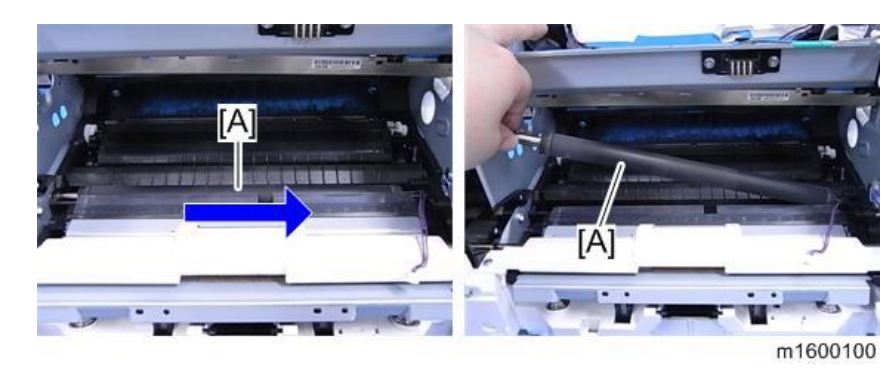

# **Registration Sensor**

- 1. Remove the PCDU. (PCDU)
- <u>2.</u> Remove the sheet [A].

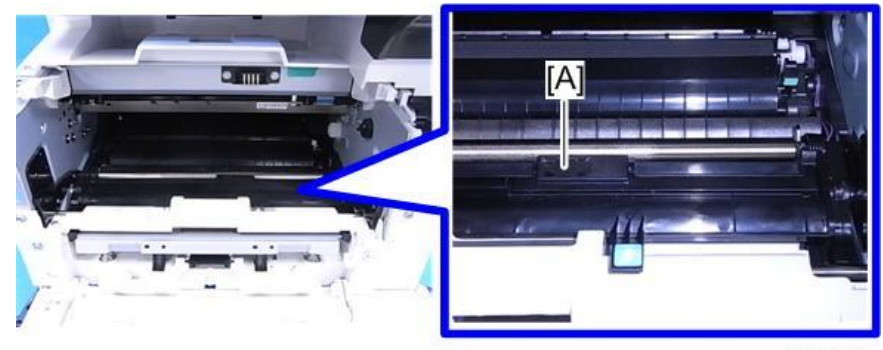

m1600091

3. Release the hooks of the harness cover [A] with a screwdriver to remove it.

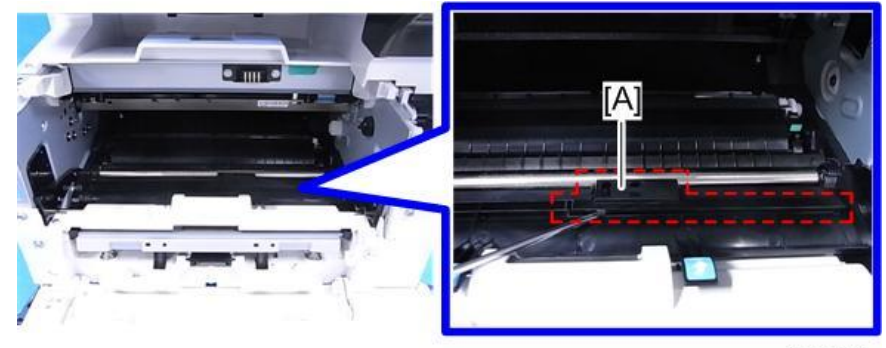

m1600021

 $\underline{4.}$  Remove the registration sensor [A]. (Hook,  $\mathfrak{S}$  x1)

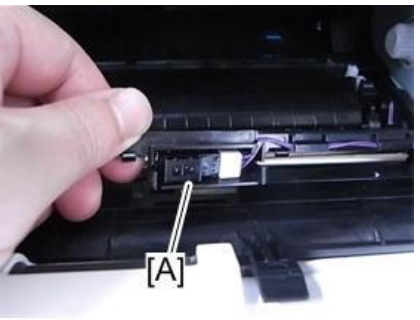

m1600092

# **Electrical Components**

# 

• Turn OFF the main power and disconnect the power cord before you start any of the procedures in this section.

# FCU Board

- <u>1.</u> Remove the right cover [A]. (Right Cover)
- 2. Remove the controller box cover [A].

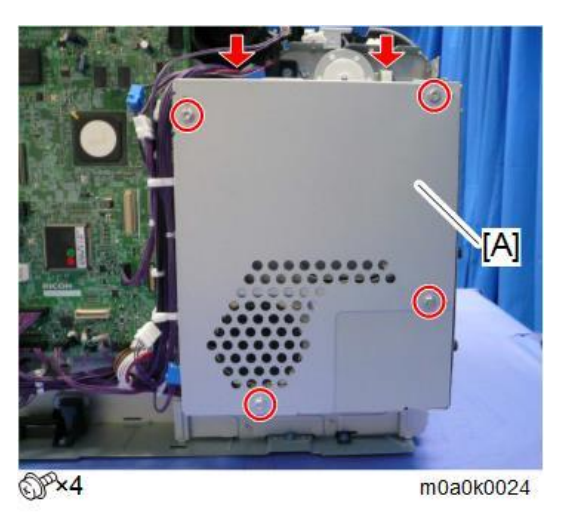

3. Remove the screws of the bracket [A] and the FCU board.

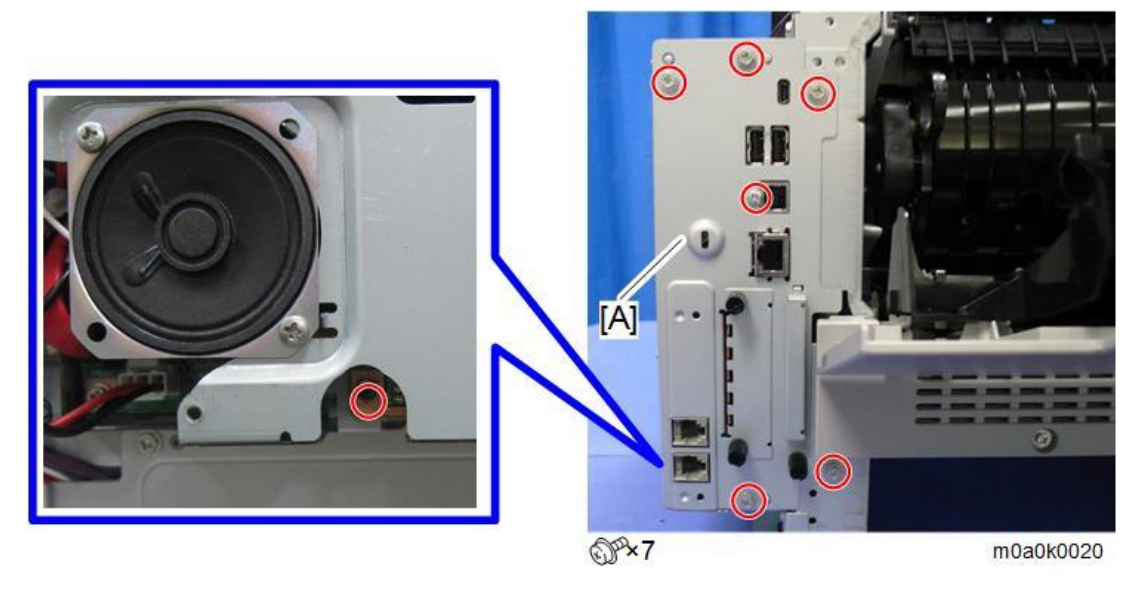

<u>**4.</u>** Disconnect the speaker connector and remove the FCU board [A] with the bracket.</u>

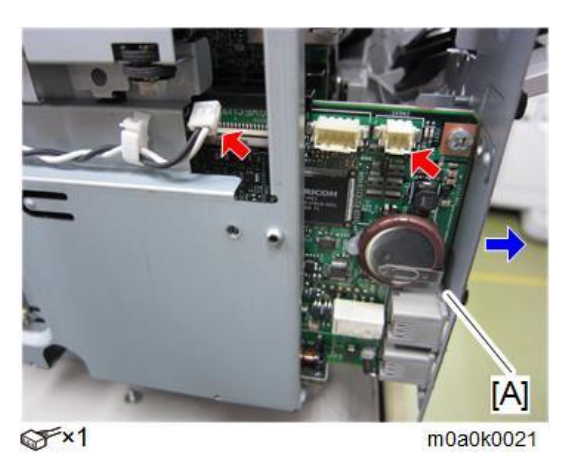

<u>5.</u> Change the orientation of the battery jumper switch [A] on the removed FCU board [B], and then attach the battery jumper switch [C]. The battery jumper switch [C] comes with the new FCU board.

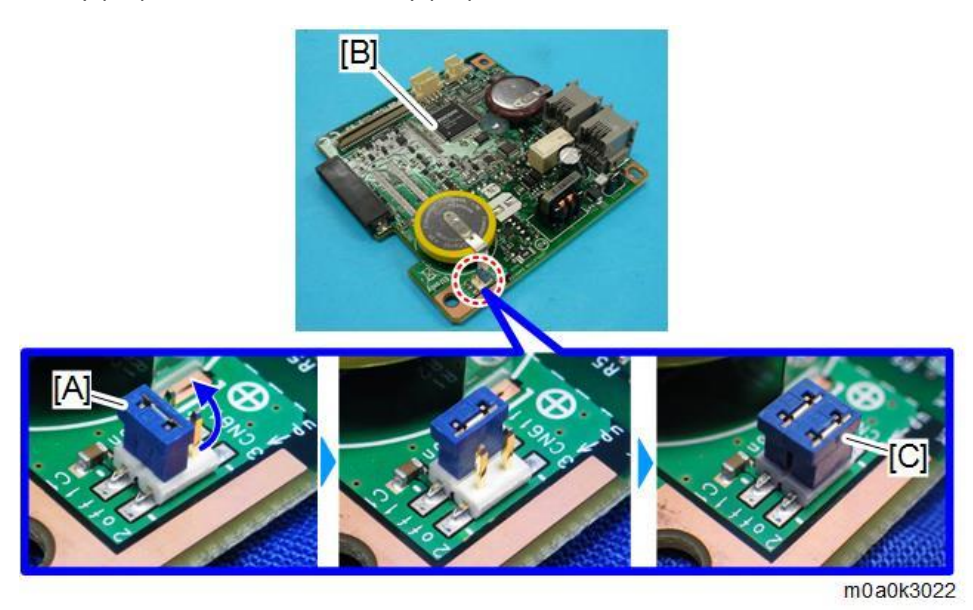

**<u>6.</u>** Change the orientation of the battery jumper switch [A] on the new FCU board [B].

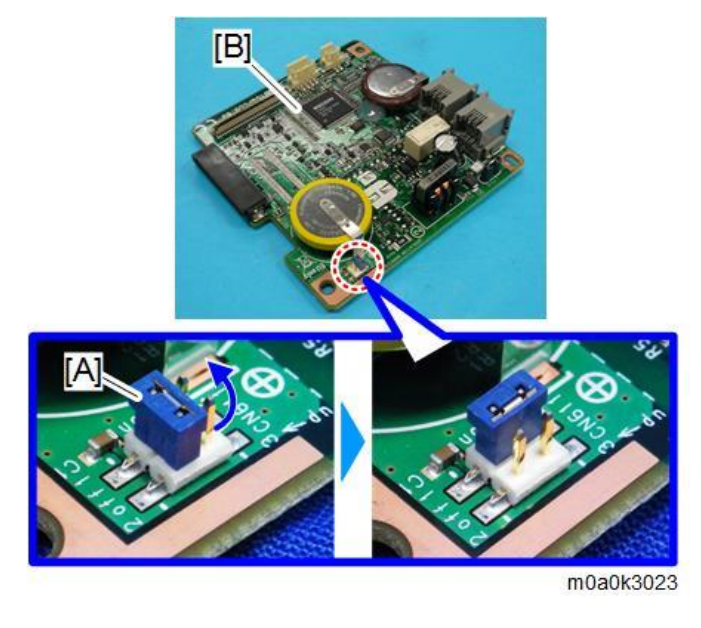

Vote

- If the battery jumper switch is not in the correct position, SC820 will occur.
- <u>7.</u> Remove the HDD. (HDD)

Note

- It is not necessary to disconnect the HDD cable.
- 8. Insert one end of the supplied flat cable [A] into the CN603 connector [B] on the new FCU board.

Note

• Make sure that the blue tape of the flat cable faces outward.

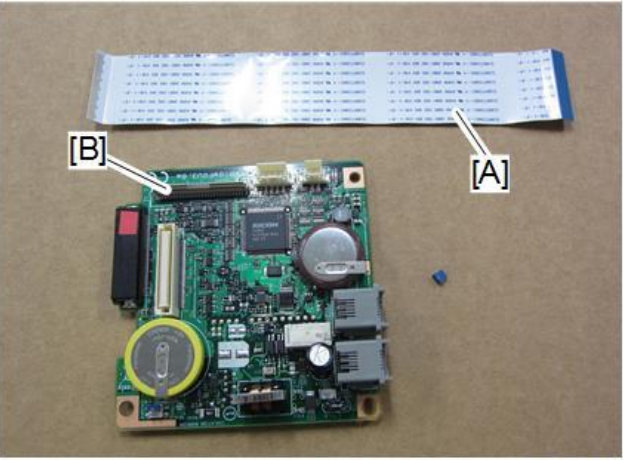

m0a0k3024

9. Insert the new FCU board [A] into the machine and connect the speaker connector [B] to the new FCU board.

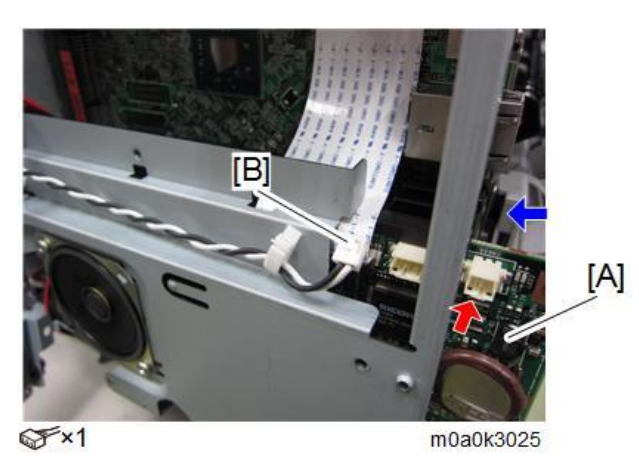

<u>10.</u> Mount the old FCU board with bracket [A] to the controller box temporarily.

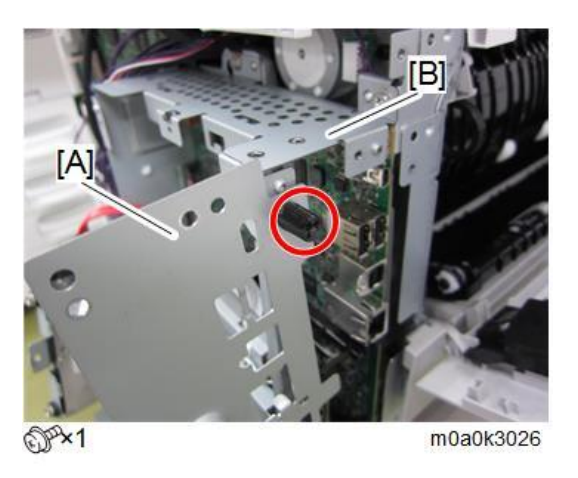

11. Insert the other end of the flat cable [A] into the CN603 connector on the old FCU board [B].

Vote

- To prevent a short circuit, make sure the old FCU board does not come into contact with anything metallic.
- Make sure that the blue tape of the flat cable faces outward.

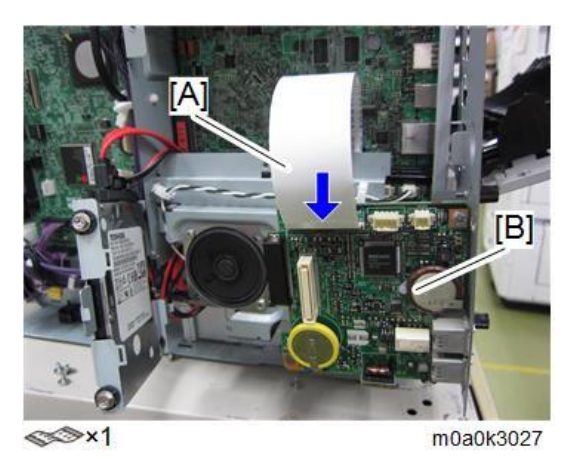

<u>12.</u> Turn the main power ON.

The SRAM data transfer begins. Transfer is complete when a beep sounds.

Vote

- The volume of the beeping sound is set to the same level as the speaker volume.
- If the speaker volume is set to off, the volume of the beeping sound is set to its initial factory-set level.
- If the machine does not beep, turn the main power OFF and then ON, and attempt data transfer again. Try several times if necessary.
- Be sure to check the transfer result after executing data transfer. If the transfer has failed, you need to specify settings manually in the SP mode.
- **13.** When "Ready" is displayed on the control panel, turn the power OFF, and remove the AC power plug from the receptacle.
- <u>14.</u> Disconnect the flat cable from both FCU boards.
- 15. Remove the old FCU board with bracket from the controller box.
- 16. Disconnect the speaker connector and remove the new FCU board [A] from the machine.
- <u>17.</u> Remove the bracket [B] from the old FCU board [A] and attach the bracket to the new FCU board.

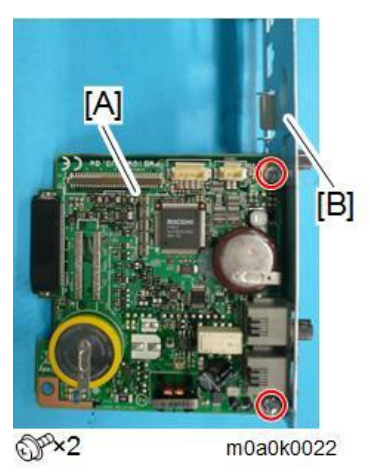

- 18. Mount the new FCU board in the machine and connect the speaker connector to the new FCU board.
- <u>19.</u> Reattach the controller box cover.
- 20. Reattach the cover.
- 21. Turn the main power ON.
- 22. Enter the SP mode.
- **23.** Print the system parameter list from SP6-101 in the Fax SP menu, and then check the list to see whether the SRAM data has been transferred correctly.
- **<u>24.</u>** Set the correct date and time from the [User Tools].
  - User Tools > Machine Features > System Settings > Timer Setting > Set Date/Time

Note

• If any of the SRAM data was not transferred, input those settings manually.

# Speaker

- <u>1.</u> Remove the right cover (Right Cover)
- 2. Remove the controller box cover [A]. (FCU Board)

<u>3.</u> Remove the speaker [A].

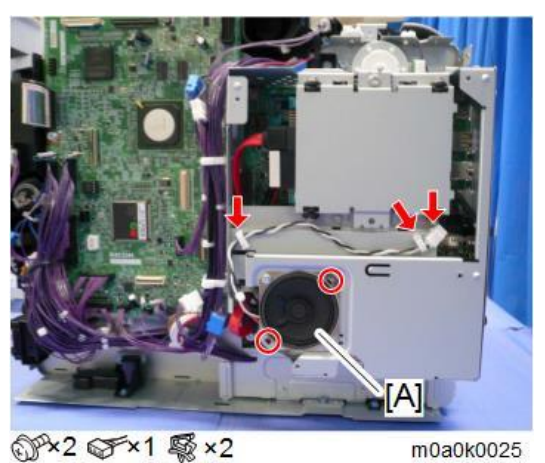

# PSU

😭 Important

- Turn OFF the main power and unplug the power cord before replacing the PSU.
- Do not touch the areas outlined in red in the following diagrams when replacing the PSU. Residual charge on the board may cause electric shock.

# 100V

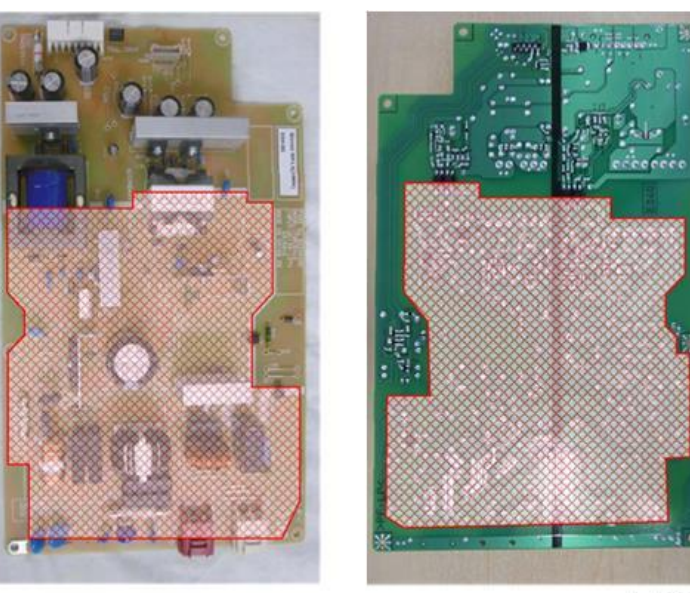

m0a0k3019

200V

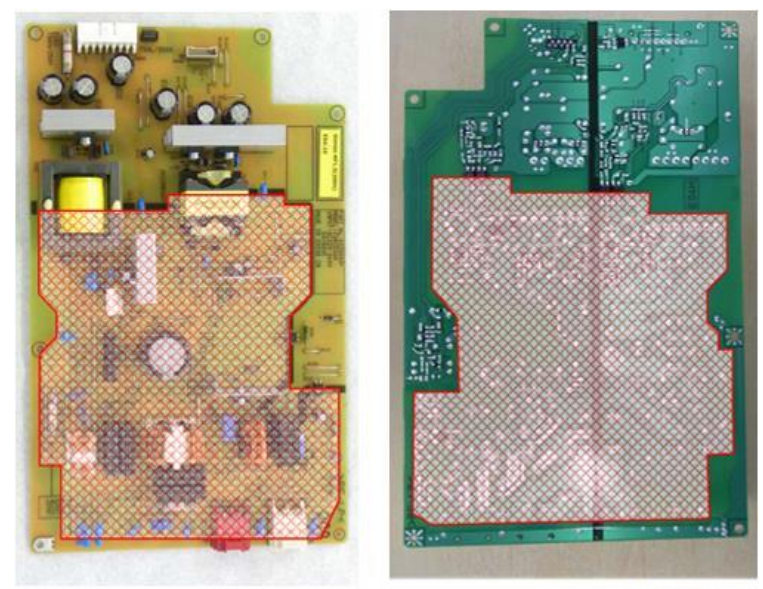

m0a0k3020

- Remove the paper feed tray. (Paper Feed Tray) <u>1.</u>
- <u>2.</u> Remove the left cover. (Left Cover)
- Remove the right cover (Right Cover) <u>3.</u>
- <u>4.</u> Remove the rear cover (Rear Cover, Rear Lower Cover)
- <u>5.</u> Remove the rear lower cover (Rear Cover, Rear Lower Cover)
- <u>6.</u> Remove the screws and connectors, and release the clamps on the left side of the PSU.

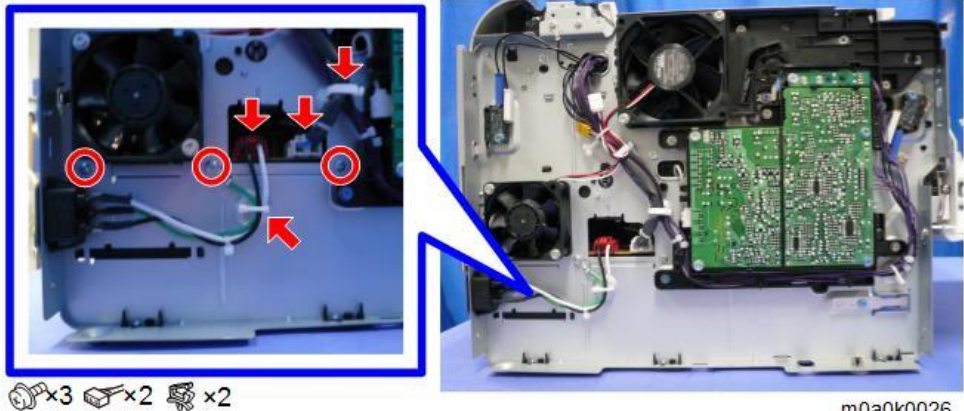

m0a0k0026

<u>7.</u> Remove the screw and connector under the sheet [A] on the right side of the PSU.

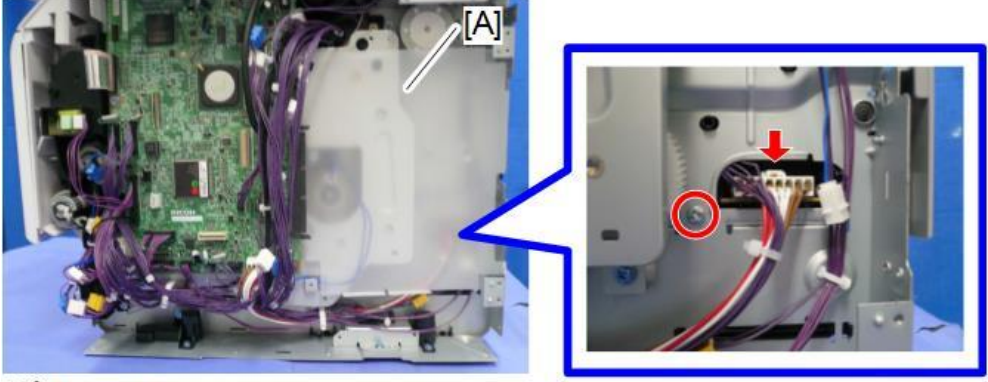

SP×1 SF×1

**<u>8.</u>** Remove the screws on the rear side of the PSU.

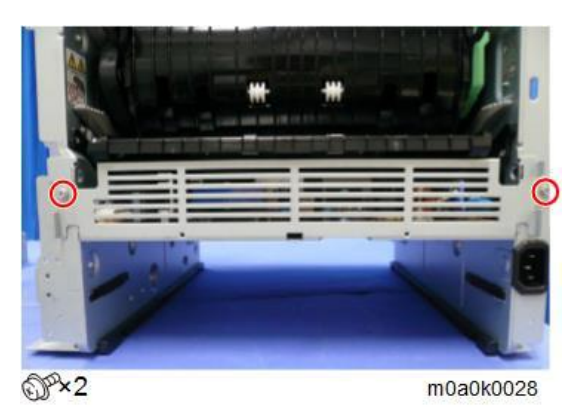

9. Pull out the PSU [A] with the bracket.

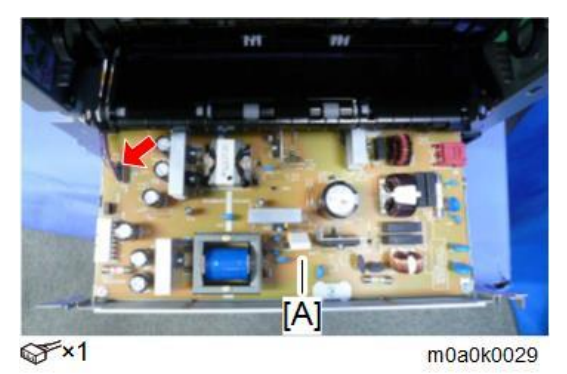

<u>10.</u> Remove the cover [A].

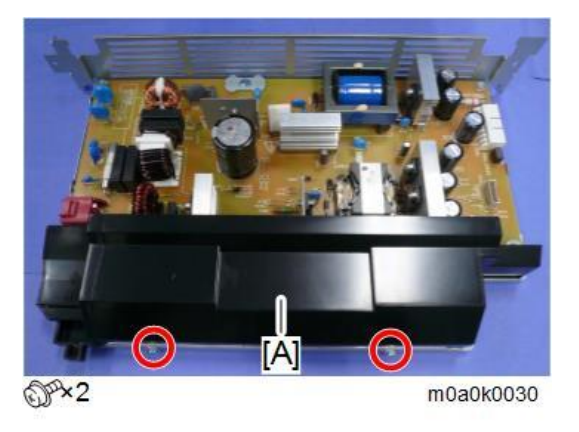

<u>11.</u> Detach the PSU [A] from the bracket.

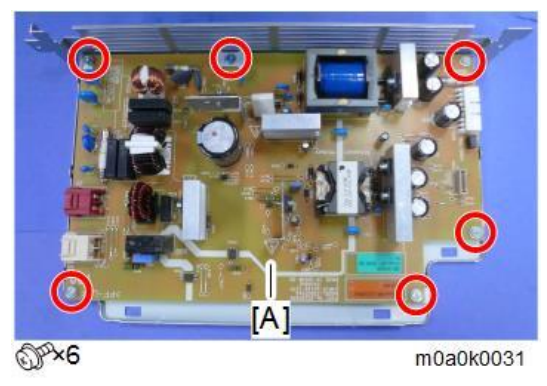

# Controller Board

#### Comportant 🔿

• If you intend to replace the NVRAM, upload its contents to an SD card using SP5-824 before you replace the NVRAM. Never remove the NVRAM until after you have uploaded its contents.

#### **Replacement Procedure**

- <u>1.</u> Remove the controller box cover. (Speaker)
- 2. Remove the bracket with the FCU board. (FCU Board)
- 3. Remove the lower cover [A].

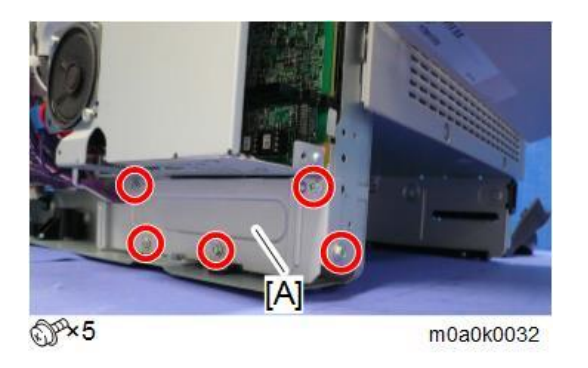

<u>**4.</u>** Remove the controller box.</u>

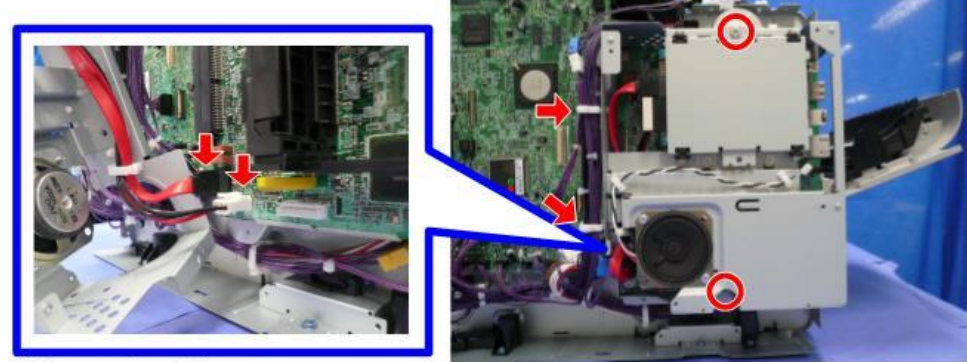

@P\*2 @F\*2 \$ \*2

m0a0k0033

5. Detach the controller board [A] by sliding it to the right.

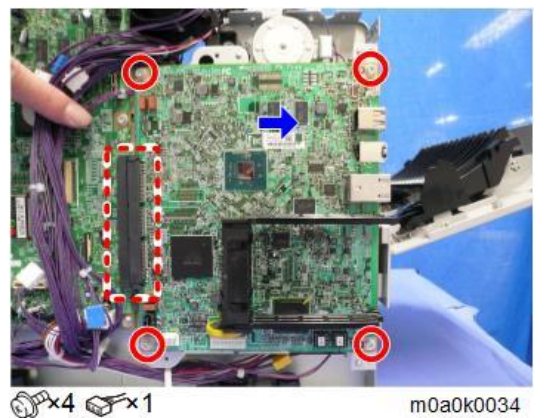

6. Remove the NVRAM [C], the upper brace [A] and the lower brace [B].

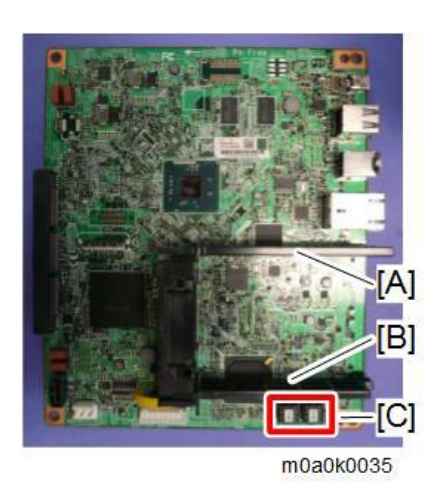

#### • Note

- Before removing the NVRAM, back up data.
- Install the NVRAM so that the indentation [B] on the NVRAM [A] is facing the indentation mark [C] on the controller board. If they are not installed correctly, the controller board and NVRAM may be damaged.

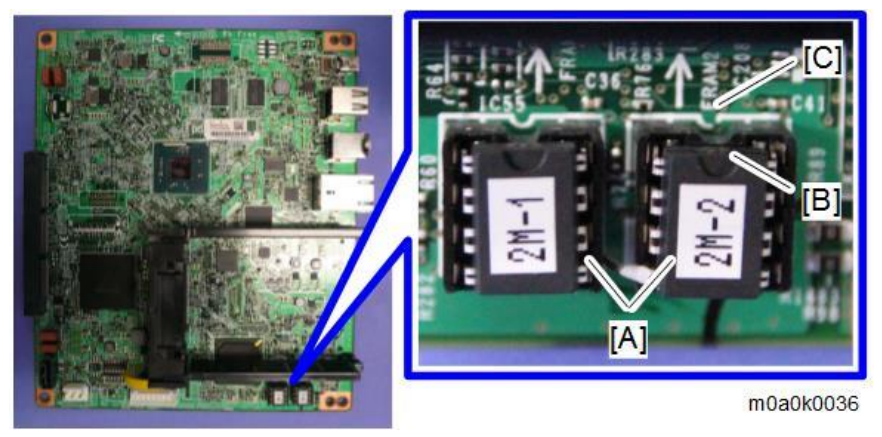

- Before replacing the controller board, check which ESA applications have been installed. After replacing the controller board, re-install the ESA applications by following the installation instructions for each application.
- After reinstalling the ESA applications, print the SMC (SP-5-990-024/025 (SMC: SDK/ Application Info)).
- Z. If you have replaced the controller board, set the DIP switches on the new controller board to the same settings as the old board.

#### After Installing the Controller Board

- <u>1.</u> If the customer is using the data encryption feature, the encryption key must be restored.
  - If the message "SD card for restoration is required." appears after the controller board is replaced, the encryption key must be restored.
- <u>2.</u> Turn the main power OFF and then ON.

# NVRAM on the Controller Board

### 😭 Important

- SC195 (Machine serial number error) will occur if the NVRAM is not attached.
- Mounting the NVRAM in the wrong direction will cause a short circuit between the controller board and the NVRAM, and all components will have to be replaced.
- Installing a new NVRAM initializes SPs and issues an SC. Reset the SC with the procedure below.
- <u>1.</u> Make sure that you have the SMC report (factory settings). This report comes with the machine.
- 2. Output the SMC data ("ALL") using SP5-990-001. (SP5-990-001)
- 3. Turn OFF the main power.
- 4. Insert a blank SD card into Slot 2.
- 5. Turn ON the main power.
- 6. Upload the NVRAM data to the blank SD card using SP5-824-001 (NVRAM Data Upload).
- Z. Turn OFF the main power, and then disconnect the AC power cord.
- **<u>8.</u>** Remove the SD card containing the NVRAM data from Slot 2.
- <u>9.</u> Replace the NVRAM on the controller board with a new one.
- <u>10.</u> Connect the AC power cord, and then turn ON the main power.

• Note

- When you do this, SC995-02 (Defective NVRAM) will be displayed. However, DO NOT turn off the main power. Continue with this procedure.
- 11. Re-insert the SD card that you removed in Step 5 back into Slot 2.
- <u>12.</u> Download the old NVRAM data from the SD card onto the new NVRAM using SP5-825-001 (NVRAM Data Download).

Note

- This will take about 2 or 3 minutes.
- 13. Turn OFF the main power.
- **14.** Remove the SD card from Slot 2.
- <u>**15.</u>** Turn ON the main power.</u>
- <u>16.</u> Output the SMC data ("ALL") using SP5-990-001, and make sure that it matches the SMC data you printed out in step 2 above (except for the value of the total counter).

😭 Important 🔵

- Do all of the following if SP5-824-001 (NVRAM Data Upload) and SP5-825-001 (NVRAM Data Download) cannot be performed for some reason.
  - 1. Manually input all data based on the SMC report (factory settings).
  - 2. Install the Security function (Data Overwrite Security and HDD Encryption unit) again.

## BiCU

<sup>1.</sup> Remove the controller board. (Controller Board)

<u>2.</u> Remove the BiCU [A].

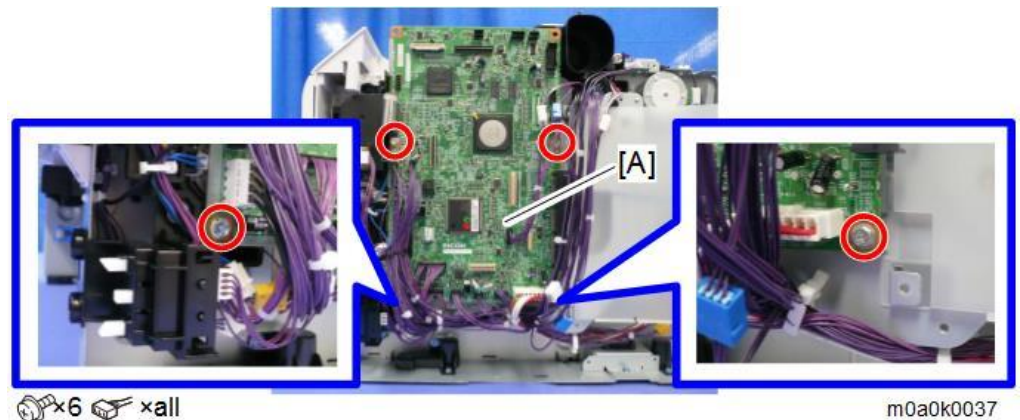

Remove the EEPROM [A] from the old board and install it on the new board.
Install so that the indentation [B] on EEPROM is facing the direction of the dent [C] that is printed on the BiCU board.

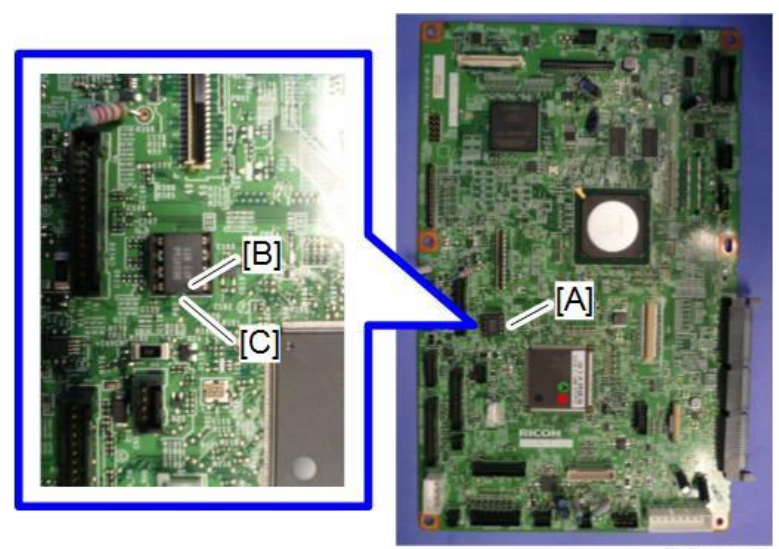

m0a0k0038

- <u>**4.**</u> Install the new BiCU in the machine.
- 5. Enter the BiCU serial number.

Note

- If the BiCU serial number is not entered correctly, SC995-01 (serial number entry error) will occur.
- <u>6.</u> Turn the main power OFF then ON.
- Z. Set the DIP switches on the new BiCU board to the same settings as the old board.

Note

• Make sure the EEPROM is correctly installed on the BiCU. Insert the EEPROM in the EEPROM slot with the "half-moon" pointing [C] to the downside.

# EEPROM on the BiCU

# Comportant )

Keep EEPROMs away from any objects that can cause static electricity. Static electricity can damage EEPROM data.

**1.** Make sure that you have the SMC report (factory settings). This report comes with the machine. 156

- 2. Print out the SMC data (SP5-990-001).
- 3. Turn the main power OFF.
- <u>4.</u> Install an SD card into SD Card Slot 2.
- <u>5.</u> Turn the main power ON.
- 6. Copy the EEPROM data to an SD card (SP5-824-001).
- <u>Z.</u> Turn OFF the main power. Disconnect the power cord.
- **<u>8.</u>** Replace the EEPROM on the BiCU and reassemble the machine.
- <u>9.</u> Connect the power cord. Then turn the main power ON.

# Note

When you do this, SC995 will be displayed. However, DO NOT turn off the main power. Continue with this procedure.

- 10. Copy the data from the SD card to the EEPROM (SP5-825-001).
- <u>11.</u> Enter the BiCU serial number.
- 12. Turn the main power OFF.
- 13. Remove the SD card from SD Card Slot 2.
- 14. Turn the main power ON.

Comportant )

- If the BiCU serial number is not entered correctly, SC995-01 (serial number entry error) will occur.
- <u>15.</u> Use SP5-996-001 to set the area code.

Content (1997)

- SP5-996-001 is a Factory SP mode. Please contact your Service key-person about how to access this mode.
- The initial value stored in the EEPROM is "1".
- After the EEPROM is replaced, the display for SP5-996-001 changes to Japanese.
- Refer to the following area code/destination list.
  - 1: Japan
  - 2: North America
  - 3: Europe
  - 4: Taiwan
  - 5: Asia
  - 6: China
  - 7: Korea
- <u>16.</u> Turn the main power OFF and then ON.
- <u>17.</u> Input the UP and SP mode settings based on the SMC data.

# HDD

#### Before HDD Replacement

1. Insert an SD card in SD Card Slot 2 (lower slot).

- <u>2.</u> Enter the SP mode.
- 3. Execute SP5-846 51 to upload the address book data to the SD card.

**Replacement Procedure** 

### 😭 Important 🔵

Disconnect the machine power cord before starting the following procedure.

- <u>1.</u> Remove the right cover. (Right Cover)
- 2. Remove the controller box cover. (FCU Board)
- <u>3.</u> Remove the HDD.

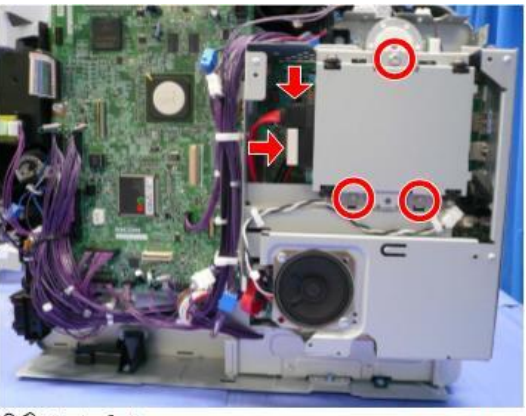

@Px3 @Fx2

m0a0k0039

<u>4.</u> Separate the old HDD [A] from the bracket [B].

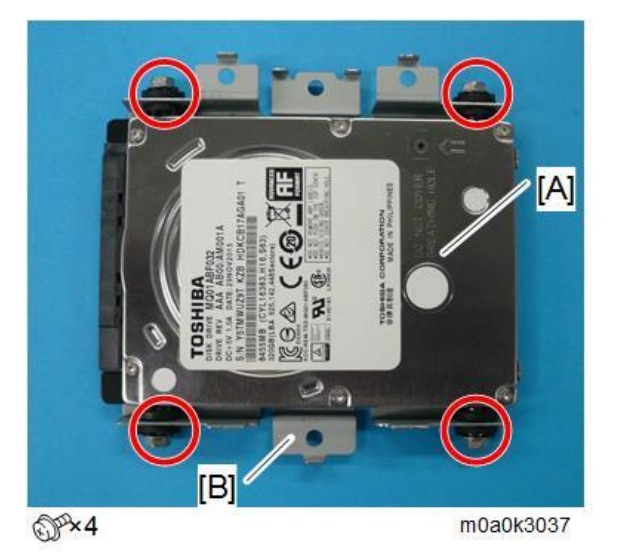

# Contract Important

• If the HDD is damaged, you may not be able to retrieve this data from the HDD.

#### After HDD Replacement

When you turn the main power ON after installing the hard disk, initialization of the disk starts automatically.

- <u>1.</u> Enter the SP mode.
- 2. Execute SP5-846-52 to restore the address book data to the HDD.

#### Vote

- Never remove a used HDD unit from the work site without the consent of the customer (even if it is suspected to be damaged).
- The HDD must remain with the customer for disposal or safe keeping.
- The HDD may contain proprietary or classified (confidential or secret) information. Specifically, the HDD contains Document Server data and data stored in temporary files created automatically during copy job sorting and jam recovery. Such data is stored on the HDD in a special format. Normally, this data cannot be read, but could be possible that the data is recovered with illegal methods.

#### Reinstallation

- Explain to the customer that the following information stored on the HDD is lost when the HDD is replaced: Document Server documents, and Document Server address book.
- The address book and document server documents (if needed) must be input again.
- If the customer is using Data Overwrite Security, the Data Encryption feature or the Searchable PDF feature, these applications must be installed again.

#### Toner End Sensor

- <u>1.</u> Remove the left cover. (Left Cover)
- <u>2.</u> Remove the toner end sensor [A].

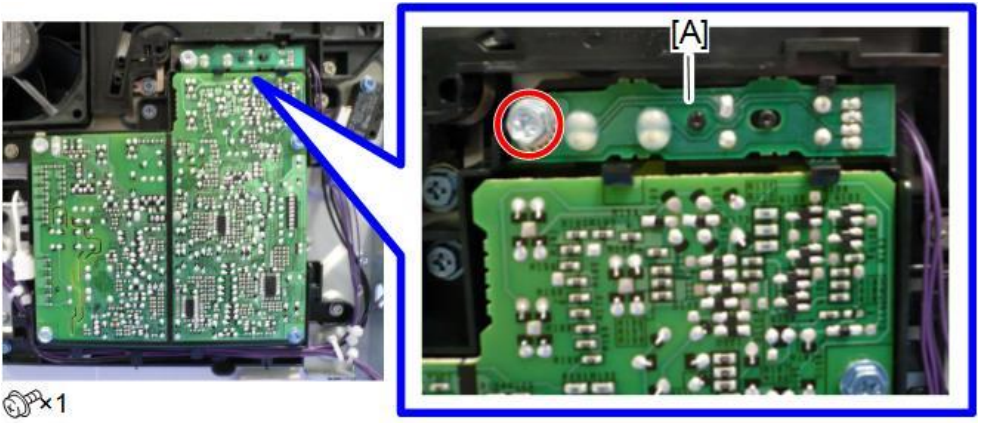

m0a0k0040

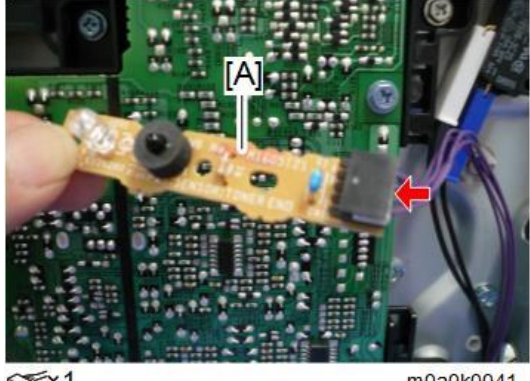

@\*\*1

m0a0k0041

# HVPS

- 1. Remove the left cover. (Left Cover)
- <u>2.</u> Remove the HVPS [A].

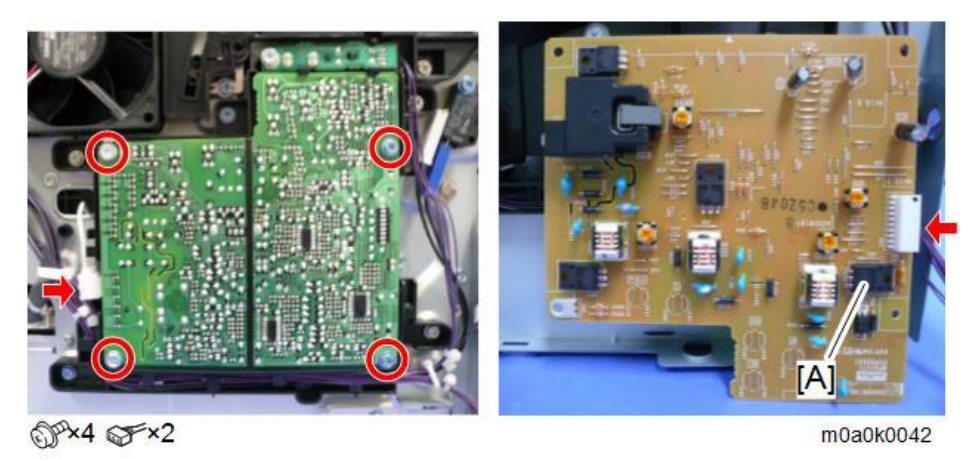

# HVPS with Bracket

- <u>1.</u> Remove the left cover. (Left Cover)
- 2. Remove the toner end sensor [B] and HVPS [A] with bracket.

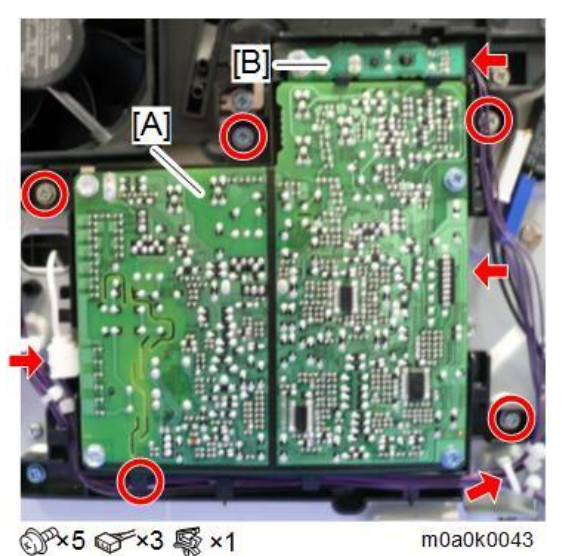

# Fusing Fan

- <u>1.</u> Remove the left cover. (Left Cover)
- **<u>2.</u>** Remove the fusing fan [A].

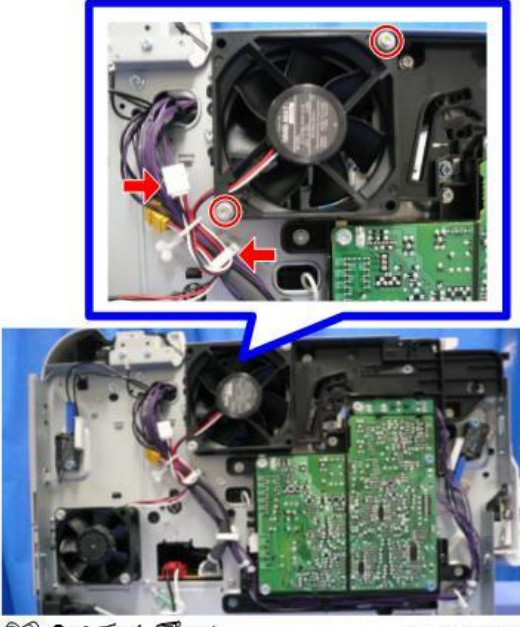

@P\*2 @F\*1 \$ ×1

m0a0k0044

Note

• When you reattach the fusing fan, attach it correctly (as shown above, the face of the fan with the sticker is on the outside).

# PCDU Cooling Fan

- <u>1.</u> Remove the upper cover. (Upper Cover)
- 2. Remove the BiCU. (BiCU)
- <u>3.</u> Remove the PCDU cooling fan [A] with bracket. ( $\Im x2$ ,  $\Im x1$ )

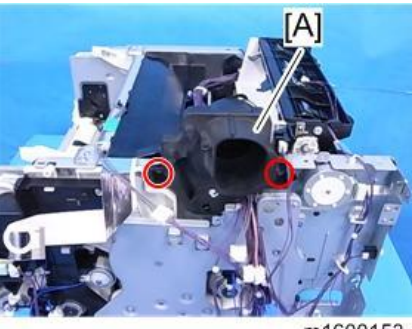

m1600153

<u>**4.</u>** Remove the PCDU cooling fan [A] from the bracket. ( $\Im$ x3)</u>

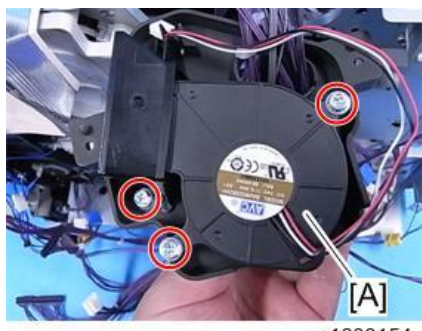

m1600154

# PSU Cooling Fan

- 1. Remove the left cover. (Left Cover)
- <u>2.</u> Remove the PSU cooling fan [A].

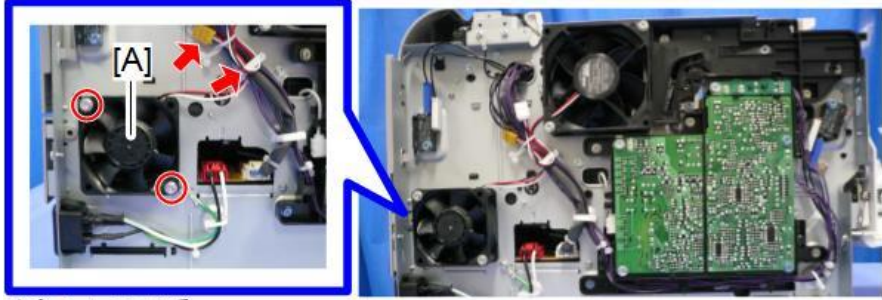

@P\*2 @F\*1 \$ ×1

m0a0k0045

# Note

• When you reattach the PSU cooling fan, the face of the fan with the sticker must be on the inside.

# DC Switch

- 1. Remove the bypass feed unit. (Bypass Feed Unit)
- 2. Remove the DC Switch [A] with bracket. (@x1)

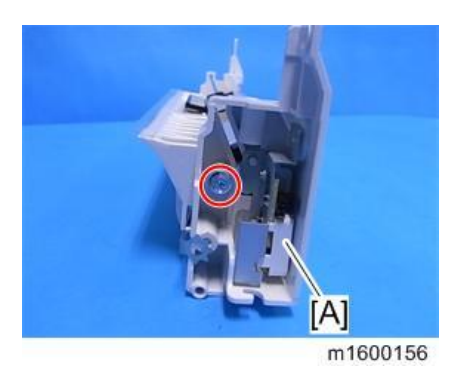

**<u>3.</u>** Remove the DC Switch from the bracket [A]. ( $\mathfrak{O}^{p}x1$ )

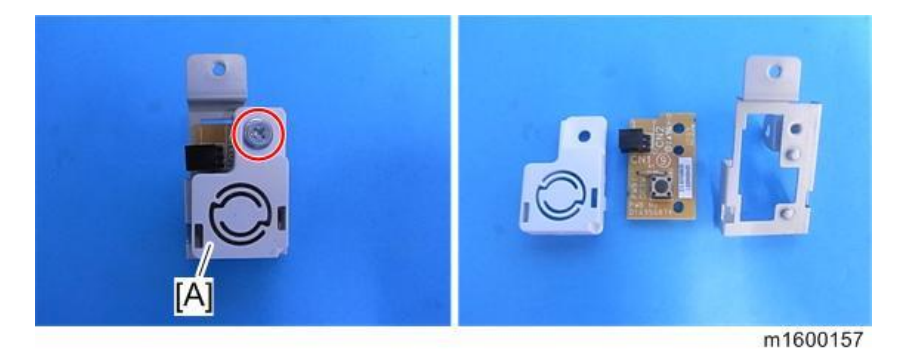

# Front Door Interlock Switch

<u>1.</u> Remove the left cover. (Left Cover)

<u>2.</u> Remove the front door interlock switch [A].

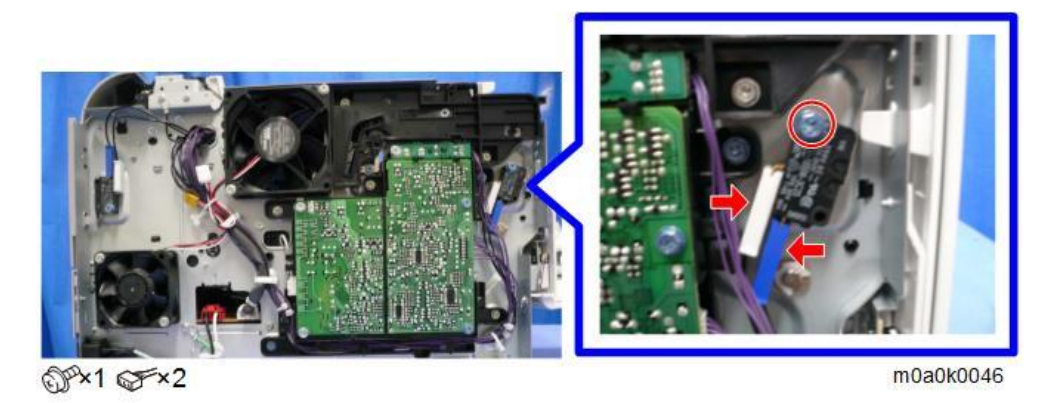

# Rear Door Interlock Switch

- <u>1.</u> Remove the left cover. (Left Cover)
- <u>2.</u> Remove the rear door interlock switch [A].

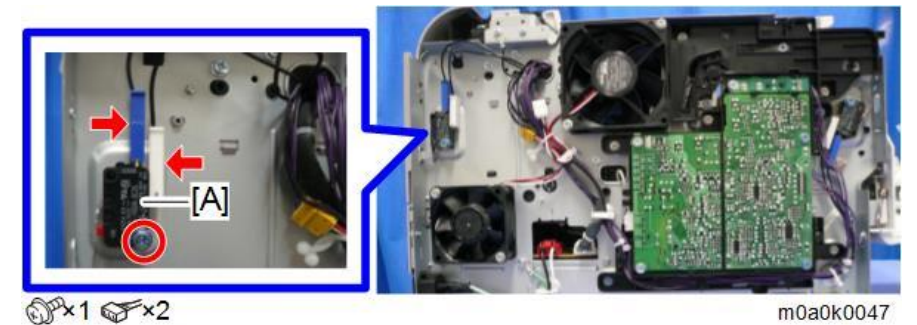

# Temperature/Humidity Sensor

- <u>1.</u> Remove the right cover. (Right Cover)
- 2. Remove the temperature/humidity sensor [A].

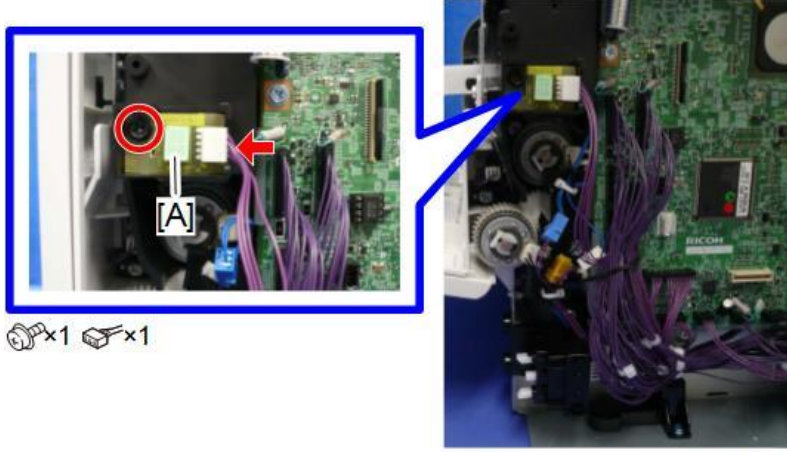

m0a0k0048

# SPDF

# **CAUTION**

Turn OFF the main power and disconnect the power cord before you start any of the procedures in this • section.

# SPDF Unit

**<u>1.</u>** Remove the scanner rear cover [A].

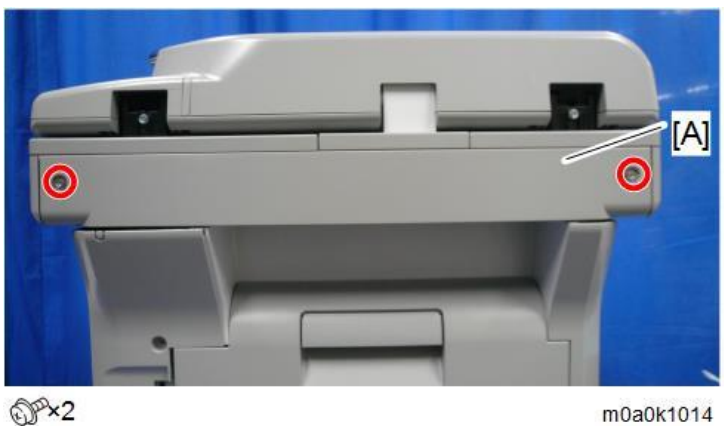

m0a0k1014

<u>2.</u> Remove the scanner rear upper cover [A].

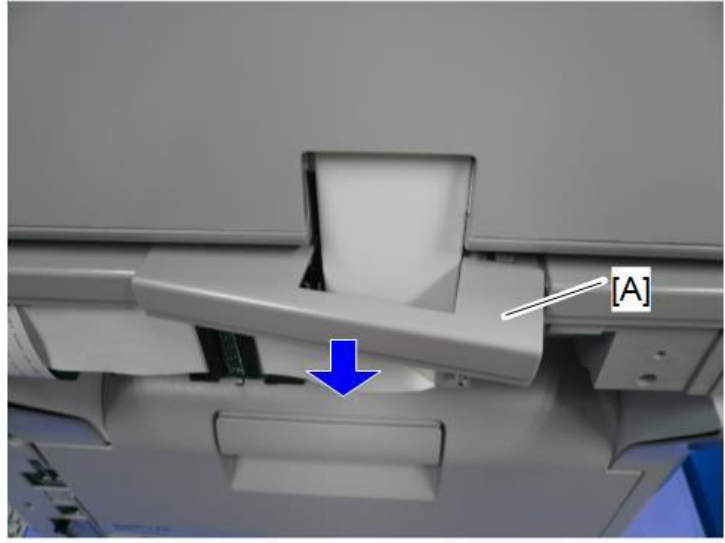

m0a0k1015

Disconnect the FFCs [A]. <u>3.</u>

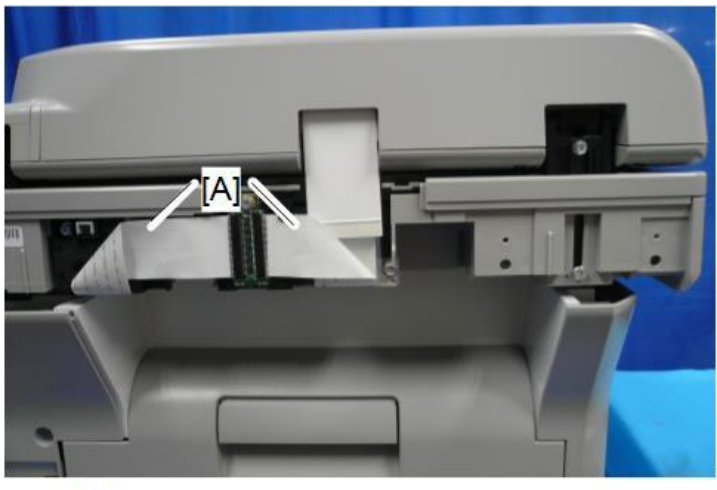

≪≫×2

m0a0k1016

<u>**4.</u>** Remove the bracket [A].</u>

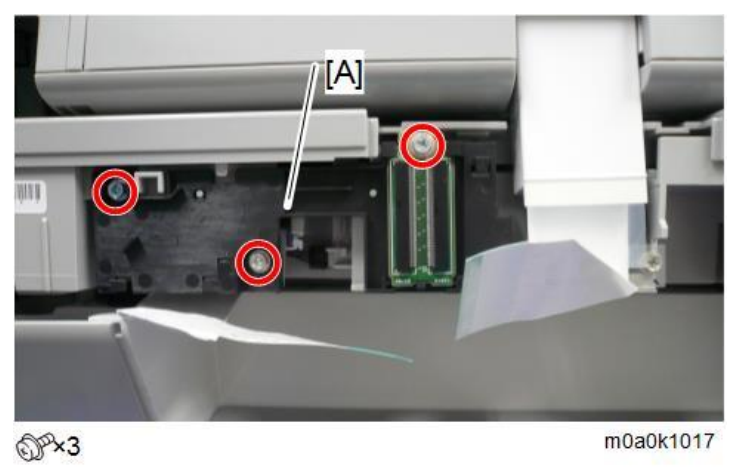

5. Remove the screw and disconnect the connector.

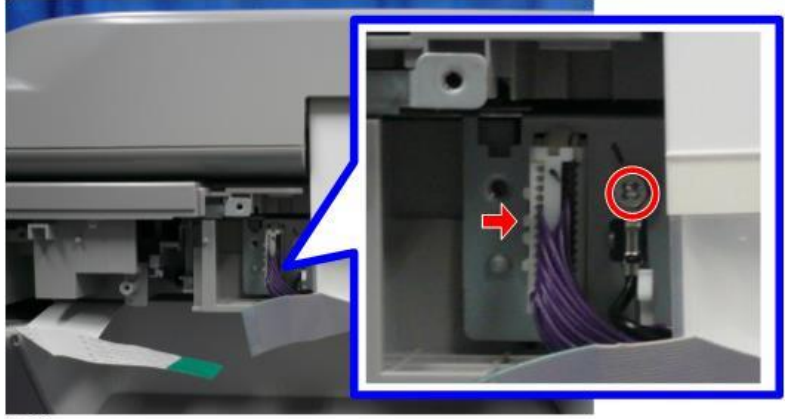

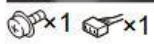

m0a0k1018

<u>6.</u> Lift the SPDF [A] to remove it.

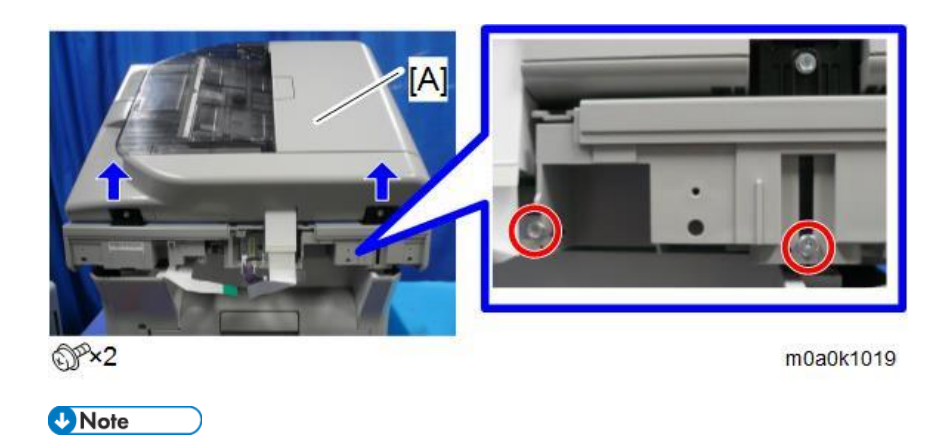

• The joint parts of the SPDF have tabs that latch onto the scanner. You need to push the SPDF forward fully while removing it, in order to detach the SPDF from the tabs.

# SPDF Front Cover

# Vote

• There are five tabs on the back of the SPDF front cover.

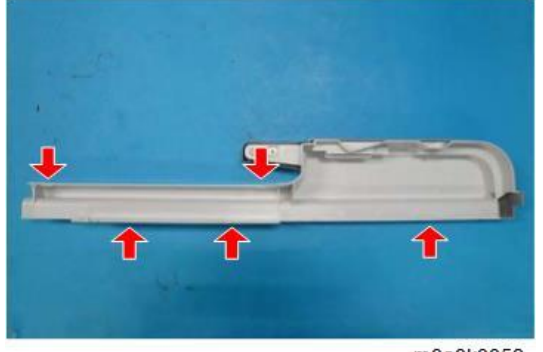

m0a0k0059

- <u>1.</u> Open the SPDF top cover [A].
- 2. Remove the SPDF front cover [B].

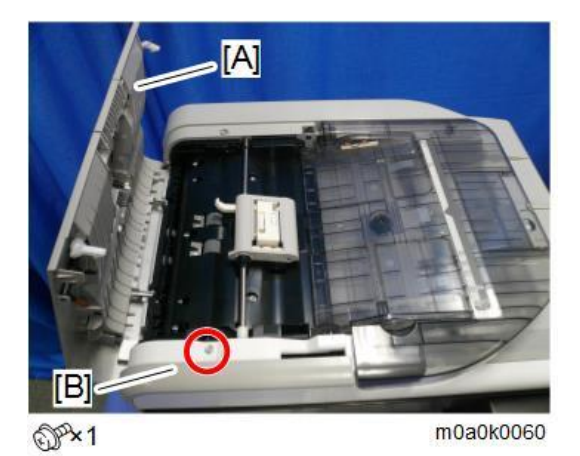

166

# SPDF Rear Cover

# Vote

• There are five tabs on the back of the SPDF rear cover.

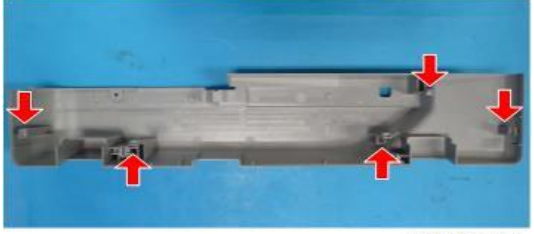

m0a0k0061

- <u>1.</u> Open the SPDF top cover.
- 2. Remove the SPDF rear cover.

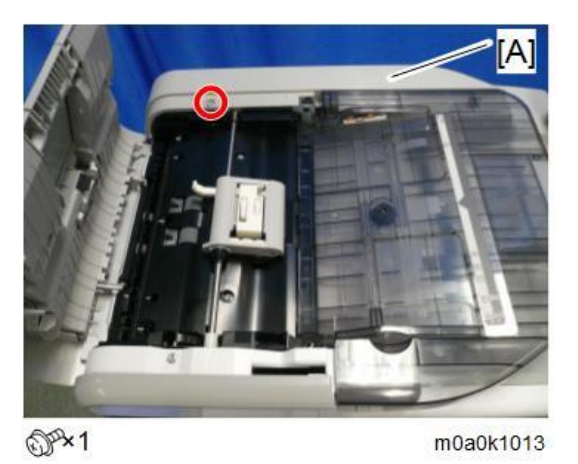

SPDF Top Cover

- <u>1.</u> Remove the SPDF rear cover. (SPDF Rear Cover)
- 2. Remove the SPDF top cover [A].

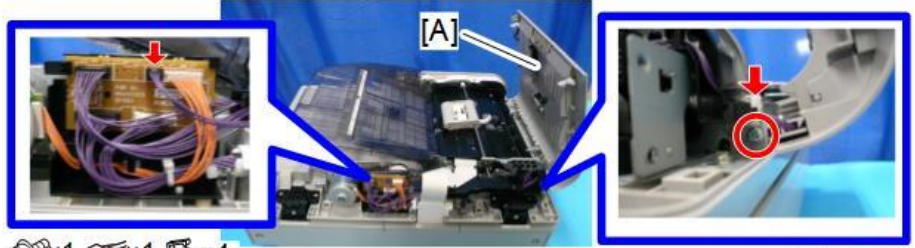

@P×1 @F×1 \$ ×4

m0a0k0063

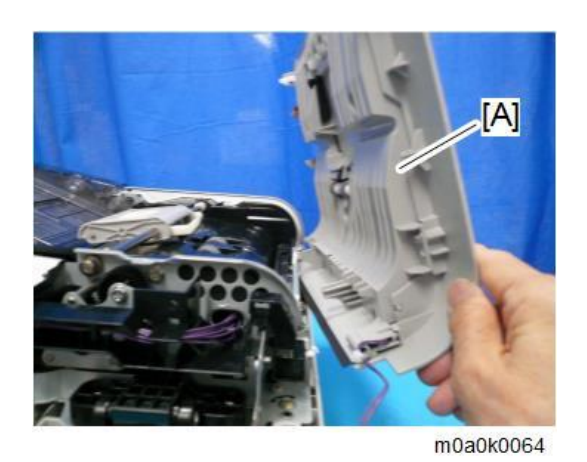

# SPDF Original Tray

- <u>1.</u> Remove the SPDF front cover. (SPDF Front Cover)
- 2. Remove the SPDF rear cover. (SPDF Rear Cover)
- 3. Slide the SPDF original tray [A] to remove it.

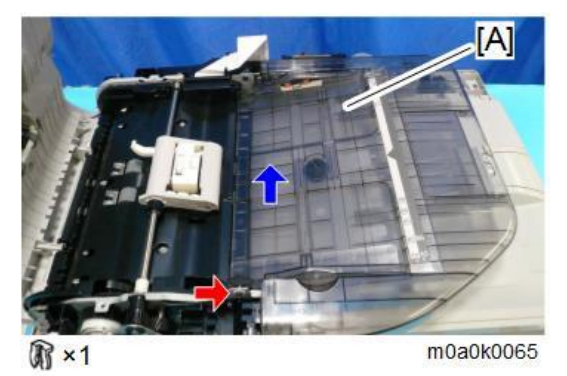

# Original Feed Unit

- <u>1.</u> Open the SPDF top cover [A].
- 2. Slide the original feed unit [B] towards the rear to remove it.

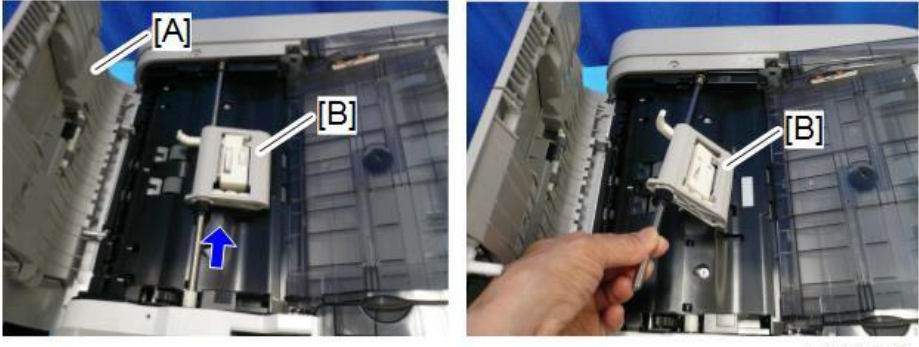

m0a0k0066

# SPDF Friction Pad

<u>1.</u> Remove the original feed unit. (Original Feed Unit)
2. Push the lever [A] and then remove the SPDF friction pad [B].

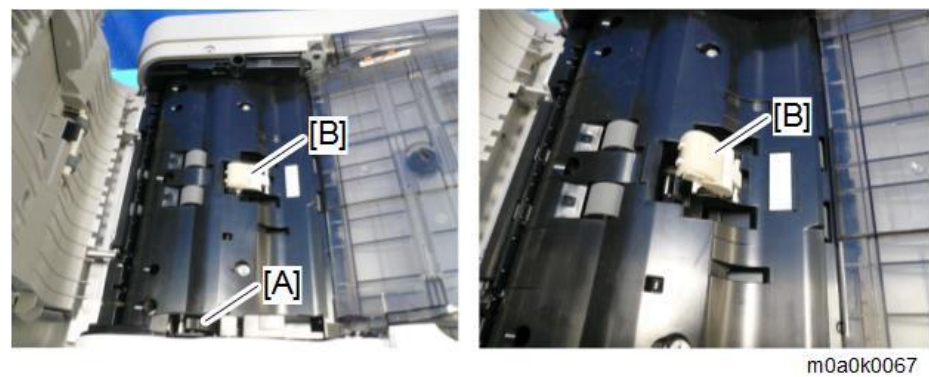

# SPDF Drive Motor

- 1. Remove the SPDF rear cover. (SPDF Rear Cover)
- 2. Remove the SPDF drive motor.

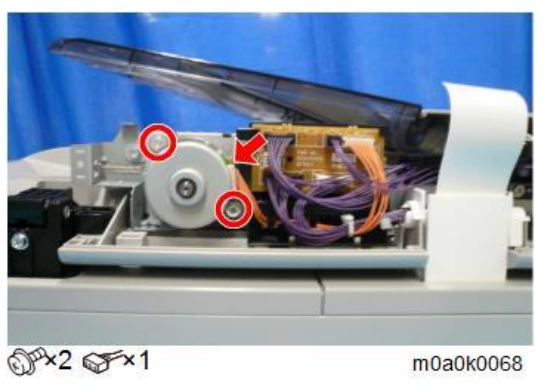

# SPDF Top Cover Sensor

- 1. Remove the SPDF front cover. (SPDF Front Cover)
- 2. Remove the SPDF top cover sensor [A].

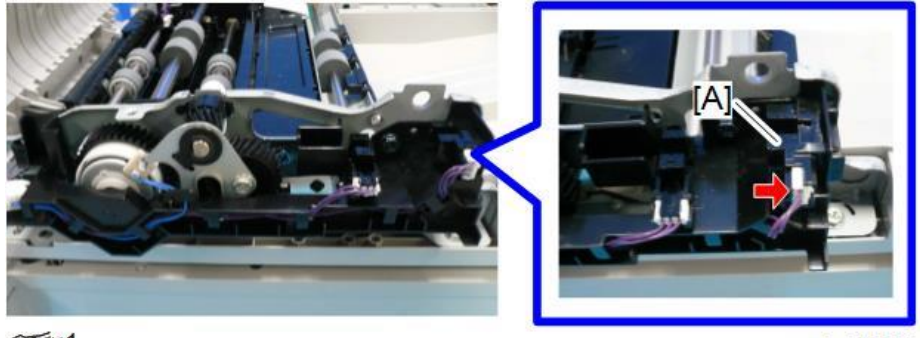

\$×1

m0a0k0069

# SPDF Original Set Sensor

<u>1.</u> Remove the SPDF front cover. (SPDF Front Cover)

#### 4.Replacement and Adjustment

<u>2.</u> Remove the SPDF original set sensor [A].

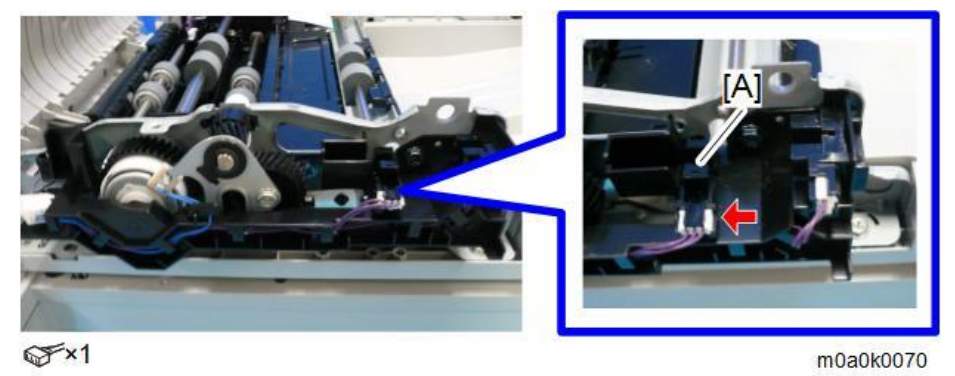

# SPDF Registration Sensor

- <u>1.</u> Open the SPDF [A].
- <u>2.</u> Remove the plate [B] to remove the scanning guide plate [C].

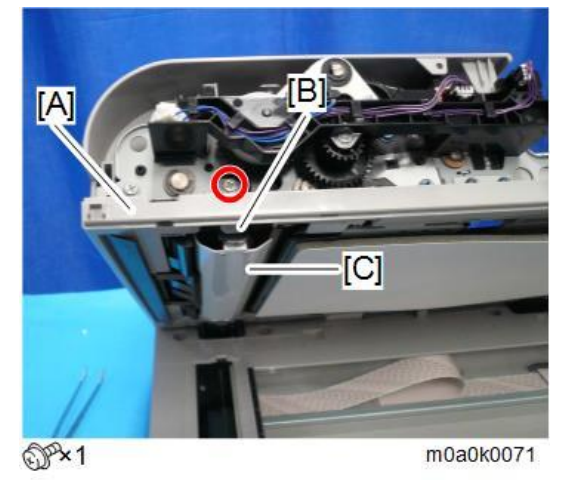

3. Remove the SPDF registration sensor with bracket [A].

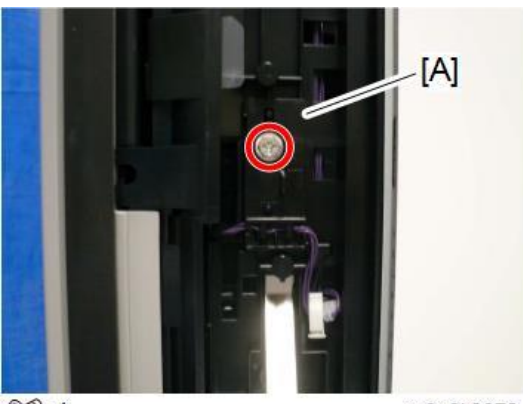

OP×1

m0a0k0072

<u>4.</u> Remove the registration sensor [A] from the bracket.

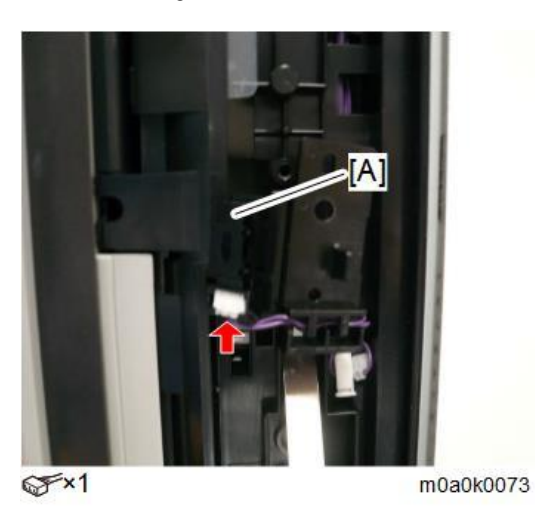

### DFRB

- 1. Remove the SPDF rear cover. (SPDF Rear Cover)
- <u>2.</u> Remove the DFRB [A].

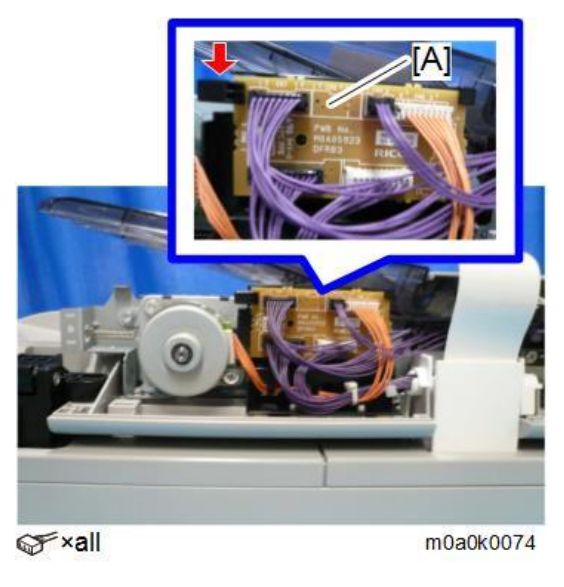

#### SPDF Feed Clutch

<u>1.</u> Remove the front cover. (SPDF Front Cover)

#### 4.Replacement and Adjustment

2. Release the hook with the original tray [A] swinging up and remove the harness guide [B].

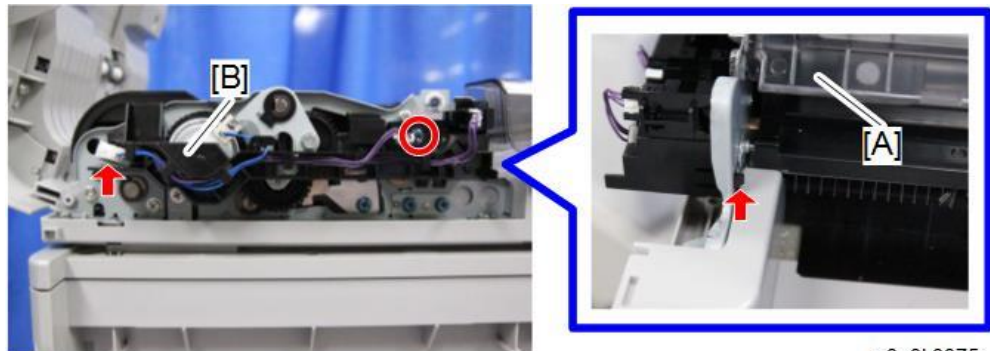

@P×1 @F×1

m0a0k0075

**<u>3.</u>** Remove the SPDF feed clutch [A].

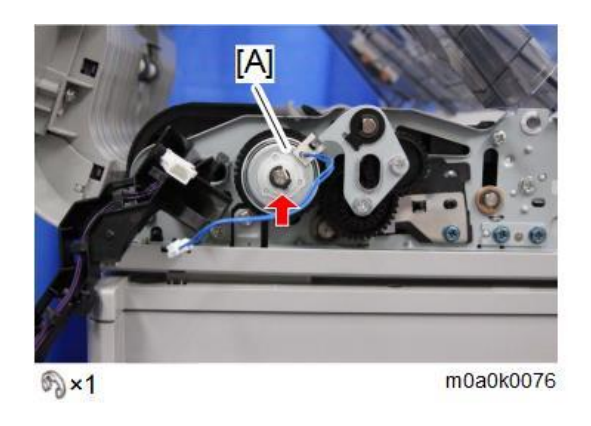

# SPDF Feed Sensor

- <u>1.</u> Remove the SPDF top cover. (SPDF Top Cover)
- 2. Remove the SPDF feed sensor bracket [A].

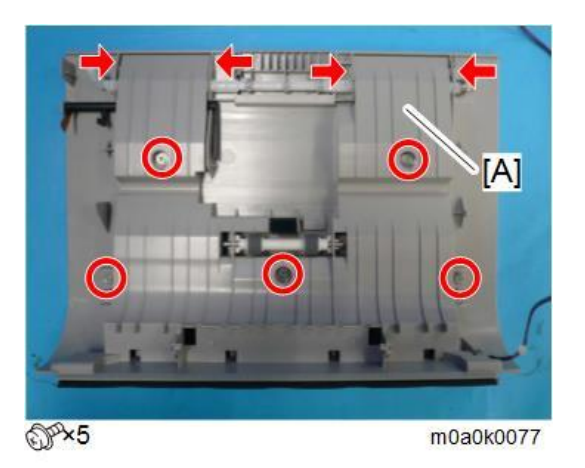

# **<u>3.</u>** Remove the SPDF feed sensor [A].

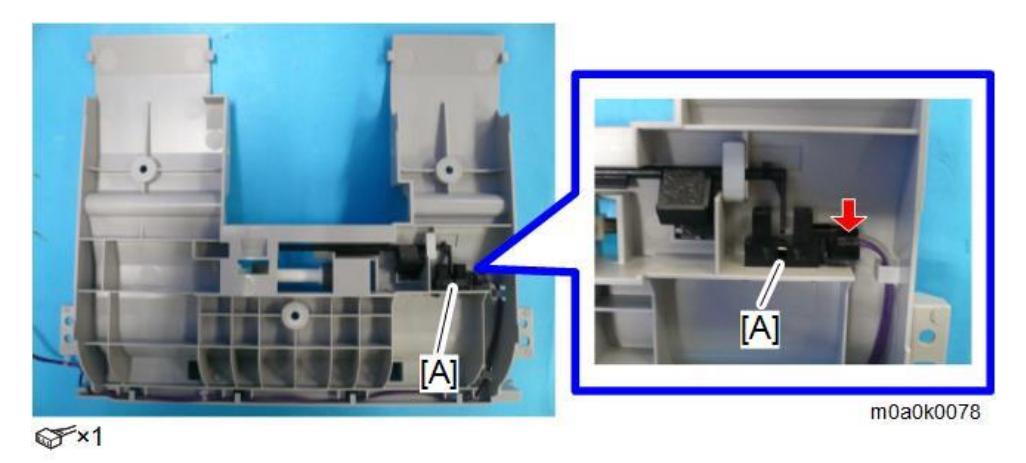

# SPDF Feed Sensor Actuator

- <u>1.</u> Remove the SPDF top cover. (SPDF Top Cover)
- 2. Remove the SPDF feed sensor bracket. (SPDF Feed Sensor)
- 3. Remove the SPDF feed sensor actuator [A].

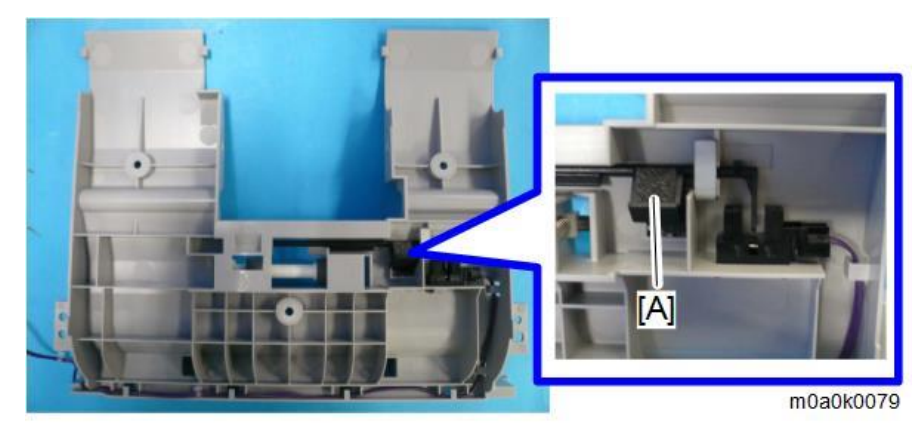

#### SPDF CIS

- 1. Remove the SPDF front cover.
- 2. Remove the SPDF rear cover.
- <u>3.</u> Remove the original feed unit.
- <u>**4.</u>** Remove the SPDF guide plate [A].</u>

# 4.Replacement and Adjustment

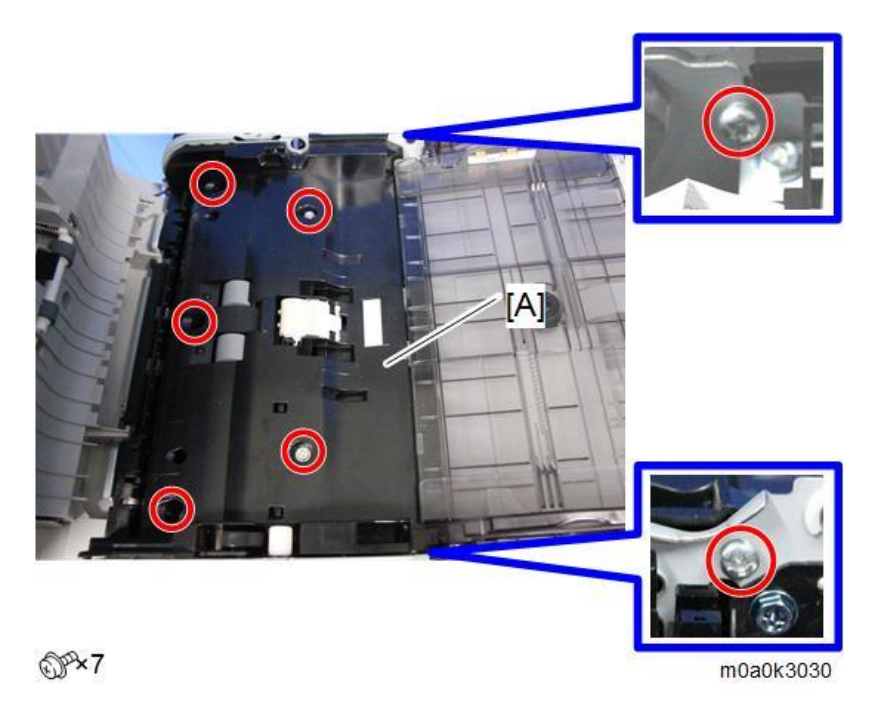

Note

• Lift the back of the SPDF guide plate [A] while swinging up the original tray [B], and slide it toward the back of the SPDF unit.

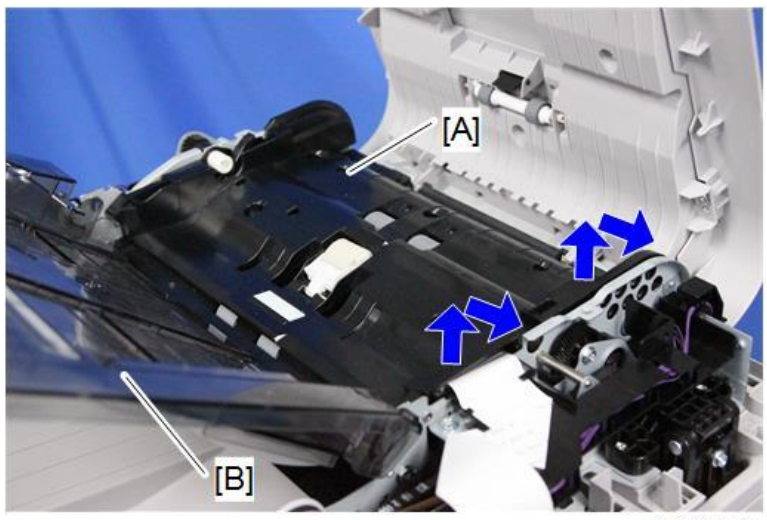

m0a0k3031

5. Disconnect the FFC [A].

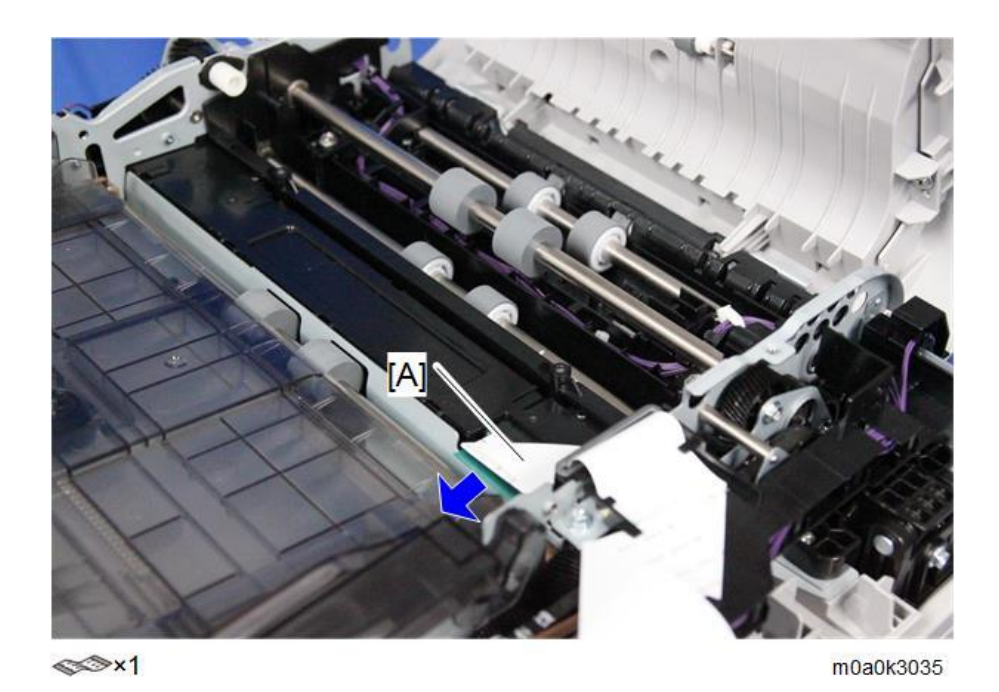

<u>6.</u> Remove the harness guide [B] by releasing the hook while swinging up the original tray [A].

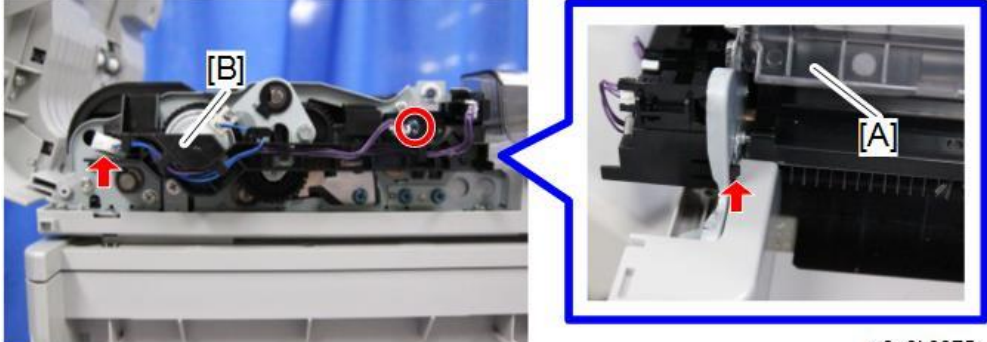

OP×1 OF×1

m0a0k0075

<u>Z.</u> Remove the SPDF drive bracket [A].

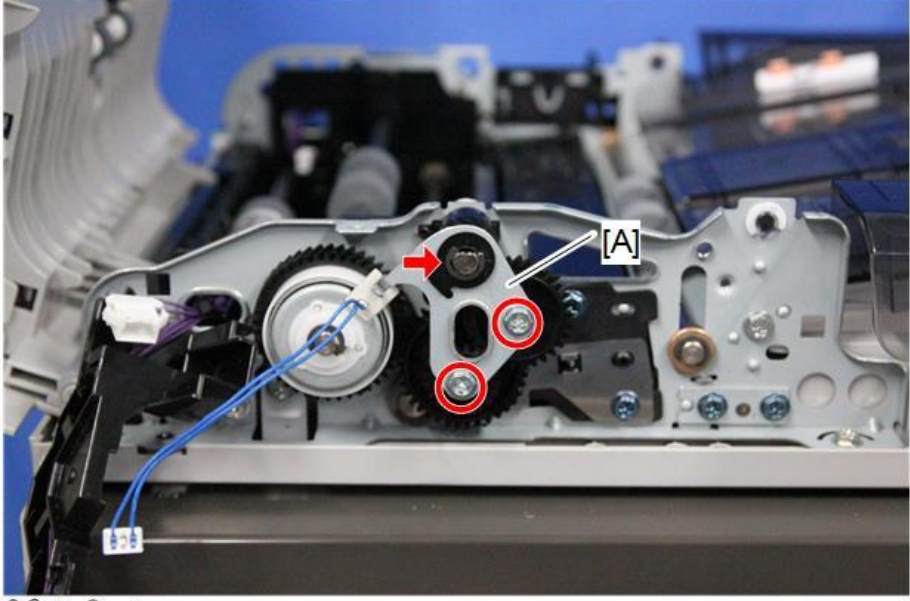

@P\*2 \$} ×1

m0a0k3032

#### 4.Replacement and Adjustment

#### **<u>8.</u>** Remove the gears [A].

#### Comportant )

• Do not remove the gear [B], to prevent the inner pin [C] from dropping into the machine.

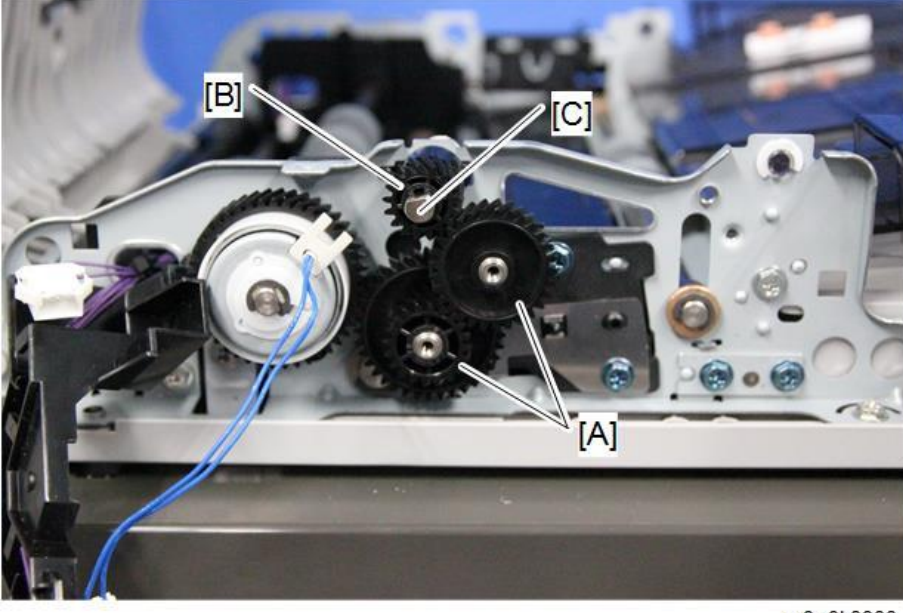

m0a0k3033

**<u>9</u>**. Open the SPDF unit [A] while holding the gear [B] by hand, and open the scanning guide plate (rear side) [C] by pulling the release lever [D].

Comportant )

- Hold the gear [B]. It is not fixed, and may drop into the machine.
- Open the scanning guide plate (rear side) [C] before replacing SPDF CIS. Otherwise, the surface could be damaged.

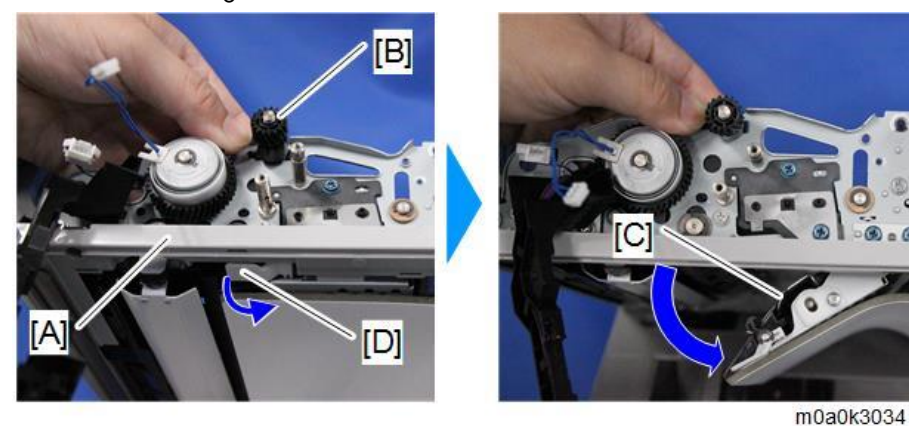

<u>10.</u> Pull out the SPDF CIS [A] from the SPDF unit.

Vote

• The SPDF CIS can be easily removed by pushing it from behind.

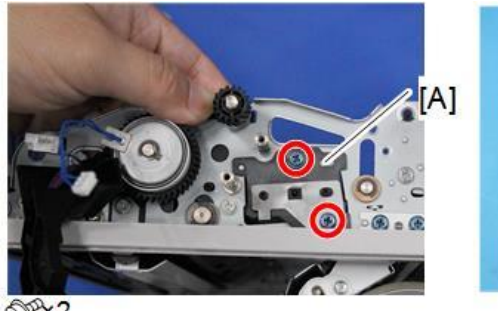

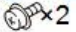

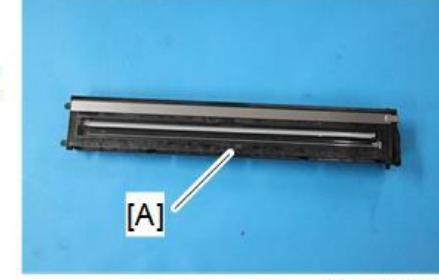

m0a0k3036

# Scanner

# 

• Turn OFF the main power and disconnect the power cord before you start any of the procedures in this section.

# Scanner Unit (with SPDF)

#### Vote

- If you want to remove only the SPDF, see SPDF Unit.
- 1. Remove the left cover. (Left Cover)
- 2. Remove the right cover. (Right Cover)
- 3. Pull the side of the operation panel lower cover [B] to release the hooks of the operation panel upper cover [A] and remove the covers.

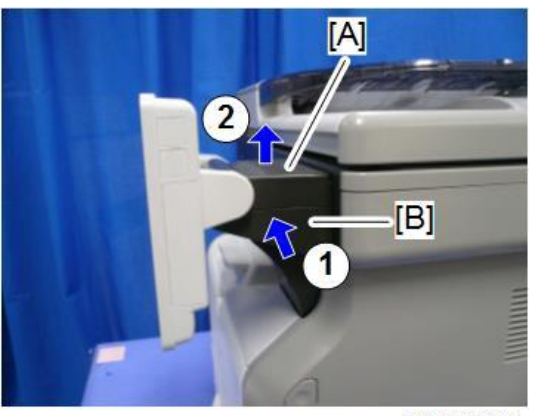

m0a0k0049

```
• Note
```

• There are three tabs on the upper cover [A] and lower cover [B].

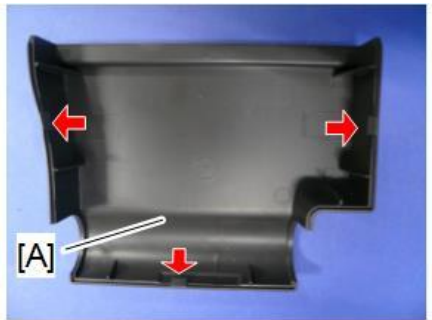

m0a0k1009

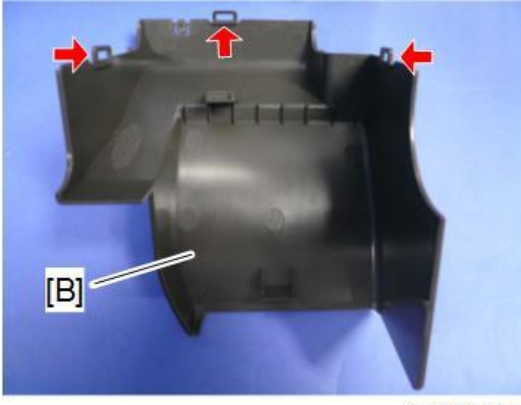

m0a0k0051

<u>**4.**</u> Remove the scanner front cover [A].

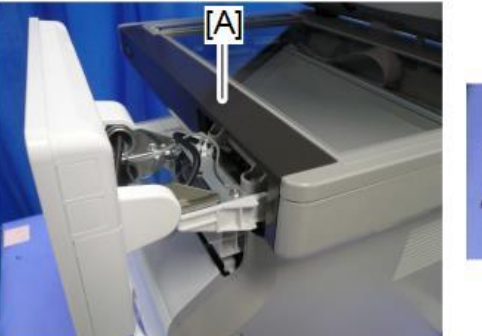

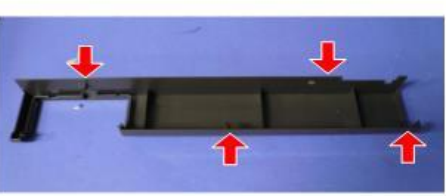

m0a0k0052

 $\underline{5}$ . Remove the screws for scanner unit and SPDF unit [A].

Right Side

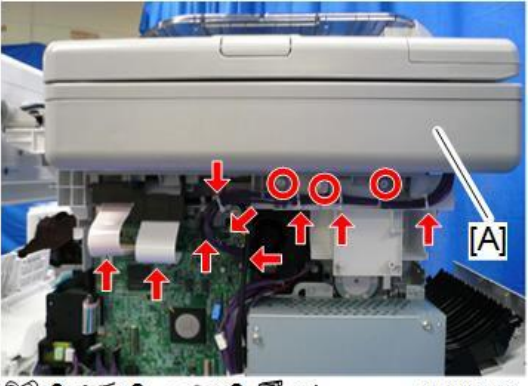

@#x3 @fx2 @ x4

m0a0k0053

Upper Side

#### 4.Replacement and Adjustment

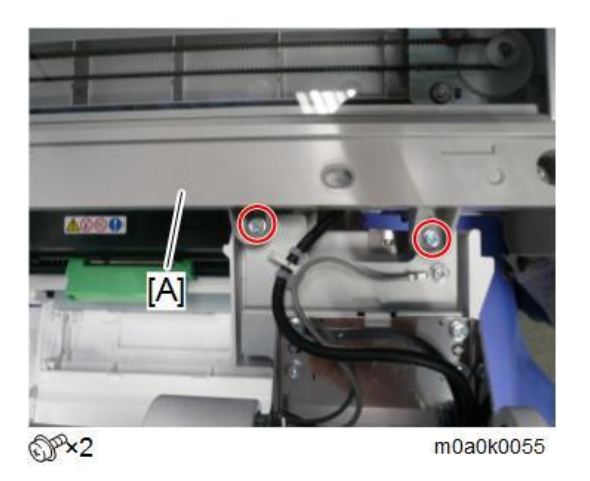

<u>6.</u> Slide the SPDF and the scanner unit [A] to the right and then lift them from the machine.

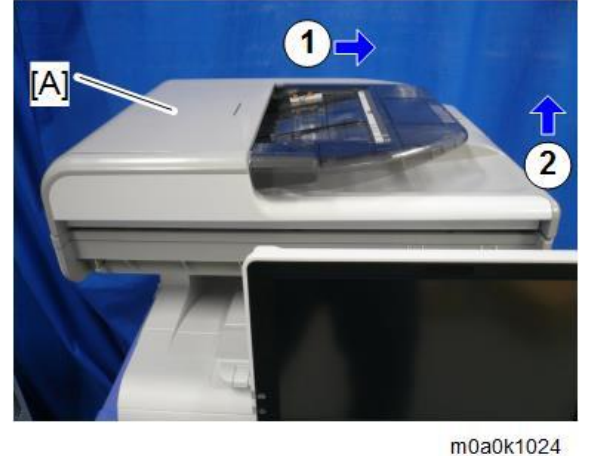

modokit

# Scanner Upper Cover

- 1. Remove the SPDF. (SPDF Unit)
- 2. Remove the scanner front cover. (Scanner Unit (with SPDF))
- 3. Remove the scanner upper cover [A].

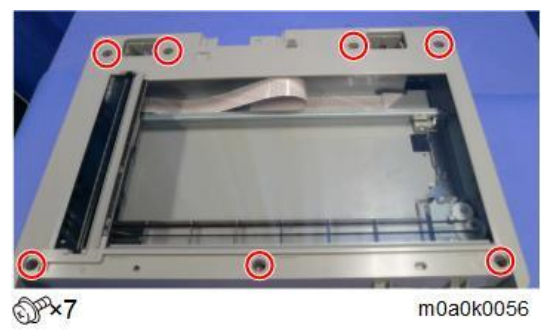

# SPDF Open/Closed Sensor

<u>1.</u> Remove the scanner upper cover. (Scanner Upper Cover)

<u>2.</u> Remove the SPDF open/closed sensor [A].

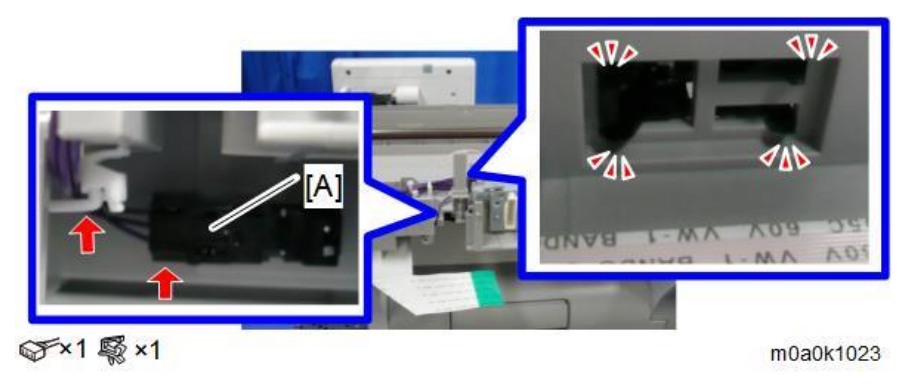

# Carriage

- <u>1.</u> Remove the scanner upper cover. (Scanner Upper Cover)
- 2. Move the carriage [A] to the right.

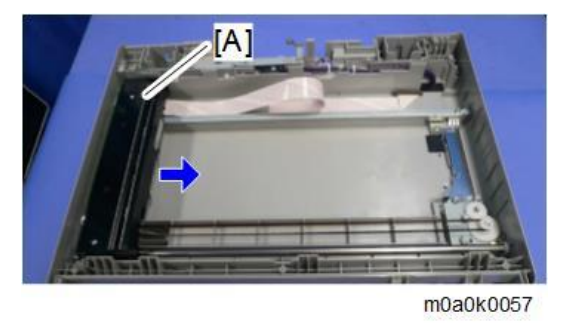

- 3. Slide the bracket [B] as shown below to detach the belt [A] from the pulley.
- <u>**4.</u>** Remove the bracket [C].</u>

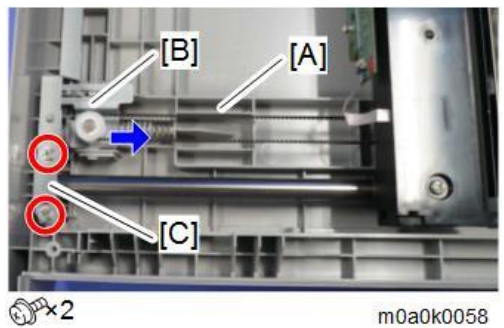

5. Remove the carriage [A]. ( x1)

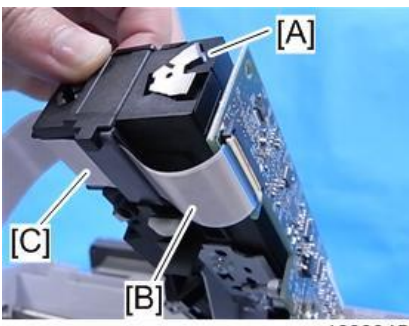

m1600045

#### 4.Replacement and Adjustment

Note

- In the area [C], the flat cable [B] is fixed with double-sided tape. Do not try to strip the flat cable [B] off by force.
- <u>6.</u> Remove the shaft [B] from the carriage [A].

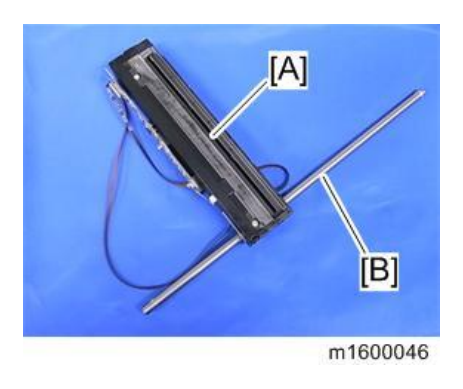

#### Carriage Unit HP Sensor

- 1. Remove the scanner upper cover. (Scanner Upper Cover)
- 2. Move the carriage [A] to the middle of the scanner unit.
- 3. Remove the bracket [B] and rail [C]. (Sx4)

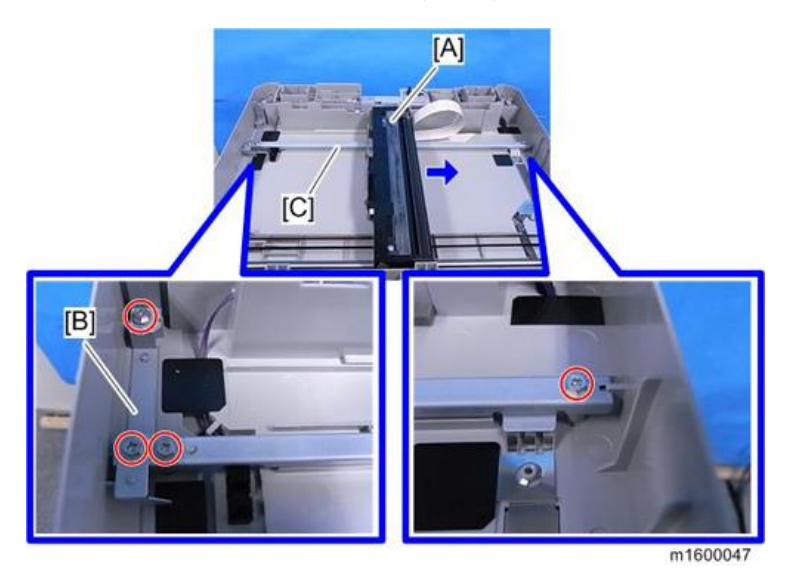

4. Remove the carriage unit HP sensor [A]. (State x 1, Hook)

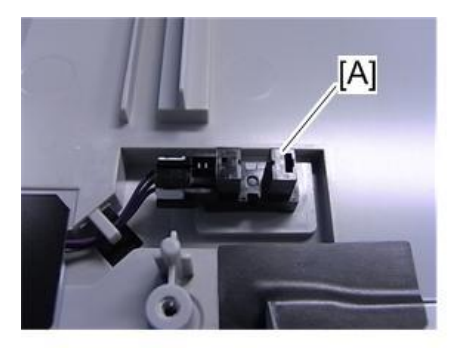

m1600048

Scanner Motor

- <u>1.</u> Remove the scanner upper cover. (Scanner Upper Cover)
- <u>2.</u> Remove the scanner motor [A] from the scanner unit. ( $\Im$ x4)

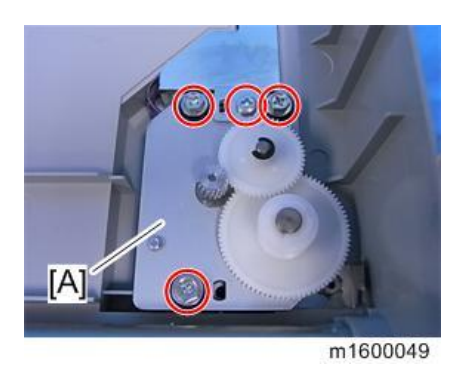

<u>3.</u> Remove the scanner motor [A]. (𝒱x2, 𝒱x1)

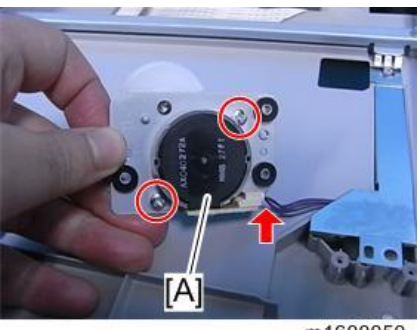

m1600050

# 5. System Maintenance

# Service Program Mode

# 

Make sure that the data-in LED (I) is not on before you enter the SP mode. This LED indicates that some data
is coming to the machine. When the LED is on, wait for the machine to process the data.

# Enabling and Disabling Service Program Mode

# Note

• The Service Program Mode is for use by service representatives only. If this mode is used by anyone other than service representatives for any reason, data may be deleted or settings may be changed. In such a case, product quality can no longer be guaranteed.

#### Entering SP Mode

For details, ask your supervisor.

#### Exiting SP Mode

• Press "Exit" on the LCD twice to return to the copier screen.

# Types of SP Modes

- System SP: SP modes related to the engine functions
- Printer SP: SP modes related to the controller functions
- Scanner SP: SP modes related to the scanner functions
- Fax SP: SP modes related to the fax functions

Select one of the Service Program modes (System, Printer, Scanner, or Fax) from the touch panel as shown in the diagram below after you access the SP mode. This section explains the functions of the System/Printer/Scanner SP modes. Refer to the Fax service manual for the Fax SP modes.

| SP mode | MAIN 1.01       | Exit           |
|---------|-----------------|----------------|
|         | System Sp       |                |
|         | Fax Sp          |                |
|         | Printer Sp      |                |
|         | Scanner Sp      |                |
|         | PM Counter      |                |
|         | Firmware Update |                |
|         |                 | 25 1111 - 2014 |
|         |                 | 3:12           |
|         |                 | d197z3         |

#### SP Mode Button Summary

Here is a short summary of the touch-panel buttons.

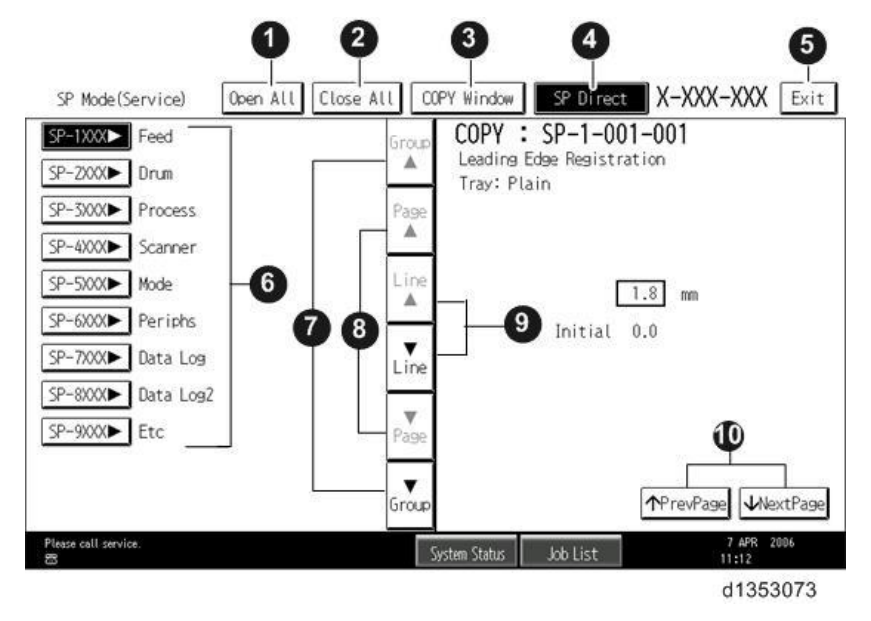

| 1 | Opens all SP groups and sublevels.                                                                         |
|---|----------------------------------------------------------------------------------------------------|
| 2 | Closes all open groups and sublevels and restores the initial SP mode display.                             |
| 3 | Opens the copier screen (copy mode) so you can make test copies. Press SP Mode (highlighted) in the copier |
|   | screen to return to the SP mode screen,                                                                    |
| 4 | If you know the SP number, enter the SP code directly by using the number keys and then pressing [#]. The  |
|   | required SP Mode number will be highlighted when pressing [#]. If not, just press the required SP Mode     |
|   | number.)                                                                                                   |
| 5 | Press two times to leave the SP mode and return to the copier screen to resume normal operation.           |
| 6 | Press any Class 1 number to open a list of Class 2 SP modes.                                               |
| 7 | Press to scroll to the previous or next group.                                                             |
| 8 | Press to scroll to the previous or next display in segments the size of the screen display (page).         |

#### 5.System Maintenance

| 9  | Press to scroll to the previous or next line (line by line).                           |
|----|----------------------------------------------------------------------------------------|
| 10 | Press to move the highlight on the left to the previous or next selection in the list. |

Switching Between SP Mode and Copy Mode for Test Printing

- 1. In the SP mode, select the test print. Then press "Copy Window".
- 2. From the copier screen (copier mode), select the appropriate settings (such as paper size) for the test print.
- 3. Press the [Start] key to start the test print.
- 4. Press SP Mode (highlighted) to return to the SP mode screen and repeat from Step 1.

Selecting the Program Number

Program numbers have two or three levels.

- 1. Refer to the Service Tables to find the SP that you want to adjust before you begin.
- 2. Press the Group number on the left side SP Mode window that contains the SP that you want to adjust.
- 3. Use the scrolling buttons in the center of the SP mode window to show the SP number that you want to open. Then press that number to expand the list.
- 4. Use the center touch-panel buttons to scroll to the number and title of the item that you want to set and press it. The small entry box on the right activates and shows the below default or the current settings.

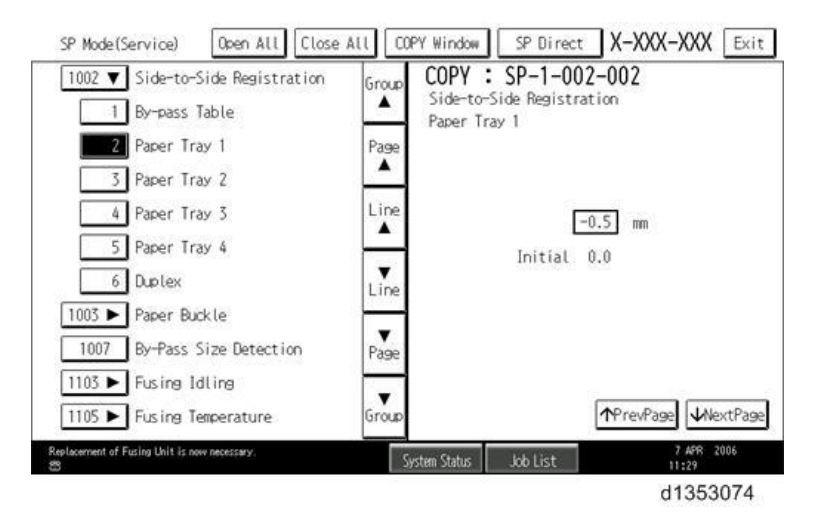

Vote

- Refer to the Service Tables for the range of allowed settings.
- 5. Do this procedure to enter a setting:
  - Press [./\*] to toggle between plus and minus and use the keypad to enter the appropriate number. The number you enter writes over the previous setting.
  - Press [#] to enter the setting. (The value is not registered if you enter a number that is out of range.)
  - Press "Yes" when you are prompted to complete the selection.
- 6. If you need to perform a test print, press Copy Window to open the copy window and select the settings for the test print. Press [Start] key and then press SP Mode (highlighted) in the copy window to return to the SP mode display.
- 7. Press Exit two times to return to the copy window when you are finished.

186

Exiting Service Mode

Press the Exit key on the touch-panel.

Service Mode Lock/Unlock

At locations where the machine contains sensitive data, the customer engineer cannot operate the machine until the Administrator turns the service mode lock off. This function makes sure that work on the machine is always done with the permission of the Administrator.

1. If you cannot go into the SP mode, ask the Administrator to log in with the User Tool and then set "Service Mode Lock" to OFF after he or she logs in:

User Tools > System Settings > Administrator Tools > Service Mode Lock > OFF

- This unlocks the machine and lets you get access to all the SP codes.
- The CE can service the machine and turn OFF then ON the machine power. It is not necessary to ask the Administrator to log in again each time the main power is turned ON.
- 2. Go into the SP mode and set SP5-169 to "1" if you must use the printer bit switches.
- 3. After machine servicing is completed:
  - Change SP5-169 from "1" to "0".
  - Turn OFF then ON the machine power. Tell the administrator that you have completed servicing the machine.
  - The Administrator will then set the "Service Mode Lock" to ON.

#### PM Counter/ Firmware Update

PM Counter and Firmware Update can be entered in the SP mode main screen.

- PM Counter: PM counters for each PM part
- Firmware Update: Immediate remote update and remote update at next visit

| SP mode | MAIN 1.01       | Exit                |
|---------|-----------------|---------------------|
|         | System Sp       |                     |
|         | Fax Sp          |                     |
|         | Printer Sp      |                     |
|         | Scanner Sp      |                     |
|         | PM Counter      |                     |
|         | Firmware Update |                     |
|         |                 |                     |
|         |                 | 25 JUL 2014<br>3:12 |
|         |                 | d197z30             |

How to Check the PM Counter

#### 5.System Maintenance

<u>1.</u> Enter the SP mode, and then press [PM Counter].

| SP mode | MAIN 1.01       | Exit                |
|---------|-----------------|---------------------|
|         | System Sp       |                     |
|         | Fax Sp          |                     |
|         | Printer Sp      |                     |
|         | Scanner Sp      |                     |
|         | PM Counter      |                     |
|         | Firmware Update |                     |
|         |                 | 18 UR 2014          |
|         |                 | 25 JUL 2014<br>3:12 |
|         |                 | d197z3002           |

2. Press [Estimated Usage Rate/Estimated Remain Days].

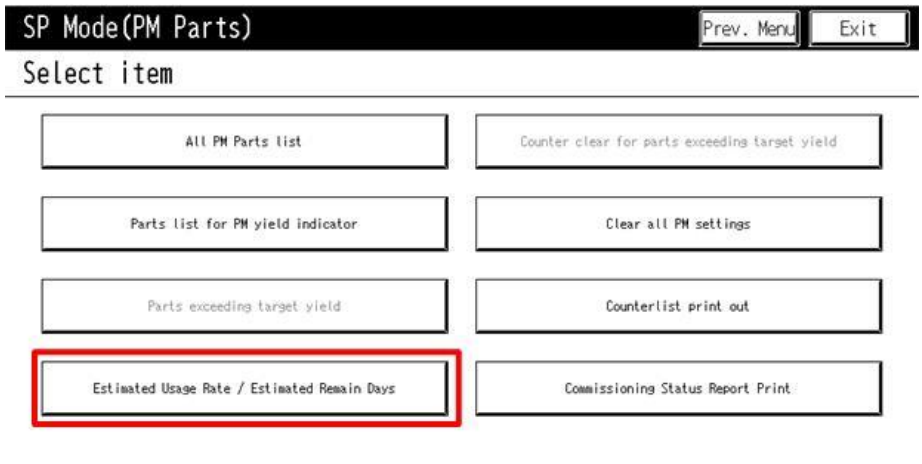

25 JUL 2014 3:13 d197z3003 3. You can see the "Remaining Days for each part".

| lo  | Description                 | Exceed | Usage Rate | Remain | Days  |        |
|-----|-----------------------------|--------|------------|--------|-------|--------|
| 002 | #PCU                        |        | 000        | 255    | Clear |        |
| 023 | #Dev Unit                   |        | 000        | 255    | Clear | 01/01  |
| 108 | #Paper Transfer Roller Unit |        | 000        | 255    | Clear | A Prov |
| 115 | #Fusing Unit                |        | 000        | 255    | Clear | Artev  |
| 206 | #ADF Pick-up Roller         |        | 000        | 255    | Clear | ▼Next  |
| 207 | #ADF Paper Supply Belt      |        | 000        | 255    | Clear |        |
| 208 | #ADF Reverse Roller         |        | 000        | 255    | Clear |        |
|     |                             |        | 6          |        |       |        |

#### How to Use the Firmware Update

For details about how to use the Firmware Update, refer to Package Firmware Update.

#### Remarks

The maximum number of characters on the control panel screen is limited to 30. For this reason, some of the SP modes shown on the screen have been abbreviated. The following are abbreviations used for the SP modes for which the full description is over 20 characters.

| ltem               | Description                              |
|--------------------|------------------------------------------|
| Paper Weight       | Thin paper: 52-59 g/m², 13.9-15.7lb.     |
|                    | Plain Paper1: 60-74 g/m², 16-19.7lb.     |
|                    | Plain Paper2: 75-81 g/m², 20-21.6lb.     |
|                    | Middle Thick: 82-105 g/m², 21.9-28lb.    |
|                    | Thick Paper1: 106-157 g/m², 28.3-41.9lb. |
| Paper Type         | N: Normal paper                          |
|                    | MTH: Middle thick paper                  |
|                    | TH: Thick paper                          |
| Paper Feed Station | P: Paper tray                            |
|                    | B: Bypass tray                           |
| Print Mode         | S: Simplex                               |
|                    | D: Duplex                                |

#### Others

The settings of each SP mode are explained in the right-hand column of the SP table in the following way.

[Adjustable range / Default setting / Step] Alphanumeric

#### Note

• If "Alphanumeric" is written to the right of the bracket as shown above, the setting of the SP mode shows on the screen using alphanumeric characters instead of only numbers. However, the settings in the bracket in the SP mode table are explained by using only the numbers.

#### The following symbols are used in the SP mode tables.

| Notation | What it means                                                                                               |  |
|----------|----------------------------------------------------------------------------------------------------|--|
| ENG      | Engine SP                                                                                                   |  |
| CTL      | Controller SP                                                                                               |  |
| FA       | Factory setting: Data may be adjusted from the default setting at the factory. Refer to the factory setting |  |
|          | sheets enclosed. You can find it in the front cover.                                                        |  |
| DFU      | Design/Factory Use only: Do not touch these SP modes in the field.                                          |  |
| *        | An asterisk (*) to the left side of ENG/CTL column means that this mode is stored in the NVRAM. If you      |  |
|          | do a RAM clear, this SP mode will be reset to the default value. "ENG" and "CTL" show which NVRAM           |  |
|          | contains the data.                                                                                          |  |
|          | *ENG: NVRAM on the BiCU board                                                                               |  |
|          | *CTL: NVRAM on the controller board                                                                         |  |
| SSP      | This denotes a "Special Service Program" mode setting.                                                      |  |

# SP Mode Tables

See "Appendices"

# **Test Pattern Printing**

Printing Test pattern: SP2-109

Some of these test patterns are used for copy image adjustments but most are used primarily for design testing.

Note

- Do not operate the machine until the test pattern is printed out completely. Otherwise, SC will occur.
- <u>1.</u> Enter the SP mode.
- **<u>2.</u>** Press SP2-109-001.
- 3. Select a test pattern from the list, and then press [OK].
- <u>4.</u> To change the density of the test pattern, select the density with SP2-109-002, then press [#].

♦ Note

- If the value of SP2-109-002 is 0, the color adjusted so will not show up in the test pattern.
- 5. To print, press [Copy Window], and then make settings within the copy window for the test print (paper size etc...).
- 6. Press [Start] to start the test print.
- Z. After checking the test pattern, press [SP Mode] on the screen to return to the SP mode display.
- 8. Reset all settings to the default values with SP2-109-003 and SP2-109-006.
- <u>9.</u> Exit SP mode.

| No. | Pattern      | No. | Pattern      |
|-----|--------------|-----|--------------|
| 0   | None         | 8   | Arg. Grid    |
| 1   | Vert. (1dot) | 9   | Arg.Grid20mm |
| 2   | Hori. (1dot) | 10  | Indep.(1dot) |
| 3   | Vert. (2dot) | 11  | Indep.(2dot) |
| 4   | Hori. (2dot) | 12  | Indep.(4dot) |
| 5   | Grid Vert.   | 13  | Full         |
| 6   | Grid Hori.   | 14  | Band         |
| 7   | Grid 20mm    | 15  | Trim Area    |

# Firmware Update

## Overview

In order to update the firmware, it is necessary to download the latest version of the firmware to an SD card.

Insert the SD card into SD card slot 2 beside the rear left of the controller box.

# Firmware Type

| Firmware type     | Firmware location                 |  |
|-------------------|-----------------------------------|--|
| System/Copy       | Controller Board                  |  |
| Engine            | BCU                               |  |
| Printer           | Controller Board                  |  |
| Scanner           | Controller Board                  |  |
| Web Support       | Controller Board                  |  |
| CheetahSystem     | Smart Operation Panel             |  |
| FCU               | FCU                               |  |
| Network Support   | Controller Board                  |  |
| BIOS              | BCU                               |  |
| HDD format option | Controller Board                  |  |
| RPCS              | Controller Board                  |  |
| PS                | Controller Board                  |  |
| PCL               | Controller Board                  |  |
| PCLXL             | Controller Board                  |  |
| PDF               | Controller Board                  |  |
| PJL               | Controller Board                  |  |
| MediaPrint: JPEG  | Controller Board                  |  |
| MeidaPrint: TIFF  | Controller Board                  |  |
| XPS               | Controller Board                  |  |
| FONT              | Controller Board                  |  |
| FONT1             | Controller Board                  |  |
| FONT2             | Controller Board                  |  |
| Сору арІ          | Smart Operation Panel – CPU board |  |
| NetworkDocBox     | Smart Operation Panel – CPU board |  |
| Fax apl           | Smart Operation Panel – CPU board |  |
| Printer apl       | Smart Operation Panel – CPU board |  |
| Scanner apl       | Smart Operation Panel – CPU board |  |
| Remote Fax apl    | Smart Operation Panel – CPU board |  |
| MIB               | Smart Operation Panel – CPU board |  |

#### 5.System Maintenance

| Firmware type | Firmware location                 |
|---------------|-----------------------------------|
| Websupport    | Controller Board                  |
| WebUapl       | Smart Operation Panel – CPU board |
| CSPF          | Smart Operation Panel – CPU board |

#### What is Included in the Firmware Package

Modules included in the firmware package are indicated by ticks ( $\checkmark$ ).

Firmware not included in the package require updating by SD cards, etc.

| Included     | Firmware         |
|--------------|------------------|
| -            | aics             |
| $\checkmark$ | animation        |
| $\checkmark$ | Application Site |
| $\checkmark$ | BluetoothService |
| $\checkmark$ | CheetahSystem    |
| -            | CSPF             |
| -            | Data Erase Onb   |
| -            | EcoInfoWidget    |
| $\checkmark$ | Engine           |
| -            | External Auth    |
| $\checkmark$ | Fax              |
| -            | FaxInfoWidget    |
| $\checkmark$ | GWFCU3.8-9(WW)   |

#### Procedure

#### Comportant )

- A SD card is a precision device, so when you handle an SD card, respect the following.
- When the power is turned ON, do not insert or remove a card.
- During installation, do not turn OFF the main power.
- Since the card is manufactured to high precision, do not store it in a hot or humid location, or in direct sunlight.
- Do not bend the card, scratch it, or give it a strong shock.
- Before downloading firmware on an SD card, check whether write-protection of the SD card is canceled. If write-protection is enabled, an error code (error code 44, etc.) will be displayed during download, and the download will fail.
- Before updating firmware, remove the network cable from this machine.
- If SC818 is generated during software update, turn the main power OFF then ON, and complete the update which was interrupted.
- During software update, network cables, remove interface cables, wireless boards, etc., (so that they are not

accessed during the update).

#### Update procedure

- 1. First download the new firmware to the SD card.
- 2. Turn OFF the main power.
- 3. Remove the SD card slot cover [A].

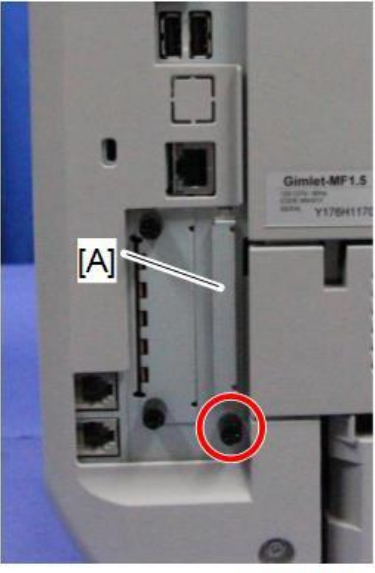

m0a0k1025

4. Insert the SD card straight into slot 2 [A].

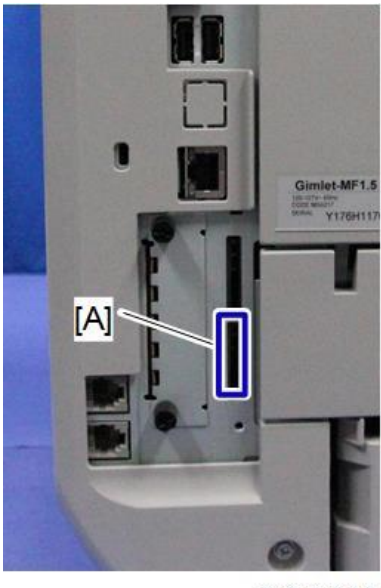

m0a0k3018

Note

- Check whether the card is properly in the SD card slot. When a SD card is inserted, a click is heard, and it is locked.
- To remove the card, release by pressing once.
- 5. Turn ON the main power.
- 6. Wait until the update screen starts (about 45 seconds).

When it appears, "Please Wait" is displayed.

7. Check whether a program installation screen is displayed. When two or more software modules are contained in

the SD card, they are displayed as follows.

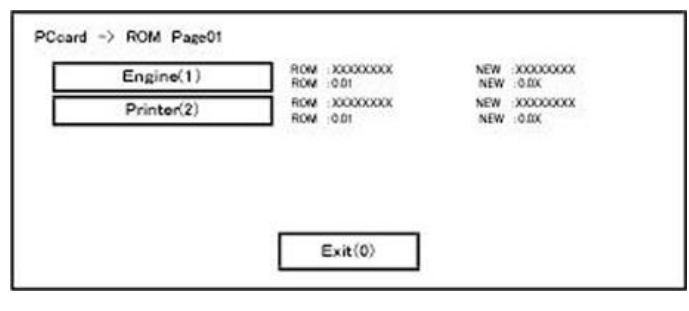

#### When two or more software names are displayed

- 1. Press the module selection button or 10 keypad [1] [5].
- 2. Choose the appropriate module. (If already selected, cancel the selection)

#### Operation of keys or buttons

| Keys or buttons to press | Contents                     |
|--------------------------|------------------------------|
| [Exit] or 10 key [0]     | Returns to normal screen.    |
| [Start] Key              | Select all modules.          |
| [Clear/Stop] key         | Cancel all selection states. |

#### Display contents

On the above screen, two programs are displayed, i.e., engine firmware and printer application. (The screen may change depending on the firmware or application).

The display contents are as follows:

| Display | Contents                                                     |  |  |
|---------|--------------------------------------------------------------|--|--|
| ROM:    | Displays installed module number / version information.      |  |  |
| NEW:    | W: Displays module number / version information in the card. |  |  |

\* The upper row corresponds to the module number, the lower row corresponds to the version name.

8. Select the module with the module selection button or 10 key operation. The selected module is highlighted, and [Verify] and [Update] are displayed.

Vote

• Depending on the combination of update software, it may not be possible to select simultaneously.

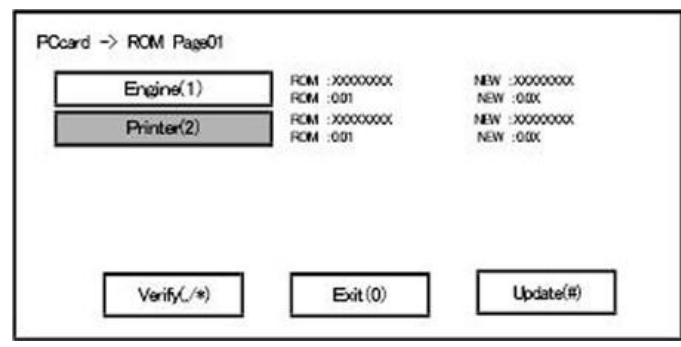

#### Key or button operations

| Keys or buttons to press     | Contents                                     |
|------------------------------|----------------------------------------------|
| [Update] or [#] key          | Update the ROM of the selected module.       |
| [Verify] button or [./*] key | Perform verification of the selected module. |

- 9. Press the [Update] or [#] key, and perform software update.
- 10. During firmware update, a "firmware update/verification progress screen" is displayed. When firmware update is complete, a "firmware update end screen" is displayed.

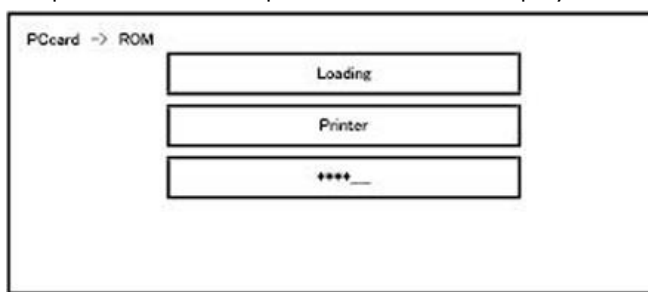

- In the middle row, the name of the module currently being updated is displayed. (in this case, the printer is being updated)
- In the lower row, a progress bar is displayed in ten steps. (The more \*, the more the progress.)
- When updating the control unit program, since progress cannot be displayed on the screen, the ROM update process is determined when the LED of the [Start] key changes from red to green.

#### Firmware update end screen

| Update done |   |
|-------------|---|
| Printer     | 1 |
|             | - |
|             |   |
|             |   |
|             |   |

- This screen is displayed when all selected firmware modules have been updated. "Printer" in the second row shows that the module updated last is the printer. (When more than one are updated simultaneously, only what was updated last is displayed.)
- When Verify has completed normally, "Update done" in the above screen changes to "Verify done." If "Verify Error" is displayed, reinstall the module displayed in the lower row.
- 11. After turning OFF the main power, remove the SD card.
- 12. Again, turn ON the main power, and check whether the machine is operating normally.
- 13. Return the SD card slot cover to the original position.

```
Note
```

- When the main power is turned OFF during firmware update, update is interrupted, and the main power is turned ON again, normal operation cannot be guaranteed.
- To guarantee operation, an update error continues to be displayed until update is successful.
- In this case, insert the SD card again, turn ON the main power, and continue download of firmware from the

SD card automatically.

- Web access card software: EXJS (EXtended Java Script) is a Type-C ESA application, and like a conventional Web access card, update using an sdk folder is required.
- The PS3 firmware program is included in the preinstalled PDF firmware. In the default state, although the PS3 firmware program is hidden in the disabled state, the function is enabled by installing the PS3 card. (The program installed in the PS3 card is a dongle (key) for enabling PS3 function).
- Due to the above specification, the self-diagnosis result report shows the ROM module number / software version of the PDF firmware at the PS location.

# Error Screens During Updating

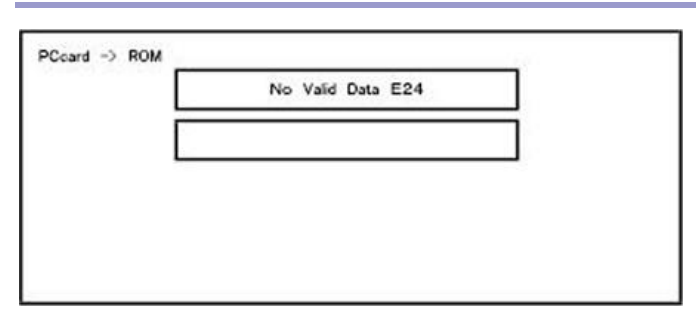

EXX shows an error code.

(This error is generated if update was performed when a printer application startup card is removed after system startup. An error indicating failure of card access is displayed on the screen.)

For error codes, refer to the following table:

#### Error Code List

| Code | Contents                                 | Solutions                                                |
|------|------------------------------------------|----------------------------------------------------------|
| 20   | Physical address mapping cannot be       | • Turn the main power OFF then ON to try again.          |
|      | performed.                               | • Re-insert the SD card to reboot it.                    |
|      |                                          | • Replace the controller board if the above solutions do |
|      |                                          | not solve the problem.                                   |
| 21   | Insufficient memory for the download     | • Turn the main power OFF then ON to try again.          |
|      |                                          | • Replace the controller board if the updating cannot be |
|      |                                          | done by turning OFF then ON the main power.              |
| 22   | Decompression of compressed data failed. | • Turn the main power OFF then ON to try again.          |
|      |                                          | • Replace the SD card used for the update.               |
|      |                                          | • Replace the controller board if the above solutions do |
|      |                                          | not solve the problem.                                   |
| 24   | SD card access error                     | • Re-insert the SD card.                                 |
|      |                                          | • Turn the main power OFF then ON to try again.          |
|      |                                          | • Replace the SD card used for the update.               |
|      |                                          | Replace the controller board if the above solutions do   |
|      |                                          | not solve the problem.                                   |

| Code | Contents                                      |   | Solutions                                                  |
|------|-----------------------------------------------|---|------------------------------------------------------------|
| 32   | The SD card used after download               | • | Insert the SD card containing the same program as          |
|      | suspension is incorrect.                      |   | when the firmware update was suspended, and then           |
|      | SD cards are different between the one        |   | turn the main power OFF then ON to try again.              |
|      | which was inserted before power               | • | There is a possibility that the SD card is damaged if the  |
|      | interruption and the one which was inserted   |   | update cannot be done after the correct SD card has        |
|      | after power interruption.                     |   | been inserted. In this case, try again with a different SD |
|      |                                               |   | card.                                                      |
|      |                                               | • | Replace the controller board if the above solutions do     |
|      |                                               |   | not solve the problem.                                     |
|      |                                               |   | Replace all relevant boards if the update is done for the  |
|      |                                               |   | BiCU and FCU.                                              |
|      |                                               |   | Replace the operation panel unit if the update is done     |
|      |                                               |   | for the operation panel.                                   |
| 33   | Card version error.                           | • | Install the correct ROM update data for each version in    |
|      | The wrong card version is downloaded.         |   | the SD card.                                               |
| 34   | Destination error.                            | • | Install the correct ROM update data for each               |
|      | A card for the wrong destination is inserted. |   | destination (JPN/EXP/OEM) in the SD card.                  |
| 35   | Model error.                                  | • | Install the correct ROM update data for each model in      |
|      | A card for the wrong model is inserted.       |   | the SD card.                                               |
| 36   | Module error.                                 | • | Install the program to be updated in advance.              |
|      | The program to be downloaded does not         | • | There is a possibility that the SD card containing the     |
|      | exist on the main unit.                       |   | program to be updated has not been mounted. Check          |
|      | The download destination specified by the     |   | to confirm that the SD card has been correctly mounted.    |
|      | card does not match up to the destination for | • | The SD card is incorrect if the program to be updated      |
|      | the main unit's program.                      |   | has been correctly installed. In this case, insert the     |
|      |                                               |   | correct SC card.                                           |
| 38   | The version of the downloaded program has     | • | Make sure that the program to be overwritten is the        |
|      | not been authorized for the update.           |   | specified version.                                         |
| 40   | Engine download fails.                        | • | Turn the main power OFF then ON to try again.              |
|      |                                               | • | If the download fails again, replace the controller        |
|      |                                               |   | board and the BiCU.                                        |
| 41   | Fax download fails.                           | • | Turn the main power OFF then ON to try again.              |
|      |                                               | • | If the download fails again, replace the controller        |
|      |                                               |   | board and the FCU board.                                   |
| 42   | Control panel / language download fails.      | • | Turn the main power OFF then ON to try again.              |
|      |                                               | • | If the download fails again, replace the controller        |
|      |                                               |   | board and the operation panel unit.                        |

| Code | Contents                                        |   | Solutions                                              |
|------|-------------------------------------------------|---|--------------------------------------------------------|
| 43   | Printing download fails.                        | • | Turn the main power OFF then ON to try again.          |
|      |                                                 | • | The SD card media is damaged if the update fails       |
|      |                                                 |   | again. Replace the SD card media.                      |
| 44   | The data to be overwritten cannot be            | • | Turn the main power OFF then ON to try again.          |
|      | accessed when controller-related programs       | • | Install the correct ROM update data in the SD card.    |
|      | are downloaded.                                 | • | Replace the controller board if the data to be         |
|      |                                                 |   | overwritten is contained on the controller board.      |
| 49   | Firmware updates are currently prohibited.      | • | The setting of Update Firmware in the Administrator    |
|      |                                                 |   | Tools has been set to [Prohibit] by an administrator.  |
|      |                                                 |   | Amend the setting to [Do not Prohibit] and try again.  |
| 50   | The results of the electronic authorization     | • | Install the correct ROM update data in the SD card.    |
|      | check have rejected the update data.            |   |                                                        |
| 57   | @Remote is not connected at the date/time       | • | Check the @Remote connection.                          |
|      | reserved for receiving the package firmware     |   |                                                        |
|      | update from the network.                        |   |                                                        |
| 58   | Update cannot be done due to a reception        | • | Check the @Remote connection.                          |
|      | route problem.                                  |   |                                                        |
| 59   | HDD is not mounted.                             | • | Check the HDD connection.                              |
| 60   | HDD could not be used during the package        | • | Try again.                                             |
|      | firmware update.                                | • | Replace the HDD if the download fails again.           |
| 61   | The module ID for the package firmware          | • | Prepare the correct package files.                     |
|      | update is incorrect.                            |   |                                                        |
| 62   | The configuration of the package firmware       | • | Prepare the correct package files.                     |
|      | update files is incorrect.                      |   |                                                        |
| 63   | Reception fails due to the power off at the     | • | Update is to be done automatically when the next       |
|      | reserved date/time of the remote firmware       |   | reception time has elapsed.                            |
|      | update from the network.                        |   |                                                        |
| 64   | Reception fails due to the power off at the     | • | Reset the reservation date/time for the remote update. |
|      | reserved date/time of the package firmware      |   |                                                        |
|      | update from the network.                        |   |                                                        |
| 65   | Reception fails due to the status error of the  | • | Update is to be done automatically when the next       |
|      | machine at the reserved date/time of the        |   | reception time has elapsed.                            |
|      | remote firmware update from the network.        |   |                                                        |
| 66   | Reception failed due to the status error of the | • | Reset the reservation date/time for the remote update. |
|      | machine at the reserved date/time of the        |   |                                                        |
|      | package firmware update from the network.       |   |                                                        |
| 67   | Acquisition of the latest version information   | • | Check that the network is connected correctly.         |

| Code | Contents                                      | Solutions                                                    |
|------|-----------------------------------------------|--------------------------------------------------------------|
|      | from the Gateway fails at the reserved        |                                                              |
|      | date/time of the remote firmware update       |                                                              |
|      | from the network.                             |                                                              |
| 68   | Acquisition of the latest version information | • Check that the network is connected correctly.             |
|      | from the Gateway fails.                       |                                                              |
| 69   | Download fails at the reserved date/time of   | Check that the network is connected correctly.               |
|      | the remote firmware update from the           |                                                              |
|      | network.                                      |                                                              |
| 70   | Package firmware download from the            | Check that the network is connected correctly.               |
|      | network fails.                                |                                                              |
| 71   | Network communication error occurs at the     | Check that the network is connected correctly.               |
|      | reserved date/time of the package firmware    |                                                              |
|      | update from the network.                      |                                                              |
| 72   | The setting of @Remote is invalid at the      | • Set the setting of @Remote Service in the Administrator    |
|      | reserved date/time of the package firmware    | Tools to [Do not Prohibit].                                  |
|      | update from the network.                      |                                                              |
| 221  | Application installed in the machine cannot   | • If the application runs a job, try update/uninstallation   |
|      | be terminated when you update or uninstall    | again after the job ends.                                    |
|      | the application.                              | • Turn the main power OFF then ON to try again.              |
| 222  | Invalid digital signature                     | Try again with correct data.                                 |
| 224  | Lack of storage capacity                      | Uninstall unnecessary applications.                          |
|      |                                               | Reduce the number of applications to install.                |
| 228  | Update files are not found.                   | • Turn the main power OFF then ON to try again.              |
|      |                                               | Replace the operation panel.                                 |
| 229  | Incorrect file                                | Try again with correct data.                                 |
| 230  | Incorrect folder structure                    | Try again with correct data.                                 |
| 231  | Hardware related error                        | • Turn the main power OFF then ON to try again.              |
|      |                                               | Replace the operation panel.                                 |
| 235  | Installation fails because update files are   | • Try again with correct data.                               |
|      | invalid.                                      | • If there is the same application installed in the machine, |
|      |                                               | uninstall and reinstall it. Then try update again.           |
| 236  | Unsupported SDK version                       | • Make sure that the system in the machine's operation       |
|      |                                               | panel supports the target application.                       |
| 255  | System error                                  | • Turn the main power OFF then ON to try again.              |

Vote

<sup>•</sup> The PDF firmware installed as standard contains a program required to print PS3 data as default. However, this PS3 program is normally disabled.

#### 5.System Maintenance

• The PS3 firmware is a dongle (key) which enables PS3 data printing functions. When the PS3 firmware is installed, the PS3 program in the PDF firmware is enabled. Due to this specification, the self-diagnosis result report shows the ROM part number/software version of the PDF firmware contained in the PS3 program.

# Updating JavaVM

# Creating an SD Card for Updating

- <u>1.</u> Download the update modules from Firmware Download Center. As one of the model modules, "Java VM v12 UpdateTool" is available for download. (The version differs depending on the model.)
- 2. Unzip the downloaded file. Copy the whole "sdk" folder to the root of the SD card directly below.

Note

• When unzipping the downloaded file, two subfolders ("update" and "sdk") exist in the "sdk" folder. Rather than just copying the subfolder "sdk", copy the whole folder "sdk".

#### Updating Procedure

# 

- An SD card can be inserted with the machine power off.
- During the updating process, do not turn off the power.
- If you turn off the power during the updating, the machine performance is not guaranteed. (There is a possibility that an SC and boot failure occurs.)
- If you accidentally turn off the power during the updating, retry the updating procedure from the beginning. (If the update fails again, you will need to replace the controller board.)
- <u>1.</u> If the boot priority application is set to the ESA application, switch to the copy application. ([System Settings]-[General Features]-[Function Priority])
- 2. Take a note of the current Heap size. ([User Tools] [Machine Features] [Extended Feature Settings] [Extended Feature Settings] [Administrator Tools] [Heap/Stack Size Settings]) The Heap size setting is changed to the initial setting when updating.
- 3. Turn OFF the main power.
- <u>4.</u> Insert the SD card for update into the service slot.
- 5. Turn ON the main power.
- <u>6.</u> After booting Java VM, update of the application is started. "Updating SDK/J" appears in the system message of the touch panel display after 1 minute. (Estimated time: about 2.5 minutes)
- After completing the update and starting the Java VM, "Update SDK / J done SUCCESS" appear in the System message of the touch panel display. After turning off the power, remove the SD card from the slot.
   When you fail to update, "Update SDK/J done FAIL" is displayed. You can confirm the cause of the error message below.
- 8. Turn ON the main power.
- **<u>9.</u>** Reconfigure the Heap size. ([User Tools] [Machine Features] [Extended Feature Settings] [Extended Feature Settings]-[Administrator Tools]-[Heap/Stack Size Settings]) in reference to step 2.

Note

- If you have not done step 2, see the manual for the ESA application to know what value to set for the heap size.
- <u>10.</u> Return to the previous setting for the boot priority application.

# 5.System Maintenance

# List of Error Messages

Update results are output as a text file on the SD card called "sdkjversionup.log" in the "\sdk\update" folder.

| Result  | File contents Description of the output                      |                                              |
|---------|--------------------------------------------------------------|----------------------------------------------|
| Success | script file = /mnt/sd0/sdk/update/bootscript                 | Boot script path                             |
|         | 2012/08/22 17:57:47 start Boot scripts processing start time |                                              |
|         | 2012/08/22 17:59:47 end SUCCESS                              | End time boot script processing, the results |
| Failure | script file = /mnt/sd0/sdk/update/bootscript                 | Boot script path                             |
|         | 2012/08/22 17:57:47 start                                    | Boot scripts processing start time           |
|         | XXXX Error                                                   | Error message (Possibly multiple)            |
|         | 2012/08/22 17:57:57 end FAIL                                 | End time boot script processing, the results |

| Error Message                    | Cause                           | Remedy                                            |
|----------------------------------|---------------------------------|---------------------------------------------------|
| PIECEMARK                        | Applied the wrong updating      | Use the correct updating tool for this model.     |
| Error, machine=XXXXX             | tool (Using the updating tool   |                                                   |
|                                  | of a different model)           |                                                   |
| pasePut() - error : The file of  | Inadequacy with the SD card     | Re-create the SD card for updating.               |
| the                              | for updating                    |                                                   |
| copy origin is not found         | (Files are missing in the       |                                                   |
| Put Error!                       | updating tool)                  |                                                   |
| paseCopy() - error : The file of | Inadequacy SD card for          | Inadequate SD card for updating                   |
| the copy origin is not found.    | updating                        | (Files in the updating tool are missing)          |
| Copy Error!                      | (Files in the updating tool are |                                                   |
|                                  | missing)                        |                                                   |
| [file name: XX] error, No space  | Writing destination is full.    | Uninstall the unnecessary SDK applications.       |
| left on device                   | (The NAND flash memory          | If you cannot uninstall it, implement escalation, |
| pasePut() - error : The          | on the controller board is      | stating the "model name, application              |
| destination directory cannot     | full.)                          | configuration, SMC sheet (SP5-990-                |
| be                               |                                 | 006/024/025), and error file."                    |
| made.                            |                                 |                                                   |
| pasePut() - error : fileCopy     |                                 |                                                   |
| Error.                           |                                 |                                                   |
| Put Error!                       |                                 |                                                   |
| [file name: XX] error, No space  | Writing destination is full.    | Uninstall the unnecessary SDK applications.       |
| left on device                   | (The NAND flash memory          | If you cannot uninstall it, implement escalation  |
| paseCopy() - error : The         | on the controller board is      | stating the "model name, application              |
| destination directory cannot     | full.)                          | configuration, SMC sheet (SP5-990-                |
| be                               |                                 | 006/024/025), and error file."                    |
| made.                            |                                 |                                                   |
| Error Message                 | Cause                        | Remedy                                           |  |
|-------------------------------|------------------------------|--------------------------------------------------|--|
| paseCopy() - error : fileCopy |                              |                                                  |  |
| Error.                        |                              |                                                  |  |
| Copy Error!                   |                              |                                                  |  |
| Put Error! *1                 | Error, not normally expected | If you cannot uninstall it, implement escalation |  |
| Copy Error! * 1               | to occur                     | stating the "model name, application             |  |
| Delete Error!                 |                              | configuration, SMC sheet (SP5-990-               |  |
| [XXXXX] is an unsupported     |                              | 006/024/025), and error file."                   |  |
| command.                      |                              | *1                                               |  |
| Version Error                 |                              | Without the foregoing error message, only "Put   |  |
|                               |                              | Error / Copy Error" will be displayed            |  |

# NVRAM Data Upload/Download

## Uploading Content of NVRAM to an SD card

Do the following procedure to upload SP code settings from NVRAM to an SD card.

Vote

- This data should always be uploaded to an SD card before the NVRAM is replaced.
- Make sure that the write protection of an SD card is unlocked
- **<u>1.</u>** Do SP5-990-001 (SMC Print) before turning OFF the main power. You will need a record of the NVRAM settings if the upload fails.
- <u>2.</u> Turn OFF the main power.
- 3. Remove the SD card slot cover [A].

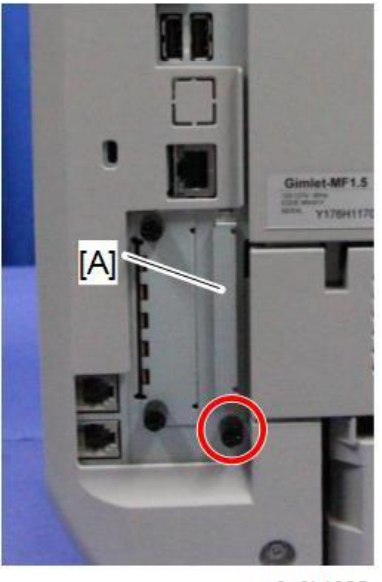

- m0a0k1025
- <u>**4.**</u> Insert the SD card into SD slot 2 [A].

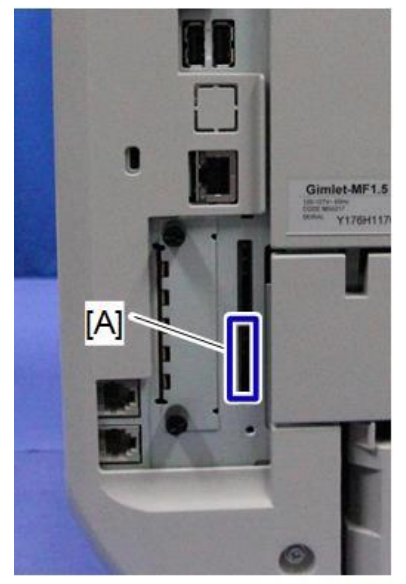

m0a0k3018

- <u>5.</u> Turn ON the main power.
- 6. Execute SP5-824-001 (NVRAM Data Upload) and then press the "Execute" key.
- <u>Z</u>. The following files are copied to an NVRAM folder on the SD card when the upload procedure is finished. The file is saved to the path and the following filename:

#### NVRAM\<serial number>.NV

Here is an example with Serial Number "K5000017114":

#### NVRAM\K5000017114.NV

**<u>8.</u>** In order to prevent an error during the download, be sure to mark the SD card that holds the uploaded data with the number of the machine from which the data was uploaded.

Vote

• You can upload NVRAM data from more than one machine to the same SD card.

#### Downloading an SD Card to NVRAM

Do the following procedure to download SP data from an SD card to the NVRAM in the machine.

- The NVRAM data download may fail if the SD card with the NVRAM data is damaged, or if the connection between the controller and BiCU is defective.
- Do the download procedure again if the download fails.
- Do the following procedure if the second attempt fails:
- Enter the NVRAM data manually using the SMC print you created before uploading the NVRAM data.
- 1. Turn OFF the main power.
- 2. Remove the SD card slot cover.
- 3. Insert the SD card with the NVRAM data into SD slot 2.
- <u>**4.</u>** Turn ON the main power.</u>
- 5. Do SP5-825-001 (NVRAM Data Download) and press the "Execute" key.

Note

• The serial number of the file on the SD card must match the serial number of the machine for the NVRAM data to download successfully. The download fails if the serial numbers do not match.

This procedure does not download the following data to the NVRAM:

- Total Count
- C/O, P/O Count

# UP/SP Data Import/Export

#### Overview

#### Import/export conditions

Import/export is possible between devices only if their model type, region of use, and the following device configurations match.

- Input Tray
- Output Tray
- SPDF
- Whether or not equipped with a hard disk
- Whether or not equipped with a finisher and the type of finisher

#### UP Data Import/Export

#### Data that can be imported and exported

- Copier / Document Server Features
- Printer Features
- Scanner Features
- Facsimile Features
- Browser Features
- Extended Feature Settings
- Program (Document Server)
- Program (Copier)
- Program (Scanner)
- Web Image Monitor Setting
- Web Service Settings
- System Settings

Data that cannot be imported or exported

• Some System Settings \*1 \*2

\*1 The setting for the date, settings that require the device certificate, and settings that need to be adjusted for each machine (for example, image adjustment settings) cannot be imported or exported.

\*2 Settings only for executing functions and settings only for viewing cannot be imported or exported.

- Extended Feature Settings
- Address book
- Programs (fax function)
- Programs (printer function)
- User stamp in Copier / Document Server Features

- Settings that can be specified via telnet
- @Remote-related data
- Counters
- EFI printer unit settings
- Settings that can only be specified via Web Image Monitor or Web Service (for example, Bonjour, SSDP setting)

#### Exporting Device Information

This can be exported / imported by an administrator with all privileges.

When exporting SP device information from the control panel, the data is saved on an SD card.

- <u>1.</u> Insert an SD card into the media slot on the side of the control panel.
- <u>2.</u> Log in from the control panel as an administrator with all privileges.
- <u>3.</u> Press [System Settings].
- 4. Press [Administrator Tools].
- 5. Press [Next] four times.
- 6. Press [Device Setting Information: Export (Memry Strge Devc)].

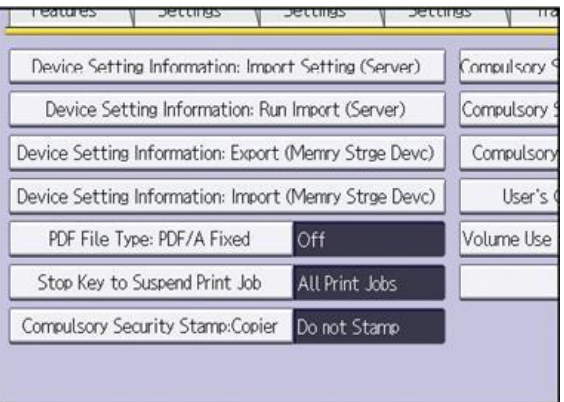

w\_d1825501

<u>7.</u> Set the export conditions.

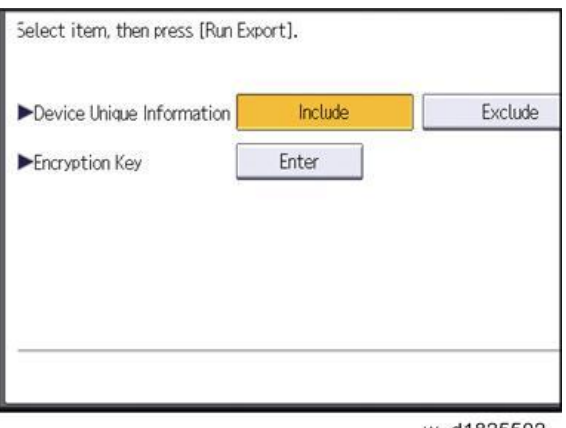

- w\_d1825502
- Specify whether to [Include] or [Exclude] the "Device Unique Information". "Device Unique Information" includes the IP address, host name, fax number, etc.
- Specify an encryption key.
- <u>8.</u> Press [Run Export].

- <u>9.</u> Press [OK].
- 10. Press [Exit].
- <u>11.</u> Log out.
- Note
  - If data export fails, the details of the error can be viewed in the log.
  - When device Information is periodically imported, it is necessary to create the device setting information file with special software and store it on the web server.

#### Importing Device Information

This can be exported / imported by an administrator with all privileges.

Import device information saved on an SD card.

- 1. Insert an SD card into the media slot on the side of the control panel.
- Log in from the control panel as an administrator with all privileges.
- 3. Press [System Settings].
- 4. Press [Administrator Tools].
- 5. Press [Next] four times.
- 6. Press [Device Setting Information: Import (Memry Strge Devc)].
- <u>Z.</u> Configure the import conditions.

| Select item, then press [Run Im | port].  |            |
|---------------------------------|---------|------------|
| ►Device Setting Info. File      |         |            |
| Image for Home Screen           |         |            |
| Device Unique Information       | Include | Exclude    |
| Encryption Key                  | Enter   |            |
|                                 |         |            |
| 0                               |         |            |
|                                 |         | w d1825503 |

- Press [Select] of the "Device Setting Info. File" to select the file(s) to import.
- When inserting a file into a home screen, press [Select] for the Image for Home screen and select the file. You cannot use this setting when using the Smart Operation Panel.
- Specify whether to [Include] or [Exclude] the "Device Unique Information". "Device Unique Information" includes the IP address, host name, fax number, etc.
- Enter the encryption key that was specified when the file was exported.
- <u>8.</u> Press [Run Import].
- **<u>9.</u>** Press [OK].
- 10. Press [Exit].

The machine restarts.

Note

• If data export fails, the details of the error can be viewed in the log.

## SP Data Import/Export

#### Data that can be imported and exported

- System SP
- Printer SP
- Fax SP
- Scanner SP

#### Exporting Device Information

When exporting SP device information from the control panel, the data is saved on an SD card.

- <u>1.</u> Insert an SD card into the media slot on the side of the control panel.
- <u>2.</u> Enter SP mode.
- 3. Press SP5-749-001 (Import/Export: Export)
- <u>4.</u> Select "Target" SP settings (System/Printer/Fax/Scanner) to be exported.
- 5. Select "Option" settings (Unique/Secret).

| ltem   | Specification                                | Note                                                   |  |
|--------|----------------------------------------------|--------------------------------------------------------|--|
| Unique | Unique information of the machine is         | Unique information that can be updated                 |  |
|        | included in the exported file if you select  | #1. Items that are to be used to identify the machine. |  |
|        | "Unique" setting.                            | Example: Network Information/ Host name /              |  |
|        |                                              | Information related to fax number /Mail address        |  |
|        |                                              | assigned to the machine                                |  |
|        |                                              | #2. Items for specifying the options equipped on the   |  |
|        |                                              | machine.                                               |  |
|        |                                              | Example: Lot number for developer                      |  |
|        |                                              | Unique information that cannot be updated              |  |
|        |                                              | #1. Items that may cause a problem if imported         |  |
|        |                                              | Example: Serial number / Information related to        |  |
|        |                                              | @Remote                                                |  |
|        |                                              | #2. Items for managing the history of the machine      |  |
|        |                                              | Example: Time and date / Counter information /         |  |
|        |                                              | Installation date                                      |  |
|        |                                              | #3. Setting values for the Engine                      |  |
| Secret | Secret information is exported if you select | Secret information                                     |  |
|        | "Secret" setting.                            | #1. Data that cannot be exported without being         |  |
|        |                                              | encrypted.                                             |  |
|        |                                              | (Exported data is encrypted.)                          |  |
|        |                                              | Example: Password / Encryption key / PIN code          |  |
|        |                                              | #2. Confidential information for the customer          |  |
|        |                                              | Example: User name / User ID / Department code /       |  |

| ltem | Specification | Note                                       |
|------|---------------|--------------------------------------------|
|      |               | Mail address / Phone number                |
|      |               | #3. Personal information                   |
|      |               | Example: Document name / Image data        |
|      |               | #4. Sensitive information for the customer |
|      |               | Example: MAC address / Network parameters  |

\* The IP address is exported when both 'Unique' and 'Secret' are selected.

<u>6.</u> Select "Crpt config" setting (Encryption).

| -          |                                           |                                                   |  |
|------------|-------------------------------------------|---------------------------------------------------|--|
| Encryption | Select whether to encrypt or not when     | If the encryption function is used, setting of an |  |
|            | exporting.                                | encryption key is required by direct input.       |  |
|            | If you push the "Encryption" key, you can | • Type the arbitrary password using the soft      |  |
|            | export secret information.                | keyboard                                          |  |
|            |                                           | <ul> <li>Can enter up to 32 characters</li> </ul> |  |

- <u>7.</u> Press [Execute].
- **<u>8.</u>** Press [OK].
- Vote
  - If data export fails, the details of the error can be viewed in the log.

#### Importing Device Information

Import device information saved on an SD card.

- <u>1.</u> Insert an SD card into the media slot on the side of the control panel.
- <u>2.</u> Enter SP mode.
- 3. Press SP5-749-101 (Import/Export: Import)
- <u>**4.</u>** Select a unique setting.</u>
- 5. Press [Encryption Key], if the encryption key was created when the file was exported.
- <u>6.</u> Select an encryption setting.

| Unique     | If you want to apply the unique information to the target machine,   | Refer to the above |
|------------|----------------------------------------------------------------------|--------------------|
|            | select the "Unique" key.                                             | information.       |
| Encryption | If an encrypted file is selected as the import file, this setting is |                    |
|            | required.                                                            |                    |

- <u>7.</u> Press [Execute].
- <u>8.</u> Press [OK].

Vote

• If data export fails, the details of the error can be viewed in the log.

#### Possible solutions for import/export problems

The access log file is created when export/import is executed. The file is stored in the same location as the exported device setting information file.

If an error occurs, check the log's result code in the access log file first. Values other than 0 indicate that an error

occurred.

The result code will appear in the circled area illustrated below.

- Example of a log file

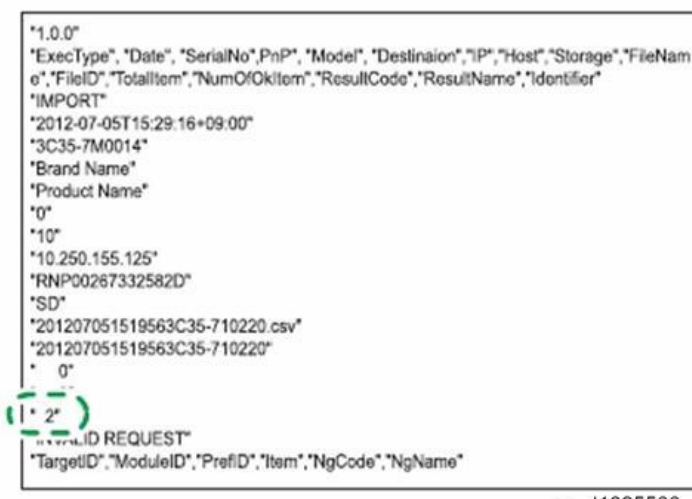

w\_d1825500

If you cannot solve the problem or do not know how to solve it after checking the code, note down the error log entry,

| Result Code   | Cause                                         | Solutions                                             |
|---------------|-----------------------------------------------|-------------------------------------------------------|
| 2 (INVALID    | A file import was attempted between           | Import files exported from the same model with        |
| REQUEST)      | different models or machines with different   | the same device configurations.                       |
|               | device configurations.                        |                                                       |
| 4 (INVALID    | Failed to write the device information to the | Check whether the destination device is               |
| OUTPUT DIR)   | destination device.                           | operating normally.                                   |
| 7( MODULE     | An unexpected error occurred during import    | Turn OFF then ON the main power, and then try         |
| ERROR)        | or export.                                    | the operation again. If the error persists, contact   |
|               |                                               | your supervisor.                                      |
| 8 (DISK FULL) | The available storage space on the external   | Execute the operation again after making sure         |
|               | medium is insufficient.                       | there is enough storage space.                        |
| 9 (DEVICE     | Failed to write or read the log file.         | Check whether the path to the folder for storing      |
| ERROR)        |                                               | the file or the folder in which the file is stored is |
|               |                                               | missing.                                              |
| 10 (LOG       | The hard disk is faulty.                      | Contact your supervisor.                              |
| ERROR)        |                                               |                                                       |
| 20 (PART      | Failed to import some settings.               | The reason for the failure is logged in "NgCode".     |
| FAILED)       |                                               | Check the code.                                       |
|               |                                               | Reason for the Error (Ng-Name)                        |
|               |                                               | 2. INVALID VALUE                                      |
|               |                                               | The specified value exceeds the allowable             |

then contact your supervisor.

| Result Code | Cause                                          | Solutions                                          |  |
|-------------|------------------------------------------------|----------------------------------------------------|--|
|             |                                                | range.                                             |  |
|             |                                                | 3. PERMISSION ERROR                                |  |
|             |                                                | The permission to edit the setting is missing.     |  |
|             |                                                | 4. NOT EXIST                                       |  |
|             |                                                | The setting does not exist in the system.          |  |
|             |                                                | 5. INTERLOCK ERROR                                 |  |
|             |                                                | The setting cannot be changed because of the       |  |
|             |                                                | system status or interlocking with other specified |  |
|             |                                                | settings.                                          |  |
|             |                                                | 6. OTHER ERROR                                     |  |
|             |                                                | The setting cannot be changed for some other       |  |
|             |                                                | reason.                                            |  |
| 21 (INVALID | Failed to import the file because it is in the | Check whether the file format is correct.          |  |
| FILE)       | wrong format in the external medium.           | The import file should be a CSV file.              |  |
| 22 (INVALID | The encryption key is not valid.               | Use the correct encryption key.                    |  |
| KEY)        |                                                |                                                    |  |

♦ Note

• When exporting device information from the control panel, the data can be saved only on an SD card.

• The file format for exports is CSV.

# Address Book Export/Import

## Export

Backup address book information on SD card formatted with the specified software.

- 1. Turn OFF the main power.
- **<u>2.</u>** Remove the SD slot cover [A].

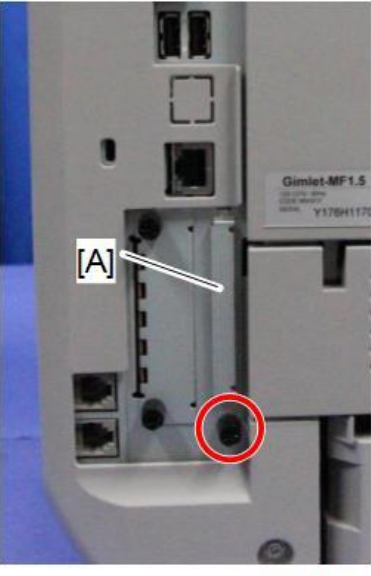

m0a0k1025

3. Insert the SD card in the service slot [A].

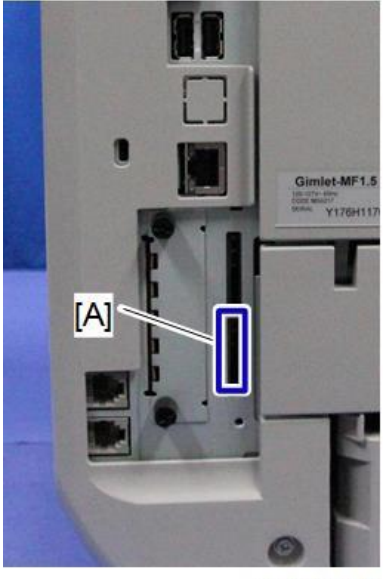

m0a0k3018

- <u>**4.</u>** Turn ON the main power.</u>
- 5. Execute SP5-846-051 full address book backup.
- **<u>6.</u>** Turn OFF the main power.
- <u>7.</u> Remove the SD card.
- **<u>8.</u>** Attach the SD slot cover to the original position.

Note

- When local user information to be uploaded is not contained in the SD card, an execute malfunction is displayed. It cannot be used in the write-protect state.
- Since the address book is the customer's information, take care about handling it, and never bring it back.

#### Import

- **<u>1.</u>** Turn OFF the main power.
- 2. Remove the SD slot cover of the controller unit.
- 3. Set the SD card in the service slot.
- 4. Turn ON the main power.
- 5. Execute SP5-846-052 (address book information restore).
- 6. Turn OFF the main power.
- <u>7.</u> Remove the SD card.
- 8. Attach the SD slot cover to the original position.
- 9. Turn ON the main power, and check that the address book has been restored.

• Note

- User code counter information is initialized.
- Administrator and supervisor information is not backed up. Also, it is not erased during restore.
- If a download file does not exist, or if erasure is complete, execution malfunction is displayed.

#### Specification

The information which can be exported /imported is the following items.

- Entry information
- User code information
- E-mail information
- Protection code information
- Fax information
- Fax additional information
- Group information
- Title information
- Title position information
- Folder information
- SMTP attestation
- Local authorization
- Folder authorization information
- Account ACL information
- New document initial ACL information

• LDAP authorization information

# **RFU Updating the Firmware**

In this machine, software can be updated by remote control using @Remote.

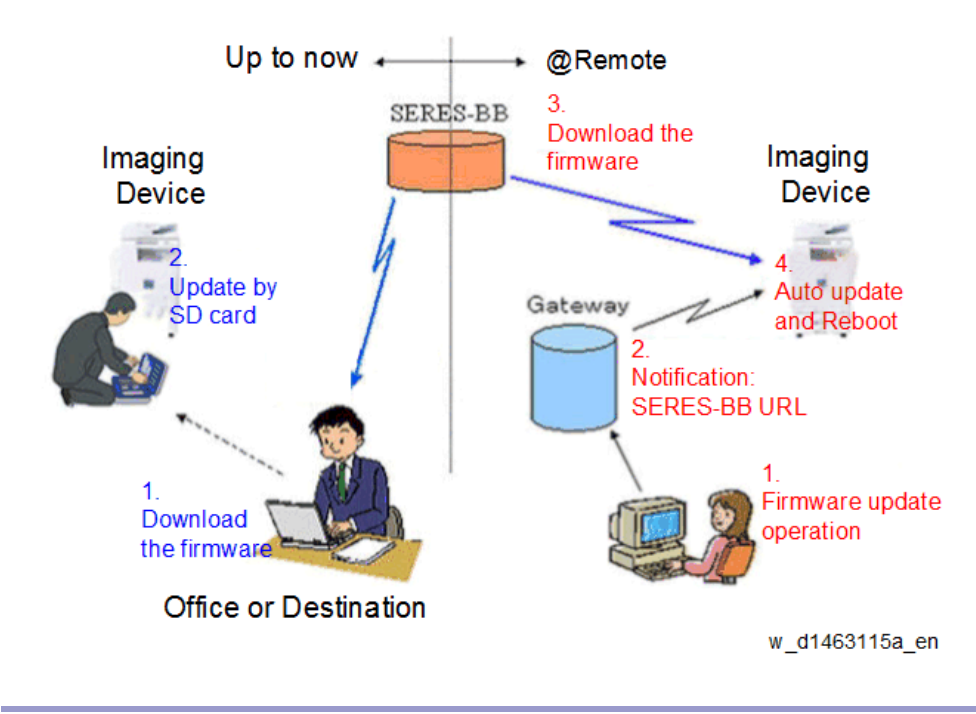

## **RFU** Performable Condition

RFU is performable for a device which meets the following conditions.

- 1. The customer consents to the use of RFU.
- 2. The devise is connected to a network via TCP/IP for @Remote.

# Package Firmware Update

# 

• The HDD unit must be installed on the machine to enable the SFU or the package firmware update via SD card.

#### Overview

Each firmware module (such as System/Copy, Engine, etc) used to be updated individually. However, an all-inclusive firmware package (package\_ALL) is now available.

There are two ways to update using the firmware package.

- Package Firmware Update via a network: SFU (Smart Firmware Update)
- Package Firmware Update with an SD card

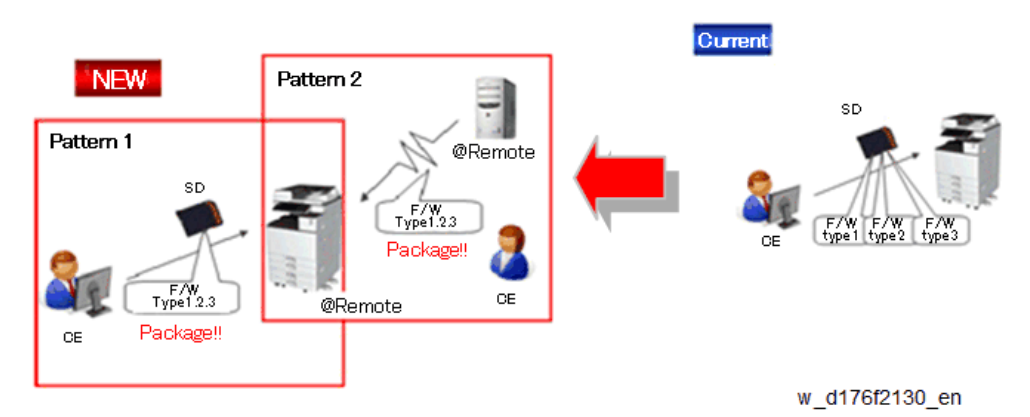

#### Package Firmware Update via a network: SFU (Smart Firmware Update)

- There are two methods for SFU.
  - Immediate Update: To update the firmware when visiting
  - Update at the next visit: To set the date and time for downloading. The firmware will be automatically downloaded beforehand and updated at the following visit.
- "Update at the next visit" is recommended since firmware download may take some minutes due to the network condition.

#### Vote

SFU requires the connection to @Remote via a device which has the embedded @Remote communicating function. When a machine is connected to @Remote via an intermediate device (RC Gate), the SFU function is disabled.

#### Package Firmware Update via an SD Card

Package firmware update can also be performed using the conventional SD card method by writing the package firmware directly to the SD card.

#### Types of firmware update files, supported update methods:

|                     | SFU       | SD        | RFU       |
|---------------------|-----------|-----------|-----------|
| Individual firmware | N/A       | Available | Available |
| Package firmware    | Available | Available | N/A       |

#### Immediate Update

Enter the [Firmware Update] menu in the SP mode and update the package firmware.

Note

- The [Firmware Update] button will appear even when a machine is connected to @Remote with a device which does not have an embedded @Remote communicating function.
- If an error code is displayed, refer to Error screens during updating (Error Screens During Updating).
- <u>1.</u> Enter the SP mode.
- 2. Press [Firmware Update].

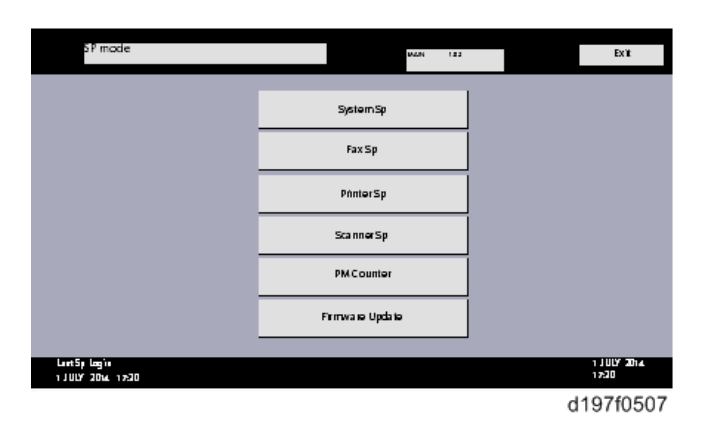

3. Press [Update].

|                                    | Update  |                      |
|------------------------------------|---------|----------------------|
|                                    |         |                      |
|                                    | Reserve |                      |
|                                    |         |                      |
|                                    | Back    |                      |
|                                    |         |                      |
| ես։։է5րենց՝։<br>1 JULV 2001∔ 17:30 |         | 1 JULY 2014<br>17:30 |
|                                    |         | d197f0508            |

## <u>4.</u> Press [Execute Update].

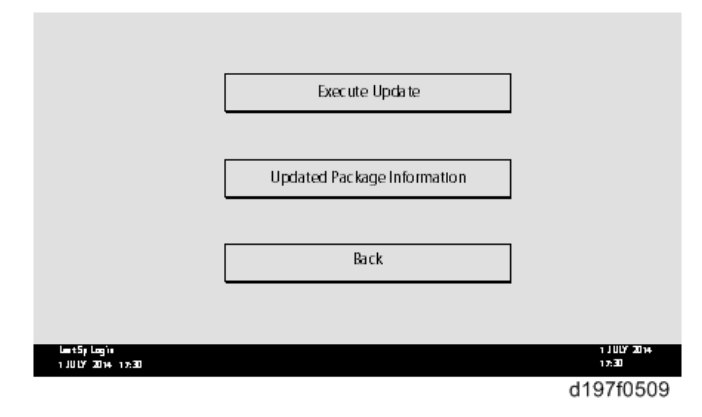

## <u>5.</u> Press [YES].

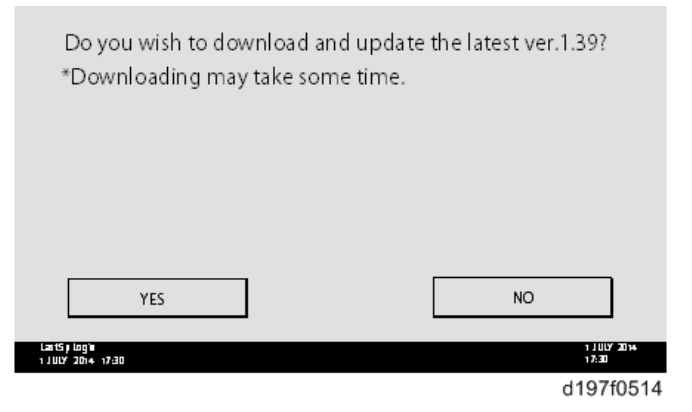

**<u>6</u>**. The following display will be displayed.

|                                   | Updating |                     |
|-----------------------------------|----------|---------------------|
|                                   |          |                     |
|                                   |          |                     |
|                                   |          |                     |
| Cancel                            |          |                     |
| Last5µ Login<br>1 JULY 2014 17:30 |          | 1 JULY 2014<br>1730 |
|                                   |          | d197f0513           |

Vote

- If the error code E66, which indicates that the download of the firmware has failed, is displayed, implement this procedure from step 1.
- Update will be started automatically after the download is finished.

• When the machine is in the update mode, the automatic update is suspended if a print job is implemented. After the print job is finished, Press [YES] on the display shown with the following picture to restart updating.

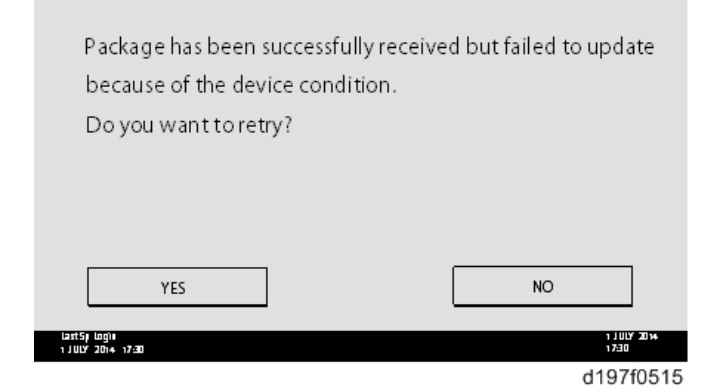

- <u>7.</u> [Update done] is displayed.
  - The machine will automatically reboot itself.

|                                        | Loading            |       |                      |
|----------------------------------------|--------------------|-------|----------------------|
|                                        | System/Copy        |       |                      |
|                                        | ** *** *** *       |       |                      |
|                                        |                    | 9/22  |                      |
|                                        |                    |       |                      |
|                                        |                    |       |                      |
| Last5ji logiji<br>1 JULY 2014 17:30    |                    |       | 1 JULY 2014<br>17:30 |
|                                        | <b>↓</b>           |       |                      |
|                                        |                    |       |                      |
|                                        | Update done        |       |                      |
|                                        | Package Ver.1 -> 2 |       |                      |
|                                        |                    |       |                      |
|                                        |                    | 22/22 |                      |
|                                        |                    |       |                      |
|                                        |                    |       |                      |
| Last Sji Login<br>1 J ULV 2014 - 17:30 |                    |       | 1 JULY 2014<br>17:30 |
|                                        |                    |       | d197f0518            |
| ♦ Note                                 |                    |       |                      |

• The figures at the lower right of the display indicate "Number of updated items/ All items to be updated".

#### Update at the Next Visit (Reserve)

It is possible to set the machine to download the package firmware which is necessary for SFU in advance, and then perform the actual installation at the next service visit. This saves waiting time for the firmware to download at the service visit. 222 How to Set the Machine to Download Firmware Later (RESERVE)

Enter the [Firmware Update] menu in the SP mode and update the package firmware.

Note

- The [Firmware Update] button will appear even when a machine is connected to @Remote with a device which does not have an embedded @Remote communicating function. If an error code is displayed, refer to Error Screens During Updating.
- <u>1.</u> Enter the SP mode.
- 2. Press [Firmware Update].

| SP mode      | MAN 153          | EXIL                |
|--------------|------------------|---------------------|
|              |                  | 1                   |
|              | System Sp        |                     |
|              | Fax Sp           |                     |
|              | PrinterSp        |                     |
|              | Scanner Sp       |                     |
|              | PMCounter        |                     |
|              | Firmwa ie Update |                     |
| Lart5p logia |                  | 1 JULY 2014<br>1 21 |
|              |                  | 1107/0507           |
|              |                  | d197f0507           |

3. Press [Reserve].

|                                   | Update  | ]                     |
|-----------------------------------|---------|-----------------------|
|                                   |         | -                     |
|                                   | Reserve |                       |
|                                   |         |                       |
|                                   | Back    | ]                     |
|                                   |         |                       |
| last5p log's<br>1 JULY 2014 17:30 |         | 1 JU LY 2014<br>17:30 |
|                                   |         | d197f0508             |

<u>**4.</u>** Press [Reservation setting].</u>

|                                             | Reservation setting                       |                                   |
|---------------------------------------------|-------------------------------------------|-----------------------------------|
|                                             | Reserved and recieved package information |                                   |
|                                             | Back                                      |                                   |
| ևաս է 5 թ և օգյ՝ ո<br>1 յԱ ԱՐ 2011 թ. 17:30 |                                           | 1 JULY 2014<br>17:30<br>d197f0510 |

- 5. Enter the dates and times of next visit and start of receiving data.
  - "Next time to visit this customer": The package firmware will be automatically downloaded by this time/date.

• "When to receive? (1-7)": The download of the package firmware will begin this number of days before the next visit.

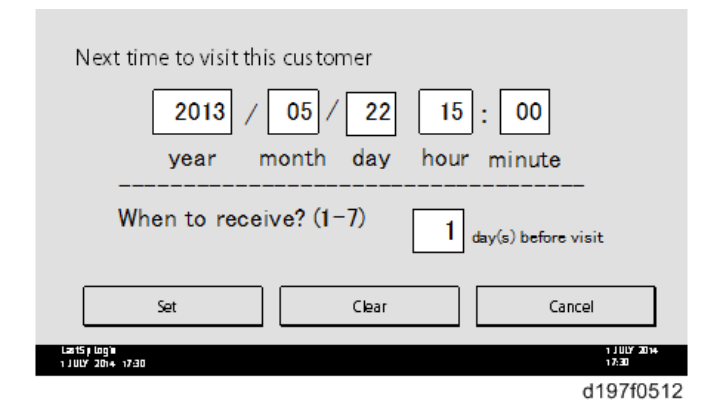

#### Successful Download

In the two diagrams below, the firmware is set to be downloaded by the day before the next scheduled visit. In the first diagram, the download is successful on the first try. In the second diagram, the download fails three times and is successful on the fourth try.

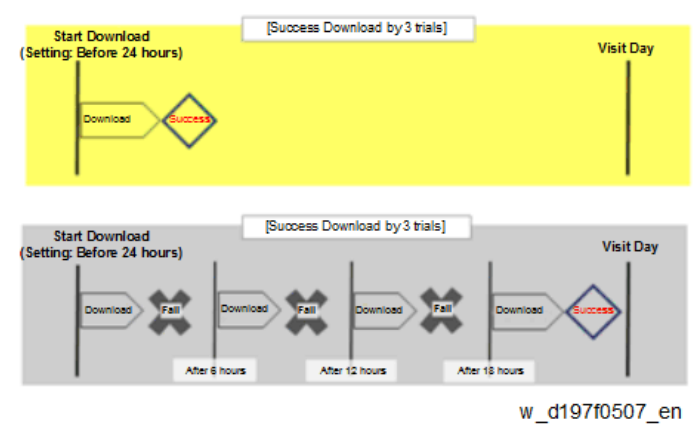

- If the firmware download fails or cannot be completed due to the network settings/condition, no power to the machine, or other reason, the machine will continue retrying every six hours until the scheduled deadline (up to a maximum of four tries). For example, if the download is set for the day before the next visit, the machine will attempt the download at 24 hours before the visit, and then continue trying every six hours (max. four tries total).
- The retry is only performed in cases when the firmware download has failed.
- If the machine is in Energy Saver mode when the download is scheduled to begin, the download will be performed in the background and the machine/panel will stay in Energy Saver mode.
- The download will continue uninterrupted even if the customer initiates a print job, copy job, fax receiving or other operation while the download is in progress.
- The download will be terminated if the customer turns OFF the main power while the download is in progress.
- If the download cannot be completed successfully by the time of the next scheduled visit, the machine will stop trying to download the firmware.

How to Check if the Firmware Downloaded with RESERVE

- <u>1.</u> Enter the SP mode.
- <u>2.</u> Press [Firmware Update].

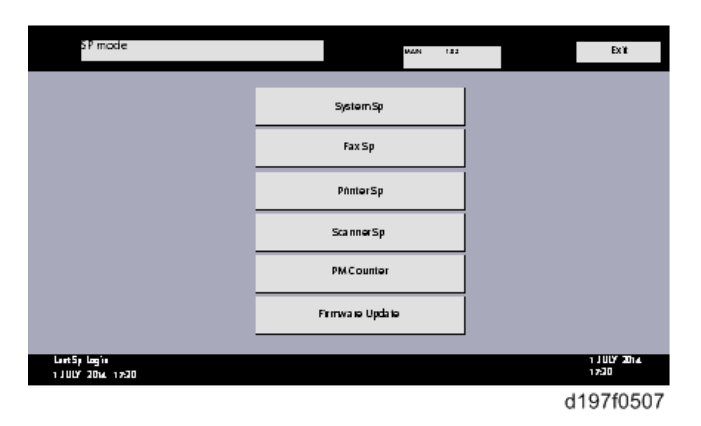

3. Press [Reserve].

|                                   | Update  |                       |
|-----------------------------------|---------|-----------------------|
|                                   |         |                       |
|                                   | Reserve |                       |
|                                   |         |                       |
|                                   | Back    |                       |
|                                   |         |                       |
| last5p log's<br>1 JULY 2014 17:30 |         | 1 JU LY 2014<br>17:30 |
|                                   |         | d197f0508             |

<u>4.</u> Press [Reserve and received package information].

|                                       | Proventies antique                           |                      |
|---------------------------------------|----------------------------------------------|----------------------|
|                                       | Reservation setting                          |                      |
|                                       | Deserved and restaured rescience information |                      |
|                                       | Reserved and recieved package information    |                      |
|                                       | Back                                         |                      |
| ևա։։։է5թ.և տց՝։։<br>1 JULY 2014-17:30 |                                              | 1 JULY 2014<br>17:30 |
|                                       |                                              | d197f0510            |

5. Check the information displayed.

When the package firmware is downloaded successfully, the details of the download result are displayed as the following picture shows.

| Reservation reception result                 | Success               |
|----------------------------------------------|-----------------------|
| Part number of reserved and recieved package | D1234567              |
| Version of reserved and received package     | 1.35                  |
| Package received date                        | 2014/05/22            |
| Reservation reception has succeeded.         | Back                  |
| Lant5 plogʻa<br>1 JULY 2014 1230             | 1 J ULY 2014<br>17:30 |
|                                              | d197f0511             |

Vote

• This information will only be displayed if the reserved firmware has already been downloaded. If not, all the data items are indicated with "-".

How to Install Firmware Downloaded with RESERVE

- <u>1.</u> Enter the SP mode.
- 2. Press [Firmware Update].

| S P mode                          | MAN 122            | EXIL                   |
|-----------------------------------|--------------------|------------------------|
|                                   | System Sp          |                        |
|                                   | Fax Sp             |                        |
|                                   | PinterSp           |                        |
|                                   | ScannerSp          |                        |
|                                   | PMCounter          |                        |
|                                   | Firmwa iei Upda te |                        |
| Lant5p Login<br>1 JULY 2014 17-20 |                    | ז 1 ULY 2014.<br>17:20 |
|                                   |                    | d197f0507              |

<u>3.</u> Press [Update].

|                                     | Update  |                      |
|-------------------------------------|---------|----------------------|
|                                     |         |                      |
|                                     | Reserve |                      |
|                                     |         |                      |
|                                     | Back    |                      |
|                                     |         |                      |
| ես։ է 5 թենց՝։<br>1 JULY 2014 17:30 |         | 1 JULY 2014<br>17:30 |
|                                     |         | d197f0508            |

#### <u>4.</u> Press [Execute Update].

|                                     | Execute Update              |                      |
|-------------------------------------|-----------------------------|----------------------|
|                                     |                             |                      |
|                                     | Updated Package Information |                      |
|                                     |                             |                      |
|                                     | Back                        |                      |
|                                     |                             |                      |
| ետուէՏրեսց՝։<br>1 JULIΣ/2001∔ 17:30 |                             | 1 JULY 2014<br>17:30 |
|                                     |                             | d197f0509            |

- 5. Check the version of the received package firmware, and then Press [YES].
  - Update is started.

| Do you wish to update yo | ur machine's firmware? |
|--------------------------|------------------------|
| , , ,                    |                        |
|                          |                        |
|                          |                        |
|                          |                        |
|                          |                        |
|                          |                        |
| YES                      | NO                     |

#### Note

• If the version of the reserved package in the HDD is older than the latest version, the messages shown in the following picture are displayed.

| Download and update the latest package<br>(Ver.1.39)<br>* Downloading may take some time. | Execute  |
|-------------------------------------------------------------------------------------------|----------|
| Updated to the received package (Ver.1.36)                                                | Execute  |
| LartSp យន្តម                                                                              | Back     |
| 11012 2014 17:30                                                                          | d197f051 |

- If you wish to download the latest version, Press [Execute] beside the message "Download and update the latest package." Then update of the package firmware will be started.
- If you wish to update using the firmware in the HDD (old version), Press [Execute] beside the message "Update to the received package."
- <u>6.</u> [Update done] message is displayed.

• The machine will automatically reboot itself.

|                                   | Loading            |       |                      |
|-----------------------------------|--------------------|-------|----------------------|
|                                   | System/Copy        |       |                      |
|                                   | ** *** *** *       |       |                      |
|                                   |                    | 9/22  |                      |
|                                   |                    |       |                      |
|                                   |                    |       |                      |
| last5; log)∎<br>1 JULY 2014 17:30 |                    |       | 1 JULY 2014<br>17:30 |
|                                   | <b>↓</b>           |       |                      |
|                                   | •                  |       |                      |
|                                   | Update done        |       |                      |
|                                   | Package Ver.1 -> 2 |       |                      |
|                                   |                    |       |                      |
|                                   | :                  | 22/22 |                      |
|                                   |                    |       |                      |
|                                   |                    |       |                      |
| lart5j log)∎<br>1 JUU∕ 2014 17:30 |                    |       | 1 JULY 2014<br>17:30 |
|                                   |                    |       | d197f0518            |
| Note                              |                    |       |                      |

• The figures at the lower right of the display indicate "Number of updated items/ All items to be updated".

| Update | via | SD | card |
|--------|-----|----|------|
|--------|-----|----|------|

Update with an SD card, which is the conventional method, is available if you write the package firmware to the SD card.

Note

- If an error code is displayed, refer to Error Screens During Updating.
- <u>1.</u> Create a new folder in the SD card, and then name it "package".
- 2. Copy the package firmware (xxxxxxx.pkg) to this folder.

| Organize      Share with | New folder | 100                                   | ii • 🖬 📢     |
|--------------------------|------------|---------------------------------------|--------------|
|                          | E Name     | 01765580.pkc<br>PKG FILE<br>64.990 KB | Date modifie |
|                          | + +        |                                       | 2            |

Comportant )

- If you copy the package firmware into the conventional "romdata" folder, the update will not work.
- Only one version of the package firmware should be copied into the folder. If you copy multiple

versions of package firmware to the SD card, the machine will select only one version of the firmware randomly.

- 3. Turn OFF the main power.
- <u>4.</u> Insert the SD card which contains the package into SD card slot 2 (for service).
- 5. Turn ON the main power
- <u>6.</u> Press [Update].

| package Metis-C1 ALL<br>package Metis-C1 DOM | ROM :G0000000<br>ROM :0.01<br>ROM :80705254<br>ROM :2.16:16 | NEW :0000000<br>NEW :0.0X<br>NEW :80705254<br>NEW :2.18:16 |
|----------------------------------------------|-------------------------------------------------------------|------------------------------------------------------------|
| package Metis-C1 DOM FCU                     | ROM :B0705370<br>ROM :1.22                                  | NEW :80705370<br>NEW :2.00                                 |
|                                              |                                                             |                                                            |
|                                              |                                                             |                                                            |
|                                              |                                                             |                                                            |
|                                              | 5 11 (0)                                                    | 11 D 1 (D)                                                 |
|                                              | Exit(0)                                                     | UpDate(E)                                                  |

•Note

• When the SD card contains both a firmware package and one or more modules, the following display may show up. Select [Package] and Press [OK] to move to step 4 above.

| This SD card contains both a firmware package and a module.<br>Select the one to use for updating. |
|----------------------------------------------------------------------------------------------------|
| Package                                                                                            |
| Module                                                                                             |
| Cancel OK                                                                                          |
| d176f2128                                                                                          |

Z. Update is started automatically after the package firmware download to the HDD has been completed.

<u>8.</u> When update is completed, "Update done" is displayed.

| Loading           |
|-------------------|
| System/Copy       |
| 9/22              |
| <b>↓</b>          |
| Update done       |
| Package Ver.1 ->2 |
| 22/22             |
|                   |
|                   |
| w d177z0021       |

- The figures at the lower right of the display indicate "Number of updated items/ All items to be updated".
- 9. Turn OFF the main power.
- <u>10.</u> Pull out the SD card from SD card slot 2.
- <u>11.</u> Turn ON the main power.

# Capturing the Debug Logs

## Overview

With this feature, you can save debug logs that are stored in the machine (HDD or operation panel) on an SD card. It allows the Customer Engineer to save and retrieve error information for analysis.

The Capturing Log feature saves debug logs for the following four.

- Controller debug log including operation log
- Engine debug log
- FCU debug log
- Operation panel log

#### 🔀 Important

- In older models, a technician enabled the logging tool after a problem occurred. After that, when the problem had been reproduced, the technician was able to retrieve the debug log.
- However, this new feature saves the debug logs at the time that problems occur. Then you can copy the logs to an SD card.
- You can retrieve the debug logs using a SD card without a network.
- Analysis of the debug log is effective for problems caused by the software. Analysis of the debug log is not valid for the selection of defective parts or problems caused by hardware.

### Types of debug logs that can be saved

| Туре                 | Storage Timing                                          | Destination (maximum      |
|----------------------|---------------------------------------------------------|---------------------------|
|                      |                                                         | storage capacity)         |
| Controller debug log | Saved at all times                                      | HDD (4 GB) or SD card     |
| including operation  |                                                         | connected to the service  |
| log                  |                                                         | slot.                     |
|                      |                                                         | When the data gets over   |
|                      |                                                         | 4.0 GB, the older data is |
|                      |                                                         | deleted.                  |
| Engine debug log     | When an engine SC occurs                                | HDD or SD card            |
|                      | When paper feeding/output stop by jams                  | connected to the service  |
|                      | • When the machine doors are opened during normal       | slot (Up to 300 times)    |
|                      | operation                                               |                           |
| FCU debug log        | • When a specified amount of FCU debug log is stored in | HDD or SD card            |
|                      | the FCU. If fax application is unavailable (e.g. not    | connected to the service  |
|                      | installed), the machine does not transfer the log.      | slot                      |
| Operation panel log  | • When an error related to the operation panel occurs.  | Memory in the operation   |
|                      |                                                         | panel.                    |

#### Vote

• Debug logs are not saved in the following conditions:

- While erasing all memory
- While data encryption equipment is installed
- While changing the firmware configuration
- Forced power OFF (accidentally disconnecting the outlet)
- Engine debug log in shutdown
- When the power supply to the HDD is off because of energy saving (engine OFF mode / STR mode)
- When one of the following SC occurs: SC672, SC816, SC819, SC878, SC899, SC859, SC860, SC861, SC863, or SC864

#### Vote

- Following logs are not saved:
- Log related to the energy saver mode (Engine-off, suspend-mode, or other cases)

Network communication log

Logs related to NRS

IP-FAX log

Access log for unauthorized user (guest)

- HTTP session timeout log
- Auto log-out log
- IC card related log
- Authorization for Fax

#### Security of the Operation Log

The following operation logs related to security are not saved.

- User ID
- Password
- IP address
- Telephone number
- Encryption key
- Transition to SP mode

#### Retrieving the Debug Logs

#### 🚼 Important 🔵

- Retrieve debug logs to identify the date of occurrence of the problems and to find details of the problems
- e.g.: At around 8:00 am on March 10, an engine stall occurred. The operation panel does not respond. Turn OFF then ON the main power.
- Analysis of the debug log is effective for problems caused by the software. Analysis of the debug log is not valid for the selection of defective parts or problems caused by hardware

#### Procedure for Retrieving the Debug Log with SD Card

<u>1.</u> Insert the SD card into the slot on the side of the operation panel or the service slot.

Content (1997)

- It is recommended to use either the SD card with 2 GBs (P/N: B6455030) or 8 GBs (P/N: B6455040) provided as service parts. This is because the log data can be acquired much faster than when using commercially available SD cards.
- Format the SD card by using SD Formatter from Panasonic before copying the logs:
- https://www.sdcard.org/downloads/formatter\_4/ (The URL is current as of Jun, 2016; and is subject to change)
- Insert the SD card into the machine's service slot instead of the SD slot on the side of the operation panel.
- 2. Turn ON the main power.
- <u>3.</u> Enter SP mode.
- <u>4.</u> Specify the date that the problem occurred in SP5-858-101 (Start Date) by setting it to the year-month-day calendar format.

Note

- For example, if a problem occurred on February 1, 2015, the date should be set to "20150201", as shown above.
- Be sure to confirm the date that the problem occurred before obtaining the logs.
- 5. Specify the number of days to collect the logs in SP5-858-102 (Days of Tracing).

Note

- 2 (days) is set by default for MP 305<sup>+</sup>. The value can be changed from 1 to 180.
- 6. Execute SP5-858-111 (Acquire All Info & Logs) to copy all of the log types to an SD card.

Vote

- It is possible to obtain the logs separately by the SPs below:
- SP5-858-111: All of the information and logs collected by executing the SPs from SP5-858-121 to SP5-858-145, and SMC
- SP5-858-121: Configuration page
- SP5-858-122: Font page
- SP5-858-123: Print setting list
- SP5-858-124: Error log
- SP5-858-131: Fax information (whether the fax destinations are included or not depends on the setting of SP5-858-103)
- SP5-858-141: Controller debug log, engine debug log, operation panel debug log, and SMC
- SP5-858-142: Controller debug log
- SP5-858-143: Engine debug log
- SP5-858-144: Operation panel log
- SP5-858-145: FCU debug log
- SP5-992-001: SMC
- Z. After executing the SP for copying the information and/or logs, a confirmation screen will appear. To proceed obtaining the information and/or logs, press [execute].

|                                                                          |    |      | ( )          |
|--------------------------------------------------------------------------|----|------|--------------|
| SP NodelService) Doen All Close All CEPY Window SP Direct X-XXX-XXX Exit | Re | eset |              |
| 5049 Destallation Date COPY : SP-5-858-111                               | 1  | 2    | 3            |
| Size of log file: 174MB<br>Can be downloaded (To/From):                  | 4  | 5 (  | 6 [A]<br>[B] |
| 2015/ 2/18 - 2015/ 2/19<br>Required time: Ohour 11min.                   | 7  | 8    |              |
| Personal information: No                                                 | /* |      | [D]          |
| Download to:SD card slot (operation panel)                               | C  |      |              |
| 10 Nowire ALL Info & Loss Jonate Ministrate Ministrate                   | 1  |      | (E)          |
| Recall/Program/Change Program                                            |    | j.   |              |
| Check Status 🕤 🗥 🗏                                                       | 0  | Stop |              |

d259z5000

| File size                                                                                                   |
|----------------------------------------------------------------------------------------------------|
| Period to copy                                                                                              |
| Estimated time to copy                                                                                      |
| If [Fax Contacts] is displayed, it means that the fax destinations will be included in the fax information. |
| Where the data will be copied.                                                                              |
|                                                                                                    |

Note

- The approximate time it takes to transfer the debug log is as follows. Transfer time may be affected by the type or format of the SD card.
- Controller log (GW debug log): 2 20 minutes
- Engine log: 2 minutes
- Operation panel log: 2 20 minutes

#### • Note

- If the estimated time is not calculated due to an error, an error code will be displayed.
- Error code -1: Other problem.
- Error code -2: No SD card is inserted in the service slot or in the SD slot on the side of the operation panel. Insert an SD card to either of the SD slots.
- Error code -3: The SD card is locked. Unlock the SD card as shown below

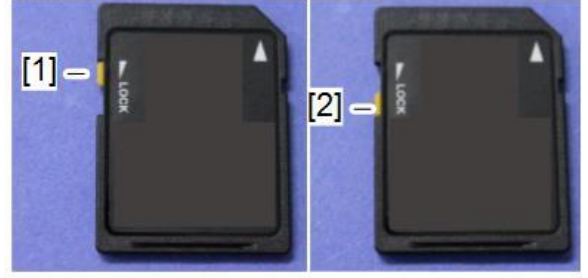

m0a0k1058

- 1. Unlocked
- 2. Locked
- 8. Wait for the information and/or logs to be copied to the SD card.

**<u>9.</u>** After a message stating that the process has completed appears on the operation panel, make sure that the LED light next to the SD slot is not flashing. Then, remove the SD card.

Vote

- The process of obtaining logs fails when:
- the size of the logs to obtain exceeds the amount of space available on the SD card.
- the SD card is removed while the logs are being copied to it.
- the SD card is not formatted.

Vote

• If 'failed' appears on the touch panel display, turn OFF the main power, and then recover from step 1 again.

Vote

• Refer to "Log File List" below to check the location of log files and file name.

```
Procedure for Retrieving the Debug Log via Web Image Monitor
```

 Access the following URL and login as an administrator: http://[IP address or hostname]/web/entry/df/websys/direct/getSysinfo.cgi

RICOH
Web Image Monitor
Login User Name :
Login Password :
Login
Cancel
(25975002

2. Specify the date that the problem occurred and the number of days to download the logs. If the fax destinations need to be included in the fax information, set [On] as [Obtain Fax Destination(s) Information]. Then press [Download].

| RICOH                                                                     |                                        | Q ? j +j Logout       |
|---------------------------------------------------------------------------|----------------------------------------|-----------------------|
| RICOH                                                                     |                                        | 🚔 🖅 🚊 🖬 Administrator |
| « Home                                                                    |                                        |                       |
| Obtain Device Informa                                                     | tion                                   | Befresh (2) 🔨         |
| Home                                                                      |                                        |                       |
| Date of fault                                                             | : 0.2 month 0.5 May 2015 year          |                       |
| Number of days, including date<br>fault occurred, to obtain               | : 2day(s)                              |                       |
| Obtain Fax Destination(s) Information                                     | :○on ®omr                              |                       |
| Obtaining device information has t<br>Click [Cancel] if the machine is ob | tarted.<br>Jaining device information. |                       |
| Download Cancel                                                           |                                        |                       |
| Home                                                                      |                                        | Ŷ                     |
|                                                                           |                                        | d259z5003             |

#### Note

- 2 (days) is set by default for MP 305<sup>+</sup> The value can be changed from 1 to 180.
- [Obtain Fax Destination(s) Information] is set to [Off] by default.
- <u>3.</u> The confirmation screen will appear and the information and/or logs will start being downloaded. To proceed to download the information and/or logs, wait for the open-or-save dialog to appear.

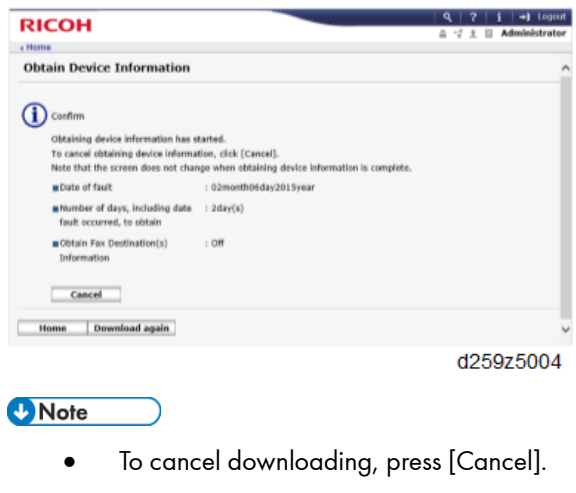

- To reconfigure some settings, press [Download again].
- Operation panel shows the following while downloading the logs:

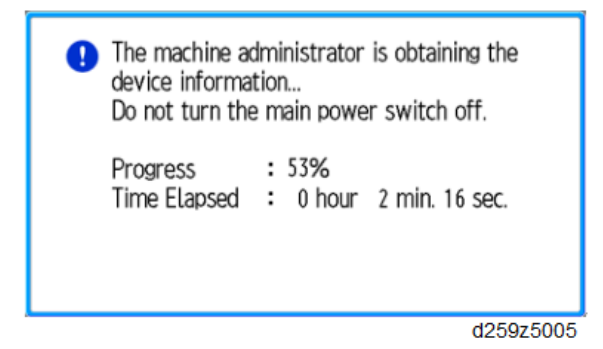

<u>4.</u> After a while, the open-or-save dialog will appear. Specify where to download and save the file.

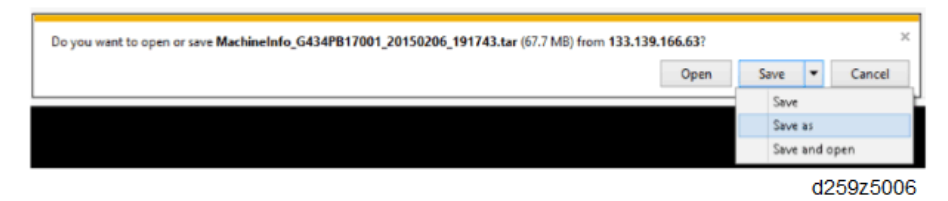

Note

• Refer to "Log File List" below to check the location of log files and file name.

#### Log File List

| Controller debug | /LogTrace/[*the model number]/watching/[yyyymmdd_hhmmss]_[aunique value].gz |
|------------------|-----------------------------------------------------------------------------|
| log (mmesg)      |                                                                             |
| Engine debug log | /LogTrace/[*the model number]/engine/[yyyymmdd_hhmmss].gz                   |
| Operation panel  | /LogTrace/[*the model number]/opepanel/[yyyymmdd_hhmmss].tar.gz             |
| log              |                                                                             |
| SMC              | /LogTrace/[*the model number]/smc/[*the model                               |
|                  | number]_[5992xxx]_[yyyymmdd_hhmmss].csv                                     |
| Configuration    | /LogTrace/[*the model                                                       |

The logs are saved with the following file path + names.

| page               | number]/gps/ConfigurationPage/ConfigurationPage_[yyyymmdd_hhmmss].csv                 |  |
|--------------------|---------------------------------------------------------------------------------------|--|
| Font page          | <ul> <li>/LogTrace/[*the model number]/gps/FontPage/FontPage_PCL_[the page</li> </ul> |  |
|                    | number]_[yyyymmdd_hhmmss].jpg                                                         |  |
|                    | <ul> <li>/LogTrace/[*the model number]/gps/FontPage/FontPage_PDF_[the page</li> </ul> |  |
|                    | number]_[yyyymmdd_hhmmss].jpg                                                         |  |
|                    | <ul> <li>/LogTrace/[*the model number]/gps/FontPage/FontPage_PS_[the page</li> </ul>  |  |
|                    | number]_[yyyymmdd_hhmmss].jpg                                                         |  |
| Print setting list | /LogTrace/[*the model                                                                 |  |
|                    | number]/gps/PrintSettingList/PrintSettingList_RPGL_[yyyymmdd_hhmmss].txt              |  |
|                    | • /LogTrace/[*the model                                                               |  |
|                    | number]/gps/PrintSettingList/PrintSettingList_RTIFF_[yyyymmdd_hhmmss].csv             |  |
| Error log          | /LogTrace/[*the model number]/gps/ErrorLog/[yyyymmdd_hhmmss].csv                      |  |
| Fax information    | /LogTrace/[*the model number]/faxreport/[yyyymmdd_hhmmss].csv                         |  |
| FCU debug log      | /LogTrace/*the model number]/fculog/[yyyymmdd_hhmmss].gz                              |  |

# 6. Troubleshooting

# Self-Diagnostic Mode

## Self-Diagnostic Mode at Power On

As soon as the main machine is powered on, the controller waits for the initial settings of the copy engine to take effect and then starts an independent self-diagnostic test program.

The self-diagnostic test checks the CPU, memory, HDD, and so on. An SC code is displayed if the self-diagnostic program detects any malfunction or abnormal condition. In the case of the error that can start the machine, record it in System Error Log.

# Service Call

#### Summary

| Level | Definition                                                               | Reset Procedure                    |
|-------|--------------------------------------------------------------------------|------------------------------------|
| А     | To prevent damage to the machine, the main machine cannot be             | Enter SP mode, go into SP5-810-    |
|       | operated until the SC has been reset by a service representative (see    | 001, press [Execute], and turn the |
|       | the note below).                                                         | main power switch off and on.      |
| В     | SCs that disable only the features that use the defective item. Although | Turn the main power switch off and |
|       | these SCs are not shown to the user under normal conditions, they are    | on.                                |
|       | displayed on the operation panel only when the defective feature is      |                                    |
|       | selected.                                                                |                                    |
| С     | The SC history is updated. The machine can be operated as usual.         | The SC will not be displayed. Only |
|       |                                                                          | the SC history is updated.         |
| D     | Turning the main power switch off then on resets SCs displayed on the    | Turn the main power switch off and |
|       | operation panel. These are re-displayed if the error occurs again.       | on.                                |

#### When a Level "D" SC code occurs

When a Level D SC occurs, a screen opens on the operation panel to tell the operator:

- An error occurred
- The job in progress will be erased
- The machine will reboot automatically after approximately 30 seconds.

The operator can wait until the machine reboots automatically or touch "Reset" on the screen to reset the machine immediately and go back to the copy screen.

#### If the operator does not touch "Reset"

The next message tells the operator that the machine will reset automatically and that the previous job was lost and must be started again. After reading the message, the operator touches "Confirm" on the screen. The next screen shows the number and title of the SC code, and stops until the operator turns the machine off and on.

#### If the operator touches "Reset"

If the operator touches "Reset" to bypass the 30-second interval for the machine to reboot, the machine reboots immediately and the operation panel displays the copy screen.

Coloritant 🔿

• Do not try to use the operation panel during an automatic reboot. If the Remote Service System is in use, the SC code is sent immediately to the Service Center.

## 6.Troubleshooting

# SC100 (Scanning)

| SC No. | Level | Error Name/Error Condition/Major Cause/Solution                                         |
|--------|-------|-----------------------------------------------------------------------------------------|
| SC101- | D     | LED Error (scanning)                                                                    |
| 01     |       | The peak white level is less than the prescribed value.                                 |
|        |       | • The connection is loose.                                                              |
|        |       | • The LED is defective.                                                                 |
|        |       | • The LED drive is malfunctioning.                                                      |
|        |       | • The BiCU is malfunctioning.                                                           |
|        |       | • The mirrors or lenses are not set properly, or are dirty.                             |
|        |       | • The harness is defective.                                                             |
|        |       | • The white plate is not set properly, or is dirty.                                     |
|        |       | • The SPDF's white plate is dirty or defective (intermittent shading model only).       |
|        |       | Check if the SC occurs by turning the power OFF then ON. If the SC occurs again, do the |
|        |       | following steps. Check if the SC reoccurs by cycling the power after each step.         |
|        |       | 1. Clean the white guide plate (SPDF).                                                  |
|        |       | 2. Reconnect the following connectors;                                                  |
|        |       | Scanner Carriage - BiCU harness (FFC)                                                   |
|        |       | BiCU - LEDB harness (FFC)                                                               |
|        |       | 3. Replace the white guide plate (SPDF).                                                |
|        |       | 4. Replace the Scanner Carriage.                                                        |
|        |       | 5. Replace the following harnesses;                                                     |
|        |       | Scanner Carriage - BiCU harness (FFC)                                                   |
|        |       | BiCU - LEDB harness (FFC)                                                               |
|        |       | 6. Replace the BiCU.                                                                    |

| SC No. | Level | Error Name/Error Condition/Major Cause/Solution                                         |
|--------|-------|-----------------------------------------------------------------------------------------|
| SC101- | D     | LED Error (LED illumination adjustment)                                                 |
| 02     |       | LED error was detected.                                                                 |
|        |       | Connector defective (disconnected, loose)                                               |
|        |       | Scanner Carriage defective                                                              |
|        |       | Harness defective                                                                       |
|        |       | BiCU defective                                                                          |
|        |       | Check if the SC occurs by turning the power OFF then ON. If the SC occurs again, do the |
|        |       | following steps. Check if the SC reoccurs by cycling the power after each step.         |
|        |       | 1. Clean the white guide plate (SPDF).                                                  |
|        |       | 2. Reconnect the following connectors;                                                  |
|        |       | Scanner Carriage - BiCU harness (FFC)                                                   |
|        |       | BiCU - LEDB harness (FFC)                                                               |
| SC No. | Level | Error Name/Error Condition/Major Cause/Solution |
|--------|-------|-------------------------------------------------|
|        |       | 3. Replace the white guide plate (SPDF).        |
|        |       | 4. Replace the Scanner Carriage.                |
|        |       | 5. Replace the following harnesses;             |
|        |       | Scanner Carriage - BiCU harness (FFC)           |
|        |       | • BiCU - LEDB harness (FFC)                     |
|        |       | 6. Replace the BiCU.                            |

| SC No. | Level | Error Name/Error Condition/Major Cause/Solution                                                |
|--------|-------|------------------------------------------------------------------------------------------------|
| SC102- | D     | LED Illumination Adjustment Error                                                              |
| 00     |       | The white level peak reached the prescribed threshold when the white plate was scanned after a |
|        |       | specified number of adjustments.                                                               |
|        |       | LED defective                                                                                  |
|        |       | LED driver defective                                                                           |
|        |       | BiCU defective                                                                                 |
|        |       | Power/signal harness defective                                                                 |
|        |       | Check if the SC occurs by turning the power OFF then ON. If the SC occurs again, do the        |
|        |       | following steps. Check if the SC reoccurs by cycling the power after each step.                |
|        |       | 1. Reconnect the power/signal harness.                                                         |
|        |       | 2. Replace the following parts:                                                                |
|        |       | Replace the Scanner Carriage.                                                                  |
|        |       | Replace the IPU board.                                                                         |
|        |       | Replace the power/signal harness.                                                              |

| SC No. | Level | Error Name/Error Condition/Major Cause/Solution                                         |
|--------|-------|-----------------------------------------------------------------------------------------|
| SC111- | D     | LED Error (scanning): rear side                                                         |
| 01     |       | The peak white level is less than the prescribed value.                                 |
|        |       | The connection is loose.                                                                |
|        |       | • The SPDF CIS is defective.                                                            |
|        |       | • The white plate is not set properly, or is dirty.                                     |
|        |       | • The SPDF's white plate (rear side) is dirty or defective.                             |
|        |       | Check if the SC occurs by turning the power OFF then ON. If the SC occurs again, do the |
|        |       | following steps. Check if the SC reoccurs by cycling the power after each step.         |
|        |       | 1. Reconnect the power/signal harness.                                                  |
|        |       | 2. Replace the following parts:                                                         |
|        |       | • Clean or replace the SPDF's white plate (rear side).                                  |
|        |       | Replace the SPDF CIS.                                                                   |
|        |       | Replace the BiCU board.                                                                 |

| SC No. | Level | Error Name/Error Condition/Major Cause/Solution |
|--------|-------|-------------------------------------------------|
|        |       | Replace the power/signal harness.               |

| SC No. | Level | Error Name/Error Condition/Major Cause/Solution                                                |
|--------|-------|------------------------------------------------------------------------------------------------|
| SC112- | D     | LED Illumination Adjustment Error: rear side                                                   |
| 00     |       | The white level peak reached the prescribed threshold when the white plate was scanned after a |
|        |       | specified number of adjustments.                                                               |
|        |       | • The connection is loose.                                                                     |
|        |       | • The SPDF CIS is defective.                                                                   |
|        |       | • The white plate is not set properly, or is dirty.                                            |
|        |       | • The SPDF's white plate (rear side) is dirty or defective.                                    |
|        |       | Check if the SC occurs by turning the power OFF then ON. If the SC occurs again, do the        |
|        |       | following steps. Check if the SC reoccurs by cycling the power after each step.                |
|        |       | 1. Reconnect the power/signal harness.                                                         |
|        |       | 2. Replace the following parts:                                                                |
|        |       | • Clean or replace the SPDF's white plate (rear side).                                         |
|        |       | Replace the SPDF CIS.                                                                          |
|        |       | Replace the BiCU board.                                                                        |
|        |       | Replace the power/signal harness.                                                              |

| SC No. | Level | Error Name/Error Condition/Major Cause/Solution                                         |
|--------|-------|-----------------------------------------------------------------------------------------|
| SC120- | D     | Scanner home position error 1                                                           |
| 00     |       | The scanner home position sensor does not detect the scanner leaving the home position. |
|        |       | Defective scanner home position sensor                                                  |
|        |       | Defective scanner home position sensor harness                                          |
|        |       | Defective scanner motor driver                                                          |
|        |       | Defective scanner motor                                                                 |
|        |       | • Timing belt, pulley, wire, or carriage not installed correctly                        |
|        |       | Check if the SC occurs by turning the power OFF then ON. If the SC occurs again, do the |
|        |       | following steps.                                                                        |
|        |       | <ol> <li>Reconnect the power/signal harness.</li> </ol>                                 |
|        |       | 2. Replace the following parts:                                                         |
|        |       | Replace the HP sensor                                                                   |
|        |       | Replace the scanner motor                                                               |
|        |       | Replace the harness.                                                                    |

| SC No. | Level | Error Name/Error Condition/Major Cause/Solution |
|--------|-------|-------------------------------------------------|
| SC121- | D     | Scanner home position error 2                   |

| SC No. | Level | Error Name/Error Condition/Major Cause/Solution                                         |
|--------|-------|-----------------------------------------------------------------------------------------|
| 00     |       | The scanner home position sensor does not detect the scanner coming back to the home    |
|        |       | position.                                                                               |
|        |       | Defective scanner home position sensor                                                  |
|        |       | Defective scanner home position sensor harness                                          |
|        |       | Defective scanner motor driver                                                          |
|        |       | Defective scanner motor                                                                 |
|        |       | • Timing belt, pulley, wire, or carriage not installed correctly                        |
|        |       | Check if the SC occurs by turning the power OFF then ON. If the SC occurs again, do the |
|        |       | following steps.                                                                        |
|        |       | 1. Reconnect the power/signal harness.                                                  |
|        |       | 2. Replace the following parts:                                                         |
|        |       | Replace the HP sensor                                                                   |
|        |       | Replace the scanner motor                                                               |
|        |       | Replace the harness.                                                                    |

| SC No.   | Level | Error Name/Error Condition/Major Cause/Solution                                          |
|----------|-------|------------------------------------------------------------------------------------------|
| SC141-00 | D     | Black level correction error                                                             |
|          |       | The automatic adjustment has failed to correct the black level to the permissible range. |
|          |       | Defective scanner carriage                                                               |
|          |       | Defective BiCU board                                                                     |
|          |       | Defective harness                                                                        |
|          |       | Turn the main power OFF and then ON.                                                     |

| SC No. | Level | Error Name/Error Condition/Major Cause/Solution                                          |
|--------|-------|------------------------------------------------------------------------------------------|
| SC142- | D     | White level correction error                                                             |
| 00     |       | The automatic adjustment has failed to correct the white level to the permissible range. |
|        |       | BiCU defective                                                                           |
|        |       | Harness defective                                                                        |
|        |       | Connector defective (disconnected, loose)                                                |
|        |       | Condensation in scanner unit                                                             |
|        |       | White plate dirty or installed incorrectly                                               |
|        |       | Check if the SC occurs by turning the power OFF then ON. If the SC occurs again, do the  |
|        |       | following steps. Check if the SC reoccurs by cycling the power after each step.          |
|        |       | 1. Reconnect the following connectors;                                                   |
|        |       | Scanner Carriage - BiCU harness (FFC)                                                    |
|        |       | • BiCU - LEDB harness (FFC)                                                              |
|        |       | 2. Replace the scanner carriage.                                                         |

| SC No. | Level | Error Name/Error Condition/Major Cause/Solution |
|--------|-------|-------------------------------------------------|
|        |       | 3. Replace the following harnesses;             |
|        |       | Scanner Carriage - BiCU harness (FFC)           |
|        |       | 4. Replace the BiCU.                            |

| SC No. | Level | Error Name/Error Condition/Major Cause/Solution                                         |
|--------|-------|-----------------------------------------------------------------------------------------|
| SC144- | D     | SBU Communication Error                                                                 |
| 00     |       | Cannot correctly establish communication with the SBU.                                  |
|        |       | BiCU defective                                                                          |
|        |       | Harness defective                                                                       |
|        |       | Connector defective (disconnected, loose)                                               |
|        |       | Check if the SC occurs by turning the power OFF then ON. If the SC occurs again, do the |
|        |       | following steps. Check if the SC reoccurs by cycling the power after each step.         |
|        |       | 1. Reconnect the following connectors;                                                  |
|        |       | Scanner Carriage - BiCU harness (FFC)                                                   |
|        |       | • BiCU - LEDB harness (FFC)                                                             |
|        |       | 2. Replace the following harnesses;                                                     |
|        |       | Scanner Carriage - BiCU harness (FFC)                                                   |
|        |       | 3. Replace the BiCU.                                                                    |

| SC No. | Level | Error Name/Error Condition/Major Cause/Solution                                               |
|--------|-------|-----------------------------------------------------------------------------------------------|
| SC151- | D     | Black level correction error: rear side                                                       |
| 00     |       | The automatic adjustment has failed to correct the black level (rear side) to the permissible |
|        |       | range.                                                                                        |
|        |       | SPDF CIS defective                                                                            |
|        |       | BiCU defective                                                                                |
|        |       | Harness defective                                                                             |
|        |       | Connector defective (disconnected, loose)                                                     |
|        |       | Check if the SC occurs by turning the power OFF then ON. If the SC occurs again, do the       |
|        |       | following steps. Check if the SC reoccurs by cycling the power after each step.               |
|        |       | 1. Reconnect the following connectors;                                                        |
|        |       | • SPDF CIS - BiCU harness (FFC)                                                               |
|        |       | 2. Replace the SPDF CIS.                                                                      |
|        |       | 3. Replace the following harnesses;                                                           |
|        |       | • SPDF CIS - BiCU harness (FFC)                                                               |
|        |       | 4. Replace the BiCU.                                                                          |

| SC No. | Level | Error Name/Error Condition/Major Cause/Solution                                                      |  |
|--------|-------|----------------------------------------------------------------------------------------------------|--|
| SC152- | D     | White level correction error: rear side                                                              |  |
| 00     |       | The automatic adjustment has failed to correct the white level (rear side) to the permissible range. |  |
|        |       | BiCU defective                                                                                       |  |
|        |       | Harness defective                                                                                    |  |
|        |       | Connector defective (disconnected, loose)                                                            |  |
|        |       | • White plate (rear side) dirty or installed incorrectly                                             |  |
|        |       | Check if the SC occurs by turning the power OFF then ON. If the SC occurs again, do the              |  |
|        |       | following steps. Check if the SC reoccurs by cycling the power after each step.                      |  |
|        |       | 1. Clean or replace the white plate (rear side).                                                     |  |
|        |       | 2. Reconnect the following connectors;                                                               |  |
|        |       | • SPDF CIS - BiCU harness (FFC)                                                                      |  |
|        |       | 3. Replace the SPDF CIS.                                                                             |  |
|        |       | 4. Replace the following harnesses;                                                                  |  |
|        |       | • SPDF CIS - BiCU harness (FFC)                                                                      |  |
|        |       | 5. Replace the BiCU.                                                                                 |  |

| SC No. | Level | Error Name/Error Condition/Major Cause/Solution                                         |  |
|--------|-------|-----------------------------------------------------------------------------------------|--|
| SC154- | D     | SBU Communication Error: rear side                                                      |  |
| 00     |       | Cannot correctly establish communication with the SBU.                                  |  |
|        |       | SPDF CIS defective                                                                      |  |
|        |       | BiCU defective                                                                          |  |
|        |       | Harness defective                                                                       |  |
|        |       | Connector defective (disconnected, loose)                                               |  |
|        |       | Check if the SC occurs by turning the power OFF then ON. If the SC occurs again, do the |  |
|        |       | following steps. Check if the SC reoccurs by cycling the power after each step.         |  |
|        |       | 1. Reconnect the following connectors;                                                  |  |
|        |       | • SPSD CIS - BiCU harness (FFC)                                                         |  |
|        |       | 2. Replace the SPDF CIS.                                                                |  |
|        |       | 3. Replace the following harnesses;                                                     |  |
|        |       | • SPDF CIS - BiCU harness (FFC)                                                         |  |
|        |       | 4. Replace the BiCU.                                                                    |  |

| SC No. | Level | Error Name/Error Condition/Major Cause/Solution                                                 |
|--------|-------|-------------------------------------------------------------------------------------------------|
| SC161- | D     | IPU error (DRAM initialization failure)                                                         |
| 20     |       | An error occurred every time the machine is turned on, or returns to full operation from energy |
|        |       | save mode.                                                                                      |
|        |       | IPU (BiCU) defective (Macaron/ DRAM device connection error) "DRAM device defective"            |

| SC No. | Level | Error Name/Error Condition/Major Cause/Solution                                         |
|--------|-------|-----------------------------------------------------------------------------------------|
|        |       | Check if the SC occurs by turning the power OFF then ON. If the SC occurs again, do the |
|        |       | following steps.                                                                        |
|        |       | Check if the SC reoccurs by cycling the power after each step.                          |
|        |       | 1. Reconnect all the connectors on the BiCU board if they are disconnected, or loose.   |
|        |       | 2. Replace the BiCU.                                                                    |

# SC200 (LED Optics)

| SC No.   | Level | Error Name/Error Condition/Major Cause/Solution                           |
|----------|-------|---------------------------------------------------------------------------|
| SC230-00 | D     | FGATEON Error                                                             |
|          |       | • An FGATE signal is not sent even when the laser is ready to be emitted. |
|          |       | This SCs is detected during printing.                                     |
|          |       | • The connection between the BiCU and the controller is loose.            |
|          |       | • The BiCU is malfunctioning (damaged Laser ASIC).                        |
|          |       | • Turn the main power OFF and then ON.                                    |
|          |       | • Check the connection between BiCU and the controller board.             |
|          |       | Replace the BiCU.                                                         |

| SC No.   | Level | Error Name/Error Condition/Major Cause/Solution                              |
|----------|-------|------------------------------------------------------------------------------|
| SC231-00 | D     | FGATE OFF Error                                                              |
|          |       | • The FGATE signal does not go OFF even when laser emission is going to end. |
|          |       | This SCs is detected during printing.                                        |
|          |       | • The connection between the BiCU and the controller is loose.               |
|          |       | • The BiCU is malfunctioning (damaged Laser ASIC).                           |
|          |       | • Turn the main power OFF and then ON.                                       |
|          |       | • Check the connection between BiCU and the controller board.                |
|          |       | Replace the BiCU.                                                            |

| SC No.   | Level | Error Name/Error Condition/Major Cause/Solution            |
|----------|-------|------------------------------------------------------------|
| SC277-00 | D     | LEDA communication error                                   |
|          |       | The head type data was read three times in succession      |
|          |       | Loosen or disconnect of FFC between the BiCU and LED array |
|          |       | Defective FFC between the BiCU and LED array               |
|          |       | Defective ASIC                                             |
|          |       | Defective LED array                                        |
|          |       | • Turn the main power OFF and then ON.                     |
|          |       | Check and connect the FFC.                                 |
|          |       | Replace the FFC between the BiCU and LED array.            |

| SC No. | Level | Error Name/Error Condition/Major Cause/Solution |
|--------|-------|-------------------------------------------------|
|        |       | Replace the LED head.                           |
|        |       | Replace the BiCU.                               |

| SC No.   | Level | Error Name/Error Condition/Major Cause/Solution            |
|----------|-------|------------------------------------------------------------|
| SC277-10 | D     | LEDA communication error                                   |
|          |       | The head type data was read three times in succession      |
|          |       | Loosen or disconnect of FFC between the BiCU and LED array |
|          |       | Defective FFC between the BiCU and LED array               |
|          |       | Defective ASIC                                             |
|          |       | • Turn the main power OFF and then ON.                     |
|          |       | Check and connect the FFC.                                 |
|          |       | Replace the FFC between the BiCU and LED array.            |
|          |       | Replace the BiCU.                                          |

# SC300 (Image Processing - 1)

| SC No. | Level | Error Name/Error Condition/Major Cause/Solution                                         |
|--------|-------|-----------------------------------------------------------------------------------------|
| SC302  | D     | High voltage output error: Charge unit /Development unit                                |
|        |       | This SC is issued if the BiCU detects a short in the power pack 10 times consecutively. |
|        |       | Short circuit (-)                                                                       |
|        |       | Replace the controller board.                                                           |
|        |       | Check the connector connection.                                                         |

| SC No. | Level | Error Name/Error Condition/Major Cause/Solution                                                 |  |  |
|--------|-------|-------------------------------------------------------------------------------------------------|--|--|
| SC332- | D     | Toner supply feed lock                                                                          |  |  |
| 00     |       | Under the condition that the Toner Cartridge has not reached the end, an error that no toner is |  |  |
|        |       | supplied has been detected over n times in succession.                                          |  |  |
|        |       | n: The value was specified at SP2-931-005.                                                      |  |  |
|        |       | Overloaded toner feeding system (toner clogging)                                                |  |  |
|        |       | Detection screw of the PCDU not rotating                                                        |  |  |
|        |       | Failure in the sensing element (sensor): Light leak                                             |  |  |
|        |       | Failure in the toner supply pawl                                                                |  |  |
|        |       | Failure in the toner supply clutch                                                              |  |  |
|        |       | Replace the Toner Cartridge.                                                                    |  |  |
|        |       | Replace the PCDU                                                                                |  |  |

| SC No. | Level | Error Name/Error Condition/Major Cause/Solution                                                 |
|--------|-------|-------------------------------------------------------------------------------------------------|
| SC364- | D     | Toner End Sensor output count error                                                             |
| 00     |       | Under the condition that the toner cartridge has not reached the end, an error that no toner is |
|        |       | supplied has been detected over n times in succession. (where n is to be configured using SP2-  |
|        |       | 931-003)                                                                                        |
|        |       | Bad connector contact or connector disconnected/wire broken                                     |
|        |       | Failed toner end sensor                                                                         |
|        |       | Dirty detection surface inside the development unit                                             |
|        |       | Check the connector connection or check for broken wire.                                        |
|        |       | Replace the harness.                                                                            |
|        |       | Replace the toner end sensor.                                                                   |
|        |       | Replace the PCDU.                                                                               |

## SC400 (Image Processing - 2)

| SC No.   | Level | Error Name/Error Condition/Major Cause/Solution                                         |
|----------|-------|-----------------------------------------------------------------------------------------|
| SC440-00 | D     | High voltage output error: Transfer unit                                                |
|          |       | This SC is issued if the BiCU detects a short in the power pack 10 times consecutively. |
|          |       | Short circuit (-)                                                                       |
|          |       | Replace the controller board.                                                           |

| SC No.   | Level | Error Name/Error Condition/Major Cause/Solution                           |
|----------|-------|---------------------------------------------------------------------------|
| SC498-00 | С     | Temperature/humidity Sensor error                                         |
|          |       | • Temperature sensor output error: Out of range between 0.76 V and 2.90 V |
|          |       | Humidity sensor output error: 2.4 V or more                               |
|          |       | Unmounted sensor (Disconnected connector or broken wire)                  |
|          |       | Failed sensor                                                             |
|          |       | Check that the connector is set.                                          |
|          |       | • Set the sensor.                                                         |
|          |       | Replace the sensor.                                                       |
|          |       | Replace the connector.                                                    |

### SC500 (Paper Feed and Fusing)

| SC No. | Level | Error Name/Error Condition/Major Cause/Solution                                                       |
|--------|-------|----------------------------------------------------------------------------------------------------|
| SC508- | В     | Bypass bottom plate operation error                                                                   |
| 00     |       | The signal from the bypass bottom plate position sensor has not changed (the signal has not           |
|        |       | changed from ON to OFF or vice versa) for 4 seconds or more after the start of reverse Paper          |
|        |       | Feed Unit rotation. If the error is detected three times in succession, the SC number is displayed on |

| SC No. | Level | Error Name/Error Condition/Major Cause/Solution                          |
|--------|-------|--------------------------------------------------------------------------|
|        |       | the operation panel.                                                     |
|        |       | Bypass bottom plate clutch connector disconnected or other error         |
|        |       | Bypass bottom plate sensor connector disconnected or other error         |
|        |       | Bypass bottom plate sensor feeler stuck or other error                   |
|        |       | • Check and replace the bypass bottom plate sensor connector connection. |
|        |       | Replace the bypass bottom plate sensor feeler.                           |
|        |       | Replace the harness.                                                     |
|        |       | • Replace the BiCU.                                                      |

| SC No. | Level | Error Name/Error Condition/Major Cause/Solution                                                    |
|--------|-------|----------------------------------------------------------------------------------------------------|
| SC520- | D     | Main motor error                                                                                   |
| 00     |       | When the main motor is driven, the lock (state of rotation) signal is checked every 100            |
|        |       | milliseconds. If the machine detects the lock signal in the High status 20 times in succession, it |
|        |       | reports this error.                                                                                |
|        |       | The main motor incurs too much load from a defective unit.                                         |
|        |       | • The main motor is defective.                                                                     |
|        |       | Replace the defective unit or the motor.                                                           |

| SC No. | Level | Error Name/Error Condition/Major Cause/Solution                                                    |
|--------|-------|----------------------------------------------------------------------------------------------------|
| SC530- | D     | Fusing fan error                                                                                   |
| 00     |       | The fan motor lock (rotating state) signal is sampled at 100 ms intervals and the machine fails to |
|        |       | receive the lock signal 50 times in succession.                                                    |
|        |       | Failure in the motor                                                                               |
|        |       | Loose connector                                                                                    |
|        |       | Harness damaged                                                                                    |
|        |       | Failure in the BiCU                                                                                |
|        |       | Replace the fan motor.                                                                             |
|        |       | Check the connector.                                                                               |
|        |       | Replace the harness.                                                                               |
|        |       | Replace the BiCU                                                                                   |

| SC No. | Level | Error Name/Error Condition/Major Cause/Solution                                                    |
|--------|-------|----------------------------------------------------------------------------------------------------|
| SC531- | D     | Development Cooling fan error                                                                      |
| 00     |       | The fan motor lock (rotating state) signal is sampled at 100 ms intervals and the machine fails to |
|        |       | receive the lock signal 50 times in succession.                                                    |
|        |       | Failure in the motor                                                                               |
|        |       | Loose connector                                                                                    |

| SC No. | Level | Error Name/Error Condition/Major Cause/Solution |
|--------|-------|-------------------------------------------------|
|        |       | Harness damaged                                 |
|        |       | Failure in the BiCU                             |
|        |       | Replace the fan motor.                          |
|        |       | Check the connector.                            |
|        |       | Replace the harness.                            |
|        |       | Replace the BiCU.                               |

| SC No. | Level | Error Name/Error Condition/Major Cause/Solution                                                    |
|--------|-------|----------------------------------------------------------------------------------------------------|
| SC532- | D     | PSU Cooling fan error                                                                              |
| 00     |       | The fan motor lock (rotating state) signal is sampled at 100 ms intervals and the machine fails to |
|        |       | receive the lock signal 50 times in succession.                                                    |
|        |       | Failure in the motor                                                                               |
|        |       | Loose connector                                                                                    |
|        |       | Harness damaged                                                                                    |
|        |       | Failure in the BiCU                                                                                |
|        |       | Replace the fan motor.                                                                             |
|        |       | Check the connector.                                                                               |
|        |       | Replace the harness.                                                                               |
|        |       | Replace the BiCU.                                                                                  |

| SC No. | Level | Error Name/Error Condition/Major Cause/Solution                                            |
|--------|-------|--------------------------------------------------------------------------------------------|
| SC541- | А     | Broken fusing (Center) thermistor wire                                                     |
| 00     |       | The condition whereby the temperature is -20 deg C or less for 5 seconds has been detected |
|        |       | 10 times or more.                                                                          |
|        |       | Broken thermistor wire                                                                     |
|        |       | Bad connector contact                                                                      |
|        |       | Clear the SP: fusing SC.                                                                   |
|        |       | Check the connector connection.                                                            |
|        |       | Replace the fusing (Center) thermistor.                                                    |

| SC No. | Level | Error Name/Error Condition/Major Cause/Solution                                              |
|--------|-------|----------------------------------------------------------------------------------------------|
| SC542- | А     | Fusing lamp (Center) not reloaded (Deformed thermistor)                                      |
| 01     |       | The heater thermistor has increased by less than 20 degrees C in 3 seconds 5 times in a row. |
|        |       | Deformed or floating thermistor                                                              |
|        |       | Input voltage out of range                                                                   |
|        |       | Clear the SP: fusing SC.                                                                     |
|        |       | Replace the thermistor.                                                                      |

| SC No. | Level | Error Name/Error Condition/Major Cause/Solution                                                 |  |  |  |
|--------|-------|-------------------------------------------------------------------------------------------------|--|--|--|
| SC542- | А     | Fusing lamp (Center) not reloaded (Broken heater wire)                                          |  |  |  |
| 02     |       | The heater (Center) thermistor does not reach the reload temperature 23 seconds after the start |  |  |  |
|        |       | of motor rotation.                                                                              |  |  |  |
|        |       | <ul> <li>The overtemperature prevention mechanism started working</li> </ul>                    |  |  |  |
|        |       | <ul> <li>Clear the SP: fusing SC.</li> </ul>                                                    |  |  |  |
|        |       | <ul> <li>Replace the thermistor.</li> </ul>                                                     |  |  |  |

| SC No.   | Level | Error Name/Error Condition/Major Cause/Solution                               |  |  |
|----------|-------|-------------------------------------------------------------------------------|--|--|
| SC543-00 | А     | Fusing (Center) thermopile high-temperature detected (software)               |  |  |
|          |       | he temperature is detected to stay at 250 degrees C or higher for one second. |  |  |
|          |       | Shorted triac                                                                 |  |  |
|          |       | Failure in the BiCU                                                           |  |  |
|          |       | Clear the SP: fusing SC.                                                      |  |  |
|          |       | Replace the BiCU.                                                             |  |  |

| SC No. | Level                                                                         | Error Name/Error Condition/Major Cause/Solution                                        |  |
|--------|-------------------------------------------------------------------------------|----------------------------------------------------------------------------------------|--|
| SC544- | А                                                                             | <sup>-</sup> using (Center) thermopile high-temperature detected (hardware)            |  |
| 00     |                                                                               | The hardware high-temperature error sensor flag is detected (250 degrees C or higher). |  |
|        |                                                                               | Damaged triac (shorted)                                                                |  |
|        | Failed engine control board                                                   |                                                                                        |  |
|        |                                                                               | Failed fusing thermopile                                                               |  |
|        |                                                                               | Failed fusing thermistor                                                               |  |
|        |                                                                               | Abnormal fusing control software behavior                                              |  |
|        |                                                                               | • The PWM signal is continuously supplied from the IH inverter (due to a software or   |  |
|        | <ul><li>temperature sensor error).</li><li>Clear the SP: fusing SC.</li></ul> |                                                                                        |  |
|        |                                                                               |                                                                                        |  |
|        |                                                                               | • Replace the PSU.                                                                     |  |
|        |                                                                               | Replace the Engine Board.                                                              |  |
|        |                                                                               | Replace the fusing thermopile.                                                         |  |
|        |                                                                               | Replace the fusing thermistor.                                                         |  |
|        |                                                                               | Replace the Fusing Unit.                                                               |  |

| SC No. | Level | Error Name/Error Condition/Major Cause/Solution                                                                                                   |  |  |  |
|--------|-------|----------------------------------------------------------------------------------------------------|--|--|--|
| SC545- | А     | using (Center) lamp stays ON                                                                                                    |  |  |  |
| 00     |       | The thermistor (center) has not detected the target temperature, even after the fusing lamp stays<br>ON for more than 11 seconds after reloading. |  |  |  |
|        |       |                                                                                                    |  |  |  |
|        |       | Deformed or floating thermistor                                                                                                    |  |  |  |

| SC No. | Level | Error Name/Error Condition/Major Cause/Solution          |  |
|--------|-------|----------------------------------------------------------|--|
|        |       | Broken fusing lamp wire                                  |  |
|        |       | The overtemperature prevention mechanism started working |  |
|        |       | Clear the SP: fusing SC.                                 |  |
|        |       | Replace the fusing thermistor.                           |  |
|        |       | Replace the fusing (Center) lamp.                        |  |

| SC No. | Level | Error Name/Error Condition/Major Cause/Solution                                                     |  |  |
|--------|-------|----------------------------------------------------------------------------------------------------|--|--|
| SC547- | D     | Zero-crossing error (adhered relay contact)                                                         |  |  |
| 01     |       | When the fusing relay is in an OFF state, a "zero-crossing interrupt request" occurs in 50 ms.      |  |  |
|        |       | Damaged fusing relay (adhered contact)                                                              |  |  |
|        |       | • Failure in the fusing relay drive circuit                                                         |  |  |
|        |       | • PSU fuse (24VS) blown                                                                             |  |  |
|        |       | Unstable frequencies at the commercial power supply                                                 |  |  |
|        |       | Check the commercial power supply.                                                                  |  |  |
|        |       | Replace the fuse.                                                                                   |  |  |
|        |       | Replace the PSU.                                                                                    |  |  |
| SC547- | D     | Zero-crossing error (bad relay contact)                                                             |  |  |
| 02     |       | If a "zero-crossing interrupt request" does not occur in three seconds after the fusing relay is in |  |  |
|        |       | an ON state, an error results.                                                                      |  |  |
|        |       | Damaged fusing relay (open contact)                                                                 |  |  |
|        |       | Failed fusing relay drive circuit                                                                   |  |  |
|        |       | • PSU fuse (24VS) blown                                                                             |  |  |
|        |       | Unstable frequencies at the commercial power supply                                                 |  |  |
|        |       | Check the commercial power supply.                                                                  |  |  |
|        |       | Replace the fuse.                                                                                   |  |  |
|        |       | Replace the PSU.                                                                                    |  |  |
| SC547- | D     | Zero-crossing error (low frequency error)                                                           |  |  |
| 03     |       | The number of zero-crossing interrupts does not reach a certain value in 500 ms.                    |  |  |
|        |       | Unstable frequencies at the commercial power supply                                                 |  |  |
|        |       | Check the commercial power supply.                                                                  |  |  |
|        |       | • Replace the PSU.                                                                                  |  |  |

| SC No.   | Level | Error Name/Error Condition/Major Cause/Solution                                                 |  |
|----------|-------|-------------------------------------------------------------------------------------------------|--|
| SC551-00 | А     | Broken fusing (End) thermistor wire                                                             |  |
|          |       | At least ten times, the temperature is detected to stay at -20 degrees C or less for 5 seconds. |  |
|          |       | Broken thermistor wire                                                                          |  |
|          |       | Bad connector contact                                                                           |  |

| SC No. | Level | Error Name/Error Condition/Major Cause/Solution |  |
|--------|-------|-------------------------------------------------|--|
|        |       | • Clear the SP: fusing SC.                      |  |
|        |       | Check the connector connection.                 |  |
|        |       | • Replace the fusing (End) thermistor.          |  |

| SC No. | Level | Error Name/Error Condition/Major Cause/Solution                                                 |  |  |
|--------|-------|-------------------------------------------------------------------------------------------------|--|--|
| SC553- | А     | Fusing (End) thermistor high-temperature detected (software)                                    |  |  |
| 01     |       | (553-01)                                                                                        |  |  |
| SC553- |       | n a condition of 235 degrees C or higher temperature, the temperature has increased more than   |  |  |
| 02     |       | 0 degrees C per 1 second, the heater has continuously reached 100% (maximum) duty, and          |  |  |
|        |       | the center thermistor has detected the failure to reach the target temperature by 11 degrees C. |  |  |
|        |       | (553-02)                                                                                        |  |  |
|        |       | The temperature is detected to stay at 250 degrees C or higher for one second.                  |  |  |
|        |       | <ul> <li>Failed fusing (end) thermistor</li> </ul>                                              |  |  |
|        |       | Clear the SP: fusing SC.                                                                        |  |  |
|        |       | • Replace the fusing (end) thermistor.                                                          |  |  |

| SC No. | Level | Error Name/Error Condition/Major Cause/Solution                                        |  |
|--------|-------|----------------------------------------------------------------------------------------|--|
| SC554- | А     | Fusing (End) thermistor high-temperature detected (hardware)                           |  |
| 00     |       | The hardware high-temperature error sensor flag is detected (250 degrees C or higher). |  |
|        |       | Damaged triac (shorted)                                                                |  |
|        |       | Failed engine control board                                                            |  |
|        |       | Failed fusing thermopile                                                               |  |
|        |       | Failed fusing thermistor                                                               |  |
|        |       | Abnormal fusing control software behavior                                              |  |
|        |       | • The PWM signal is continuously supplied from the IH inverter (due to a software or   |  |
|        |       | temperature sensor error).                                                             |  |
|        |       | Clear the SP: fusing SC.                                                               |  |
|        |       | Replace the PSU.                                                                       |  |
|        |       | Replace the Engine Board.                                                              |  |
|        |       | Replace the fusing thermopile.                                                         |  |
|        |       | Replace the Fusing Unit.                                                               |  |

| SC No.   | Level | Error Name/Error Condition/Major Cause/Solution                                |  |
|----------|-------|--------------------------------------------------------------------------------|--|
| SC557-00 | С     | Zero-crossing frequency exceeded                                               |  |
|          |       | The number of zero-crossing interrupts exceeds a certain value in 500 ms.      |  |
|          |       | The frequency of the commercial power supply line is unstable or noise occurs. |  |
|          |       | None                                                                           |  |

| SC No.   | Level | Error Name/Error Condition/Major Cause/Solution   |
|----------|-------|---------------------------------------------------|
| SC559-00 | А     | Fusing jam detected 3 times in succession         |
|          |       | Fusing jam is detected three times in succession. |
|          |       | Paper is wrapped around the fusing roller.        |
|          |       | Clear the SP: fusing SC.                          |

## SC600 (Device Communication)

| SC No. | Level | Error Name/Error Condition/Major Cause/Solution                                              |  |
|--------|-------|----------------------------------------------------------------------------------------------|--|
| SC632- | В     | Counter device error 1                                                                       |  |
| 00     |       | After 3 attempts to send a data frame to the optional counter device via the serial          |  |
|        |       | communication line, no ACK signal was received within 100 ms.                                |  |
|        |       | Serial line between the optional counter device, the relay board and copier control board is |  |
|        |       | disconnected or damaged.                                                                     |  |
|        |       | Turn the main power off/on.                                                                  |  |
|        |       | Check the serial communication line.                                                         |  |

| SC No. | Level | Error Name/Error Condition/Major Cause/Solution                                              |  |
|--------|-------|----------------------------------------------------------------------------------------------|--|
| SC633- | В     | Counter device error 2                                                                       |  |
| 00     |       | After communication was established, the controller received the brake signal from the       |  |
|        |       | accounting device.                                                                           |  |
|        |       | Serial line between the optional counter device, the relay board and copier control board is |  |
|        |       | disconnected or damaged.                                                                     |  |
|        |       | Turn the main power off/on.                                                                  |  |
|        |       | Check the serial communication line.                                                         |  |

| SC No.   | Level | Error Name/Error Condition/Major Cause/Solution                                   |
|----------|-------|-----------------------------------------------------------------------------------|
| SC634-00 | В     | Counter device error 3                                                            |
|          |       | A backup RAM error was returned by the counter device.                            |
|          |       | Counter device control board or the backup battery of counter device is defective |
|          |       | Replace the counter device control board.                                         |
|          |       | Replace the backup battery.                                                       |

| SC No.   | Level | Error Name/Error Condition/Major Cause/Solution                                   |
|----------|-------|-----------------------------------------------------------------------------------|
| SC635-00 | В     | Counter device error 4                                                            |
|          |       | A backup battery error was returned by the counter device.                        |
|          |       | Counter device control board or the backup battery of counter device is defective |
|          |       | Replace the counter device control board.                                         |

| SC No. | Level | Error Name/Error Condition/Major Cause/Solution |
|--------|-------|-------------------------------------------------|
|        |       | Replace the backup battery.                     |

| SC No. | Level | Error Name/Error Condition/Major Cause/Solution                                           |
|--------|-------|-------------------------------------------------------------------------------------------|
| SC636- | D     | IC Card Error (Expanded authentication module error)                                      |
| 01     |       | Issued when expanded authentication management is set to "ON" but either of the following |
|        |       | occur.                                                                                    |
|        |       | • There is no expanded authentication module in the machine.                              |
|        |       | • The SD card or the file of the expanded authentication module is broken.                |
|        |       | • There is no DESS module in the machine.                                                 |
|        |       | • There is no DESS module in the machine (models on which the function is optional).      |
|        |       | • There is no expanded authentication module in the machine.                              |
|        |       | • The SD card or the file of the expanded authentication module is broken.                |
|        |       | • Set a working SD card/expanded authentication module file.                              |
|        |       | • Install the DESS module.                                                                |
|        |       | • In the SSP mode set SP5-401-160 to 0.                                                   |
|        |       | • In the SSP mode, set SP5-401-161 to 0.                                                  |
|        |       | Replace the NVRAM.                                                                        |

| SC No.   | Level | Error Name/Error Condition/Major Cause/Solution                   |
|----------|-------|-------------------------------------------------------------------|
| SC636-02 | D     | IC Card Error (Version error)                                     |
|          |       | The version of the expanded authentication module is not correct. |
|          |       | Incorrect module version                                          |
|          |       | Install the correct file of the expanded authentication module.   |

| SC No. | Level | Error Name/Error Condition/Major Cause/Solution                                                  |
|--------|-------|--------------------------------------------------------------------------------------------------|
| SC636- | D     | IC Card Error (OSM user code file error)                                                         |
| 11     |       | • The correct "usercode" file could not be found in the root folder of the SD card.              |
|        |       | • The "usercode" file on the SD card could not be read.                                          |
|        |       | • The "usercode" file does not exist on the SD card.                                             |
|        |       | • The "usercode" file on the SD card is an invalid file.                                         |
|        |       | • Data in the "usercode" file on the SD card is invalid.                                         |
|        |       | <ul> <li>"usercode" file was not moved when moving the application to another SD card</li> </ul> |
|        |       | Use the user code configuration tool for OSM users (Idissuer.exe) to create the "usercode" and   |
|        |       | store it in the root folder of the SD card containing the IC card module (eccm.mod).             |

| SC No.   | Level | Error Name/Error Condition/Major Cause/Solution                      |
|----------|-------|----------------------------------------------------------------------|
| SC637-01 | D     | Tracking Information Notification Error (Tracking application error) |

| SC No. | Level | Error Name/Error Condition/Major Cause/Solution |
|--------|-------|-------------------------------------------------|
|        |       | Tracking information was lost.                  |
|        |       | Tracking SDK application error                  |
|        |       | Internal notification error                     |
|        |       | Turn the main power off/on.                     |

| SC No.   | Level | Error Name/Error Condition/Major Cause/Solution                   |
|----------|-------|-------------------------------------------------------------------|
| SC637-02 | D     | Tracking Information Notification Error (Management server error) |
|          |       | Tracking information was lost.                                    |
|          |       | Communication with tracking management server failed.             |
|          |       | Network error                                                     |
|          |       | tracking management server error                                  |
|          |       | Tracking SDK application error                                    |
|          |       | Turn the main power off/on.                                       |

| SC No. | Level | Error Name/Error Condition/Major Cause/Solution                                             |
|--------|-------|---------------------------------------------------------------------------------------------|
| SC641- | D     | Engine to Controller Communication Error (No Response)                                      |
| 00     |       | The controller sent a data frame by RAPI protocol, but there was no response after trying 3 |
|        |       | times,                                                                                      |
|        |       | once every 100ms.                                                                           |
|        |       | • The controller board or software is defective.                                            |
|        |       | • The engine board or software is defective.                                                |
|        |       | • The controller board and the engine board are not connected properly.                     |
|        |       | Check the connection between the controller board and engine board.                         |

| SC No. | Level | Error Name/Error Condition/Major Cause/Solution                                                 |
|--------|-------|-------------------------------------------------------------------------------------------------|
| SC650- | В     | Remote Service Modem Communication Error (Dialup authentication failure)                        |
| 01     |       | • An error related to communication (dialup connection, modem board etc.) using the RC          |
|        |       | Gate Type M was detected or an error that prevents RC Gate operation was detected at            |
|        |       | power on.                                                                                       |
|        |       | • Displayed only when an error is detected while RC Gate is operating.                          |
|        |       | • SC is not issued if an error occurs during RC Gate installation (because it can be referenced |
|        |       | using SP).                                                                                      |
|        |       | Dialup authentication failure                                                                   |
|        |       | Check the following SPs.                                                                        |
|        |       | • SP5-816-156                                                                                   |
|        |       | • SP5-816-157                                                                                   |

| SC No. | Level | Error Name/Error Condition/Major Cause/Solution                                                 |  |
|--------|-------|-------------------------------------------------------------------------------------------------|--|
| SC650- | В     | Remote Service Modem Communication Error (dialup failing because of incorrect modem             |  |
| 04     |       | configuration)                                                                                  |  |
|        |       | • An error related to communication (dialup connection, modem board etc.) using the RC          |  |
|        |       | Gate Type M was detected or an error that prevents RC Gate operation was detected at            |  |
|        |       | power on.                                                                                       |  |
|        |       | • Displayed only when an error is detected while RC Gate is operating.                          |  |
|        |       | • SC is not issued if an error occurs during RC Gate installation (because it can be referenced |  |
|        |       | using SP).                                                                                      |  |
|        |       | Dialup failing because of incorrect modem configuration                                         |  |
|        |       | Check if the setting of SP5-816-160 is correct.                                                 |  |
|        |       | If it is correct, then there is a software bug.                                                 |  |

| SC No. | Level | Error Name/Error Condition/Major Cause/Solution                                                 |
|--------|-------|-------------------------------------------------------------------------------------------------|
| SC650- | В     | Remote Service Modem Communication Error (insufficient current or connection fault)             |
| 05     |       | • An error related to communication (dialup connection, modem board etc.) using the RC          |
|        |       | Gate Type M was detected or an error that prevents RC Gate operation was detected at            |
|        |       | power on.                                                                                       |
|        |       | • Displayed only when an error is detected while RC Gate is operating.                          |
|        |       | • SC is not issued if an error occurs during RC Gate installation (because it can be referenced |
|        |       | using SP).                                                                                      |
|        |       | Insufficient current or connection fault                                                        |
|        |       | The line is not supported and nothing can be done.                                              |

| SC No. | Level | Error Name/Error Condition/Major Cause/Solution                                                 |
|--------|-------|-------------------------------------------------------------------------------------------------|
| SC650- | В     | Remote Service Modem Communication Error (RC Gate Type Mwas installed but modem is not          |
| 13     |       | present (detected during operation))                                                            |
|        |       | • An error related to communication (dialup connection, modem board etc.) using the RC          |
|        |       | Gate Type M was detected or an error that prevents RC Gate operation was detected at            |
|        |       | power on.                                                                                       |
|        |       | • Displayed only when an error is detected while RC Gate is operating.                          |
|        |       | • SC is not issued if an error occurs during RC Gate installation (because it can be referenced |
|        |       | using SP).                                                                                      |
|        |       | RC Gate Type M was installed but modem is not present (detected during operation)               |
|        |       | If a modem board is not installed, install it.                                                  |
|        |       | • Check again if the modem driver configurations (SP5-816-160, SP5-816-165 to 171,              |
|        |       | SP5-816-165 to 171) are correct.                                                                |
|        |       | • If the problem is not solved, replace the modem.                                              |

| SC No. | Level | Error Name/Error Condition/Major Cause/Solution                                                 |
|--------|-------|-------------------------------------------------------------------------------------------------|
| SC650- | В     | Remote Service Modem Communication Error (RC Gate Type N was installed but modem is             |
| 14     |       | present or wired/wireless LAN is not working correctly)                                         |
|        |       | • An error related to communication (dialup connection, modem board etc.) using the RC          |
|        |       | Gate was detected or an error that prevents RC Gate operation was detected at power on.         |
|        |       | • Displayed only when an error is detected while RC Gate is operating.                          |
|        |       | • SC is not issued if an error occurs during RC Gate installation (because it can be referenced |
|        |       | using SP).                                                                                      |
|        |       | RC Gate Type N was installed but modem is present or wired/wireless LAN is not working          |
|        |       | correctly                                                                                       |
|        |       | If a modem board is attached, remove it.                                                        |
|        |       | Check if wired/wireless LAN works.                                                              |

| SC No.   | Level | Error Name/Error Condition/Major Cause/Solution                            |
|----------|-------|----------------------------------------------------------------------------|
| SC651-01 | С     | Illegal Remote Service Dial-up (Chat program parameter error)              |
|          |       | An unexpected error occurred when RC Gate Type M dialed up the NRS Center. |
|          |       | Software bug                                                               |
|          |       | Logging only.                                                              |

| SC No.   | Level | Error Name/Error Condition/Major Cause/Solution                     |
|----------|-------|---------------------------------------------------------------------|
| SC651-02 | С     | Illegal Remote Service Dial-up (Chat program execution error)       |
|          |       | An unexpected error occurred when RC Gate dialed up the NRS Center. |
|          |       | Software bug                                                        |
|          |       | Logging only.                                                       |

| SC No. | Level | Error Name/Error Condition/Major Cause/Solution                                              |  |  |
|--------|-------|----------------------------------------------------------------------------------------------|--|--|
| SC652- | D     | Remote service ID2 mismatching                                                               |  |  |
| 00     |       | There was an authentication mismatch between ID2 for @Remote, the controller board, and      |  |  |
|        |       | NVRAM.                                                                                       |  |  |
|        |       | Used controller board installed                                                              |  |  |
|        |       | <ul> <li>Used NVRAM installed (such action is not allowed.)</li> </ul>                       |  |  |
|        |       | • If this occurs during RC Gate installation:                                                |  |  |
|        |       | Check the validity of the certificate and the NVRAM, check the machine serial number,        |  |  |
|        |       | write the common certificate, and then begin installation again.                             |  |  |
|        |       | • If this occurs after RC Gate installation:                                                 |  |  |
|        |       | Clear the RC Gate install status, check the validity of the certificate and the NVRAM, check |  |  |
|        |       | the machine serial number, write the common certificate, and then begin installation again.  |  |  |

| SC No. | Level | Error Name/Error Condition/Major Cause/Solution                                                  |
|--------|-------|--------------------------------------------------------------------------------------------------|
| SC653- | D     | Incorrect remote service ID2                                                                     |
| 00     |       | ID2 stored in the NVRAM has either of the following problems.                                    |
|        |       | • Number of characters is not 17.                                                                |
|        |       | • Includes a character that cannot be printed.                                                   |
|        |       | • All spaces                                                                                     |
|        |       | • NULL                                                                                           |
|        |       | Replace the NVRAM.                                                                               |
|        |       | Clear the RC Gate install ationstatus, write the common certificate, and then begin installation |
|        |       | again.                                                                                           |

| SC No. | Level | Error Name/Error Condition/Major Cause/Solution                                          |
|--------|-------|------------------------------------------------------------------------------------------|
| SC665- | D     | Macaron connection error                                                                 |
| 41     |       | The machine detects the communication error between CPU and Macaron when starting up, or |
|        |       | recovery from energy saver mode.                                                         |
|        |       | • The BiCU defects (Parts implementation defect, solder scrap, implemented parts defect, |
|        |       | etc.)                                                                                    |
|        |       | Turn the main power OFF/ON.                                                              |
|        |       | Replace the BiCU.                                                                        |

| SC No. | Level | Error Name/Error Condition/Major Cause/Solution                                              |
|--------|-------|----------------------------------------------------------------------------------------------|
| SC667- | D     | Master Device Mode Setting Error                                                             |
| 01     |       | The machine detects the CPU mode error when starting up, or recovery from energy saver       |
|        |       | mode.                                                                                        |
|        |       | The BiCU defects (Parts implementation defect, solder scrap, implemented parts defect, etc.) |
|        |       | Turn the main power OFF/ON.                                                                  |
|        |       | Replace the BiCU.                                                                            |

| SC No. | Level | Error Name/Error Condition/Major Cause/Solution                                              |
|--------|-------|----------------------------------------------------------------------------------------------|
| SC667- | D     | Macaron Mode Setting Error                                                                   |
| 40     |       | The machine detects the Macaron1 mode error when starting up, or recovery from energy        |
|        |       | saver mode.                                                                                  |
|        |       | The BiCU defects (Parts implementation defect, solder scrap, implemented parts defect, etc.) |
|        |       | Turn the main power OFF/ON.                                                                  |
|        |       | Replace the BiCU.                                                                            |

| SC No. | Level | Error Name/Error Condition/Major Cause/Solution                                               |  |
|--------|-------|-----------------------------------------------------------------------------------------------|--|
| SC669- | D     | EEPROM communication error                                                                    |  |
| * *    |       |                                                                                               |  |
|        |       | An error is notified during EEPROM communication and the printer does not recover after three |  |
|        |       | retries.                                                                                      |  |
|        |       | 669 - 1 ID error during EEPROM OPEN                                                           |  |
|        |       | 669 - 2 Channel error during EEPROM OPEN                                                      |  |
|        |       | 669 - 3 Device error during EEPROM OPEN                                                       |  |
|        |       | 669 - 4 Communication interrupted error during EEPROM OPEN                                    |  |
|        |       | 669 - 5 Communication timeout error                                                           |  |
|        |       | 669 - 6 Not operating error during EEPROM OPEN                                                |  |
|        |       | 669 - 7 Buffer full during EEPROM OPEN                                                        |  |
|        |       | 669 - 8 No error code during EEPROM OPEN                                                      |  |
|        |       | 669 - 9 ID error                                                                              |  |
|        |       | 669 - 10 No error code during EEPROM Close                                                    |  |
|        |       | 669 - 11 ID error during EEPROM data write                                                    |  |
|        |       | 669 - 12 Channel error during EEPROM data write                                               |  |
|        |       | 669 - 13 Device error during EEPROM data write                                                |  |
|        |       | 669 - 14 Communication interrupted error during EEPROM data write                             |  |
|        |       | 669 - 15 Communication timeout error                                                          |  |
|        |       | 669 - 16 Not operating error during EEPROM data write                                         |  |
|        |       | 669 - 17 Buffer full during EEPROM data write                                                 |  |
|        |       | 669 - 18 No error code during EEPROM data write                                               |  |
|        |       | 669 - 19 ID error during EEPROM data read                                                     |  |
|        |       | 669 - 20 Channel error EEPROM data read                                                       |  |
|        |       | 669 - 21 Device error during EEPROM data read                                                 |  |
|        |       | 669 - 22 Communication interrupted error during EEPROM data read                              |  |
|        |       | 669 - 23 Communication timeout error                                                          |  |
|        |       | 669 - 24 Not operating error during EEPROM data read                                          |  |
|        |       | 669 - 25 Buffer full during EEPROM data read                                                  |  |
|        |       | 669 - 26 No error code during EEPROM data read                                                |  |
|        |       | 669 - 36 Verification error                                                                   |  |
|        |       | 669 - 37 Error Detection                                                                      |  |
|        |       | Electromagnetic noise                                                                         |  |
|        |       | EEPROM error                                                                                  |  |
|        |       | • Turn the main power OFF and then ON.                                                        |  |
|        |       | Replace the BiCU                                                                              |  |

•

| SC No.    | Level | Error Name/Error Condition/Major Cause/Solution                                          |
|-----------|-------|------------------------------------------------------------------------------------------|
| SC670-01, | D     | SC670-01: Engine Start Up Error                                                          |
| 02        |       | SC670-02: Engine Down at Start Up (No SC Reboot)                                         |
|           |       | • SC670-01                                                                               |
|           |       | • A /ENGRDY signal was not asserted at power ON or recovery from Energy Save.            |
|           |       | • There is no response from the EC/PC/SC command within 70 secs after the main           |
|           |       | power was turned ON.                                                                     |
|           |       | • Writing onto the Rapi driver failed (the other party could not be found through        |
|           |       | PCI).                                                                                    |
|           |       | • SC670-02                                                                               |
|           |       | • After a /ENGRDY signal is asserted, there is an unexpected engine down.                |
|           |       | Case 1                                                                                   |
|           |       | Engine board does not start up.                                                          |
|           |       | Case 2                                                                                   |
|           |       | Engine board reset unexpectedly.                                                         |
|           |       | • SC670-01                                                                               |
|           |       | • The engine board failed to start up.                                                   |
|           |       | • SC670-02                                                                               |
|           |       | The engine board was reset at an unexpected time.                                        |
|           |       | 1. Check if new firmware is available for the engine and controller boards. (SC670-02    |
|           |       | only)                                                                                    |
|           |       | <ul> <li>If there is new firmware, update the boards.</li> </ul>                         |
|           |       | <ul> <li>If there is no new firmware, proceed to the next step.</li> </ul>               |
|           |       | 2. Reconnect the engine board and the controller board.                                  |
|           |       | • If the SC does not recur, no further action is necessary. If the SC recurs, proceed to |
|           |       | the next step.                                                                           |
|           |       | 3. Replace the boards in the following order.                                            |
|           |       | Engine board                                                                             |
|           |       | Controller board, or the board between the controller and the engine                     |
|           |       | • PSU                                                                                    |

| SC No.      | Level | Error Name/Error Condition/Major Cause/Solution                                       |  |  |  |
|-------------|-------|---------------------------------------------------------------------------------------|--|--|--|
| SC672-10 to | D     | Controller start up error                                                             |  |  |  |
| -13, -99    |       | The SC is detected when:                                                              |  |  |  |
|             |       | • the communication line between the controller and the operation panel cannot be     |  |  |  |
|             |       | established after power ON, or communication with the controller was cut off even     |  |  |  |
|             |       | though startup was successful.                                                        |  |  |  |
|             |       | • no attention code (FDH) or attention acknowledgement code (FEH) was sent from the   |  |  |  |
|             |       | controller within 30 secs after the power of the operation panel was turned ON or was |  |  |  |

| SC No. | Level | Error Name/Error Condition/Major Cause/Solution                                          |  |
|--------|-------|------------------------------------------------------------------------------------------|--|
|        |       | reset.                                                                                   |  |
|        |       | • the operation panel sends a command to the controller once every 30 secs to check      |  |
|        |       | the communication line, and there was no reply from the controller for two consecutive   |  |
|        |       | times.                                                                                   |  |
|        |       | • Because this SC is detected by the operation panel, it will not be logged or reported. |  |
|        |       | The controller freezes.                                                                  |  |
|        |       | • The controller board is not installed correctly.                                       |  |
|        |       | The controller board is malfunctioning.                                                  |  |
|        |       | • The harness of the operation panel is disconnected, or the connection is loose.        |  |
|        |       | • The controller's response is slow.                                                     |  |
|        |       | Turn the main power OFF then ON.                                                         |  |
|        |       | Check if the operation panel harness is properly connected.                              |  |
|        |       | • Check if the controller board is installed correctly,                                  |  |
|        |       | Replace the controller board.                                                            |  |

| SC No. | Level | Error Name/Error Condition/Major Cause/Solution                                               |  |  |
|--------|-------|-----------------------------------------------------------------------------------------------|--|--|
| SC673- | D     | Operation Panel Flair Communication Error (Smart Operation Panel)                             |  |  |
| 10     |       | This SC is detected when:                                                                     |  |  |
|        |       | • The Smart Operation Panel is communicating with the main machine (this is called "flair     |  |  |
|        |       | communication"), and there was no response from the main machine.                             |  |  |
|        |       | • SP5-748-201 for Smart Operation Panel is not enabled.                                       |  |  |
|        |       | This SC is detected when the CATS module (controller) cannot respond to the notification from |  |  |
|        |       | the monitoring service module (operation panel).                                              |  |  |
|        |       | • Turn the main power OFF then ON.                                                            |  |  |
|        |       | • If SP5748-201 is set to "0" (Not connect), change the value to "1" (Connect).               |  |  |

| SC No.   | Level | Error Name/Error Condition/Major Cause/Solution                        |
|----------|-------|------------------------------------------------------------------------|
| SC681-** | D     | Device ID is not identified (toner cartridge)                          |
|          |       | An error is notified during the ID identification after three retries. |
|          |       | 681 - 1 Device ID error (Incorrect ID)                                 |
|          |       | 681 - 6 Channel error                                                  |
|          |       | 681 - 11 Device ID error (No ID chip)                                  |
|          |       | 681 - 16 Communication Error                                           |
|          |       | 681 - 21 Communication timeout                                         |
|          |       | 681 - 26 The device has stopped its operation                          |
|          |       | 681 - 31 The requested buffer is full                                  |
|          |       | 681 - 36 EEPROM SRAM OPEN: Verification error                          |

| SC No. | Level | Error Name/Error Condition/Major Cause/Solution |  |  |
|--------|-------|-------------------------------------------------|--|--|
|        |       | 681 - 37 Failure detection error                |  |  |
|        |       | • Turn the main power OFF and then ON.          |  |  |
|        |       | • Replace the toner cartridge (ID chip).        |  |  |
|        |       | Replace the BiCU.                               |  |  |

| SC No.   | Level | Error Name/Error Condition/Major Cause/Solution                        |  |  |  |
|----------|-------|------------------------------------------------------------------------|--|--|--|
| SC682-** | D     | Device ID is not identified (PCDU)                                     |  |  |  |
|          |       | An error is notified during the ID identification after three retries. |  |  |  |
|          |       | 682 - 1 Device ID error (Incorrect ID)                                 |  |  |  |
|          |       | 682 - 6 Channel error                                                  |  |  |  |
|          |       | 682 - 11 Device ID error (No ID chip)                                  |  |  |  |
|          |       | 682 - 16 Communication Error                                           |  |  |  |
|          |       | 682 - 21 Communication timeout                                         |  |  |  |
|          |       | 682 - 26 The device has stopped its operation                          |  |  |  |
|          |       | 682 - 31 The requested buffer is full                                  |  |  |  |
|          |       | 682 - 36 EEPROM SRAM OPEN: Verification error                          |  |  |  |
|          |       | 682 - 37 Failure detection error                                       |  |  |  |
|          |       | Turn the main power OFF and then ON.                                   |  |  |  |
|          |       | Replace the PCDU (ID chip).                                            |  |  |  |
|          |       | Replace the BiCU.                                                      |  |  |  |

| SC No. | Level | Error Name/Error Condition/Major Cause/Solution                                               |  |  |  |
|--------|-------|-----------------------------------------------------------------------------------------------|--|--|--|
| SC687- | D     | RAPI-PER receipt failure                                                                      |  |  |  |
| 00     |       | Even though 120 seconds have elapsed after RAPI-PES (request for image transfer) is issued, a |  |  |  |
|        |       | RAPI-PER receipt is not received from the controller board.                                   |  |  |  |
|        |       | Defective controller board                                                                    |  |  |  |
|        |       | Noise                                                                                         |  |  |  |
|        |       | <ul> <li>Turn the main power OFF and then ON.</li> </ul>                                      |  |  |  |
|        |       | Replace the controller board.                                                                 |  |  |  |

# SC700 (Peripherals)

| SC No. | Level | Error Name/Error Condition/Major Cause/Solution                                         |  |  |
|--------|-------|-----------------------------------------------------------------------------------------|--|--|
| SC790- | D     | Maximum number of banks (paper tray units) exceeded                                     |  |  |
| 00     |       | When the power is turned ON, the number of mounted paper tray units is detected and the |  |  |
|        |       | number exceeds three.                                                                   |  |  |
|        |       | The number of mounted paper tray units exceeds the specifications.                      |  |  |
|        |       | Reduce the number of mounted paper tray units according to the specifications.          |  |  |

### SC800 (Controller)

| SC No.         | Level    | Error Name/Error Condition/Major Cause/Solution                               |  |  |
|----------------|----------|-------------------------------------------------------------------------------|--|--|
| SC816-00       | [0x0000] | Energy save I/O subsystem error                                               |  |  |
| SC816-01       | D        | Subsystem error                                                               |  |  |
| SC816-02       | D        | Sysarch (LPUX_GET_PORT_INFO) error                                            |  |  |
| SC816-03       | D        | Transition to STR was denied.                                                 |  |  |
| SC816-04       | D        | Interrupt in kernel communication driver                                      |  |  |
| SC816-05       | D        | Preparation for transition to STR failed.                                     |  |  |
| SC816-07       | D        | Sysarch (LPUX_GET_PORT_INFO) error                                            |  |  |
| SC816-08       | D        | Sysarch (LPUX_ENGINE_TIMERCTRL) error                                         |  |  |
| SC816-09       | D        | Sysarch (LPUX_RETURN_FACTOR_STR) error                                        |  |  |
| SC816-10       | D        | Sysarch (LPUX_GET_PORT_INFO) error                                            |  |  |
| SC816-11       | D        | Sysarch (LPUX_GET_PORT_INFO) error                                            |  |  |
| SC816-12       | D        | Sysarch (LPUX_GET_PORT_INFO) error                                            |  |  |
| SC816-13       | D        | open() error                                                                  |  |  |
| SC816-14       | D        | Memory address error                                                          |  |  |
| SC816-15       | D        | open() error                                                                  |  |  |
| SC816-16       | D        | open() error                                                                  |  |  |
| SC816-17       | D        | open() error                                                                  |  |  |
| SC816-18       | D        | open() error                                                                  |  |  |
| SC816-19       | D        | Double open() error                                                           |  |  |
| SC816-20       | D        | open() error                                                                  |  |  |
| SC816-22       | D        | Parameter error                                                               |  |  |
| SC816-23       | D        | read() error                                                                  |  |  |
| SC816-24       | D        | read() error                                                                  |  |  |
| SC816-25       | D        | read() error                                                                  |  |  |
| SC816-26       | D        | write() communication retry error                                             |  |  |
| SC816-27       | D        | write() communication retry error                                             |  |  |
| SC816-28       | D        | write() communication retry error                                             |  |  |
| SC816-29       | D        | write() communication retry error                                             |  |  |
| SC816-30       | D        | write() communication retry error                                             |  |  |
| SC816-35       | D        | read() error                                                                  |  |  |
| SC816-36 to 98 | D        | Subsystem error                                                               |  |  |
|                |          | Energy save I/O subsystem detected some abnormality.                          |  |  |
|                |          | Energy save I/O subsystem defective                                           |  |  |
|                |          | • Energy save I/O subsystem detected a controller board error (non-response). |  |  |
|                |          | • Error was detected during preparation for transition to STR.                |  |  |

| SC No. | Level | Error Name/Error Condition/Major Cause/Solution |                               |
|--------|-------|-------------------------------------------------|-------------------------------|
|        |       | •                                               | Turn the main power off/on.   |
|        |       | •                                               | Replace the controller board. |

| SC No. | Level | Error Name/Error Condition/Major Cause/Solution                                             |
|--------|-------|---------------------------------------------------------------------------------------------|
| SC817- | D     | Monitor error: File detection / Digital signature error                                     |
| 00     |       | Boot loader cannot read any of diagnostic module, kernel, or root filesystem.               |
|        |       | • In a boot loader SD card, the digital signature checking for any of diagnostic module,    |
|        |       | kernel, or root filesystem is failed.                                                       |
|        |       | • Any of the following items does not exist or is broken OS Flash ROM, Diagnostic module in |
|        |       | SD card, Kernel, Root filesystem                                                            |
|        |       | • Any of the following items is revised fraudulently: Diagnostic module in SD card, Kernel, |
|        |       | Root filesystem                                                                             |
|        |       | ROM update for controller system                                                            |
|        |       | Use another booting SD card having a valid digital signature                                |

| SC No. | Level | Error Name/Error Condition/Major Cause/Solution                                   |
|--------|-------|-----------------------------------------------------------------------------------|
| SC818- | D     | Watchdog timer error                                                              |
| 00     |       | • The system program fell into a bus-hold state or an endless loop of the program |
|        |       | interruption occurred, causing other process to stop.                             |
|        |       | System program defective                                                          |
|        |       | Controller board defective                                                        |
|        |       | Optional board defective                                                          |
|        |       | Turn the main power off/on.                                                       |
|        |       | Replace the controller board.                                                     |

| SC No.   | Level | Error Name/Error Condition/Major Cause/Solution                                                |  |  |
|----------|-------|------------------------------------------------------------------------------------------------|--|--|
| SC819-   | D     | Fatal kernel error                                                                             |  |  |
| 00       |       | [XXXX]: Detailed error code                                                                    |  |  |
|          |       | Due to a control error, a RAM overflow occurred during system processing. One of the following |  |  |
|          |       | messages was displayed on the operation panel.                                                 |  |  |
|          |       | System program defective                                                                       |  |  |
|          |       | Controller board defective                                                                     |  |  |
|          |       | Optional board defective                                                                       |  |  |
|          |       | Replace controller firmware                                                                    |  |  |
| [0x5032] |       | HAIC-P2 error                                                                                  |  |  |
|          |       | HAIC-P2 decompression error (An error occurred in the ASIC compression/decompression           |  |  |
| mod      |       | module.)                                                                                       |  |  |

| SC No. Le | evel | Error Name/Error Condition/Major Cause/Solution      |  |
|-----------|------|------------------------------------------------------|--|
| [0x5245]  |      | Link up error                                        |  |
|           |      | 0x53554D45 → "Link up error"                         |  |
| [0c5355]  |      | L2 status time out                                   |  |
|           |      | 0x5350454E44 → "L2 status time out"                  |  |
| [0x6261]  |      | HDD defective                                        |  |
|           |      | 6261 6420 6469 7200 00 → "bad dir"                   |  |
| [0x696e]  |      | gwinit process ending                                |  |
|           |      | x69742064 → "init died"                              |  |
| [0x766d]  |      | VM is full                                           |  |
|           |      | 0x5f706167 → "vm_pageout: VM is full"                |  |
|           |      | Others                                               |  |
|           |      | Error in the OS                                      |  |
|           |      | Others                                               |  |
|           |      | "init died", "vm_pageout: VM is full", "Cache Error" |  |

| SC No.   | Level | Error Name/Error Condition/Major Cause/Solution             |
|----------|-------|-------------------------------------------------------------|
| SC840-00 | D     | EEPROM access error                                         |
|          |       | While executing I/O to the EEPROM, an error is detected:    |
|          |       | • When a read error still occurs even after three attempts; |
|          |       | • When a write error has occurred.                          |
|          |       | EEPROM is defective or has reached its end of life.         |
|          |       | -                                                           |

| SC No.   | Level | Error Name/Error Condition/Major Cause/Solution                                             |
|----------|-------|---------------------------------------------------------------------------------------------|
| SC841-00 | D     | Error in data read from the EEPROM                                                          |
|          |       | When mirrored data read from three different regions in the EEPROM differ each other.       |
|          |       | For some reason, the data stored in a particular region of the EEPROM has been overwritten. |
|          |       | -                                                                                           |

| SC No. | Level | Error Name/Error Condition/Major Cause/Solution                                      |
|--------|-------|--------------------------------------------------------------------------------------|
| SC842- | С     | Verification error in the NAND-Flash update                                          |
| 00     |       | When updating the remote ROM and the ROM, SCS encountered an error in writing to the |
|        |       | NAND-Flash memory that holds the module data.                                        |
|        |       | Defective NAND-Flash memory.                                                         |
|        |       | Turn the main power switch off and on.                                               |

| SC No. | Level | Error Name/Error Condition/Major Cause/Solution                                                   |
|--------|-------|---------------------------------------------------------------------------------------------------|
| SC842- | В     | Verification error during NAND-Flash update                                                       |
| 01     |       | When starting-up the machine or re-stating it from the energy saving, the machine reads the state |
|        |       | of the NAND-Flash and detects that there are defective blocks whose amount exceeds the            |
|        |       | threshold. This means that the life of the NAND-Flash is near-end.                                |
|        |       | Near-end Life of NAND-Flash                                                                       |
|        |       | Replace the controller board as soon as possible.                                                 |

| SC No. | Level | Error Name/Error Condition/Major Cause/Solution                                                    |
|--------|-------|----------------------------------------------------------------------------------------------------|
| SC842- | В     | NAND-Flash Block-deletion Excess-error                                                             |
| 02     |       | When starting-up the machine or re-starting it from the energy saving, the machine reads the state |
|        |       | of the NAND-Flash and detects that there are block-deletions whose amount exceeds the              |
|        |       | threshold. This means that the life of the NAND-Flash is near-end.                                 |
|        |       | Near-end Life of NAND-Flash                                                                        |
|        |       | Replace the controller board as soon as possible.                                                  |

| SC No.   | Level | Error Name/Error Condition/Major Cause/Solution                                        |
|----------|-------|----------------------------------------------------------------------------------------|
| SC845-01 | D     | Hardware Error Detected when the automatic firmware update                             |
| to 05    |       | SC845-01: Engine Board                                                                 |
|          |       | SC845-02: Controller Board                                                             |
|          |       | SC845-03: Operation Panel (Normal)                                                     |
|          |       | SC845-04: Operation Panel (Smart Panel)                                                |
|          |       | SC845-05: FCU                                                                          |
|          |       | When updating the firmware automatically (ARFU), the firmware cannotbe read or written |
|          |       | normally, and the firmware update cannot be completed even by 3 retries.               |
|          |       | Hardware abnormality of the target board                                               |
|          |       | Replacing the target board                                                             |
|          |       | For SC852-02, HDD may cause the problem. Replace the HDD if the SC cannot be           |
|          |       | recovered by replacing the controllerboard.                                            |

| SC No.   | Level | Error Name/Error Condition/Major Cause/Solution                 |
|----------|-------|-----------------------------------------------------------------|
| SC855-01 | В     | Wireless LAN board error (driver attachment failure)            |
|          |       | Wireless LAN board error (wireless LAN card: 802.11 is covered) |
|          |       | Defective wireless LAN board                                    |
|          |       | Loose connection                                                |
|          |       | • Turn the main power off/on.                                   |
|          |       | Replace wireless LAN board                                      |

| SC No.   | Level | Error Name/Error Condition/Major Cause/Solution                 |
|----------|-------|-----------------------------------------------------------------|
| SC855-02 | В     | Wireless LAN board error (driver initialization failure)        |
|          |       | Wireless LAN board error (wireless LAN card: 802.11 is covered) |
|          |       | Defective wireless LAN board                                    |
|          |       | Loose connection                                                |
|          |       | Turn the main power off/on.                                     |
|          |       | Replace wireless LAN board                                      |

| SC No.   | Level | Error Name/Error Condition/Major Cause/Solution                          |
|----------|-------|--------------------------------------------------------------------------|
| SC858-00 | А     | Data encryption conversion error (Key error)                             |
|          |       | A serious error occurred during an attempt to update the encryption key. |
|          |       | Data in the USB Flash etc. is corrupted                                  |
|          |       | Communication error because of electromagnetic interference etc.         |
|          |       | Controller board is defective                                            |
|          |       | Replace the Controller Board.                                            |

| SC No.   | Level | Error Name/Error Condition/Major Cause/Solution                          |
|----------|-------|--------------------------------------------------------------------------|
| SC858-01 | А     | Data encryption conversion error (HDD Key Setting Error)                 |
|          |       | A serious error occurred during an attempt to update the encryption key. |
|          |       | Data in the USB Flash etc. is corrupted                                  |
|          |       | Communication error because of electromagnetic interference etc.         |
|          |       | Controller board is defective                                            |
|          |       | Replace the Controller Board.                                            |

| SC No.   | Level | Error Name/Error Condition/Major Cause/Solution                                                |
|----------|-------|------------------------------------------------------------------------------------------------|
| SC858-02 | А     | Data encryption conversion error (NVRAM read/write error)                                      |
|          |       | A serious error occurred after data conversion during an attempt to update the encryption key. |
|          |       | NVRAM is defective                                                                             |
|          |       | Replace the NVRAM.                                                                             |
|          |       | Replace the Controller Board.                                                                  |

| SC No.   | Level | Error Name/Error Condition/Major Cause/Solution                                                |
|----------|-------|------------------------------------------------------------------------------------------------|
| SC858-30 | А     | Data encryption conversion error (NVRAM Before Replace error)                                  |
|          |       | A serious error occurred after data conversion during an attempt to update the encryption key. |
|          |       | Software error such as conversion parameters being invalid.                                    |
|          |       | Replace the Controller Board.                                                                  |

| SC No.   | Level | Error Name/Error Condition/Major Cause/Solution                                                |
|----------|-------|------------------------------------------------------------------------------------------------|
| SC858-31 | А     | Data encryption conversion error (Other Error)                                                 |
|          |       | A serious error occurred after data conversion during an attempt to update the encryption key. |
|          |       | Controller board is defective                                                                  |
|          |       | Replace the Controller Board.                                                                  |

| SC No. | Level | Error Name/Error Condition/Major Cause/Solution                                              |
|--------|-------|----------------------------------------------------------------------------------------------|
| SC859- | В     | Data encryption conversion HDD conversion error                                              |
| 00     |       | When the data encryption key was updated, HDD data was converted, but not correctly. Image   |
|        |       | displayed at conversion only (this SC is notdisplayed), but SC is displayed after machine is |
|        |       | cycled off/on.                                                                               |
|        |       | • HDD conversion was set with the data encryption key update function, but the HDD was       |
|        |       | removed.                                                                                     |
|        |       | Machine lost power during data encryption key update                                         |
|        |       | • Electrostatic noise, or an HDD error occurred, during data encryption key update, and data |
|        |       | was not encrypted.                                                                           |
|        |       | • Check the HDD connection.                                                                  |
|        |       | • Format the HDD (SP5-832: HDD formatting).                                                  |
|        |       | • If there is a problem with the HDD, it has to be replaced.                                 |

| SC No. | Level | Error Name/Error Condition/Major Cause/Solution                                                  |
|--------|-------|--------------------------------------------------------------------------------------------------|
| SC859- | В     | Data encryption conversion HDD conversion error (HDD check error)                                |
| 01     |       | HDD was not converted correctly during an attempt to update the encryption key.                  |
|        |       | Only an error screen is displayed and no SC is issued during conversion. This SC is issued after |
|        |       | machine restarts.                                                                                |
|        |       | • HDD conversion was selected in the Encryption key update function but the machine was          |
|        |       | turned on with the HDD removed.                                                                  |
|        |       | Power failure occurred during encryption key update.                                             |
|        |       | • HDD was not successfully converted during encryption key update due to HDD errors or           |
|        |       | cable noises.                                                                                    |
|        |       | • Check the HDD connection.                                                                      |
|        |       | • Format the HDD.                                                                                |
|        |       | • If there is a problem with the HDD, it has to be replaced.                                     |

| SC No. | Level | Error Name/Error Condition/Major Cause/Solution                                                  |
|--------|-------|--------------------------------------------------------------------------------------------------|
| SC859- | В     | Data encryption conversion HDD conversion error (Power failure during conversion)                |
| 02     |       | HDD was not converted correctly during an attempt to update the encryption key.                  |
|        |       | Only an error screen is displayed and no SC is issued during conversion. This SC is issued after |

| SC No. | Level | Error Name/Error Condition/Major Cause/Solution                        |
|--------|-------|------------------------------------------------------------------------|
|        |       | machine restarts.                                                      |
|        |       | Details:                                                               |
|        |       | NVRAM/HDD conversion is incomplete.                                    |
|        |       | Power failure occurred during encryption key update.                   |
|        |       | None                                                                   |
|        |       | The display after the restarting instructs the user to format the HDD. |

| SC No. | Level | Error Name/Error Condition/Major Cause/Solution                                                  |
|--------|-------|--------------------------------------------------------------------------------------------------|
| SC859- | В     | Data encryption conversion HDD conversion error (Data read/write command error)                  |
| 10     |       | HDD was not converted correctly during an attempt to update the encryption key.                  |
|        |       | Only an error screen is displayed and no SC is issued during conversion. This SC is issued after |
|        |       | machine restarts.                                                                                |
|        |       | Details:                                                                                         |
|        |       | Abnormal DMAC return value has been received two or more times (DMAC timeout, serial             |
|        |       | communication error etc.)                                                                        |
|        |       | HDD was not successfully converted during encryption key update due to HDD errors or cable       |
|        |       | noises.                                                                                          |
|        |       | • Check the HDD connection.                                                                      |
|        |       | • Format the HDD.                                                                                |
|        |       | • If there is a problem with the HDD, it has to be replaced.                                     |

| SC No. | Level | Error Name/Error Condition/Major Cause/Solution                         |
|--------|-------|-------------------------------------------------------------------------|
| SC860- | В     | Hard disk startup error at power-on                                     |
| 00     |       |                                                                         |
|        |       | A hard disk is connected, but the driver detected the following errors: |
|        |       | SS_NOT_READY                                                            |
|        |       | (-2) The HDD is not ready.                                              |
|        |       | SS_BAD_LABEL                                                            |
|        |       | (-4) Incorrect partition type.                                          |
|        |       | SS_READ_ERROR                                                           |
|        |       | (-5) An error occurred while reading or checking labels.                |
|        |       | SS_WRITE_ERROR                                                          |
|        |       | (-6) An error occurred while writing or checking labels.                |
|        |       | SS_FS_ERROR                                                             |
|        |       | (-7) Failed to restore filesystem.                                      |
|        |       | ss_mount_error                                                          |
|        |       | (-8)Failed to mount filesystem.                                         |

| SC No. | Level | Error Name/Error Condition/Major Cause/Solution                                                    |
|--------|-------|----------------------------------------------------------------------------------------------------|
|        |       | SS_COMMAND_ERROR                                                                                   |
|        |       | (-9) The driver does not respond to the command.                                                   |
|        |       | SS_KERNEL_ERROR                                                                                    |
|        |       | (-10) Internal kernel error.                                                                       |
|        |       | SS_SIZE_ERROR:                                                                                     |
|        |       | (-11)The drive is too small.                                                                       |
|        |       | SS_NO_PARTITION: (-12) The specified partition does not exist.                                     |
|        |       | SS_NO_FILE                                                                                         |
|        |       | No device file exists.                                                                             |
|        |       | Tried to obtain the information about the status of the hard disk from the driver, but no response |
|        |       | has been returned for more than 30 seconds.                                                        |
|        |       | • The hard disk has not yet initialized.                                                           |
|        |       | Broken label data                                                                                  |
|        |       | Defective hard disk                                                                                |
|        |       | Initialize the hard disk from SP mode.                                                             |

| SC No.   | Level | Error Name/Error Condition/Major Cause/Solution                                     |
|----------|-------|-------------------------------------------------------------------------------------|
| SC862-00 | D     | Number of the defective sector reaches the maximum count                            |
|          |       | 101 defective sectors are generated at the image storage area in the HDD.           |
|          |       | SC863 occurs during the HDD reading and defective sectors are registered up to 101. |
|          |       | • Format the HDD with SPSP5-832.                                                    |
|          |       | Replace the HDD.                                                                    |

| SC No. | Level | Error Name/Error Condition/Major Cause/Solution                                                 |  |  |  |
|--------|-------|-------------------------------------------------------------------------------------------------|--|--|--|
| SC863- | D     | 1DD data read failure                                                                           |  |  |  |
| 01     |       | he data written to the HDD cannot be read normally.                                             |  |  |  |
|        |       | Bad sectors were generated during operation.                                                    |  |  |  |
|        |       | (An error occurred in an area that does not belong to a partition, such as the disklabel area.) |  |  |  |
|        |       | Guide for when to replace the HDD                                                               |  |  |  |
|        |       | 1. When SC863 has occurred ten times or more                                                    |  |  |  |
|        |       | • The interval is short.                                                                        |  |  |  |
|        |       | <ul> <li>Repeatedly occurs in the same situation (At power-on, etc.).</li> </ul>                |  |  |  |
|        |       | • Startup takes a long time when the main power is turned on.                                   |  |  |  |
|        |       | 2. It takes a long time after main power on for the operation panel to become ready.            |  |  |  |
|        |       | HDD access may be consuming time. Normal HDD access time after main power on is                 |  |  |  |
|        |       | about 5 seconds. If the machine is not waiting for the engine to be ready and it still takes 20 |  |  |  |
|        |       | to 30 seconds or more, the HDD may be the cause. If there is a problem with the HDD,            |  |  |  |

| SC No. | Level | Error Name/Error Condition/Major Cause/Solution                                      |
|--------|-------|--------------------------------------------------------------------------------------|
|        |       | HDD-related SCs such as SC860 and SC863 will occur frequently. Print the SC log data |
|        |       | and check them.                                                                      |

| SC No. | Level | Error Name/Error Condition/Major Cause/Solution                                                 |  |  |  |
|--------|-------|-------------------------------------------------------------------------------------------------|--|--|--|
| SC863- | D     | -<br>HDD data read failure                                                                      |  |  |  |
| 02     |       | The data written to the HDD cannot be read normally.                                            |  |  |  |
|        |       | 3ad sectors were generated during operation.                                                    |  |  |  |
|        |       | (An error occurred in partition "a".)                                                           |  |  |  |
|        |       | Guide for when to replace the HDD                                                               |  |  |  |
|        |       | 1. When SC863 has occurred ten times or more                                                    |  |  |  |
|        |       | • The interval is short.                                                                        |  |  |  |
|        |       | <ul> <li>Repeatedly occurs in the same situation (At power-on, etc.).</li> </ul>                |  |  |  |
|        |       | • Startup takes a long time when the main power is turned on.                                   |  |  |  |
|        |       | 2. It takes a long time after main power on for the operation panel to become ready.            |  |  |  |
|        |       | HDD access may be consuming time. Normal HDD access time after main power on is                 |  |  |  |
|        |       | about 5 seconds. If the machine is not waiting for the engine to be ready and it still takes 20 |  |  |  |
|        |       | to 30 seconds or more, the HDD may be the cause. If there is a problem with the HDD,            |  |  |  |
|        |       | HDD-related SCs such as SC860 and SC863 will occur frequently. Print the SC log data            |  |  |  |
|        |       | and check them.                                                                                 |  |  |  |

| SC No. | Level | Error Name/Error Condition/Major Cause/Solution                                                 |  |  |  |
|--------|-------|-------------------------------------------------------------------------------------------------|--|--|--|
| SC863- | D     | HDD data read failure                                                                           |  |  |  |
| 03     |       | he data written to the HDD cannot be read normally.                                             |  |  |  |
|        |       | ad sectors were generated during operation.                                                     |  |  |  |
|        |       | (An error occurred in partition "b".)                                                           |  |  |  |
|        |       | Guide for when to replace the HDD                                                               |  |  |  |
|        |       | 1. When SC863 has occurred ten times or more                                                    |  |  |  |
|        |       | • The interval is short.                                                                        |  |  |  |
|        |       | • Repeatedly occurs in the same situation (At power-on, etc.).                                  |  |  |  |
|        |       | • Startup takes a long time when the main power is turned on.                                   |  |  |  |
|        |       | 2. It takes a long time after main power on for the operation panel to become ready.            |  |  |  |
|        |       | HDD access may be consuming time. Normal HDD access time after main power on is                 |  |  |  |
|        |       | about 5 seconds. If the machine is not waiting for the engine to be ready and it still takes 20 |  |  |  |
|        |       | to 30 seconds or more, the HDD may be the cause. If there is a problem with the HDD,            |  |  |  |
|        |       | HDD-related SCs such as SC860 and SC863 will occur frequently. Print the SC log data            |  |  |  |
|        |       | and check them.                                                                                 |  |  |  |

| SC No. | Level | Error Name/Error Condition/Major Cause/Solution                                                 |  |  |  |  |
|--------|-------|-------------------------------------------------------------------------------------------------|--|--|--|--|
| SC863- | D     | HDD data read failure                                                                           |  |  |  |  |
| 04     |       | The data written to the HDD cannot be read normally.                                            |  |  |  |  |
|        |       | Bad sectors were generated during operation.                                                    |  |  |  |  |
|        |       | An error occurred in partition "c".)                                                            |  |  |  |  |
|        |       | Guide for when to replace the HDD                                                               |  |  |  |  |
|        |       | 1. When SC863 has occurred ten times or more                                                    |  |  |  |  |
|        |       | • The interval is short.                                                                        |  |  |  |  |
|        |       | <ul> <li>Repeatedly occurs in the same situation (At power-on, etc.).</li> </ul>                |  |  |  |  |
|        |       | • Startup takes a long time when the main power is turned on.                                   |  |  |  |  |
|        |       | 2. It takes a long time after main power on for the operation panel to become ready.            |  |  |  |  |
|        |       | HDD access may be consuming time. Normal HDD access time after main power on is                 |  |  |  |  |
|        |       | about 5 seconds. If the machine is not waiting for the engine to be ready and it still takes 20 |  |  |  |  |
|        |       | to 30 seconds or more, the HDD may be the cause. If there is a problem with the HDD,            |  |  |  |  |
|        |       | HDD-related SCs such as SC860 and SC863 will occur frequently. Print the SC log data            |  |  |  |  |
|        |       | and check them.                                                                                 |  |  |  |  |

| SC No. | Level | Error Name/Error Condition/Major Cause/Solution                                                 |  |  |  |
|--------|-------|-------------------------------------------------------------------------------------------------|--|--|--|
| SC863- | D     | -<br>1DD data read failure                                                                      |  |  |  |
| 05     |       | The data written to the HDD cannot be read normally.                                            |  |  |  |
|        |       | ad sectors were generated during operation.                                                     |  |  |  |
|        |       | (An error occurred in partition "d".)                                                           |  |  |  |
|        |       | Guide for when to replace the HDD                                                               |  |  |  |
|        |       | 1. When SC863 has occurred ten times or more                                                    |  |  |  |
|        |       | • The interval is short.                                                                        |  |  |  |
|        |       | • Repeatedly occurs in the same situation (At power-on, etc.).                                  |  |  |  |
|        |       | • Startup takes a long time when the main power is turned on.                                   |  |  |  |
|        |       | 2. It takes a long time after main power on for the operation panel to become ready.            |  |  |  |
|        |       | HDD access may be consuming time. Normal HDD access time after main power on is                 |  |  |  |
|        |       | about 5 seconds. If the machine is not waiting for the engine to be ready and it still takes 20 |  |  |  |
|        |       | to 30 seconds or more, the HDD may be the cause. If there is a problem with the HDD,            |  |  |  |
|        |       | HDD-related SCs such as SC860 and SC863 will occur frequently. Print the SC log data            |  |  |  |
|        |       | and check them.                                                                                 |  |  |  |

| SC No. | Level | Error Name/Error Condition/Major Cause/Solution      |
|--------|-------|------------------------------------------------------|
| SC863- | D     | HDD data read failure                                |
| 06     |       | The data written to the HDD cannot be read normally. |
|        |       | Bad sectors were generated during operation.         |

| SC No. | Level | Error Name/Error Condition/Major Cause/Solution                                                 |
|--------|-------|-------------------------------------------------------------------------------------------------|
|        |       | (An error occurred in partition "e".)                                                           |
|        |       | Guide for when to replace the HDD                                                               |
|        |       | 1. When SC863 has occurred ten times or more                                                    |
|        |       | • The interval is short.                                                                        |
|        |       | <ul> <li>Repeatedly occurs in the same situation (At power-on, etc.).</li> </ul>                |
|        |       | • Startup takes a long time when the main power is turned on.                                   |
|        |       | 2. It takes a long time after main power on for the operation panel to become ready.            |
|        |       | HDD access may be consuming time. Normal HDD access time after main power on is                 |
|        |       | about 5 seconds. If the machine is not waiting for the engine to be ready and it still takes 20 |
|        |       | to 30 seconds or more, the HDD may be the cause. If there is a problem with the HDD,            |
|        |       | HDD-related SCs such as SC860 and SC863 will occur frequently. Print the SC log data            |
|        |       | and check them.                                                                                 |

| SC No. | Level | Error Name/Error Condition/Major Cause/Solution                                                 |  |  |  |  |
|--------|-------|-------------------------------------------------------------------------------------------------|--|--|--|--|
| SC863- | D     | HDD data read failure                                                                           |  |  |  |  |
| 07     |       | The data written to the HDD cannot be read normally.                                            |  |  |  |  |
|        |       | 3ad sectors were generated during operation.                                                    |  |  |  |  |
|        |       | An error occurred in partition "f".)                                                            |  |  |  |  |
|        |       | Guide for when to replace the HDD                                                               |  |  |  |  |
|        |       | 1. When SC863 has occurred ten times or more                                                    |  |  |  |  |
|        |       | • The interval is short.                                                                        |  |  |  |  |
|        |       | • Repeatedly occurs in the same situation (At power-on, etc.).                                  |  |  |  |  |
|        |       | • Startup takes a long time when the main power is turned on.                                   |  |  |  |  |
|        |       | 2. It takes a long time after main power on for the operation panel to become ready.            |  |  |  |  |
|        |       | HDD access may be consuming time. Normal HDD access time after main power on is                 |  |  |  |  |
|        |       | about 5 seconds. If the machine is not waiting for the engine to be ready and it still takes 20 |  |  |  |  |
|        |       | to 30 seconds or more, the HDD may be the cause. If there is a problem with the HDD,            |  |  |  |  |
|        |       | HDD-related SCs such as SC860 and SC863 will occur frequently. Print the SC log data            |  |  |  |  |
|        |       | and check them.                                                                                 |  |  |  |  |

| SC No. | Level | Error Name/Error Condition/Major Cause/Solution      |  |  |  |
|--------|-------|------------------------------------------------------|--|--|--|
| SC863- | D     | HDD data read failure                                |  |  |  |
| 08     |       | The data written to the HDD cannot be read normally. |  |  |  |
|        |       | Bad sectors were generated during operation.         |  |  |  |
|        |       | (An error occurred in partition "g".)                |  |  |  |
|        |       | Guide for when to replace the HDD                    |  |  |  |
|        |       | 1. When SC863 has occurred ten times or more         |  |  |  |

| SC No. | Level |    | Error Name/Error Condition/Major Cause/Solution                                                 |
|--------|-------|----|-------------------------------------------------------------------------------------------------|
|        |       |    | • The interval is short.                                                                        |
|        |       |    | • Repeatedly occurs in the same situation (At power-on, etc.).                                  |
|        |       |    | • Startup takes a long time when the main power is turned on.                                   |
|        |       | 2. | It takes a long time after main power on for the operation panel to become ready.               |
|        |       |    | HDD access may be consuming time. Normal HDD access time after main power on is                 |
|        |       |    | about 5 seconds. If the machine is not waiting for the engine to be ready and it still takes 20 |
|        |       |    | to 30 seconds or more, the HDD may be the cause. If there is a problem with the HDD,            |
|        |       |    | HDD-related SCs such as SC860 and SC863 will occur frequently. Print the SC log data            |
|        |       |    | and check them.                                                                                 |

| SC No. | Level | Error Name/Error Condition/Major Cause/Solution                                                 |
|--------|-------|-------------------------------------------------------------------------------------------------|
| SC863- | D     | HDD data read failure                                                                           |
| 09     |       | The data written to the HDD cannot be read normally.                                            |
|        |       | Bad sectors were generated during operation.                                                    |
|        |       | (An error occurred in partition "h".)                                                           |
|        |       | Guide for when to replace the HDD                                                               |
|        |       | 1. When SC863 has occurred ten times or more                                                    |
|        |       | • The interval is short.                                                                        |
|        |       | • Repeatedly occurs in the same situation (At power-on, etc.).                                  |
|        |       | • Startup takes a long time when the main power is turned on.                                   |
|        |       | 2. It takes a long time after main power on for the operation panel to become ready.            |
|        |       | HDD access may be consuming time. Normal HDD access time after main power on is                 |
|        |       | about 5 seconds. If the machine is not waiting for the engine to be ready and it still takes 20 |
|        |       | to 30 seconds or more, the HDD may be the cause. If there is a problem with the HDD,            |
|        |       | HDD-related SCs such as SC860 and SC863 will occur frequently. Print the SC log data            |
|        |       | and check them.                                                                                 |

| SC No. | Level | Error Name/Error Condition/Major Cause/Solution                                  |
|--------|-------|----------------------------------------------------------------------------------|
| SC863- | D     | HDD data read failure                                                            |
| 10     |       | The data written to the HDD cannot be read normally.                             |
|        |       | Bad sectors were generated during operation.                                     |
|        |       | (An error occurred in partition "i".)                                            |
|        |       | Guide for when to replace the HDD                                                |
|        |       | 1. When SC863 has occurred ten times or more                                     |
|        |       | • The interval is short.                                                         |
|        |       | <ul> <li>Repeatedly occurs in the same situation (At power-on, etc.).</li> </ul> |
|        |       | • Startup takes a long time when the main power is turned on.                    |

| SC No. | Level | Error Name/Error Condition/Major Cause/Solution                                                 |
|--------|-------|-------------------------------------------------------------------------------------------------|
|        |       | 2. It takes a long time after main power on for the operation panel to become ready.            |
|        |       | HDD access may be consuming time. Normal HDD access time after main power on is                 |
|        |       | about 5 seconds. If the machine is not waiting for the engine to be ready and it still takes 20 |
|        |       | to 30 seconds or more, the HDD may be the cause. If there is a problem with the HDD,            |
|        |       | HDD-related SCs such as SC860 and SC863 will occur frequently. Print the SC log data            |
|        |       | and check them.                                                                                 |

| SC No. | Level | Error Name/Error Condition/Major Cause/Solution                                                 |
|--------|-------|-------------------------------------------------------------------------------------------------|
| SC863- | D     | HDD data read failure                                                                           |
| 11     |       | The data written to the HDD cannot be read normally.                                            |
|        |       | Bad sectors were generated during operation.                                                    |
|        |       | (An error occurred in partition "j".)                                                           |
|        |       | Guide for when to replace the HDD                                                               |
|        |       | 1. When SC863 has occurred ten times or more                                                    |
|        |       | • The interval is short.                                                                        |
|        |       | <ul> <li>Repeatedly occurs in the same situation (At power-on, etc.).</li> </ul>                |
|        |       | • Startup takes a long time when the main power is turned on.                                   |
|        |       | 2. It takes a long time after main power on for the operation panel to become ready.            |
|        |       | HDD access may be consuming time. Normal HDD access time after main power on is                 |
|        |       | about 5 seconds. If the machine is not waiting for the engine to be ready and it still takes 20 |
|        |       | to 30 seconds or more, the HDD may be the cause. If there is a problem with the HDD,            |
|        |       | HDD-related SCs such as SC860 and SC863 will occur frequently. Print the SC log data            |
|        |       | and check them.                                                                                 |

| SC No. | Level | Error Name/Error Condition/Major Cause/Solution                                                 |
|--------|-------|-------------------------------------------------------------------------------------------------|
| SC863- | D     | HDD data read failure                                                                           |
| 12     |       | The data written to the HDD cannot be read normally.                                            |
|        |       | Bad sectors were generated during operation.                                                    |
|        |       | (An error occurred in partition "k".)                                                           |
|        |       | Guide for when to replace the HDD                                                               |
|        |       | 1. When SC863 has occurred ten times or more                                                    |
|        |       | • The interval is short.                                                                        |
|        |       | • Repeatedly occurs in the same situation (At power-on, etc.).                                  |
|        |       | • Startup takes a long time when the main power is turned on.                                   |
|        |       | 2. It takes a long time after main power on for the operation panel to become ready.            |
|        |       | HDD access may be consuming time. Normal HDD access time after main power on is                 |
|        |       | about 5 seconds. If the machine is not waiting for the engine to be ready and it still takes 20 |
| SC No. | Level | Error Name/Error Condition/Major Cause/Solution                                      |
|--------|-------|--------------------------------------------------------------------------------------|
|        |       | to 30 seconds or more, the HDD may be the cause. If there is a problem with the HDD, |
|        |       | HDD-related SCs such as SC860 and SC863 will occur frequently. Print the SC log data |
|        |       | and check them.                                                                      |

| SC No. | Level | Error Name/Error Condition/Major Cause/Solution                                                 |  |  |  |
|--------|-------|-------------------------------------------------------------------------------------------------|--|--|--|
| SC863- | D     | HDD data read failure                                                                           |  |  |  |
| 13     |       | The data written to the HDD cannot be read normally.                                            |  |  |  |
|        |       | Bad sectors were generated during operation.                                                    |  |  |  |
|        |       | (An error occurred in partition "I".)                                                           |  |  |  |
|        |       | Guide for when to replace the HDD                                                               |  |  |  |
|        |       | 1. When SC863 has occurred ten times or more                                                    |  |  |  |
|        |       | • The interval is short.                                                                        |  |  |  |
|        |       | <ul> <li>Repeatedly occurs in the same situation (At power-on, etc.).</li> </ul>                |  |  |  |
|        |       | • Startup takes a long time when the main power is turned on.                                   |  |  |  |
|        |       | 2. It takes a long time after main power on for the operation panel to become ready.            |  |  |  |
|        |       | HDD access may be consuming time. Normal HDD access time after main power on is                 |  |  |  |
|        |       | about 5 seconds. If the machine is not waiting for the engine to be ready and it still takes 20 |  |  |  |
|        |       | to 30 seconds or more, the HDD may be the cause. If there is a problem with the HDD,            |  |  |  |
|        |       | HDD-related SCs such as SC860 and SC863 will occur frequently. Print the SC log data            |  |  |  |
|        |       | and check them.                                                                                 |  |  |  |

| SC No. | Level | Error Name/Error Condition/Major Cause/Solution                                                 |  |  |  |  |
|--------|-------|-------------------------------------------------------------------------------------------------|--|--|--|--|
| SC863- | D     | HDD data read failure                                                                           |  |  |  |  |
| 14     |       | The data written to the HDD cannot be read normally.                                            |  |  |  |  |
|        |       | Bad sectors were generated during operation.                                                    |  |  |  |  |
|        |       | (An error occurred in partition "m".)                                                           |  |  |  |  |
|        |       | Guide for when to replace the HDD                                                               |  |  |  |  |
|        |       | 1. When SC863 has occurred ten times or more                                                    |  |  |  |  |
|        |       | • The interval is short.                                                                        |  |  |  |  |
|        |       | • Repeatedly occurs in the same situation (At power-on, etc.).                                  |  |  |  |  |
|        |       | • Startup takes a long time when the main power is turned on.                                   |  |  |  |  |
|        |       | 2. It takes a long time after main power on for the operation panel to become ready.            |  |  |  |  |
|        |       | HDD access may be consuming time. Normal HDD access time after main power on is                 |  |  |  |  |
|        |       | about 5 seconds. If the machine is not waiting for the engine to be ready and it still takes 20 |  |  |  |  |
|        |       | to 30 seconds or more, the HDD may be the cause. If there is a problem with the HDD,            |  |  |  |  |
|        |       | HDD-related SCs such as SC860 and SC863 will occur frequently. Print the SC log data            |  |  |  |  |
|        |       | and check them.                                                                                 |  |  |  |  |

| SC No. | Level | Error Name/Error Condition/Major Cause/Solution                                                 |
|--------|-------|-------------------------------------------------------------------------------------------------|
| SC863- | D     | HDD data read failure                                                                           |
| 15     |       | The data written to the HDD cannot be read normally.                                            |
|        |       | Bad sectors were generated during operation.                                                    |
|        |       | (An error occurred in partition "n".)                                                           |
|        |       | Guide for when to replace the HDD                                                               |
|        |       | 1. When SC863 has occurred ten times or more                                                    |
|        |       | • The interval is short.                                                                        |
|        |       | <ul> <li>Repeatedly occurs in the same situation (At power-on, etc.).</li> </ul>                |
|        |       | • Startup takes a long time when the main power is turned on.                                   |
|        |       | 2. It takes a long time after main power on for the operation panel to become ready.            |
|        |       | HDD access may be consuming time. Normal HDD access time after main power on is                 |
|        |       | about 5 seconds. If the machine is not waiting for the engine to be ready and it still takes 20 |
|        |       | to 30 seconds or more, the HDD may be the cause. If there is a problem with the HDD,            |
|        |       | HDD-related SCs such as SC860 and SC863 will occur frequently. Print the SC log data            |
|        |       | and check them.                                                                                 |

| SC No. | Level | Error Name/Error Condition/Major Cause/Solution                                                 |  |  |  |
|--------|-------|-------------------------------------------------------------------------------------------------|--|--|--|
| SC863- | D     | HDD data read failure                                                                           |  |  |  |
| 16     |       | The data written to the HDD cannot be read normally.                                            |  |  |  |
|        |       | Bad sectors were generated during operation.                                                    |  |  |  |
|        |       | (An error occurred in partition "o".)                                                           |  |  |  |
|        |       | Guide for when to replace the HDD                                                               |  |  |  |
|        |       | 1. When SC863 has occurred ten times or more                                                    |  |  |  |
|        |       | • The interval is short.                                                                        |  |  |  |
|        |       | • Repeatedly occurs in the same situation (At power-on, etc.).                                  |  |  |  |
|        |       | • Startup takes a long time when the main power is turned on.                                   |  |  |  |
|        |       | 2. It takes a long time after main power on for the operation panel to become ready.            |  |  |  |
|        |       | HDD access may be consuming time. Normal HDD access time after main power on is                 |  |  |  |
|        |       | about 5 seconds. If the machine is not waiting for the engine to be ready and it still takes 20 |  |  |  |
|        |       | to 30 seconds or more, the HDD may be the cause. If there is a problem with the HDD,            |  |  |  |
|        |       | HDD-related SCs such as SC860 and SC863 will occur frequently. Print the SC log data            |  |  |  |
|        |       | and check them.                                                                                 |  |  |  |

| SC No. | Level | Error Name/Error Condition/Major Cause/Solution      |
|--------|-------|------------------------------------------------------|
| SC863- | D     | HDD data read failure                                |
| 17     |       | The data written to the HDD cannot be read normally. |
|        |       | Bad sectors were generated during operation.         |

| SC No. | Level | Error Name/Error Condition/Major Cause/Solution                                                 |
|--------|-------|-------------------------------------------------------------------------------------------------|
|        |       | (An error occurred in partition "p".)                                                           |
|        |       | Guide for when to replace the HDD                                                               |
|        |       | 1. When SC863 has occurred ten times or more                                                    |
|        |       | • The interval is short.                                                                        |
|        |       | <ul> <li>Repeatedly occurs in the same situation (At power-on, etc.).</li> </ul>                |
|        |       | • Startup takes a long time when the main power is turned on.                                   |
|        |       | 2. It takes a long time after main power on for the operation panel to become ready.            |
|        |       | HDD access may be consuming time. Normal HDD access time after main power on is                 |
|        |       | about 5 seconds. If the machine is not waiting for the engine to be ready and it still takes 20 |
|        |       | to 30 seconds or more, the HDD may be the cause. If there is a problem with the HDD,            |
|        |       | HDD-related SCs such as SC860 and SC863 will occur frequently. Print the SC log data            |
|        |       | and check them.                                                                                 |

| SC No. | Level | Error Name/Error Condition/Major Cause/Solution                                                 |  |  |  |
|--------|-------|-------------------------------------------------------------------------------------------------|--|--|--|
| SC863- | D     | HDD data read failure                                                                           |  |  |  |
| 18     |       | The data written to the HDD cannot be read normally.                                            |  |  |  |
|        |       | Bad sectors were generated during operation.                                                    |  |  |  |
|        |       | (An error occurred in partition "q".)                                                           |  |  |  |
|        |       | Guide for when to replace the HDD                                                               |  |  |  |
|        |       | 1. When SC863 has occurred ten times or more                                                    |  |  |  |
|        |       | • The interval is short.                                                                        |  |  |  |
|        |       | <ul> <li>Repeatedly occurs in the same situation (At power-on, etc.).</li> </ul>                |  |  |  |
|        |       | • Startup takes a long time when the main power is turned on.                                   |  |  |  |
|        |       | 2. It takes a long time after main power on for the operation panel to become ready.            |  |  |  |
|        |       | HDD access may be consuming time. Normal HDD access time after main power on is                 |  |  |  |
|        |       | about 5 seconds. If the machine is not waiting for the engine to be ready and it still takes 20 |  |  |  |
|        |       | to 30 seconds or more, the HDD may be the cause. If there is a problem with the HDD,            |  |  |  |
|        |       | HDD-related SCs such as SC860 and SC863 will occur frequently. Print the SC log data            |  |  |  |
|        |       | and check them.                                                                                 |  |  |  |

| SC No. | Level | Error Name/Error Condition/Major Cause/Solution      |  |  |  |
|--------|-------|------------------------------------------------------|--|--|--|
| SC863- | D     | HDD data read failure                                |  |  |  |
| 19     |       | The data written to the HDD cannot be read normally. |  |  |  |
|        |       | Bad sectors were generated during operation.         |  |  |  |
|        |       | (An error occurred in partition "r".)                |  |  |  |
|        |       | Guide for when to replace the HDD                    |  |  |  |
|        |       | 1. When SC863 has occurred ten times or more         |  |  |  |

| SC No. | Level |    | Error Name/Error Condition/Major Cause/Solution                                                 |
|--------|-------|----|-------------------------------------------------------------------------------------------------|
|        |       |    | • The interval is short.                                                                        |
|        |       |    | <ul> <li>Repeatedly occurs in the same situation (At power-on, etc.).</li> </ul>                |
|        |       |    | • Startup takes a long time when the main power is turned on.                                   |
|        |       | 2. | It takes a long time after main power on for the operation panel to become ready.               |
|        |       |    | HDD access may be consuming time. Normal HDD access time after main power on is                 |
|        |       |    | about 5 seconds. If the machine is not waiting for the engine to be ready and it still takes 20 |
|        |       |    | to 30 seconds or more, the HDD may be the cause. If there is a problem with the HDD,            |
|        |       |    | HDD-related SCs such as SC860 and SC863 will occur frequently. Print the SC log data            |
|        |       |    | and check them.                                                                                 |

| SC No. | Level | Error Name/Error Condition/Major Cause/Solution                                                 |  |  |  |  |
|--------|-------|-------------------------------------------------------------------------------------------------|--|--|--|--|
| SC863- | D     | HDD data read failure                                                                           |  |  |  |  |
| 20     |       | The data written to the HDD cannot be read normally.                                            |  |  |  |  |
|        |       | Bad sectors were generated during operation.                                                    |  |  |  |  |
|        |       | (An error occurred in partition "s".)                                                           |  |  |  |  |
|        |       | Guide for when to replace the HDD                                                               |  |  |  |  |
|        |       | 1. When SC863 has occurred ten times or more                                                    |  |  |  |  |
|        |       | • The interval is short.                                                                        |  |  |  |  |
|        |       | • Repeatedly occurs in the same situation (At power-on, etc.).                                  |  |  |  |  |
|        |       | • Startup takes a long time when the main power is turned on.                                   |  |  |  |  |
|        |       | 2. It takes a long time after main power on for the operation panel to become ready.            |  |  |  |  |
|        |       | HDD access may be consuming time. Normal HDD access time after main power on is                 |  |  |  |  |
|        |       | about 5 seconds. If the machine is not waiting for the engine to be ready and it still takes 20 |  |  |  |  |
|        |       | to 30 seconds or more, the HDD may be the cause. If there is a problem with the HDD,            |  |  |  |  |
|        |       | HDD-related SCs such as SC860 and SC863 will occur frequently. Print the SC log data            |  |  |  |  |
|        |       | and check them.                                                                                 |  |  |  |  |

| SC No. | Level | Error Name/Error Condition/Major Cause/Solution                                  |  |  |  |
|--------|-------|----------------------------------------------------------------------------------|--|--|--|
| SC863- | D     | HDD data read failure                                                            |  |  |  |
| 21     |       | The data written to the HDD cannot be read normally.                             |  |  |  |
|        |       | Bad sectors were generated during operation.                                     |  |  |  |
|        |       | (An error occurred in partition "t".)                                            |  |  |  |
|        |       | Guide for when to replace the HDD                                                |  |  |  |
|        |       | 1. When SC863 has occurred ten times or more                                     |  |  |  |
|        |       | • The interval is short.                                                         |  |  |  |
|        |       | <ul> <li>Repeatedly occurs in the same situation (At power-on, etc.).</li> </ul> |  |  |  |
|        |       | <ul> <li>Startup takes a long time when the main power is turned on.</li> </ul>  |  |  |  |

| SC No. | Level | Error Name/Error Condition/Major Cause/Solution |                                                                                                 |  |
|--------|-------|-------------------------------------------------|-------------------------------------------------------------------------------------------------|--|
|        |       | 2.                                              |                                                                                                 |  |
|        |       |                                                 | HDD access may be consuming time. Normal HDD access time after main power on is                 |  |
|        |       |                                                 | about 5 seconds. If the machine is not waiting for the engine to be ready and it still takes 20 |  |
|        |       |                                                 | to 30 seconds or more, the HDD may be the cause. If there is a problem with the HDD,            |  |
|        |       |                                                 | HDD-related SCs such as SC860 and SC863 will occur frequently. Print the SC log data            |  |
|        |       |                                                 | and check them.                                                                                 |  |

| SC No. | Level | Error Name/Error Condition/Major Cause/Solution                                                 |  |  |
|--------|-------|-------------------------------------------------------------------------------------------------|--|--|
| SC863- | D     | HDD data read failure                                                                           |  |  |
| 22     |       | The data written to the HDD cannot be read normally.                                            |  |  |
|        |       | Bad sectors were generated during operation.                                                    |  |  |
|        |       | (An error occurred in partition "u".)                                                           |  |  |
|        |       | Guide for when to replace the HDD                                                               |  |  |
|        |       | 1. When SC863 has occurred ten times or more                                                    |  |  |
|        |       | • The interval is short.                                                                        |  |  |
|        |       | • Repeatedly occurs in the same situation (At power-on, etc.).                                  |  |  |
|        |       | • Startup takes a long time when the main power is turned on.                                   |  |  |
|        |       | 2. It takes a long time after main power on for the operation panel to become ready.            |  |  |
|        |       | HDD access may be consuming time. Normal HDD access time after main power on is                 |  |  |
|        |       | about 5 seconds. If the machine is not waiting for the engine to be ready and it still takes 20 |  |  |
|        |       | to 30 seconds or more, the HDD may be the cause. If there is a problem with the HDD,            |  |  |
|        |       | HDD-related SCs such as SC860 and SC863 will occur frequently. Print the SC log data            |  |  |
|        |       | and check them.                                                                                 |  |  |

| SC No. | Level | Error Name/Error Condition/Major Cause/Solution                                                 |  |  |
|--------|-------|-------------------------------------------------------------------------------------------------|--|--|
| SC863- | D     | HDD data read failure                                                                           |  |  |
| 23     |       | The data written to the HDD cannot be read normally.                                            |  |  |
|        |       | Bad sectors were generated during operation.                                                    |  |  |
|        |       | (An error occurred in partition "v".)                                                           |  |  |
|        |       | Guide for when to replace the HDD                                                               |  |  |
|        |       | 1. When SC863 has occurred ten times or more                                                    |  |  |
|        |       | • The interval is short.                                                                        |  |  |
|        |       | • Repeatedly occurs in the same situation (At power-on, etc.).                                  |  |  |
|        |       | • Startup takes a long time when the main power is turned on.                                   |  |  |
|        |       | 2. It takes a long time after main power on for the operation panel to become ready.            |  |  |
|        |       | HDD access may be consuming time. Normal HDD access time after main power on is                 |  |  |
|        |       | about 5 seconds. If the machine is not waiting for the engine to be ready and it still takes 20 |  |  |

| SC No. | Level | Error Name/Error Condition/Major Cause/Solution                                      |  |  |
|--------|-------|--------------------------------------------------------------------------------------|--|--|
|        |       | to 30 seconds or more, the HDD may be the cause. If there is a problem with the HDD, |  |  |
|        |       | HDD-related SCs such as SC860 and SC863 will occur frequently. Print the SC log data |  |  |
|        |       | and check them.                                                                      |  |  |

| SC No.   | Level | Error Name/Error Condition/Major Cause/Solution                                      |  |  |
|----------|-------|--------------------------------------------------------------------------------------|--|--|
| SC864-00 | D     | HDD data CRC error                                                                   |  |  |
|          |       | While reading data from the HDD or storing data in the HDD, data transmission fails. |  |  |
|          |       | Defective HDD                                                                        |  |  |
|          |       | • Format the HDD.                                                                    |  |  |
|          |       | Replace the HDD.                                                                     |  |  |

| SC No.   | Level | Error Name/Error Condition/Major Cause/Solution                                                 |  |
|----------|-------|-------------------------------------------------------------------------------------------------|--|
| SC864-01 | D     | HDD data CRC error                                                                              |  |
|          |       | During HDD operation, the HDD returned a CRC error.                                             |  |
|          |       | Bad sectors were generated during operation.                                                    |  |
|          |       | (An error occurred in an area that does not belong to a partition, such as the disklabel area.) |  |
|          |       | • Format the HDD.                                                                               |  |
|          |       | Replace the HDD.                                                                                |  |

| SC No.   | Level | Error Name/Error Condition/Major Cause/Solution     |
|----------|-------|-----------------------------------------------------|
| SC864-02 | D     | HDD data CRC error                                  |
|          |       | During HDD operation, the HDD returned a CRC error. |
|          |       | Bad sectors were generated during operation.        |
|          |       | (An error occurred in partition "a".)               |
|          |       | • Format the HDD.                                   |
|          |       | Replace the HDD.                                    |

| SC No.   | Level | Error Name/Error Condition/Major Cause/Solution     |
|----------|-------|-----------------------------------------------------|
| SC864-03 | D     | HDD data CRC error                                  |
|          |       | During HDD operation, the HDD returned a CRC error. |
|          |       | Bad sectors were generated during operation.        |
|          |       | (An error occurred in partition "b".)               |
|          |       | • Format the HDD.                                   |
|          |       | Replace the HDD.                                    |

| SC No.   | Level | Error Name/Error Condition/Major Cause/Solution |
|----------|-------|-------------------------------------------------|
| SC864-04 | D     | HDD data CRC error                              |

| SC No. | Level | Error Name/Error Condition/Major Cause/Solution     |
|--------|-------|-----------------------------------------------------|
|        |       | During HDD operation, the HDD returned a CRC error. |
|        |       | Bad sectors were generated during operation.        |
|        |       | (An error occurred in partition "c".)               |
|        |       | Format the HDD.                                     |
|        |       | Replace the HDD.                                    |

| SC No.   | Level | Error Name/Error Condition/Major Cause/Solution     |
|----------|-------|-----------------------------------------------------|
| SC864-05 | D     | HDD data CRC error                                  |
|          |       | During HDD operation, the HDD returned a CRC error. |
|          |       | Bad sectors were generated during operation.        |
|          |       | (An error occurred in partition "d".)               |
|          |       | • Format the HDD.                                   |
|          |       | Replace the HDD.                                    |

| SC No.   | Level | Error Name/Error Condition/Major Cause/Solution     |
|----------|-------|-----------------------------------------------------|
| SC864-06 | D     | HDD data CRC error                                  |
|          |       | During HDD operation, the HDD returned a CRC error. |
|          |       | Bad sectors were generated during operation.        |
|          |       | (An error occurred in partition "e".)               |
|          |       | • Format the HDD.                                   |
|          |       | Replace the HDD.                                    |

| SC No.   | Level | Error Name/Error Condition/Major Cause/Solution     |
|----------|-------|-----------------------------------------------------|
| SC864-07 | D     | HDD data CRC error                                  |
|          |       | During HDD operation, the HDD returned a CRC error. |
|          |       | Bad sectors were generated during operation.        |
|          |       | (An error occurred in partition "f".)               |
|          |       | • Format the HDD.                                   |
|          |       | Replace the HDD.                                    |

| SC No.   | Level | Error Name/Error Condition/Major Cause/Solution     |
|----------|-------|-----------------------------------------------------|
| SC864-08 | D     | HDD data CRC error                                  |
|          |       | During HDD operation, the HDD returned a CRC error. |
|          |       | Bad sectors were generated during operation.        |
|          |       | (An error occurred in partition "g".)               |
|          |       | • Format the HDD.                                   |
|          |       | Replace the HDD.                                    |

| SC No.   | Level | Error Name/Error Condition/Major Cause/Solution     |
|----------|-------|-----------------------------------------------------|
| SC864-09 | D     | HDD data CRC error                                  |
|          |       | During HDD operation, the HDD returned a CRC error. |
|          |       | Bad sectors were generated during operation.        |
|          |       | (An error occurred in partition "h".)               |
|          |       | • Format the HDD.                                   |
|          |       | Replace the HDD.                                    |

| SC No.   | Level | Error Name/Error Condition/Major Cause/Solution     |
|----------|-------|-----------------------------------------------------|
| SC864-10 | D     | HDD data CRC error                                  |
|          |       | During HDD operation, the HDD returned a CRC error. |
|          |       | Bad sectors were generated during operation.        |
|          |       | (An error occurred in partition "i".)               |
|          |       | • Format the HDD.                                   |
|          |       | Replace the HDD.                                    |

| SC No.   | Level | Error Name/Error Condition/Major Cause/Solution     |
|----------|-------|-----------------------------------------------------|
| SC864-11 | D     | HDD data CRC error                                  |
|          |       | During HDD operation, the HDD returned a CRC error. |
|          |       | Bad sectors were generated during operation.        |
|          |       | (An error occurred in partition "j".)               |
|          |       | • Format the HDD.                                   |
|          |       | Replace the HDD.                                    |

| SC No.   | Level | Error Name/Error Condition/Major Cause/Solution     |
|----------|-------|-----------------------------------------------------|
| SC864-12 | D     | HDD data CRC error                                  |
|          |       | During HDD operation, the HDD returned a CRC error. |
|          |       | Bad sectors were generated during operation.        |
|          |       | (An error occurred in partition "k".)               |
|          |       | • Format the HDD.                                   |
|          |       | Replace the HDD.                                    |

| SC No.   | Level | Error Name/Error Condition/Major Cause/Solution     |
|----------|-------|-----------------------------------------------------|
| SC864-13 | D     | HDD data CRC error                                  |
|          |       | During HDD operation, the HDD returned a CRC error. |
|          |       | Bad sectors were generated during operation.        |
|          |       | (An error occurred in partition "I".)               |

| SC No. | Level | Error Name/Error Condition/Major Cause/Solution |
|--------|-------|-------------------------------------------------|
|        |       | • Format the HDD.                               |
|        |       | Replace the HDD.                                |

| SC No.   | Level | Error Name/Error Condition/Major Cause/Solution     |
|----------|-------|-----------------------------------------------------|
| SC864-14 | D     | HDD data CRC error                                  |
|          |       | During HDD operation, the HDD returned a CRC error. |
|          |       | Bad sectors were generated during operation.        |
|          |       | (An error occurred in partition "m".)               |
|          |       | • Format the HDD.                                   |
|          |       | Replace the HDD.                                    |

| SC No.   | Level | Error Name/Error Condition/Major Cause/Solution     |
|----------|-------|-----------------------------------------------------|
| SC864-15 | D     | HDD data CRC error                                  |
|          |       | During HDD operation, the HDD returned a CRC error. |
|          |       | Bad sectors were generated during operation.        |
|          |       | (An error occurred in partition "n".)               |
|          |       | Format the HDD.                                     |
|          |       | Replace the HDD.                                    |

| SC No.   | Level | Error Name/Error Condition/Major Cause/Solution     |
|----------|-------|-----------------------------------------------------|
| SC864-16 | D     | HDD data CRC error                                  |
|          |       | During HDD operation, the HDD returned a CRC error. |
|          |       | Bad sectors were generated during operation.        |
|          |       | (An error occurred in partition "o".)               |
|          |       | • Format the HDD.                                   |
|          |       | Replace the HDD.                                    |

| SC No.   | Level | Error Name/Error Condition/Major Cause/Solution     |
|----------|-------|-----------------------------------------------------|
| SC864-17 | D     | HDD data CRC error                                  |
|          |       | During HDD operation, the HDD returned a CRC error. |
|          |       | Bad sectors were generated during operation.        |
|          |       | (An error occurred in partition "p".)               |
|          |       | • Format the HDD.                                   |
|          |       | Replace the HDD.                                    |

| SC No.   | Level | Error Name/Error Condition/Major Cause/Solution |
|----------|-------|-------------------------------------------------|
| SC864-18 | D     | HDD data CRC error                              |

| SC No. | Level | Error Name/Error Condition/Major Cause/Solution     |
|--------|-------|-----------------------------------------------------|
|        |       | During HDD operation, the HDD returned a CRC error. |
|        |       | Bad sectors were generated during operation.        |
|        |       | (An error occurred in partition "q".)               |
|        |       | Format the HDD.                                     |
|        |       | Replace the HDD.                                    |

| SC No.   | Level | Error Name/Error Condition/Major Cause/Solution     |
|----------|-------|-----------------------------------------------------|
| SC864-19 | D     | HDD data CRC error                                  |
|          |       | During HDD operation, the HDD returned a CRC error. |
|          |       | Bad sectors were generated during operation.        |
|          |       | (An error occurred in partition "r".)               |
|          |       | • Format the HDD.                                   |
|          |       | Replace the HDD.                                    |

| SC No.   | Level | Error Name/Error Condition/Major Cause/Solution     |
|----------|-------|-----------------------------------------------------|
| SC864-20 | D     | HDD data CRC error                                  |
|          |       | During HDD operation, the HDD returned a CRC error. |
|          |       | Bad sectors were generated during operation.        |
|          |       | (An error occurred in partition "s".)               |
|          |       | • Format the HDD.                                   |
|          |       | Replace the HDD.                                    |

| SC No.   | Level | Error Name/Error Condition/Major Cause/Solution     |
|----------|-------|-----------------------------------------------------|
| SC864-21 | D     | HDD data CRC error                                  |
|          |       | During HDD operation, the HDD returned a CRC error. |
|          |       | Bad sectors were generated during operation.        |
|          |       | (An error occurred in partition "t".)               |
|          |       | • Format the HDD.                                   |
|          |       | Replace the HDD.                                    |

| SC No.   | Level | Error Name/Error Condition/Major Cause/Solution     |
|----------|-------|-----------------------------------------------------|
| SC864-22 | D     | HDD data CRC error                                  |
|          |       | During HDD operation, the HDD returned a CRC error. |
|          |       | Bad sectors were generated during operation.        |
|          |       | (An error occurred in partition "u".)               |
|          |       | • Format the HDD.                                   |
|          |       | Replace the HDD.                                    |

| SC No.   | Level | Error Name/Error Condition/Major Cause/Solution     |
|----------|-------|-----------------------------------------------------|
| SC864-23 | D     | HDD data CRC error                                  |
|          |       | During HDD operation, the HDD returned a CRC error. |
|          |       | Bad sectors were generated during operation.        |
|          |       | (An error occurred in partition "v".)               |
|          |       | • Format the HDD.                                   |
|          |       | Replace the HDD.                                    |

| SC No.   | Level | Error Name/Error Condition/Major Cause/Solution                                            |  |
|----------|-------|--------------------------------------------------------------------------------------------|--|
| SC865-00 | D     | HDD access error                                                                           |  |
|          |       | During HDD operation, the HDD returned an error.                                           |  |
|          |       | The HDD returned an error that does not constitute SC863 (bad sector) or SC864 (CRC error) |  |
|          |       | Replace the HDD.                                                                           |  |

| SC No.   | Level | Error Name/Error Condition/Major Cause/Solution                                                |  |
|----------|-------|------------------------------------------------------------------------------------------------|--|
| SC865-01 | D     | HDD access error                                                                               |  |
|          |       | During HDD operation, the HDD returned an error.                                               |  |
|          |       | The HDD returned an error that does not constitute SC863 (bad sector) or SC864 (CRC error).    |  |
|          |       | An error occurred in an area that does not belong to a partition, such as the disklabel area.) |  |
|          |       | Replace the HDD.                                                                               |  |

| SC No.      | Level | Error Name/Error Condition/Major Cause/Solution                                     |
|-------------|-------|-------------------------------------------------------------------------------------|
| SC865-02 to | D     | HDD access error                                                                    |
| 23          |       | During HDD operation, the HDD returned an error.                                    |
|             |       | The HDD returned an error that does not constitute SC863 (bad sector) or SC864 (CRC |
|             |       | error).                                                                             |
|             |       | (An error occurred in partition "a" (SC865-02) partition "v" (SC865-23).)           |
|             |       | Replace the HDD.                                                                    |

| SC No.         | Level | Error Name/Error Condition/Major Cause/Solution                            |
|----------------|-------|----------------------------------------------------------------------------|
| SC865-50 to 73 | D     | HDD time-out error                                                         |
|                |       | The machine does not detect a reply from the HDD during the HDD operation. |
|                |       | The HDD does not respond to the read/ write command from the machine.      |
|                |       | • Check the harness connections between the controller board and HDD.      |
|                |       | Replace the HDD.                                                           |

| SC No.   | Level | Error Name/Error Condition/Major Cause/Solution                                           |  |
|----------|-------|-------------------------------------------------------------------------------------------|--|
| SC866-00 | В     | SD card authentication error                                                              |  |
|          |       | When a correct license for digital authentication is not found in an SD card application. |  |
|          |       | The SD card contains the wrong program data.                                              |  |
|          |       | Store the correct program data on the SD card.                                            |  |

| SC No.      | Level | Error Name/Error Condition/Major Cause/Solution                                        |
|-------------|-------|----------------------------------------------------------------------------------------|
| SC867-00 to | D     | SD card removal detection                                                              |
| 02          |       | When an application SD card is removed from the slot while the application is being    |
|             |       | activated.                                                                             |
|             |       | An application SD card has been removed from the slot (from the mount point /mnt/sd*). |
|             |       | SC867-00: /mnt/sd0                                                                     |
|             |       | SC867-01: /mnt/sd1                                                                     |
|             |       | SC867-02: /mnt/sd2                                                                     |
|             |       | Turn the main power switch off and on.                                                 |

| SC No.   | Level | Error Name/Error Condition/Major Cause/Solution                     |
|----------|-------|---------------------------------------------------------------------|
| SC868-00 | D     | SD card access error                                                |
|          |       | The SD controller returned an error during operation.               |
|          |       | (An error occurred at the mount point of /mnt/sd0)                  |
|          |       | • SD card is defective                                              |
|          |       | SD controller is defective                                          |
|          |       | Reformat the SD card (using the "SD Formatter" made by Panasonic).* |
|          |       | Check the SD card insertion status.                                 |
|          |       | Replace the SD card.                                                |
|          |       | Replace the controller board.                                       |

\* Do not format the SD card supplied with the main machine or sold as an option. You may only format SD cards used for Firmware Update by the Customer Engineer.

| SC No. | Level | Error Name/Error Condition/Major Cause/Solution                          |
|--------|-------|--------------------------------------------------------------------------|
| SC868- | D     | SD card access error                                                     |
| 01     |       | The SD controller returned an error during operation.                    |
|        |       | (An error occurred at the mount point of /mnt/sd1)                       |
|        |       | SD card is defective                                                     |
|        |       | SD controller is defective                                               |
|        |       | SD card used for starting an application                                 |
|        |       | • Turn the main power off and check the SD card insertion status.        |
|        |       | • If no problem is found, insert the SD card and turn the main power on. |
|        |       | • If an error occurs, replace the SD card.                               |

| SC No. | Level | Error Name/Error Condition/Major Cause/Solution                                         |
|--------|-------|-----------------------------------------------------------------------------------------|
|        |       | • SD card for users                                                                     |
|        |       | • In the case of a file system error, reformat the SD card (using the "SD Formatter"    |
|        |       | made by Panasonic).*                                                                    |
|        |       | • In the case of a device access error, turn the main power off and check the SD card   |
|        |       | insertion status.                                                                       |
|        |       | • If no problem is found, insert the SD card and turn the main power on.                |
|        |       | • If an error occurs, use another SD card.                                              |
|        |       | • If the error persists even after replacing the SD card, replace the controller board. |

\* Do not format the SD card supplied with the main machine or sold as an option. You may only format SD cards used for Firmware Update by the Customer Engineer.

| SC No.   | Level | Error Name/Error Condition/Major Cause/Solution                                        |
|----------|-------|----------------------------------------------------------------------------------------|
| SC869-01 | С     | Malfunction of the proximity sensor is detected                                        |
|          |       | Continuously detecting malfunction                                                     |
|          |       | The proximity sensor keeps in a detection state and accumulated time exceeds 24 hours. |
|          |       | The proximity sensor is disabled and is in the detection state at all times.           |

| SC No.   | Level | Error Name/Error Condition/Major Cause/Solution                                          |
|----------|-------|------------------------------------------------------------------------------------------|
| SC869-02 | С     | Malfunction of the proximity sensor is detected                                          |
|          |       | Continuously non-detecting malfunction                                                   |
|          |       | In the non-detection state, the following operations are detected 20 times continuously. |
|          |       | Pressing "energy saver" key or touching the operation panel                              |
|          |       | Opening/closing the plate cover or SPDF                                                  |
|          |       | Setting the original                                                                     |
|          |       | Opening the front cover                                                                  |
|          |       | Opening the paper feed tray                                                              |
|          |       | The proximity sensor is disabled and is in the non-detection state at all times.         |

| SC No. | Level | Error Name/Error Condition/Major Cause/Solution                                                     |
|--------|-------|----------------------------------------------------------------------------------------------------|
| SC870- | В     | Address Book data error (Anytime: Address Book Error.)                                              |
| 00     |       |                                                                                                    |
| SC870- | В     | Address Book data error (On startup: Media required for storing the Address Book is missing.)       |
| 01     |       |                                                                                                    |
| SC870- | В     | Address Book data error (On startup: encryption is configured but the module required for           |
| 02     |       | encryption (DESS) is missing.)                                                                      |
| SC870- | В     | Address Book data error (Initialization: Failed to generate a file to store internal Address Book.) |
| 03     |       |                                                                                                    |

| SC No. | Level | Error Name/Error Condition/Major Cause/Solution                                                      |
|--------|-------|----------------------------------------------------------------------------------------------------|
| SC870- | В     | Address Book data error (Initialization: Failed to generate a file to store delivery sender.)        |
| 04     |       |                                                                                                    |
| SC870- | В     | Address Book data error (Initialization: Failed to generate a file to store delivery destination.)   |
| 05     |       |                                                                                                    |
| SC870- | В     | Address Book data error (Initialization: Failed to generate a file to store information required for |
| 06     |       | LDAP search.)                                                                                        |
| SC870- | В     | Address Book data error (Initialization: Failed to initialize entries required for machine           |
| 07     |       | operation.)                                                                                          |
| SC870- | В     | Address Book data error (Machine configuration: HDD is present but the space for storing the         |
| 08     |       | Address Book is unusable.)                                                                           |
| SC870- | В     | Address Book data error (Machine configuration: Cannot make a directory for storing the              |
| 10     |       | Address Book in the SD/USB FlashROM.)                                                                |
| SC870- | В     | Address Book data error (On startup: Inconsistency in Address Book entry number.)                    |
| 11     |       |                                                                                                    |
| SC870- | В     | Address Book data error (File I/O: Failed to initialize file.)                                       |
| 20     |       |                                                                                                    |
| SC870- | В     | Address Book data error (File I/O: Failed to generate file.)                                         |
| 21     |       |                                                                                                    |
| SC870- | В     | Address Book data error (File I/O: Failed to open file.)                                             |
| 22     |       |                                                                                                    |
| SC870- | В     | Address Book data error (File I/O: Failed to write to file.)                                         |
| 23     |       |                                                                                                    |
| SC870- | В     | Address Book data error (File I/O: Failed to read file.)                                             |
| 24     |       |                                                                                                    |
| SC870- | В     | Address Book data error (File I/O: Failed to check file size.)                                       |
| 25     |       |                                                                                                    |
| SC870- | В     | Address Book data error (File I/O: Failed to delete data.)                                           |
| 26     |       |                                                                                                    |
| SC870- | В     | Address Book data error (File I/O: Failed to add data.)                                              |
| 27     |       |                                                                                                    |
| SC870- | В     | Address Book data error (Search: Failed to obtain data from cache when searching in the              |
| 30     |       | machine Address Book. delivery destination/sender.)                                                  |
| SC870- | В     | Address Book data error (Search:Failed to obtain data from cache during LDAP search.)                |
| 31     |       |                                                                                                    |
| SC870- | В     | Address Book data error (Search:Failed to obtain data from cache while searching the WS-             |
| 32     |       | Scanner Address Book.)                                                                               |
| SC870- | В     | Address Book data error (Cache: failed to obtain data from cache.)                                   |

| SC No. | Level | Error Name/Error Condition/Major Cause/Solution                                                    |  |
|--------|-------|----------------------------------------------------------------------------------------------------|--|
| 41     |       |                                                                                                    |  |
| SC870- | В     | Address Book data error (On startup: Detected abnormality of the Address Book encryption           |  |
| 50     |       | status.)                                                                                           |  |
| SC870- | В     | Address Book data error (Encryption settings: Failed to create directory required for conversion   |  |
| 51     |       | between plaintext and encrypted text.)                                                             |  |
| SC870- | В     | Address Book data error (Encryption settings: Failed to convert from plaintext to encrypted text.) |  |
| 52     |       |                                                                                                    |  |
| SC870- | В     | Address Book data error (Encryption settings: Failed to convert from encrypted text to plaintext.) |  |
| 53     |       |                                                                                                    |  |
| SC870- | В     | Address Book data error (Encryption settings: Detected data inconsistency when reading the         |  |
| 54     |       | encrypted Address Book.)                                                                           |  |
| SC870- | В     | Address Book data error (Encryption settings: Failed to delete file when changing encryption       |  |
| 55     |       | setting.)                                                                                          |  |
| SC870- | В     | Address Book data error (Encryption settings: Failed to erase the file that records the encryption |  |
| 56     |       | key during an attempt to change the encryption setting.)                                           |  |
| SC870- | В     | Address Book data error (Encryption settings: Failed to move a file during an attempt to change    |  |
| 57     |       | the encryption setting.)                                                                           |  |
| SC870- | В     | Address Book data error (Encryption settings: Failed to delete a directory during an attempt to    |  |
| 58     |       | change the encryption setting.)                                                                    |  |
| SC870- | В     | Address Book data error (Encryption settings: Detected a resource shortage during an attempt to    |  |
| 59     |       | change the encryption setting.)                                                                    |  |
|        |       | When an error related to the Address Book is detected during startup or operation.                 |  |
|        |       | Software bug                                                                                       |  |
|        |       | Inconsistency of Address Book source location (machine/delivery server/LDAP server)                |  |
|        |       | Inconsistency of Address Book encryption setting or encryption key (NVRAM or HDD was               |  |
|        |       | replaced individually without formatting the Address Book)                                         |  |
|        |       | Address Book storage device (SD/HDD) was temporarily removed or hardware                           |  |
|        |       | configuration does not match the application configuration.                                        |  |
|        |       | Address Book data corruption was detected.                                                         |  |
|        |       | Check the HDD connection.                                                                          |  |
|        |       | • Initialize all UCS settings and address/authentication information (SP5-846-046).                |  |
|        |       | • Initialize the Address Book partition (SP5-832-006).                                             |  |

| SC No.   | Level | Error Name/Error Condition/Major Cause/Solution      |
|----------|-------|------------------------------------------------------|
| SC872-00 | В     | HDD mail received data error                         |
|          |       | An error is detected in the HDD at machine power-on. |
|          |       | Defective HDD                                        |

| SC No. | Level | Error Name/Error Condition/Major Cause/Solution                                   |
|--------|-------|-----------------------------------------------------------------------------------|
|        |       | Power failure while accessing the HDD                                             |
|        |       | • Use SP5832-007 to initialize the HDD (HDD-related: Format: Mail received data). |
|        |       | Replace the HDD.                                                                  |

| SC No.   | Level | Error Name/Error Condition/Major Cause/Solution                                   |
|----------|-------|-----------------------------------------------------------------------------------|
| SC873-00 | В     | HDD mail transfer error                                                           |
|          |       | An error is detected in the HDD at machine power-on.                              |
|          |       | Defective HDD                                                                     |
|          |       | Power failure while accessing the HDD                                             |
|          |       | • Use SP5832-008 to initialize the HDD (HDD-related: Format: Mail transfer data). |
|          |       | Replace the HDD.                                                                  |

| SC No.   | Level | Error Name/Error Condition/Major Cause/Solution                                         |
|----------|-------|-----------------------------------------------------------------------------------------|
| SC874-05 | D     | Delete all error (Delete data area) : Read error                                        |
| SC874-06 | D     | Delete all error (Delete data area) : Write error                                       |
| SC874-10 | D     | Delete all error (Delete data area) : Error in Kernel                                   |
| SC874-12 | D     | Delete all error (Delete data area) : No designated partition                           |
| SC874-13 | D     | Delete all error (Delete data area) : No device file                                    |
| SC874-14 | D     | Delete all error (Delete data area) : Start option error                                |
| SC874-15 | D     | Delete all error (Delete data area) : No designated sector number                       |
| SC874-16 | D     | Delete all error (Delete data area) : failure in performing hdd erase                   |
| SC874-41 | D     | Delete all error (Delete data area) : Other fatal errors                                |
| SC874-42 | D     | Delete all error (Delete data area) : End by cancellation                               |
| SC874-61 | D     | Delete all error (Delete data area) : library error                                     |
| to -65   |       |                                                                                         |
| SC874-66 | D     | Delete all error (Delete data area) : Unavailable                                       |
| SC874-67 | D     | Delete all error (Delete data area) : Erasing not finished                              |
| SC874-68 | D     | Delete all error (Delete data area) : HDD format failure (Normal)                       |
| SC874-69 | D     | Delete all error (Delete data area) : HDD format failure (Abnormal)                     |
| SC874-70 | D     | Delete all error (Delete data area) : Unauthorized library                              |
| SC874-99 | D     | Delete all error (Delete data area) : other errors                                      |
|          |       | An error occurred while data was being erased on HDD or NVRAM                           |
|          |       | Error detected in HDD data delete program                                               |
|          |       | Error detected in NVRAM data delete program                                             |
|          |       | The "Delete All" option was not set                                                     |
|          |       | • Turn the main power switch off and back on, and then execute "Erase All Memory" under |
|          |       | UP mode again. (However, if there is a defective sector or other problem with the hard  |

|        | 1     |                                                                                           |
|--------|-------|-------------------------------------------------------------------------------------------|
| SC No. | Level | Error Name/Error Condition/Major Cause/Solution                                           |
|        |       | disk, the error will persist even after trying the above.)                                |
|        |       | • If the "Delete All" option is not installed when this error occurs, install the option. |

| SC No.   | Level | Error Name/Error Condition/Major Cause/Solution      |
|----------|-------|------------------------------------------------------|
| SC875-** | D     | Delete All error (HDD)                               |
|          |       | An error is detected before executing HDD Erase.     |
|          |       | 875-01                                               |
|          |       | <ul> <li>Error occurred at "hddchack –I".</li> </ul> |
|          |       | 875-02                                               |
|          |       | • Data erase failed.                                 |
|          |       | Turn the main power switch off and on.               |

| SC No. | Level | Error Name/Error Condition/Major Cause/Solution                                             |  |
|--------|-------|---------------------------------------------------------------------------------------------|--|
| SC877- | В     | Data Overwrite Security card error                                                          |  |
| 00     |       | The "Auto Erase Memory" function of the Data Overwrite Security is enabled but it cannot be |  |
|        |       | executed.                                                                                   |  |
|        |       | Data Overwrite Security option SD card is broken.                                           |  |
|        |       | Data Overwrite Security option SD card has been removed.                                    |  |
|        |       | • If the SD card is broken, prepare a new Data Overwrite Security option SD card and        |  |
|        |       | replace the NVRAM.                                                                          |  |
|        |       | • If the SD card has been removed, turn the main power off and reinstall a working Data     |  |
|        |       | Overwrite Security option SD card.                                                          |  |

| SC No.   | Level | Error Name/Error Condition/Major Cause/Solution                            |  |
|----------|-------|----------------------------------------------------------------------------|--|
| SC878-00 | D     | TPM electronic authentication error                                        |  |
|          |       | The machine failed TPM electronic authentication.                          |  |
|          |       | System hash registered in the TPM did not match the data on the USB flash. |  |
|          |       | • System module was updated in an unauthorized manner.                     |  |
|          |       | • USB flash is not working correctly.                                      |  |
|          |       | Replace the controller board.                                              |  |

| SC No.   | Level | Error Name/Error Condition/Major Cause/Solution |
|----------|-------|-------------------------------------------------|
| SC878-01 | D     | USB Flash error                                 |
|          |       | USB Flash file system error                     |
|          |       | USB Flash file system has been destroyed.       |
|          |       | Replace the controller board.                   |

| SC No.   | Level | Error Name/Error Condition/Major Cause/Solution |
|----------|-------|-------------------------------------------------|
| SC878-02 | D     | TPM error                                       |
|          |       | An error occurred in the TPM or TPM driver.     |
|          |       | TPM is defective                                |
|          |       | Replace the controller board.                   |

| SC No.   | Level | Error Name/Error Condition/Major Cause/Solution |
|----------|-------|-------------------------------------------------|
| SC878-03 | D     | TCSD error                                      |
|          |       | An error occurred in TPM software stack.        |
|          |       | Unable to start TPM                             |
|          |       | • Necessary files missing from the TPM.         |
|          |       | Replace the controller board.                   |

| SC No.   | Level | Error Name/Error Condition/Major Cause/Solution                                   |
|----------|-------|-----------------------------------------------------------------------------------|
| SC878-20 | D     | Random Number Generator Error                                                     |
|          |       | An error occurred when doing self-check against seed for random number generated. |
|          |       | TPM is defective                                                                  |
|          |       | Turn the main power switch off and on.                                            |
|          |       | Replace the controller board.                                                     |

| SC No.   | Level | Error Name/Error Condition/Major Cause/Solution                                      |
|----------|-------|--------------------------------------------------------------------------------------|
| SC880-00 | D     | MLB error                                                                            |
|          |       | The response is not received within the specified time during the access to the MLB. |
|          |       | Defective MLB                                                                        |
|          |       | Replace the MLB                                                                      |
|          |       | Remove the MLB                                                                       |

| SC No.   | Level | Error Name/Error Condition/Major Cause/Solution     |
|----------|-------|-----------------------------------------------------|
| SC899-00 | D     | Software performance error (signal reception end)   |
|          |       | -                                                   |
|          |       | Occurs when an internal program behaves abnormally. |
|          |       | In the case of a hardware defect                    |
|          |       | Replace the hardware.                               |
|          |       | In the case of a software error                     |
|          |       | • Turn the main power off/on.                       |
|          |       | Try updating the firmware.                          |

# SC900 (Others)

| SC No.   | Level | Error Name/Error Condition/Major Cause/Solution                           |  |  |
|----------|-------|---------------------------------------------------------------------------|--|--|
| SC900-00 | D     | Electronic counter error                                                  |  |  |
|          |       | The electronic total counter value is not the specified value.            |  |  |
|          |       | This error is detected when the counter moves forward.                    |  |  |
|          |       | • The NVRAM connection is not correct.                                    |  |  |
|          |       | The NVRAM is defective.                                                   |  |  |
|          |       | • The NVRAM data is corrupted.                                            |  |  |
|          |       | • The data was written in the wrong area due to external factors.         |  |  |
|          |       | • When PRT received signals at SRM, the requested count is not completed. |  |  |
|          |       | Replace the NVRAM.                                                        |  |  |

| SC No. | Level | Error Name/Error Condition/Major Cause/Solution                                          |  |  |
|--------|-------|------------------------------------------------------------------------------------------|--|--|
| SC990- | D     | Software performance error                                                               |  |  |
| 00     |       | The software attempted to make an unexpected operation.                                  |  |  |
|        |       | Incorrect argument                                                                       |  |  |
|        |       | Incorrect internal parameter                                                             |  |  |
|        |       | <ul> <li>Insufficient working memory</li> </ul>                                          |  |  |
|        |       | • Abnormal performance caused by an error that cannot be detected in normal SC detection |  |  |
|        |       | due to hardware specifications.                                                          |  |  |
|        |       | <ul> <li>Turn the main power switch off and on.</li> </ul>                               |  |  |
|        |       | Reinstall the software of the controller board.                                          |  |  |
|        |       | <ul> <li>Reinstall the software of the engine board.</li> </ul>                          |  |  |

| SC No. | Level | Error Name/Error Condition/Major Cause/Solution                                             |  |  |
|--------|-------|---------------------------------------------------------------------------------------------|--|--|
| SC991- | С     | Software Error (Operation Can Continue)                                                     |  |  |
| 00     |       | The software performed in an unexpected way. By taking recovery measures, further operation |  |  |
|        |       | is possible.                                                                                |  |  |
|        |       | The parameter is invalid.                                                                   |  |  |
|        |       | • There is insufficient work memory.                                                        |  |  |
|        |       | • This SC is caused by errors that are not normally detected from the hardware.             |  |  |
|        |       | Not required                                                                                |  |  |

| SC No.   | Level | Error Name/Error Condition/Major Cause/Solution |  |
|----------|-------|-------------------------------------------------|--|
| SC992-00 | D     | Undefined SC                                    |  |
|          |       | An undefined SC has occurred.                   |  |
|          |       | There is a bug in the software.                 |  |

| SC No. | Level | Error Name/Error Condition/Major Cause/Solution |
|--------|-------|-------------------------------------------------|
|        |       | Turn the main power switch off and on.          |

| SC No. | Level | Error Name/Error Condition/Major Cause/Solution                                               |  |  |
|--------|-------|-----------------------------------------------------------------------------------------------|--|--|
| SC997- | В     | Application function selection error                                                          |  |  |
| 00     |       | The application did not function normally after pressing the application key on the operation |  |  |
|        |       | panel.                                                                                        |  |  |
|        |       | There is a bug in the software.                                                               |  |  |
|        |       | Check if the options required by the application (RAM, DIMM, boards) are installed properly.  |  |  |
|        |       | Check whether downloaded applications are correctly configured.                               |  |  |

| SC No. | Level | Error Name/Error Condition/Major Cause/Solution                                            |  |
|--------|-------|--------------------------------------------------------------------------------------------|--|
| SC998- | D     | Application start error                                                                    |  |
| 00     |       | • After power ON, no application program was registered to the system within the specified |  |
|        |       | period of time. (No application started or ended normally.).                               |  |
|        |       | • Even though the application started up, it cannot be rendered due to an unknown fault.   |  |
|        |       | There is a bug in the software.                                                            |  |
|        |       | • The options required by the application (RAM, DIMM, board) are not installed.            |  |
|        |       | <ul> <li>Turn the main power OFF then ON.</li> </ul>                                       |  |
|        |       | • Check the RAM, DIMM, and boards.                                                         |  |
|        |       | Check the application configurations.                                                      |  |
|        |       | Replace the controller board.                                                              |  |

# Jam Detection

# Jam Displays

When a jam occurs, the location is displayed on the operation panel.

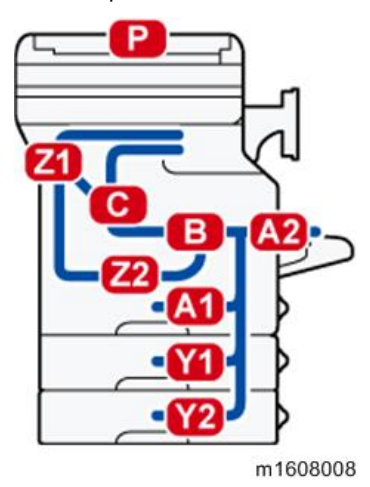

Jam History

SP7-507 shows the paper jam history.

```
CODE :011
SIZE :05h
TOTAL:000034
DATE :Fri Feb 15 11:44:50 2006
```

- CODE: Indicates the jam code.
- SIZE: Indicates the paper Size Code.
- TOTAL: Indicates the total counter (SP7-502-001).
- DATE: indicates the date when the jam occurred.

Vote

- The 10 latest printer jams are displayed.
- Initial jams are not recorded.

# Sensor Position Layout

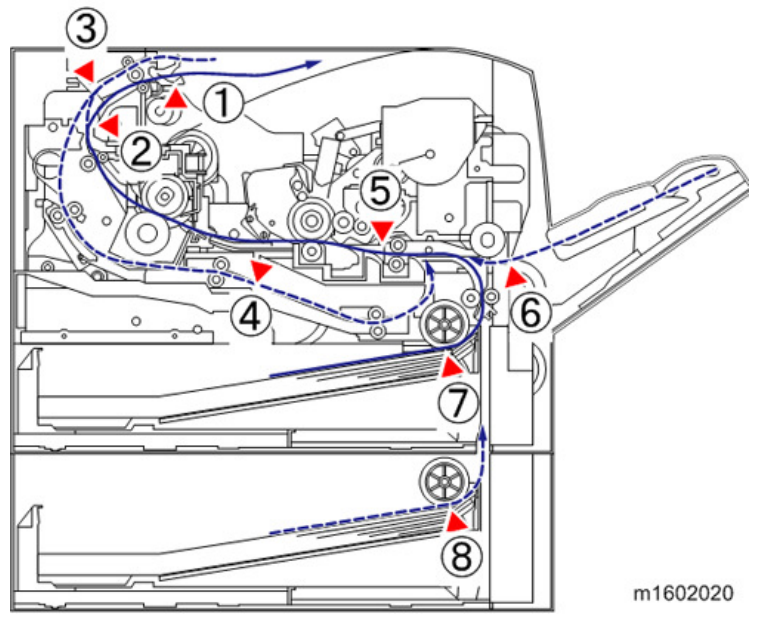

- 1. Paper Overflow Sensor
- 2. Paper Exit Sensor
- 3. Duplex Exit Sensor
- 4. Duplex Entrance Sensor
- 5. Registration Sensor
- 6. Bypass Paper End Sensor
- 7. Paper End Sensor (Main Machine)
- 8. Paper End Sensor (Optional Bank)

#### Sensor Position

Vote

- Jam code: Shows the cause of a jam. Appears in the log data.
- Position code: Shows the location of a jam. Appears on the operation panel.

These are lists of jam codes for the main machine and peripheral devices. Please note:

- Late jam. The paper has failed to arrive within the prescribed time due to a jam that has occurred upstream of the referenced sensor.
- Lag jam. The paper has failed to leave the location of the referenced sensor within the prescribed time due to a jam downstream of the referenced sensor.

| Jam Code | Jam Type                      | Position Code |
|----------|-------------------------------|---------------|
| 4        | Registration Sensor: Late jam | Р             |
| 54       | Registration Sensor: Lag jam  | Р             |
| 100      | Motor Defective               | Р             |

SPDF

| Jam Code | Jam Type                   | Position Code |
|----------|----------------------------|---------------|
| 13       | SPDF Feed Sensor: Late jam | Р             |
| 63       | SPDF Feed Sensor: Lag jam  | Р             |
| 1        | Initial Jam                | Р             |
| 97       | Timing Error Jam           | Р             |
| 98       | Original Proximity Jam     | Р             |

#### Main Machine

| Jam Code | Jam Type                         | Position Code |
|----------|----------------------------------|---------------|
| 1        | Registration Sensor Jam          | В             |
| 1        | Paper Exit Sensor Jam            | В             |
|          |                                  | Z1            |
| 1        | Duplex Exit Sensor Jam           | Z1            |
| 1        | Duplex Entrance Sensor Jam       | Z1            |
|          |                                  | Z2            |
| 3        | Tray 1 : No Paper Feeding        | A1            |
| 8        | Bypass Tray : No Paper Feeding   | AO            |
| 9        | Duplex : No Paper Feeding        | Z2            |
| 17       | Registration Sensor: Late Jam    | A1            |
| 20       | Paper Exit Sensor: Late Jam      | В             |
|          |                                  | С             |
| 57       | Registration Sensor: Lag Jam     | В             |
| 60       | Paper Exit Sensor: Lag Jam       | В             |
|          |                                  | Z1            |
| 23       | Duplex Exit Sensor: Late Jam     | В             |
|          |                                  | С             |
| 63       | Duplex Exit Sensor: Lag Jam      | Z1            |
| 26       | Duplex Entrance Sensor: Late Jam | Z1            |
| 66       | Duplex Entrance Sensor: Lag Jam  | Z1            |
|          |                                  | Z2            |

# Optional Bank

| Jam Code | Jam Type                                                  | Position Code |
|----------|-----------------------------------------------------------|---------------|
| 4        | Tray 2 : No Paper Feeding                                 | Y1            |
| 13       | Tray 2 Relay Sensor (Vertical Transport Sensor): Late Jam | Y2            |
| 53       | Tray 2 Relay Sensor (Vertical Transport Sensor): Lag Jam  | A1            |
|          |                                                           | Y1            |
| 1        | Tray 2 Relay Sensor (Vertical Transport Sensor) Jam       | Y1            |

| Jam Code | Jam Type                                                 | Position Code |
|----------|----------------------------------------------------------|---------------|
| 5        | Tray 3 : No Paper Feeding                                | Y2            |
| 54       | Tray 3 Relay Sensor (Vertical Transport Sensor): Lag Jam | A1            |
|          |                                                          | Y1            |
|          |                                                          | Y2            |
| 1        | Tray 3 Relay Sensor (Vertical Transport Sensor) Jam      | Y2            |

# Troubleshooting

# Image Position Adjustment

#### • Note

• Adjust the blank margin width only if it cannot be adjusted by registration (leading edge/side-to-side). First adjust C and D; then A and B.

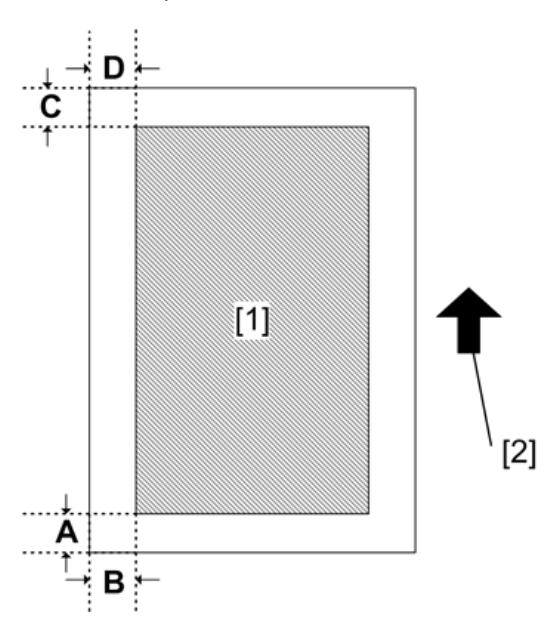

- [1]: Print area
- [2]: Paper feed direction
- 1. Enter the SP mode, and then print the test pattern (17: Trim Area ) with SP2-109-001.
- 2. Adjust the blank margin width of the image with SP2-103-(001-004).
  - Leading edge: 2.7 to 9.9 mm (Default: 3.0 mm)
  - Trailing edge: 0.0 to 9.9 mm (Default: 2.0 mm)
  - Left: 0.0 to 9.9 mm (Default: 2.0 mm)
  - Right: 0.0 to 9.9 mm (Default: 2.0 mm)

#### **Registration Adjustment**

#### Print Area

Check that the adjustment meets the product specification.

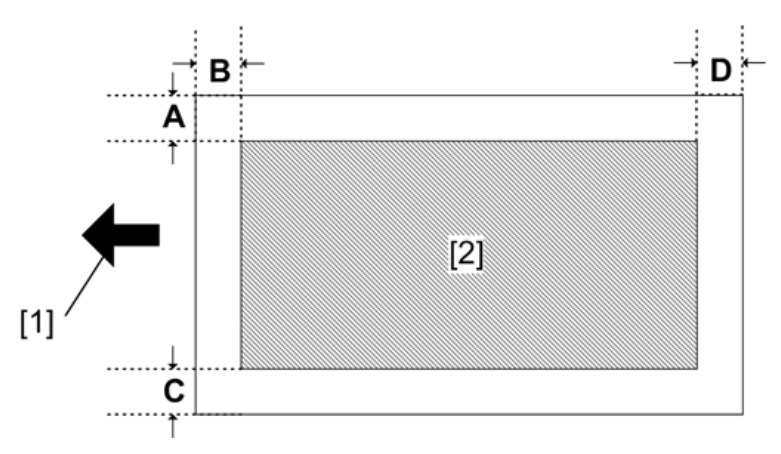

- [1]: Paper feed direction
- [2]: Print area

#### Adjustment Reference Values

- B: Leading edge (Sub scanning direction): 3.0 ± 1.5 mm
- D: Trailing edge (Sub scanning direction): 3.0 mm
- C: Left (Main scanning direction): 2.0 ± 1.5 mm
- A: Right (Main scanning direction): 2.0 mm

#### Adjustment Procedure

1. Enter the SP mode, and then print the test pattern (17: Trim Area) with SP2-109-001.

#### Note

- Print the test pattern, and then adjust the leading edge registration in the SP mode to the optimum value.
- **<u>2.</u>** Do SP1-002-(001,002,003,004,006) to check and adjust the registration.
- 3. Check the side-to-side registration for each paper feed tray.

#### Scanner, SPDF Image Adjustment

#### Scanner Image Adjustment

Before the scanner adjustment, do the Side-to-Side registration and blank margin width adjustment.

Vote

• Use a test chart to adjust these settings.

# Magnification

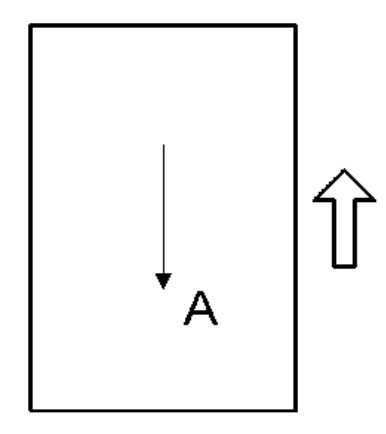

A: Sub-scan magnification

- <u>1.</u> Place the test chart on the exposure glass and make a copy from one of the paper feed trays.
- 2. Check the magnification ratio. If necessary, adjust the magnification with the following SP mode.

| SP No.  | Name                   | Specification |
|---------|------------------------|---------------|
| SP4-008 | Sub-scan magnification | ± 1.0%        |

Registration

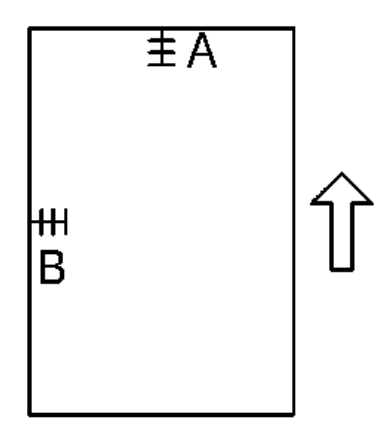

- A: Leading edge registration
- B: Side-to-side registration
- <u>1.</u> Place the test chart on the exposure glass and make a copy from one of the paper feed trays.
- 2. Check the leading edge and side-to-side registration, and adjust as necessary with the following SP modes.

| Name                     | SP No.      | Specification |
|--------------------------|-------------|---------------|
| L-Edge Regist Adjustment | SP4-010-001 | 0 ± 2mm       |
| S-to-S Regist Adjustment | SP4-011-001 | 0 ± 2.5mm     |

#### SPDF Image Adjustment

#### Registration

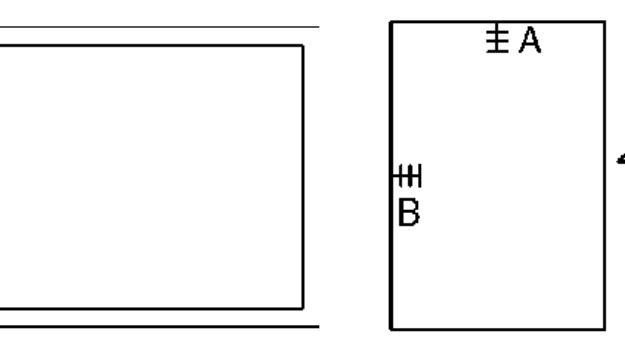

#### Vote

- Use the above test charts to adjust these settings.
- <u>1.</u> Place the temporary test chart on the SPDF and make a copy from one of the paper feed trays.
- 2. Check the registrations, and adjust as necessary with the appropriate SP modes, as follows.

Allowable registration errors: 4.2 ± 2 mm (Leading edge) / 2 ± 1 mm (Left, right)

| SP No.      | Name                       | Range    |
|-------------|----------------------------|----------|
| SP6-006-001 | Side-to-Side Regist: Front | ± 2.0 mm |
| SP6-006-003 | Leading Edge Regist: Front | ± 5.0 mm |
| SP6-006-007 | Rear Edge Erase            | ± 5.0 mm |

#### Magnification

- <u>1.</u> Place the temporary test chart on the SPDF and make a copy from one of the paper feed trays.
- 2. Check the magnification and adjust it with SP6-017-001 if necessary.

| SP No.      | Name                          | Range   |
|-------------|-------------------------------|---------|
| SP6-017-001 | SPDF Adjustment Magnification | ± 5.0 % |

#### Problem at Regular Intervals

Image problems may appear at regular intervals that depend on the circumference of certain components.

The following diagram shows the possible symptoms (black or white dots at regular intervals or other problems).

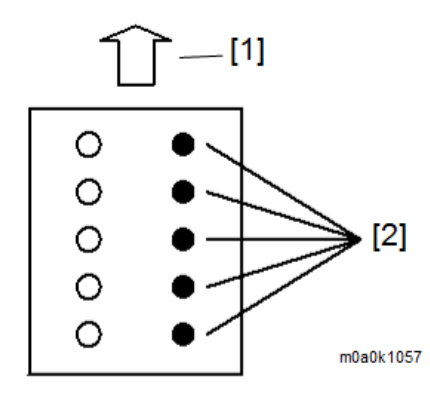

1. Paper feed direction

2. Problems at regular intervals

| Problems                         | Intervals | Defective parts        |  |
|----------------------------------|-----------|------------------------|--|
| Problems with the printed result | 29.9mm    | Charge roller          |  |
| (other than black or white dots) | 37.7mm    | Registration roller    |  |
|                                  | 45.8mm    | Image transfer roller  |  |
|                                  | 112mm     | Fusing pressure roller |  |
|                                  | 94mm      | Fusing roller          |  |
|                                  | 100.5mm   | Paper feed roller      |  |
| Black or white dots              | 35.6mm    | Development roller     |  |
|                                  | 94.4mm    | Drum                   |  |

The LED head contains 26 LED chips, each covering a line 8 mm wide. If a line 8 mm wide extending in the paper feed direction appears, an LED chip may be damaged. If so, replace the LED head.

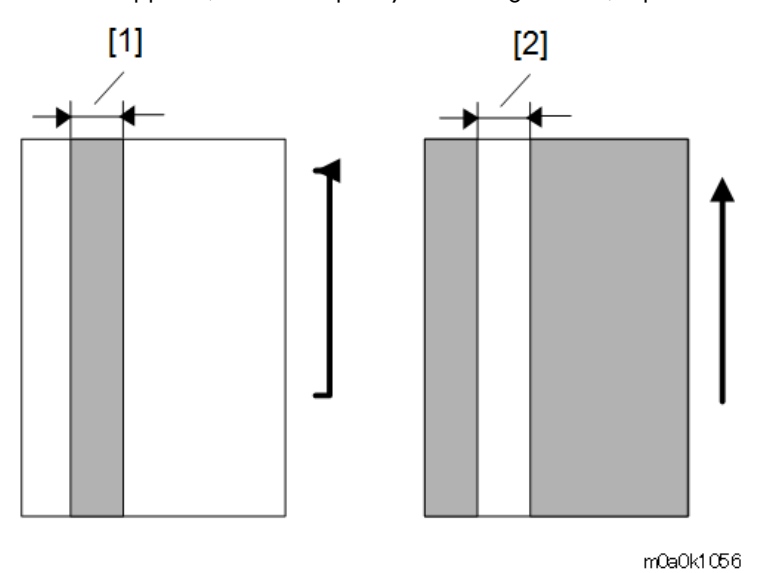

1. 8 mm

2. 8 mm

When Vertical Banding is Generated

The vertical banding on a print image may be improved by the [Drum Rotation] function.

<u>1.</u> Select a drum rotation level.

[User Tools/Counter] key > Maintenance > Drum Rotation

2. Select a drum rotation level from the following 2 levels: Level 1 (Normal) and Level 2 (Strong).

#### Operation

- Level 1 : Photoconductor idles for 55 seconds
- Level 2 : Photoconductor idles for 30 seconds (for black and white vertical banding)

#### Effectively Prevented Problems

- Level 1 : Pieces of white banding (for half tone or continuous printing)
- Level 2 : White vertical banding (for half tone), black vertical banding, and black horizontal banding

Note

• If the [Drum Rotation] function is performed many times, the life of the drum unit may be shortened.

#### When Black Spots are Generated on Print Images

The black spots on a print image may be improved by the [Fusing Roller Cleaning] function.

- 1. Load paper (A4 or LT size plain paper) in the bypass tray.
- Perform [Fusing Roller Cleaning] (toner is consumed).
   [User Tools/Counter] key > Maintenance > Fusing Roller Cleaning
- <u>3.</u> A sheet of paper is fed and images are printed on both sides of the paper.

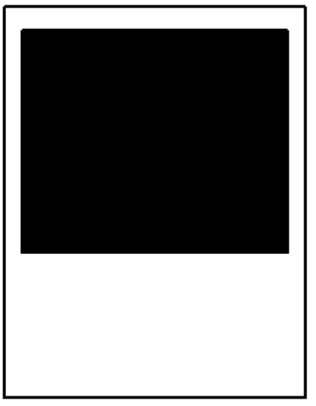

m1608086

<u>4.</u> Check that the black spots do not appear any more.

Note

• The effectiveness of the fusing cleaning varies depending on the types of images printed or paper types used until now. Therefore, the problem may be improved by performing [Fusing Roller Cleaning] several times, which consumes toner.

#### Paper Feed (Skew)

Use the following flowchart to determine the cause and deal with the problem.

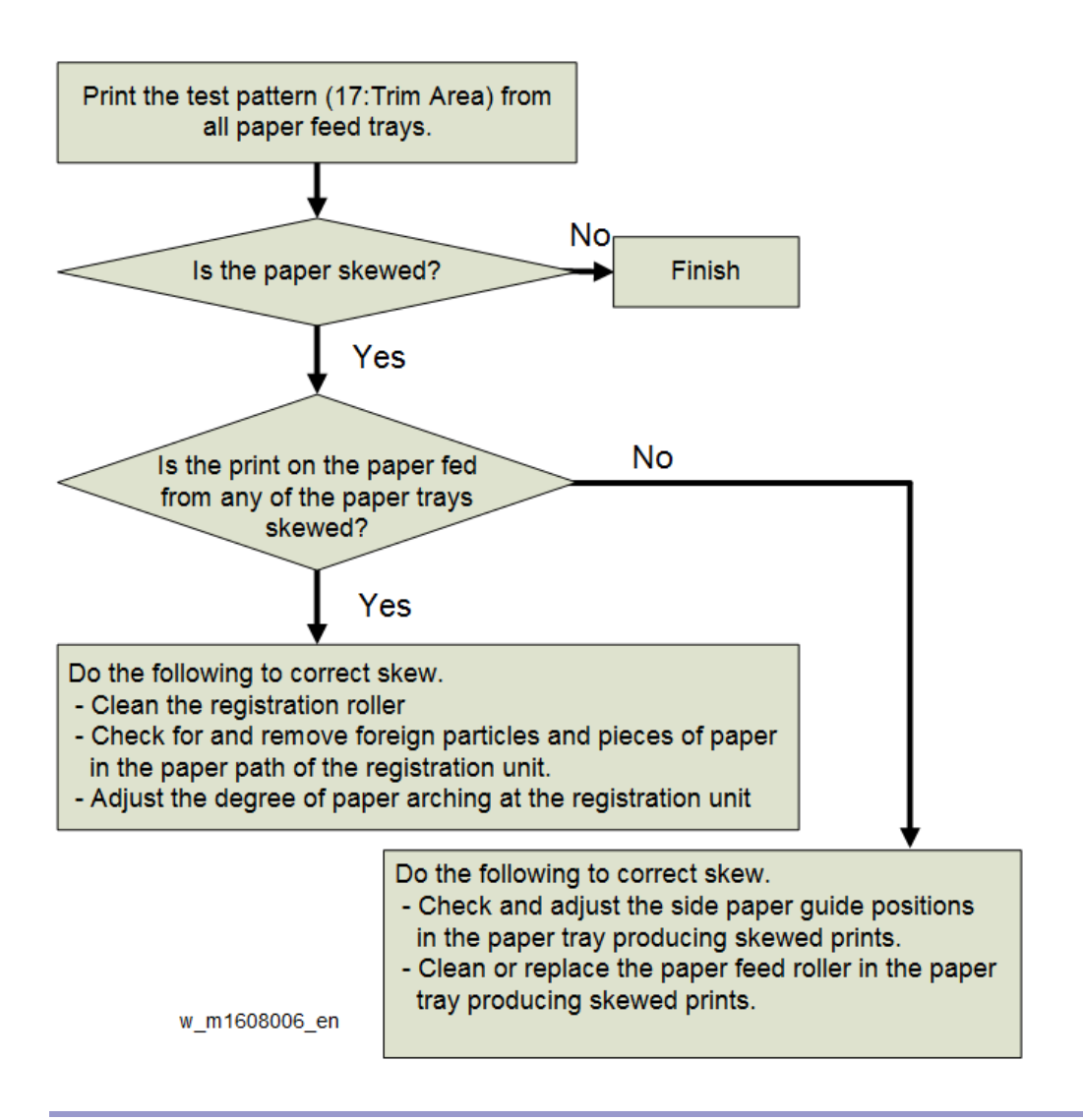

# Stack Error (Spilling of the Paper Stacked in the Output Tray)

Depending on the number of sheets delivered, the stacked paper may spill.

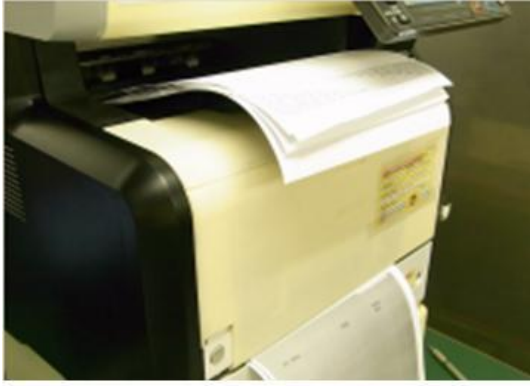

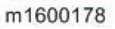

If the number of stacked sheets is substantial, you can prevent the stack from spilling by adjusting the stopper [A]. The stopper supports paper up to Legal size.

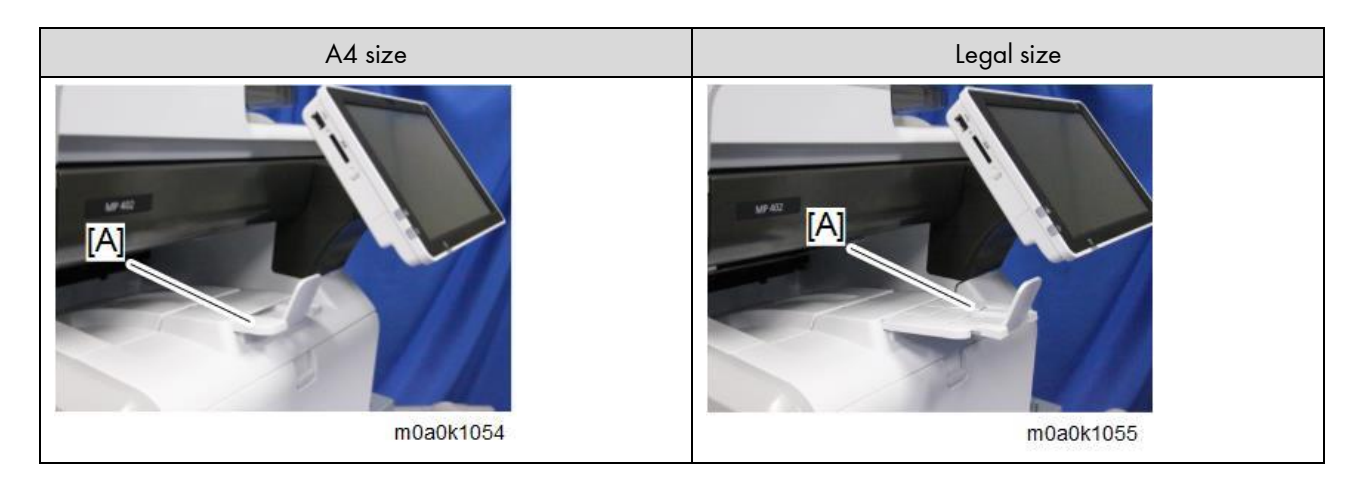

Recycled or Thin Paper Is Severely Curled after Printing

If the delivered paper is curled, it cannot be stacked properly. In such a case, raise the paper stopper on the output tray and remove the paper frequently.

# 7. Detailed Descriptions

# Overview

Mechanical Component Layout

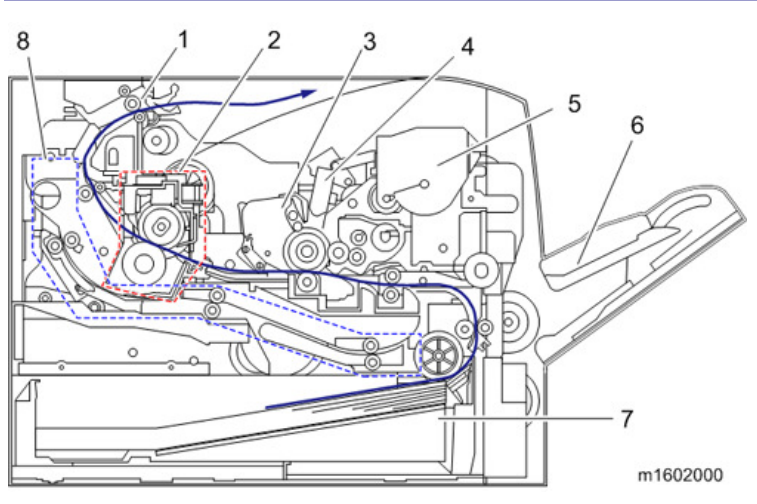

- 1. Exit / Switchback unit
- 2. Fusing unit
- 3. PCDU
- 4. LED head
- 5. Toner cartridge
- 6. Bypass feed tray
- 7. Paper feed unit
- 8. Duplex paper path

# Drive Layout

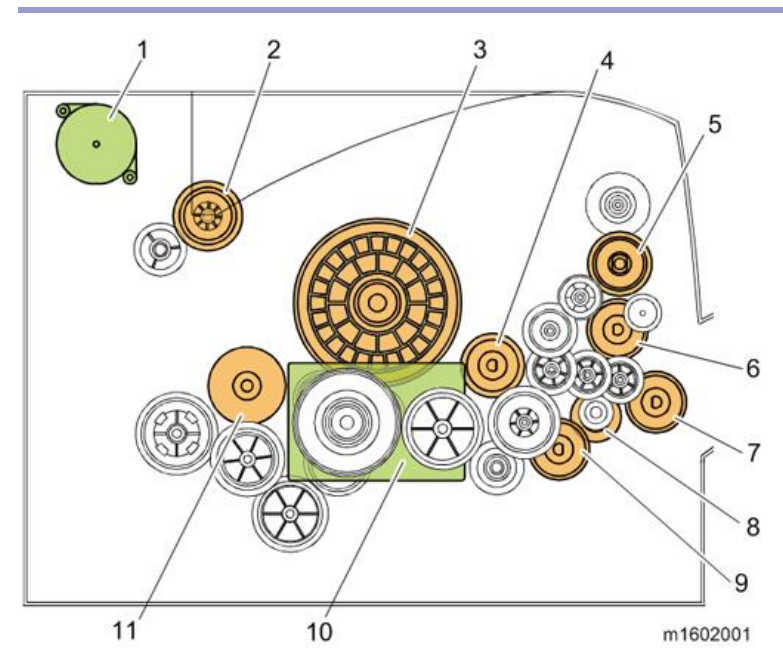

- 1. Duplex exit motor
- 2. Fusing drive gear
- 3. Drum gear
- 4. Registration clutch
- 5. Toner supply clutch
- 6. Bypass feed clutch
- 7. Bypass bottom plate clutch
- 8. Relay clutch
- 9. Paper feed clutch
- 10. Main motor
- 11. Duplex clutch

# Tray Layout and Paper Path

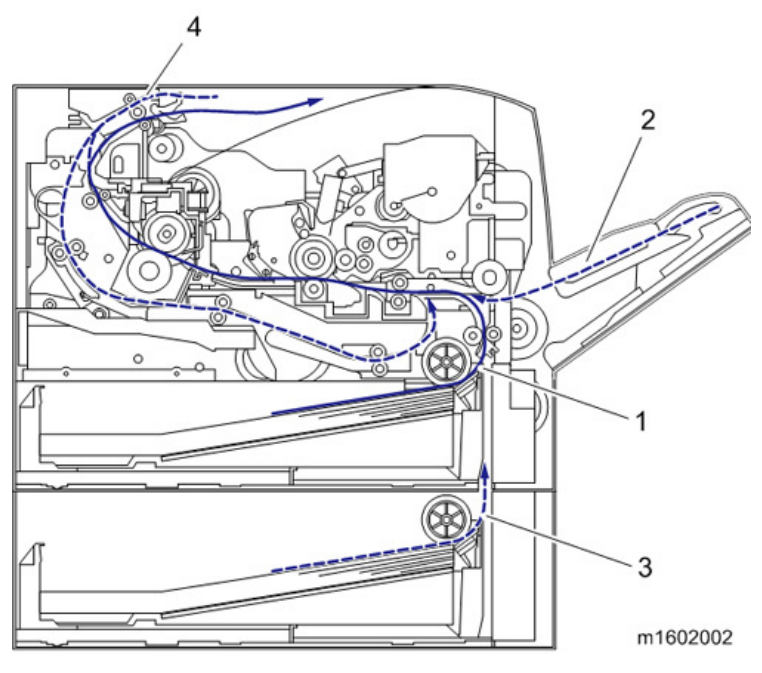

- 1. Main machine paper feed path
- 2. Bypass paper feed path
- 3. Optional tray paper feed path
- 4. Duplex paper feed path

# Guidance for Those Who Are Familiar with Predecessor Products

| Unit            | ltems                      | MP 402SPF            | SP 401SPF             |
|-----------------|----------------------------|----------------------|-----------------------|
| Operation Panel | Smart Operation Panel, 2nd | Available            | Not available         |
|                 | generation                 |                      |                       |
| Scanner         | Legal Size Original        | Available            | Not available         |
| Document        | Method                     | Single Pass Document | Auto Reverse Document |
| Feeder          |                            | Feeder               | Feeder                |
|                 | CIS                        | Available            | Not available         |
|                 | Reverse Junction Mechanism | Not available        | Available             |
| PCBs            | Copy Data Security on BiCU | Available            | Optional              |

# LED Unit

# **General Descriptions**

LED writing is superior to LD writing in unit-downsizing, noise reduction, and energy saving.

The writing process uses only an LED head. The LED spacer contacts the drum unit and keeps the LED array at the correct distance from the OPC for correct focusing.

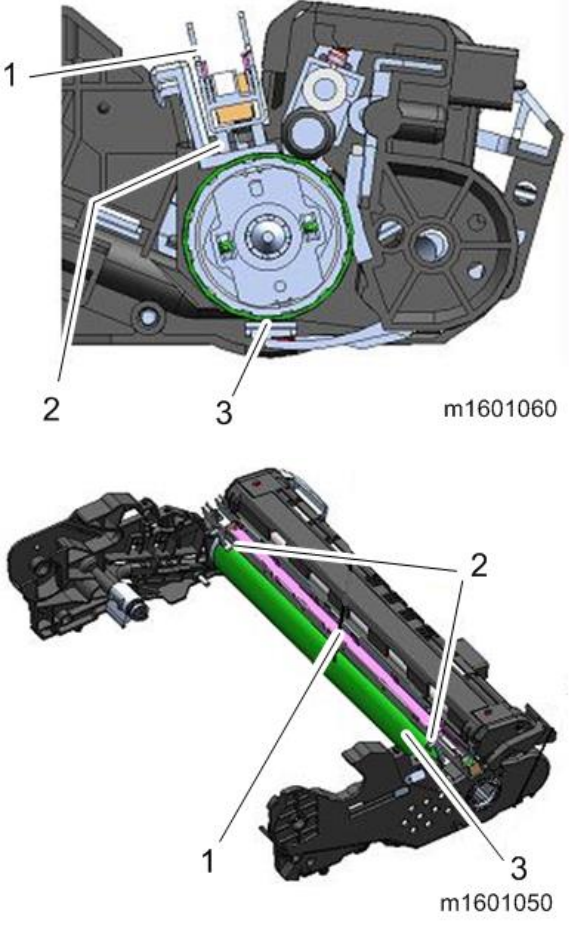

- 1. LED Head
- 2. LED Spacer
- 3. OPC

#### LED Head Components

The LED head is composed of the following parts. You cannot replace each part. You can only replace the complete LED head.
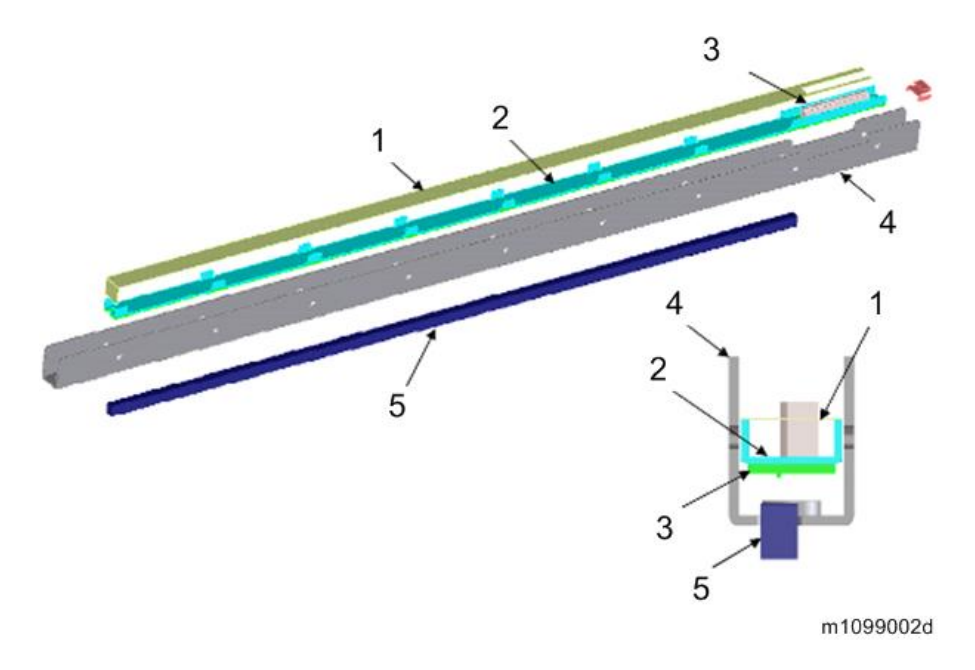

- 1. Sheet
- 2. Base
- 3. LED Board
- 4. Frame
- 5. SLA (SELFOC LENS ARRAY)

# Mechanisms

#### Writing method

Tiny LEDs capable of creating images at 1200 dpi are arranged in a line. Light beams emitted by the LEDs are focused using the Self-focusing Lens Array (SLA), creating an image on the OPC drum.

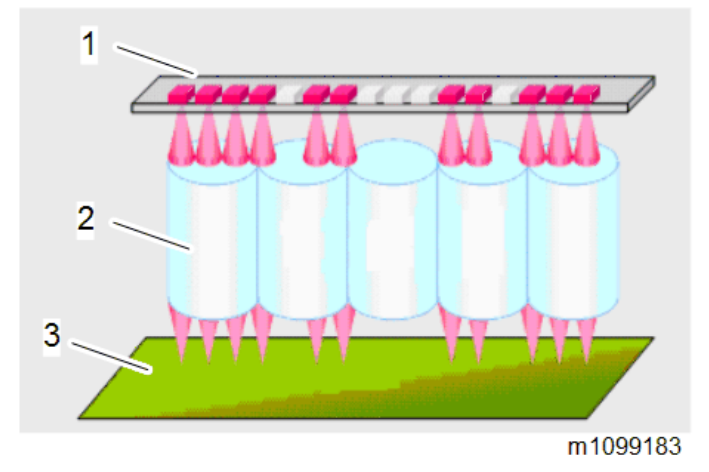

- 1. LED Board
- 2. SLA (SELFOC LENS ARRAY)
- 3. OPC

#### LED Head

Each LED head has 26 LED chips on board, and each chip has a line of LEDs 8mm in length.

Vote

• If a vertical line 8mm in width appears on the image parallel to the direction of paper feed, it may be caused by a broken LED chip.

#### **LED** Positioning

The LED head contacts the spacer on the drum in order to hold and adjust the correct focal distance from the PCDU (slide-and-move method).

## Image Position Adjustment

You can adjust the printing position from each tray with [Registration] in Menu.

At this time, the following controls are done as the adjustment in the machine;

Horizontal Scan: Adjusted by moving the whole image position.

Vertical Scan: Adjusted by changing the light-emission timing.

Vote

• There is no mechanical adjustment, unlike laser writing.

Writing is applied across the extent of the LED head in the horizontal direction. So, if you want to adjust to printing position to an area that is outside the one that is within the setting range in [Registration], adjust the paper position in the feed tray.

To adjust the paper position in the feed tray, you can adjust horizontal registration by loosening the screws on the bottom of the tray, and then moving the holder to right or left (up to 2mm).

Vote

• When at the default (±0) position, the holder position is the triangle marked area [A] in the picture below.

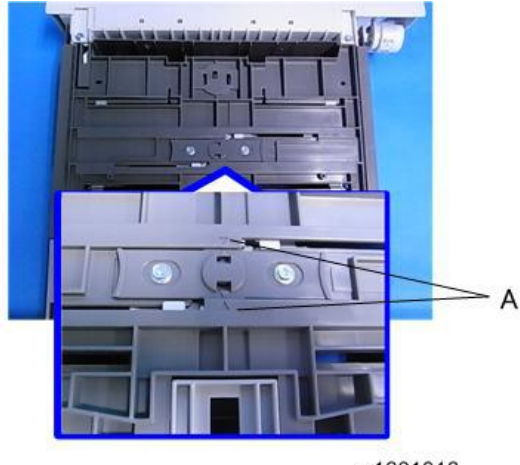

m1601016

# LED Light Volume Adjustment

An EEPROM on the LED head contains data which controls the light intensity of each element. There is no adjustment.

# Adjustment at Replacement

Adjustment at LED head replacement is not needed because there is an EEPROM on the LED board. This ROM contains light volume adjustment data.

# Toner Cartridge, PCDU (Photo Conductor Development Unit)

# Mechanism

The toner cartridge is mounted on the PCDU installed in the machine, but can be detached from the machine on its own.

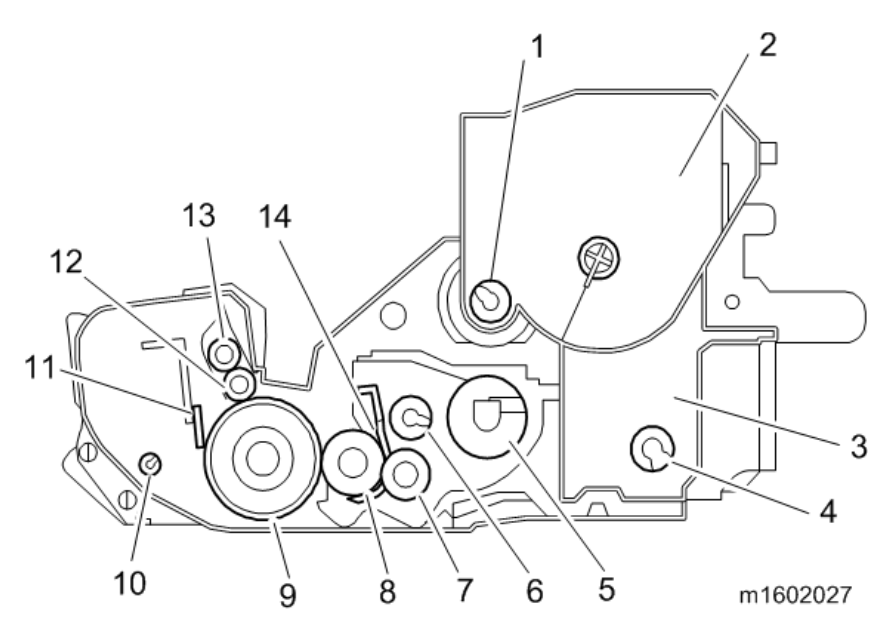

- 1. Toner Supply coil
- 2. Toner box
- 3. Used toner collection box
- 4. Used toner transport coil
- 5. 1st Mixing coil
- 6. 2nd Mixing coil
- 7. Toner Supply Roller
- 8. Development Roller
- 9. OPC
- 10. Waste Toner Collection coil
- 11. OPC Cleaning Blade
- 12. Charge Roller
- 13. Charge Cleaning Roller
- 14. Development Blade

# Separating the Toner Cartridge and PCDU

• The toner cartridge can be detached from the machine either on its own or together with the PCDU.

• After detaching the toner cartridge together with the PCDU, you can use the release lever to separate the PCDU from the toner cartridge.

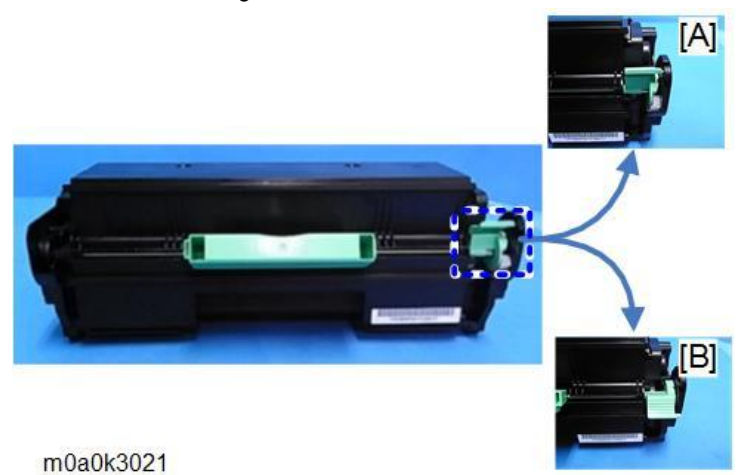

[A]: Locked, [B]: Unlocked

# Note

• The release lever works in two steps. To release the lock, push down the release lever to the horizontal position.

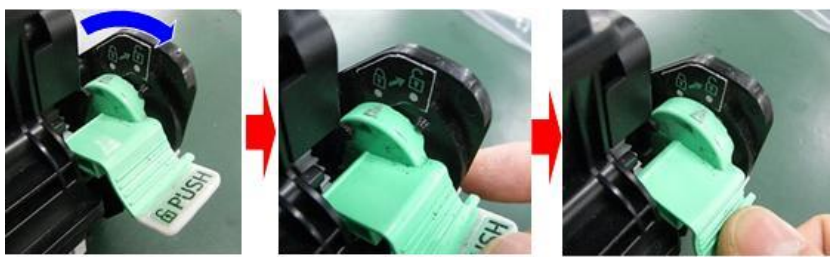

m1600281

# Toner Cartridge

#### Overview

- The toner cartridge contains the toner box, toner supply mechanisms and the used toner collection box.
- The toner supply port on the toner cartridge has a shutter that opens when the toner cartridge is installed in the PCDU.

| Toner                   |
|-------------------------|
| One type only.          |
| 10,400 pages (6%, 3P/J) |

#### Details

## Toner Supply

The toner supply clutch turns ON and the coils in the toner cartridge rotate to transfer toner to the box tap and then the PCDU. The toner transferred to the PCDU is transferred to the development unit by the 1st mixing coil.

# **New Unit Detection**

The machine reads the ID chip to detect the status of the cartridge.

# ID chip information

The toner cartridge has an ID chip [1] that records how many sheets the copier has printed with its toner cartridge, and product information.

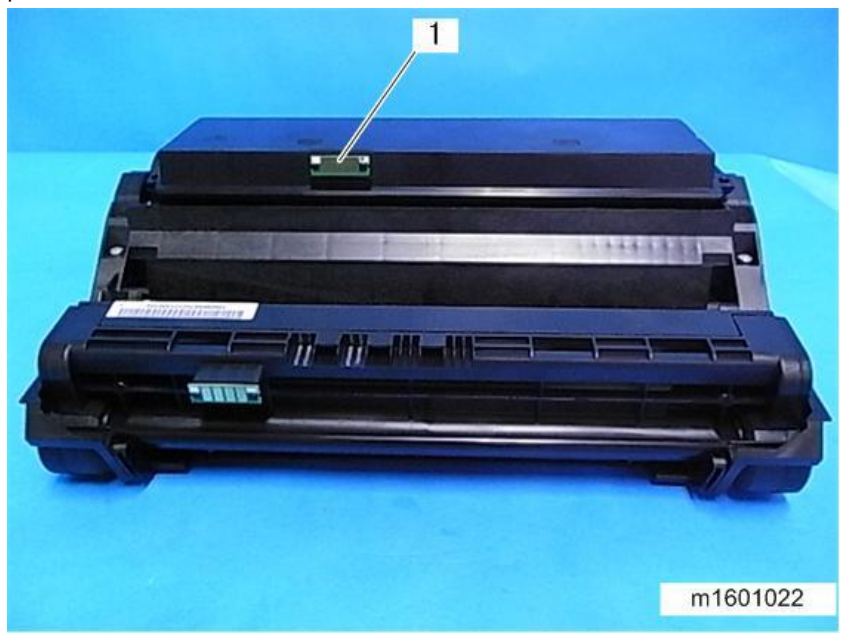

ID chip information can be checked when in SP mode.

| SP No.      | ltem                            |
|-------------|---------------------------------|
| SP7-931-001 | Toner info: Machine ID          |
| SP7-931-002 | Toner info: Version             |
| SP7-931-003 | Toner info: Brand ID            |
| SP7-931-004 | Toner info: Area ID             |
| SP7-931-005 | Toner info: Class ID            |
| SP7-931-006 | Toner info: Color ID            |
| SP7-931-007 | Toner info: Maintenance ID      |
| SP7-931-008 | Toner info: New AIO             |
| SP7-931-009 | Toner info: Recycle Count       |
| SP7-931-010 | Toner info: EDP Code            |
| SP7-931-011 | Toner info: Serial No           |
| SP7-931-012 | Toner info: Remaining Toner     |
| SP7-931-013 | Toner info: Toner End           |
| SP7-931-014 | Toner info: Refill Flag         |
| SP7-931-015 | Toner info: R: Total Counter    |
| SP7-931-016 | Toner info: E: Total Counter    |
| SP7-931-017 | Toner info: Unit Output Counter |

| SP No.      | Item                          |  |
|-------------|-------------------------------|--|
| SP7-931-018 | Toner info: Install Date      |  |
| SP7-931-019 | Toner info: Toner End Date    |  |
| SP7-931-020 | Toner info: Total Consumption |  |
| SP7-931-021 | Toner info: Distance          |  |
| SP7-931-022 | Toner info: Initial Amount    |  |

# Toner Near End (TNE) / Toner End (TE) Detection

Toner near end detection: A counter determines when the toner has almost run out by calculating the remaining toner from the initial amount of toner and subsequently replenished toner.

Toner end detection: A sensor checks whether toner is being added to the PCDU. If it cannot see that toner is being replenished, then the machine detects that toner has actually run out, and the machine cannot print. The toner near end counter works as follows:

# The near-end alert sounds when the number of prints that can be made until toner end is as follows (Rough indication)

| Notify Sooner            | Before 7 days | about 920 pages |
|--------------------------|---------------|-----------------|
| Normal (factory default) | Before 5 days | about 660 pages |
| Notify Later             | Before 3 days | about 400 pages |

• This setting is not available in the UP mode. To adjust, use SP3-098-001 (Days Before End Toner) 0: Notify Sooner, 1: Normal, 2: Notify Later

- The number of prints (rough indication) that can be made after toner near end notification is calculated assuming an average print volume (APV) of 3,000 sheets per month.
- The number of prints is that when continuously printing the test chart on A4 paper at 6% coverage.

# Used toner

The waste toner collection coil sends used toner in the PCDU down to the used toner box.

The used toner collection box does not have a function to detect when it is full.

| PCDU |  |  |  |
|------|--|--|--|
|      |  |  |  |
|      |  |  |  |

#### Overview

The PCDU section consists of four mechanisms: charge, photoconduction, development, and cleaning. It does not have an antistatic mechanism.

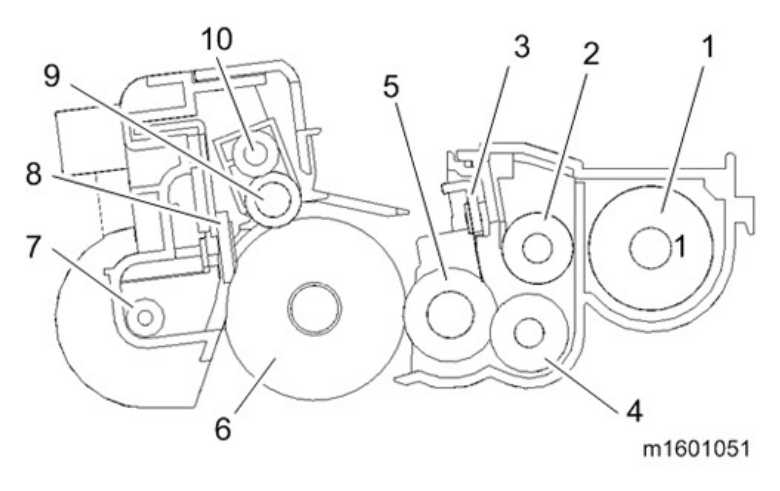

- 1. 1st Mixing coil
- 2. 2nd Mixing coil
- 3. Development Blade
- 4. Toner Supply Roller
- 5. Development Roller
- 6. OPC
- 7. Waste Toner Collection coil
- 8. OPC Cleaning Blade
- 9. Charge Roller
- 10. Charge Cleaning Roller

# Details

#### Drive

The main motor drives PCDU through a coupling.

#### Development

The development mechanism contains the development roller [1], the toner supply roller [2], and the development blade [3]. The toner supply roller [2] provides the development roller [1] with toner. The electrostatic latent image on the surface of the PCDU takes on toner and turns into a visible toner image. The development blade [3] ensures that the toner is applied to the development roller [1] with even thickness.

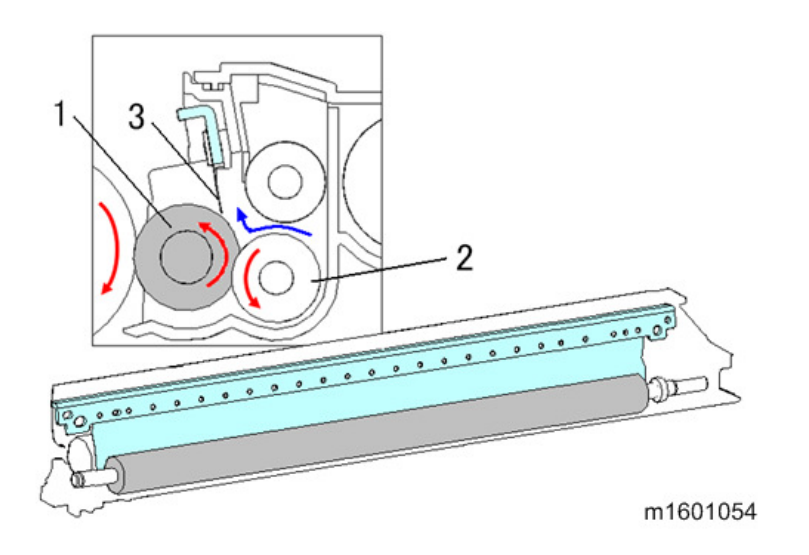

# Charge, Charge Roller Cleaning, OPC Cleaning

To prevent ozone from being generated, the machine has a charge roller [1].

The charge roller [1] rotates with the OPC drum to apply an electric charge evenly to the drum surface. However, if the charge roller [1] is dirty, the applied electric charge becomes uneven. Therefore, the charge roller is always in contact with the charge cleaning roller [2], which cleans the charge roller.

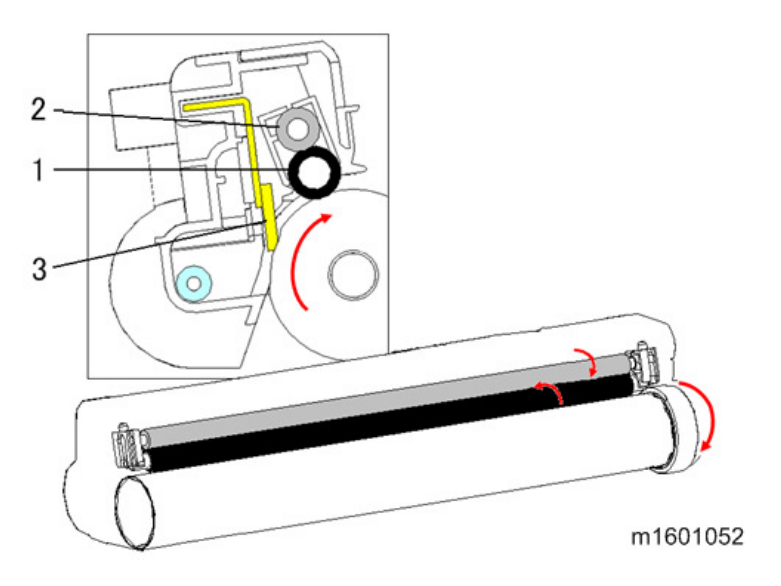

# **Toner Mixing**

The toner moves as shown in the following drawing. The 1st mixing coil [1] moves the toner to the right side. The 2nd mixing coil [2] moves toner to the left side. Finally, the toner supply roller [3] supplies toner to the development roller [4]. By mixing the toner, the toner is circulated and evenly spread.

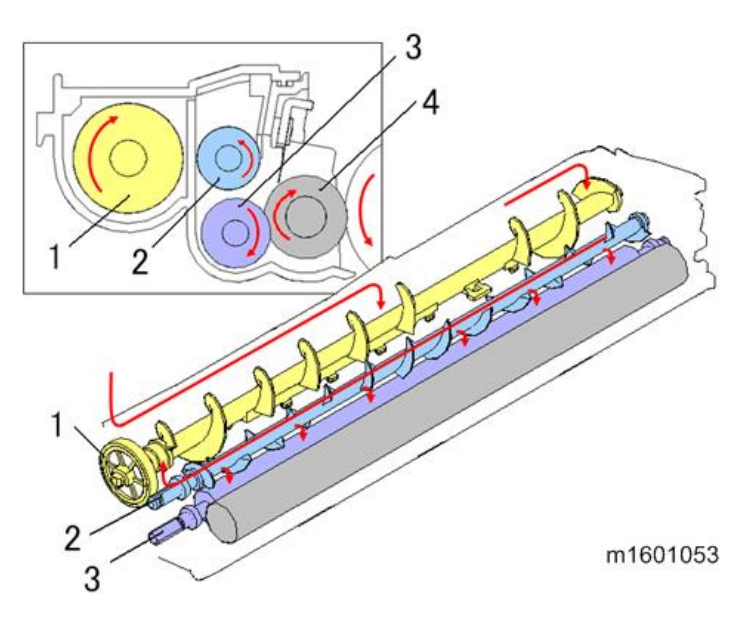

# New PCDU Detection, and Set Detection

When a PCDU is placed in the machine, the ID chip [A] is read. In this way, the machine detects when a new PCDU is inserted.

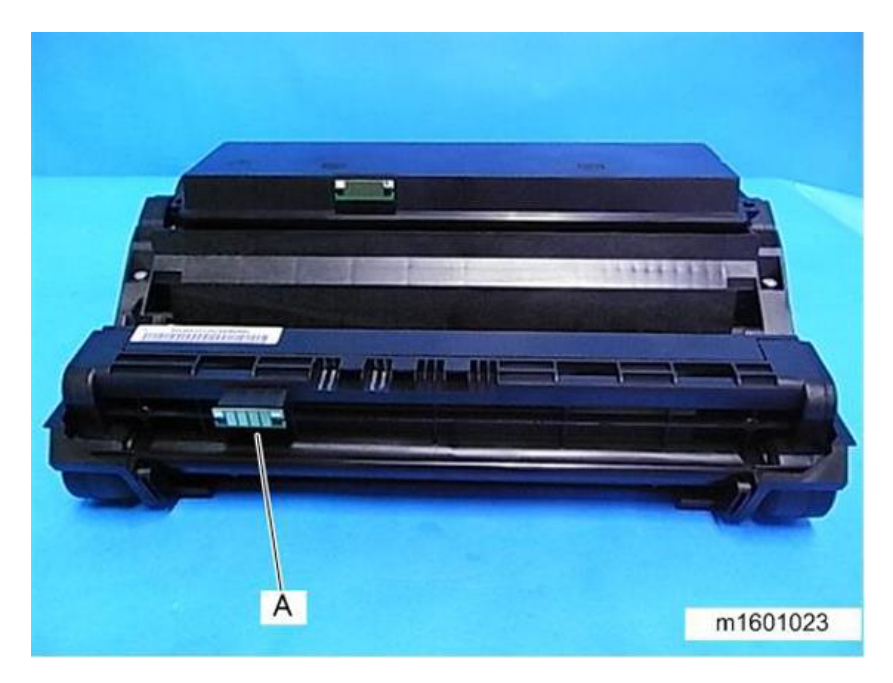

# Used Toner Transport

Used toner is collected from the PCDU by the waste toner collection coil and transferred via the used toner transport path [1] on the side of the PCDU to the toner cartridge's used toner collection box.

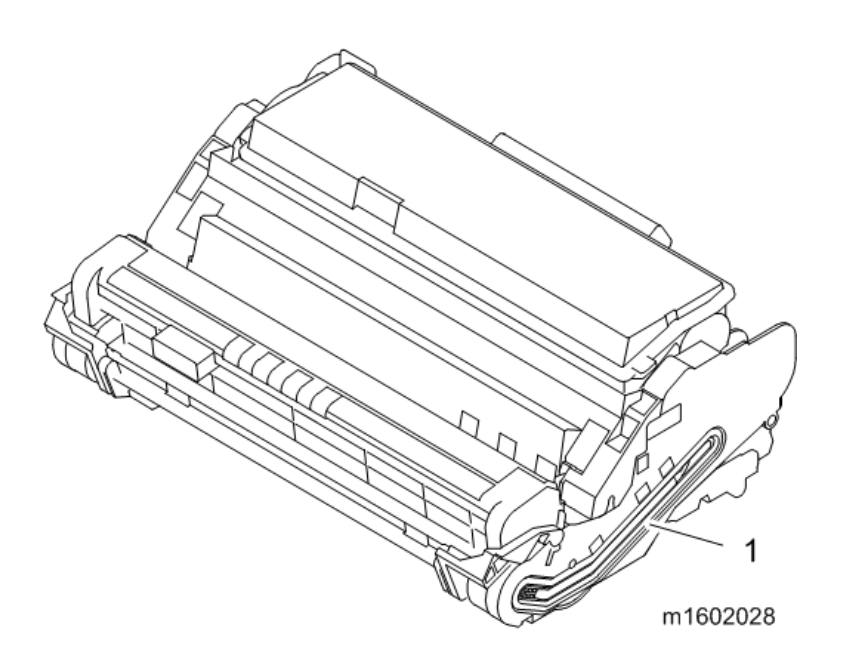

# Related SPs

- 3-098-001 [Days Before End]-[Toner]: Changes the toner near-end alert timing
- 7-931-xxx [Toner info]:
  ID chip information can be checked.

# Image Transfer and Paper Separation

# Overview

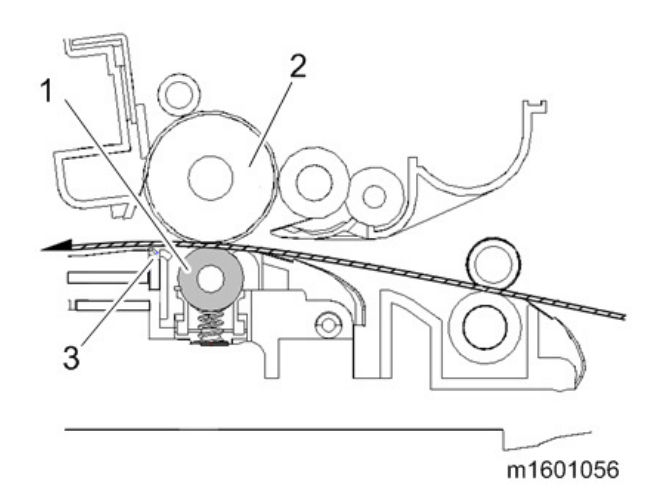

- 1. Transfer roller
- 2. OPC drum
- 3. Discharge plate

# Details

Image Transfer / Paper Separation

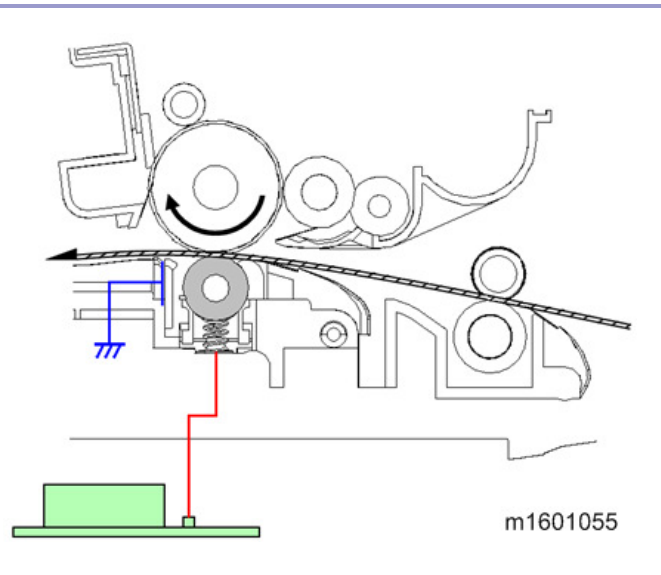

# Image Transfer

After passing through the registration unit, the paper passes between the OPC drum and the transfer roller. During this time, the toner on the OPC drum surface is transferred to the paper by the positive electric charge on the transfer roller. The voltage is applied to the transfer roller from the PSU via receptacles, electrode terminals, transfer roller spring (at the front) and bearings (conductive resin).

To minimize fluctuations caused by factors such as the environment and paper types, constant current control is performed.

The transfer current is adjusted in accordance with the paper tray (paper feed unit, bypass tray, and duplex tray), paper size, paper type, and print number of sheets.

Note

- You can adjust these levels (SP2-301 T bias control).
- Increasing the transfer current may produce ghost images-part of the image near the leading edge reappears on another part of the page.
- Increasing the transfer current might damage the OPC drum.

#### **Paper Separation**

The paper separates from the OPC drum because of the curvature of the OPC drum and because of the grounded discharge plate downstream of the transfer roller. Irregularities in the toner image at the time of separation are prevented by an electric field.

#### Transfer Roller Cleaning

Toner may transfer to the roller surface following a paper jam or if the paper is smaller than the image. Periodic cleaning of the roller is required to prevent this toner from migrating back to the rear of new printouts. The machine cleans the roller at the following times:

- After initial power on.
- After clearing of a copy jam
- At the end of a job

The PSU first supplies a negative cleaning current (about -4 A) to the transfer roller, causing negatively charged toner on the roller to move back to the drum. It then applies a positive cleaning current (+5 A) to the roller, causing any positively charged toner to migrate back to the drum.

# **Related SPs**

• 2-301-xxx [T bias Control]:

Use these SPs to adjust the power output and power coefficient used to transfer the toner image from drum to paper. Four separate voltages are applied: before the leading edge, at the leading edge of the paper, across the image area, and at the trailing edge of the paper.

# Paper Feed

# Overview

# Paper Feed

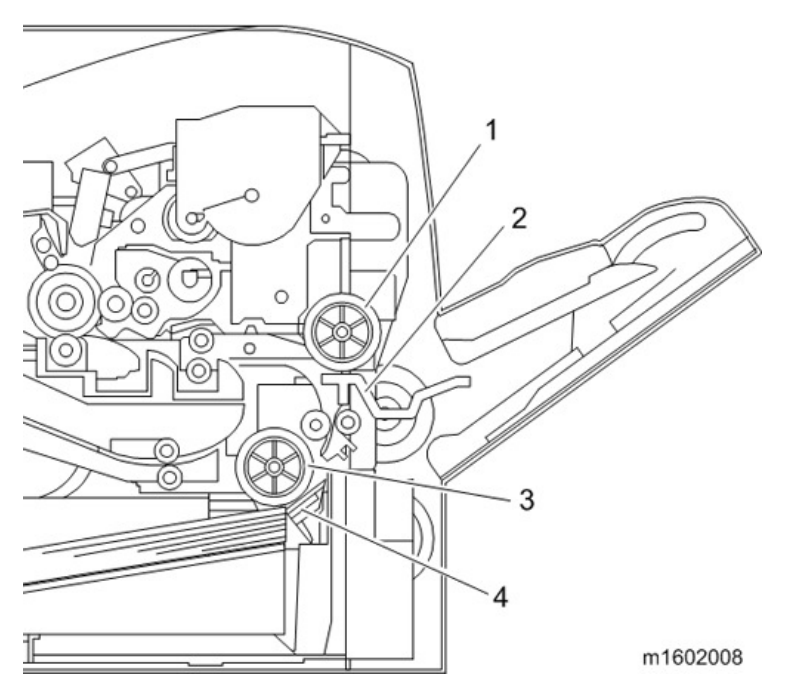

- 1. Bypass Paper Feed Roller
- 2. Bypass Friction Pad
- 3. Tray 1 Feed Roller
- 4. Tray 1 Friction Pad

This machine has a paper tray and a bypass tray.

The separation mechanism uses the friction pad system for both the paper feed tray and the bypass feed tray.

#### Mechanism

#### Paper Feeding

Upon receiving the paper feed signal, the Paper Feed Clutch is turned on to rotate the Paper Feed Roller.

The friction pad ensures that only the top sheet is fed.

When the paper fed into the machine activates the Registration Sensor, the Paper Feed Clutch is turned off. When the toner image on the transfer belt is at the correct position, the Registration Clutch is turned on to feed the paper to the Image Transfer Unit.

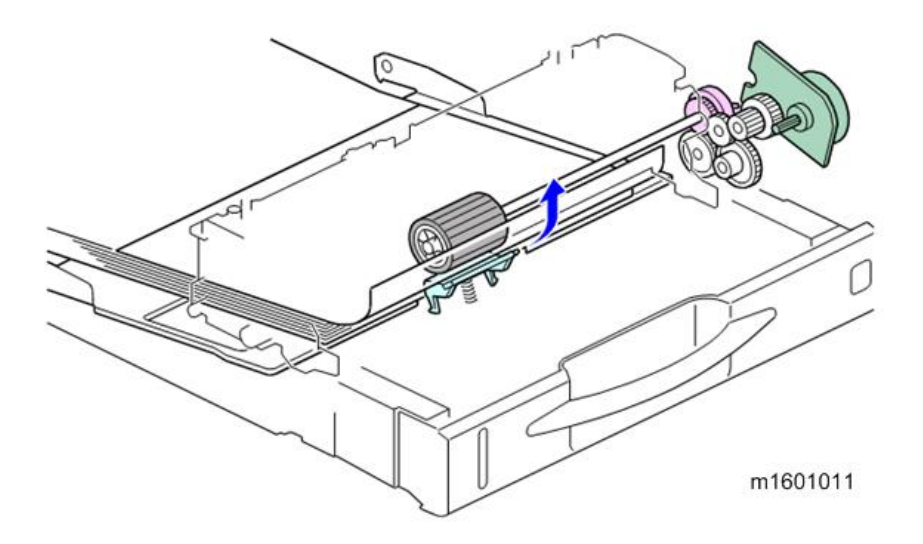

#### Paper Volume Detection

If the tray becomes empty, a feeler enters a cutout in the bottom plate, and the paper end sensor at the other end of this feeler turns on.

## Adjustable Cassette

When shipped from the factory, sizes up to A4 SEF can be loaded in the cassette. To support paper sizes larger than A4 SEF, unlock the tray extension lock ([1] in the diagram) to extend the tray, and then place the Paper Feed Cover on the tray.

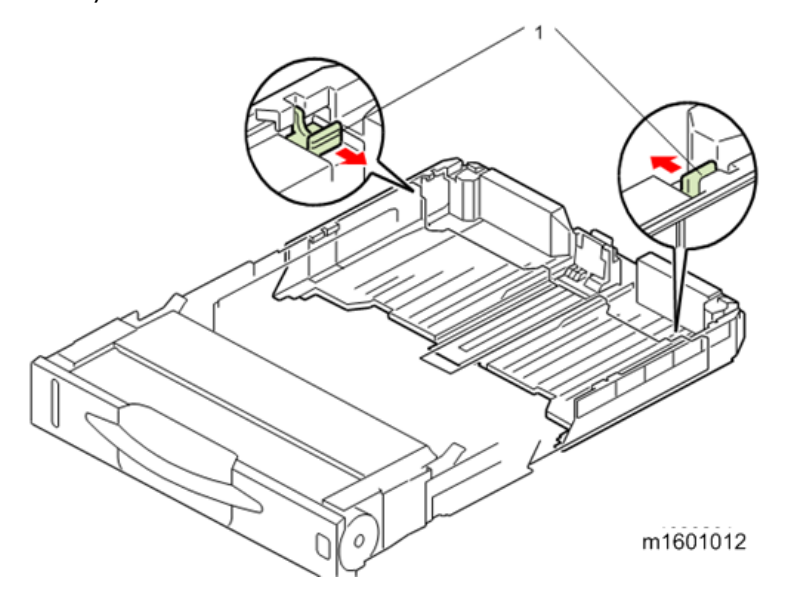

#### Paper Size Detection

The paper size is detected by a combination of three switches on the Paper Size Switch [2]. The switches are operated by the Paper Size Dial [1] located on the right side of the Paper Feed Tray.

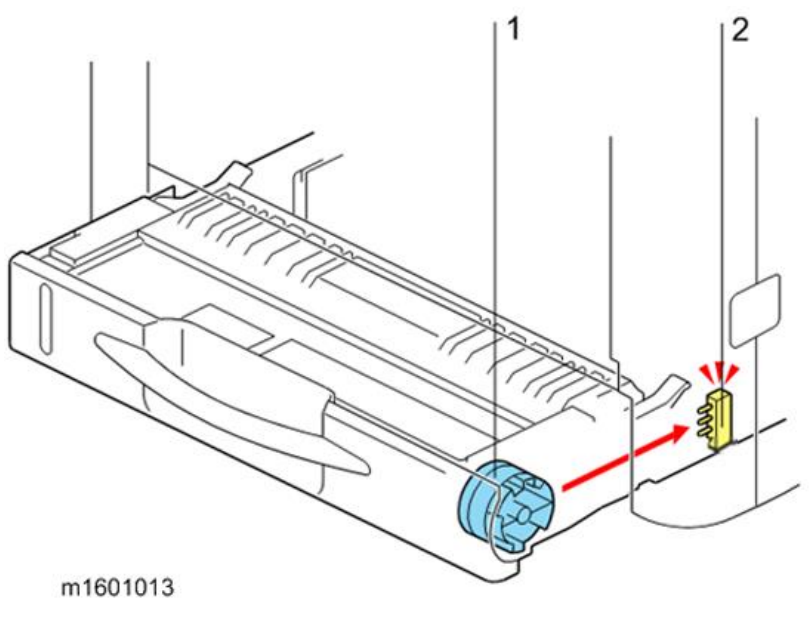

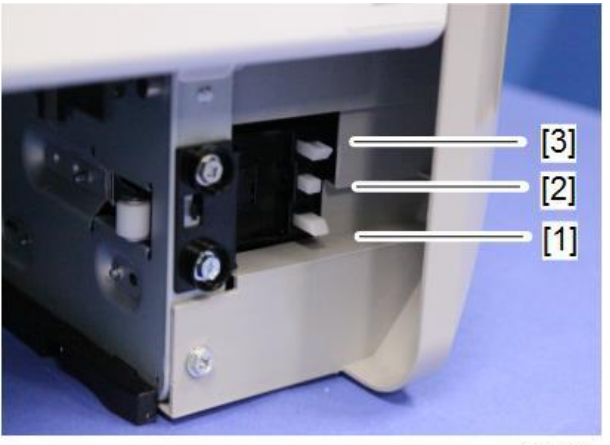

m0a0k1059

- 1. SW1
- 2. SW2
- 3. SW3

# Paper size detection combination (L: Switch is pressed)

|   | SW 1 | SW 2 | SW 3 | Paper Size                 |
|---|------|------|------|----------------------------|
| 1 | L    | L    | L    | A4 SEF                     |
| 2 | L    | Н    | L    | A5 SEF                     |
| 3 | Н    | L    | L    | A6 LEF                     |
| 4 | Н    | Н    | L    | LegalSEF                   |
| 5 | L    | L    | Н    | Letter SEF                 |
| 6 | L    | Н    | Н    | -                          |
| 7 | Н    | L    | Н    | HalfLetter_SEF             |
| 8 | Н    | Н    | Н    | Paper cassette is not set. |

#### Paper Feed Tray Bottom Plate Lift Mechanism

When you slide the paper feed tray into the unit, the bottom plate arms [1] slide along the sloping guide of the main frame, and then the bottom plate is pushed upward by the springs.

As a result, the lifted bottom plate presses the sheet on the top of the stack up against the paper feed roller.

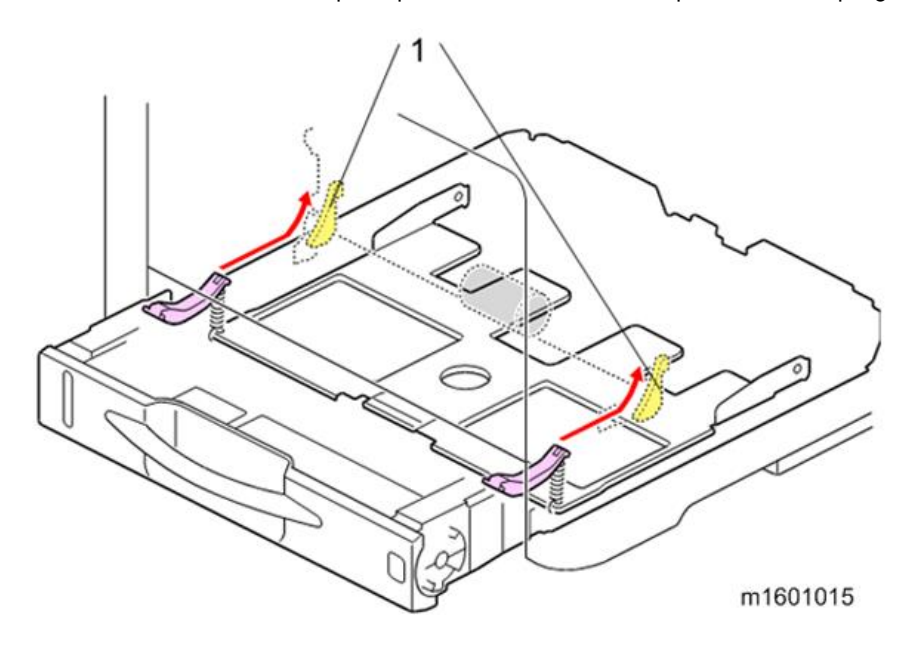

Side-to side Registration Adjustment in the Machine Paper Feed Tray

To adjust side-to-side registration, loosen the two screws on the underside of the tray and move the rack and pinion mechanism of the side guides from side to side.

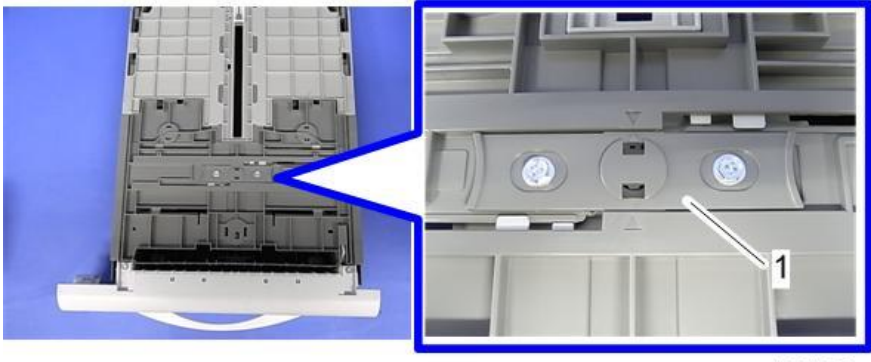

m1601059

#### Bypass Tray Paper Feed Operation

When the paper feed signal is received by the Bypass Feed Tray, the Bypass Bottom plate is lifted up, and then the Bypass Clutch is turned on to rotate the Bypass Feed Roller.

The friction pad ensures that only the top sheet is fed. After the paper is fed out, the Duplex Exit Clutch is turned on to feed the paper along the same path as is used for feeding paper from the Paper Feed Tray. When the paper fed into the machine activates the Registration Sensor, the Bypass Clutch is turned off. When the toner pattern on the transfer belt is at the correct position, the Registration Clutch is turned on to feed the paper to the Image Transfer Unit.

#### Bypass Feed Tray Automatic Lifting System

The Bypass Tray Bottom Plate has an automatic lifting system.

When the main motor rotates in reverse, a one-way clutch transfers the drive to the bottom plate lifting system of the bypass tray. Then, a cam (on the left as you face the machine) starts rotating to lift the bottom plate up and down. The bottom plate position sensor detects up/down movement of the bottom plate by detecting a sensor actuator on the left side of the cam.

# **Bottom Plate Position Sensor**

ON: Bottom Plate is down

OFF: Bottom Plate is rising

# Bypass Bottom Plate Control Sequence

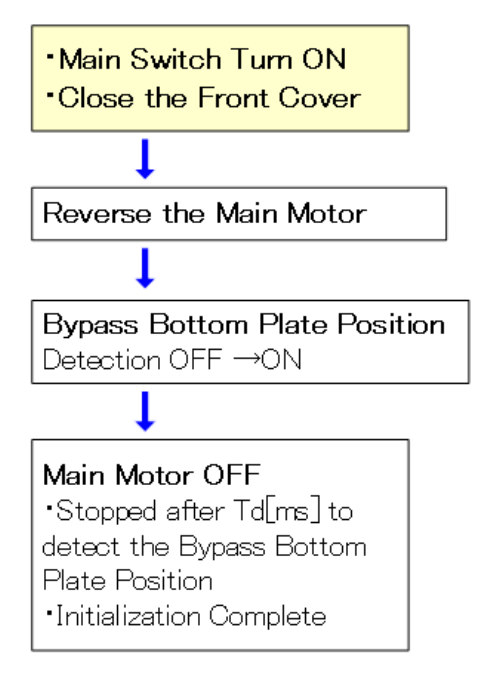

w\_m158m2114\_en

# Bottom Plate Rising/Falling Control

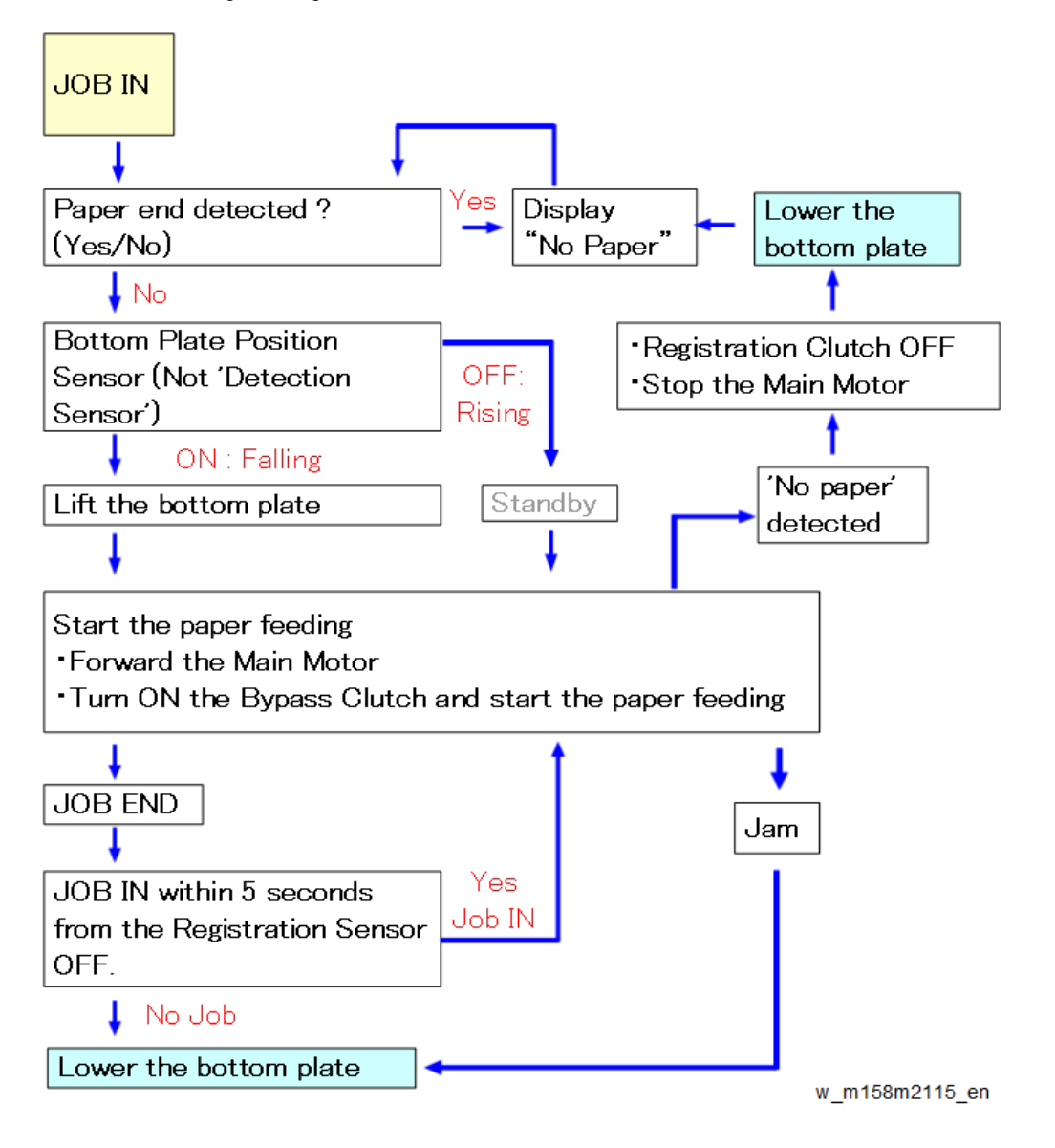

#### Bypass Tray Paper Size Detection

The machine does not have a function to detect the size of paper loaded in the bypass tray.

Bypass Paper Set Detection / End Detection

The bypass tray has a paper set sensor and a paper end sensor. When paper is loaded into the tray, the Bypass Paper End Sensor is turned ON (allowing the light beam to pass through).

# **Bypass Paper End Sensor**

ON: Contains paper

OFF: Does not contain paper

Side-to side Registration Adjustment in the Bypass Tray

To adjust side-to-side registration, loosen the screw at the right side of the tray and move the bypass bottom plate and

side guides from side to side.

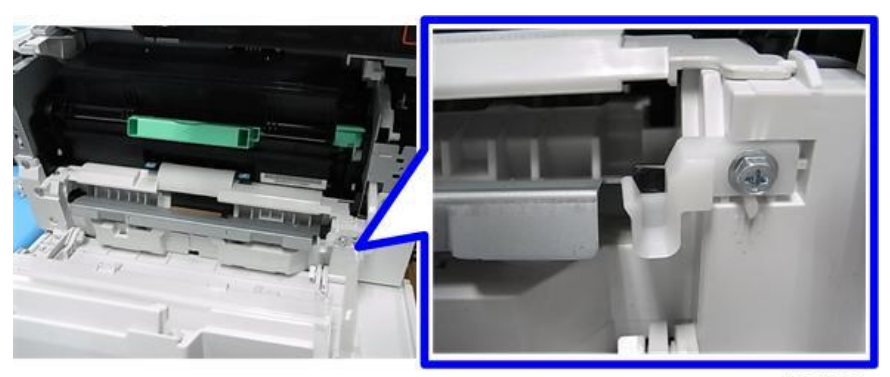

m1601058

# Image Fusing

# Overview

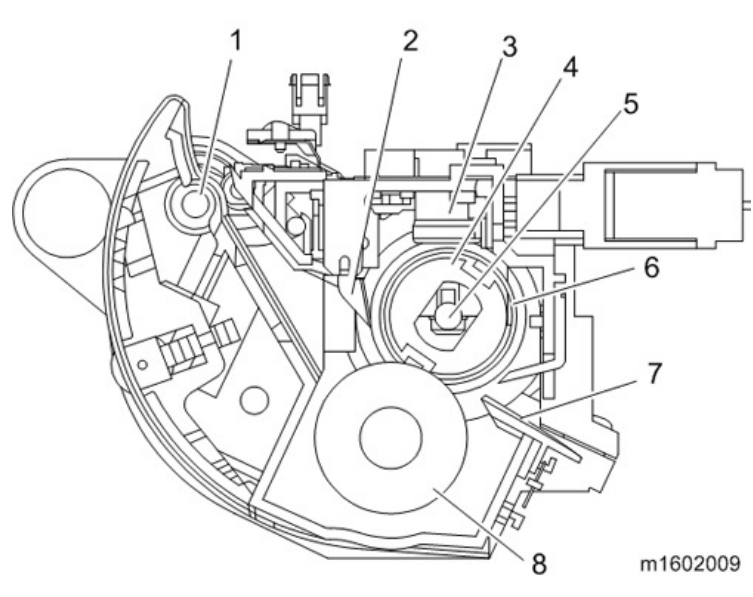

- 1. Fusing exit roller
- 2. Hot roller strippers
- 3. Thermostat
- 4. Hot roller
- 5. Fusing lamp
- 6. Thermistor (Edge/Center)
- 7. Fusing entrance guide
- 8. Fusing pressure roller

# Details

#### Fusing Drive

# **Fusing Method**

A certain temperature and pressure are applied to the paper fed from the transfer unit to fuse the toner to the paper. A contact thermistor is mounted on the center of the hot roller to detect the temperature and turn the fusing lamp on and off. To prevent overheating, a thermostat is mounted at the center and a contact thermistor is mounted at one of the ends.

#### Fusing Pressure, Separation, Exit

Pressure is applied at all times to the hot roller and fusing pressure roller by springs. The fused paper is separated from the hot roller by the hot roller strippers, and then delivered to the paper exit.

#### **Fusing Drive**

The main motor drives the fusing unit (hot roller and fusing exit roller) through a gear train.

#### Envelope Lever

The envelope lever [A] is mounted on the right of the fusing unit. Lowering the lever decreases the fusing pressure (to approximately 20% of normal fusing pressure) to reduce wrinkles on envelopes. Since the machine does not have a sensor to detect the position of this lever, be sure to raise the lever to its original position after printing on envelopes. Before being shipped from the factory, the envelope lever is lowered to prevent deformation of the hot roller. Keep the envelope lever lowered when not using the machine for a long period (Rough indication: Approx. 2 weeks).

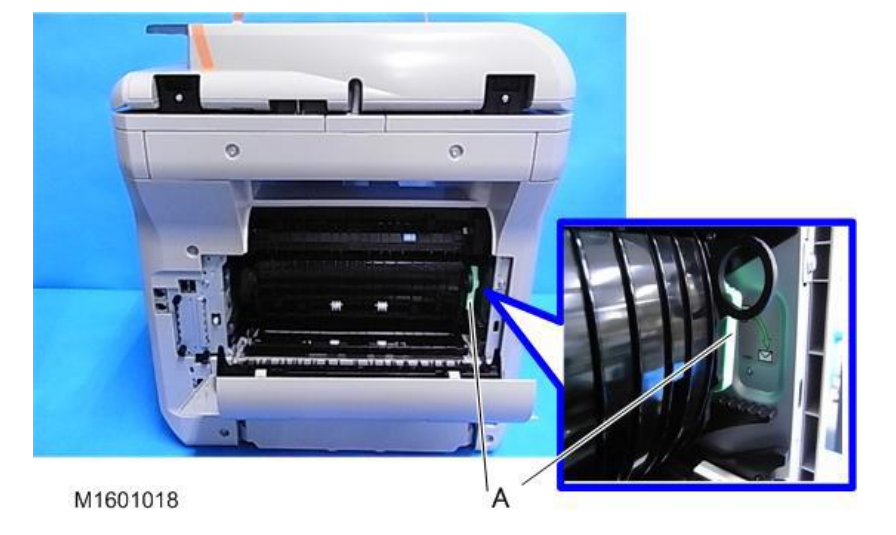

#### Parts Layout

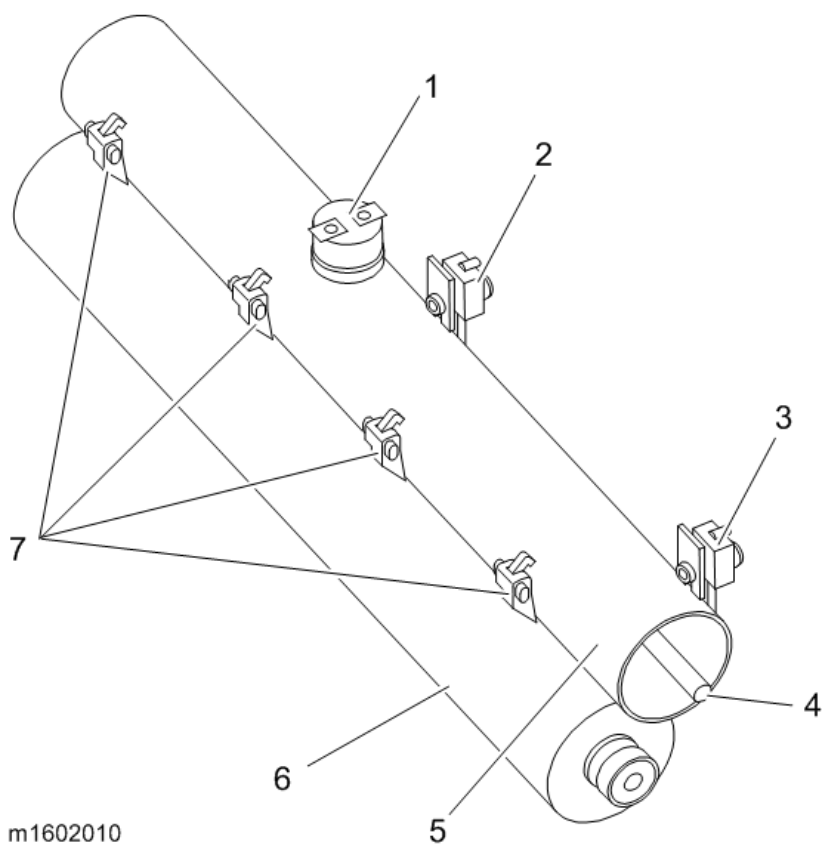

- Thermostat (185°C) 1.
- Thermistor (Center) 2.

- 3. Thermistor (Edge)
- 4. Fusing Lamp
- 5. Hot roller
- 6. Pressure roller
- 7. Hot roller strippers

## Thermal Control Mechanism

After machine power is turned on, the fusing lamp operates until the temperature reaches pre-rotation temperature. Then, the hot roller rotates to heat its surface evenly and raise fusing temperature to the reload temperature. The hot roller lamp stays on until the thermistor detects the Standby Mode [B] temperature. The lamp turns on/off to keep this temperature. To print, the temperature is increased to the Print Mode [C] temperature. After printing, the hot roller rotates (pre-rotation) to prevent overshooting after printing.

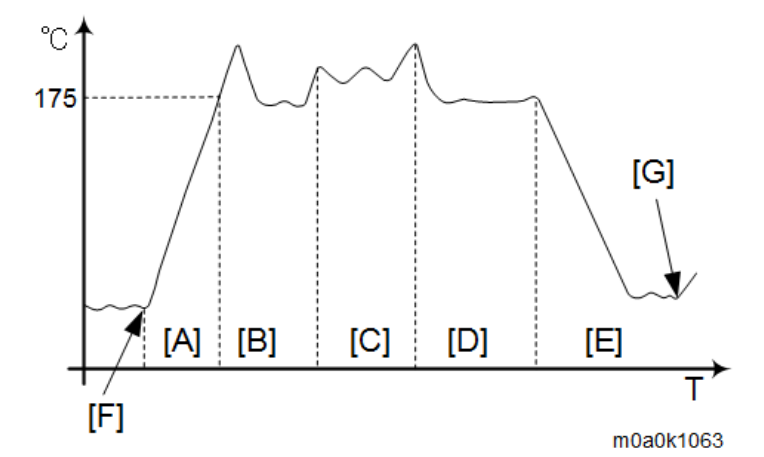

- [A] : Warming Up Mode
- [B] : Standby Mode
- [C] : Print Mode
- [D] : Standby Mode
- [E] : Energy Saver Mode
- [F] : Power On
- [G] : Job In

The fusing temperature in each mode is as follows:

| Status            |               | Temperature (Celsius) |  |
|-------------------|---------------|-----------------------|--|
| Standby Mode      |               | 175                   |  |
| Energy Saver Mode |               | Ambient temperature   |  |
| Print Mode        | Plain paper 1 | 178                   |  |
|                   | Plain paper 2 | 183                   |  |
|                   | Middle Thick  | 187                   |  |
|                   | Thick Paper 1 | 192                   |  |
|                   | Thick Paper 2 | 189                   |  |
|                   | Thin Paper    | 168                   |  |

| Status |                | Temperature (Celsius) |
|--------|----------------|-----------------------|
|        | Envelopes      | 200                   |
|        | Post Cards     | 195                   |
|        | Recycled Paper | 178                   |

The fusing temperature, except for that of the Energy Saver mode, can be adjusted in the SP mode.

#### **Overheat Protection**

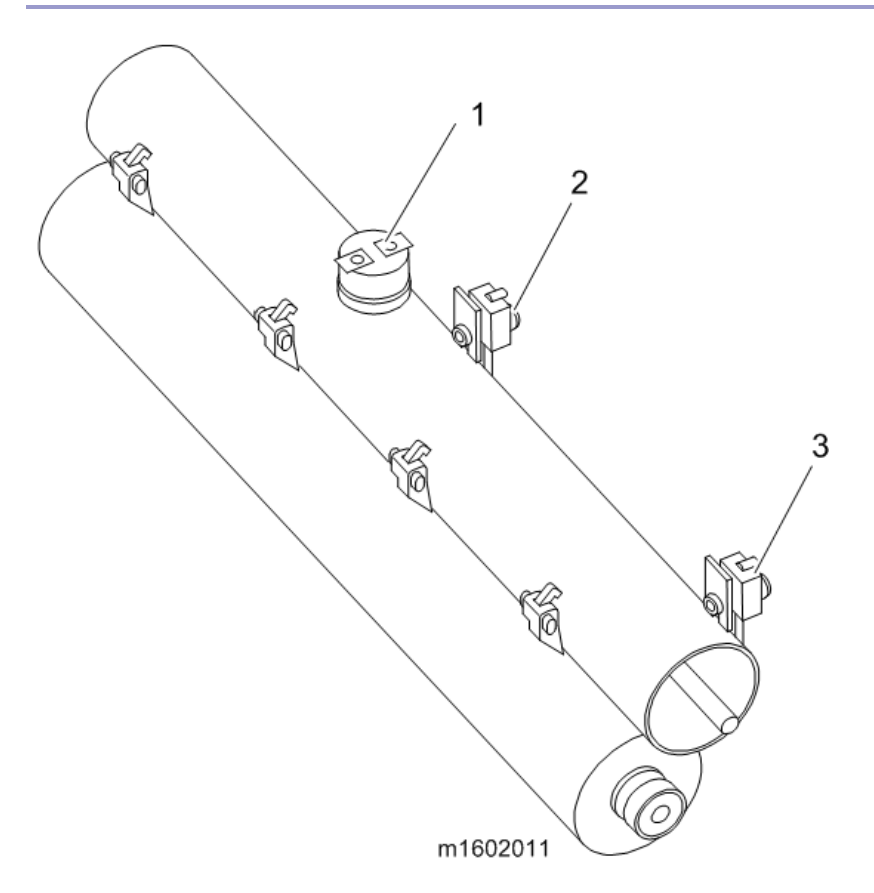

If the thermistor overheat protection fails, there is a thermostat [1] that also monitors the hot roller temperature.

The thermostat [1] monitors the external temperature of the hot roller.

If the temperature of the thermostat becomes greater than 185 °C, the thermostat opens, removing power from the

fusing lamp. At this time, the machine stops.

The thermistor (center) [2] monitors the surface temperature of the hot roller.

If the temperature becomes greater than 250 °C, the CPU cuts off the power to the fusing lamp.

The thermistor (edge) [3] also monitors the surface temperature of the hot roller.

If the temperature becomes greater than 250 °C, the CPU cuts off the power to the fusing lamp. At this time, SC543 will be generated.

The customer engineer can use the SP mode (5-810-001) to make the machine recover from the SC543 status.

#### New Unit Detection

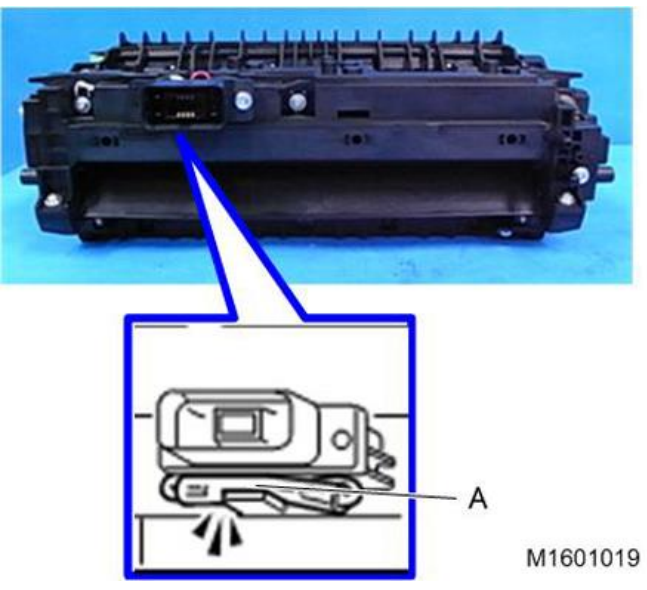

There are two types of fusing unit: one for emergency maintenance (EM) and another for periodical replacement. The fusing unit for periodical replacement has a new unit detection mechanism.

When the machine is switched on after installing a new fusing unit, the engine board detects the fuse [A] under the drawer connector of the new fusing unit, and then blows the fuse. This resets the counter.

# **Related SPs**

• 5-810-001 [SC Reset]-[Fusing SC Reset]: The CE uses this to cancel the fusing unit SC condiiton.

# Paper Exit/ Duplex Unit

## Overview

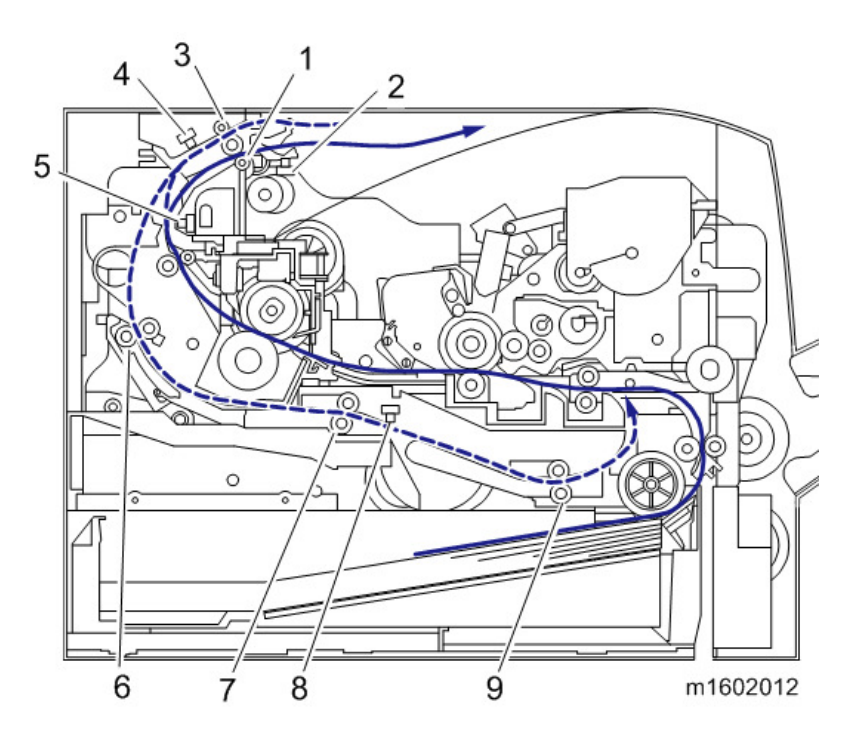

- 1. Paper Exit Roller
- 2. Paper Overflow Sensor
- 3. Duplex Switchback Roller
- 4. Duplex Switchback Sensor
- 5. Paper Exit Sensor
- 6. Duplex Entrance Roller
- 7. Duplex Relay Roller
- 8. Duplex Entrance Sensor
- 9. Duplex Exit Roller

#### Details

#### Duplex

This machine performs duplex printing by means of a duplex switchback delivery system, which turns the paper over by rotating the duplex exit roller in reverse.

In duplex printing, the junction gate performs a switchback operation and the duplex exit roller rotates in reverse to feed the leading edge of the paper (on which Side 1 has been printed) to the duplex exit roller. After the paper's trailing edge passes the paper exit sensor, the junction gate returns to its original position before the paper is delivered completely and the duplex exit roller rotates forward to feed the paper into the paper path for duplex printing. After printing on Side 2, the machine delivers the paper to the output tray.

#### Paper Exit

The paper exit sensor uses the exit sensor feeler to detect paper at the exit.

When printing on one side, the paper is fed under the junction gate to the duplex exit roller, and then delivered. When printing on both sides, the paper is fed over the junction gate and duplex exit roller to initiate the switchback operation. If the height of the paper stacked on the output tray exceeds a certain limit, the paper overflow sensor detects it based on the position of the paper overflow sensor feeler, and then the machine stops printing.

#### Paper Exit Guide-Plate

The paper exit guide-plate [1] holds down the trailing edge of each sheet of paper after it exits in order to prevent it from obstructing following sheets of paper as they exit.

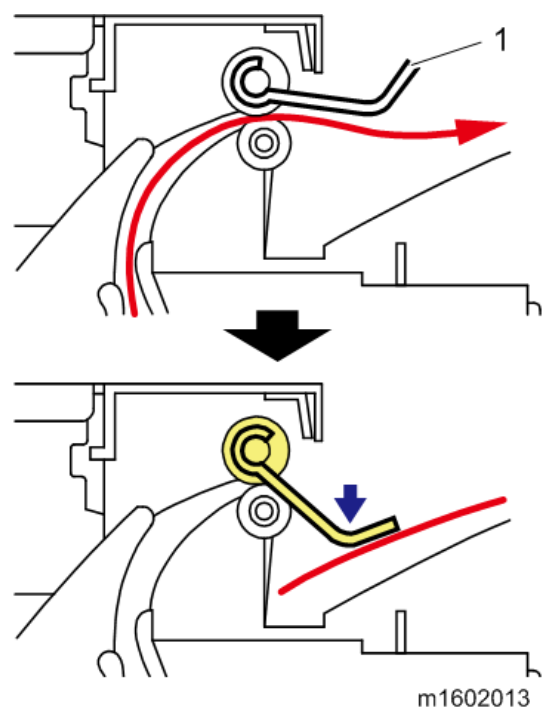

# **Electrical Parts**

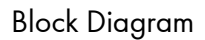

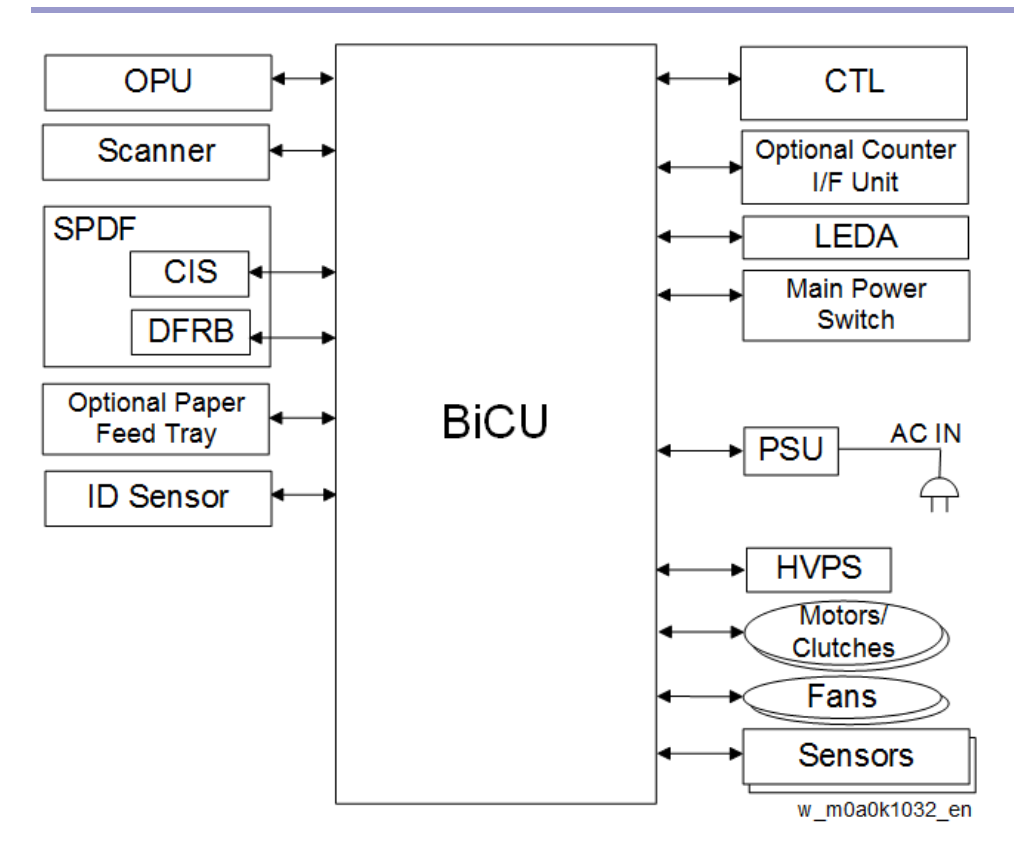

# Board Outline

# BiCU (Engine Board)

The BiCU board controls the following functions:

- Engine sequence
- Timing control for peripherals
- Image processing, video control

# CTL (Controller Board)

The Controller board controls the following functions:

- SDRAM
- 10Base-T/100Base-Tx/Giga Ethernet
- USB2.0
- NV-RAM
- Operation panel interface

# PSU (Power Supply Unit)

Generates DC power from the wall socket AC power supply, and supplies it to each control circuit

# HVPS (High-Voltage Power Supply)

Generates the high-voltage power required for process control.

# FCU

Controls the fax program.

# PCDU Set Detection Board

Detects whether or not the PCDU is installed correctly.

# ID Chip Relay Board

Relays the ID chip data of the toner cartridge.

# DC Switch

Controls the on/off operation of the DC power supply.

# Toner End Detection Board (Toner End Sensor)

Detects whether the toner has run out.

# SPDF

# Overview

# Components

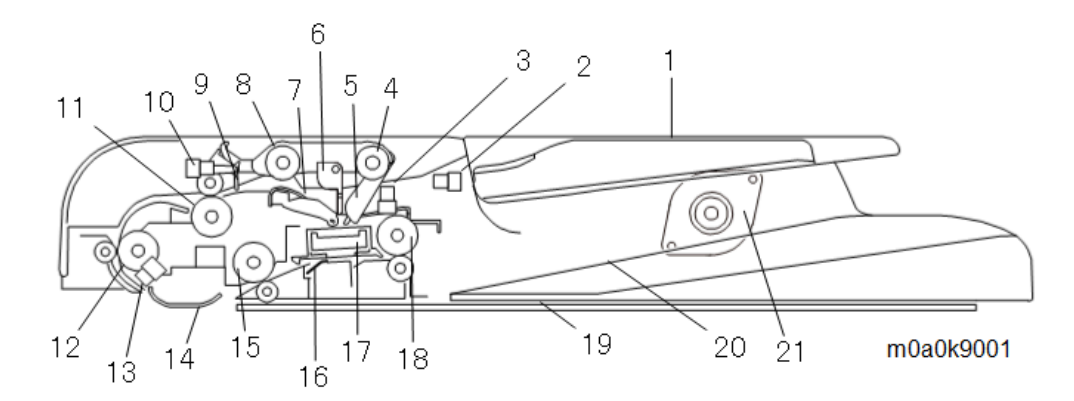

|    | Name                         |    | Name                              |  |
|----|------------------------------|----|-----------------------------------|--|
| 1  | Original tray                | 12 | Pre-scanning roller (front side)  |  |
| 2  | SPDF upper cover sensor      | 13 | SPDF transport sensor             |  |
| 3  | SPDF original set sensor     | 14 | Scanning guide plate (front side) |  |
| 4  | Pick-up roller               | 15 | Pre-scanning roller (rear side)   |  |
| 5  | Original set sensor actuator | 16 | Scanning guide plate (rear side)  |  |
| 6  | Stopper                      | 17 | SPDF CIS                          |  |
| 7  | Friction pad                 | 18 | Exit roller                       |  |
| 8  | Feed roller                  | 19 | Platen                            |  |
| 9  | Feed sensor actuator         | 20 | Original exit tray                |  |
| 10 | SPDF feed sensor             | 21 | SPDF motor                        |  |
| 11 | SPDF entrance roller         |    |                                   |  |

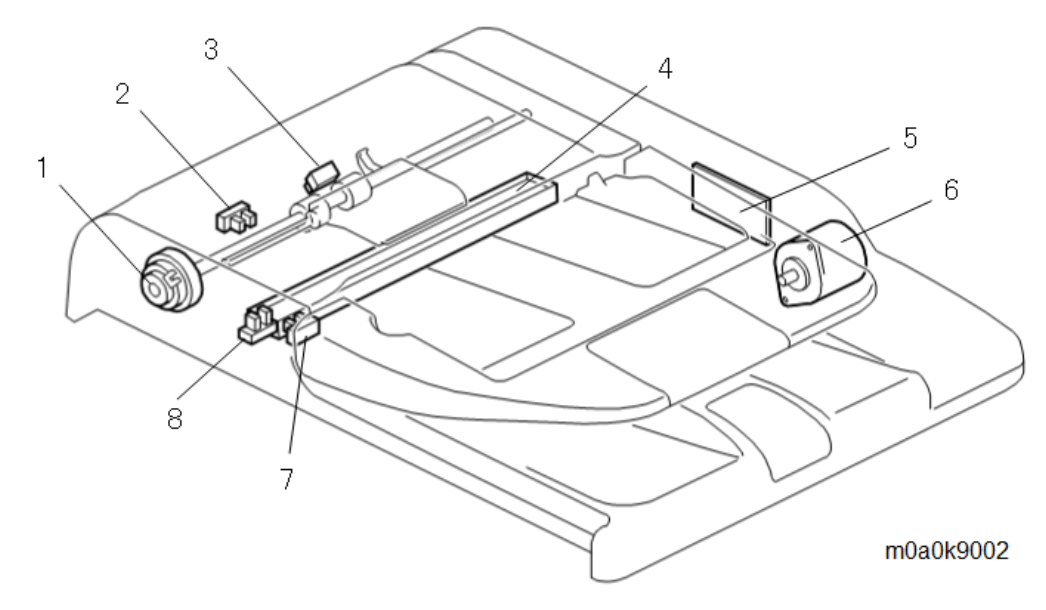

|   | Name                    |   | Name                     |  |
|---|-------------------------|---|--------------------------|--|
| 1 | SPDF feed roller clutch | 5 | DFRB                     |  |
| 2 | SPDF feed sensor        | 6 | SPDF motor               |  |
| 3 | SPDF Transport sensor   | 7 | SPDF upper cover sensor  |  |
| 4 | SPDF CIS                | 8 | SPDF original set sensor |  |

# Mechanism

#### SPDF Drive

The SPDF Motor [A] drives all SPDF rollers via gears.

The feed roller clutch [B] controls the mechanism for picking up the original.

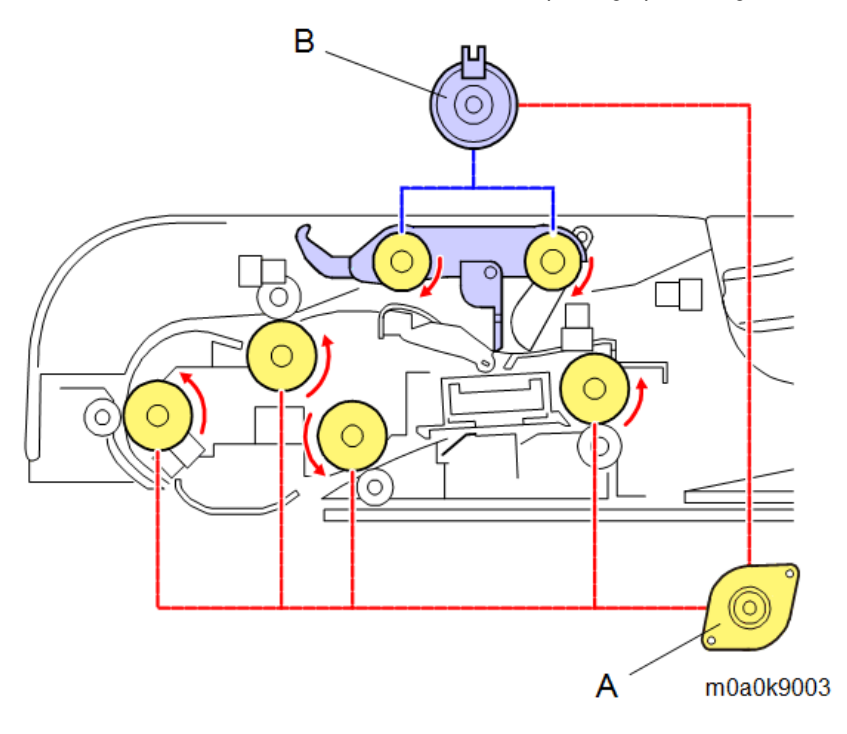

#### Original Detection

When an original [A] is placed on the original tray correctly, the original set sensor actuator [B] is pushed up and the original set sensor [C] turns off (not interrupted). The machine judges this state as the placement of an original. The stopper [D] prevents the user from placing originals too far into the feeder.

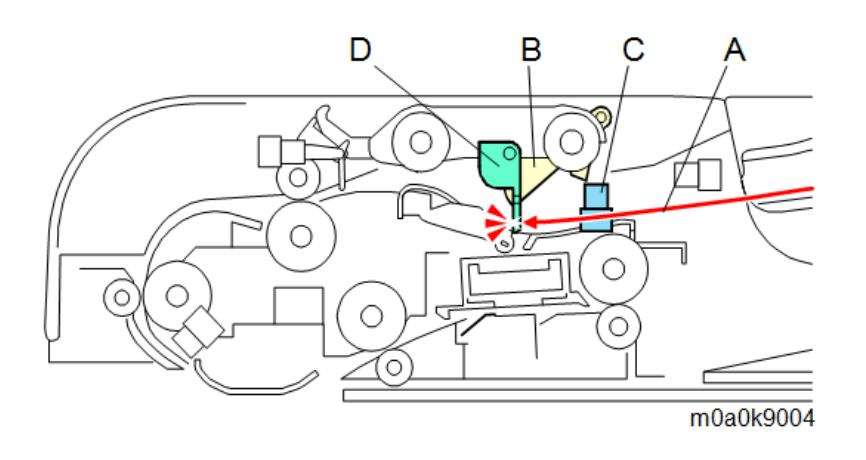

## Original Transport Path

When [Start] is pressed, the feed roller clutch is turned ON. Then the feed roller [A] rotates to drop the pick-up roller [B] onto the top original of the stack. This moves the stopper [E] out of the way, and the original can be fed from the feed roller [A] to the SPDF entrance roller [C].

The friction pad [D] ensures that only one sheet of the original enters the feeder at a time.

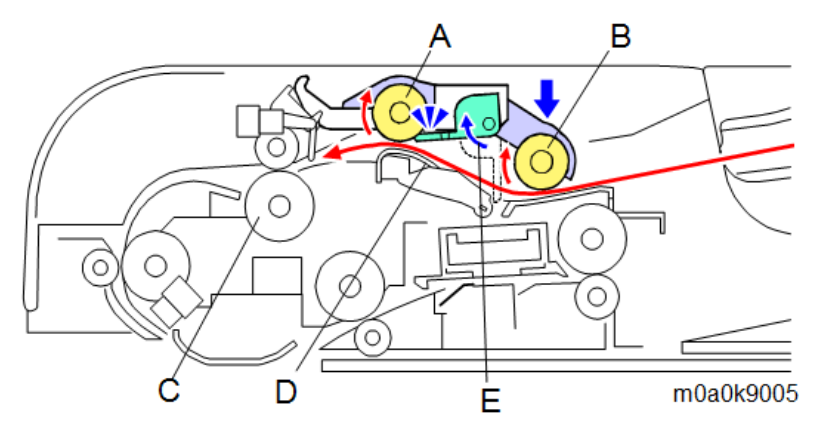

When the original reaches the pre-scanning (front side) roller [B] via the SPDF entrance roller, the original moves the feed sensor actuator [C] and the feed sensor [D] is turned ON. Then the feed roller clutch [E] is turned OFF to stop the feed roller [F] and the pick-up roller [G], to prevent the next original from being picked up.

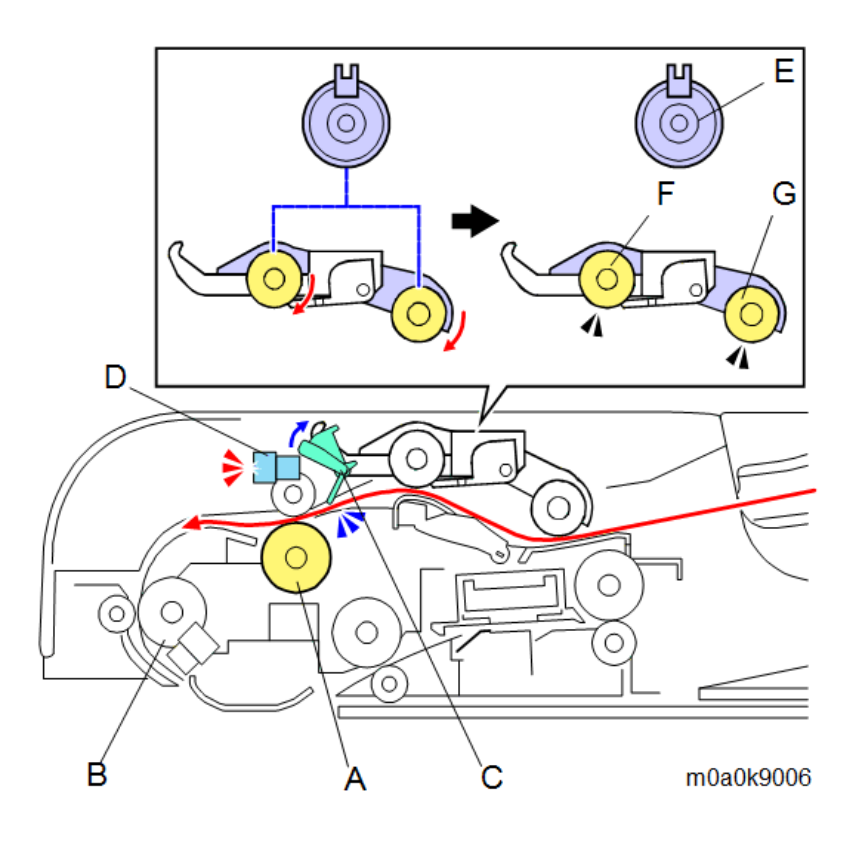

The original is fed by the SPDF entrance roller [A] and the pre-scanning (front side) roller [B], scanned on the exposure glass under the scanning guide plate (front side) [C], and then delivered by the pre-scanning (rear side) roller [D]. The feeding of the original is detected by transport sensor [E]. If an error occurs, it is reported as a paper jam. The original is fed by the pre-scanning (rear side) roller [D], scanned by the SPDF CIS [F] on the scanning guide plate (rear side) [G], and then fed out by the exit roller [H].

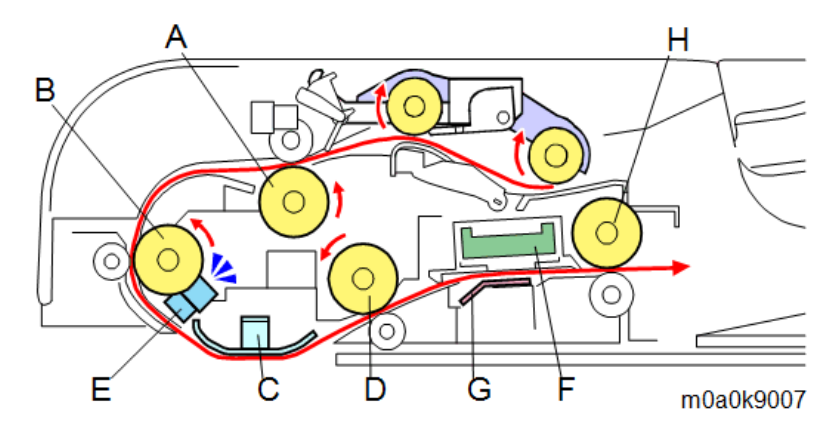

When the original passes through the SPDF entrance roller [A], the feed sensor [B] is detected OFF. If the next original is set, the original set sensor [F] detects ON and the feed roller clutch [C] is turned ON. Then, the feed roller [D] and pickup roller [E] rotate to pick up the next original.

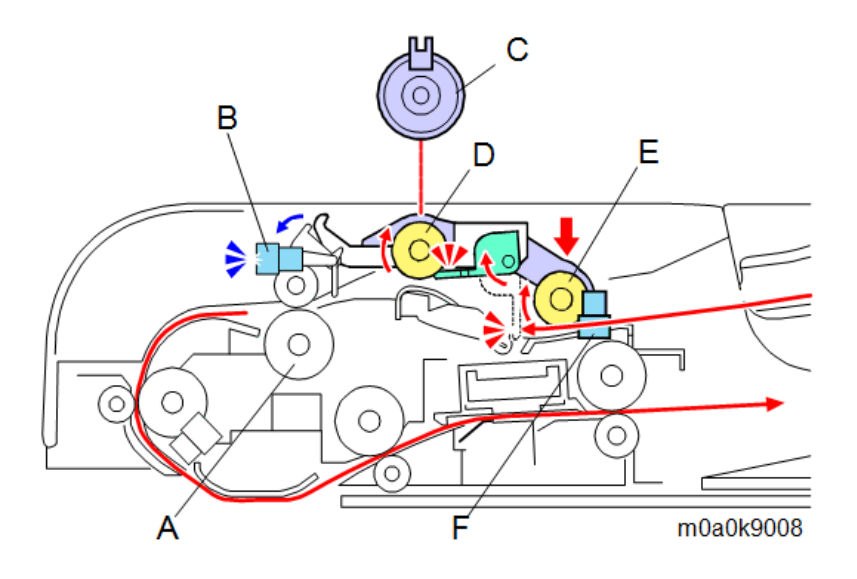

# Scanner

# Overview

# Components

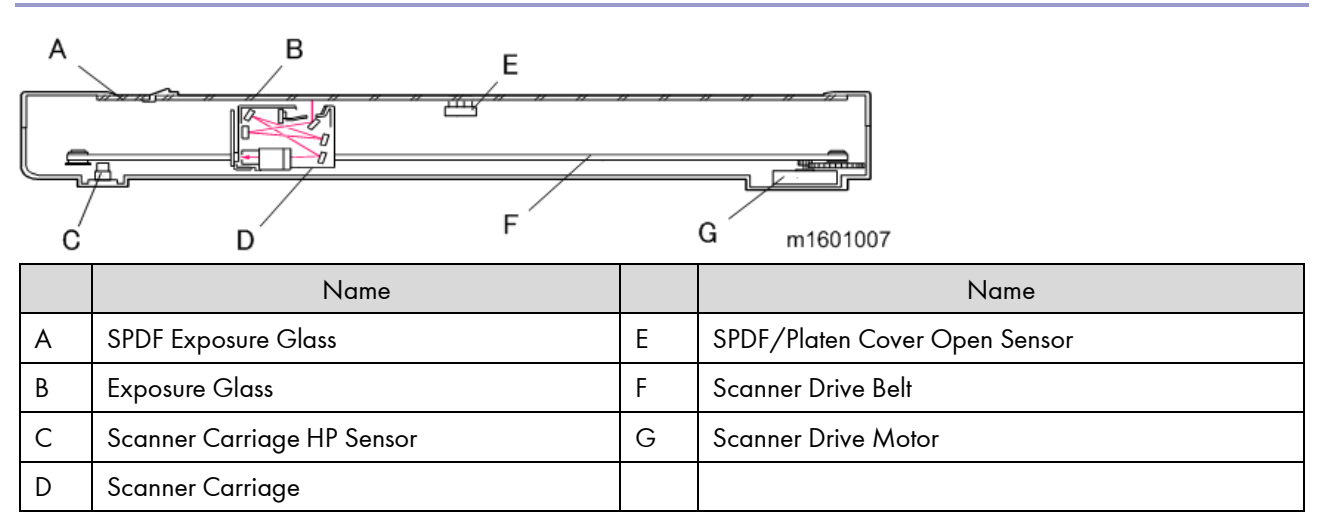

# Mechanism

Inside the Carriage

All scanner optics are included inside one carriage.

The light source is an LED array.

Light from the LED array board [A] goes to the original via the light guiding panel [B] and the reflector [C]. Then from the original, the light follows the light path to the CCD [J].

The elements in the array are more densely spaced at the ends than at the center, to make sure that enough light reaches the left and right edges of the original.

The light reflected from the original travels as follows:

 $LED exposure \rightarrow 1^{st} mirror [D] \rightarrow 2^{nd} mirror [E] \rightarrow 3^{rd} mirror [F] \rightarrow 4^{th} mirror [G] \rightarrow 5^{th} mirror [H] \rightarrow Lens [I] \rightarrow CCD [J]$ 

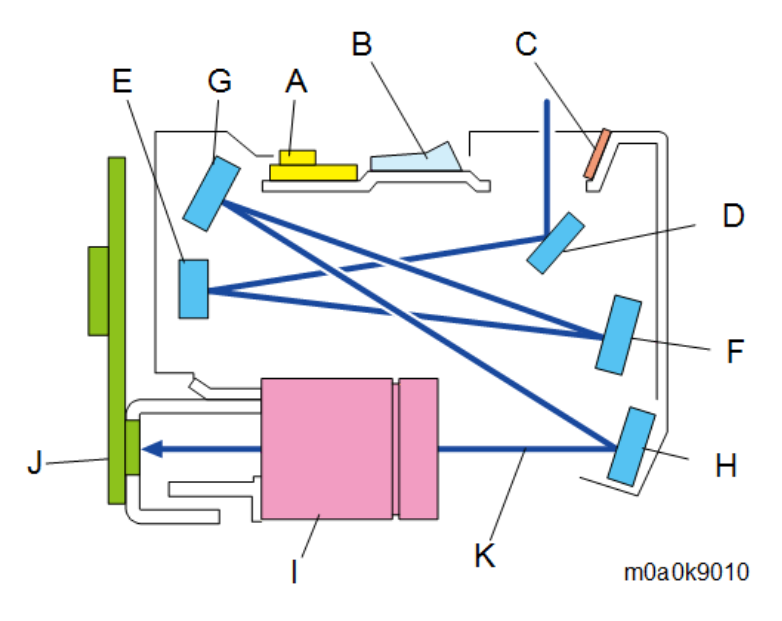

|   | Name                |   | Name       |
|---|---------------------|---|------------|
| А | LED array board     | G | 4th mirror |
| В | Light Guiding Panel | Н | 5th mirror |
| С | Reflectors          | I | Lens       |
| D | l st mirror         | J | CCD        |
| E | 2nd mirror          | К | Light path |
| F | 3rd mirror          |   |            |

Drive

The scanner drive motor [C] drives the drive belt [B] in order to move the carriage [A] along the guide rod [D].

Scanning starts with the carriage [A] at the scanner HP sensor [E]. After scanning, the carriage [A] returns to the HP sensor [E].

The actuator for the scanner HP sensor [E] is on the underside of the carriage [B].

When you wish to move the carriage, use the drive belt. Do not pull the carriage directly.

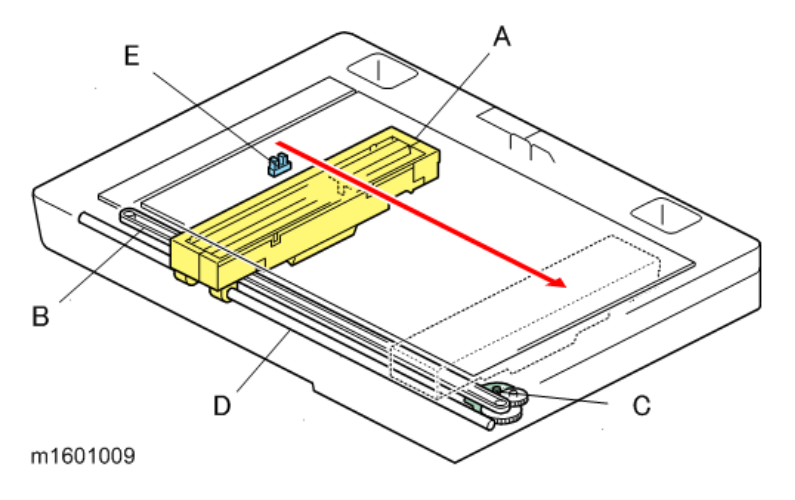
# Paper Feed Unit PB1060/ Paper Feed Unit PB1070

### Paper Size Detection

The paper size is detected by a combination of three switches on the Paper Size Switch [2]. The switches are operated by the Paper Size Dial [1] located on the right side of the Paper Feed Tray.

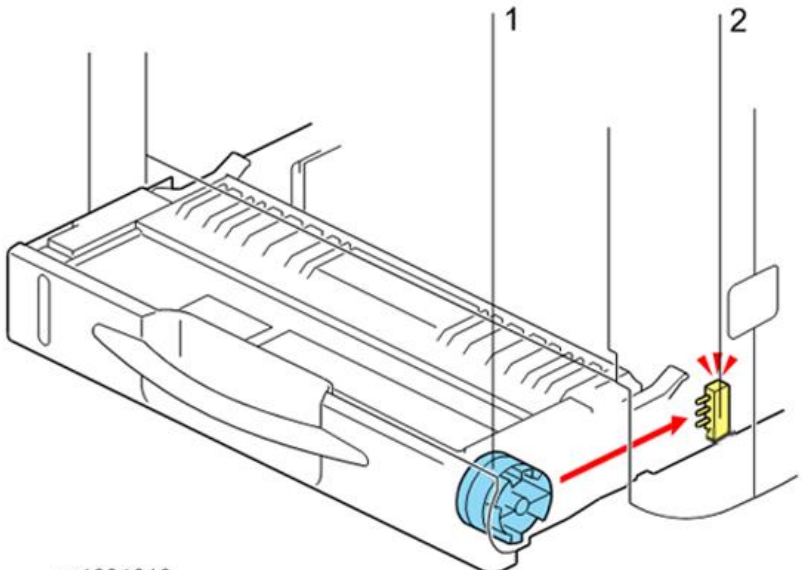

m1601013

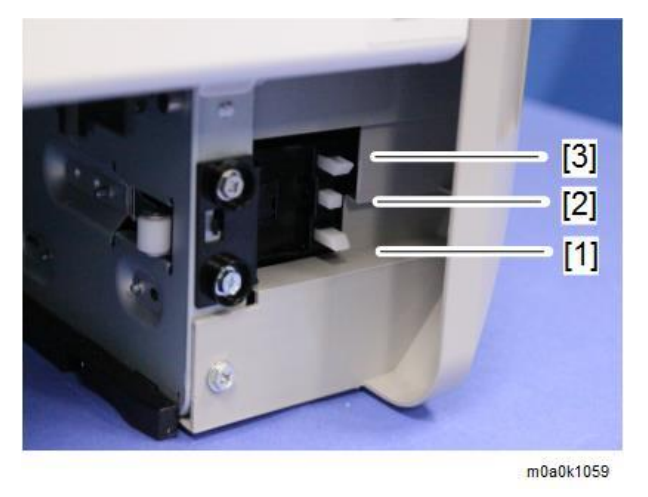

- 1. SW1
- 2. SW2
- 3. SW3

### Paper size detection combination (L: Switch is pressed)

|   | SW 1 | SW 2 | SW 3 | Paper Size |
|---|------|------|------|------------|
| 1 | L    | L    | L    | A4 SEF     |
| 2 | L    | Н    | L    | A5 SEF     |
| 3 | Н    | L    | L    | A6 LEF     |
| 4 | Н    | Н    | L    | Legal SEF  |

### 7.Detailed Descriptions

|   | SW 1 | SW 2 | SW 3 | Paper Size                 |
|---|------|------|------|----------------------------|
| 5 | L    | L    | Н    | Letter SEF                 |
| 6 | L    | Н    | Н    | -                          |
| 7 | Н    | L    | Н    | Half Letter SEF            |
| 8 | Н    | Н    | Н    | Paper cassette is not set. |

### Paper Feed and Separation

The paper feed unit uses the feed roller and friction pad method to separate paper. The friction pad method makes it possible to feed only one sheet at a time (the top sheet) by the friction between the friction pad and the paper.

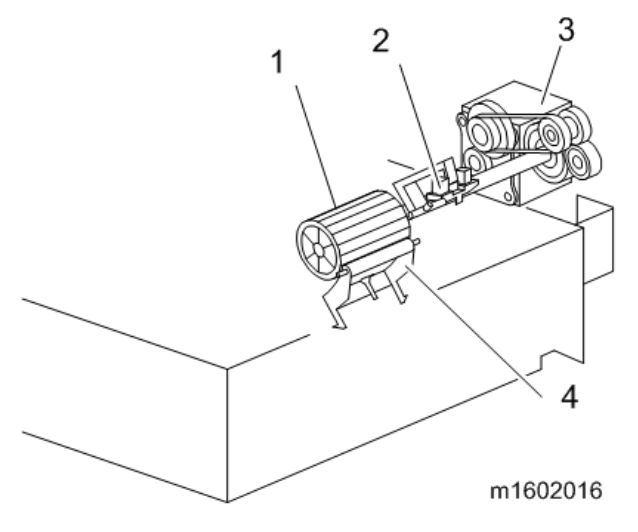

- 1. Paper feed roller
- 2. Paper feed sensor
- 3. Paper feed motor
- 4. Friction pad

### Paper Lift

Pushing in the paper cassette makes the tray arms rise along the grooves in the sloping guide and then the bottom plate is lifted by the springs.

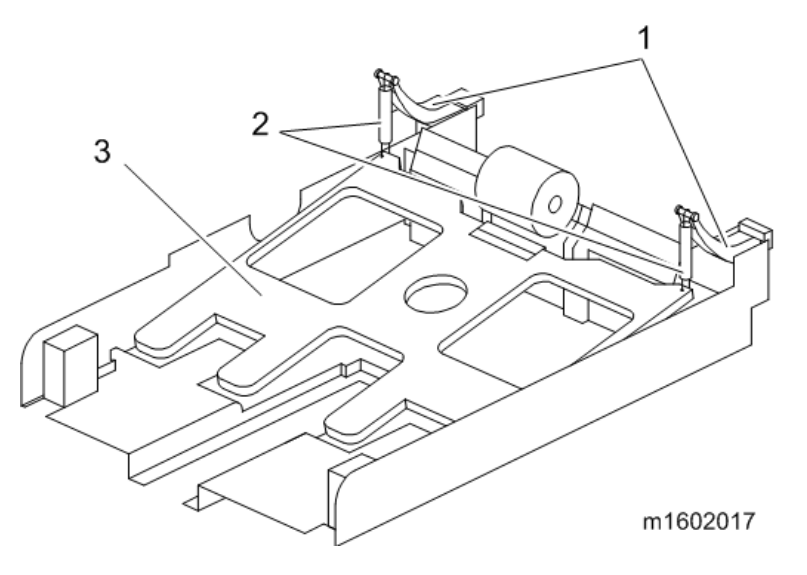

- 1. Tray arms
- 2. Springs
- 3. Bottom plate

### Paper End Detection

When the optional bank [1] runs out of paper, the feeler [2] drops into the cutout in the bottom plate to actuate the paper end sensor [3].

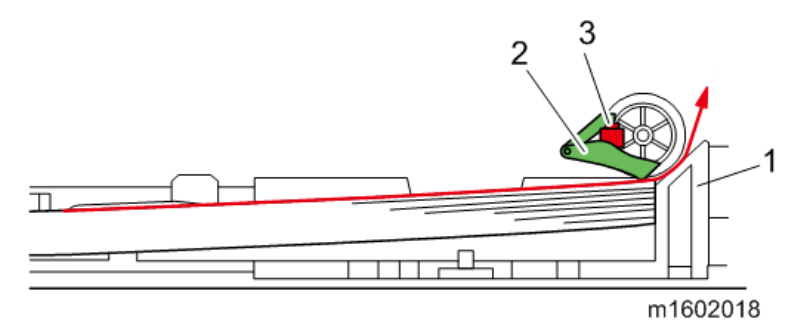

- 1. Optional bank
- 2. Feeler
- 3. Paper end sensor

7.Detailed Descriptions

### **Energy Saver Modes**

Customers should use energy saver modes properly, to save energy and protect the environment.

### Power Consump.

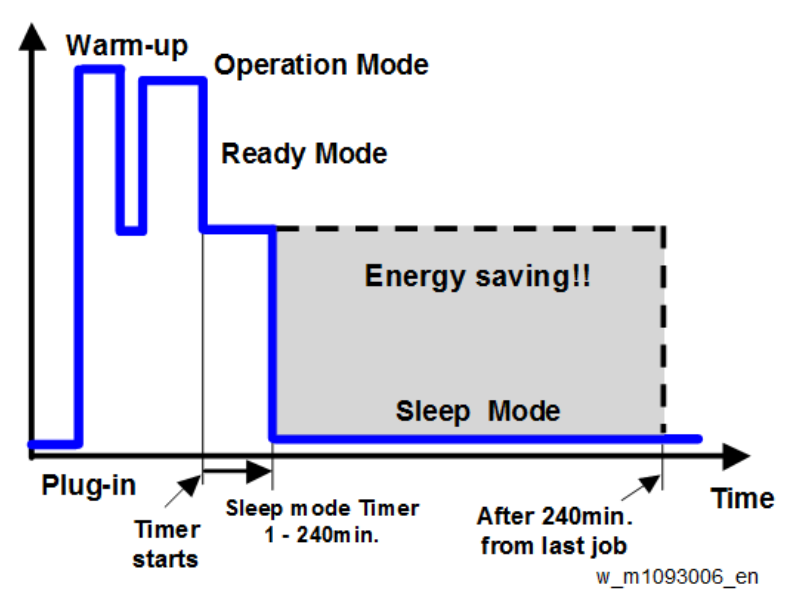

The area shaded grey in this diagram represents the amount of energy that is saved when the timers are at the default settings. If the timers are changed, then the energy saved will be different. For example, if the timers are all set to 240 min., the grey area will disappear, and no energy is saved before 240 min. expires.

### Sleep Mode Setting

### Sleep Mode Entry by Sleep Mode Timer

The user can specify whether or not to use Sleep Mode with User Tools. (System settings > Administrator Tools > Sleep Mode Entry by Sleep Mode Timer) Default: [**Enable**]

### Sleep Mode Timer

The user can set these timers with User Tools (System settings > Timer setting > Sleep Mode Timer) Default: 1 min. (1-60 min):

### Weekly Timer

(System settings > Timer Settings > Weekly Timer)

Specify time when the machine switches to and from Off mode or Sleep mode. This timer can be set daily or for

Monday through Sunday. You can set up to six timer settings a day.

### Default: [Inactive]

If you select [Active (Daily)] or [Active (Day of the Week)], specify [Weekly Timer Code], [Weekly Timer Schedule], or [Main Power On Timer Suspension Period].

• Weekly Timer Code

If the Weekly Timer setting is specified, you can set a password (up to eight digits) for when the machine recovers from Off mode or Sleep mode. If a password is registered, the password input screen appears when you cancel Sleep mode, or when you press the main power switch during Off mode. The machine recovers from Sleep mode or Off mode after you enter the password. If you select [Off], you do not have to enter a password to recover the machine from Off mode or Sleep mode.

- Weekly Timer Schedule
  - Event
    - Enter Sleep Mode
    - Cancel Weekly Timer Code
    - Main Power Off
    - Main Power On
    - None

### Default for "Event": [None]

If you select any event, enter the time for the event in "Event Timer". (mainly Europe and Asia): Enter the time in [Event Timer] using the 24-hour format. (mainly North America): Enter the time in [Event Timer] using the 12-hour format.

• Main Power On Timer Suspension Period

Set the dates for [Start Date] and [End Date] using the number keys.

If the Main Power On Timer Suspension Period timer has been set and the machine's main power switch is not turned on at the date specified for [End Date] in [Main Power On Timer Suspension Period], the Main Power On timer will not be performed although the Main Power On Timer Suspension Period term expires. To enable Main Power On timer, you need to turn the main power switch on manually.

### Fusing Off Mode

(System settings > Timer Settings > Fusing Unit Off Mode (Energy Saving) On/Off)

### Fusing Unit Off Mode (Energy Saving) On/Off

You can specify whether Fusing Unit Off mode is enabled or not.

When Fusing Unit Off mode is enabled, the display is on but the fusing unit is off to save energy. The machine requires roughly the same time as warm-up time to recover from Fusing Unit Off mode. For details about warm-up time, see "Specifications for the Main Unit", Maintenance and Specifications.

### Default: [**Off**]

If [Fusing Unit Off Mode (Energy Saving) On/Off] is set to [On], you can specify when to exit Fusing Unit Off mode and the time to elapse before entering Fusing Unit Off mode.

If [Exit Fusing Unit Off Mode] is set to [On Printing], the machine exits Fusing Unit Off mode when printing is performed.

If [Exit Fusing Unit Off Mode] is set to [On Operating Control Panel], the machine exits Fusing Unit Off mode when a key other than the copy function key is pressed on the control panel of the machine.

If printing is performed with the copy function or a key in the copy function is pressed on the control panel of the

### 7.Detailed Descriptions

machine, the machine exits Fusing Unit Off mode regardless of this setting. If the timer is set to [On], you can set the time from 10 seconds to 240 minutes, using the number keys.

### Fusing Heater Off on Standby

You can specify whether or not to turn off the fusing heater automatically when Sleep mode timer is set to 30 minutes or longer or Fusing Unit Off mode is disabled and the printer remains in standby mode for 30 minutes or longer. The printer consumes less energy when the fusing heater is turned off than when the printer is in standby mode.

- Auto Turn Off
- Do not Auto Turn Off

Default: [Auto Turn Off]

### Return to Stand-by Mode

### Sleep Mode

Recovery time: Less than 10 sec.

### Recommendation

We recommend that the default settings should be kept.

- If the customer requests that these settings should be changed, please explain that their energy costs could increase, and that they should consider the effects on the environment of extra energy use.
- If it is necessary to change the settings, please try to make sure that the Sleep Mode timer is not too long. Try with a shorter setting first, such as 5 min., then go to a longer one (such as 15 min.) if the customer is not satisfied.
- If the Sleep Mode timer is all set to the maximum value, the machine will not begin saving energy until 240 minutes has expired after the last job. This means that after the customer has finished using the machine for the day, energy will be consumed that could otherwise be saved.
- If you change the settings, the energy consumed can be measured using SP8941, as explained below.

# MP 402SPF Machine Code: M0A0 Appendices

Latest Release: -

Initial Release: August, 2016

Copyright (c) 2016 Ricoh Co.,Ltd.

# Table of Contents

| 1. | Appendices: Specifications                | 3  |
|----|-------------------------------------------|----|
|    | General Specifications                    | 3  |
|    | Mainframe                                 | 3  |
|    | Printer                                   | 5  |
|    | Scanner                                   | 5  |
|    | Supported Paper Sizes                     | 7  |
|    | Paper Feed                                | 7  |
|    | Paper Exit                                | 8  |
|    | Software Accessories                      |    |
|    | Printer Drivers                           |    |
|    | Scanner and LAN Fax Drivers               |    |
|    | Utility Software                          |    |
|    | Optional Equipment                        |    |
|    | Paper Feed Unit PB1060                    |    |
|    | Paper Feed Unit PB1070                    |    |
| 2. | Appendices: Preventive Maintenance Tables | 13 |
|    | Preventive Maintenance Tables             |    |
|    | Maintenance Tables                        |    |
| 3. | Appendices: SP Mode Tables                | 17 |
|    | Service Program Mode                      |    |
|    | Service Table Key                         |    |
|    | Main SP Tables-1                          |    |
|    | SP1-XXX (Feed)                            |    |
|    | Main SP Tables-2                          |    |
|    | SP2-XXX (Drum)                            |    |
|    | Main SP Tables-3                          |    |
|    | SP3-XXX (Process)                         |    |
|    | Main SP Tables-4                          |    |
|    | SP4-XXX (Scanner)                         |    |
|    | Main SP Tables-5 (Engine)                 |    |
|    | SP5-XXX (Mode)                            |    |
|    | Main SP Tables-5 (Controller)             |    |
|    | SP5-XXX (Mode)                            |    |
|    | Main SP Tables-6                          |    |
|    |                                           |    |

|    | SP6-XXX (Peripherals)                                           |  |
|----|-----------------------------------------------------------------|--|
|    | Main SP Tables-7 (Engine)                                       |  |
|    | SP7-XXX (Data Log)                                              |  |
|    | Main SP Tables-7 (Controller)                                   |  |
|    | SP7-XXX (Data Log)                                              |  |
|    | Main SP Tables-8                                                |  |
|    | SP8-XXX (Data Log2)                                             |  |
| I  | Input and Output Check                                          |  |
|    | Input Check Table                                               |  |
|    | Output Check Table                                              |  |
| I  | Printer Service Mode                                            |  |
|    | SP1-XXX (Service Mode)                                          |  |
| :  | Scanner SP Mode                                                 |  |
|    | SP1-XXX (System and Others)                                     |  |
|    | SP2-XXX (Scanning-image quality)                                |  |
| 4. | Appendices: Software Configuration                              |  |
| I  | Printing Features                                               |  |
|    | Behavior of USB Printer Detection                               |  |
|    | Auto PDL Detection Function                                     |  |
|    | Print Images Rotation                                           |  |
|    | PJL USTATUS                                                     |  |
| :  | Scanner Features                                                |  |
|    | Display settings of recently used scan destination              |  |
|    | The Setting of SMTP authentication in Scan to Email             |  |
|    | The Qualification Switching of Scan to Folder                   |  |
|    | Management Features                                             |  |
|    | How to Disable the Document Server Function                     |  |
| :  | Security Features                                               |  |
|    | How to Restrict Access to the WIM Job Menu                      |  |
|    | How to Restrict Web Image Monitor Access to the Document Server |  |
|    | User Authentication for Specific MFP Applications               |  |
|    |                                                                 |  |

# **General Specifications**

### Mainframe

| Items                                         | Specification                                                                  |                                                                   |  |  |  |  |  |
|-----------------------------------------------|--------------------------------------------------------------------------------|-------------------------------------------------------------------|--|--|--|--|--|
| Туре                                          | Desktop                                                                        |                                                                   |  |  |  |  |  |
| Memory                                        | Standard: 2.0GB                                                                |                                                                   |  |  |  |  |  |
| Photoconductor                                | OPC Drum                                                                       |                                                                   |  |  |  |  |  |
| Туре                                          |                                                                                |                                                                   |  |  |  |  |  |
| Copy System                                   | LED array and electro-photog                                                   | raphic printing                                                   |  |  |  |  |  |
| Development                                   | Dry two-component magnetic                                                     | : brush development system                                        |  |  |  |  |  |
| System                                        |                                                                                |                                                                   |  |  |  |  |  |
| Fusing System                                 | Heating roller and pressure sy                                                 | <i>i</i> stem                                                     |  |  |  |  |  |
| Scanning Method                               | One-dimensional solid-state s                                                  | canning system by CCD                                             |  |  |  |  |  |
| Warm-up Time                                  | 63 seconds or less (If [Screen                                                 | Startup Mode] is set to [Normal]) (23°C, rated voltage)           |  |  |  |  |  |
|                                               | 26 seconds or less (If [Screen                                                 | Startup Mode] is set to [Quick]) (23°C, rated voltage)            |  |  |  |  |  |
| First Print Time                              | 5 seconds or less (A4 SEF, LT                                                  | SEF, feeding from Tray 1)                                         |  |  |  |  |  |
| First Copy Time                               | 6 seconds or less (A4 SEF, LT SEF, feeding from Tray 1)                        |                                                                   |  |  |  |  |  |
| Continuous Copy                               | One-sided copy (300 x • 40 pages per minute (A4 SEF)                           |                                                                   |  |  |  |  |  |
| Speed                                         | 300 dpi, feeding from                                                          | <ul> <li>42 pages per minute (LT SEF)</li> </ul>                  |  |  |  |  |  |
|                                               | Tray 1)                                                                        |                                                                   |  |  |  |  |  |
|                                               | Two-sided copy (300 x                                                          | <ul> <li>35 pages per minute (A4 SEF)</li> </ul>                  |  |  |  |  |  |
|                                               | 300 dpi, feeding from                                                          | <ul> <li>36 pages per minute (LT SEF)</li> </ul>                  |  |  |  |  |  |
|                                               | Tray 1)                                                                        |                                                                   |  |  |  |  |  |
| Max Original Size                             | • Exposure Glass: 216 × 356 mm (8.5 x 14.0 inches) (A4/LT/Legal)               |                                                                   |  |  |  |  |  |
|                                               | • Single Pass Document Feeder (SPDF):                                          |                                                                   |  |  |  |  |  |
|                                               | One-sided originals: 216 × 600 mm (8.5 x 23.6 inches)                          |                                                                   |  |  |  |  |  |
|                                               | Two-sided originals: 216 × 356 mm (8.5 x 14.0 inches)                          |                                                                   |  |  |  |  |  |
| Originals                                     | Sheet, Book, Three-dimension                                                   | nal object, ID card                                               |  |  |  |  |  |
| SPDF Original                                 | <ul> <li>One-sided originals: 52 - 128 g/m<sup>2</sup> (45 - 110kg)</li> </ul> |                                                                   |  |  |  |  |  |
| Thickness                                     | • Two-sided originals: 52 - 128 g/m² (45 - 110kg)                              |                                                                   |  |  |  |  |  |
| SPDF Original 50 sheets (80g/m <sup>2</sup> ) |                                                                                |                                                                   |  |  |  |  |  |
| Capacity                                      |                                                                                |                                                                   |  |  |  |  |  |
| Copy Paper Size                               | Std. Tray                                                                      | A4 (SEF), B5 (SEF), A5, B6 (SEF), A6 (SEF), LG (SEF), LT (SEF),   |  |  |  |  |  |
|                                               | +                                                                              | HLT (SEF), Executive (SEF), F (SEF), Foolscap (SEF), Folio (SEF), |  |  |  |  |  |
|                                               | 16K (SEF)                                                                      |                                                                   |  |  |  |  |  |

| ltems                                                           | Specification                                           |                                                                   |  |  |  |
|-----------------------------------------------------------------|---------------------------------------------------------|-------------------------------------------------------------------|--|--|--|
|                                                                 | Custom size: Min. 100mm x 148mm (4.0"x5.9"), Max. 216mm |                                                                   |  |  |  |
|                                                                 |                                                         | x 356mm (8.5"x14.0")                                              |  |  |  |
|                                                                 | Bypass Tray                                             | A4 (SEF), B5 (SEF), A5, B6, A6 (SEF), LG (SEF), LT (SEF), HLT,    |  |  |  |
|                                                                 |                                                         | Executive (SEF), F (SEF), Foolscap (SEF), Folio (SEF), 16K (SEF)  |  |  |  |
|                                                                 |                                                         | Custom size: Min. 60mm x 127mm (2.4" x 5.0"), Max. 216mm          |  |  |  |
|                                                                 | x 900mm (8.5" x 35.4")                                  |                                                                   |  |  |  |
|                                                                 | Optional Paper Tray                                     | A4 (SEF), B5 (SEF), A5, B6 (SEF), A6 (SEF), LG (SEF), LT (SEF),   |  |  |  |
|                                                                 |                                                         | HLT (SEF), Executive (SEF), F (SEF), Foolscap (SEF), Folio (SEF), |  |  |  |
|                                                                 |                                                         | 16K (SEF)                                                         |  |  |  |
|                                                                 |                                                         | Custom size: Min. 100mm x 210mm (4.0" x 8.3"), Max.               |  |  |  |
|                                                                 |                                                         | 216mm x 356mm (8.5" x 14.0")                                      |  |  |  |
| Copy Paper Weight                                               | • Tray 1: 52 - 162g/m <sup>2</sup>                      | (45 - 139kg)                                                      |  |  |  |
|                                                                 | • Bypass: 52 - 162g/m                                   | ² (45 - 139kg)                                                    |  |  |  |
|                                                                 | • Duplex: 52 - 162g/m                                   | ² (45 - 139kg)                                                    |  |  |  |
| Auto Original Size                                              | SPDF: No                                                |                                                                   |  |  |  |
| Detection                                                       | Exposure Glass: No                                      |                                                                   |  |  |  |
| Edge Erase Margin                                               | Leading edge: 3.0±1.5mm                                 |                                                                   |  |  |  |
| (Copier)                                                        | Trailing edge: 3.0mm                                    |                                                                   |  |  |  |
|                                                                 | • Left edge: 2.0±1.5mm                                  |                                                                   |  |  |  |
|                                                                 | Right edge: 2.0mm                                       |                                                                   |  |  |  |
|                                                                 | The margin for envelo                                   | pes is 15 mm (0.6 inches) for the leading edge and 10 mm (0.4     |  |  |  |
|                                                                 | inches) for the other ea                                | dges.                                                             |  |  |  |
| Reproduction Ratio                                              | NA                                                      | • Enlargement: 155%, 129%                                         |  |  |  |
| (Fixed)                                                         |                                                         | • Full size: 100%                                                 |  |  |  |
|                                                                 |                                                         | • Reduction: 93%, 78%, 65%                                        |  |  |  |
|                                                                 | EU/AP                                                   | • Enlargement: 200%, 141%                                         |  |  |  |
|                                                                 |                                                         | • Full size: 100%                                                 |  |  |  |
|                                                                 |                                                         | • Reduction: 93%, 71%, 50%                                        |  |  |  |
| Reproduction Ratio                                              | 25 - 400% (by 1% step)                                  |                                                                   |  |  |  |
| (Zoom)                                                          |                                                         |                                                                   |  |  |  |
| Resolution (Scan)                                               | Exposure Glass: 100 – 1200 dpi                          |                                                                   |  |  |  |
|                                                                 | SPDF: 100 – 1200 dpi (TWAIN: 100 – 600 dpi)             |                                                                   |  |  |  |
| Resolution (Print)                                              | 1200 dpi                                                |                                                                   |  |  |  |
| Greyscales                                                      | 256 tones                                               |                                                                   |  |  |  |
| Paper Feed                                                      | Max. 1600 sheets                                        |                                                                   |  |  |  |
| Capacity Standard: 500 sheets (Main) + 100 sheets (Bypass tray) |                                                         | n) + 100 sheets (Bypass tray)                                     |  |  |  |
| (80g/m²,                                                        | Option: 500 sheet tray x 2                              |                                                                   |  |  |  |

| ltems               | Specification                                                         |                              |  |  |  |
|---------------------|-----------------------------------------------------------------------|------------------------------|--|--|--|
| 20lb.Bond)          |                                                                       |                              |  |  |  |
| Power Source        | NA                                                                    | 120 – 127V, 60 Hz, 10A       |  |  |  |
|                     | EU/AP                                                                 | 220 – 240V, 50 / 60 Hz, 5.3A |  |  |  |
| Max Power           | NA 1180W or less                                                      |                              |  |  |  |
| Consumption         | EU/AP                                                                 | 1140W or less                |  |  |  |
| Dimensions          | W × D × H (up to SPDF): 476 x 483 x 510mm (18.7 x 19.0 x 20.1 inches) |                              |  |  |  |
| Space for Main Unit | W×D: 476 x 683mm (18.7 x 26.9 inches): Including the bypass tray      |                              |  |  |  |
| Weight              | Approx. 26kg (57.2 lb.)                                               |                              |  |  |  |

### Printer

| ltems               | Specification                                                              |  |  |  |  |
|---------------------|----------------------------------------------------------------------------|--|--|--|--|
| Print Size          | • Fixed: Max. A4 LEF (210×297mm), 8 1/2×14 SEF (215.9×355.6mm)             |  |  |  |  |
|                     | • Custom: Max. 216.0 × 900.0mm (Bypass tray)                               |  |  |  |  |
| Continuous Printing | One-sided printing: 40 ppm (A4 SEF), 42 ppm (LT SEF)                       |  |  |  |  |
| Speed               | Two-sided printing: 35 ppm (A4 SEF), 36 ppm (LT SEF)                       |  |  |  |  |
| Resolution          | 300/600/1200dpi                                                            |  |  |  |  |
| Printer Language    | Standard:                                                                  |  |  |  |  |
|                     | PCL5e/6, Postscript3, PDF Direct                                           |  |  |  |  |
|                     | Option:                                                                    |  |  |  |  |
|                     | XPS, IPDS                                                                  |  |  |  |  |
| Interface           | Standard:                                                                  |  |  |  |  |
|                     | Ethernet (1000BASE-T, 100BASE-TX, 10BASE-T), USB2.0 (Type A), USB2.0 (Type |  |  |  |  |
|                     | B), SD card                                                                |  |  |  |  |
|                     | Option:                                                                    |  |  |  |  |
|                     | IEEE1284, IEEE802.11a/b/g/n (Wireless LAN), NIC (Print server)             |  |  |  |  |
| Protocol            | TCP/IP (IPv4, IPv6), SNMP, MIB, WSM, IPP                                   |  |  |  |  |
| Compatible OS       | Windows Vista/7/8/8.1/, Windows Server 2008/2008 R2/2012/2012 R2, Mac      |  |  |  |  |
|                     | OS X 10.7 or later                                                         |  |  |  |  |
| Resident Fonts      | PCL: 45 fonts + International fonts 13 fonts                               |  |  |  |  |
|                     | PS: 136 fonts                                                              |  |  |  |  |
|                     | IPDS: 108 fonts (Option)                                                   |  |  |  |  |
| Reproduction Ratio  | 25 - 400%                                                                  |  |  |  |  |

### Scanner

| Items | Specification      |  |  |
|-------|--------------------|--|--|
| Туре  | Full color Scanner |  |  |

| ltems                         | Specification                                                                   |  |  |  |  |
|-------------------------------|---------------------------------------------------------------------------------|--|--|--|--|
| Scanning Method               | Flatbed Scanning                                                                |  |  |  |  |
| Image Sensor Type             | CCD Image Sensor                                                                |  |  |  |  |
| Scan Type                     | Sheet, book, three-dimensional object, ID card                                  |  |  |  |  |
| Original size                 | Length: 10 - 216mm                                                              |  |  |  |  |
|                               | Width: 10 - 356mm                                                               |  |  |  |  |
| Scan Speed                    | Scan to Email / Scan to Folder / WSD scanner / Save to external media / Network |  |  |  |  |
|                               | delivery scanner:                                                               |  |  |  |  |
|                               | Original size: A4(SEF), Scanning one side                                       |  |  |  |  |
|                               | Black/White:                                                                    |  |  |  |  |
|                               | 40 ipm or more (200dpi/300dpi)                                                  |  |  |  |  |
|                               | Full color:                                                                     |  |  |  |  |
|                               | 40 ipm or more (200dpi/300dpi)                                                  |  |  |  |  |
| Grayscales                    | Black and White: 2 tones                                                        |  |  |  |  |
|                               | Full color / Gray scale: 256 tones                                              |  |  |  |  |
| Scanning Resolution           | • Basic: 200dpi                                                                 |  |  |  |  |
|                               | • Scan to Email: 100dpi, 200dpi, 300dpi, 400dpi, 600dpi                         |  |  |  |  |
|                               | Scan to Folder: 100dpi, 200dpi, 300dpi, 400dpi, 600dpi                          |  |  |  |  |
|                               | Network TWAIN scanner: 100 - 1200dpi                                            |  |  |  |  |
|                               | WIA scanner: 100 - 1200dpi                                                      |  |  |  |  |
| Compression Method            | Black and White: TIFF (MH, MR, MMR, JBIG2)                                      |  |  |  |  |
|                               | Full color/Grayscale: JPEG                                                      |  |  |  |  |
| Interface                     | • Standard: Ethernet (1000BASE-T, 100BASE-TX, 10BASE-T), USB2.0 (Type A:        |  |  |  |  |
|                               | Operation Panel), SD card slot (Operation Panel)                                |  |  |  |  |
|                               | Option: IEEE802.11a/b/g/n (Wireless LAN)                                        |  |  |  |  |
| Protocol                      | Network: POP, TCP/IP, IMAP4                                                     |  |  |  |  |
|                               | Scan to Email: SMTP                                                             |  |  |  |  |
|                               | Scan to Folder: SMB, FTP, NCP                                                   |  |  |  |  |
|                               | WSD scanner: Web Service on Devices for Scanning                                |  |  |  |  |
| Network TWAIN scanner: TCP/IP |                                                                                 |  |  |  |  |
|                               | WIA scanner: TCP/IP                                                             |  |  |  |  |
| Scan to Email/Folder          | TIFF, JPEG, PDF, High Compression PDF, PDF/A                                    |  |  |  |  |
| Format                        |                                                                                 |  |  |  |  |

# Supported Paper Sizes

### Paper Feed

| Paper             | Size (W x L)   | Standard Tray | Optional Tray | Bypass Tray | Duplex Tray |
|-------------------|----------------|---------------|---------------|-------------|-------------|
| 12 x 18inch (SEF) | 305×458        | N             | N             | N           | N           |
| A3 (SEF)          | 297×420        | N             | N             | N           | N           |
| A3 (LEF)          | 420×297        | N             | N             | N           | N           |
| B4 (SEF)          | 257×364        | N             | N             | N           | N           |
| B4 (LEF)          | 364×257        | N             | N             | N           | N           |
| A4 (SEF)          | 210×297        | А             | А             | D           | С           |
| A4 (LEF)          | 297×210        | N             | N             | N           | N           |
| B5 (SEF)          | 182×257        | В             | В             | D           | С           |
| B5 (LEF)          | 257×182        | N             | N             | N           | N           |
| A5 (SEF)          | 148×210        | А             | А             | D           | С           |
| A5 (LEF)          | 210×148        | В             | В             | D           | С           |
| B6 (SEF)          | 128×182        | В             | В             | D           | С           |
| B6 (LEF)          | 182×128        | N             | N             | D           | N           |
| A6 (SEF)          | 105×148        | А             | А             | D           | С           |
| A6 (LEF)          | 148×105        | N             | N             | N           | N           |
| DLT (SEF)         | ]]"×]7"        | N             | N             | N           | N           |
| DLT (LEF)         | 17"×11"        | N             | N             | N           | N           |
| LG (SEF)          | 8 1/2"×14"     | А             | А             | D           | С           |
| LG (LEF)          | 14"×8 1/2"     | N             | N             | N           | N           |
| LT (SEF)          | 81/2"×11"      | А             | А             | D           | С           |
| LT (LEF)          | 11"×81/2"      | N             | N             | N           | N           |
| HLT (SEF)         | 5 1/2"×8 1/2"  | А             | А             | D           | С           |
| HLT (LEF)         | 8 1/2"×5 1/2"  | N             | N             | D           | N           |
| Exective (SEF)    | 7 1/4"×10 1/2" | В             | В             | D           | С           |
| Exective (LEF)    | 10 1/2"×7 1/4" | N             | N             | N           | N           |
| F (SEF)           | 8"×13"         | В             | В             | D           | С           |
| F (LEF)           | 13"×8"         | N             | N             | N           | N           |
| Foolscap (SEF)    | 8 1/2"×13"     | В             | В             | D           | С           |
| Foolscap (LEF)    | 13"×8 1/2"     | N             | N             | N           | N           |
| Folio (SEF)       | 8 1/4"×13"     | В             | В             | D           | С           |
| Folio (LEF)       | 13"×8 1/4"     | N             | N             | N           | N           |
| 8K (SEF)          | 267×390        | N             | N             | N           | N           |
| 16K (SEF)         | 195×267        | В             | В             | D           | С           |

| Paper                 | Size (W x L) | Standard Tray | Optional Tray | Bypass Tray | Duplex Tray |
|-----------------------|--------------|---------------|---------------|-------------|-------------|
| 16K (LEF)             | 267×195      | Ν             | Ν             | Ν           | Ν           |
| Custom Size (Width)   | mm           | 100 – 216     | 100 – 216     | 60 – 216    | 100 – 216   |
| Custom Size (Length)  | mm           | 148 - 356     | 210 – 356     | 127 – 900   | 148 – 356   |
| Postcard (SEF)        | 100×148      | В             | В             | D           | Ν           |
| Postcard (LEF)        | 148×100      | N             | Ν             | Ν           | Ν           |
| Double postcard (SEF) | 200×148      | В             | В             | D           | Ν           |
| Double postcard (LEF) | 148×200      | В             | В             | D           | Ν           |

### Remarks: Standard Tray, Optional Tray

| А | Supported size. Need to set the dial to the paper size.                                       |
|---|-----------------------------------------------------------------------------------------------|
| В | Supported size. Need to set the dial to "*" and select the paper size at the operation panel. |
| Ν | Not supported.                                                                                |

### Remarks: Bypass Tray

|   | С               | Supported.                                                                           |  |  |  |
|---|-----------------|--------------------------------------------------------------------------------------|--|--|--|
|   | D               | Supported. Need to select the Bypass Tray and the paper size at the operation panel. |  |  |  |
|   | Z               | Not supported.                                                                       |  |  |  |
|   | Remarks: Duplex |                                                                                      |  |  |  |
| ſ |                 |                                                                                      |  |  |  |

# C Supported. N Not supported.

### Paper Exit

### Mainframe

| Paper             | Size (W x L) | Paper Exit Tray |
|-------------------|--------------|-----------------|
| 12 x 18inch (SEF) | 305×458      | Ν               |
| A3 (SEF)          | 297×420      | Ν               |
| A3 (LEF)          | 420×297      | Ν               |
| B4 (SEF)          | 257×364      | Ν               |
| B4 (LEF)          | 364×257      | Ν               |
| A4 (SEF)          | 210×297      | С               |
| A4 (LEF)          | 297×210      | Ν               |
| B5 (SEF)          | 182×257      | С               |
| B5 (LEF)          | 257×182      | Ν               |
| A5 (SEF)          | 148×210      | С               |
| A5 (LEF)          | 210×148      | С               |
| B6 (SEF)          | 128×182      | С               |
| B6 (LEF)          | 182×128      | С               |
| A6 (SEF)          | 105×148      | С               |

| Paper                 | Size (W x L)     | Paper Exit Tray |
|-----------------------|------------------|-----------------|
| A6 (LEF)              | 148×105          | Ν               |
| DLT (SEF)             | ]]"×] <b>7</b> " | Ν               |
| DLT (LEF)             | ] <i>7</i> "×]]" | Ν               |
| LG (SEF)              | 8 1/2"×14"       | С               |
| LG (LEF)              | 14"×8 1/2"       | Ν               |
| LT (SEF)              | 81/2"×11"        | С               |
| LT (LEF)              | 11"×8 1/2"       | Ν               |
| HLT (SEF)             | 5 1/2"×8 1/2"    | С               |
| HLT (LEF)             | 8 1/2"×5 1/2"    | С               |
| Exective (SEF)        | 7 1/4"×10 1/2"   | С               |
| Exective (LEF)        | 10 1/2"×7 1/4"   | Ν               |
| F (SEF)               | 8"×13"           | С               |
| F (LEF)               | 13"×8"           | Ν               |
| Foolscap (SEF)        | 8 1/2"×13"       | С               |
| Foolscap (LEF)        | 13"×8 1/2"       | Ν               |
| Folio (SEF)           | 8 1/4"×13"       | С               |
| Folio (LEF)           | 13"×8 1/4"       | Ν               |
| 8K (SEF)              | 267×390          | Ν               |
| 16K (SEF)             | 195×267          | С               |
| 16K (LEF)             | 267×195          | Ν               |
| Custom Size (Width)   | mm               | 60 – 216        |
| Custom Size (Length)  | mm               | 127 – 900       |
| Postcard (SEF)        | 100×148          | С               |
| Postcard (LEF)        | 148×100          | Ν               |
| Double postcard (SEF) | 200×148          | С               |
| Double postcard (LEF) | 148×200          | С               |

### Remarks: Output Tray

| С | Supported.     |
|---|----------------|
| N | Not supported. |

## Software Accessories

The printer drivers and utility software are provided on one CD-ROM. An auto-run installer lets you select the components you want to install.

### **Printer Drivers**

| Printer Language | Windows Vista | Windows 7 | Windows 8 | Windows 8.1 | Windows 10 |
|------------------|---------------|-----------|-----------|-------------|------------|
| PCL 5e / 6       | Yes           | Yes       | Yes       | Yes         | Yes        |
| PostScript3      | Yes           | Yes       | Yes       | Yes         | Yes        |
| XPS              | Yes           | Yes       | Yes       | Yes         | No         |

| Printer Language | Windows Server 2008 / 2008 R2 | Windows Server 2012 / 2012 R2 | Mac OSX       |
|------------------|-------------------------------|-------------------------------|---------------|
|                  |                               |                               | 10.7 or later |
| PCL 5e / 6       | Yes                           | Yes                           | No            |
| PostScript3      | Yes                           | Yes                           | Yes           |
| XPS              | Yes                           | Yes                           | No            |

### Scanner and LAN Fax Drivers

| Printer Language | Windows Vista | Windows 7 | Windows 8 | Windows 8.1 | Windows 10 |
|------------------|---------------|-----------|-----------|-------------|------------|
| TWAIN            | Yes           | Yes       | Yes       | Yes         | Yes        |
| PC-FAX           | Yes           | Yes       | Yes       | Yes         | Yes        |

| Printer Language | Windows Server 2008 / 2008 R2 | Windows Server 2012 / 2012 R2 | Mac OSX       |
|------------------|-------------------------------|-------------------------------|---------------|
|                  |                               |                               | 10.7 or later |
| TWAIN            | Yes                           | Yes                           | No            |
| PC-FAX           | Yes                           | Yes                           | No            |

Vote

- The Network TWAIN and LAN Fax drivers are provided on the scanner drivers CD-ROM.
- This software lets you fax documents directly from your PC. Address Book Editor and Cover Sheet Editor are to be installed as well.

### Utility Software

The following utilities are available.

| Software                      | Description                                                               |
|-------------------------------|---------------------------------------------------------------------------|
| Device Manager NX Lite        | A PC Client based application program that monitors and manages up to 250 |
| Device Manager NX Accounting  | networked print devices.                                                  |
| DeskTopBinder-                | A printer management utility for client users.                            |
| SmartDeviceMonitor for Client | A utility for peer-to-peer printing over a NetBEUI or TCP/IP network.     |

| Software                    | Description                                                                    |
|-----------------------------|--------------------------------------------------------------------------------|
|                             | A peer-to-peer print utility over a TCP/IP network. This provides the parallel |
|                             | printing and recovery printing features.                                       |
|                             | This is provided on the printer drivers CD-ROM.                                |
| Remote Communication Gate A | A communication device that enables digital MFPs and printers to be            |
|                             | connected to the communication server in the maintenance center.               |

# **Optional Equipment**

## Paper Feed Unit PB1060

| Category        | ltem                                                                                   | Unit  |
|-----------------|----------------------------------------------------------------------------------------|-------|
| Paper Size      | ize A4, B5, A5, B6, A6, Legal, Letter, HLT, Executive, F, Foolscap, Folio, 16K, Custom |       |
|                 | size: Min. 100mm x 216mm (3.93" x 8.46"), Max. 216mm x 356mm (8.46" x 14.0")           |       |
| Paper Weight    | 52-162                                                                                 | g/m2  |
|                 | 14-43                                                                                  | lbs   |
| Paper Output    | 250                                                                                    | sheet |
| Capacity        |                                                                                        |       |
| Power           | 15.0 or less (Power is supplied from the main unit.)                                   | W     |
| Consumption     |                                                                                        |       |
| Dimensions (W x | 370×392×95                                                                             | mm    |
| D x H)          | 14.6×15.4×3.7                                                                          | inch  |
| Weight          | 4.1                                                                                    | kg    |
|                 | 9.0                                                                                    | lbs.  |

### Paper Feed Unit PB1070

| Category        | ltem                                                                               | Unit  |
|-----------------|------------------------------------------------------------------------------------|-------|
| Paper Size      | A4, B5, A5, B6, A6, Legal, Letter, HLT, Executive, F, Foolscap, Folio, 16K, Custom |       |
|                 | size: Min. 100mm x 216mm (3.93" x 8.46"), Max. 216mm x 356mm (8.46" x 14.0")       |       |
| Paper Weight    | 52-162                                                                             | g/m2  |
|                 | 14-43                                                                              | lbs   |
| Paper Output    | 500                                                                                | sheet |
| Capacity        |                                                                                    |       |
| Power           | 15.0 or less (Power is supplied from the main unit.)                               | W     |
| Consumption     |                                                                                    |       |
| Dimensions (W x | 370×392×125                                                                        | mm    |
| D x H)          | 14.6×15.4×4.9                                                                      | inch  |
| Weight          | 4.5                                                                                | kg    |
|                 | 9.9                                                                                | lbs.  |

# 2. Appendices: Preventive Maintenance Tables

## Preventive Maintenance Tables

| Maintenance Tables                                                |
|-------------------------------------------------------------------|
| Chart: A4 (LT)/6%                                                 |
| Mode: 3 prints/job                                                |
| Environment: Normal temperature and humidity                      |
| Yield may change depending on circumstances and print conditions. |
| Symbol keys: C: Clean, R: Replace                                 |
|                                                                   |

### Mainframe

### • Yield Parts:

The parts mentioned in these tables have a target yield. However, the total copy/print volume made by the machine will not reach the target yield within the machine's targeted lifetime if the machine is used under the target usage conditions (ACV, color ratio, and P/J). So, these parts are categorized not as PM parts but as yield parts (EM parts). The parts with "(R)" in this table are yield parts.

### Paper Feed

| ltem                       | 40K | 180K | 600K | EM | Remarks                                |
|----------------------------|-----|------|------|----|----------------------------------------|
| Registration Roller        |     |      |      | С  | Wipe with a damp cloth when cleaning   |
| Registration Sensor        |     |      |      | С  | Remove paper dust                      |
| Transport Roller           |     |      |      | С  | Wipe with a damp cloth when cleaning   |
| Paper Feed Roller (Tray)   |     | (R)  |      | С  | Replace when a feeding failure occurs  |
|                            |     |      |      |    | • Wipe with a damp cloth when cleaning |
| Friction Pad (Tray)        |     | (R)  |      | С  | Replace when a double feed occurs      |
|                            |     |      |      |    | • Wipe with a dry cloth when cleaning  |
| Paper Feed Roller (Bypass) |     |      |      | С  | Replace when a feeding failure occurs  |
|                            |     |      |      |    | • Wipe with a damp cloth when cleaning |
| Friction Pad (Bypass)      |     |      |      | С  | Replace when a double feed occurs      |
|                            |     |      |      |    | • Wipe with a dry cloth when cleaning  |

### PCDU

| ltem | 40K | 180K | 600K | EM | Remarks |
|------|-----|------|------|----|---------|
| PCDU | R   |      |      |    |         |

### LED Optics

| ltem     | 40K | 180K | 600K | EM | Remarks                                                      |
|----------|-----|------|------|----|--------------------------------------------------------------|
| LED Lens | С   |      |      |    | • Perform this at the same time as PCDU replacement          |
|          |     |      |      |    | • Use the LED lens cleaner packed with the unit or mainframe |

### Transfer/Fusing

| ltem                             | 40K | 180K | 600K | EM | Remarks                                       |
|----------------------------------|-----|------|------|----|-----------------------------------------------|
| Transfer Roller                  |     | (R)  |      | С  | Wipe with a damp cloth, then a dry cloth when |
|                                  |     |      |      |    | cleaning                                      |
| Fusing Unit                      |     | (R)  |      |    |                                               |
| Image Transfer Entrance Guide    |     |      |      | С  | *1                                            |
| (front)                          |     |      |      |    |                                               |
| Image Transfer Exit Guide (Rear) |     |      |      | С  | *1                                            |

### Paper Exit

| ltem              | 40K | 180K | 600K | EM | Remarks                                                |
|-------------------|-----|------|------|----|--------------------------------------------------------|
| Paper Exit Roller |     |      |      | С  | Wipe with a damp cloth, then a dry cloth when cleaning |
| Paper Exit Sensor |     |      |      | С  | Remove paper dust                                      |

### Scanner

| ltem                | 40K | 180K | 600K | EM | Remarks                              |
|---------------------|-----|------|------|----|--------------------------------------|
| Exposure Glass      |     |      |      | С  | Use the Ricoh exposure glass cleaner |
| SPDF Exposure Glass |     |      |      | С  | Use the Ricoh exposure glass cleaner |

### SPDF

The PM count for the following items is based on the number of originals fed:

| ltem                              | 30K | 45K | 180K | EM | Remarks                              |
|-----------------------------------|-----|-----|------|----|--------------------------------------|
| Friction Pad                      | (R) |     |      | С  | Wipe with a dry cloth when cleaning  |
| Pick-up Roller                    |     | (R) |      | С  | Wipe with a damp cloth when cleaning |
| Feed Roller                       |     | (R) |      | С  | Wipe with a damp cloth when cleaning |
| SPDF entrance roller              |     |     |      | С  | Wipe with a damp cloth when cleaning |
| Pre-scanning roller (front side)  |     |     |      | С  | Wipe with a damp cloth when cleaning |
| Pre-scanning roller (rear side)   |     |     |      | С  | Wipe with a damp cloth when cleaning |
| Exit Roller                       |     |     |      | С  | Wipe with a damp cloth when cleaning |
| Platen                            |     |     | С    | С  | Wipe with a damp cloth when cleaning |
| Scanning guide plate (front side) |     |     | С    | С  | Wipe with a damp cloth when cleaning |
| Scanning guide plate (rear side)  |     |     | С    | С  | Wipe with a damp cloth when cleaning |

\*1 When replacing the PCDU, be sure to clean the following parts;

1. Image Transfer Entrance Guide (front)

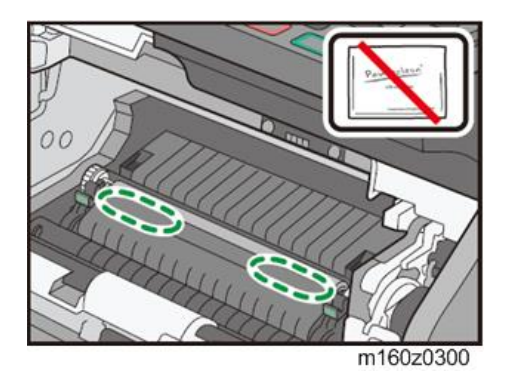

• Note

• Do not use the LED lens cleaner.

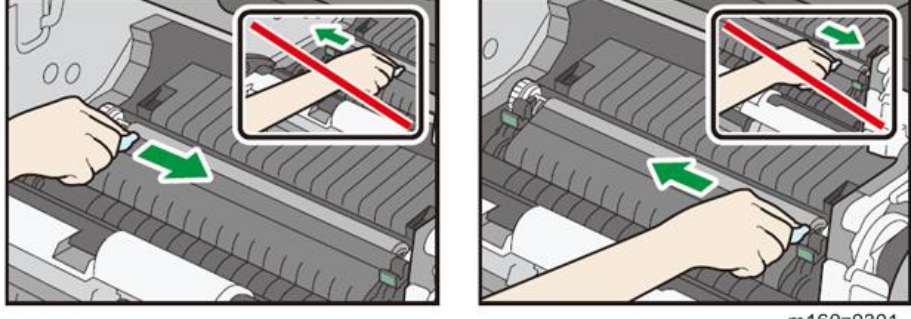

m160z0301

Remove toner and paper dust with a slightly wet cloth. Wipe off towards to the center from the green seals indicated at both sides. Do not use alcohol or detergent. Only use water, and also do not wipe off to the outside.

2. Image Transfer Exit Guide (Rear)

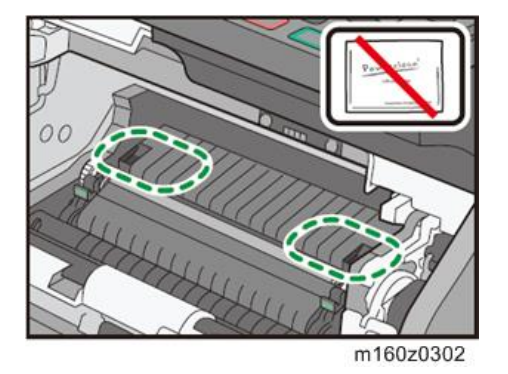

• Note

• Do not use the LED lens cleaner.

Clean toner stacked in the hollows with a slightly wet cloth. Wipe off five to six times towards to the center from outside until stacked toner is completely wiped off.

Make sure you do not use detergent and also do not wipe off to the outside.

| ltem                     | 40K | 180K | 600K | EM | Remarks                                 |
|--------------------------|-----|------|------|----|-----------------------------------------|
| Grip Roller              |     |      |      | С  | • Wipe with a damp cloth when cleaning  |
| Paper Feed Roller (Tray) |     | R    |      | С  | • Replace when a feeding failure occurs |

Paper Feed Tray PB1060 / Paper Feed Tray PB1070

### 2.Appendices: Preventive Maintenance Tables

| ltem                | 40K | 180K | 600K | EM | Remarks                                |
|---------------------|-----|------|------|----|----------------------------------------|
|                     |     |      |      |    | • Wipe with a damp cloth when cleaning |
| Friction Pad (Tray) |     | R    |      | С  | • Replace when a double feed occurs    |
|                     |     |      |      |    | • Wipe with a dry cloth when cleaning  |

# 3. Appendices: SP Mode Tables

# Service Program Mode

### Service Table Key

| Notation               | What it means                                                                                        |
|------------------------|----------------------------------------------------------------------------------------------------|
| [range /               | Example: [-9 to +9 / $0$ / 0.1 mm step]. The setting can be adjusted in the range ±9, value reset to |
| <b>default</b> / step] | +3.0 after an NVRAM reset, and the value can be changed in 0.1 mm steps with each key press.         |
| *                      | Value stored in NVRAM. After a RAM reset, this default value (factory setting) is restored.          |
| DFU                    | Denotes "Design or Factory Use". Do not change this value.                                           |
| Japan only             | The feature or item is for Japan only. Do not change this value.                                     |
| SSP                    | This denotes a "Special Service Program" mode.                                                       |
| FSP                    | This denotes a "Factory Service Program" mode.                                                       |

# Main SP Tables-1

### SP1-XXX (Feed)

| SP No.    | Large Category    | Small Category    | ENG or CTL | [Min to Max/Init./Step] |
|-----------|-------------------|-------------------|------------|-------------------------|
| 1-001-001 | User LeadEdge Reg | By-pass           | ENG*       | [-4 to 4/0/0.1mm]       |
| 1-001-002 | User LeadEdge Reg | Tray 1            | ENG*       | [-4 to 4/0/0.1mm]       |
| 1-001-003 | User LeadEdge Reg | Tray 2            | ENG*       | [-4 to 4/0/0.1mm]       |
| 1-001-004 | User LeadEdge Reg | Tray 3            | ENG*       | [-4 to 4/0/0.1mm]       |
| 1-001-006 | User LeadEdge Reg | Duplex            | ENG*       | [-4 to 4/0/0.1mm]       |
| 1-002-001 | User S-to-S Reg   | By-pass           | ENG*       | [-4 to 4/0/0.1mm]       |
| 1-002-002 | User S-to-S Reg   | Tray 1            | ENG*       | [-4 to 4/0/0.1mm]       |
| 1-002-003 | User S-to-S Reg   | Tray 2            | ENG*       | [-4 to 4/0/0.1mm]       |
| 1-002-004 | User S-to-S Reg   | Tray 3            | ENG*       | [-4 to 4/0/0.1mm]       |
| 1-002-006 | User S-to-S Reg   | Duplex            | ENG*       | [-4 to 4/0/0.1mm]       |
| 1-003-011 | Paper Buckle      | By-pass: Plain    | ENG*       | [-5 to 5/0/1mm]         |
| 1-003-012 | Paper Buckle      | By-pass: Thick    | ENG*       | [-5 to 5/0/1mm]         |
| 1-003-013 | Paper Buckle      | By-pass: Envelope | ENG*       | [-5 to 5/0/1mm]         |
| 1-003-021 | Paper Buckle      | Tray 1 : Plain    | ENG*       | [-5 to 5/0/1mm]         |
| 1-003-022 | Paper Buckle      | Tray 1: Thick     | ENG*       | [-5 to 5/0/1mm]         |
| 1-003-023 | Paper Buckle      | Tray 1: Envelope  | ENG*       | [-5 to 5/0/1mm]         |
| 1-003-031 | Paper Buckle      | Tray2: Plain      | ENG*       | [-5 to 5/0/1mm]         |
| 1-003-032 | Paper Buckle      | Tray2: Thick      | ENG*       | [-5 to 5/0/1mm]         |
| 1-003-041 | Paper Buckle      | Tray3: Plain      | ENG*       | [-5 to 5/0/1mm]         |
| 1-003-042 | Paper Buckle      | Tray3: Thick      | ENG*       | [-5 to 5/0/1mm]         |
| 1-003-061 | Paper Buckle      | Duplex: Plain     | ENG*       | [-5 to 5/0/1mm]         |
| 1-003-062 | Paper Buckle      | Duplex: Thick     | ENG*       | [-5 to 5/0/1mm]         |
| 1-101-001 | Flicker Control   | Flicker Control   | ENG*       | [0 to 1/0/1]            |
| 1-105-001 | PrintTargetTemp   | C:Plain 1         | ENG*       | [140 to 205/178/1deg]   |
| 1-105-003 | PrintTargetTemp   | C:Plain2          | ENG*       | [140 to 205/183/1deg]   |
| 1-105-005 | PrintTargetTemp   | C:Thick 1         | ENG*       | [140 to 205/192/1deg]   |
| 1-105-007 | PrintTargetTemp   | C:Thick2          | ENG*       | [140 to 230/191/1deg]   |
| 1-105-011 | PrintTargetTemp   | C:Thin            | ENG*       | [140 to 205/168/1deg]   |
| 1-105-013 | PrintTargetTemp   | C:Envelope        | ENG*       | [140 to 230/205/1deg]   |
| 1-105-015 | PrintTargetTemp   | C:card            | ENG*       | [140 to 205/195/1deg]   |
| 1-105-017 | PrintTargetTemp   | C:Transparency    | ENG*       | [140 to 205/173/1deg]   |
| 1-105-019 | PrintTargetTemp   | C:Special         | ENG*       | [140 to 205/185/1deg]   |
| 1-105-023 | PrintTargetTemp   | C:Middle Thick    | ENG*       | [140 to 205/187/1deg]   |

| SP No.    | Large Category    | Small Category     | ENG or CTL | [Min to Max/Init./Step]      |
|-----------|-------------------|--------------------|------------|------------------------------|
| 1-105-025 | PrintTargetTemp   | C:Thick1(LowTemp)  | ENG*       | [140 to 205/185/1deg]        |
| 1-105-031 | PrintTargetTemp   | FuserOffMode       | ENG*       | [0 to 1/1/1]                 |
| 1-106-001 | FusingTempDisp    | RollerCenter       | ENG        | [-20 to 250/0/1deg]          |
| 1-106-002 | FusingTempDisp    | RollerEnds         | ENG        | [-20 to 250/0/1deg]          |
| 1-106-003 | FusingTempDisp    | MachinePowerOn     | ENG        | [-20 to 250/0/1deg]          |
| 1-107-001 | PrintTargetTemp   | FusingCleanTemp    | ENG*       | [140 to 205/140/1deg]        |
| 1-109-001 | MicroPtclSW       | 0:OFF 1:ON         | ENG*       | [0 to 1/EU:1, other:0/1]     |
| 1-110-001 | FusingCoolDown    | OFF/ON             | ENG*       | [0 to 1/1/1]                 |
|           |                   |                    |            | 0:OFF                        |
|           |                   |                    |            | 1:ON                         |
| 1-111-001 | CurlDecMode       | Mode Display       | ENG*       | [0 to 1/0/1]                 |
| 1-111-002 | CurlDecMode (DFU) | PrePrtRotTime      | ENG*       | [500 to 60000/20000/500msec] |
| 1-113-001 | EnvFusCond        | PrePrtRotTime      | ENG*       | [500 to 60000/7000/500msec]  |
| 1-120-001 | FusCondTime       | FusSideHighTempSec | ENG*       | [0 to 255/0/1 sec]           |
| 1-120-002 | FusCondTime       | FusSideHighTempMin | ENG*       | [0 to 65535/0/1min]          |
| 1-135-001 | Inrush Control    | Inrush Control     | ENG*       | [0 to 1/0/1]                 |
| 1-152-001 | NipWidthMeasuring | 0:OFF 1:ON         | ENG        | [0 to 1/0/1]                 |
| 1-159-001 | FusingJamDetect   | SCdisplay          | ENG*       | [0 to 1/0/1]                 |
| 1-801-011 | Motor Speed Adj   | Exit Reverse       | ENG*       | [-4 to 4/0/0.1%]             |
| 1-907-005 | Paper Timing Adj  | Reverse Stop Posi  | ENG*       | [-10 to 10/0/1mm]            |
| 1-907-015 | Paper Timing Adj  | Re-Feed Stop Posi  | ENG*       | [-10 to 10/0/1mm]            |
| 1-908-015 | Paper Timing Adj  | Junc Gate SOL:ON   | ENG*       | [-10 to 10/0/1mm]            |
| 1-908-017 | Paper Timing Adj  | Junc Gate SOL:OFF  | ENG*       | [-10 to 10/0/1mm]            |
| 1-921-011 | Fact LeadEdge Reg | By-pass: Plain     | ENG*       | [-4 to 4/0/0.1mm]            |
| 1-921-012 | Fact LeadEdge Reg | By-pass: Thick     | ENG*       | [-4 to 4/0/0.1mm]            |
| 1-921-013 | Fact LeadEdge Reg | By-pass: Envelope  | ENG*       | [-4 to 4/0/0.1mm]            |
| 1-921-021 | Fact LeadEdge Reg | Tray 1 : Plain     | ENG*       | [-4 to 4/0/0.1mm]            |
| 1-921-022 | Fact LeadEdge Reg | Tray 1 : Thick     | ENG*       | [-4 to 4/0/0.1mm]            |
| 1-921-023 | Fact LeadEdge Reg | Tray1: Envelope    | ENG*       | [-4 to 4/0/0.1mm]            |
| 1-921-031 | Fact LeadEdge Reg | Tray2: Plain       | ENG*       | [-4 to 4/0/0.1mm]            |
| 1-921-032 | Fact LeadEdge Reg | Tray2: Thick       | ENG*       | [-4 to 4/0/0.1mm]            |
| 1-921-041 | Fact LeadEdge Reg | Tray3: Plain       | ENG*       | [-4 to 4/0/0.1mm]            |
| 1-921-042 | Fact LeadEdge Reg | Tray3: Thick       | ENG*       | [-4 to 4/0/0.1mm]            |
| 1-921-061 | Fact LeadEdge Reg | Duplex: Plain      | ENG*       | [-4 to 4/0/0.1mm]            |
| 1-921-062 | Fact LeadEdge Reg | Duplex: Thick      | ENG*       | [-4 to 4/0/0.1mm]            |
| 1-922-001 | Fact S-to-S Reg   | By-pass            | ENG*       | [-4 to 4/0/0.1mm]            |
| 1-922-002 | Fact S-to-S Reg   | Tray 1             | ENG*       | [-4 to 4/0/0.1mm]            |

### 3.Appendices: SP Mode Tables

| SP No.    | Large Category    | Small Category | ENG or CTL | [Min to Max/Init./Step] |
|-----------|-------------------|----------------|------------|-------------------------|
| 1-922-003 | Fact S-to-S Reg   | Tray 2         | ENG*       | [-4 to 4/0/0.1mm]       |
| 1-922-004 | Fact S-to-S Reg   | Tray 3         | ENG*       | [-4 to 4/0/0.1mm]       |
| 1-922-006 | Fact S-to-S Reg   | Duplex         | ENG*       | [-4 to 4/0/0.1mm]       |
| 1-952-001 | Fan Off Mode Time |                | ENG*       | [0 to 60/13/1min]       |

# Main SP Tables-2

### SP2-XXX (Drum)

| SP No.        | Large Category    | Small Category    | ENG or<br>CTL | [Min to Max/Init./Step]  |
|---------------|-------------------|-------------------|---------------|--------------------------|
| 2-001-<br>001 | C bias Control    | C setting         | ENG*          | [-1350 to -900/-1020/1V] |
| 2-001-<br>002 | C bias Control    | C(low) setting    | ENG*          | [-400 to -200/-350/50V]  |
| 2-001-<br>011 | C bias Control    | Vd_ref_lowhumi    | ENG*          | [-700 to -400/-420/10V]  |
| 2-001-<br>012 | C bias Control    | Vd_ref_midhumi    | ENG*          | [-700 to -400/-430/10V]  |
| 2-001-<br>013 | C bias Control    | Vd_ref_highhumi   | ENG*          | [-700 to -400/-470/10V]  |
| 2-001-<br>100 | C bias Control    | F:Coefficient:a0  | ENG*          | [-500 to -350/-350/1]    |
| 2-001-<br>101 | C bias Control    | F:Coefficient:a1  | ENG*          | [0.8 to 1.2/1/0.01]      |
| 2-001-<br>102 | C bias Control    | F:Coefficient:a2  | ENG*          | [0 to 10/5/0.1]          |
| 2-001-<br>103 | C bias Control    | F:Coefficient:a3  | ENG*          | [-20 to 0/-9.9/0.1]      |
| 2-101-<br>001 | Reg Correct       | Main Dot          | ENG*          | [-300 to 300/0/1dot]     |
| 2-102-<br>002 | Magnification Adj | Sub Mag.:N        | ENG*          | [-1 to 0.3/-0.2/0.1%]    |
| 2-102-<br>004 | Magnification Adj | Sub Mag.:L        | ENG*          | [-1 to 1/-0.2/0.1%]      |
| 2-103-<br>001 | Erase Margin Adj  | Lead Edge Width   | ENG*          | [2.7 to 9.9/3/0.1 mm]    |
| 2-103-<br>002 | Erase Margin Adj  | Trail. Edge Width | ENG*          | [0 to 9.9/2/0.1mm]       |
| 2-103-<br>003 | Erase Margin Adj  | Left              | ENG*          | [0 to 9.9/2/0.1mm]       |
| 2-103-<br>004 | Erase Margin Adj  | Right             | ENG*          | [0 to 9.9/2/0.1mm]       |
| 2-103-        | Erase Margin Adj  | Duplex:Lead       | ENG*          | [0 to 4/0/0.1mm]         |

| SP No. | Large Category    | Small Category    | ENG or | [Min to Max/Init./Step]        |
|--------|-------------------|-------------------|--------|--------------------------------|
|        |                   |                   | CTL    |                                |
| 005    |                   |                   |        |                                |
| 2-103- | Erase Margin Adj  | Duplex:Trail.     | ENG*   | [0 to 4/0/0.1mm]               |
| 006    |                   |                   |        |                                |
| 2-103- | Erase Margin Adj  | Duplex:Left Width | ENG*   | [0 to 4/0/0.1mm]               |
| 007    |                   |                   |        |                                |
| 2-103- | Erase Margin Adj  | Duplex:RightWidth | ENG*   | [0 to 4/0/0.1mm]               |
| 008    |                   |                   |        |                                |
| 2-104- | Exposure energy   | Normal Print      | ENG*   | [0.23 to 0.98/0.5/0.01uJ/cm^2] |
| 010    |                   |                   |        |                                |
| 2-104- | Exposure energy   | Nomal Discharge   | ENG*   | [0.23 to 0.98/0.7/0.01uJ/cm^2] |
| 011    |                   |                   |        |                                |
| 2-104- | Exposure energy   | Low Discharge     | ENG*   | [0.23 to 0.98/0.7/0.01uJ/cm^2] |
| 012    |                   |                   |        |                                |
| 2-105- | LED Emit Time Adj | Normal Speed      | ENG*   | [50 to 200/100/1%]             |
| 001    |                   |                   |        |                                |
| 2-105- | LED Emit Time Adj | Low Speed         | ENG*   | [50 to 200/100/1%]             |
| 002    |                   |                   |        |                                |
| 2-106- | LEDA Emit Time    | Print:Normal      | ENG*   | [1000 to 8800/3000/1ns]        |
| 021    |                   |                   |        |                                |
| 2-106- | LEDA Emit Time    | Print:Low         | ENG*   | [1000 to 8800/3000/1ns]        |
| 022    |                   |                   |        |                                |
| 2-106- | LEDA Emit Time    | Quenching:Normal  | ENG*   | [1000 to 8800/3000/1ns]        |
| 023    |                   |                   |        |                                |
| 2-106- | LEDA Emit Time    | Quenching:Low     | ENG*   | [1000 to 8800/3000/1ns]        |
| 024    |                   |                   |        |                                |
| 2-109- | Test Printing     | Pattern Selection | ENG    | [0 to 15/0/1]                  |
| 001    |                   |                   |        | 0:None                         |
|        |                   |                   |        | 1:Vert. (1dot)                 |
|        |                   |                   |        | 2:Hori. (1dot)                 |
|        |                   |                   |        | 3:Vert. (2dot)                 |
|        |                   |                   |        | 4:Hori. (2dot)                 |
|        |                   |                   |        | 5:Grid Vert.                   |
|        |                   |                   |        | 6:Grid Hori.                   |
|        |                   |                   |        | 7:Grid 20mm                    |
|        |                   |                   |        | 8:Arg. Grid                    |
|        |                   |                   |        | 9:Arg.Grid20mm                 |

| SP No. | Large Category  | Small Category    | ENG or | [Min to Max/Init./Step]           |
|--------|-----------------|-------------------|--------|-----------------------------------|
|        |                 |                   | CTL    |                                   |
|        |                 |                   |        | 10:Indep.(1dot)                   |
|        |                 |                   |        | 11:Indep.(2dot)                   |
|        |                 |                   |        | 12:Indep.(4dot)                   |
|        |                 |                   |        | 13:Full                           |
|        |                 |                   |        | 14:Band                           |
|        |                 |                   |        | 15:Trim Area                      |
| 2-109- | Test Printing   | 1 Sheet Printing  | ENG    | [0 to 1/0/1]                      |
| 002    |                 |                   |        |                                   |
| 2-109- | Test Printing   | Cont. Printing    | ENG    | [0 to 1/0/1]                      |
| 003    |                 |                   |        |                                   |
| 2-109- | Test Printing   | Print Side Select | ENG    | [0 to 1/0/1]                      |
| 004    |                 |                   |        | 0:One Side                        |
|        |                 |                   |        | 1:Both Sides                      |
| 2-201- | DV bias Control | DV(-)_setting     | ENG*   | [-350 to -10/-150/1v]             |
| 001    |                 |                   |        |                                   |
| 2-201- | DV bias Control | DV(+)_offset      | ENG*   | [-100 to 0/0/25v]                 |
| 002    |                 |                   |        |                                   |
| 2-201- | DV bias Control | DV(-)_offset      | ENG*   | [-75 to 75/0/25v]                 |
| 003    |                 |                   |        |                                   |
| 2-201- | DV bias Control | Linel:Ll          | ENG*   | [500000 to 950000/500000/50000mm] |
| 011    |                 |                   |        |                                   |
| 2-201- | DV bias Control | Line2:L2          | ENG*   | [1000000 to                       |
| 012    |                 |                   |        | 1950000/1000000/50000mm]          |
| 2-201- | DV bias Control | Line3:L3          | ENG*   | [2000000 to                       |
| 013    |                 |                   |        | 3950000/3000000/50000mm]          |
| 2-201- | DV bias Control | Line4:L4          | ENG*   | [4000000 to                       |
| 014    |                 |                   |        | 7950000/5000000/50000mm]          |
| 2-201- | DV bias Control | Line5:L5          | ENG*   | [8000000 to                       |
| 015    |                 |                   |        | 19950000/8000000/50000mm]         |
| 2-201- | DV bias Control | Line6:L6          | ENG*   | [20000000 to                      |
| 016    |                 |                   |        | 29950000/20000000/50000mm]        |
| 2-201- | DV bias Control | Line7:L7          | ENG*   | [30000000 to                      |
| 017    |                 |                   |        | 39950000/33000000/50000mm]        |
| 2-201- | DV bias Control | Coefficient:a4    | ENG*   | [0 to 0.5/0.13/0.01]              |
| 204    |                 |                   |        |                                   |
| 2-201- | DV bias Control | Coefficient:a5    | ENG*   | [0 to 5/0/0.1]                    |

| SP No. | Large Category    | Small Category     | ENG or | [Min to Max/Init./Step]    |
|--------|-------------------|--------------------|--------|----------------------------|
|        |                   |                    | CTL    |                            |
| 205    |                   |                    |        |                            |
| 2-201- | DV bias Control   | Coefficient:a6     | ENG*   | [-200 to 0/0/1]            |
| 206    |                   |                    |        |                            |
| 2-211- | PcuReverse        | On/Off             | ENG*   | [0 to 1/1/1]               |
| 001    |                   |                    |        | 0:OFF                      |
|        |                   |                    |        | 1:ON                       |
| 2-212- | ExeSheets         | Normal             | ENG*   | [1 to 500/200/1page]       |
| 001    |                   |                    |        |                            |
| 2-212- | ExeSheets         | ConsecutivePrint   | ENG*   | [1 to 500/300/1page]       |
| 002    |                   |                    |        |                            |
| 2-221- | LEDA Data:Display | Serial No.         | ENG*   | [0 to 0/0/0]               |
| 005    |                   |                    |        |                            |
| 2-221- | LEDA Data:Display | Power Error        | ENG*   | [0 to 1/0/1]               |
| 009    |                   |                    |        |                            |
| 2-301- | Transfer bias     | T(+)_2_face_offset | ENG*   | [-15 to 15/0/1uA]          |
| 002    | Control           |                    |        |                            |
| 2-301- | Transfer bias     | T(+)_2_back_offset | ENG*   | [-15 to 15/0/1uA]          |
| 003    | Control           |                    |        |                            |
| 2-301- | Transfer bias     | Used Adjust A2     | ENG*   | [0 to 100/80/1%]           |
| 101    | Control           |                    |        |                            |
| 2-301- | Transfer bias     | Used Adjust A3     | ENG*   | [0 to 100/70/1%]           |
| 102    | Control           |                    |        |                            |
| 2-301- | Transfer bias     | Used Adjust A4     | ENG*   | [0 to 100/65/1%]           |
| 103    | Control           |                    |        |                            |
| 2-301- | Transfer bias     | Used Adjust A5     | ENG*   | [0 to 100/60/1%]           |
| 104    | Control           |                    |        |                            |
| 2-301- | Transfer bias     | Used Adjust A1_2   | ENG*   | [0 to 100/73/1%]           |
| 105    | Control           |                    |        |                            |
| 2-301- | Transfer bias     | Used Adjust A2_2   | ENG*   | [0 to 100/70/1%]           |
| 106    | Control           |                    |        |                            |
| 2-401- | Timing Control    | T[rotation print]  | ENG*   | [600 to 9900/600/100msec]  |
| 003    |                   |                    |        |                            |
| 2-401- | Timing Control    | T[rotation WU]     | ENG*   | [600 to 9900/5000/100msec] |
| 004    |                   |                    |        |                            |
| 2-411- | envi_section      | AH_LM              | ENG*   | [0 to 10/5.5/0.5g/m^3]     |
| 001    |                   |                    |        |                            |

| SP No. | Large Category     | Small Category   | ENG or | [Min to Max/Init./Step]    |
|--------|--------------------|------------------|--------|----------------------------|
| 2 411  | onvi coction       |                  | ENIG*  | $[11 + 30/15/0.5 c/m^{3}]$ |
| 002    | envi_section       |                  | LING   |                            |
| 2-924- | Supply Speed       | Remaining H:240  | ENG*   | [0.01 to 1/0.35/0.01g/sec] |
| 001    |                    |                  |        |                            |
| 2-924- | Supply Speed       | Remaining M:240  | ENG*   | [0.01 to 1/0.29/0.01g/sec] |
| 002    |                    |                  |        |                            |
| 2-924- | Supply Speed       | Remaining L:240  | ENG*   | [0.01 to 1/0.22/0.01g/sec] |
| 003    |                    |                  |        |                            |
| 2-924- | Supply Speed       | Remaining H:182  | ENG*   | [0.01 to 1/0.25/0.01g/sec] |
| 004    |                    |                  |        |                            |
| 2-924- | Supply Speed       | Remaining M:182  | ENG*   | [0.01 to 1/0.21/0.01g/sec] |
| 005    |                    |                  |        |                            |
| 2-924- | Supply Speed       | Remaining L:182  | ENG*   | [0.01 to 1/0.17/0.01g/sec] |
| 006    |                    |                  |        |                            |
| 2-925- | Toner Supply       | consumed amount  | ENG*   | [0 to 100000/0/0.1mg]      |
| 001    |                    |                  |        |                            |
| 2-925- | Toner Supply       | Supply Threshold | ENG*   | [1 to 100000/300/0.1mg]    |
| 002    |                    |                  |        |                            |
| 2-925- | Toner Supply       | Sup- Coefficient | ENG*   | [0 to 5/0.7/0.1]           |
| 003    |                    |                  |        |                            |
| 2-926- | Recovery Supply    | Recovery Amount  | ENG*   | [0 to 300/5/1g]            |
| 001    |                    |                  |        |                            |
| 2-926- | Recovery Supply    | Mixing lime      | ENG*   | [0 to 300/10/1sec]         |
| 002    |                    |                  | EVIC * |                            |
| 2-926- | Recovery Supply    | Recovery Count   | ENG^   | [0 to 10000/0/1count]      |
| 003    |                    |                  |        |                            |
| 2-920- | Recovery Supply    | Self-Kecovery    | ENG    |                            |
| 004    | In it of Summer to |                  |        |                            |
| 2-927- | Initial Supply     | Initial Amount   | ENG    | [1 16 50/ 5/ 1g]           |
| 2 027  | Initial Supply     | Initial Mixing T | ENIC*  | [0 to 200 / 10 / 1 cos]    |
| 2-927- | тппа зорру         |                  | LING   |                            |
| 2-927- | Initial Supply     | Ini-Coefficient  | ENG*   | $[0 \pm 5/1.5/0.1]$        |
| 003    |                    |                  |        |                            |
| 2-927- | Initial Supply     | Initial Flag     | FNG*   | [0  to  1/0/1]             |
| 004    |                    |                  |        |                            |

| SP No. | Large Category | Small Category    | ENG or<br>CTL | [Min to Max/Init./Step] |
|--------|----------------|-------------------|---------------|-------------------------|
| 2-927- | Initial Supply | Exchange Count    | ENG*          | [0 to 1000/0/1count]    |
| 005    |                |                   |               |                         |
| 2-930- | Detection      | Cleaner Count     | ENG*          | [1 to 20/5/1cycle]      |
| 001    |                |                   |               |                         |
| 2-930- | Detection      | stabilization T   | ENG*          | [0 to 3/0/0.1sec]       |
| 002    |                |                   |               |                         |
| 2-930- | Detection      | Upper n cycle     | ENG*          | [0 to 20/1/1]           |
| 003    |                |                   |               |                         |
| 2-930- | Detection      | Lower m cycle     | ENG*          | [0 to 20/1/1]           |
| 004    |                |                   |               |                         |
| 2-930- | Detection      | HH:240 Upper      | ENG*          | [0 to 70/25/1count]     |
| 005    |                |                   |               |                         |
| 2-930- | Detection      | HH:240 Lower      | ENG*          | [0 to 70/38/1count]     |
| 006    |                |                   |               |                         |
| 2-930- | Detection      | MM:240 Upper      | ENG*          | [0 to 70/18/1count]     |
| 007    |                |                   |               |                         |
| 2-930- | Detection      | MM:240 Lower      | ENG*          | [0 to 70/34/1count]     |
| 008    |                |                   |               |                         |
| 2-930- | Detection      | LL:240 Upper      | ENG*          | [0 to 70/18/1count]     |
| 009    |                |                   |               |                         |
| 2-930- | Detection      | LL:240 Lower      | ENG*          | [0 to 70/36/1count]     |
| 010    |                |                   |               |                         |
| 2-930- | Detection      | HH:182 Upper      | ENG*          | [0 to 70/38/1count]     |
| 011    | -              |                   |               |                         |
| 2-930- | Detection      | HH:182 Lower      | ENG*          | [0 to /0/52/1count]     |
| 012    |                |                   |               |                         |
| 2-930- | Detection      | MM:182 Upper      | ENG           | [0 to 70/33/ I count]   |
| 013    |                |                   |               |                         |
| 2-930- | Detection      | MIM: 182 Lower    | ENG           |                         |
| 014    | Datastian      |                   |               | [0 to 70 /2 / /1]       |
| 015    | Delection      | LL. 102 Opper     | LING          |                         |
| 2 030  | Detection      | II-182 Jower      | ENIC*         | [0 to 70/46/1 count]    |
| 016    |                |                   |               |                         |
| 2.030  | Detection      | Sonsor Standard V | ENG*          | [0 + 3, 3, 2, 2, 0, 1]  |
| 017    |                |                   |               |                         |

| SP No. | Large Category    | Small Category    | ENG or<br>CTI | [Min to Max/Init./Step]   |
|--------|-------------------|-------------------|---------------|---------------------------|
| 2-930- | Detection         | Average Count     | ENG*          | [0 to 255/0/1count]       |
| 018    |                   |                   |               |                           |
| 2-930- | Detection         | Self-Detection    | ENG           | [0 to 1/0/1]              |
| 019    |                   |                   |               |                           |
| 2-930- | Detection         | Self-Mixing Time  | ENG*          | [0 to 300/10/1sec]        |
| 020    |                   |                   |               |                           |
| 2-931- | Supply Error      | 0 count           | ENG*          | [0 to 10000/0/1count]     |
| 002    |                   |                   |               |                           |
| 2-931- | Supply Error      | 0 count Threshold | ENG*          | [1 to 50/30/1count]       |
| 003    |                   |                   |               |                           |
| 2-931- | Supply Error      | Lower Count       | ENG*          | [0 to 10000/0/1count]     |
| 004    |                   |                   |               |                           |
| 2-931- | Supply Error      | Lower Threshold   | ENG*          | [1 to 10/5/1count]        |
| 005    |                   |                   |               |                           |
| 2-931- | Supply Error      | SC332 Count       | ENG*          | [0 to 10/0/1count]        |
| 006    |                   |                   |               |                           |
| 2-932- | End Detection     | End Count         | ENG*          | [0 to 10000/0/1count]     |
| 001    |                   |                   |               |                           |
| 2-932- | End Detection     | End Ihreshold     | ENG^          | [1 to 10/3/1count]        |
| 002    |                   |                   |               |                           |
| 2-940- | Kemain Control    | Remaining Amount  | ENG           | [0 to 30/0/0.1g]          |
| 2 940  | Pomain Control    | Pomaining Time    | ENIC*         | [0 to 300 / 0 / 1 cos]    |
| 002    | Kellidin Collifor | Kendining fille   | LING          |                           |
| 2-941- | Related control   | closing count     | FNG*          | [0  to  65535/0/1  count] |
| 001    |                   | closing coom      |               |                           |
| 2-941- | Related control   | close count:Upper | ENG*          | [0 to 100/0/1count]       |
| 002    |                   |                   |               |                           |
| 2-952- | S_PaperRefresh    | InputCoefficient  | ENG*          | [1 to 65535/3300/1]       |
| 001    |                   |                   |               |                           |
| 2-952- | S_PaperRefresh    | ThreshholdDist    | ENG*          | [1 to 65535/2100/10mm]    |
| 002    |                   |                   |               |                           |
| 2-952- | S_PaperRefresh    | W.T.Coefficient   | ENG*          | [1 to 7100/2280/10]       |
| 003    |                   |                   |               |                           |
| 2-961- | CleaningOperation | Level 1           | ENG           | [0 to 1/0/1]              |
| 001    |                   |                   |               |                           |

| SP No. | Large Category    | Small Category    | ENG or | [Min to Max/Init./Step]      |
|--------|-------------------|-------------------|--------|------------------------------|
|        |                   |                   | CTL    |                              |
| 2-961- | CleaningOperation | Level 2           | ENG    | [0 to 1/0/1]                 |
| 002    |                   |                   |        |                              |
| 2-990- | Duty Control      | Counter           | ENG*   | [0 to 65535/0/1count]        |
| 001    |                   |                   |        |                              |
| 2-990- | Duty Control      | Lower             | ENG*   | [2000 to 60000/14400/1count] |
| 002    |                   |                   |        |                              |
| 2-990- | Duty Control      | Upper             | ENG*   | [2000 to 60000/15840/1count] |
| 003    |                   |                   |        |                              |
| 2-990- | Duty Control      | OFF/ON            | ENG*   | [0 to 1/1/1]                 |
| 004    |                   |                   |        | 0:OFF                        |
|        |                   |                   |        | 1:ON                         |
| 2-990- | Duty Control      | Accumulation      | ENG*   | [0 to 65535/0/1count]        |
| 005    |                   |                   |        |                              |
| 2-997- | PCDU STOP         | End Mgn Distance  | ENG*   | [100000 to                   |
| 001    |                   |                   |        | 96000000/2000000/10000mm]    |
| 2-998- | Timing Control    | T:ReverseRotation | ENG*   | [1 to 100/34/1msec]          |
| 001    |                   |                   |        |                              |
| 2-998- | Timing Control    | T:MotorStop       | ENG*   | [550 to 1000/550/50msec]     |
| 002    |                   |                   |        |                              |
| 2-998- | Timing Control    | T:NormalRotation1 | ENG*   | [1 to 100/30/1msec]          |
| 003    |                   |                   |        |                              |
| 2-998- | Timing Control    | T:NormalRotation2 | ENG*   | [1 to 200/100/1msec]         |
| 004    |                   |                   |        |                              |
# Main SP Tables-3

## SP3-XXX (Process)

| SP No.    | Large Category  | Small Category | ENG or CTL | [Min to Max/Init./Step] |
|-----------|-----------------|----------------|------------|-------------------------|
| 3-098-001 | Days Before End | Toner          | ENG*       | [0 to 2/1/1]            |
| 3-501-001 | DV Bias Control | On/Off         | ENG*       | [0 to 1/1/1]            |
|           |                 |                |            | 0:OFF                   |
|           |                 |                |            | 1:ON                    |
| 3-502-001 | C bias Control  | On/Off         | ENG*       | [0 to 1/1/1]            |
|           |                 |                |            | 0:OFF                   |
|           |                 |                |            | 1:ON                    |
| 3-800-001 | Days Before End | Waste Toner    | ENG*       | [0 to 2/1/1]            |
| 3-920-002 | Density Adjust  | Mode select    | ENG*       | [0 to 1/0/1]            |

# Main SP Tables-4

## SP4-XXX (Scanner)

| SP No. | Large Category         | Small Category                | ENG or | [Min to Max/Init./Step] |
|--------|------------------------|-------------------------------|--------|-------------------------|
|        |                        |                               | CTL    |                         |
| 4-008- | Sub Scan Magnification |                               | ENG*   | [-1 to 1/0/0.1%]        |
| 001    | Adj.                   |                               |        |                         |
| 4-010- | Sub Scan Registration  |                               | ENG*   | [-1 to 1/0/0.1mm]       |
| 001    | Adj.                   |                               |        |                         |
| 4-011- | Main Scan Registration |                               | ENG*   | [-2 to 2/0/0.1mm]       |
| 001    | Adj.                   |                               |        |                         |
| 4-012- | Scanner Erase Margin:  | Book: Sub Scan Leading Edge   | ENG*   | [0 to 3/1/0.1mm]        |
| 001    | Scale                  | (Left)                        |        |                         |
| 4-012- | Scanner Erase Margin:  | Book: Sub Scan Trailing Edge  | ENG*   | [0 to 3/1/0.1mm]        |
| 002    | Scale                  | (Right)                       |        |                         |
| 4-012- | Scanner Erase Margin:  | Book: Main Scan Leading Edge  | ENG*   | [0 to 3/1/0.1mm]        |
| 003    | Scale                  | (Rear)                        |        |                         |
| 4-012- | Scanner Erase Margin:  | Book: Main Scan Trailing Edge | ENG*   | [0 to 3/1/0.1mm]        |
| 004    | Scale                  | (Front)                       |        |                         |
| 4-013- | Scanner Free Run       | Lamp OFF                      | ENG    | [0 to 1/0/1]            |
| 001    |                        |                               |        |                         |
| 4-013- | Scanner Free Run       | Lamp ON                       | ENG    | [0 to 1/0/1]            |
| 002    |                        |                               |        |                         |
| 4-014- | Scan                   | HP Detection Enable           | ENG    | [0 to 1/0/1]            |
| 001    |                        |                               |        |                         |
| 4-014- | Scan                   | HP Detection Disable          | ENG    | [0 to 1/0/1]            |
| 002    |                        |                               |        |                         |
| 4-014- | Scan                   | HP Detec. On (FC 600dpi LG)   | ENG    | [0 to 1/0/1]            |
| 003    |                        |                               |        |                         |
| 4-014- | Scan                   | HP Detec. On (BW 600dpi LG)   | ENG    | [0 to 1/0/1]            |
| 004    |                        |                               |        |                         |
| 4-016- | DF Scan                | FC 600 x 300dpi Duplex Mode   | ENG    | [0 to 1/0/1STEP]        |
| 001    |                        |                               |        |                         |
| 4-016- | DF Scan                | Bk 600 x 300dpi Duplex Mode   | ENG    | [0 to 1/0/1STEP]        |
| 002    |                        |                               |        |                         |
| 4-016- | DF Scan                | FC 600 x 600dpi Duplex Mode   | ENG    | [0 to 1/0/1STEP]        |
| 003    |                        |                               |        |                         |
| 4-016- | DF Scan                | Bk 600 x 600dpi Duplex Mode   | ENG    | [0 to 1/0/1STEP]        |

| SP No. | Large Category     | Small Category                | ENG or | [Min to Max/Init./Step] |
|--------|--------------------|-------------------------------|--------|-------------------------|
|        |                    |                               | CTL    |                         |
| 004    |                    |                               |        |                         |
| 4-016- | DF Scan            | Bk 600 x 200dpi Duplex Mode   | ENG    | [0 to 1/0/1STEP]        |
| 005    |                    |                               |        |                         |
| 4-016- | DF Scan            | FC 600 x 300dpi Simplex Mode  | ENG    | [0 to 1/0/1STEP]        |
| 006    |                    |                               |        |                         |
| 4-016- | DF Scan            | Bk 600 x 300dpi Simplex Mode  | ENG    | [0 to 1/0/1STEP]        |
| 007    |                    |                               |        |                         |
| 4-016- | DF Scan            | FC 600 x 600dpi Simplex Mode  | ENG    | [0 to 1/0/1STEP]        |
| 008    |                    |                               |        |                         |
| 4-016- | DF Scan            | Bk 600 x 600dpi Simplex Mode  | ENG    | [0 to 1/0/1STEP]        |
| 009    |                    |                               |        |                         |
| 4-016- | DF Scan            | Bk 600 x 200dpi Simplex Mode  | ENG    | [0 to 1/0/1STEP]        |
| 010    |                    |                               |        |                         |
| 4-020- | Dust Check         | Dust Detect:On/Off            | ENG*   | [0 to 1/0/1]            |
| 001    |                    |                               |        |                         |
| 4-020- | Dust Check         | Dust Detect:Lvl               | ENG*   | [0 to 8/4/1]            |
| 002    |                    |                               |        |                         |
| 4-020- | Dust Check         | Dust Reject:Lvl               | ENG*   | [0 to 4/0/1]            |
| 003    |                    |                               |        |                         |
| 4-020- | Dust Check         | Dust Detect Level:Rear        | ENG*   | [0 to 1/0/1]            |
| 011    |                    |                               |        |                         |
| 4-020- | Dust Check         | Correction Level:Rear         | ENG*   | [0 to 8/4/1]            |
| 012    |                    |                               |        |                         |
| 4-400- | Original Edge Mask | Book: Sub Scan Leading Edge   | ENG*   | [0 to 3/1/0.1mm]        |
| 001    |                    | (Left)                        |        |                         |
| 4-400- | Original Edge Mask | Book: Sub Scan Leading Edge   | ENG*   | [0 to 3/1/0.1mm]        |
| 002    |                    | (Right)                       |        |                         |
| 4-400- | Original Edge Mask | Book: Main Scan Leading Edge  | ENG*   | [0 to 3/1/0.1mm]        |
| 003    |                    | (Kear)                        | EV LOT |                         |
| 4-400- | Original Edge Mask | Book: Main Scan Irailing Edge | ENG*   | [0 to 3/1/0.1mm]        |
| 004    |                    | (Front)                       | EV LOT |                         |
| 4-400- | Original Edge Mask | ADF:Sub:L-Edge                | ENG^   | [0 to 3/1.6/0.1mm]      |
| 005    |                    |                               | EV LOT |                         |
| 4-400- | Original Edge Mask | ADF:Main:Edge                 | ENG^   | [U to 3/1.6/U.1mm]      |
| 007    |                    |                               |        |                         |
| 4-400- | Original Edge Mask | ADF:Main:1-Edge               | ENG*   | [U to 3/1.6/0.1mm]      |

#### 3.Appendices: SP Mode Tables

| SP No.        | Large Category               | Small Category                   | ENG or | [Min to Max/Init./Step] |
|---------------|------------------------------|----------------------------------|--------|-------------------------|
|               |                              |                                  | CIL    |                         |
| 008           |                              |                                  |        |                         |
| 4-417-        | IPU lest Pattern             | lest Pattern                     | ENG    |                         |
| 001           |                              |                                  |        |                         |
|               |                              |                                  |        | 1:Gradation main scan A |
|               |                              |                                  |        | 2:Patch ToC             |
|               |                              |                                  |        | 3:Grid pattern A        |
|               |                              |                                  |        | 4:Slant gria pattern B  |
|               |                              |                                  |        | 5:Slant grid pattern C  |
|               |                              |                                  |        | 6:Slant grid pattern D  |
|               |                              |                                  |        | 7:Scanned+Slant Grid C  |
| 4.400         |                              |                                  | EVIO * | 8:Scanned+Slant Grid D  |
| 4-429-<br>001 | Select Copy Data<br>Security | Copying                          | ENG*   | [0 to 3/3/1]            |
| 4-429-        | Select Copy Data             | Scanning                         | ENG*   | [0 to 3/3/1]            |
| 002           | Security                     |                                  |        |                         |
| 4-429-        | Select Copy Data             | Fax Operation                    | ENG    | [0 to 3/3/1]            |
| 003           | Security                     |                                  |        |                         |
| 4-460-        | Digital AE                   | Low Limit Value                  | ENG*   | [0 to 1023/364/1]       |
| 001           |                              |                                  |        |                         |
| 4-460-        | Digital AE                   | Background level                 | ENG*   | [512 to 1535/932/1]     |
| 002           |                              |                                  |        |                         |
| 4-550-        | Scan Apli:Txt/Print          | MTF: 0(Off) 1-15 (Weak-Strong)   | ENG*   | [0 to 15/8/1]           |
| 005           |                              |                                  |        |                         |
| 4-550-        | Scan Apli:Txt/Print          | Smoothing: 0(x1) 1-7 (Weak-      | ENG*   | [0 to 7/4/1]            |
| 006           |                              | Strong)                          |        |                         |
| 4-550-        | Scan Apli:Txt/Print          | Brightness: 1-255                | ENG*   | [1 to 255/128/1]        |
| 007           |                              |                                  |        |                         |
| 4-550-        | Scan Apli:Txt/Print          | Contrast: 1-255                  | ENG*   | [1 to 255/128/1]        |
| 008           |                              |                                  |        |                         |
| 4-550-        | Scan Apli:Txt/Print          | Ind Dot Erase: 0(Off) 1-7 (Weak- | ENG*   | [0 to 7/0/1]            |
| 009           |                              | Strong)                          |        |                         |
| 4-551-        | Scan Apli:Txt                | MTF: 0(Off) 1-15 (Weak-Strong)   | ENG*   | [0 to 15/8/1]           |
| 005           |                              |                                  |        |                         |
| 4-551-        | Scan Apli:Txt                | Smoothing: 0(x1) 1-7 (Weak-      | ENG*   | [0 to 7/4/1]            |
| 006           |                              | Strong)                          |        |                         |
| 4-551-        | Scan Apli:Txt                | Brightness: 1-255                | ENG*   | [1 to 255/128/1]        |

| SP No.        | Large Category        | Small Category EN                           |      | [Min to Max/Init./Step] |
|---------------|-----------------------|---------------------------------------------|------|-------------------------|
| 007           |                       |                                             |      |                         |
| 4-551-<br>008 | Scan Apli:Txt         | Contrast: 1-255                             | ENG* | [1 to 255/128/1]        |
| 4-551-<br>009 | Scan Apli:Txt         | Ind Dot Erase: 0(Off) 1-7 (Weak-<br>Strong) | ENG* | [0 to 7/0/1]            |
| 4-552-<br>005 | Scan Apli:Txt Dropout | MTF: 0(Off) 1-15 (Weak-Strong)              | ENG* | [0 to 15/8/1]           |
| 4-552-<br>006 | Scan Apli:Txt Dropout | Smoothing: 0(x1) 1-7 (Weak-<br>Strong)      | ENG* | [0 to 7/4/1]            |
| 4-552-<br>007 | Scan Apli:Txt Dropout | Brightness: 1-255                           | ENG* | [1 to 255/128/1]        |
| 4-552-<br>008 | Scan Apli:Txt Dropout | Contrast: 1-255                             | ENG* | [1 to 255/128/1]        |
| 4-552-<br>009 | Scan Apli:Txt Dropout | Ind Dot Erase: 0(Off) 1-7 (Weak-<br>Strong) | ENG* | [0 to 7/0/1]            |
| 4-553-<br>005 | Scan Apli:Txt/Photo   | MTF: 0(Off) 1-15 (Weak-Strong)              | ENG* | [0 to 15/8/1]           |
| 4-553-<br>006 | Scan Apli:Txt/Photo   | Smoothing: 0(x1) 1-7 (Weak-<br>Strong)      | ENG* | [0 to 7/4/1]            |
| 4-553-<br>007 | Scan Apli:Txt/Photo   | Brightness: 1-255                           | ENG* | [1 to 255/128/1]        |
| 4-553-<br>008 | Scan Apli:Txt/Photo   | Contrast: 1-255                             | ENG* | [1 to 255/128/1]        |
| 4-553-<br>009 | Scan Apli:Txt/Photo   | Ind Dot Erase: 0(Off) 1-7 (Weak-<br>Strong) | ENG* | [0 to 7/0/1]            |
| 4-554-<br>005 | Scan Apli:Photo       | MTF: 0(Off) 1-15 (Weak-Strong)              | ENG* | [0 to 15/8/1]           |
| 4-554-<br>006 | Scan Apli:Photo       | Smoothing: 0(x1) 1-7 (Weak-<br>Strong)      | ENG* | [0 to 7/4/1]            |
| 4-554-<br>007 | Scan Apli:Photo       | Brightness: 1-255                           | ENG* | [1 to 255/128/1]        |
| 4-554-<br>008 | Scan Apli:Photo       | Contrast: 1-255                             | ENG* | [1 to 255/128/1]        |
| 4-554-<br>009 | Scan Apli:Photo       | Ind Dot Erase: 0(Off) 1-7 (Weak-<br>Strong) | ENG* | [0 to 7/0/1]            |
| 4-565-        | Scan Apli:GrayScale   | MTF: 0(Off) 1-15 (Weak-Strong)              | ENG* | [0 to 15/8/1]           |

| SP No.        | Large Category               | Small Category ENG                          |      | [Min to Max/Init./Step] |
|---------------|------------------------------|---------------------------------------------|------|-------------------------|
| 005           |                              |                                             |      |                         |
| 4-565-<br>006 | Scan Apli:GrayScale          | Smoothing: 0(x1) 1-7 (Weak-<br>Strong)      | ENG* | [0 to 7/4/1]            |
| 4-565-<br>007 | Scan Apli:GrayScale          | Brightness: 1-255                           | ENG* | [1 to 255/128/1]        |
| 4-565-<br>008 | Scan Apli:GrayScale          | Contrast: 1-255                             | ENG* | [1 to 255/128/1]        |
| 4-565-<br>009 | Scan Apli:GrayScale          | Ind Dot Erase: 0(Off) 1-7 (Weak-<br>Strong) | ENG* | [0 to 7/0/1]            |
| 4-570-<br>005 | Scan Apli:Col Txt/Photo      | MTF: 0(Off) 1-15 (Weak-Strong)              | ENG* | [0 to 15/8/1]           |
| 4-570-<br>006 | Scan Apli:Col Txt/Photo      | Smoothing: 0(x1) 1-7 (Weak-<br>Strong)      | ENG* | [0 to 7/4/1]            |
| 4-570-<br>007 | Scan Apli:Col Txt/Photo      | Brightness: 1-255                           | ENG* | [1 to 255/128/1]        |
| 4-570-<br>008 | Scan Apli:Col Txt/Photo      | Contrast: 1-255                             | ENG* | [1 to 255/128/1]        |
| 4-570-<br>009 | Scan Apli:Col Txt/Photo      | Ind Dot Erase: 0(Off) 1-7 (Weak-<br>Strong) | ENG* | [0 to 7/0/1]            |
| 4-571-<br>005 | Scan Apli:Col Gloss<br>Photo | MTF: 0(Off) 1-15 (Weak-Strong)              | ENG* | [0 to 15/8/1]           |
| 4-571-<br>006 | Scan Apli:Col Gloss<br>Photo | Smoothing: 0(x1) 1-7 (Weak-<br>Strong)      | ENG* | [0 to 7/4/1]            |
| 4-571-<br>007 | Scan Apli:Col Gloss<br>Photo | Brightness: 1-255                           | ENG* | [1 to 255/128/1]        |
| 4-571-<br>008 | Scan Apli:Col Gloss<br>Photo | Contrast: 1-255                             | ENG* | [1 to 255/128/1]        |
| 4-571-<br>009 | Scan Apli:Col Gloss<br>Photo | Ind Dot Erase: 0(Off) 1-7 (Weak-<br>Strong) | ENG* | [0 to 7/0/1]            |
| 4-572-<br>005 | Scan Apli:AutoCol            | MTF: 0(Off) 1-15 (Weak-Strong)              | ENG* | [0 to 15/8/1]           |
| 4-572-<br>006 | Scan Apli:AutoCol            | Smoothing: 0(x1) 1-7 (Weak-<br>Strong)      | ENG* | [0 to 7/4/1]            |
| 4-572-<br>007 | Scan Apli:AutoCol            | Brightness: 1-255                           | ENG* | [1 to 255/128/1]        |
| 4-572-        | Scan Apli:AutoCol            | Contrast: 1-255                             | ENG* | [1 to 255/128/1]        |

| SP No.        | Large Category     | Small Category ENG or                       |      | [Min to Max/Init./Step] |
|---------------|--------------------|---------------------------------------------|------|-------------------------|
| 008           |                    |                                             |      |                         |
| 4-572-<br>009 | Scan Apli:AutoCol  | Ind Dot Erase: 0(Off) 1-7 (Weak-<br>Strong) | ENG* | [0 to 7/0/1]            |
| 4-580-<br>005 | Fax Apli:Txt/Chart | MTF: 0(Off) 1-15 (Weak-Strong)              | ENG  | [0 to 15/8/1]           |
| 4-580-<br>006 | Fax Apli:Txt/Chart | Smoothing: 0(x1) 1-7 (Weak-<br>Strong)      | ENG  | [0 to 7/4/1]            |
| 4-580-<br>007 | Fax Apli:Txt/Chart | Brightness: 1-255                           | eng  | [1 to 255/128/1]        |
| 4-580-<br>008 | Fax Apli:Txt/Chart | Contrast: 1-255                             | eng  | [1 to 255/128/1]        |
| 4-580-<br>009 | Fax Apli:Txt/Chart | Ind Dot Erase: 0(Off) 1-7 (Weak-<br>Strong) | eng  | [0 to 7/0/1]            |
| 4-580-<br>010 | Fax Apli:Txt/Chart | Texture Erase: 0                            | ENG  | [0 to 2/0/1]            |
| 4-581-<br>005 | Fax Apli:Txt       | MTF: 0(Off) 1-15 (Weak-Strong)              | ENG  | [0 to 15/8/1]           |
| 4-581-<br>006 | Fax Apli:Txt       | Smoothing: 0(x1) 1-7 (Weak-<br>Strong)      | ENG  | [0 to 7/4/1]            |
| 4-581-<br>007 | Fax Apli:Txt       | Brightness: 1-255                           | ENG  | [1 to 255/128/1]        |
| 4-581-<br>008 | Fax Apli:Txt       | Contrast: 1-255                             | ENG  | [1 to 255/128/1]        |
| 4-581-<br>009 | Fax Apli:Txt       | Ind Dot Erase: 0(Off) 1-7 (Weak-<br>Strong) | ENG  | [0 to 7/0/1]            |
| 4-582-<br>005 | Fax Apli:Txt/Photo | MTF: 0(Off) 1-15 (Weak-Strong)              | ENG  | [0 to 15/8/1]           |
| 4-582-<br>006 | Fax Apli:Txt/Photo | Smoothing: 0(x1) 1-7 (Weak-<br>Strong)      | eng  | [0 to 7/4/1]            |
| 4-582-<br>007 | Fax Apli:Txt/Photo | Brightness: 1-255                           | ENG  | [1 to 255/128/1]        |
| 4-582-<br>008 | Fax Apli:Txt/Photo | Contrast: 1-255                             | ENG  | [1 to 255/128/1]        |
| 4-582-<br>009 | Fax Apli:Txt/Photo | Ind Dot Erase: 0(Off) 1-7 (Weak-<br>Strong) | ENG  | [0 to 7/0/1]            |
| 4-582-        | Fax Apli:Txt/Photo | Texture Erase: 0                            | ENG  | [0 to 2/0/1]            |

| SP No. | Large Category      | Small Category ENC               |      | [Min to Max/Init./Step] |
|--------|---------------------|----------------------------------|------|-------------------------|
|        |                     |                                  | CTL  |                         |
| 010    |                     |                                  |      |                         |
| 4-583- | Fax Apli:Photo      | MTF: 0(Off) 1-15 (Weak-Strong)   | ENG  | [0 to 15/8/1]           |
| 005    |                     |                                  |      |                         |
| 4-583- | Fax Apli:Photo      | Smoothing: 0(x1) 1-7 (Weak-      | ENG  | [0 to 7/4/1]            |
| 006    |                     | Strong)                          |      |                         |
| 4-583- | Fax Apli:Photo      | Brightness: 1-255                | ENG  | [1 to 255/128/1]        |
| 007    |                     |                                  |      |                         |
| 4-583- | Fax Apli:Photo      | Contrast: 1-255                  | ENG  | [1 to 255/128/1]        |
| 008    |                     |                                  |      |                         |
| 4-583- | Fax Apli:Photo      | Ind Dot Erase: 0(Off) 1-7 (Weak- | ENG  | [0 to 7/0/1]            |
| 009    |                     | Strong)                          |      |                         |
| 4-583- | Fax Apli:Photo      | Texture Erase: 0                 | ENG  | [0 to 2/0/1]            |
| 010    |                     |                                  |      |                         |
| 4-584- | Fax Apli:Original 1 | MTF: 0(Off) 1-15 (Weak-Strong)   | ENG  | [0 to 15/8/1]           |
| 005    |                     |                                  |      |                         |
| 4-584- | Fax Apli:Original 1 | Smoothing: 0(x1) 1-7 (Weak-      | ENG  | [0 to 7/4/1]            |
| 006    |                     | Strong)                          |      |                         |
| 4-584- | Fax Apli:Original 1 | Brightness: 1-255                | ENG  | [1 to 255/128/1]        |
| 007    |                     |                                  |      |                         |
| 4-584- | Fax Apli:Original 1 | Contrast: 1-255                  | ENG  | [1 to 255/128/1]        |
| 008    |                     |                                  |      |                         |
| 4-584- | Fax Apli:Original 1 | Ind Dot Erase: 0(Off) 1-7 (Weak- | ENG  | [0 to 7/0/1]            |
| 009    |                     | Strong)                          |      |                         |
| 4-585- | Fax Apli:Original 2 | MTF: 0(Off) 1-15 (Weak-Strong)   | ENG  | [0 to 15/8/1]           |
| 005    |                     |                                  |      |                         |
| 4-585- | Fax Apli:Original 2 | Smoothing: 0(x1) 1-7 (Weak-      | ENG  | [0 to 7/4/1]            |
| 006    |                     | Strong)                          |      |                         |
| 4-585- | Fax Apli:Original 2 | Brightness: 1-255                | ENG  | [1 to 255/128/1]        |
| 007    |                     |                                  |      |                         |
| 4-585- | Fax Apli:Original 2 | Contrast: 1-255                  | ENG  | [1 to 255/128/1]        |
| 008    |                     |                                  |      |                         |
| 4-585- | Fax Apli:Original 2 | Independent Dot Erase (0)/ 1-7   | ENG  | [0 to 7/0/1]            |
| 009    |                     | (Strong)                         |      |                         |
| 4-600- | SCN Version Display | SCN ID                           | ENG  | [0x00 to 0xFF/0/1]      |
| 001    |                     |                                  |      |                         |
| 4-609- | Gray Balance Set: R | Book Scan                        | ENG* | [-384 to 255/-          |

| SP No. | Large Category        | Small Category      | ENG or | [Min to Max/Init./Step] |
|--------|-----------------------|---------------------|--------|-------------------------|
|        |                       |                     | CTL    |                         |
| 001    |                       |                     |        | 100/1digit]             |
| 4-609- | Gray Balance Set: R   | DF Scan             | ENG*   | [-384 to 255/-          |
| 002    |                       |                     |        | 100/1digit]             |
| 4-610- | Gray Balance Set: G   | Book Scan           | ENG*   | [-384 to 255/-          |
| 001    |                       |                     |        | 100/1digit]             |
| 4-610- | Gray Balance Set: G   | DF Scan             | ENG*   | [-384 to 255/-          |
| 002    |                       |                     |        | 100/1digit]             |
| 4-611- | Gray Balance Set: B   | Book Scan           | ENG*   | [-384 to 255/-          |
| 001    |                       |                     |        | 100/1digit]             |
| 4-611- | Gray Balance Set: B   | DF Scan             | ENG*   | [-384 to 255/-          |
| 002    |                       |                     |        | 100/1digit]             |
| 4-646- | Scan Adjust Error     | White level         | ENG*   | [0 to 65535/0/1]        |
| 001    |                       |                     |        |                         |
| 4-646- | Scan Adjust Error     | Black level         | ENG*   | [0 to 65535/0/1]        |
| 002    |                       |                     |        |                         |
| 4-647- | Scanner Hard Error    | Power-ON            | ENG    | [0 to 65535/0/1]        |
| 001    |                       |                     |        |                         |
| 4-688- | DF Density Adjustment | 1-Pass              | ENG*   | [80 to 120/100/1%]      |
| 002    |                       |                     |        |                         |
| 4-703- | Scan Mode Selection   | Copying             | ENG    | [0 to 1/0/1]            |
| 001    |                       |                     |        |                         |
| 4-703- | Scan Mode Selection   | Scanning            | ENG    | [0 to 1/0/1]            |
| 002    |                       |                     |        |                         |
| 4-712- | CIS GB Adj. Value: R  |                     | ENG*   | [-384 to 255/-          |
| 001    |                       |                     |        | 89/1digit]              |
| 4-713- | CIS GB Adj. Value: G  |                     | ENG*   | [-384 to 255/-          |
| 001    |                       |                     |        | 76/1digit]              |
| 4-714- | CIS GB Adj. Value: B  |                     | ENG*   | [-384 to 255/-          |
| 001    |                       |                     |        | 85/1digit]              |
| 4-723- | OUTPUT Check          | Scanner Lamp: Color | ENG    | [0 to 1/0/1]            |
| 001    |                       |                     |        |                         |
| 4-745- | CIS Scan Adjust Error | White level         | ENG    | [0 to 65535/0/1]        |
| 001    |                       |                     |        |                         |
| 4-745- | CIS Scan Adjust Error | Black level         | ENG    | [0 to 65535/0/1]        |
| 002    |                       |                     |        |                         |
| 4-746- | CIS GB Adj Error Flag |                     | ENG    | [0 to 7/0/1]            |

| SP No.        | Large Category          | Small Category                 | ENG or<br>CTL | [Min to Max/Init./Step] |
|---------------|-------------------------|--------------------------------|---------------|-------------------------|
| 001           |                         |                                |               |                         |
| 4-747-<br>001 | CIS Scanner Hard Error  | Power-ON                       | ENG           | [0 to 65535/0/1]        |
| 4-785-<br>001 | White Level Adjust      | Color                          | ENG*          | [0 to 1024/707/1digit]  |
| 4-796-        | Low Density Color       | Front Side                     | ENG*          | [0 to 3/0/1]            |
| 001           | Correction              |                                |               | 0:OFF                   |
|               |                         |                                |               | 1:WEAK                  |
|               |                         |                                |               | 2:MEDIUM                |
|               |                         |                                |               | 3:STRONG                |
| 4-796-        | Low Density Color       | Rear Side                      | ENG*          | [0 to 3/0/1]            |
| 002           | Correction              |                                |               | 0:OFF                   |
|               |                         |                                |               | 1:WEAK                  |
|               |                         |                                |               | 2:MEDIUM                |
|               |                         |                                |               | 3:STRONG                |
| 4-797-        | Rear Side: Digital AE   | Low Limit Setting              | ENG*          | [0 to 1023/364/1]       |
| 001           |                         |                                |               |                         |
| 4-797-        | Rear Side: Digital AE   | Background Erase Level         | ENG*          | [512 to 1535/932/1]     |
| 002           |                         |                                |               |                         |
| 4-799-        | CIS Test Pattern Change |                                | ENG           | [0 to 255/0/1]          |
| 001           |                         |                                |               |                         |
| 4-802-        | DF Shading FreeRun      | Lamp OFF                       | ENG           | [0 to 1/0/1]            |
| 001           |                         |                                |               |                         |
| 4-802-        | DF Shading FreeRun      | Lamp ON                        | ENG           | [0 to 1/0/1]            |
| 002           |                         |                                |               |                         |
| 4-803-        | Home Position           |                                | ENG*          | [-1.5 to 1/0/0.1mm]     |
| 001           | Adjustment              |                                |               |                         |
| 4-804-        | Home Position           |                                | ENG           | [0 to 1/0/1]            |
| 001           |                         |                                |               |                         |
| 4-806-        | Carriage Retract        |                                | ENG           | [0 to 1/0/1]            |
| 001           | Operation               |                                |               |                         |
| 4-903-        | Filter Setting          | Ind Dot Erase: Text            | ENG*          | [U to //0/1]            |
| 001           |                         |                                |               |                         |
| 4-903-        | Filter Setting          | Ind Dot Erase: Generation Copy | ENG*          | [0 to 7/0/1]            |
| 002           |                         |                                |               |                         |
| 4-905-        | Select Gradation Level  |                                | ENG^          | [U to 255/0/1]          |

| SP No. | Large Category        | Small Category        | ENG or | [Min to Max/Init./Step] |
|--------|-----------------------|-----------------------|--------|-------------------------|
|        |                       |                       | CTL    |                         |
| 001    |                       |                       |        |                         |
| 4-918- | Man Gamma Adj         |                       | ENG    | [0 to 0/0/0]            |
| 009    |                       |                       |        |                         |
| 4-938- | ACS:Edge Mask         | Scan:Sub LEdge        | ENG*   | [0 to 31/30/1]          |
| 005    |                       |                       |        |                         |
| 4-938- | ACS:Edge Mask         | Scan:Sub TEdge        | ENG*   | [0 to 31/15/1]          |
| 006    |                       |                       |        |                         |
| 4-938- | ACS:Edge Mask         | Scan:Main LEdge       | ENG*   | [0 to 31/15/1]          |
| 007    |                       |                       |        |                         |
| 4-938- | ACS:Edge Mask         | Scan:Main TEdge       | ENG*   | [0 to 31/15/1]          |
| 008    |                       |                       |        |                         |
| 4-939- | ACS:Color Range       |                       | ENG*   | [-2 to 2/0/1]           |
| 001    |                       |                       |        |                         |
| 4-993- | High Light Correction | Sensitivity Selection | ENG*   | [0 to 9/4/1]            |
| 001    |                       |                       |        |                         |
| 4-993- | High Light Correction | Range Selection       | ENG*   | [0 to 9/4/1]            |
| 002    |                       |                       |        |                         |
| 4-994- | Adj Txt/Photo Recog   | High Compression PDF  | ENG*   | [0 to 2/1/1]            |
| 001    | Level                 |                       |        |                         |
| 4-996- | White Paper Detection |                       | ENG*   | [0 to 6/3/1]            |
| 001    | Level                 |                       |        |                         |

# Main SP Tables-5 (Engine)

## SP5-XXX (Mode)

| SP No.    | Large Category | Small Category    | ENG or CTL | [Min to Max/Init./Step] |
|-----------|----------------|-------------------|------------|-------------------------|
| 5-801-002 | Memory Clear   | Engine            | ENG        | [0 to 1/0/1]            |
| 5-803-001 | INPUT Check    | Paper Size        | ENG        | [0 to 15/0/1]           |
| 5-803-002 | INPUT Check    | Paper End         | ENG        | [0 to 1/0/1]            |
| 5-803-003 | INPUT Check    | Bypass:Paper End  | ENG        | [0 to 1/0/1]            |
| 5-803-004 | INPUT Check    | Bypass:Tray       | ENG        | [0 to 1/0/1]            |
| 5-803-005 | INPUT Check    | Paper Exit Full   | ENG        | [0 to 1/0/1]            |
| 5-803-006 | INPUT Check    | Paper Exit        | ENG        | [0 to 1/0/1]            |
| 5-803-008 | INPUT Check    | Registration      | ENG        | [0 to 1/0/1]            |
| 5-803-010 | INPUT Check    | Duplex:Entrance   | ENG        | [0 to 1/0/1]            |
| 5-803-011 | INPUT Check    | Duplex:Reverse    | ENG        | [0 to 1/0/1]            |
| 5-803-012 | INPUT Check    | Rear Interlock    | ENG        | [0 to 1/0/1]            |
| 5-803-013 | INPUT Check    | Front Interlock   | ENG        | [0 to 1/0/1]            |
| 5-803-017 | INPUT Check    | Fusing Unit New   | ENG        | [0 to 1/0/1]            |
| 5-803-018 | INPUT Check    | Fusing Unit Set   | ENG        | [0 to 1/0/1]            |
| 5-803-019 | INPUT Check    | HVP: SC_C_DV      | ENG        | [0 to 1/0/1]            |
| 5-803-020 | INPUT Check    | HVP: SC_T         | ENG        | [0 to 1/0/1]            |
| 5-803-022 | INPUT Check    | PSU Fan Lock      | ENG        | [0 to 1/0/1]            |
| 5-803-023 | INPUT Check    | Fusing Fan Lock   | ENG        | [0 to 1/0/1]            |
| 5-803-024 | INPUT Check    | Drum Fan Lock     | ENG        | [0 to 1/0/1]            |
| 5-803-025 | INPUT Check    | Main Motor Lock   | ENG        | [0 to 1/0/1]            |
| 5-803-026 | INPUT Check    | Key Card Set      | ENG        | [0 to 1/0/1]            |
| 5-803-027 | INPUT Check    | BiCU Ver          | ENG        | [0 to 7/0/1]            |
| 5-803-028 | INPUT Check    | Key Counter Set1  | ENG        | [0 to 1/0/1]            |
| 5-803-029 | INPUT Check    | Key Counter Set2  | ENG        | [0 to 1/0/1]            |
| 5-803-083 | INPUT Check    | BANK1:500/250     | ENG        | [0 to 1/0/1]            |
| 5-803-084 | INPUT Check    | BANK2:500/250     | ENG        | [0 to 1/0/1]            |
| 5-803-087 | INPUT Check    | BANK1:Relay SN    | ENG        | [0 to 1/0/1]            |
| 5-803-088 | INPUT Check    | BANK2:Relay SN    | ENG        | [0 to 1/0/1]            |
| 5-803-092 | INPUT Check    | BANK1:Paper End   | ENG        | [0 to 1/0/1]            |
| 5-803-093 | INPUT Check    | BANK2:Paper End   | ENG        | [0 to 1/0/1]            |
| 5-803-094 | INPUT Check    | BANK1:Paper Size  | ENG        | [0 to 7/0/1]            |
| 5-803-095 | INPUT Check    | BANK2:Paper Size  | ENG        | [0 to 7/0/1]            |
| 5-803-200 | INPUT Check    | Scanner HP Sensor | ENG        | [0 to 1/0/1]            |

| SP No.    | Large Category | Small Category      | ENG or CTL | [Min to Max/Init./Step] |
|-----------|----------------|---------------------|------------|-------------------------|
| 5-803-201 | INPUT Check    | Platen Cover Sensor | ENG        | [0 to 1/0/1]            |
| 5-804-001 | OUTPUT Check   | All Off             | ENG        | [0 to 1/0/1]            |
| 5-804-002 | OUTPUT Check   | MainMT:CW:High      | ENG        | [0 to 1/0/1]            |
| 5-804-003 | OUTPUT Check   | MainMT:CW:Mid       | ENG        | [0 to 1/0/1]            |
| 5-804-004 | OUTPUT Check   | MainMT:CW:Low       | ENG        | [0 to 1/0/1]            |
| 5-804-005 | OUTPUT Check   | MainMT:CCW:High     | ENG        | [0 to 1/0/1]            |
| 5-804-006 | OUTPUT Check   | MainMT:CCW:Mid      | ENG        | [0 to 1/0/1]            |
| 5-804-007 | OUTPUT Check   | MainMT:CCW:Low      | ENG        | [0 to 1/0/1]            |
| 5-804-009 | OUTPUT Check   | PSU Fan             | ENG        | [0 to 1/0/1]            |
| 5-804-010 | OUTPUT Check   | Fusing Fan: High    | ENG        | [0 to 1/0/1]            |
| 5-804-011 | OUTPUT Check   | Fusing Fan: Low     | ENG        | [0 to 1/0/1]            |
| 5-804-012 | OUTPUT Check   | Drum Fan: High      | ENG        | [0 to 1/0/1]            |
| 5-804-013 | OUTPUT Check   | Drum Fan: Low       | ENG        | [0 to 1/0/1]            |
| 5-804-014 | OUTPUT Check   | Registration CL     | ENG        | [0 to 1/0/1]            |
| 5-804-015 | OUTPUT Check   | Paper Feed CL       | ENG        | [0 to 1/0/1]            |
| 5-804-016 | OUTPUT Check   | Feed Connect CL     | ENG        | [0 to 1/0/1]            |
| 5-804-017 | OUTPUT Check   | Duplex CL           | ENG        | [0 to 1/0/1]            |
| 5-804-018 | OUTPUT Check   | Bypass:Feed CL      | ENG        | [0 to 1/0/1]            |
| 5-804-019 | OUTPUT Check   | Bypass:Tray CL      | ENG        | [0 to 1/0/1]            |
| 5-804-020 | OUTPUT Check   | Toner Supply CL     | ENG        | [0 to 1/0/1]            |
| 5-804-021 | OUTPUT Check   | Exit Junc SOL       | ENG        | [0 to 1/0/1]            |
| 5-804-023 | OUTPUT Check   | HVP: Charge         | ENG        | [0 to 1/0/1]            |
| 5-804-024 | OUTPUT Check   | HVP: Development    | ENG        | [0 to 1/0/1]            |
| 5-804-025 | OUTPUT Check   | HVP: Transfer: -    | ENG        | [0 to 1/0/1]            |
| 5-804-026 | OUTPUT Check   | HVP: Transfer: +    | ENG        | [0 to 1/0/1]            |
| 5-804-027 | OUTPUT Check   | BICTL               | ENG        | [0 to 1/0/1]            |
| 5-804-029 | OUTPUT Check   | Toner End Sensor    | ENG        | [0 to 1/0/1]            |
| 5-804-030 | OUTPUT Check   | ExtRevMt:HOLD       | ENG        | [0 to 1/0/1]            |
| 5-804-031 | OUTPUT Check   | ExtRevMt:CW:Hi      | ENG        | [0 to 1/0/1]            |
| 5-804-032 | OUTPUT Check   | ExtRevMt:CW:Mid     | ENG        | [0 to 1/0/1]            |
| 5-804-033 | OUTPUT Check   | ExtRevMt:CW:Low     | ENG        | [0 to 1/0/1]            |
| 5-804-034 | OUTPUT Check   | ExtRevMt:CCW:Hi     | ENG        | [0 to 1/0/1]            |
| 5-804-035 | OUTPUT Check   | ExtRevMt:CCW:Mid    | ENG        | [0 to 1/0/1]            |
| 5-804-036 | OUTPUT Check   | ExtRevMt:CCW:Low    | ENG        | [0 to 1/0/1]            |
| 5-804-163 | OUTPUT Check   | BANK1:Motor:High    | ENG        | [0 to 1/0/1]            |
| 5-804-164 | OUTPUT Check   | BANK1:Motor:Mid     | ENG        | [0 to 1/0/1]            |
| 5-804-165 | OUTPUT Check   | BANK2:Motor:High    | ENG        | [0 to 1/0/1]            |

#### 3.Appendices: SP Mode Tables

| SP No.    | Large Category    | Small Category  | ENG or CTL | [Min to Max/Init./Step]  |
|-----------|-------------------|-----------------|------------|--------------------------|
| 5-804-166 | OUTPUT Check      | BANK2:Motor:Mid | ENG        | [0 to 1/0/1]             |
| 5-804-169 | OUTPUT Check      | BANK1:Feed CL   | ENG        | [0 to 1/0/1]             |
| 5-804-170 | OUTPUT Check      | BANK2:Feed CL   | ENG        | [0 to 1/0/1]             |
| 5-804-202 | OUTPUT Check      | Scanner Lamp    | ENG        | [0 to 1/0/1]             |
| 5-810-001 | SC Reset          | Fusing SC Reset | ENG        | [0 to 1/0/1]             |
| 5-811-002 | MachineSerial     | Display         | ENG*       | [0 to 255/0/1]           |
| 5-811-004 | MachineSerial     | BCU             | ENG        | [0 to 255/0/1]           |
| 5-894-001 | ExternalCountSet  | SW Charge Mode  | ENG*       | [0 to 2/0/1]             |
| 5-900-001 | Engine Log Upload | Pattern         | ENG*       | [0 to 4/0/1]             |
| 5-900-002 | Engine Log Upload | Trigger         | ENG*       | [0 to 3/0/1]             |
| 5-930-001 | MeterClick Charge | Setting         | ENG*       | [0 to 1/0/1]             |
|           |                   |                 |            | 0:No                     |
|           |                   |                 |            | 1:Yes                    |
| 5-931-001 | Life Alert Disp.  | Mentenance Kit  | ENG*       | [0 to 1/0/1]             |
|           |                   |                 |            | 0:No                     |
|           |                   |                 |            | 1:Yes                    |
| 5-931-002 | Life Alert Disp.  | PCDU            | ENG*       | [0 to 1/NA:0, other:1/1] |
|           |                   |                 |            | 0:No                     |
|           |                   |                 |            | 1:Yes                    |
| 5-931-003 | Life Alert Disp.  | PCDU STOP       | ENG*       | [0 to 1/NA:0, other:1/1] |
|           |                   |                 |            | 0:No                     |
|           |                   |                 |            | 1:Yes                    |
| 5-987-001 | Mech. Counter     | 0:0FF / 1:0N    | ENG*       | [0 to 1/0/1]             |

# Main SP Tables-5 (Controller)

## SP5-XXX (Mode)

| SP   | Large Category              | Small Category | ENG  | [Min to Max/Init./Step]  |
|------|-----------------------------|----------------|------|--------------------------|
| No.  |                             |                | or   |                          |
|      |                             |                | CTL  |                          |
| 5-   | Add display language        | 1-8            | CTL* | [0 to 255/0/1]           |
| 009- |                             |                |      |                          |
| 201  |                             |                |      |                          |
| 5-   | Add display language        | 9-16           | CTL* | [0 to 255/0/1]           |
| 009- |                             |                |      |                          |
| 202  |                             |                |      |                          |
| 5-   | Add display language        | 17-24          | CTL* | [0 to 255/0/1]           |
| 009- |                             |                |      |                          |
| 203  |                             |                |      |                          |
| 5-   | Add display language        | 25-32          | CTL* | [0 to 255/0/1]           |
| 009- |                             |                |      |                          |
| 204  |                             |                |      |                          |
| 5-   | Add display language        | 33-40          | CTL* | [0 to 255/0/1]           |
| 009- |                             |                |      |                          |
| 205  |                             |                |      |                          |
| 5-   | Add display language        | 41-48          | CTL* | [0 to 255/0/1]           |
| 009- |                             |                |      |                          |
| 206  |                             |                |      |                          |
| 5-   | Add display language        | 49-56          | CTL* | [0 to 255/0/1]           |
| 009- |                             |                |      |                          |
| 207  |                             |                |      |                          |
| 5-   | mm/inch Display Selection   | 0:mm 1:inch    | CTL* | [0 to 1/NA:1, other:0/1] |
| 024- |                             |                |      |                          |
| 001  |                             |                |      |                          |
| 5-   | Accounting counter          | Counter Method | CTL* | [0 to 7/0/1]             |
| 045- |                             |                |      |                          |
| 001  |                             |                |      |                          |
| 5-   | TonerRefillDetectionDisplay |                | CTL* | [0 to 1/0/1]             |
| 051- |                             |                |      |                          |
| 001  |                             |                |      |                          |
| 5-   | Display IP address          |                | CTL* | [0 to 1/0/1]             |
| 055- |                             |                |      |                          |

| SP   | Large Category               | Small Category           | ENG  | [Min to Max/Init./Step]  |
|------|------------------------------|--------------------------|------|--------------------------|
| No.  |                              |                          | or   |                          |
|      |                              |                          | CTL  |                          |
| 001  |                              |                          |      |                          |
| 5-   | Set Bypass Paper Size        |                          | CTL  | [0 to 1/0/1]             |
| 071- | Display                      |                          |      |                          |
| 001  |                              |                          |      |                          |
| 5-   | Home Key Customization       | Login Setting            | CTL* | [0 to 255/0/1]           |
| 074- |                              |                          |      |                          |
| 002  |                              |                          |      |                          |
| 5-   | Home Key Customization       | Show Home Edit Menu      | CTL  | [0 to 2/0/1]             |
| 074- |                              |                          |      |                          |
| 050  |                              |                          |      |                          |
| 5-   | Home Key Customization       | Function Setting         | CTL* | [0 to 2/0/1]             |
| 074- |                              |                          |      |                          |
| 091  |                              |                          |      |                          |
| 5-   | Home Key Customization       | Product ID               | CTL* | [0 to 0xfffffff/0/1]     |
| 074- |                              |                          |      |                          |
| 092  |                              |                          |      |                          |
| 5-   | Home Key Customization       | Application Screen ID    | CTL* | [0 to 255/0/1]           |
| 074- |                              |                          |      |                          |
| 093  |                              |                          |      |                          |
| 5-   | USB Keyboard                 | Display setting          | CTL* | [0 to 1/0/1]             |
| 075- |                              |                          |      |                          |
| 003  |                              |                          |      |                          |
| 5-   | Copy:LT/LG Mixed Sizes       | 0:OFF 1:ON               | CTL* | [0 to 1/NA:1, other:0/1] |
| 076- | Setting                      |                          |      |                          |
| 001  |                              |                          |      |                          |
| 5-   | ServiceSP Entry Code Setting |                          | CTL* | [0 to 0/0/0]             |
| 081- |                              |                          |      |                          |
| 001  |                              |                          |      |                          |
| 5-   | LED Light Switch Setting     | Toner Near End           | CTL* | [0 to 1/0/1]             |
| 083- |                              |                          |      |                          |
| 001  |                              |                          |      |                          |
| 5-   | LED Light Switch Setting     | Waste Toner Near End     | CTL* | [0 to 1/0/1]             |
| 083- |                              |                          |      |                          |
| 002  |                              |                          |      |                          |
| 5-   | Copy Auto Clear Setting      | Auto Clear Timer Setting | CTL* | [0 to 1/0/1]             |

| SP   | Large Category          | Small Category                | ENG  | [Min to Max/Init./Step] |
|------|-------------------------|-------------------------------|------|-------------------------|
| No.  |                         |                               | or   |                         |
|      |                         |                               | CTL  |                         |
| 101- |                         | (0:ON 1:OFF)                  |      |                         |
| 202  |                         |                               |      |                         |
| 5-   | Optional Counter Type   | Default Optional Counter Type | CTL* | [0 to 12/0/1]           |
| 113- |                         |                               |      |                         |
| 001  |                         |                               |      |                         |
| 5-   | Optional Counter Type   | External Optional Counter     | CTL* | [0 to 3/0/1]            |
| 113- |                         | Туре                          |      |                         |
| 002  |                         |                               |      |                         |
| 5-   | Optional Counter I/F    | MF Key Card Extension         | CTL* | [0 to 1/0/1]            |
| 114- |                         |                               |      |                         |
| 001  |                         |                               |      |                         |
| 5-   | Disable Copying         |                               | CTL* | [0 to 1/0/1]            |
| 118- |                         |                               |      |                         |
| 001  |                         |                               |      |                         |
| 5-   | Mode Clear Opt. Counter | 0:Yes 1:StandBy 2:No          | CTL* | [0 to 2/0/1]            |
| 120- | Removal                 |                               |      |                         |
| 001  |                         |                               |      |                         |
| 5-   | Counter Up Timing       | 0:Feed 1:Exit                 | CTL* | [0 to 1/0/1]            |
| 121- |                         |                               |      |                         |
| 001  |                         |                               |      |                         |
| 5-   | APS OFF Mode            |                               | CTL* | [0 to 1/0/1]            |
| 127- |                         |                               |      |                         |
| 001  |                         |                               |      |                         |
| 5-   | Fax Printing Mode at    |                               | CTL* | [0 to 1/0/1]            |
| 167- | Optional Counter Off    |                               |      |                         |
| 001  |                         |                               |      |                         |
| 5-   | CE Login                |                               | CTL* | [0 to 1/0/1]            |
| 169- |                         |                               |      |                         |
| 001  |                         |                               |      |                         |
| 5-   | Copy Nv Version         |                               | CTL* | [0 to 0/0/0]            |
| 188- |                         |                               |      |                         |
| 001  |                         |                               |      |                         |
| 5-   | Mode Set                | Power Str Set                 | CTL* | [0 to 1/1/1]            |
| 191- |                         |                               |      |                         |
| 001  |                         |                               |      |                         |

| SP   | Large Category       | Small Category                | ENG  | [Min to Max/Init./Step]     |
|------|----------------------|-------------------------------|------|-----------------------------|
| No.  |                      |                               | or   |                             |
|      |                      |                               | CTL  |                             |
| 5-   | Limitless SW         |                               | CTL* | [0 to 1/0/1]                |
| 195- |                      |                               |      |                             |
| 001  |                      |                               |      |                             |
| 5-   | Page Numbering       | Duplex Printout Left/Right    | CTL* | [-1000 to 1000/0/0.01mm]    |
| 212- |                      | Position of Left/Right Facing |      |                             |
| 003  |                      |                               |      |                             |
| 5-   | Page Numbering       | Duplex Printout Top/Bottom    | CTL* | [-1000 to 1000/0/0.01mm]    |
| 212- |                      | Position of Left/Right Facing |      |                             |
| 004  |                      |                               |      |                             |
| 5-   | Page Numbering       | Duplex Printout Left/Right    | CTL* | [-1000 to 1000/0/0.01mm]    |
| 212- |                      | Position of Top/Bottom Facing |      |                             |
| 018  |                      |                               |      |                             |
| 5-   | Page Numbering       | Duplex Printout Top/Bottom    | CTL* | [-1000 to 1000/0/0.01mm]    |
| 212- |                      | Position of Top/Bottom Facing |      |                             |
| 019  |                      |                               |      |                             |
| 5-   | Page Numbering       | Allow Page No. Entry          | CTL* | [2 to 9/9/1]                |
| 227- |                      |                               |      |                             |
| 201  |                      |                               |      |                             |
| 5-   | Page Numbering       | Zero Surplus Setting          | CTL* | [0 to 1/0/1]                |
| 227- |                      |                               |      |                             |
| 202  |                      |                               |      |                             |
| 5-   | Set Time             | Time Difference               | CTL* | [-1440 to 1440/NA: -300,    |
| 302- |                      |                               |      | EU: 60, KOR:540, Other:     |
| 002  |                      |                               |      | 480/1]                      |
| 5-   | Auto Off Set         | Auto Off Limit Set            | CTL* | [0 to 1/0/1]                |
| 305- |                      |                               |      |                             |
| 101  |                      |                               |      |                             |
| 5-   | Daylight Saving Time | Setting                       | CTL* | [0 to 1/NA/EU:1, Other:0/1] |
| 307- |                      |                               |      |                             |
| 001  |                      |                               |      |                             |
| 5-   | Daylight Saving Time | Rule Set(Start)               | CTL* | [0 to 0xfffffff/NA:         |
| 307- |                      |                               |      | 0x03200210                  |
| 003  |                      |                               |      | EU: 0x03500010              |
|      |                      |                               |      | AA: 0x10500010              |
|      |                      |                               |      | Other: 0/1]                 |

RTB 19 Default changed

| SP   | Large Category       | Small Category              | ENG  | [Min to Max/Init./Step] |
|------|----------------------|-----------------------------|------|-------------------------|
| No.  |                      |                             | or   |                         |
|      |                      |                             | CTL  |                         |
| 5-   | Daylight Saving Time | Rule Set(End)               | CTL* | [0 to 0xfffffff/NA:     |
| 307- |                      |                             |      | 0x11100200              |
| 004  |                      |                             |      | EU: 0x10500100          |
|      |                      |                             |      | AA: 0x03100000          |
|      |                      |                             |      | Other: 0/1]             |
| 5-   | Access Control       | Default Document ACL        | CTL* | [0 to 3/0/1]            |
| 401- |                      |                             |      |                         |
| 103  |                      |                             |      |                         |
| 5-   | Access Control       | Authentication Time         | CTL* | [0 to 255/0/1 sec]      |
| 401- |                      |                             |      |                         |
| 104  |                      |                             |      |                         |
| 5-   | Access Control       | Extend Certification Detail | CTL* | [0 to 0xff/0/1]         |
| 401- |                      |                             |      |                         |
| 162  |                      |                             |      |                         |
| 5-   | Access Control       | SDK1 UniqueID               | CTL* | [0 to 0xFFFFFFF/0/1]    |
| 401- |                      |                             |      |                         |
| 200  |                      |                             |      |                         |
| 5-   | Access Control       | SDK1 Certification Method   | CTL* | [0 to 0xFF/0/1]         |
| 401- |                      |                             |      |                         |
| 201  |                      |                             |      |                         |
| 5-   | Access Control       | SDK2 UniqueID               | CTL* | [0 to 0xFFFFFFF/0/1]    |
| 401- |                      |                             |      |                         |
| 210  |                      |                             |      |                         |
| 5-   | Access Control       | SDK2 Certification Method   | CTL* | [0 to 0xFF/0/1]         |
| 401- |                      |                             |      |                         |
| 211  |                      |                             |      |                         |
| 5-   | Access Control       | SDK3 UniqueID               | CTL* | [0 to 0xFFFFFFF/0/1]    |
| 401- |                      |                             |      |                         |
| 220  |                      |                             |      |                         |
| 5-   | Access Control       | SDK3 Certification Method   | CTL* | [0 to 0xFF/0/1]         |
| 401- |                      |                             |      |                         |
| 221  |                      |                             |      |                         |
| 5-   | Access Control       | SDK Certification Device    | CTL* | [0 to 0xff/0/1]         |
| 401- |                      |                             |      |                         |
| 230  |                      |                             |      |                         |

| SP   | Large Category | Small Category       | ENG  | [Min to Max/Init./Step] |
|------|----------------|----------------------|------|-------------------------|
| No.  |                |                      | or   |                         |
|      |                |                      | CTL  |                         |
| 5-   | Access Control | Detail Option        | CTL* | [0 to 0xff/0/1]         |
| 401- |                |                      |      |                         |
| 240  |                |                      |      |                         |
| 5-   | Access Control | SDKJ1 Limit Setting  | CTL* | [0 to 0xFF/0/1]         |
| 402- |                |                      |      |                         |
| 101  |                |                      |      |                         |
| 5-   | Access Control | SDKJ2 Limit Setting  | CTL* | [0 to 0xFF/0/1]         |
| 402- |                |                      |      |                         |
| 102  |                |                      |      |                         |
| 5-   | Access Control | SDKJ3 Limit Setting  | CTL* | [0 to 0xFF/0/1]         |
| 402- |                |                      |      |                         |
| 103  |                |                      |      |                         |
| 5-   | Access Control | SDKJ4 Limit Setting  | CTL* | [0 to 0xFF/0/1]         |
| 402- |                |                      |      |                         |
| 104  |                |                      |      |                         |
| 5-   | Access Control | SDKJ5 Limit Setting  | CTL* | [0 to 0xFF/0/1]         |
| 402- |                |                      |      |                         |
| 105  |                |                      |      |                         |
| 5-   | Access Control | SDKJ6 Limit Setting  | CTL* | [0 to 0xFF/0/1]         |
| 402- |                |                      |      |                         |
| 106  |                |                      |      |                         |
| 5-   | Access Control | SDKJ7 Limit Setting  | CTL* | [0 to 0xFF/0/1]         |
| 402- |                |                      |      |                         |
| 107  |                |                      |      |                         |
| 5-   | Access Control | SDKJ8 Limit Setting  | CTL* | [0 to 0xFF/0/1]         |
| 402- |                |                      |      |                         |
| 108  |                |                      |      |                         |
| 5-   | Access Control | SDKJ9 Limit Setting  | CTL* | [0 to 0xFF/0/1]         |
| 402- |                |                      |      |                         |
| 109  |                |                      |      |                         |
| 5-   | Access Control | SDKJ10 Limit Setting | CTL* | [0 to 0xFF/0/1]         |
| 402- |                |                      |      |                         |
| 110  |                |                      |      |                         |
| 5-   | Access Control | SDKJ11 Limit Setting | CTL* | [0 to 0xFF/0/1]         |
| 402- |                |                      |      |                         |

| SP   | Large Category | Small Category       | ENG  | [Min to Max/Init./Step] |
|------|----------------|----------------------|------|-------------------------|
| No.  |                |                      | or   |                         |
|      |                |                      | CTL  |                         |
| 111  |                |                      |      |                         |
| 5-   | Access Control | SDKJ12 Limit Setting | CTL* | [0 to 0xFF/0/1]         |
| 402- |                |                      |      |                         |
| 112  |                |                      |      |                         |
| 5-   | Access Control | SDKJ13 Limit Setting | CTL* | [0 to 0xFF/0/1]         |
| 402- |                |                      |      |                         |
| 113  |                |                      |      |                         |
| 5-   | Access Control | SDKJ14 Limit Setting | CTL* | [0 to 0xFF/0/1]         |
| 402- |                |                      |      |                         |
| 114  |                |                      |      |                         |
| 5-   | Access Control | SDKJ15 Limit Setting | CTL* | [0 to 0xFF/0/1]         |
| 402- |                |                      |      |                         |
| 115  |                |                      |      |                         |
| 5-   | Access Control | SDKJ16 Limit Setting | CTL* | [0 to 0xFF/0/1]         |
| 402- |                |                      |      |                         |
| 116  |                |                      |      |                         |
| 5-   | Access Control | SDKJ17 Limit Setting | CTL* | [0 to 0xFF/0/1]         |
| 402- |                |                      |      |                         |
| 117  |                |                      |      |                         |
| 5-   | Access Control | SDKJ18 Limit Setting | CTL* | [0 to 0xFF/0/1]         |
| 402- |                |                      |      |                         |
| 118  |                |                      |      |                         |
| 5-   | Access Control | SDKJ19 Limit Setting | CTL* | [0 to 0xFF/0/1]         |
| 402- |                |                      |      |                         |
| 119  |                |                      |      |                         |
| 5-   | Access Control | SDKJ20 Limit Setting | CTL* | [0 to 0xFF/0/1]         |
| 402- |                |                      |      |                         |
| 120  |                |                      |      |                         |
| 5-   | Access Control | SDKJ21 Limit Setting | CTL* | [0 to 0xFF/0/1]         |
| 402- |                |                      |      |                         |
| 121  |                |                      |      |                         |
| 5-   | Access Control | SDKJ22 Limit Setting | CTL* | [0 to 0xFF/0/1]         |
| 402- |                |                      |      |                         |
| 122  |                |                      |      |                         |
| 5-   | Access Control | SDKJ23 Limit Setting | CTL* | [0 to 0xFF/0/1]         |

| SP   | Large Category | Small Category       | ENG  | [Min to Max/Init./Step] |
|------|----------------|----------------------|------|-------------------------|
| No.  |                |                      | or   |                         |
|      |                |                      | CTL  |                         |
| 402- |                |                      |      |                         |
| 123  |                |                      |      |                         |
| 5-   | Access Control | SDKJ24 Limit Setting | CTL* | [0 to 0xFF/0/1]         |
| 402- |                |                      |      |                         |
| 124  |                |                      |      |                         |
| 5-   | Access Control | SDKJ25 Limit Setting | CTL* | [0 to 0xFF/0/1]         |
| 402- |                |                      |      |                         |
| 125  |                |                      |      |                         |
| 5-   | Access Control | SDKJ26 Limit Setting | CTL* | [0 to 0xFF/0/1]         |
| 402- |                |                      |      |                         |
| 126  |                |                      |      |                         |
| 5-   | Access Control | SDKJ27 Limit Setting | CTL* | [0 to 0xFF/0/1]         |
| 402- |                |                      |      |                         |
| 127  |                |                      |      |                         |
| 5-   | Access Control | SDKJ28 Limit Setting | CTL* | [0 to 0xFF/0/1]         |
| 402- |                |                      |      |                         |
| 128  |                |                      |      |                         |
| 5-   | Access Control | SDKJ29 Limit Setting | CTL* | [0 to 0xFF/0/1]         |
| 402- |                |                      |      |                         |
| 129  |                |                      |      |                         |
| 5-   | Access Control | SDKJ30 Limit Setting | CTL* | [0 to 0xFF/0/1]         |
| 402- |                |                      |      |                         |
| 130  |                |                      |      |                         |
| 5-   | Access Control | SDKJ1 ProductID      | CTL* | [0 to 0xfffffff/0/1]    |
| 402- |                |                      |      |                         |
| 141  |                |                      |      |                         |
| 5-   | Access Control | SDKJ2 ProductID      | CTL* | [0 to 0xfffffff/0/1]    |
| 402- |                |                      |      |                         |
| 142  |                |                      |      |                         |
| 5-   | Access Control | SDKJ3 ProductID      | CTL* | [0 to 0xfffffff/0/1]    |
| 402- |                |                      |      |                         |
| 143  |                |                      |      |                         |
| 5-   | Access Control | SDKJ4 ProductID      | CTL* | [0 to 0xfffffff/0/1]    |
| 402- |                |                      |      |                         |
| 144  |                |                      |      |                         |

| SP   | Large Category | Small Category   | ENG  | [Min to Max/Init./Step] |
|------|----------------|------------------|------|-------------------------|
| No.  |                |                  | or   |                         |
|      |                |                  | CTL  |                         |
| 5-   | Access Control | SDKJ5 ProductID  | CTL* | [0 to 0xfffffff/0/1]    |
| 402- |                |                  |      |                         |
| 145  |                |                  |      |                         |
| 5-   | Access Control | SDKJ6 ProductID  | CTL* | [0 to 0xfffffff/0/1]    |
| 402- |                |                  |      |                         |
| 146  |                |                  |      |                         |
| 5-   | Access Control | SDKJ7 ProductID  | CTL* | [0 to 0xfffffff/0/1]    |
| 402- |                |                  |      |                         |
| 147  |                |                  |      |                         |
| 5-   | Access Control | SDKJ8 ProductID  | CTL* | [0 to 0xfffffff/0/1]    |
| 402- |                |                  |      |                         |
| 148  |                |                  |      |                         |
| 5-   | Access Control | SDKJ9 ProductID  | CTL* | [0 to 0xfffffff/0/1]    |
| 402- |                |                  |      |                         |
| 149  |                |                  |      |                         |
| 5-   | Access Control | SDKJ10 ProductID | CTL* | [0 to 0xfffffff/0/1]    |
| 402- |                |                  |      |                         |
| 150  |                |                  |      |                         |
| 5-   | Access Control | SDKJ11 ProductID | CTL* | [0 to 0xfffffff/0/1]    |
| 402- |                |                  |      |                         |
| 151  |                |                  |      |                         |
| 5-   | Access Control | SDKJ12 ProductID | CTL* | [0 to 0xfffffff/0/1]    |
| 402- |                |                  |      |                         |
| 152  |                |                  |      |                         |
| 5-   | Access Control | SDKJ13 ProductID | CTL* | [0 to 0xfffffff/0/1]    |
| 402- |                |                  |      |                         |
| 153  |                |                  |      |                         |
| 5-   | Access Control | SDKJ14 ProductID | CTL* | [0 to 0xfffffff/0/1]    |
| 402- |                |                  |      |                         |
| 154  |                |                  |      |                         |
| 5-   | Access Control | SDKJ15 ProductID | CTL* | [0 to 0xfffffff/0/1]    |
| 402- |                |                  |      |                         |
| 155  |                |                  |      |                         |
| 5-   | Access Control | SDKJ16 ProductID | CTL* | [0 to 0xfffffff/0/1]    |
| 402- |                |                  |      |                         |

| SP   | Large Category | Small Category   | ENG  | [Min to Max/Init./Step] |
|------|----------------|------------------|------|-------------------------|
| No.  |                |                  | or   |                         |
|      |                |                  | CTL  |                         |
| 156  |                |                  |      |                         |
| 5-   | Access Control | SDKJ17 ProductID | CTL* | [0 to 0xfffffff/0/1]    |
| 402- |                |                  |      |                         |
| 157  |                |                  |      |                         |
| 5-   | Access Control | SDKJ18 ProductID | CTL* | [0 to 0xfffffff/0/1]    |
| 402- |                |                  |      |                         |
| 158  |                |                  |      |                         |
| 5-   | Access Control | SDKJ19 ProductID | CTL* | [0 to 0xfffffff/0/1]    |
| 402- |                |                  |      |                         |
| 159  |                |                  |      |                         |
| 5-   | Access Control | SDKJ20 ProductID | CTL* | [0 to 0xfffffff/0/1]    |
| 402- |                |                  |      |                         |
| 160  |                |                  |      |                         |
| 5-   | Access Control | SDKJ21 ProductID | CTL* | [0 to 0xfffffff/0/1]    |
| 402- |                |                  |      |                         |
| 161  |                |                  |      |                         |
| 5-   | Access Control | SDKJ22 ProductID | CTL* | [0 to 0xfffffff/0/1]    |
| 402- |                |                  |      |                         |
| 162  |                |                  |      |                         |
| 5-   | Access Control | SDKJ23 ProductID | CTL* | [0 to 0xfffffff/0/1]    |
| 402- |                |                  |      |                         |
| 163  |                |                  |      |                         |
| 5-   | Access Control | SDKJ24 ProductID | CTL* | [0 to 0xfffffff/0/1]    |
| 402- |                |                  |      |                         |
| 164  |                |                  |      |                         |
| 5-   | Access Control | SDKJ25 ProductID | CTL* | [0 to 0xfffffff/0/1]    |
| 402- |                |                  |      |                         |
| 165  |                |                  |      |                         |
| 5-   | Access Control | SDKJ26 ProductID | CTL* | [0 to 0xfffffff/0/1]    |
| 402- |                |                  |      |                         |
| 166  |                |                  |      |                         |
| 5-   | Access Control | SDKJ27 ProductID | CTL* | [0 to 0xfffffff/0/1]    |
| 402- |                |                  |      |                         |
| 167  |                |                  |      |                         |
| 5-   | Access Control | SDKJ28 ProductID | CTL* | [0 to 0xfffffff/0/1]    |

| SP   | Large Category        | Small Category               | ENG  | [Min to Max/Init./Step] |
|------|-----------------------|------------------------------|------|-------------------------|
| No.  |                       |                              | or   |                         |
|      |                       |                              | CTL  |                         |
| 402- |                       |                              |      |                         |
| 168  |                       |                              |      |                         |
| 5-   | Access Control        | SDKJ29 ProductID             | CTL* | [0 to 0xfffffff/0/1]    |
| 402- |                       |                              |      |                         |
| 169  |                       |                              |      |                         |
| 5-   | Access Control        | SDKJ30 ProductID             | CTL* | [0 to 0xfffffff/0/1]    |
| 402- |                       |                              |      |                         |
| 170  |                       |                              |      |                         |
| 5-   | User Code Count Clear | User Code Count Clear        | CTL  | [0 to 0/0/0]            |
| 404- |                       |                              |      |                         |
| 001  |                       |                              |      |                         |
| 5-   | User Code Count Clear | User Code Count Clear Permit | CTL* | [0 to 1/0/1]            |
| 404- |                       | Setting                      |      |                         |
| 101  |                       |                              |      |                         |
| 5-   | LDAP-Certification    | Simplified Authentication    | CTL* | [0 to 1/1/1]            |
| 411- |                       |                              |      |                         |
| 004  |                       |                              |      |                         |
| 5-   | LDAP-Certification    | Password Null Not Permit     | CTL* | [0 to 1/1/1]            |
| 411- |                       |                              |      |                         |
| 005  |                       |                              |      |                         |
| 5-   | LDAP-Certification    | Detail Option                | CTL* | [0 to 0xff/0/1]         |
| 411- |                       |                              |      |                         |
| 006  |                       |                              |      |                         |
| 5-   | Krb-Certification     | Encrypt Mode                 | CTL* | [0 to 0xFF/0x1F/1]      |
| 412- |                       |                              |      |                         |
| 100  |                       |                              |      |                         |
| 5-   | Lockout Setting       | Lockout On/Off               | CTL* | [0 to 1/0/1]            |
| 413- |                       |                              |      |                         |
| 001  |                       |                              |      |                         |
| 5-   | Lockout Setting       | Lockout Threshold            | CTL* | [1 to 10/5/1]           |
| 413- |                       |                              |      |                         |
| 002  |                       |                              |      |                         |
| 5-   | Lockout Setting       | Cancelation On/Off           | CTL* | [0 to 1/0/1]            |
| 413- |                       |                              |      |                         |
| 003  |                       |                              |      |                         |

| SP   | Large Category     | Small Category            | ENG  | [Min to Max/Init./Step] |
|------|--------------------|---------------------------|------|-------------------------|
| No.  |                    |                           | or   |                         |
|      |                    |                           | CTL  |                         |
| 5-   | Lockout Setting    | Cancelation Time          | CTL* | [1 to 9999/60/1min]     |
| 413- |                    |                           |      |                         |
| 004  |                    |                           |      |                         |
| 5-   | Access Mitigation  | Mitigation On/Off         | CTL* | [0 to 1/0/1]            |
| 414- |                    |                           |      |                         |
| 001  |                    |                           |      |                         |
| 5-   | Access Mitigation  | Mitigation Time           | CTL* | [0 to 60/15/1min]       |
| 414- |                    |                           |      |                         |
| 002  |                    |                           |      |                         |
| 5-   | Password Attack    | Permissible Number        | CTL* | [0 to 100/30/1]         |
| 415- |                    |                           |      |                         |
| 001  |                    |                           |      |                         |
| 5-   | Password Attack    | Detect Time               | CTL* | [1 to 10/5/1]           |
| 415- |                    |                           |      |                         |
| 002  |                    |                           |      |                         |
| 5-   | Access Information | Access User Max Num       | CTL* | [50 to 200/200/1]       |
| 416- |                    |                           |      |                         |
| 001  |                    |                           |      |                         |
| 5-   | Access Information | Access Password Max Num   | CTL* | [50 to 200/200/1]       |
| 416- |                    |                           |      |                         |
| 002  |                    |                           |      |                         |
| 5-   | Access Information | Monitor Interval          | CTL* | [1 to 10/3/1]           |
| 416- |                    |                           |      |                         |
| 003  |                    |                           |      |                         |
| 5-   | Access Attack      | Access Permissible Number | CTL* | [0 to 500/100/1]        |
| 417- |                    |                           |      |                         |
| 001  |                    |                           |      |                         |
| 5-   | Access Attack      | Attack Detect Time        | CTL* | [10 to 30/10/1sec]      |
| 417- |                    |                           |      |                         |
| 002  |                    |                           |      |                         |
| 5-   | Access Attack      | Productivity Fall Waite   | CTL* | [0 to 9/3/1 sec]        |
| 417- |                    |                           |      |                         |
| 003  |                    |                           |      |                         |
| 5-   | Access Attack      | Attack Max Num            | CTL* | [50 to 200/200/1]       |
| 417- |                    |                           |      |                         |

| SP   | Large Category      | Small Category        | ENG  | [Min to Max/Init./Step] |
|------|---------------------|-----------------------|------|-------------------------|
| No.  |                     |                       | or   |                         |
|      |                     |                       | CTL  |                         |
| 004  |                     |                       |      |                         |
| 5-   | User Authentication | Сору                  | CTL* | [0 to 1/0/1]            |
| 420- |                     |                       |      |                         |
| 001  |                     |                       |      |                         |
| 5-   | User Authentication | DocumentServer        | CTL* | [0 to 1/0/1]            |
| 420- |                     |                       |      |                         |
| 011  |                     |                       |      |                         |
| 5-   | User Authentication | Fax                   | CTL* | [0 to 1/0/1]            |
| 420- |                     |                       |      |                         |
| 021  |                     |                       |      |                         |
| 5-   | User Authentication | Scanner               | CTL* | [0 to 1/0/1]            |
| 420- |                     |                       |      |                         |
| 031  |                     |                       |      |                         |
| 5-   | User Authentication | Printer               | CTL* | [0 to 1/0/1]            |
| 420- |                     |                       |      |                         |
| 041  |                     |                       |      |                         |
| 5-   | User Authentication | SDK1                  | CTL* | [0 to 1/0/1]            |
| 420- |                     |                       |      |                         |
| 051  |                     |                       |      |                         |
| 5-   | User Authentication | SDK2                  | CTL* | [0 to 1/0/1]            |
| 420- |                     |                       |      |                         |
| 061  |                     |                       |      |                         |
| 5-   | User Authentication | SDK3                  | CTL* | [0 to 1/0/1]            |
| 420- |                     |                       |      |                         |
| 071  |                     |                       |      |                         |
| 5-   | User Authentication | Browser               | CTL* | [0 to 1/0/1]            |
| 420- |                     |                       |      |                         |
| 081  |                     |                       |      |                         |
| 5-   | Auth Dialog Message | Message Change On/Off | CTL* | [0 to 1/0/1]            |
| 430- | Change              |                       |      |                         |
| 001  |                     |                       |      |                         |
| 5-   | Auth Dialog Message | Message Text Download | CTL  | [0 to 0/0/0]            |
| 430- | Change              |                       |      |                         |
| 002  |                     |                       |      |                         |
| 5-   | Auth Dialog Message | Message Text ID       | CTL  | [0 to 0/0/0]            |

| SP   | Large Category            | Small Category    | ENG  | [Min to Max/Init./Step] |
|------|---------------------------|-------------------|------|-------------------------|
| No.  |                           |                   | or   |                         |
|      |                           |                   | CTL  |                         |
| 430- | Change                    |                   |      |                         |
| 003  |                           |                   |      |                         |
| 5-   | External Auth User Preset | Tag               | CTL* | [0 to 1/1/1]            |
| 431- |                           |                   |      |                         |
| 010  |                           |                   |      |                         |
| 5-   | External Auth User Preset | Entry             | CTL* | [0 to 1/1/1]            |
| 431- |                           |                   |      |                         |
| 011  |                           |                   |      |                         |
| 5-   | External Auth User Preset | Group             | CTL* | [0 to 1/1/1]            |
| 431- |                           |                   |      |                         |
| 012  |                           |                   |      |                         |
| 5-   | External Auth User Preset | Mail              | CTL* | [0 to 1/1/1]            |
| 431- |                           |                   |      |                         |
| 020  |                           |                   |      |                         |
| 5-   | External Auth User Preset | Fax               | CTL* | [0 to 1/1/1]            |
| 431- |                           |                   |      |                         |
| 030  |                           |                   |      |                         |
| 5-   | External Auth User Preset | FaxSub            | CTL* | [0 to 1/1/1]            |
| 431- |                           |                   |      |                         |
| 031  |                           |                   |      |                         |
| 5-   | External Auth User Preset | Folder            | CTL* | [0 to 1/1/1]            |
| 431- |                           |                   |      |                         |
| 032  |                           |                   |      |                         |
| 5-   | External Auth User Preset | ProtectCode       | CTL* | [0 to 1/1/1]            |
| 431- |                           |                   |      |                         |
| 033  |                           |                   |      |                         |
| 5-   | External Auth User Preset | SmtpAuth          | CTL* | [0 to 1/1/1]            |
| 431- |                           |                   |      |                         |
| 034  |                           |                   |      |                         |
| 5-   | External Auth User Preset | LdapAuth          | CTL* | [0 to 1/1/1]            |
| 431- |                           |                   |      |                         |
| 035  |                           |                   |      |                         |
| 5-   | External Auth User Preset | Smb Ftp Fldr Auth | CTL* | [0 to 1/1/1]            |
| 431- |                           |                   |      |                         |
| 036  |                           |                   |      |                         |

| SP   | Large Category            | Small Category       | ENG  | [Min to Max/Init./Step] |
|------|---------------------------|----------------------|------|-------------------------|
| No.  |                           |                      | or   |                         |
|      |                           |                      | CTL  |                         |
| 5-   | External Auth User Preset | AcntAcl              | CTL* | [0 to 1/1/1]            |
| 431- |                           |                      |      |                         |
| 037  |                           |                      |      |                         |
| 5-   | External Auth User Preset | DocumentAcl          | CTL* | [0 to 1/1/1]            |
| 431- |                           |                      |      |                         |
| 038  |                           |                      |      |                         |
| 5-   | External Auth User Preset | CertCrypt            | CTL* | [0 to 1/0/1]            |
| 431- |                           |                      |      |                         |
| 040  |                           |                      |      |                         |
| 5-   | External Auth User Preset | UserLimitCount       | CTL* | [0 to 1/1/1]            |
| 431- |                           |                      |      |                         |
| 050  |                           |                      |      |                         |
| 5-   | Authentication Error Code | System Log Disp      | CTL* | [0 to 1/0/1]            |
| 481- |                           |                      |      |                         |
| 001  |                           |                      |      |                         |
| 5-   | Authentication Error Code | Panel Disp           | CTL* | [0 to 1/1/1]            |
| 481- |                           |                      |      |                         |
| 002  |                           |                      |      |                         |
| 5-   | MF KeyCard                | Job Permit Setting   | CTL* | [0 to 1/0/1]            |
| 490- |                           |                      |      |                         |
| 001  |                           |                      |      |                         |
| 5-   | Optional Counter          | Detail Option        | CTL* | [0 to 0xff/0/1]         |
| 491- |                           |                      |      |                         |
| 001  |                           |                      |      |                         |
| 5-   | PM Alarm                  | PM Alarm Level       | CTL* | [0 to 9999/0/1]         |
| 501- |                           |                      |      |                         |
| 001  |                           |                      |      |                         |
| 5-   | PM Alarm                  | Original Count Alarm | CTL* | [0 to 1/0/1]            |
| 501- |                           |                      |      |                         |
| 002  |                           |                      |      |                         |
| 5-   | Jam Alarm                 |                      | CTL* | [0 to 3/3/1]            |
| 504- |                           |                      |      |                         |
| 001  |                           |                      |      |                         |
| 5-   | Jam Alarm                 | Threshold            | CTL* | [1 to 99/10/1]          |
| 504- |                           |                      |      |                         |

| SP   | Large Category  | Small Category          | ENG  | [Min to Max/Init./Step] |
|------|-----------------|-------------------------|------|-------------------------|
| No.  |                 |                         | or   |                         |
|      |                 |                         | CTL  |                         |
| 002  |                 |                         |      |                         |
| 5-   | Error Alarm     |                         | CTL* | [0 to 255/19/1]         |
| 505- |                 |                         |      |                         |
| 001  |                 |                         |      |                         |
| 5-   | Error Alarm     | Threshold               | CTL* | [1 to 99/5/1]           |
| 505- |                 |                         |      |                         |
| 002  |                 |                         |      |                         |
| 5-   | Supply/CC Alarm | Paper Supply Alarm      | CTL* | [0 to 1/0/1]            |
| 507- |                 |                         |      |                         |
| 001  |                 |                         |      |                         |
| 5-   | Supply/CC Alarm | Toner Supply Alarm      | CTL* | [0 to 1/1/1]            |
| 507- |                 |                         |      |                         |
| 003  |                 |                         |      |                         |
| 5-   | Supply/CC Alarm | MaintenanceKit          | CTL* | [0 to 2/2/1]            |
| 507- |                 |                         |      |                         |
| 004  |                 |                         |      |                         |
| 5-   | Supply/CC Alarm | DrumLifeRemain          | CTL* | [0 to 2/2/1]            |
| 507- |                 |                         |      |                         |
| 005  |                 |                         |      |                         |
| 5-   | Supply/CC Alarm | WasteTonerBottle Supply | CTL* | [0 to 1/1/1]            |
| 507- |                 | Alarm                   |      |                         |
| 006  |                 |                         |      |                         |
| 5-   | Supply/CC Alarm | Toner Call Timing       | CTL* | [0 to 1/0/1]            |
| 507- |                 |                         |      |                         |
| 080  |                 |                         |      |                         |
| 5-   | Supply/CC Alarm | Toner Call Threshold    | CTL* | [10 to 90/10/10%]       |
| 507- |                 |                         |      |                         |
| 081  |                 |                         |      |                         |
| 5-   | Supply/CC Alarm | Interval: Others        | CTL* | [250 to 10000/1000/1]   |
| 507- |                 |                         |      |                         |
| 128  |                 |                         |      |                         |
| 5-   | Supply/CC Alarm | Interval: A4            | CTL* | [250 to 10000/1000/1]   |
| 507- |                 |                         |      |                         |
| 133  |                 |                         |      |                         |
| 5-   | Supply/CC Alarm | Interval: A5            | CTL* | [250 to 10000/1000/1]   |

| SP   | Large Category   | Small Category             | ENG  | [Min to Max/Init./Step] |
|------|------------------|----------------------------|------|-------------------------|
| No.  |                  |                            | or   |                         |
|      |                  |                            | CTL  |                         |
| 507- |                  |                            |      |                         |
| 134  |                  |                            |      |                         |
| 5-   | Supply/CC Alarm  | Interval: B5               | CTL* | [250 to 10000/1000/1]   |
| 507- |                  |                            |      |                         |
| 142  |                  |                            |      |                         |
| 5-   | Supply/CC Alarm  | Interval: LG               | CTL* | [250 to 10000/1000/1]   |
| 507- |                  |                            |      |                         |
| 164  |                  |                            |      |                         |
| 5-   | Supply/CC Alarm  | Interval: LT               | CTL* | [250 to 10000/1000/1]   |
| 507- |                  |                            |      |                         |
| 166  |                  |                            |      |                         |
| 5-   | Supply/CC Alarm  | Interval: HLT              | CTL* | [250 to 10000/1000/1]   |
| 507- |                  |                            |      |                         |
| 172  |                  |                            |      |                         |
| 5-   | CC Call          | Jam Remains                | CTL* | [0 to 1/1/1]            |
| 508- |                  |                            |      |                         |
| 001  |                  |                            |      |                         |
| 5-   | CC Call          | Continuous Jams            | CTL* | [0 to 1/1/1]            |
| 508- |                  |                            |      |                         |
| 002  |                  |                            |      |                         |
| 5-   | CC Call          | Continuous Door Open       | CTL* | [0 to 1/1/1]            |
| 508- |                  |                            |      |                         |
| 003  |                  |                            |      |                         |
| 5-   | CC Call          | Jam Detection: Time Length | CTL* | [3 to 30/10/1]          |
| 508- |                  |                            |      |                         |
| 011  |                  |                            |      |                         |
| 5-   | CC Call          | Jam Detection: Continuous  | CTL* | [2 to 10/5/1]           |
| 508- |                  | Count                      |      |                         |
| 012  |                  |                            |      |                         |
| 5-   | CC Call          | Door Open: Time Length     | CTL* | [3 to 30/10/1]          |
| 508- |                  |                            |      |                         |
| 013  |                  |                            |      |                         |
| 5-   | SC/Alarm Setting | SC Call                    | CTL* | [0 to 1/1/1]            |
| 515- |                  |                            |      |                         |
| 001  |                  |                            |      |                         |

| SP   | Large Category   | Small Category              | ENG  | [Min to Max/Init./Step] |
|------|------------------|-----------------------------|------|-------------------------|
| No.  |                  |                             | or   |                         |
|      |                  |                             | CTL  |                         |
| 5-   | SC/Alarm Setting | Service Parts Near End Call | CTL* | [0 to 1/1/1]            |
| 515- |                  |                             |      |                         |
| 002  |                  |                             |      |                         |
| 5-   | SC/Alarm Setting | Service Parts End Call      | CTL* | [0 to 1/1/1]            |
| 515- |                  |                             |      |                         |
| 003  |                  |                             |      |                         |
| 5-   | SC/Alarm Setting | User Call                   | CTL* | [0 to 1/1/1]            |
| 515- |                  |                             |      |                         |
| 004  |                  |                             |      |                         |
| 5-   | SC/Alarm Setting | Communication Test Call     | CTL* | [0 to 1/1/1]            |
| 515- |                  |                             |      |                         |
| 006  |                  |                             |      |                         |
| 5-   | SC/Alarm Setting | Machine Information Notice  | CTL* | [0 to 1/1/1]            |
| 515- |                  |                             |      |                         |
| 007  |                  |                             |      |                         |
| 5-   | SC/Alarm Setting | Alarm Notice                | CTL* | [0 to 1/1/1]            |
| 515- |                  |                             |      |                         |
| 800  |                  |                             |      |                         |
| 5-   | SC/Alarm Setting | Non Genuine Tonner Ararm    | CTL* | [0 to 1/1/1]            |
| 515- |                  |                             |      |                         |
| 009  |                  |                             |      |                         |
| 5-   | SC/Alarm Setting | Supply Automatic Ordering   | CTL* | [0 to 1/1/1]            |
| 515- |                  | Call                        |      |                         |
| 010  |                  |                             |      |                         |
| 5-   | SC/Alarm Setting | Supply Management Report    | CTL* | [0 to 1/1/1]            |
| 515- |                  | Call                        |      |                         |
| 011  |                  |                             |      |                         |
| 5-   | SC/Alarm Setting | Jam/Door Open Call          | CTL* | [0 to 1/1/1]            |
| 515- |                  |                             |      |                         |
| 012  |                  |                             |      |                         |
| 5-   | SC/Alarm Setting | Timeout:Manual Call         | CTL* | [1 to 255/5/1min]       |
| 515- |                  |                             |      |                         |
| 050  |                  |                             |      |                         |
| 5-   | SC/Alarm Setting | Timeout:Other Call          | CTL* | [1 to 255/10/1min]      |
| 515- |                  |                             |      |                         |

| SP   | Large Category          | Small Category               | ENG  | [Min to Max/Init./Step] |
|------|-------------------------|------------------------------|------|-------------------------|
| No.  |                         |                              | or   |                         |
|      |                         |                              | CTL  |                         |
| 051  |                         |                              |      |                         |
| 5-   | Get Machine Information | AutoDiscovery Execution      | CTL* | [0 to 1/0/1]            |
| 517- |                         | Setting                      |      |                         |
| 061  |                         |                              |      |                         |
| 5-   | Get Machine Information | AutoDiscovery Execution      | CTL* | [0 to 1/0/1]            |
| 517- |                         | Interval                     |      |                         |
| 062  |                         |                              |      |                         |
| 5-   | Get Machine Information | AutoDiscovery Execution      | CTL* | [0 to 6/0/1]            |
| 517- |                         | Weekday                      |      |                         |
| 063  |                         |                              |      |                         |
| 5-   | Get Machine Information | AutoDiscovery Execution Hour | CTL* | [0 to 23/0/1]           |
| 517- |                         |                              |      |                         |
| 064  |                         |                              |      |                         |
| 5-   | Get Machine Information | AutoDiscovery Execution      | CTL* | [0 to 59/0/1]           |
| 517- |                         | Minute                       |      |                         |
| 065  |                         |                              |      |                         |
| 5-   | Get Machine Information | AutoDiscovery SNMP           | CTL* | [0 to 0/0/0]            |
| 517- |                         | Community Name               |      |                         |
| 066  |                         |                              |      |                         |
| 5-   | Network Setting         | NAT Machine Port1            | CTL* | [1 to 65535/49101/1]    |
| 728- |                         |                              |      |                         |
| 001  |                         |                              |      |                         |
| 5-   | Network Setting         | NAT UI Port1                 | CTL* | [1 to 65535/55101/1]    |
| 728- |                         |                              |      |                         |
| 002  |                         |                              |      |                         |
| 5-   | Network Setting         | NAT Machine Port2            | CTL* | [1 to 65535/49102/1]    |
| 728- |                         |                              |      |                         |
| 003  |                         |                              |      |                         |
| 5-   | Network Setting         | NAT UI Port2                 | CTL* | [1 to 65535/55102/1]    |
| 728- |                         |                              |      |                         |
| 004  |                         |                              |      |                         |
| 5-   | Network Setting         | NAT Machine Port3            | CTL* | [1 to 65535/49103/1]    |
| 728- |                         |                              |      |                         |
| 005  |                         |                              |      |                         |
| 5-   | Network Setting         | NAT UI Port3                 | CTL* | [1 to 65535/55103/1]    |

| SP   | Large Category  | Small Category    | ENG  | [Min to Max/Init./Step] |
|------|-----------------|-------------------|------|-------------------------|
| No.  |                 |                   | or   |                         |
|      |                 |                   | CTL  |                         |
| 728- |                 |                   |      |                         |
| 006  |                 |                   |      |                         |
| 5-   | Network Setting | NAT Machine Port4 | CTL* | [1 to 65535/49104/1]    |
| 728- |                 |                   |      |                         |
| 007  |                 |                   |      |                         |
| 5-   | Network Setting | NAT UI Port4      | CTL* | [1 to 65535/55104/1]    |
| 728- |                 |                   |      |                         |
| 800  |                 |                   |      |                         |
| 5-   | Network Setting | NAT Machine Port5 | CTL* | [1 to 65535/49105/1]    |
| 728- |                 |                   |      |                         |
| 009  |                 |                   |      |                         |
| 5-   | Network Setting | NAT UI Port5      | CTL* | [1 to 65535/55105/1]    |
| 728- |                 |                   |      |                         |
| 010  |                 |                   |      |                         |
| 5-   | Network Setting | NAT Machine Port6 | CTL* | [1 to 65535/49106/1]    |
| 728- |                 |                   |      |                         |
| 011  |                 |                   |      |                         |
| 5-   | Network Setting | NAT UI Port6      | CTL* | [1 to 65535/55106/1]    |
| 728- |                 |                   |      |                         |
| 012  |                 |                   |      |                         |
| 5-   | Network Setting | NAT Machine Port7 | CTL* | [1 to 65535/49107/1]    |
| 728- |                 |                   |      |                         |
| 013  |                 |                   |      |                         |
| 5-   | Network Setting | NAT UI Port7      | CTL* | [1 to 65535/55107/1]    |
| 728- |                 |                   |      |                         |
| 014  |                 |                   |      |                         |
| 5-   | Network Setting | NAT Machine Port8 | CTL* | [1 to 65535/49108/1]    |
| 728- |                 |                   |      |                         |
| 015  |                 |                   |      |                         |
| 5-   | Network Setting | NAT UI Port8      | CTL* | [1 to 65535/55108/1]    |
| 728- |                 |                   |      |                         |
| 016  |                 |                   |      |                         |
| 5-   | Network Setting | NAT Machine Port9 | CTL* | [1 to 65535/49109/1]    |
| 728- |                 |                   |      |                         |
| 017  |                 |                   |      |                         |

| SP   | Large Category            | Small Category             | ENG  | [Min to Max/Init./Step] |
|------|---------------------------|----------------------------|------|-------------------------|
| No.  |                           |                            | or   |                         |
|      |                           |                            | CTL  |                         |
| 5-   | Network Setting           | NAT UI Port9               | CTL* | [1 to 65535/55109/1]    |
| 728- |                           |                            |      |                         |
| 018  |                           |                            |      |                         |
| 5-   | Network Setting           | NAT Machine Port10         | CTL* | [1 to 65535/49110/1]    |
| 728- |                           |                            |      |                         |
| 019  |                           |                            |      |                         |
| 5-   | Network Setting           | NAT UI Port10              | CTL* | [1 to 65535/55110/1]    |
| 728- |                           |                            |      |                         |
| 020  |                           |                            |      |                         |
| 5-   | Network Setting           | PacketCapture              | CTL* | [0 to 1/0/1]            |
| 728- |                           |                            |      |                         |
| 101  |                           |                            |      |                         |
| 5-   | Network Setting           | PacketCapture:mode         | CTL* | [0 to 1/0/1]            |
| 728- |                           |                            |      |                         |
| 102  |                           |                            |      |                         |
| 5-   | Network Setting           | PacketCapture:interface    | CTL* | [0 to 3/0/1]            |
| 728- |                           |                            |      |                         |
| 103  |                           |                            |      |                         |
| 5-   | Network Setting           | PacketCapture:length       | CTL* | [54 to 65535/128/1]     |
| 728- |                           |                            |      |                         |
| 104  |                           |                            |      |                         |
| 5-   | Network Setting           | PacketCapture:broadcast    | CTL* | [0 to 1/0/1]            |
| 728- |                           |                            |      |                         |
| 105  |                           |                            |      |                         |
| 5-   | Network Setting           | PacketCapture:specify port | CTL* | [0 to 1/0/1]            |
| 728- |                           |                            |      |                         |
| 106  |                           |                            |      |                         |
| 5-   | Network Setting           | PacketCapture:portnumber   | CTL* | [0 to 65535/0/1]        |
| 728- |                           |                            |      |                         |
| 107  |                           |                            | :    |                         |
| 5-   | Network Setting           | PacketCapture:time         | CTL* | [0 to 0xffffff/0/1]     |
| 728- |                           |                            |      |                         |
| 108  |                           |                            |      |                         |
| 5-   | Extended Function Setting | JavaTM Platform setting    | CTL* | [0 to 1/1/1]            |
| 730- |                           |                            |      |                         |

| SP   | Large Category              | Small Category             | ENG  | [Min to Max/Init./Step] |
|------|-----------------------------|----------------------------|------|-------------------------|
| No.  |                             |                            | or   |                         |
|      |                             |                            | CTL  |                         |
| 001  |                             |                            |      |                         |
| 5-   | Extended Function Setting   | Expiration Prior Alarm Set | CTL* | [0 to 999/20/1days]     |
| 730- |                             |                            |      |                         |
| 010  |                             |                            |      |                         |
| 5-   | Counter Effect              | Change Mk1 Cnt(Paper-      | CTL* | [0 to 1/0/1]            |
| 731- |                             | >Combine)                  |      |                         |
| 001  |                             |                            |      |                         |
| 5-   | PDF Setting                 | PDF/A Fixed                | CTL* | [0 to 1/0/1]            |
| 734- |                             |                            |      |                         |
| 001  |                             |                            |      |                         |
| 5-   | Node Authentication Timuout |                            | CTL* | [1 to 255/60/1sec]      |
| 741- |                             |                            |      |                         |
| 001  |                             |                            |      |                         |
| 5-   | DeemedPowerConsumption      | Controller Standby         | CTL* | [0 to 9999/0/1]         |
| 745- |                             |                            |      |                         |
| 211  |                             |                            |      |                         |
| 5-   | DeemedPowerConsumption      | STR                        | CTL* | [0 to 9999/0/1]         |
| 745- |                             |                            |      |                         |
| 212  |                             |                            |      |                         |
| 5-   | DeemedPowerConsumption      | Main Power Off             | CTL* | [0 to 9999/0/1]         |
| 745- |                             |                            |      |                         |
| 213  |                             |                            |      |                         |
| 5-   | DeemedPowerConsumption      | Scanning and Printing      | CTL* | [0 to 9999/0/1]         |
| 745- |                             |                            |      |                         |
| 214  |                             |                            |      |                         |
| 5-   | DeemedPowerConsumption      | Printing                   | CTL* | [0 to 9999/0/1]         |
| 745- |                             |                            |      |                         |
| 215  |                             |                            |      |                         |
| 5-   | DeemedPowerConsumption      | Scanning                   | CTL* | [0 to 9999/0/1]         |
| 745- |                             |                            |      |                         |
| 216  |                             |                            |      |                         |
| 5-   | DeemedPowerConsumption      | Engine Standby             | CTL* | [0 to 9999/0/1]         |
| 745- |                             |                            |      |                         |
| 217  |                             |                            |      |                         |
| 5-   | DeemedPowerConsumption      | Low Power Consumption      | CTL* | [0 to 9999/0/1]         |
| SP   | Large Category               | Small Category                | ENG  | [Min to Max/Init./Step] |
|------|------------------------------|-------------------------------|------|-------------------------|
| No.  |                              |                               | or   |                         |
|      |                              |                               | CTL  |                         |
| 745- |                              |                               |      |                         |
| 218  |                              |                               |      |                         |
| 5-   | DeemedPowerConsumption       | Silent condition              | CTL* | [0 to 9999/0/1]         |
| 745- |                              |                               |      |                         |
| 219  |                              |                               |      |                         |
| 5-   | DeemedPowerConsumption       | Heater Off                    | CTL* | [0 to 9999/0/1]         |
| 745- |                              |                               |      |                         |
| 220  |                              |                               |      |                         |
| 5-   | OpePanel Setting             | Op Type Action Setting        | CTL  | [0 to 255/0/1]          |
| 748- |                              |                               |      |                         |
| 101  |                              |                               |      |                         |
| 5-   | OpePanel Setting             | Cheetah Panel Connect Setting | CTL  | [0 to 1/0/1]            |
| 748- |                              |                               |      |                         |
| 201  |                              |                               |      |                         |
| 5-   | Import/Export                | Export                        | CTL  | [0 to 0/0/0]            |
| 749- |                              |                               |      |                         |
| 001  |                              |                               |      |                         |
| 5-   | Import/Export                | Import                        | CTL  | [0 to 0/0/0]            |
| 749- |                              |                               |      |                         |
| 101  |                              |                               |      |                         |
| 5-   | Key Event Encryption Setting | Password                      | CTL* | [0 to 255/0/1]          |
| 751- |                              |                               |      |                         |
| 001  |                              |                               |      |                         |
| 5-   | Copy:WebAPI Setting          | Copy:FlairAPI Setting         | CTL* | [0 to 255/0/1]          |
| 752- |                              |                               |      |                         |
| 001  |                              |                               |      |                         |
| 5-   | Display Setting              | Disp Administrator Password   | CTL* | [0 to 0/0/0]            |
| 755- |                              | Change Scrn                   |      |                         |
| 001  |                              |                               |      |                         |
| 5-   | Display Setting              | Hide Administrator Password   | CTL  | [0 to 0/0/0]            |
| 755- |                              | Change Scrn                   |      |                         |
| 002  |                              |                               |      |                         |
| 5-   | RemoteUI Setting             | Authentication                | CTL* | [0 to 1/0/1]            |
| 758- |                              |                               |      |                         |
| 001  |                              |                               |      |                         |

| RTB  | 24  |
|------|-----|
| Dele | ted |

| SP   | Large Category              | Small Category              | ENG  | [Min to Max/Init./Step] |
|------|-----------------------------|-----------------------------|------|-------------------------|
| No.  |                             |                             | or   |                         |
| -    |                             |                             | CTL  |                         |
| 5-   | Machine Limit Count         | Machine Limit Count Setting | CTL* | [0 to 1/0/1]            |
| 759- |                             |                             |      |                         |
| 001  |                             |                             |      |                         |
| 5-   | Machine Limit Count         | Limit Count                 | CTL* | [0 to 99999999/0/1]     |
| 759- |                             |                             |      |                         |
| 051  |                             |                             |      |                         |
| 5-   | SmartOperationPanel Setting | Restore the default Home    | CTL* | [0 to 255/0/1]          |
| 761- |                             | screen                      |      |                         |
| 001  |                             |                             |      |                         |
| 5-   | Memory Clear                | All Clear                   | CTL  | [0 to 0/0/0]            |
| 801- |                             |                             |      |                         |
| 001  |                             |                             |      |                         |
| 5-   | Memory Clear                | SCS                         | CTL  | [0 to 0/0/0]            |
| 801- |                             |                             |      |                         |
| 003  |                             |                             |      |                         |
| 5-   | Memory Clear                | IMH Memory Clr              | CTL  | [0 to 0/0/0]            |
| 801- |                             |                             |      |                         |
| 004  |                             |                             |      |                         |
| 5-   | Memory Clear                | MCS                         | CTL  | [0 to 0/0/0]            |
| 801- | ,                           |                             |      |                         |
| 005  |                             |                             |      |                         |
| 5-   | Memory Clear                | Copier application          | CTL  | [0 to 0/0/0]            |
| 801- | ,                           |                             |      |                         |
| 006  |                             |                             |      |                         |
| 5-   | Memory Clear                | Fax Application             | CTL  | [0 to 0/0/0]            |
| 801- | ,                           |                             |      |                         |
| 007  |                             |                             |      |                         |
| 5-   | Memory Clear                | Printer Application         | CTL  | [0 to 0/0/0]            |
| 801- | ,                           |                             |      |                         |
| 008  |                             |                             |      |                         |
| 5-   | Memory Clear                | Scanner Application         | CTL  | [0 to 0/0/0]            |
| 801- | , ,                         |                             |      |                         |
| 009  |                             |                             |      |                         |
| 5-   | Memory Clear                | Web Service                 | CTL* | [0 to 0/0/0]            |
| 801- | /                           |                             | _    |                         |
|      |                             |                             | 1    | 1                       |

| SP   | Large Category | Small Category    | ENG  | [Min to Max/Init./Step] |
|------|----------------|-------------------|------|-------------------------|
| No.  |                |                   | or   |                         |
|      |                |                   | CTL  |                         |
| 010  |                |                   |      |                         |
| 5-   | Memory Clear   | NCS               | CTL* | [0 to 0/0/0]            |
| 801- |                |                   |      |                         |
| 011  |                |                   |      |                         |
| 5-   | Memory Clear   | R-FAX             | CTL  | [0 to 0/0/0]            |
| 801- |                |                   |      |                         |
| 012  |                |                   |      |                         |
| 5-   | Memory Clear   | Clear DCS Setting | CTL  | [0 to 0/0/0]            |
| 801- |                |                   |      |                         |
| 014  |                |                   |      |                         |
| 5-   | Memory Clear   | Clear UCS Setting | CTL* | [0 to 0/0/0]            |
| 801- |                |                   |      |                         |
| 015  |                |                   |      |                         |
| 5-   | Memory Clear   | MIRS Setting      | CTL  | [0 to 0/0/0]            |
| 801- |                |                   |      |                         |
| 016  |                |                   |      |                         |
| 5-   | Memory Clear   | CCS               | CTL  | [0 to 0/0/0]            |
| 801- |                |                   |      |                         |
| 017  |                |                   |      |                         |
| 5-   | Memory Clear   | SRM Memory Clr    | CTL  | [0 to 0/0/0]            |
| 801- |                |                   |      |                         |
| 018  |                |                   |      |                         |
| 5-   | Memory Clear   | LCS               | CTL* | [0 to 0/0/0]            |
| 801- |                |                   |      |                         |
| 019  |                |                   |      |                         |
| 5-   | Cleae Memory   | Web Uapli         | CTL* | [0 to 0/0/0]            |
| 801- |                |                   |      |                         |
| 020  |                |                   |      |                         |
| 5-   | Memory Clear   | ECS               | CTL* | [0 to 0/0/0]            |
| 801- |                |                   |      |                         |
| 021  |                |                   |      |                         |
| 5-   | Memory Clear   | AICS              | CTL  | [0 to 0/0/0]            |
| 801- |                |                   |      |                         |
| 023  |                |                   |      |                         |
| 5-   | Cleae Memory   | websys            | CTL* | [0 to 0/0/0]            |

| SP   | Large Category           | Small Category  | ENG  | [Min to Max/Init./Step] |
|------|--------------------------|-----------------|------|-------------------------|
| No.  |                          |                 | or   |                         |
|      |                          |                 | CTL  |                         |
| 801- |                          |                 |      |                         |
| 025  |                          |                 |      |                         |
| 5-   | Memory Clear             | PLN             | CTL* | [0 to 0/0/0]            |
| 801- |                          |                 |      |                         |
| 026  |                          |                 |      |                         |
| 5-   | Memory Clear             | SAS             | CTL* | [0 to 0/0/0]            |
| 801- |                          |                 |      |                         |
| 027  |                          |                 |      |                         |
| 5-   | Memory Clear             | Rest WebService | CTL* | [0 to 0/0/0]            |
| 801- |                          |                 |      |                         |
| 028  |                          |                 |      |                         |
| 5-   | Service Tel. No. Setting | Service         | CTL* | [0 to 0/0/0]            |
| 812- |                          |                 |      |                         |
| 001  |                          |                 |      |                         |
| 5-   | Service Tel. No. Setting | Facsimile       | CTL* | [0 to 0/0/0]            |
| 812- |                          |                 |      |                         |
| 002  |                          |                 |      |                         |
| 5-   | Service Tel. No. Setting | Supply          | CTL* | [0 to 0/0/0]            |
| 812- |                          |                 |      |                         |
| 003  |                          |                 |      |                         |
| 5-   | Service Tel. No. Setting | Operation       | CTL* | [0 to 0/0/0]            |
| 812- |                          |                 |      |                         |
| 004  |                          |                 |      |                         |
| 5-   | Service Tel. No. Setting | Disp Inquiry    | CTL* | [0 to 1/0/1]            |
| 812- |                          |                 |      |                         |
| 101  |                          |                 |      |                         |
| 5-   | Remote Service           | I/F Setting     | CTL* | [0 to 2/2/1]            |
| 816- |                          |                 |      |                         |
| 001  |                          |                 |      |                         |
| 5-   | Remote Service           | CE Call         | CTL* | [0 to 1/0/1]            |
| 816- |                          |                 |      |                         |
| 002  |                          |                 |      |                         |
| 5-   | Remote Service           | Function Flag   | CTL* | [0 to 1/0/1]            |
| 816- |                          |                 |      |                         |
| 003  |                          |                 |      |                         |

| SP   | Large Category | Small Category       | ENG  | [Min to Max/Init./Step] |
|------|----------------|----------------------|------|-------------------------|
| No.  |                |                      | or   |                         |
|      |                |                      | CTL  |                         |
| 5-   | Remote Service | SSL Disable          | CTL* | [0 to 1/0/1]            |
| 816- |                |                      |      |                         |
| 007  |                |                      |      |                         |
| 5-   | Remote Service | RCG Connect Timeout  | CTL* | [1 to 90/30/1sec]       |
| 816- |                |                      |      |                         |
| 008  |                |                      |      |                         |
| 5-   | Remote Service | RCG Write Timeout    | CTL* | [0 to 100/60/1sec]      |
| 816- |                |                      |      |                         |
| 009  |                |                      |      |                         |
| 5-   | Remote Service | RCG Read Timeout     | CTL* | [0 to 100/60/1sec]      |
| 816- |                |                      |      |                         |
| 010  |                |                      |      |                         |
| 5-   | Remote Service | Port 80 Enable       | CTL* | [0 to 1/0/1]            |
| 816- |                |                      |      |                         |
| 011  |                |                      |      |                         |
| 5-   | Remote Service | RFU Timing           | CTL* | [0 to 1/1/1]            |
| 816- |                |                      |      |                         |
| 013  |                |                      |      |                         |
| 5-   | Remote Service | RCG Error Cause      | CTL  | [0 to 2/0/1]            |
| 816- |                |                      |      |                         |
| 014  |                |                      |      |                         |
| 5-   | Remote Service | RCG-C Registed       | CTL* | [0 to 1/0/1]            |
| 816- |                |                      |      |                         |
| 021  |                |                      |      |                         |
| 5-   | Remote Service | Connect Type(N/M/3G) | CTL* | [0 to 2/0/1]            |
| 816- |                |                      |      |                         |
| 023  |                |                      |      |                         |
| 5-   | Remote Service | Cert Expire Timing   | CTL* | [0 to 0/0/1]            |
| 816- |                |                      |      |                         |
| 061  |                |                      |      |                         |
| 5-   | Remote Service | Use Proxy            | CTL* | [0 to 1/0/1]            |
| 816- |                |                      |      |                         |
| 062  |                |                      |      |                         |
| 5-   | Remote Service | Proxy Host           | CTL* | [0 to 0/0/0]            |
| 816- |                |                      |      |                         |

| SP   | Large Category | Small Category     | ENG  | [Min to Max/Init./Step] |
|------|----------------|--------------------|------|-------------------------|
| No.  |                |                    | or   |                         |
|      |                |                    | CTL  |                         |
| 063  |                |                    |      |                         |
| 5-   | Remote Service | Proxy PortNumber   | CTL* | [0 to 0xffff/0/1]       |
| 816- |                |                    |      |                         |
| 064  |                |                    |      |                         |
| 5-   | Remote Service | Proxy User Name    | CTL* | [0 to 0/0/0]            |
| 816- |                |                    |      |                         |
| 065  |                |                    |      |                         |
| 5-   | Remote Service | Proxy Password     | CTL* | [0 to 0/0/0]            |
| 816- |                |                    |      |                         |
| 066  |                |                    |      |                         |
| 5-   | Remote Service | CERT:Up State      | CTL* | [0 to 255/0/1]          |
| 816- |                |                    |      |                         |
| 067  |                |                    |      |                         |
| 5-   | Remote Service | CERT:Error         | CTL* | [0 to 255/0/1]          |
| 816- |                |                    |      |                         |
| 068  |                |                    |      |                         |
| 5-   | Remote Service | CERT:Up ID         | CTL* | [0 to 0/0/0]            |
| 816- |                |                    |      |                         |
| 069  |                |                    |      |                         |
| 5-   | Remote Service | Firm Up Status     | CTL* | [0 to 1/0/1]            |
| 816- |                |                    |      |                         |
| 083  |                |                    |      |                         |
| 5-   | Remote Service | Firm Up User Check | CTL* | [0 to 1/0/1]            |
| 816- |                |                    |      |                         |
| 085  |                |                    |      |                         |
| 5-   | Remote Service | Firmware Size      | CTL* | [0 to 0xfffffff/0/1]    |
| 816- |                |                    |      |                         |
| 086  |                |                    |      |                         |
| 5-   | Remote Service | CERT:Macro Ver.    | CTL  | [0 to 0/0/0]            |
| 816- |                |                    |      |                         |
| 087  |                |                    |      |                         |
| 5-   | Remote Service | CERT:PAC Ver.      | CTL  | [0 to 0/0/0]            |
| 816- |                |                    |      |                         |
| 088  |                |                    |      |                         |
| 5-   | Remote Service | CERT:ID2Code       | CTL  | [0 to 0/0/0]            |

| SP   | Large Category | Small Category              | ENG  | [Min to Max/Init./Step] |
|------|----------------|-----------------------------|------|-------------------------|
| No.  |                |                             | or   |                         |
|      |                |                             | CTL  |                         |
| 816- |                |                             |      |                         |
| 089  |                |                             |      |                         |
| 5-   | Remote Service | CERT:Subject                | CTL  | [0 to 0/0/0]            |
| 816- |                |                             |      |                         |
| 090  |                |                             |      |                         |
| 5-   | Remote Service | CERT:SerialNo.              | CTL  | [0 to 0/0/0]            |
| 816- |                |                             |      |                         |
| 091  |                |                             |      |                         |
| 5-   | Remote Service | CERT:Issuer                 | CTL  | [0 to 0/0/0]            |
| 816- |                |                             |      |                         |
| 092  |                |                             |      |                         |
| 5-   | Remote Service | CERT:Valid Start            | CTL  | [0 to 0/0/0]            |
| 816- |                |                             |      |                         |
| 093  |                |                             |      |                         |
| 5-   | Remote Service | CERT:Valid End              | CTL  | [0 to 0/0/0]            |
| 816- |                |                             |      |                         |
| 094  |                |                             |      |                         |
| 5-   | Remote Service | CERT:Encrypt Level          | CTL* | [1 to 2/1/1]            |
| 816- |                |                             |      |                         |
| 102  |                |                             |      |                         |
| 5-   | Remote Service | Client Communication Method | CTL* | [0 to 3/0/1]            |
| 816- |                |                             |      |                         |
| 103  |                |                             |      |                         |
| 5-   | Remote Service | Client Communication Limit  | CTL* | [1 to 7/7/1]            |
| 816- |                |                             |      |                         |
| 104  |                |                             |      |                         |
| 5-   | Remote Service | Network Information Waiting | CTL* | [5 to 255/5/1 sec]      |
| 816- |                | timer                       |      |                         |
| 115  |                |                             |      |                         |
| 5-   | Remote Service | 3G DongleID                 | CTL* | [0 to 0/0/0]            |
| 816- |                |                             |      |                         |
| 190  |                |                             |      |                         |
| 5-   | Remote Service | Manual Polling              | CTL  | [0 to 1/0/1]            |
| 816- |                |                             |      |                         |
| 200  |                |                             |      |                         |

| SP   | Large Category | Small Category   | ENG  | [Min to Max/Init./Step] |
|------|----------------|------------------|------|-------------------------|
| No.  |                |                  | or   |                         |
|      |                |                  | CTL  |                         |
| 5-   | Remote Service | Regist Status    | CTL  | [0 to 255/0/1]          |
| 816- |                |                  |      |                         |
| 201  |                |                  |      |                         |
| 5-   | Remote Service | Letter Number    | CTL* | [0 to 0/0/0]            |
| 816- |                |                  |      |                         |
| 202  |                |                  |      |                         |
| 5-   | Remote Service | Confirm Execute  | CTL  | [0 to 1/0/1]            |
| 816- |                |                  |      |                         |
| 203  |                |                  |      |                         |
| 5-   | Remote Service | Confirm Result   | CTL  | [0 to 255/0/1]          |
| 816- |                |                  |      |                         |
| 204  |                |                  |      |                         |
| 5-   | Remote Service | Confirm Place    | CTL  | [0 to 1/0/1]            |
| 816- |                |                  |      |                         |
| 205  |                |                  |      |                         |
| 5-   | Remote Service | Register Execute | CTL  | [0 to 1/0/1]            |
| 816- |                |                  |      |                         |
| 206  |                |                  |      |                         |
| 5-   | Remote Service | Register Result  | CTL  | [0 to 255/0/1]          |
| 816- |                |                  |      |                         |
| 207  |                |                  |      |                         |
| 5-   | Remote Service | Error Code       | CTL  | [-2147483647 to         |
| 816- |                |                  |      | 2147483647/0/0]         |
| 208  |                |                  |      |                         |
| 5-   | Remote Service | Instl Clear      | CTL  | [0 to 1/0/1]            |
| 816- |                |                  |      |                         |
| 209  |                |                  |      |                         |
| 5-   | Remote Service | CommErrorTime    | CTL  | [0 to 0/0/1]            |
| 816- |                |                  |      |                         |
| 240  |                |                  |      |                         |
| 5-   | Remote Service | CommErrorCode 1  | CTL* | [0 to                   |
| 816- |                |                  |      | 0xfffffff/0x0000000/1]  |
| 241  |                |                  |      |                         |
| 5-   | Remote Service | CommErrorCode 2  | CTL* | [0 to                   |
| 816- |                |                  |      | 0xfffffff/0x0000000/1]  |

| SP   | Large Category             | Small Category    | ENG  | [Min to Max/Init./Step] |
|------|----------------------------|-------------------|------|-------------------------|
| No.  |                            |                   | or   |                         |
|      |                            |                   | CTL  |                         |
| 242  |                            |                   |      |                         |
| 5-   | Remote Service             | CommErrorCode 3   | CTL* | [0 to                   |
| 816- |                            |                   |      | 0xfffffff/0x0000000/1]  |
| 243  |                            |                   |      |                         |
| 5-   | Remote Service             | CommErrorState 1  | CTL* | [0 to 0xffff/0x0000/1]  |
| 816- |                            |                   |      |                         |
| 244  |                            |                   |      |                         |
| 5-   | Remote Service             | CommErrorState 2  | CTL* | [0 to 0xffff/0x0000/1]  |
| 816- |                            |                   |      |                         |
| 245  |                            |                   |      |                         |
| 5-   | Remote Service             | CommErrorState 3  | CTL* | [0 to 0xffff/0x0000/1]  |
| 816- |                            |                   |      |                         |
| 246  |                            |                   |      |                         |
| 5-   | Remote Service             | SSL Error Count   | CTL* | [0 to 255/0/1]          |
| 816- |                            |                   |      |                         |
| 247  |                            |                   |      |                         |
| 5-   | Remote Service             | Other Err Count   | CTL* | [0 to 255/0/1]          |
| 816- |                            |                   |      |                         |
| 248  |                            |                   |      |                         |
| 5-   | Remote Service             | CommLog Print     | CTL  | [0 to 255/0/0]          |
| 816- |                            |                   |      |                         |
| 250  |                            |                   |      |                         |
| 5-   | Remote Service RCG Setting | RCG IPv4 Address  | CTL* | [0 to 0xfffffff/0/1]    |
| 821- |                            |                   |      |                         |
| 002  |                            |                   |      |                         |
| 5-   | Remote Service RCG Setting | RCG Port          | CTL* | [0 to 65535/443/1]      |
| 821- |                            |                   |      |                         |
| 003  |                            |                   |      |                         |
| 5-   | Remote Service RCG Setting | RCG IPv4 URL Path | CTL* | [0 to 0/0/0]            |
| 821- |                            |                   |      |                         |
| 004  |                            |                   |      |                         |
| 5-   | Remote Service RCG Setting | RCG IPv6 Address  | CTL* | [0 to 0/0/0]            |
| 821- |                            |                   |      |                         |
| 005  |                            |                   |      |                         |
| 5-   | Remote Service RCG Setting | RCG IPv6 URL Path | CTL* | [0 to 0/0/0]            |

| SP   | Large Category             | Small Category                 | ENG  | [Min to Max/Init./Step] |
|------|----------------------------|--------------------------------|------|-------------------------|
| No.  |                            |                                | or   |                         |
|      |                            |                                | CTL  |                         |
| 821- |                            |                                |      |                         |
| 006  |                            |                                |      |                         |
| 5-   | Remote Service RCG Setting | RCG Host Name                  | CTL* | [0 to 0/0/0]            |
| 821- |                            |                                |      |                         |
| 007  |                            |                                |      |                         |
| 5-   | Remote Service RCG Setting | RCG Host URL Path              | CTL* | [0 to 0/0/0]            |
| 821- |                            |                                |      |                         |
| 008  |                            |                                |      |                         |
| 5-   | NV-RAM Data Upload         |                                | CTL  | [0 to 0/0/0]            |
| 824- |                            |                                |      |                         |
| 001  |                            |                                |      |                         |
| 5-   | NV-RAM Data Download       |                                | CTL  | [0 to 0/0/0]            |
| 825- |                            |                                |      |                         |
| 001  |                            |                                |      |                         |
| 5-   | Network Setting            | User Class                     | CTL* | [0 to 0/0/0]            |
| 828- |                            |                                |      |                         |
| 039  |                            |                                |      |                         |
| 5-   | Network Setting            | Class Id                       | CTL* | [0 to 0/0/0]            |
| 828- |                            |                                |      |                         |
| 040  |                            |                                |      |                         |
| 5-   | Network Setting            | 1284 Compatiblity (Centro)     | CTL* | [0 to 1/1/1]            |
| 828- |                            |                                |      |                         |
| 050  |                            |                                |      |                         |
| 5-   | Network Setting            | ECP (Centro)                   | CTL* | [0 to 1/1/1]            |
| 828- |                            |                                |      |                         |
| 052  |                            |                                |      |                         |
| 5-   | Network Setting            | Job Spooling                   | CTL* | [0 to 1/0/1]            |
| 828- |                            |                                |      |                         |
| 065  |                            |                                |      |                         |
| 5-   | Network Setting            | Job Spooling Clear: Start Time | CTL* | [0 to 1/1/1]            |
| 828- |                            |                                |      |                         |
| 066  |                            |                                |      |                         |
| 5-   | Network Setting            | Job Spooling (Protocol)        | CTL* | [0x00 to 0xff/0x7f/0]   |
| 828- |                            |                                |      |                         |
| 069  |                            |                                |      |                         |

| SP   | Large Category  | Small Category                  | ENG              | [Min to Max/Init./Step]               |
|------|-----------------|---------------------------------|------------------|---------------------------------------|
| No.  |                 |                                 | or               |                                       |
|      |                 |                                 | CTL              |                                       |
| 5-   | Network Setting | Protocol usage                  | CTL*             | [0x0000000 to                         |
| 828- |                 |                                 |                  | 0xfffffff/0x0000000/1]                |
| 087  |                 |                                 |                  |                                       |
| 5-   | Network Setting | TELNET(0:OFF 1:ON)              | CTL*             | [0 to 1/1/1]                          |
| 828- |                 |                                 |                  |                                       |
| 090  |                 |                                 |                  |                                       |
| 5-   | Network Setting | Web(0:OFF 1:ON)                 | CTL*             | [0 to 1/1/1]                          |
| 828- |                 |                                 |                  |                                       |
| 091  |                 |                                 |                  |                                       |
| 5-   | Network Setting | Active IPv6 Link Local Address  | CTL*             | [0 to 0/0/0]                          |
| 828- |                 |                                 |                  |                                       |
| 145  |                 |                                 |                  |                                       |
| 5-   | Network Setting | Active IPv6 Stateless Address 1 | CTL*             | [0 to 0/0/0]                          |
| 828- |                 |                                 |                  |                                       |
| 147  |                 |                                 |                  |                                       |
| 5-   | Network Setting | Active IPv6 Stateless Address 2 | CTL*             | [0 to 0/0/0]                          |
| 828- |                 |                                 |                  |                                       |
| 149  |                 |                                 |                  |                                       |
| 5-   | Network Setting | Active IPv6 Stateless Address 3 | CTL*             | [0 to 0/0/0]                          |
| 828- |                 |                                 |                  |                                       |
| 151  |                 |                                 |                  |                                       |
| 5-   | Network Setting | Active IPv6 Stateless Address 4 | CTL*             | [0 to 0/0/0]                          |
| 828- |                 |                                 |                  |                                       |
| 153  |                 |                                 |                  | · · · · · · · · · · · · · · · · · · · |
| 5-   | Network Setting | Active IPv6 Stateless Address 5 | CTL*             | [0 to 0/0/0]                          |
| 828- |                 |                                 |                  |                                       |
| 155  |                 |                                 |                  |                                       |
| 5-   | Network Setting | IPv6 Manual Address             | CIL <sup>*</sup> | [0 to 0/0/0]                          |
| 828- |                 |                                 |                  |                                       |
| 156  |                 |                                 | 0714             |                                       |
| 5-   | Network Setting | IPv6 Gateway Address            | CIL*             | [0 to 0/0/0]                          |
| 828- |                 |                                 |                  |                                       |
| 158  |                 |                                 | 0714             |                                       |
| 5-   | Network Setting | IPv6 Stateless Auto Setting     | CIL*             | [U to 1/1/1]                          |
| 828- |                 |                                 |                  |                                       |

| SP   | Large Category  | Small Category                | ENG  | [Min to Max/Init./Step]     |
|------|-----------------|-------------------------------|------|-----------------------------|
| No.  |                 |                               | or   |                             |
|      |                 |                               | CTL  |                             |
| 161  |                 |                               |      |                             |
| 5-   | Network Setting | IPsec Aggressive Mode Setting | CTL* | [0 to 1/0/1]                |
| 828- |                 |                               |      |                             |
| 219  |                 |                               |      |                             |
| 5-   | Network Setting | Web Item visible              | CTL* | [0x0000 to 0xffff/0xffff/1] |
| 828- |                 |                               |      |                             |
| 236  |                 |                               |      |                             |
| 5-   | Network Setting | Web shopping link visible     | CTL* | [0 to 1/1/1]                |
| 828- |                 |                               |      |                             |
| 237  |                 |                               |      |                             |
| 5-   | Network Setting | Web Supplies Link visible     | CTL* | [0 to 1/1/1]                |
| 828- |                 |                               |      |                             |
| 238  |                 |                               |      |                             |
| 5-   | Network Setting | Web Link1 Name                | CTL* | [0 to 0/0/0]                |
| 828- |                 |                               |      |                             |
| 239  |                 |                               |      |                             |
| 5-   | Network Setting | Web Link1 URL                 | CTL* | [0 to 0/0/0]                |
| 828- |                 |                               |      |                             |
| 240  |                 |                               |      |                             |
| 5-   | Network Setting | Web Link1 visible             | CTL* | [0 to 1/1/1]                |
| 828- |                 |                               |      |                             |
| 241  |                 |                               |      |                             |
| 5-   | Network Setting | Web Link2 Name                | CTL* | [0 to 0/0/0]                |
| 828- |                 |                               |      |                             |
| 242  |                 |                               |      |                             |
| 5-   | Network Setting | Web Link2 URL                 | CTL* | [0 to 0/0/0]                |
| 828- |                 |                               |      |                             |
| 243  |                 |                               |      |                             |
| 5-   | Network Setting | Web Link2 visible             | CTL* | [0 to 1/1/1]                |
| 828- |                 |                               |      |                             |
| 244  |                 |                               |      |                             |
| 5-   | Network Setting | DHCPv6 DUID                   | CTL* | [0 to 0/0/0]                |
| 828- |                 |                               |      |                             |
| 249  |                 |                               |      |                             |
| 5-   | HDD             | HDD Formatting (ALL)          | CTL  | [0 to 0/0/0]                |

| SP   | Large Category | Small Category                 | ENG | [Min to Max/Init./Step] |
|------|----------------|--------------------------------|-----|-------------------------|
| No.  |                |                                | or  |                         |
|      |                |                                | CTL |                         |
| 832- |                |                                |     |                         |
| 001  |                |                                |     |                         |
| 5-   | HDD            | HDD Formatting (IMH)           | CTL | [0 to 0/0/0]            |
| 832- |                |                                |     |                         |
| 002  |                |                                |     |                         |
| 5-   | HDD            | HDD Formatting                 | CTL | [0 to 0/0/0]            |
| 832- |                | (Thumbnail/OCR)                |     |                         |
| 003  |                |                                |     |                         |
| 5-   | HDD            | HDD Formatting (Job Log)       | CTL | [0 to 0/0/0]            |
| 832- |                |                                |     |                         |
| 004  |                |                                |     |                         |
| 5-   | HDD            | HDD Formatting (Printer Fonts) | CTL | [0 to 0/0/0]            |
| 832- |                |                                |     |                         |
| 005  |                |                                |     |                         |
| 5-   | HDD            | HDD Formatting (User Info)     | CTL | [0 to 0/0/0]            |
| 832- |                |                                |     |                         |
| 006  |                |                                |     |                         |
| 5-   | HDD            | Mail RX Data                   | CTL | [0 to 0/0/0]            |
| 832- |                |                                |     |                         |
| 007  |                |                                |     |                         |
| 5-   | HDD            | Mail TX Data                   | CTL | [0 to 0/0/0]            |
| 832- |                |                                |     |                         |
| 008  |                |                                |     |                         |
| 5-   | HDD            | HDD Formatting (Data for a     | CTL | [0 to 0/0/0]            |
| 832- |                | Design)                        |     |                         |
| 009  |                |                                |     |                         |
| 5-   | HDD            | HDD Formatting (Log)           | CTL | [0 to 0/0/0]            |
| 832- |                |                                |     |                         |
| 010  |                |                                |     |                         |
| 5-   | HDD            | HDD Formatting (Ridoc I/F)     | CTL | [0 to 0/0/0]            |
| 832- |                |                                |     |                         |
| 011  |                |                                |     |                         |
| 5-   | HDD            | HDD Formatting (Thumbnail)     | CTL | [0 to 0/0/0]            |
| 832- |                |                                |     |                         |
| 012  |                |                                |     |                         |

| SP   | Large Category  | Small Category                  | ENG  | [Min to Max/Init./Step] |
|------|-----------------|---------------------------------|------|-------------------------|
| No.  |                 |                                 | or   |                         |
|      |                 |                                 | CTL  |                         |
| 5-   | Capture Setting | Capture Function (0:Off 1:On)   | CTL* | [0 to 1/0/1]            |
| 836- |                 |                                 |      |                         |
| 001  |                 |                                 |      |                         |
| 5-   | Capture Setting | Capture Setting: Copy           | CTL* | [0 to 1/0/1]            |
| 836- |                 |                                 |      |                         |
| 011  |                 |                                 |      |                         |
| 5-   | Capture Setting | Capture Setting: Doc. Svr.      | CTL* | [0 to 1/0/1]            |
| 836- |                 |                                 |      |                         |
| 012  |                 |                                 |      |                         |
| 5-   | Capture Setting | Capture Setting: Fax RX Printer | CTL* | [0 to 1/0/1]            |
| 836- |                 |                                 |      |                         |
| 013  |                 |                                 |      |                         |
| 5-   | Capture Setting | Capture Setting: Fax TX         | CTL* | [0 to 1/0/1]            |
| 836- |                 |                                 |      |                         |
| 014  |                 |                                 |      |                         |
| 5-   | Capture Setting | Capture Setting: Printer        | CTL* | [0 to 1/0/1]            |
| 836- |                 |                                 |      |                         |
| 015  |                 |                                 |      |                         |
| 5-   | Capture Setting | Capture Setting: Scanner        | CTL* | [0 to 1/0/1]            |
| 836- |                 |                                 |      |                         |
| 016  |                 |                                 |      |                         |
| 5-   | Capture Setting | Capture Setting: SDK            | CTL* | [0 to 1/0/1]            |
| 836- |                 |                                 |      |                         |
| 017  |                 |                                 |      |                         |
| 5-   | Capture Setting | Captured File Resend (0:Off     | CTL* | [0 to 1/1/1]            |
| 836- |                 | 1:On)                           |      |                         |
| 061  |                 |                                 |      |                         |
| 5-   | Capture Setting | Reduction for Copy B&W Text     | CTL* | [0 to 6/0/1]            |
| 836- |                 |                                 |      |                         |
| 072  |                 |                                 |      |                         |
| 5-   | Capture Setting | Reduction for Copy B&W          | CTL* | [0 to 6/0/1]            |
| 836- |                 | Other                           |      |                         |
| 073  |                 |                                 |      |                         |
| 5-   | Capture Setting | Reduction for Printer B&W       | CTL* | [0 to 6/0/1]            |
| 836- |                 |                                 |      |                         |

| SP   | Large Category  | Small Category                 | ENG  | [Min to Max/Init./Step] |
|------|-----------------|--------------------------------|------|-------------------------|
| No.  |                 |                                | or   |                         |
|      |                 |                                | CTL  |                         |
| 075  |                 |                                |      |                         |
| 5-   | Capture Setting | Format for Copy B&W Text       | CTL* | [0 to 3/1/1]            |
| 836- |                 |                                |      |                         |
| 082  |                 |                                |      |                         |
| 5-   | Capture Setting | Format for Copy B&W Other      | CTL* | [0 to 3/1/1]            |
| 836- |                 |                                |      |                         |
| 083  |                 |                                |      |                         |
| 5-   | Capture Setting | Format for Printer B&W         | CTL* | [0 to 3/1/1]            |
| 836- |                 |                                |      |                         |
| 085  |                 |                                |      |                         |
| 5-   | Capture Setting | Default for JPEG               | CTL* | [5 to 95/50/1]          |
| 836- |                 |                                |      |                         |
| 091  |                 |                                |      |                         |
| 5-   | Capture Setting | High Quality for JPEG          | CTL* | [5 to 95/60/1]          |
| 836- |                 |                                |      |                         |
| 092  |                 |                                |      |                         |
| 5-   | Capture Setting | Low Quality for JPEG           | CTL* | [5 to 95/40/1]          |
| 836- |                 |                                |      |                         |
| 093  |                 |                                |      |                         |
| 5-   | Capture Setting | Default Format for Back Up     | CTL* | [0 to 4/0/1]            |
| 836- |                 | Files                          |      |                         |
| 094  |                 |                                |      |                         |
| 5-   | Capture Setting | Default Resolution for Back Up | CTL* | [0 to 6/2/1]            |
| 836- |                 | Files                          |      |                         |
| 095  |                 |                                |      |                         |
| 5-   | Capture Setting | Default User Name for Back     | CTL* | [0 to 0/0/0]            |
| 836- |                 | Up Files                       |      |                         |
| 096  |                 |                                |      |                         |
| 5-   | Capture Setting | Default Compression for Back   | CTL* | [0 to 2/0/1]            |
| 836- |                 | Up Files                       |      |                         |
| 097  |                 |                                |      |                         |
| 5-   | Capture Setting | Primary srv IP address         | CTL* | [0 to 0xfffffff/0x00/0] |
| 836- |                 |                                |      |                         |
| 101  |                 |                                |      |                         |
| 5-   | Capture Setting | Primary srv scheme             | CTL* | [0 to 0/0/0]            |

| SP   | Large Category  | Small Category            | ENG  | [Min to Max/Init./Step] |
|------|-----------------|---------------------------|------|-------------------------|
| No.  |                 |                           | or   |                         |
|      |                 |                           | CTL  |                         |
| 836- |                 |                           |      |                         |
| 102  |                 |                           |      |                         |
| 5-   | Capture Setting | Primary srv port number   | CTL* | [1 to 65535/80/1]       |
| 836- |                 |                           |      |                         |
| 103  |                 |                           |      |                         |
| 5-   | Capture Setting | Primary srv URL path      | CTL* | [0 to 0/0/0]            |
| 836- |                 |                           |      |                         |
| 104  |                 |                           |      |                         |
| 5-   | Capture Setting | Secondary srv IP address  | CTL* | [0 to 0xfffffff/0x00/0] |
| 836- |                 |                           |      |                         |
| 111  |                 |                           |      |                         |
| 5-   | Capture Setting | Secondary srv scheme      | CTL* | [0 to 0/0/0]            |
| 836- |                 |                           |      |                         |
| 112  |                 |                           |      |                         |
| 5-   | Capture Setting | Secondary srv port number | CTL* | [1 to 65535/80/1]       |
| 836- |                 |                           |      |                         |
| 113  |                 |                           |      |                         |
| 5-   | Capture Setting | Secondary srv URL path    | CTL* | [0 to 0/0/0]            |
| 836- |                 |                           |      |                         |
| 114  |                 |                           |      |                         |
| 5-   | Capture Setting | Default Reso Rate Switch  | CTL* | [0 to 1/0/1]            |
| 836- |                 |                           |      |                         |
| 120  |                 |                           |      |                         |
| 5-   | Capture Setting | Reso: Copy(Mono)          | CTL* | [0 to 255/3/1]          |
| 836- |                 |                           |      |                         |
| 122  |                 |                           |      |                         |
| 5-   | Capture Setting | Reso: Print(Mono)         | CTL* | [0 to 255/3/1]          |
| 836- |                 |                           |      |                         |
| 124  |                 |                           |      |                         |
| 5-   | Capture Setting | Reso: Fax(Color)          | CTL* | [0 to 255/4/1]          |
| 836- |                 |                           |      |                         |
| 125  |                 |                           |      |                         |
| 5-   | Capture Setting | Reso: Fax(Mono)           | CTL* | [0 to 255/3/1]          |
| 836- |                 |                           |      |                         |
| 126  |                 |                           |      |                         |

| SP   | Large Category  | Small Category          | ENG  | [Min to Max/Init./Step] |
|------|-----------------|-------------------------|------|-------------------------|
| No.  |                 |                         | or   |                         |
|      |                 |                         | CTL  |                         |
| 5-   | Capture Setting | Reso: Scan(Color)       | CTL* | [0 to 255/4/1]          |
| 836- |                 |                         |      |                         |
| 127  |                 |                         |      |                         |
| 5-   | Capture Setting | Reso: Scan(Mono)        | CTL* | [0 to 255/3/1]          |
| 836- |                 |                         |      |                         |
| 128  |                 |                         |      |                         |
| 5-   | Capture Setting | Reso: SDK(Color)        | CTL* | [0 to 255/4/1]          |
| 836- |                 |                         |      |                         |
| 129  |                 |                         |      |                         |
| 5-   | Capture Setting | Reso: SDK(Mono)         | CTL* | [0 to 255/3/1]          |
| 836- |                 |                         |      |                         |
| 130  |                 |                         |      |                         |
| 5-   | Capture Setting | All Addr Info Switch    | CTL* | [0 to 1/1/1]            |
| 836- |                 |                         |      |                         |
| 141  |                 |                         |      |                         |
| 5-   | Capture Setting | Stand-by Doc Max Number | CTL* | [10 to 10000/2000/1]    |
| 836- |                 |                         |      |                         |
| 142  |                 |                         |      |                         |
| 5-   | Capture Setting | ClearLightPDF Switch    | CTL* | [0 to 1/0/1]            |
| 836- |                 |                         |      |                         |
| 143  |                 |                         |      |                         |
| 5-   | IEEE 802.11     | Channel MAX             | CTL* | [1 to 14/14/1]          |
| 840- |                 |                         |      |                         |
| 006  |                 |                         |      |                         |
| 5-   | IEEE 802.11     | Channel MIN             | CTL* | [1 to 14/1/1]           |
| 840- |                 |                         |      |                         |
| 007  |                 |                         |      |                         |
| 5-   | IEEE 802.11     | WEP Key Select          | CTL* | [0x00 to 0x11/0x00/0]   |
| 840- |                 |                         |      |                         |
| 011  |                 |                         |      |                         |
| 5-   | IEEE 802.11     | WPA Debug Lvl           | CTL* | [1 to 3/3/1]            |
| 840- |                 |                         |      |                         |
| 045  |                 |                         |      |                         |
| 5-   | IEEE 802.11     | 11w                     | CTL* | [0 to 2/0/1]            |
| 840- |                 |                         |      |                         |

| SP   | Large Category      | Small Category            | ENG  | [Min to Max/Init./Step]     |
|------|---------------------|---------------------------|------|-----------------------------|
| No.  |                     |                           | or   |                             |
|      |                     |                           | CTL  |                             |
| 046  |                     |                           |      |                             |
| 5-   | IEEE 802.11         | PSK Set Type              | CTL* | [0 to 1/0/1]                |
| 840- |                     |                           |      |                             |
| 047  |                     |                           |      |                             |
| 5-   | Supply Name Setting | Toner Name Setting: Black | CTL* | [0 to 0/0/0]                |
| 841- |                     |                           |      |                             |
| 001  |                     |                           |      |                             |
| 5-   | GWWS Analysis       | Setting 1                 | CTL* | [0x00 to 0xFF/0/1]          |
| 842- |                     |                           |      |                             |
| 001  |                     |                           |      |                             |
| 5-   | GWWS Analysis       | Setting 2                 | CTL* | [0x00 to 0xFF/0/1]          |
| 842- |                     |                           |      |                             |
| 002  |                     |                           |      |                             |
| 5-   | USB                 | Transfer Rate             | CTL* | [1 to 4/4/0]                |
| 844- |                     |                           |      |                             |
| 001  |                     |                           |      |                             |
| 5-   | USB                 | Vendor ID                 | CTL* | [0x0000 to 0xffff/0x05ca/0] |
| 844- |                     |                           |      |                             |
| 002  |                     |                           |      |                             |
| 5-   | USB                 | Product ID                | CTL* | [0x0000 to 0xffff/0x0403/0] |
| 844- |                     |                           |      |                             |
| 003  |                     |                           |      |                             |
| 5-   | USB                 | Device Release Number     | CTL* | [0 to 9999/100/1]           |
| 844- |                     |                           |      |                             |
| 004  |                     |                           |      |                             |
| 5-   | USB                 | Fixed USB Port            | CTL* | [0 to 2/0/1]                |
| 844- |                     |                           |      |                             |
| 005  |                     |                           |      |                             |
| 5-   | USB                 | PnP Model Name            | CTL* | [0 to 0/0/0]                |
| 844- |                     |                           |      |                             |
| 006  |                     |                           |      |                             |
| 5-   | USB                 | PnP Serial Number         | CTL* | [0 to 0/0/0]                |
| 844- |                     |                           |      |                             |
| 007  |                     |                           |      |                             |
| 5-   | USB                 | Mac Supply Level          | CTL* | [0 to 1/1/1]                |

| SP   | Large Category          | Small Category                 | ENG  | [Min to Max/Init./Step] |
|------|-------------------------|--------------------------------|------|-------------------------|
| No.  |                         |                                | or   |                         |
|      |                         |                                | CTL  |                         |
| 844- |                         |                                |      |                         |
| 008  |                         |                                |      |                         |
| 5-   | USB                     | USB Toggle Clear Mode          | CTL* | [0 to 1/0/1]            |
| 844- |                         |                                |      |                         |
| 009  |                         |                                |      |                         |
| 5-   | USB                     | Notify Unsupport               | CTL* | [0 to 1/1/1]            |
| 844- |                         |                                |      |                         |
| 100  |                         |                                |      |                         |
| 5-   | Delivery Server Setting | FTP Port No.                   | CTL* | [1 to 65535/3670/1]     |
| 845- |                         |                                |      |                         |
| 001  |                         |                                |      |                         |
| 5-   | Delivery Server Setting | IP Address (Primary)           | CTL* | [0 to 0xfffffff/0x00/]  |
| 845- |                         |                                |      |                         |
| 002  |                         |                                |      |                         |
| 5-   | Delivery Server Setting | Delivery Error Display Time    | CTL* | [0 to 999/300/1sec]     |
| 845- |                         |                                |      |                         |
| 006  |                         |                                |      |                         |
| 5-   | Delivery Server Setting | IP Address (Secondary)         | CTL* | [0 to 0xfffffff/0x00/]  |
| 845- |                         |                                |      |                         |
| 008  |                         |                                |      |                         |
| 5-   | Delivery Server Setting | Delivery Server Model          | CTL* | [0 to 4/0/1]            |
| 845- |                         |                                |      |                         |
| 009  |                         |                                |      |                         |
| 5-   | Delivery Server Setting | Delivery Svr. Capability       | CTL* | [0 to 255/0/1]          |
| 845- |                         |                                |      |                         |
| 010  |                         |                                |      |                         |
| 5-   | Delivery Server Setting | Delivery Svr. Capability (Ext) | CTL* | [0 to 255/0/1]          |
| 845- |                         |                                |      |                         |
| 011  |                         |                                |      |                         |
| 5-   | Delivery Server Setting | Server Scheme(Primary)         | CTL* | [0 to 0/0/0]            |
| 845- |                         |                                |      |                         |
| 013  |                         |                                |      |                         |
| 5-   | Delivery Server Setting | Server Port Number(Primary)    | CTL* | [1 to 65535/80/1]       |
| 845- |                         |                                |      |                         |
| 014  |                         |                                |      |                         |

| SP   | Large Category          | Small Category                 | ENG  | [Min to Max/Init./Step] |
|------|-------------------------|--------------------------------|------|-------------------------|
| No.  |                         |                                | or   |                         |
|      |                         |                                | CTL  |                         |
| 5-   | Delivery Server Setting | Server URL Path(Primary)       | CTL* | [0 to 0/0/0]            |
| 845- |                         |                                |      |                         |
| 015  |                         |                                |      |                         |
| 5-   | Delivery Server Setting | Server Scheme(Secondary)       | CTL* | [0 to 0/0/0]            |
| 845- |                         |                                |      |                         |
| 016  |                         |                                |      |                         |
| 5-   | Delivery Server Setting | Server Port                    | CTL* | [1 to 65535/80/1]       |
| 845- |                         | Number(Secondary)              |      |                         |
| 017  |                         |                                |      |                         |
| 5-   | Delivery Server Setting | Server URL Path(Secondary)     | CTL* | [0 to 0/0/0]            |
| 845- |                         |                                |      |                         |
| 018  |                         |                                |      |                         |
| 5-   | Delivery Server Setting | Rapid Sending Control          | CTL* | [0 to 1/1/1]            |
| 845- |                         |                                |      |                         |
| 022  |                         |                                |      |                         |
| 5-   | UCS Setting             | Machine ID (for Delivery       | CTL* | [0 to 0/0/0]            |
| 846- |                         | Server)                        |      |                         |
| 001  |                         |                                |      |                         |
| 5-   | UCS Setting             | Machine ID Clear (for Delivery | CTL* | [0 to 0/0/0]            |
| 846- |                         | Server)                        |      |                         |
| 002  |                         |                                |      |                         |
| 5-   | UCS Setting             | Maximum Entries                | CTL* | [2000 to 20000/2000/1]  |
| 846- |                         |                                |      |                         |
| 003  |                         |                                |      |                         |
| 5-   | UCS Setting             | Delivery Server Retry Timer    | CTL* | [0 to 255/0/1]          |
| 846- |                         |                                |      |                         |
| 006  |                         |                                |      |                         |
| 5-   | UCS Setting             | Delivery Server Retry Times    | CTL* | [0 to 255/0/1]          |
| 846- |                         |                                |      |                         |
| 007  |                         |                                |      |                         |
| 5-   | UCS Setting             | Delivery Server Maximum        | CTL* | [2000 to 20000/2000/1]  |
| 846- |                         | Entries                        |      |                         |
| 008  |                         |                                |      |                         |
| 5-   | UCS Setting             | LDAP Search Timeout            | CTL* | [1 to 255/60/1]         |
| 846- |                         |                                |      |                         |

| SP   | Large Category | Small Category                | ENG  | [Min to Max/Init./Step] |
|------|----------------|-------------------------------|------|-------------------------|
| No.  |                |                               | or   |                         |
|      |                |                               | CTL  |                         |
| 010  |                |                               |      |                         |
| 5-   | UCS Setting    | WSD Maximum Entries           | CTL* | [50 to 250/250/1]       |
| 846- |                |                               |      |                         |
| 020  |                |                               |      |                         |
| 5-   | UCS Setting    | Folder Auth Change            | CTL* | [0 to 1/0/1]            |
| 846- |                |                               |      |                         |
| 021  |                |                               |      |                         |
| 5-   | UCS Setting    | Addr Book Migration(USB-      | CTL* | [0 to 0/0/0]            |
| 846- |                | >HDD)                         |      |                         |
| 040  |                |                               |      |                         |
| 5-   | UCS Setting    | Fill Addr Acl Info            | CTL* | [0 to 0/0/0]            |
| 846- |                |                               |      |                         |
| 041  |                |                               |      |                         |
| 5-   | UCS Setting    | Addr Book Media               | CTL* | [0 to 30/0/1]           |
| 846- |                |                               |      |                         |
| 043  |                |                               |      |                         |
| 5-   | UCS Setting    | Initialize Local Addr Book    | CTL* | [0 to 0/0/0]            |
| 846- |                |                               |      |                         |
| 047  |                |                               |      |                         |
| 5-   | UCS Setting    | Initialize Delivery Addr Book | CTL* | [0 to 0/0/0]            |
| 846- |                |                               |      |                         |
| 048  |                |                               |      |                         |
| 5-   | UCS Setting    | Initialize LDAP Addr Book     | CTL* | [0 to 0/0/0]            |
| 846- |                |                               |      |                         |
| 049  |                |                               |      |                         |
| 5-   | UCS Setting    | Initialize All Addr Book      | CTL* | [0 to 0/0/0]            |
| 846- |                |                               |      |                         |
| 050  |                |                               |      |                         |
| 5-   | UCS Setting    | Backup All Addr Book          | CTL* | [0 to 0/0/0]            |
| 846- |                |                               |      |                         |
| 051  |                |                               |      |                         |
| 5-   | UCS Setting    | Restore All Addr Book         | CTL* | [0 to 0/0/0]            |
| 846- |                |                               |      |                         |
| 052  |                |                               |      |                         |
| 5-   | UCS Setting    | Clear Backup Info             | CTL* | [0 to 0/0/0]            |

| SP   | Large Category           | Small Category               | ENG  | [Min to Max/Init./Step] |
|------|--------------------------|------------------------------|------|-------------------------|
| No.  |                          |                              | or   |                         |
|      |                          |                              | CTL  |                         |
| 846- |                          |                              |      |                         |
| 053  |                          |                              |      |                         |
| 5-   | UCS Setting              | Search option                | CTL* | [0x00 to 0xff/0x0f/1]   |
| 846- |                          |                              |      |                         |
| 060  |                          |                              |      |                         |
| 5-   | UCS Setting              | Complexity option 1          | CTL* | [0 to 32/0/1]           |
| 846- |                          |                              |      |                         |
| 062  |                          |                              |      |                         |
| 5-   | UCS Setting              | Complexity option 2          | CTL* | [0 to 32/0/1]           |
| 846- |                          |                              |      |                         |
| 063  |                          |                              |      |                         |
| 5-   | UCS Setting              | Complexity option 3          | CTL* | [0 to 32/0/1]           |
| 846- |                          |                              |      |                         |
| 064  |                          |                              |      |                         |
| 5-   | UCS Setting              | Complexity option 4          | CTL* | [0 to 32/0/1]           |
| 846- |                          |                              |      |                         |
| 065  |                          |                              |      |                         |
| 5-   | UCS Setting              | FTP Auth Port Setting        | CTL* | [0 to 65535/3671/1]     |
| 846- |                          |                              |      |                         |
| 091  |                          |                              |      |                         |
| 5-   | UCS Setting              | Encryption Stat              | CTL* | [0 to 255/0/0]          |
| 846- |                          |                              |      |                         |
| 094  |                          |                              |      |                         |
| 5-   | Rep Resolution Reduction | Rate for Copy B&W Text       | CTL* | [0 to 6/0/1]            |
| 847- |                          |                              |      |                         |
| 002  |                          |                              |      |                         |
| 5-   | Rep Resolution Reduction | Rate for Copy B&W Other      | CTL* | [0 to 6/0/1]            |
| 847- |                          |                              |      |                         |
| 003  |                          |                              |      |                         |
| 5-   | Rep Resolution Reduction | Rate for Printer B&W         | CTL* | [0 to 6/0/1]            |
| 847- |                          |                              |      |                         |
| 005  |                          |                              |      |                         |
| 5-   | Rep Resolution Reduction | Rate for Printer B&W 1200dpi | CTL* | [0 to 6/1/1]            |
| 847- |                          |                              |      |                         |
| 007  |                          |                              |      |                         |

| SP   | Large Category           | Small Category                  | ENG  | [Min to Max/Init./Step] |
|------|--------------------------|---------------------------------|------|-------------------------|
| No.  |                          |                                 | or   |                         |
|      |                          |                                 | CTL  |                         |
| 5-   | Rep Resolution Reduction | Network Quality Default for     | CTL* | [5 to 95/50/1]          |
| 847- |                          | JPEG                            |      |                         |
| 021  |                          |                                 |      |                         |
| 5-   | Web Service              | Access Ctrl:                    | CTL* | [0x00 to 0xFF/0x02/0]   |
| 848- |                          | Repository(onlyLower4bits)      |      |                         |
| 002  |                          |                                 |      |                         |
| 5-   | Web Service              | Access Ctrl: Doc.Svr.Print      | CTL* | [0x00 to 0xFF/0x00/0]   |
| 848- |                          | (Lower 4bits)                   |      |                         |
| 003  |                          |                                 |      |                         |
| 5-   | Web Service              | Access Ctrl: udirectory (Lower  | CTL* | [0x00 to 0xFF/0x00/0]   |
| 848- |                          | 4bits)                          |      |                         |
| 004  |                          |                                 |      |                         |
| 5-   | Web Service              | Access Ctrl: Comm. Log          | CTL* | [0x00 to 0xFF/0x00/0]   |
| 848- |                          | Fax(Lower 4bits)                |      |                         |
| 007  |                          |                                 |      |                         |
| 5-   | Web Service              | Access Ctrl: Job Ctrl (Lower    | CTL* | [0x00 to 0xFF/0x00/0]   |
| 848- |                          | 4bits)                          |      |                         |
| 009  |                          |                                 |      |                         |
| 5-   | Web Service              | Access Ctrl:                    | CTL* | [0x00 to 0xFF/0x00/0]   |
| 848- |                          | Devicemanagement(Lower          |      |                         |
| 011  |                          | 4bits)                          |      |                         |
| 5-   | Web Service              | Access Ctrl: Delivery (Lower    | CTL* | [0x00 to 0xFF/0x00/0]   |
| 848- |                          | 4bits)                          |      |                         |
| 021  |                          |                                 |      |                         |
| 5-   | Web Service              | Access Ctrl: uadministration    | CTL* | [0x00 to 0xFF/0x00/0]   |
| 848- |                          | (Lower 4bits)                   |      |                         |
| 022  |                          |                                 |      |                         |
| 5-   | Web Service              | Access Ctrl: Log Service (Lower | CTL* | [0x00 to 0xFF/0x00/0]   |
| 848- |                          | 4bits)                          |      |                         |
| 024  |                          |                                 |      |                         |
| 5-   | Web Service              | Access Ctrl: Rest WebService    | CTL* | [0x00 to 0xFF/0x00/0]   |
| 848- |                          | (Lower 4bits)                   |      |                         |
| 025  |                          |                                 |      |                         |
| 5-   | Web Service              | Repository: Download Image      | CTL* | [0x00 to 0xFF/0x00/1]   |
| 848- |                          | Setting                         |      |                         |

| SP   | Large Category       | Small Category             | ENG  | [Min to Max/Init./Step] |
|------|----------------------|----------------------------|------|-------------------------|
| No.  |                      |                            | or   |                         |
|      |                      |                            | CTL  |                         |
| 099  |                      |                            |      |                         |
| 5-   | Web Service          | Repository: Download Image | CTL* | [1 to 2048/2048/1]      |
| 848- |                      | Max. Size                  |      |                         |
| 100  |                      |                            |      |                         |
| 5-   | Web Service          | Log Operation Mode         | CTL* | [0 to 9/0/1]            |
| 848- |                      |                            |      |                         |
| 150  |                      |                            |      |                         |
| 5-   | LogTrans             | Setting: Timing            | CTL* | [0 to 2/0/1]            |
| 848- |                      |                            |      |                         |
| 217  |                      |                            |      |                         |
| 5-   | Installation Date    | Display                    | CTL* | [0 to 0/0/0]            |
| 849- |                      |                            |      |                         |
| 001  |                      |                            |      |                         |
| 5-   | Installation Date    | Switch to Print            | CTL* | [0 to 1/0/1]            |
| 849- |                      |                            |      |                         |
| 002  |                      |                            |      |                         |
| 5-   | Installation Date    | Total Counter              | CTL* | [0 to 99999999/0/1]     |
| 849- |                      |                            |      |                         |
| 003  |                      |                            |      |                         |
| 5-   | Bluetooth            | Mode                       | CTL* | [0x00 to 0x01/0x00/1]   |
| 851- |                      |                            |      |                         |
| 001  |                      |                            |      |                         |
| 5-   | Stamp Data Download  |                            | CTL  | [0 to 0/0/0]            |
| 853- |                      |                            |      |                         |
| 001  |                      |                            |      |                         |
| 5-   | Remote ROM Update    | Local Port                 | CTL  | [0 to 1/0/1]            |
| 856- |                      |                            |      |                         |
| 002  |                      |                            |      |                         |
| 5-   | Collect Machine Info | 0:OFF 1:ON                 | CTL  | [0 to 1/1/1]            |
| 858- |                      |                            |      |                         |
| 001  |                      |                            |      |                         |
| 5-   | Collect Machine Info | Save To (0:HDD 1:SD)       | CTL  | [0 to 1/0/1]            |
| 858- |                      |                            |      |                         |
| 002  |                      |                            |      |                         |
| 5-   | Collect Machine Info | Make Log Trace Dir         | CTL  | [0 to 1/0/0]            |

| SP   | Large Category       | Small Category                | ENG | [Min to Max/Init./Step] |
|------|----------------------|-------------------------------|-----|-------------------------|
| No.  |                      |                               | or  |                         |
|      |                      |                               | CTL |                         |
| 858- |                      |                               |     |                         |
| 003  |                      |                               |     |                         |
| 5-   | Collect Machine Info | Failure Occuring Date         | CTL | [0 to 20371212/0/1]     |
| 858- |                      |                               |     |                         |
| 101  |                      |                               |     |                         |
| 5-   | Collect Machine Info | Tracing Days                  | CTL | [1 to 180/2/1day]       |
| 858- |                      |                               |     |                         |
| 102  |                      |                               |     |                         |
| 5-   | Collect Machine Info | Acquire Fax Address(0:OFF     | CTL | [0 to 1/0/1]            |
| 858- |                      | 1:ON)                         |     |                         |
| 103  |                      |                               |     |                         |
| 5-   | Collect Machine Info | Acquire All Info & Logs       | CTL | [0 to 1/0/0]            |
| 858- |                      |                               |     |                         |
| 111  |                      |                               |     |                         |
| 5-   | Collect Machine Info | Acquire Configuration Page    | CTL | [0 to 1/0/0]            |
| 858- |                      |                               |     |                         |
| 121  |                      |                               |     |                         |
| 5-   | Collect Machine Info | Acquire Font Page             | CTL | [0 to 1/0/0]            |
| 858- |                      |                               |     |                         |
| 122  |                      |                               |     |                         |
| 5-   | Collect Machine Info | Acquire Print Setting List    | CTL | [0 to 1/0/0]            |
| 858- |                      |                               |     |                         |
| 123  |                      |                               |     |                         |
| 5-   | Collect Machine Info | Acquire Error Log             | CTL | [0 to 1/0/0]            |
| 858- |                      |                               |     |                         |
| 124  |                      |                               |     |                         |
| 5-   | Collect Machine Info | Acquire Fax Info              | CTL | [0 to 1/0/0]            |
| 858- |                      |                               |     |                         |
| 131  |                      |                               |     |                         |
| 5-   | Collect Machine Info | Acquire All Debug Logs        | CTL | [0 to 1/0/0]            |
| 858- |                      |                               |     |                         |
| 141  |                      |                               |     |                         |
| 5-   | Collect Machine Info | Acquire Controller Debug Logs | CTL | [0 to 1/0/0]            |
| 858- |                      | Only                          |     |                         |
| 142  |                      |                               |     |                         |

| SP   | Large Category       | Small Category               | ENG  | [Min to Max/Init./Step] |
|------|----------------------|------------------------------|------|-------------------------|
| No.  |                      |                              | or   |                         |
|      |                      |                              | CTL  |                         |
| 5-   | Collect Machine Info | Acquire Engine Debug Logs    | CTL  | [0 to 1/0/0]            |
| 858- |                      | Only                         |      |                         |
| 143  |                      |                              |      |                         |
| 5-   | Collect Machine Info | Acquire Opepanel Debug Logs  | CTL  | [0 to 1/0/0]            |
| 858- |                      | Only                         |      |                         |
| 144  |                      |                              |      |                         |
| 5-   | Collect Machine Info | Acquire FCU Debug Logs Only  | CTL  | [0 to 1/0/0]            |
| 858- |                      |                              |      |                         |
| 145  |                      |                              |      |                         |
| 5-   | Collect Machine Info | Acquire Only Network Packets | CTL  | [0 to 1/0/0]            |
| 858- |                      |                              |      |                         |
| 146  |                      |                              |      |                         |
| 5-   | SMTP/POP3/IMAP4      | Partial Mail Receive Timeout | CTL* | [1 to 168/72/1hour]     |
| 860- |                      |                              |      |                         |
| 020  |                      |                              |      |                         |
| 5-   | SMTP/POP3/IMAP4      | MDN Response RFC2298         | CTL* | [0 to 1/1/1]            |
| 860- |                      | Compliance                   |      |                         |
| 021  |                      |                              |      |                         |
| 5-   | SMTP/POP3/IMAP4      | SMTP Auth. From Field        | CTL* | [0 to 1/0/1]            |
| 860- |                      | Replacement                  |      |                         |
| 022  |                      |                              |      |                         |
| 5-   | SMTP/POP3/IMAP4      | SMTP Auth. Direct Setting    | CTL* | [0 to 0xff/0x0/1]       |
| 860- |                      |                              |      |                         |
| 025  |                      |                              |      |                         |
| 5-   | SMTP/POP3/IMAP4      | S/MIME:MIME Header           | CTL* | [0 to 2/0/1]            |
| 860- |                      | Setting                      |      |                         |
| 026  |                      |                              |      |                         |
| 5-   | SMTP/POP3/IMAP4      | S/MIME: Authentication       | CTL* | [0 to 1/0/1]            |
| 860- |                      | Check                        |      |                         |
| 028  |                      |                              |      |                         |
| 5-   | E-Mail Report        | Report Validity              | CTL  | [0 to 1/0/1]            |
| 866- |                      |                              |      |                         |
| 001  |                      |                              |      |                         |
| 5-   | E-Mail Report        | Add Date Field               | CTL* | [0 to 1/0/1]            |
| 866- |                      |                              |      |                         |

| SP   | Large Category          | Small Category               | ENG  | [Min to Max/Init./Step] |
|------|-------------------------|------------------------------|------|-------------------------|
| No.  |                         |                              | or   |                         |
|      |                         |                              | CTL  |                         |
| 005  |                         |                              |      |                         |
| 5-   | E-Mail Report           | CounterE-Mail:Validity       | CTL* | [0 to 1/0/1]            |
| 866- |                         |                              |      |                         |
| 110  |                         |                              |      |                         |
| 5-   | E-Mail Report           | CounterE-Mail:Destination    | CTL* | [0 to 0/0/0]            |
| 866- |                         | Registration                 |      |                         |
| 111  |                         |                              |      |                         |
| 5-   | E-Mail Report           | CounterE-Mail:Send Test      | CTL* | [0 to 0/0/0]            |
| 866- |                         |                              |      |                         |
| 112  |                         |                              |      |                         |
| 5-   | E-Mail Report           | CounterE-Mail:Next Send Date | CTL* | [0 to 0/0/0]            |
| 866- |                         |                              |      |                         |
| 113  |                         |                              |      |                         |
| 5-   | E-Mail Report           | CounterE-Mail:Send Date      | CTL* | [0 to 31/0/1]           |
| 866- |                         | Setting                      |      |                         |
| 114  |                         |                              |      |                         |
| 5-   | E-Mail Report           | CounterE-Mail:Send Time      | CTL* | [0 to 2359/0/1]         |
| 866- |                         | Setting                      |      |                         |
| 115  |                         |                              |      |                         |
| 5-   | E-Mail Report           | CounterE-Mail:Destination1   | CTL* | [0 to 0/0/0]            |
| 866- |                         |                              |      |                         |
| 121  |                         |                              |      |                         |
| 5-   | E-Mail Report           | CounterE-Mail:Destination2   | CTL* | [0 to 0/0/0]            |
| 866- |                         |                              |      |                         |
| 122  |                         |                              |      |                         |
| 5-   | E-Mail Report           | CounterE-Mail:Destination3   | CTL* | [0 to 0/0/0]            |
| 866- |                         |                              |      |                         |
| 123  |                         |                              |      |                         |
| 5-   | Common KeyInfo Writing  | Writing                      | CTL  | [0 to 1/0/1]            |
| 870- |                         |                              |      |                         |
| 001  |                         |                              |      |                         |
| 5-   | Common KeyInfo Writing  | Initialize                   | CTL  | [0 to 1/0/1]            |
| 870- |                         |                              |      |                         |
| 003  |                         |                              |      |                         |
| 5-   | Common Key Info Writing | Writing: 2048bit             | CTL  | [0 to 1/0/1]            |

| SP   | Large Category             | Small Category          | ENG  | [Min to Max/Init./Step] |
|------|----------------------------|-------------------------|------|-------------------------|
| No.  |                            |                         | or   |                         |
|      |                            |                         | CTL  |                         |
| 870- |                            |                         |      |                         |
| 004  |                            |                         |      |                         |
| 5-   | SDCardAppliMove            | MoveExec                | CTL  | [0 to 0/0/1]            |
| 873- |                            |                         |      |                         |
| 001  |                            |                         |      |                         |
| 5-   | SDCardAppliMove            | UndoExec                | CTL  | [0 to 0/0/1]            |
| 873- |                            |                         |      |                         |
| 002  |                            |                         |      |                         |
| 5-   | SC Auto Reboot             | Reboot Setting          | CTL* | [0 to 1/0/1]            |
| 875- |                            |                         |      |                         |
| 001  |                            |                         |      |                         |
| 5-   | SC Auto Reboot             | Reboot Type             | CTL* | [0 to 1/1/1]            |
| 875- |                            |                         |      |                         |
| 002  |                            |                         |      |                         |
| 5-   | Option Setup               | Data Overwrite Security | CTL  | [0 to 0/0/0]            |
| 878- |                            |                         |      |                         |
| 001  |                            |                         |      |                         |
| 5-   | Option Setup               | HDD Encryption          | CTL  | [0 to 0/0/0]            |
| 878- |                            |                         |      |                         |
| 002  |                            |                         |      |                         |
| 5-   | Option Setup               | OCR Dictionary          | CTL  | [0 to 0/0/0]            |
| 878- |                            |                         |      |                         |
| 004  |                            |                         |      |                         |
| 5-   | Fixed Phrase Block Erasing |                         | CTL  | [0 to 0/0/0]            |
| 881- |                            |                         |      |                         |
| 001  |                            |                         |      |                         |
| 5-   | Set WIM Function           | DocSvr Acc Ctrl         | CTL* | [0x00 to 0xFF/0x00/0]   |
| 885- |                            |                         |      |                         |
| 020  |                            |                         |      |                         |
| 5-   | Set WIM Function           | DocSvr Format           | CTL* | [0 to 2/0/1]            |
| 885- |                            |                         |      |                         |
| 050  |                            |                         |      |                         |
| 5-   | Set WIM Function           | DocSvr Trans            | CTL* | [5 to 20/10/1]          |
| 885- |                            |                         |      |                         |
| 051  |                            |                         |      |                         |

| SP   | Large Category      | Small Category                  | ENG  | [Min to Max/Init./Step] |
|------|---------------------|---------------------------------|------|-------------------------|
| No.  |                     |                                 | or   |                         |
|      |                     |                                 | CTL  |                         |
| 5-   | Set WIM Function    | Set Signature                   | CTL* | [0 to 2/0/1]            |
| 885- |                     |                                 |      |                         |
| 100  |                     |                                 |      |                         |
| 5-   | Set WIM Function    | Set Encrypsion                  | CTL* | [0 to 1/0/1]            |
| 885- |                     |                                 |      |                         |
| 101  |                     |                                 |      |                         |
| 5-   | Set WIM Function    | Detect Mem Leak                 | CTL* | [0x00 to 0xFF/0x00/0]   |
| 885- |                     |                                 |      |                         |
| 200  |                     |                                 |      |                         |
| 5-   | Set WIM Function    | DocSvr Timeout                  | CTL* | [1 to 30/30/1]          |
| 885- |                     |                                 |      |                         |
| 201  |                     |                                 |      |                         |
| 5-   | Farm Update Setting | Skip Version Check              | CTL  | [0 to 1/0/1]            |
| 886- |                     |                                 |      |                         |
| 100  |                     |                                 |      |                         |
| 5-   | Farm Update Setting | Skip LR Check                   | CTL  | [0 to 1/0/1]            |
| 886- |                     |                                 |      |                         |
| 101  |                     |                                 |      |                         |
| 5-   | Farm Update Setting | Auto Update Setting             | CTL* | [0 to 1/0/1]            |
| 886- |                     |                                 |      |                         |
| 111  |                     |                                 |      |                         |
| 5-   | Farm Update Setting | Auto Update Prohibit Term       | CTL* | [0 to 1/1/1]            |
| 886- |                     | Setting                         |      |                         |
| 112  |                     |                                 |      |                         |
| 5-   | Farm Update Setting | Auto Update Prohibit Start hour | CTL* | [0 to 23/9/1hour]       |
| 886- |                     |                                 |      |                         |
| 113  |                     |                                 |      |                         |
| 5-   | Farm Update Setting | Auto Update Prohibit End hour   | CTL* | [0 to 23/17/1hour]      |
| 886- |                     |                                 |      |                         |
| 114  |                     |                                 |      |                         |
| 5-   | Farm Update Setting | SFU Auto Download Setting       | CTL* | [0 to 1/0/1]            |
| 886- |                     |                                 |      |                         |
| 115  |                     |                                 |      |                         |
| 5-   | Farm Update Setting | Auto Update Next Date           | CTL* | [0 to 0/0/0]            |
| 886- |                     |                                 |      |                         |

| SP   | Large Category               | Small Category              | ENG  | [Min to Max/Init./Step] |
|------|------------------------------|-----------------------------|------|-------------------------|
| No.  |                              |                             | or   |                         |
|      |                              |                             | CTL  |                         |
| 116  |                              |                             |      |                         |
| 5-   | Farm Update Setting          | Auto Update Retry Interval  | CTL* | [1 to 24/1/1hour]       |
| 886- |                              | Hour                        |      |                         |
| 117  |                              |                             |      |                         |
| 5-   | Farm Update Setting          | Auto Update @Remote Using   | CTL* | [0 to 1/0/1]            |
| 886- |                              | Setting                     |      |                         |
| 119  |                              |                             |      |                         |
| 5-   | Farm Update Setting          | Auto Update Prohibit Day of | CTL* | [0 to 255/0/1]          |
| 886- |                              | Week Setting                |      |                         |
| 120  |                              |                             |      |                         |
| 5-   | Farm Update Setting          | Restore Date                | CTL* | [0 to 0/0/0]            |
| 886- |                              |                             |      |                         |
| 201  |                              |                             |      |                         |
| 5-   | Farm Update Setting          | Save Old Version List       | CTL* | [0 to 0/0/0]            |
| 886- |                              |                             |      |                         |
| 202  |                              |                             |      |                         |
| 5-   | SD GetCounter                |                             | CTL  | [0 to 0/0/0]            |
| 887- |                              |                             |      |                         |
| 001  |                              |                             |      |                         |
| 5-   | Personal Information Protect |                             | CTL* | [0 to 1/0/1]            |
| 888- |                              |                             |      |                         |
| 001  |                              |                             |      |                         |
| 5-   | SDK Application Counter      | SDK-1                       | CTL  | [0 to 0/0/0]            |
| 893- |                              |                             |      |                         |
| 001  |                              |                             |      |                         |
| 5-   | SDK Application Counter      | SDK-2                       | CTL  | [0 to 0/0/0]            |
| 893- |                              |                             |      |                         |
| 002  |                              |                             |      |                         |
| 5-   | SDK Application Counter      | SDK-3                       | CTL  | [0 to 0/0/0]            |
| 893- |                              |                             |      |                         |
| 003  |                              |                             |      |                         |
| 5-   | SDK Application Counter      | SDK-4                       | CTL  | [0 to 0/0/0]            |
| 893- |                              |                             |      |                         |
| 004  |                              |                             |      |                         |
| 5-   | SDK Application Counter      | SDK-5                       | CTL  | [0 to 0/0/0]            |

| SP   | Large Category             | Small Category          | ENG  | [Min to Max/Init./Step] |
|------|----------------------------|-------------------------|------|-------------------------|
| No.  |                            |                         | or   |                         |
|      |                            |                         | CTL  |                         |
| 893- |                            |                         |      |                         |
| 005  |                            |                         |      |                         |
| 5-   | SDK Application Counter    | SDK-6                   | CTL  | [0 to 0/0/0]            |
| 893- |                            |                         |      |                         |
| 006  |                            |                         |      |                         |
| 5-   | SDK Application Counter    | SDK-7                   | CTL  | [0 to 0/0/0]            |
| 893- |                            |                         |      |                         |
| 007  |                            |                         |      |                         |
| 5-   | SDK Application Counter    | SDK-8                   | CTL  | [0 to 0/0/0]            |
| 893- |                            |                         |      |                         |
| 008  |                            |                         |      |                         |
| 5-   | SDK Application Counter    | SDK-9                   | CTL  | [0 to 0/0/0]            |
| 893- |                            |                         |      |                         |
| 009  |                            |                         |      |                         |
| 5-   | SDK Application Counter    | SDK-10                  | CTL  | [0 to 0/0/0]            |
| 893- |                            |                         |      |                         |
| 010  |                            |                         |      |                         |
| 5-   | SDK Application Counter    | SDK-11                  | CTL  | [0 to 0/0/0]            |
| 893- |                            |                         |      |                         |
| 011  |                            |                         |      |                         |
| 5-   | SDK Application Counter    | SDK-12                  | CTL  | [0 to 0/0/0]            |
| 893- |                            |                         |      |                         |
| 012  |                            |                         |      |                         |
| 5-   | Application invalidation   | Printer                 | CTL* | [0 to 1/0/0]            |
| 895- |                            |                         |      |                         |
| 001  |                            |                         |      |                         |
| 5-   | Application invalidation   | Scanner                 | CTL* | [0 to 1/0/0]            |
| 895- |                            |                         |      |                         |
| 002  |                            |                         |      |                         |
| 5-   | Plug & Play Maker/Model    |                         | CTL* | [0 to 255/0/1]          |
| 907- | Name                       |                         |      |                         |
| 001  |                            |                         |      |                         |
| 5-   | Switchover Permission Time | Print Application Timer | CTL* | [0 to 30/3/1]           |
| 913- |                            |                         |      |                         |
| 002  |                            |                         |      |                         |

| SP   | Large Category             | Small Category         | ENG  | [Min to Max/Init./Step] |
|------|----------------------------|------------------------|------|-------------------------|
| No.  |                            |                        | or   |                         |
|      |                            |                        | CTL  |                         |
| 5-   | Copy Server : Set Function | (0:ON 1:OFF)           | CTL* | [0 to 1/0/1]            |
| 967- |                            |                        |      |                         |
| 001  |                            |                        |      |                         |
| 5-   | User Stamp Registration    | Frame deletion setting | CTL* | [0 to 3/0/1]            |
| 973- |                            |                        |      |                         |
| 101  |                            |                        |      |                         |
| 5-   | Device Setting             | On Board NIC           | CTL  | [0 to 2/0/1]            |
| 985- |                            |                        |      |                         |
| 001  |                            |                        |      |                         |
| 5-   | Device Setting             | On Board USB           | CTL  | [0 to 1/0/1]            |
| 985- |                            |                        |      |                         |
| 002  |                            |                        |      |                         |
| 5-   | SP Print Mode              | All (Data List)        | CTL  | [0 to 255/0/0]          |
| 990- |                            |                        |      |                         |
| 001  |                            |                        |      |                         |
| 5-   | SP Print Mode              | SP (Mode Data List)    | CTL  | [0 to 255/0/0]          |
| 990- |                            |                        |      |                         |
| 002  |                            |                        |      |                         |
| 5-   | SP Print Mode              | User Program           | CTL  | [0 to 255/0/0]          |
| 990- |                            |                        |      |                         |
| 003  |                            |                        |      |                         |
| 5-   | SP Print Mode              | Logging Data           | CTL  | [0 to 255/0/0]          |
| 990- |                            |                        |      |                         |
| 004  |                            |                        |      |                         |
| 5-   | SP Print Mode              | Diagnostic Report      | CTL  | [0 to 255/0/0]          |
| 990- |                            |                        |      |                         |
| 005  |                            |                        | 071  |                         |
| 5-   | SP Print Mode              | Non-Detault            |      | [0 to 255/0/0]          |
| 990- |                            |                        |      |                         |
| 006  |                            |                        | 071  |                         |
| 5-   | SP Print Mode              | NIB Summary            |      | [0 to 0/0/0]            |
| 990- |                            |                        |      |                         |
| 007  |                            |                        |      |                         |
| 5-   | SP Print Mode              | Capture Log            | CIL  | [0 to 255/0/1]          |
| 990- |                            |                        |      |                         |

| SP   | Large Category | Small Category         | ENG | [Min to Max/Init./Step] |
|------|----------------|------------------------|-----|-------------------------|
| No.  |                |                        | or  |                         |
|      |                |                        | CTL |                         |
| 008  |                |                        |     |                         |
| 5-   | SMC Print      | Copier User Program    | CTL | [0 to 0/0/0]            |
| 990- |                |                        |     |                         |
| 021  |                |                        |     |                         |
| 5-   | SP Print Mode  | Scanner SP             | CTL | [0 to 255/0/0]          |
| 990- |                |                        |     |                         |
| 022  |                |                        |     |                         |
| 5-   | SP Print Mode  | Scanner User Program   | CTL | [0 to 255/0/0]          |
| 990- |                |                        |     |                         |
| 023  |                |                        |     |                         |
| 5-   | SP Print Mode  | SDK/J Summary          | CTL | [0 to 0/0/0]            |
| 990- |                |                        |     |                         |
| 024  |                |                        |     |                         |
| 5-   | SP Print Mode  | SDK/J Application Info | CTL | [0 to 0/0/0]            |
| 990- |                |                        |     |                         |
| 025  |                |                        |     |                         |
| 5-   | SP Print Mode  | Printer SP             | CTL | [0 to 255/0/0]          |
| 990- |                |                        |     |                         |
| 026  |                |                        |     |                         |
| 5-   | SP Print Mode  | SmartOperationPanel SP | CTL | [0 to 255/0/0]          |
| 990- |                |                        |     |                         |
| 027  |                |                        |     |                         |
| 5-   | SP Print Mode  | SmartOperationPanel UP | CTL | [0 to 255/0/0]          |
| 990- |                |                        |     |                         |
| 028  |                |                        |     |                         |
| 5-   | SP Text Mode   | All (Data List)        | CTL | [0 to 255/0/0]          |
| 992- |                |                        |     |                         |
| 001  |                |                        |     |                         |
| 5-   | SP Text Mode   | SP (Mode Data List)    | CTL | [0 to 255/0/0]          |
| 992- |                |                        |     |                         |
| 002  |                |                        |     |                         |
| 5-   | SP Text Mode   | User Program           | CTL | [0 to 255/0/0]          |
| 992- |                |                        |     |                         |
| 003  |                |                        |     |                         |
| 5-   | SP Text Mode   | Logging Data           | CTL | [0 to 255/0/0]          |

| SP   | Large Category | Small Category         | ENG | [Min to Max/Init./Step] |
|------|----------------|------------------------|-----|-------------------------|
| No.  |                |                        | or  |                         |
|      |                |                        | CTL |                         |
| 992- |                |                        |     |                         |
| 004  |                |                        |     |                         |
| 5-   | SP Text Mode   | Diagnostic Report      | CTL | [0 to 255/0/0]          |
| 992- |                |                        |     |                         |
| 005  |                |                        |     |                         |
| 5-   | SP Text Mode   | Non-Default            | CTL | [0 to 255/0/0]          |
| 992- |                |                        |     |                         |
| 006  |                |                        |     |                         |
| 5-   | SP Text Mode   | NIB Summary            | CTL | [0 to 0/0/0]            |
| 992- |                |                        |     |                         |
| 007  |                |                        |     |                         |
| 5-   | SP Text Mode   | Capture Log            | CTL | [0 to 255/0/1]          |
| 992- |                |                        |     |                         |
| 008  |                |                        |     |                         |
| 5-   | SP Text Mode   | Copier User Program    | CTL | [0 to 0/0/0]            |
| 992- |                |                        |     |                         |
| 021  |                |                        |     |                         |
| 5-   | SP Text Mode   | Scanner SP             | CTL | [0 to 255/0/0]          |
| 992- |                |                        |     |                         |
| 022  |                |                        |     |                         |
| 5-   | SP Text Mode   | Scanner User Program   | CTL | [0 to 255/0/0]          |
| 992- |                |                        |     |                         |
| 023  |                |                        |     |                         |
| 5-   | SP Text Mode   | SDK/J Summary          | CTL | [0 to 0/0/0]            |
| 992- |                |                        |     |                         |
| 024  |                |                        |     |                         |
| 5-   | SP Text Mode   | SDK/J Application Info | CTL | [0 to 0/0/0]            |
| 992- |                |                        |     |                         |
| 025  |                |                        |     |                         |
| 5-   | SP Text Mode   | Printer SP             | CTL | [0 to 255/0/0]          |
| 992- |                |                        |     |                         |
| 026  |                |                        |     |                         |
| 5-   | SP Text Mode   | SmartOperationPanel SP | CTL | [0 to 255/0/0]          |
| 992- |                |                        |     |                         |
| 027  |                |                        |     |                         |

| SP   | Large Category | Small Category         | ENG | [Min to Max/Init./Step] |
|------|----------------|------------------------|-----|-------------------------|
| No.  |                |                        | or  |                         |
|      |                |                        | CTL |                         |
| 5-   | SP Text Mode   | SmartOperationPanel UP | CTL | [0 to 255/0/0]          |
| 992- |                |                        |     |                         |
| 028  |                |                        |     |                         |

# Main SP Tables-6

# SP6-XXX (Peripherals)

| SP No.    | Large Category          | Small Category              | ENG or CTL | [Min to Max/Init./Step] |
|-----------|-------------------------|-----------------------------|------------|-------------------------|
| 6-006-001 | ADF Adjustment          | Side-to-Side Regist:Face    | ENG*       | [-3 to 3/0/0.1mm]       |
| 6-006-002 | ADF Adjustment          | Side-to-Side Regist:Back    | ENG*       | [-2 to 2/0/0.1mm]       |
| 6-006-010 | ADF Adjustment          | L-Edge Regist (1-Pass):Face | ENG*       | [-5 to 5/0/0.1mm]       |
| 6-006-011 | ADF Adjustment          | L-Edge Regist (1-Pass):Back | ENG*       | [-5 to 5/0/0.1mm]       |
| 6-006-014 | ADF Adjustment          | T-Edge Erase (1-Pass):Face  | ENG*       | [-5 to 5/-1.6/0.1mm]    |
| 6-006-015 | ADF Adjustment          | T-Edge Erase (1-Pass):Back  | ENG*       | [-5 to 5/-1.6/0.1mm]    |
| 6-009-001 | ADF Free Run            | Simplex Mode                | ENG        | [0 to 1/0/1STEP]        |
| 6-009-002 | ADF Free Run            | Duplex Mode                 | ENG        | [0 to 1/0/1STEP]        |
| 6-011-009 | 1-Pass ADF INPUT Check  | Original Detection          | ENG        | [0 to 1/0/1STEP]        |
| 6-011-010 | 1-Pass ADF INPUT Check  | Feed After sensor           | ENG        | [0 to 1/0/1STEP]        |
| 6-011-013 | 1-Pass ADF INPUT Check  | Registration Sensor         | ENG        | [0 to 1/0/1STEP]        |
| 6-011-015 | 1-Pass ADF INPUT Check  | Feed Cover Sensor           | ENG        | [0 to 1/0/1STEP]        |
| 6-012-003 | 1-Pass ADF OUTPUT Check | Motor Forward               | ENG        | [0 to 1/0/1STEP]        |
| 6-012-004 | 1-Pass ADF OUTPUT Check | Motor Reverse               | ENG        | [0 to 1/0/1STEP]        |
| 6-012-014 | 1-Pass ADF OUTPUT Check | Feed Clutch                 | ENG        | [0 to 1/0/1STEP]        |
| 6-017-001 | DF Magnification Adj.   |                             | ENG*       | [-5 to 5/0/0.1%]        |
| 6-018-001 | 1-Pass ADF OUTPUT Check | Back shading                | ENG        | [0 to 1/0/1STEP]        |
# Main SP Tables-7 (Engine)

# SP7-XXX (Data Log)

| SP No. | Large Category   | Small Category    | ENG or | [Min to Max/Init./Step]  |
|--------|------------------|-------------------|--------|--------------------------|
|        |                  |                   | CTL    |                          |
| 7-803- | Disp. PM Counter | Sheets PCDU       | ENG*   | [0 to 9999999/0/1 sheet] |
| 002    |                  |                   |        |                          |
| 7-803- | Disp. PM Counter | Sheets Fuser      | ENG*   | [0 to 9999999/0/1sheet]  |
| 003    |                  |                   |        |                          |
| 7-803- | Disp. PM Counter | Sheets Trans.     | ENG*   | [0 to 9999999/0/1sheet]  |
| 004    |                  |                   |        |                          |
| 7-803- | Disp. PM Counter | Sheets Feed       | ENG*   | [0 to 9999999/0/1sheet]  |
| 005    |                  |                   |        |                          |
| 7-803- | Disp. PM Counter | Sheets Fric. Pad  | ENG*   | [0 to 9999999/0/1sheet]  |
| 006    |                  |                   |        |                          |
| 7-803- | Disp. PM Counter | Sheets ADF Pad    | ENG*   | [0 to 9999999/0/1 sheet] |
| 007    |                  |                   |        |                          |
| 7-803- | Disp. PM Counter | Sheets ADF Pickup | ENG*   | [0 to 9999999/0/1 sheet] |
| 008    |                  |                   |        |                          |
| 7-803- | Disp. PM Counter | Sheets ADF Feed   | ENG*   | [0 to 9999999/0/1sheet]  |
| 009    |                  |                   |        |                          |
| 7-803- | Disp. PM Counter | Distance PCDU     | ENG*   | [0 to 999999999/0/1mm]   |
| 012    |                  |                   |        |                          |
| 7-803- | Disp. PM Counter | Distance Fuser    | ENG*   | [0 to 999999999/0/1mm]   |
| 013    |                  |                   |        |                          |
| 7-803- | Disp. PM Counter | Distance Trans.   | ENG*   | [0 to 999999999/0/1mm]   |
| 014    |                  |                   |        |                          |
| 7-803- | Disp. PM Counter | Usage PCDU        | ENG*   | [0 to 255/0/1%]          |
| 022    |                  |                   |        |                          |
| 7-803- | Disp. PM Counter | Usage Fuser       | ENG*   | [0 to 255/0/1%]          |
| 023    |                  |                   |        |                          |
| 7-803- | Disp. PM Counter | Usage Trans.      | ENG*   | [0 to 255/0/1%]          |
| 024    |                  |                   |        |                          |
| 7-803- | Disp. PM Counter | Usage Feed        | ENG*   | [0 to 255/0/1%]          |
| 025    |                  |                   |        |                          |
| 7-803- | Disp. PM Counter | Usage Fric. Pad   | ENG*   | [0 to 255/0/1%]          |
| 026    |                  |                   |        |                          |
| 7-803- | Disp. PM Counter | Usage ADF Pad     | ENG*   | [0 to 255/0/1%]          |

| SP No.        | Large Category         | Small Category         | ENG or<br>CTL | [Min to Max/Init./Step] |
|---------------|------------------------|------------------------|---------------|-------------------------|
| 027           |                        |                        |               |                         |
| 7-803-<br>028 | Disp. PM Counter       | Usage ADF Pickup       | ENG*          | [0 to 255/0/1%]         |
| 7-803-<br>029 | Disp. PM Counter       | Usage ADF Feed         | ENG*          | [0 to 255/0/1%]         |
| 7-804-<br>002 | Reset PM Counter       | PCDU                   | ENG           | [0 to 0/0/0]            |
| 7-804-<br>003 | Reset PM Counter       | Fuser                  | ENG           | [0 to 0/0/0]            |
| 7-804-<br>004 | Reset PM Counter       | Trans.                 | ENG           | [0 to 0/0/0]            |
| 7-804-<br>005 | Reset PM Counter       | Feed                   | ENG           | [0 to 0/0/0]            |
| 7-804-<br>006 | Reset PM Counter       | Fric. Pad              | ENG           | [0 to 0/0/0]            |
| 7-804-<br>007 | Reset PM Counter       | ADF Pad                | ENG           | [0 to 0/0/0]            |
| 7-804-<br>008 | Reset PM Counter       | ADF Pickup             | ENG           | [0 to 0/0/0]            |
| 7-804-<br>009 | Reset PM Counter       | ADF Feed               | ENG           | [0 to 0/0/0]            |
| 7-804-<br>010 | Reset PM Counter       | Mentenance Kit         | ENG           | [0 to 0/0/0]            |
| 7-804-<br>011 | Reset PM Counter       | All                    | ENG           | [0 to 0/0/0]            |
| 7-805-<br>001 | Counter Continue       | Setting                | ENG           | [0 to 0/0/0]            |
| 7-805-<br>002 | Counter Continue       | Distance PCDU          | ENG*          | [0 to 999999999/0/1mm]  |
| 7-850-<br>001 | Toner Counter          | PCDU Distance          | ENG*          | [0 to 999999999/0/1mm]  |
| 7-850-<br>002 | Toner Counter          | Total Consump          | ENG*          | [0 to 1000000/0/10.1mg] |
| 7-852-<br>001 | DF Glass Dust<br>Check | Dust Detection Counter | ENG*          | [0 to 65535/0/1]        |
| 7-852-        | DF Glass Dust          | Dust Detection Clear   | ENG*          | [0 to 65535/0/1]        |

| SP No. | Large Category | Small Category          | ENG or | [Min to Max/Init./Step]   |
|--------|----------------|-------------------------|--------|---------------------------|
|        |                |                         | CTL    |                           |
| 002    | Check          | Counter                 |        |                           |
| 7-852- | DF Glass Dust  | Dust Detection Counter: | ENG*   | [0 to 65535/0/1]          |
| 003    | Check          | Back                    |        |                           |
| 7-931- | Toner Info.    | Machine ID              | ENG    | [0 to 255/0/1]            |
| 001    |                |                         |        |                           |
| 7-931- | Toner Info.    | Version                 | ENG    | [0 to 255/0/1]            |
| 002    |                |                         |        |                           |
| 7-931- | Toner Info.    | Brand ID                | ENG    | [0 to 255/0/1]            |
| 003    |                |                         |        |                           |
| 7-931- | Toner Info.    | Area ID                 | ENG    | [0 to 255/0/1]            |
| 004    |                |                         |        |                           |
| 7-931- | Toner Info.    | Class ID                | ENG    | [0 to 255/0/1]            |
| 005    |                |                         |        |                           |
| 7-931- | Toner Info.    | Color ID                | ENG    | [0 to 255/0/1]            |
| 006    |                |                         |        |                           |
| 7-931- | Toner Info.    | Maintenance ID          | ENG    | [0 to 255/0/1]            |
| 007    |                |                         |        |                           |
| 7-931- | Toner Info.    | New AIO                 | ENG    | [0 to 255/0/1]            |
| 008    |                |                         |        |                           |
| 7-931- | Toner Info.    | Recycle Count           | ENG    | [0 to 255/0/1]            |
| 009    |                |                         |        |                           |
| 7-931- | Toner Info.    | EDP Code                | ENG    | [0 to 0/0/0]              |
| 010    |                |                         |        |                           |
| 7-931- | Toner Info.    | Serial No.              | ENG    | [0 to 0/0/0]              |
| 011    |                |                         |        |                           |
| 7-931- | Toner Info.    | Remaining Toner         | ENG    | [0 to 100/0/20%]          |
| 012    |                |                         |        |                           |
| 7-931- | Toner Info.    | Toner End               | ENG    | [0 to 0/0/0]              |
| 013    |                |                         |        |                           |
| 7-931- | Toner Info.    | Refill Flag             | ENG    | [0 to 0/0/0]              |
| 014    |                |                         |        |                           |
| 7-931- | Toner Info.    | R:Total Cnt.            | ENG    | [0 to 99999999/0/1 sheet] |
| 015    |                |                         |        |                           |
| 7-931- | Toner Info.    | E:Total Cnt.            | ENG    | [0 to 99999999/0/1 sheet] |
| 016    |                |                         |        |                           |
| 7-931- | Toner Info.    | Unit Output Cnt.        | ENG    | [0 to 99999999/0/1 sheet] |

| SP No. | Large Category | Small Category   | ENG or<br>CTL | [Min to Max/Init./Step]   |
|--------|----------------|------------------|---------------|---------------------------|
| 017    |                |                  |               |                           |
| 7-931- | Toner Info.    | Install Date     | ENG           | [0 to 0/0/0]              |
| 018    |                |                  |               |                           |
| 7-931- | Toner Info.    | Toner End Date   | ENG           | [0 to 0/0/0]              |
| 019    |                |                  |               |                           |
| 7-931- | Toner Info.    | Total Consump    | ENG           | [0 to 10000000/0/10.1mg]  |
| 020    |                |                  |               |                           |
| 7-931- | Toner Info.    | PCDU Distance    | ENG           | [0 to 999999999/0/1mm]    |
| 021    |                |                  |               |                           |
| 7-931- | Toner Info.    | Initial Amount   | ENG           | [0 to 65535/0/1g]         |
| 022    |                |                  |               |                           |
| 7-932- | PCDU Info.     | Machine ID       | ENG           | [0 to 255/0/1]            |
| 001    |                |                  |               |                           |
| 7-932- | PCDU Info.     | Class ID         | ENG           | [0 to 255/0/1]            |
| 002    |                |                  |               |                           |
| 7-932- | PCDU Info.     | Maintenance ID   | ENG           | [0 to 255/0/1]            |
| 003    |                |                  |               |                           |
| 7-932- | PCDU Info.     | New AlO          | ENG           | [0 to 255/0/1]            |
| 004    |                |                  |               |                           |
| 7-932- | PCDU Info.     | Serial No.       | ENG           | [0 to 0/0/0]              |
| 005    |                |                  |               |                           |
| 7-932- | PCDU Info.     | Install Date     | ENG           | [0 to 0/0/0]              |
| 006    |                |                  |               |                           |
| 7-932- | PCDU Into.     | Sheets           | ENG           | [0 to 999999/0/1sheet]    |
| 007    |                |                  | 510           |                           |
| 7-932- | PCDU Into.     | Distance         | ENG           | [0 to 999999999/0/1mm]    |
| 7 000  |                |                  | ENIO          |                           |
| 7-932- | PCDU Info.     | Control Distance | ENG           | [0 to 9999999999/0/ 1mm]  |
| 7 020  | PCDU Info      | DAA Cha Shaata   | ENIC          | [0 to 000000 /0 /1 choot] |
| 011    | FCD0 Inio.     | rm Chg Sheels    | ENG           |                           |
| 7.032  | PCDUUnfo       | PM Cha Distance  | ENG           | [0 to 00000000 /0 /1 mm]  |
| 012    |                |                  |               |                           |
| 7-932- | PCDU Info      | Cleaning 1 Count | FNG           | [0 to 65535/0/1 count]    |
| 013    |                |                  |               |                           |
| 7-932- | PCDU Info.     | Cleaning2Count   | ENG           | [0 to 65535/0/1count]     |

| SP No. | Large Category  | Small Category | ENG or<br>CTL | [Min to Max/Init./Step] |
|--------|-----------------|----------------|---------------|-------------------------|
| 014    |                 |                |               |                         |
| 7-935- | Toner Info. Log | 1:Serial No.   | ENG*          | [0 to 0/0/0]            |
| 001    |                 |                |               |                         |
| 7-935- | Toner Info. Log | 1:Install Date | ENG*          | [0 to 0/0/0]            |
| 002    |                 |                |               |                         |
| 7-935- | Toner Info. Log | 1:R:Total Cnt. | ENG*          | [0 to 99999999/0/1]     |
| 003    |                 |                |               |                         |
| 7-935- | Toner Info. Log | 1:Refill Flag  | ENG*          | [0 to 0/0/0]            |
| 004    |                 |                |               |                         |
| 7-935- | Toner Info. Log | 2:Serial No.   | ENG*          | [0 to 0/0/0]            |
| 005    |                 |                |               |                         |
| 7-935- | Toner Info. Log | 2:Install Date | ENG*          | [0 to 0/0/0]            |
| 006    |                 |                |               |                         |
| 7-935- | Toner Info. Log | 2:R:Total Cnt. | ENG*          | [0 to 99999999/0/1]     |
| 007    |                 |                |               |                         |
| 7-935- | Toner Info. Log | 2:Refill Flag  | ENG*          | [0 to 0/0/0]            |
| 008    |                 |                |               |                         |
| 7-935- | Toner Info. Log | 3:Serial No.   | ENG*          | [0 to 0/0/0]            |
| 009    |                 |                |               |                         |
| 7-935- | Toner Info. Log | 3:Install Date | ENG*          | [0 to 0/0/0]            |
| 010    |                 |                |               |                         |
| 7-935- | Toner Info. Log | 3:R:Total Cnt. | ENG*          | [0 to 99999999/0/1]     |
| 011    |                 |                |               |                         |
| 7-935- | Ioner Into. Log | 3:Refill Flag  | ENG*          | [0 to 0/0/0]            |
| 012    |                 |                |               |                         |
| 7-935- | Ioner Info. Log | 4:Serial No.   | ENG           |                         |
| 7 025  | Tananlafa I.a.n | Alestell Dete  |               |                         |
| 7-935- | Ioner Info. Log | 4:Install Date | ENG           |                         |
| 7 035  | Topor Info. Log | A-P-Total Cat  | ENC*          | [0 to 0000000 /0 /1]    |
| 015    | Ioner Inio. Log |                |               |                         |
| 7-935- | Toper Info. Log | 1:Refill Flag  | FNG*          | [0  to  0/0/0]          |
| 016    |                 |                |               |                         |
| 7-935- | Toner Info. Log | 5:Serial No.   | ENG*          | [0 to 0/0/0]            |
| 017    |                 |                |               |                         |
| 7-935- | Toner Info. Log | 5:Install Date | ENG*          | [0 to 0/0/0]            |

| SP No. | Large Category  | Small Category   | ENG or | [Min to Max/Init./Step] |
|--------|-----------------|------------------|--------|-------------------------|
| 019    |                 |                  | CIL    |                         |
| 7 035  | Topor Info. Log | 5.P.Total Cat    | ENC*   | [0 + 00000000 / 0 / 1]  |
| 019    | Ioner Inio. Log |                  | LING   |                         |
| 7-935- | Toper Info. Log | 5:Refill Flag    | FNG*   | [0  to  0/0/0]          |
| 020    | loner mei zeg   |                  |        |                         |
| 7-935- | Toner Info. Log | 1:Toner End      | ENG*   | [0 to 0/0/0]            |
| 021    |                 |                  |        |                         |
| 7-935- | Toner Info. Log | 2:Toner End      | ENG*   | [0 to 0/0/0]            |
| 022    | Ŭ               |                  |        |                         |
| 7-935- | Toner Info. Log | 3:Toner End      | ENG*   | [0 to 0/0/0]            |
| 023    |                 |                  |        |                         |
| 7-935- | Toner Info. Log | 4:Toner End      | ENG*   | [0 to 0/0/0]            |
| 024    |                 |                  |        |                         |
| 7-935- | Toner Info. Log | 5:Toner End      | ENG*   | [0 to 0/0/0]            |
| 025    |                 |                  |        |                         |
| 7-936- | PCDU Log        | 1:Serial No      | ENG*   | [0 to 0/0/1]            |
| 001    |                 |                  |        |                         |
| 7-936- | PCDU Log        | 1:Install Date   | ENG*   | [0 to 0/0/0]            |
| 002    |                 |                  |        |                         |
| 7-936- | PCDU Log        | 2:Serial No      | ENG*   | [0 to 0/0/1]            |
| 003    |                 |                  |        |                         |
| 7-936- | PCDU Log        | 2:Install Date   | ENG*   | [0 to 0/0/0]            |
| 004    |                 |                  |        |                         |
| 7-936- | PCDU Log        | 3:Serial No      | ENG*   | [0 to 0/0/1]            |
| 005    |                 |                  |        |                         |
| 7-936- | PCDU Log        | 3:Install Date   | ENG*   | [0 to 0/0/0]            |
| 006    |                 |                  |        |                         |
| 7-936- | PCDU Log        | 4:Serial No      | ENG*   | [0 to 0/0/1]            |
| 007    |                 |                  |        |                         |
| 7-936- | PCDU Log        | 4:Install Date   | ENG*   | [0 to 0/0/0]            |
| 800    |                 |                  |        |                         |
| 7-936- | PCDU Log        | D:Serial No      | ENG    |                         |
|        |                 | 5. Ja stall Data |        |                         |
| 010    |                 | J:Install Date   | EING   |                         |
| 7-952- | Davs Before End | Mentenance Kit   | FNG*   | [0  to  2/1/1]          |

| SP No. | Large Category  | Small Category | ENG or | [Min to Max/Init./Step] |
|--------|-----------------|----------------|--------|-------------------------|
|        |                 |                | CTL    |                         |
| 001    |                 |                |        |                         |
| 7-952- | Days Before End | PCDU           | ENG*   | [0 to 2/1/1]            |
| 002    |                 |                |        |                         |
| 7-979- | ENG Reset Log   | Data 1         | ENG*   | [0x00 to 0xFF/0x00/1]   |
| 001    |                 |                |        |                         |
| 7-979- | ENG Reset Log   | Data2          | ENG*   | [0x0000 to              |
| 002    |                 |                |        | 0xFFFF/0x0000/1]        |
| 7-979- | ENG Reset Log   | Data3          | ENG*   | [0x0000 to              |
| 003    |                 |                |        | 0xFFFF/0x0000/1]        |
| 7-979- | ENG Reset Log   | Data4          | ENG*   | [0x0000 to              |
| 004    |                 |                |        | 0xFFFF/0x0000/1]        |
| 7-979- | ENG Reset Log   | Data5          | ENG*   | [0x0000 to              |
| 005    |                 |                |        | 0xFFFF/0x0000/1]        |
| 7-979- | ENG Reset Log   | Data6          | ENG*   | [0x0000 to              |
| 006    |                 |                |        | 0xFFFF/0x0000/1]        |
| 7-979- | ENG Reset Log   | Data7          | ENG*   | [0x0000 to              |
| 007    |                 |                |        | 0xFFFF/0x0000/1]        |
| 7-979- | ENG Reset Log   | Data8          | ENG*   | [0x0000 to              |
| 008    |                 |                |        | 0xFFFF/0x0000/1]        |
| 7-979- | ENG Reset Log   | Data9          | ENG*   | [0x0000 to              |
| 009    |                 |                |        | 0xFFFF/0x0000/1]        |
| 7-979- | ENG Reset Log   | Data 10        | ENG*   | [0x0000 to              |
| 010    |                 |                |        | 0xFFFF/0x0000/1]        |
| 7-979- | ENG Reset Log   | Data 1 1       | ENG*   | [0x0000 to              |
| 011    |                 |                |        | 0xFFFF/0x0000/1]        |
| 7-979- | ENG Reset Log   | Data 12        | ENG*   | [0x0000 to              |
| 012    |                 |                |        | 0xFFFF/0x0000/1]        |
| 7-979- | ENG Reset Log   | Data 13        | ENG*   | [0x0000 to              |
| 013    |                 |                |        | 0xFFFF/0x0000/1]        |
| 7-979- | ENG Reset Log   | Data 14        | ENG*   | [0x0000 to              |
| 014    |                 |                |        | 0xFFFF/0x0000/1]        |
| 7-979- | ENG Reset Log   | Data 15        | ENG*   | [0x0000 to              |
| 015    |                 |                |        | 0xFFFF/0x0000/1]        |
| 7-979- | ENG Reset Log   | Data 16        | ENG*   | [0x0000 to              |
| 016    |                 |                |        | 0xFFFF/0x0000/1]        |
| 7-979- | ENG Reset Log   | Data 17        | ENG*   | [0x0000 to              |

| SP No. | Large Category | Small Category | ENG or | [Min to Max/Init./Step] |
|--------|----------------|----------------|--------|-------------------------|
|        |                |                | CTL    |                         |
| 017    |                |                |        | 0xFFFF/0x0000/1]        |
| 7-979- | ENG Reset Log  | Data 18        | ENG*   | [0x0000 to              |
| 018    |                |                |        | 0xFFFF/0x0000/1]        |
| 7-979- | ENG Reset Log  | Data 19        | ENG*   | [0x0000 to              |
| 019    |                |                |        | 0xFFFF/0x0000/1]        |
| 7-979- | ENG Reset Log  | Data20         | ENG*   | [0x0000 to              |
| 020    |                |                |        | 0xFFFF/0x0000/1]        |
| 7-979- | ENG Reset Log  | Data21         | ENG*   | [0x0000 to              |
| 021    |                |                |        | 0xFFFF/0x0000/1]        |
| 7-993- | Total Counter  |                | ENG*   | [0 to 99999999/0/1]     |
| 001    |                |                |        |                         |

# Main SP Tables-7 (Controller)

# SP7-XXX (Data Log)

| SP No. | Large Category         | Small Category   | ENG or | [Min to          |
|--------|------------------------|------------------|--------|------------------|
|        |                        |                  | CTL    | Max/Init./Step]  |
| 7-401- | Total SC               | SC Counter       | CTL*   | [0 to 65535/0/0] |
| 001    |                        |                  |        |                  |
| 7-401- | Total SC               | Total SC Counter | CTL*   | [0 to 65535/0/0] |
| 002    |                        |                  |        |                  |
| 7-403- | SC History             | Latest           | CTL*   | [0 to 0/0/0]     |
| 001    |                        |                  |        |                  |
| 7-403- | SC History             | Latest 1         | CTL*   | [0 to 0/0/0]     |
| 002    |                        |                  |        |                  |
| 7-403- | SC History             | Latest 2         | CTL*   | [0 to 0/0/0]     |
| 003    |                        |                  |        |                  |
| 7-403- | SC History             | Latest 3         | CTL*   | [0 to 0/0/0]     |
| 004    |                        |                  |        |                  |
| 7-403- | SC History             | Latest 4         | CTL*   | [0 to 0/0/0]     |
| 005    |                        |                  |        |                  |
| 7-403- | SC History             | Latest 5         | CTL*   | [0 to 0/0/0]     |
| 006    |                        |                  |        |                  |
| 7-403- | SC History             | Latest 6         | CTL*   | [0 to 0/0/0]     |
| 007    |                        |                  |        |                  |
| 7-403- | SC History             | Latest 7         | CTL*   | [0 to 0/0/0]     |
| 008    |                        |                  |        |                  |
| 7-403- | SC History             | Latest 8         | CTL*   | [0 to 0/0/0]     |
| 009    |                        |                  |        |                  |
| 7-403- | SC History             | Latest 9         | CTL*   | [0 to 0/0/0]     |
| 010    |                        |                  |        |                  |
| 7-404- | Software Error History | Latest           | CTL*   | [0 to 0/0/0]     |
| 001    |                        |                  |        |                  |
| 7-404- | Software Error History | Latest 1         | CTL*   | [0 to 0/0/0]     |
| 002    |                        |                  |        |                  |
| 7-404- | Software Error History | Latest 2         | CTL*   | [0 to 0/0/0]     |
| 003    |                        |                  |        |                  |
| 7-404- | Software Error History | Latest 3         | CTL*   | [0 to 0/0/0]     |
| 004    |                        |                  |        |                  |
| 7-404- | Software Error History | Latest 4         | CTL*   | [0 to 0/0/0]     |

| SP No. | Large Category         | Small Category               | ENG or | [Min to          |
|--------|------------------------|------------------------------|--------|------------------|
|        |                        |                              | CTL    | Max/Init./Step]  |
| 005    |                        |                              |        |                  |
| 7-404- | Software Error History | Latest 5                     | CTL*   | [0 to 0/0/0]     |
| 006    |                        |                              |        |                  |
| 7-404- | Software Error History | Latest 6                     | CTL*   | [0 to 0/0/0]     |
| 007    |                        |                              |        |                  |
| 7-404- | Software Error History | Latest 7                     | CTL*   | [0 to 0/0/0]     |
| 008    |                        |                              |        |                  |
| 7-404- | Software Error History | Latest 8                     | CTL*   | [0 to 0/0/0]     |
| 009    |                        |                              |        |                  |
| 7-404- | Software Error History | Latest 9                     | CTL*   | [0 to 0/0/0]     |
| 010    |                        |                              |        |                  |
| 7-502- | Total Paper Jam        | Jam Counter                  | CTL*   | [0 to 65535/0/0] |
| 001    |                        |                              |        |                  |
| 7-502- | Total Paper Jam        | Total Jam Counter            | CTL*   | [0 to 65535/0/0] |
| 002    |                        |                              |        |                  |
| 7-503- | Total Original Jam     | Original Jam Counter         | CTL*   | [0 to 65535/0/0] |
| 001    |                        |                              |        |                  |
| 7-503- | Total Original Jam     | Total Original Jam Counter   | CTL*   | [0 to 65535/0/0] |
| 002    |                        |                              |        |                  |
| 7-504- | Paper Jam Location     | Initial Jam                  | CTL*   | [0 to 65535/0/0] |
| 001    |                        |                              |        |                  |
| 7-504- | Paper Jam Location     | Tray 1: On                   | CTL*   | [0 to 65535/0/0] |
| 003    |                        |                              |        |                  |
| 7-504- | Paper Jam Location     | Tray2: On                    | CTL*   | [0 to 65535/0/0] |
| 004    |                        |                              |        |                  |
| 7-504- | Paper Jam Location     | Tray3: On                    | CTL*   | [0 to 65535/0/0] |
| 005    |                        |                              |        |                  |
| 7-504- | Paper Jam Location     | Bypass: On                   | CTL*   | [0 to 65535/0/0] |
| 008    |                        |                              |        |                  |
| 7-504- | Paper Jam Location     | Duplex: On                   | CTL*   | [0 to 65535/0/0] |
| 009    |                        |                              |        |                  |
| 7-504- | Paper Jam Location     | Tray 2 Vertical Trans.Sn: On | CTL*   | [0 to 65535/0/0] |
| 013    |                        |                              |        |                  |
| 7-504- | Paper Jam Location     | Registration Sensor : On     | CTL*   | [0 to 65535/0/0] |
| 017    |                        |                              |        |                  |
| 7-504- | Paper Jam Location     | Paper Exit: On               | CTL*   | [0 to 65535/0/0] |

| SP No. | Large Category          | Small Category            | ENG or | [Min to          |
|--------|-------------------------|---------------------------|--------|------------------|
|        |                         |                           | CTL    | Max/Init./Step]  |
| 020    |                         |                           |        |                  |
| 7-504- | Paper Jam Location      | Duplex Inverter: On       | CTL*   | [0 to 65535/0/0] |
| 023    |                         |                           |        |                  |
| 7-504- | Paper Jam Location      | Duplex Entrance: On       | CTL*   | [0 to 65535/0/0] |
| 026    |                         |                           |        |                  |
| 7-504- | Paper Jam Location      | Tray 2 Vertical Trans.Sn: | CTL*   | [0 to 65535/0/0] |
| 053    |                         | Off                       |        |                  |
| 7-504- | Paper Jam Location      | Tray 3 Vertical Trans.Sn: | CTL*   | [0 to 65535/0/0] |
| 054    |                         | Off                       |        |                  |
| 7-504- | Paper Jam Location      | Registration Sensor: Off  | CTL*   | [0 to 65535/0/0] |
| 057    |                         |                           |        |                  |
| 7-504- | Paper Jam Location      | Paper Exit: Off           | CTL*   | [0 to 65535/0/0] |
| 060    |                         |                           |        |                  |
| 7-504- | Paper Jam Location      | Duplex Inverter: Off      | CTL*   | [0 to 65535/0/0] |
| 063    |                         |                           |        |                  |
| 7-504- | Paper Jam Location      | Duplex Entrance: Off      | CTL*   | [0 to 65535/0/0] |
| 066    |                         |                           |        |                  |
| 7-505- | Original Jam Detection  | Initial Jam               | CTL*   | [0 to 65535/0/0] |
| 001    |                         |                           |        |                  |
| 7-505- | Original Jam Detection  | Registration Sensor: On   | CTL*   | [0 to 65535/0/0] |
| 004    |                         |                           |        |                  |
| 7-505- | Original Jam Detection  | Paper Feed Rear Sensor:   | CTL*   | [0 to 65535/0/0] |
| 013    |                         | On                        |        |                  |
| 7-505- | Original Jam Detection  | Registration Sensor: Off  | CTL*   | [0 to 65535/0/0] |
| 054    |                         |                           |        |                  |
| 7-505- | Original Jam Detection  | Paper Feed Rear Sensor:   | CTL*   | [0 to 65535/0/0] |
| 063    |                         | Off                       |        |                  |
| 7-505- | Original Jam Detection  | Timing Error              | CTL*   | [0 to 65535/0/0] |
| 097    |                         |                           |        |                  |
| 7-505- | Original Jam Detection  | Short Paper Interval      | CTL*   | [0 to 65535/0/0] |
| 098    |                         |                           |        |                  |
| 7-505- | Original Jam Detection  | Motor Error               | CTL*   | [0 to 65535/0/0] |
| 100    |                         |                           |        |                  |
| 7-506- | Jam Count by Paper Size | A5 LEF                    | CTL*   | [0 to 65535/0/0] |
| 006    |                         |                           |        |                  |
| 7-506- | Jam Count by Paper Size | HLT LEF                   | CTL*   | [0 to 65535/0/0] |

| SP No. | Large Category          | Small Category | ENG or | [Min to          |
|--------|-------------------------|----------------|--------|------------------|
|        |                         |                | CTL    | Max/Init./Step]  |
| 044    |                         |                |        |                  |
| 7-506- | Jam Count by Paper Size | A4 SEF         | CTL*   | [0 to 65535/0/0] |
| 133    |                         |                |        |                  |
| 7-506- | Jam Count by Paper Size | A5 SEF         | CTL*   | [0 to 65535/0/0] |
| 134    |                         |                |        |                  |
| 7-506- | Jam Count by Paper Size | B5 SEF         | CTL*   | [0 to 65535/0/0] |
| 142    |                         |                |        |                  |
| 7-506- | Jam Count by Paper Size | LG SEF         | CTL*   | [0 to 65535/0/0] |
| 164    |                         |                |        |                  |
| 7-506- | Jam Count by Paper Size | LT SEF         | CTL*   | [0 to 65535/0/0] |
| 166    |                         |                |        |                  |
| 7-506- | Jam Count by Paper Size | HLT SEF        | CTL*   | [0 to 65535/0/0] |
| 172    |                         |                |        |                  |
| 7-506- | Jam Count by Paper Size | Others         | CTL*   | [0 to 65535/0/0] |
| 255    |                         |                |        |                  |
| 7-507- | Plotter Jam History     | Latest         | CTL*   | [0 to 0/0/0]     |
| 001    |                         |                |        |                  |
| 7-507- | Plotter Jam History     | Latest 1       | CTL*   | [0 to 0/0/0]     |
| 002    |                         |                |        |                  |
| 7-507- | Plotter Jam History     | Latest 2       | CTL*   | [0 to 0/0/0]     |
| 003    |                         |                |        |                  |
| 7-507- | Plotter Jam History     | Latest 3       | CTL*   | [0 to 0/0/0]     |
| 004    |                         |                |        |                  |
| 7-507- | Plotter Jam History     | Latest 4       | CTL*   | [0 to 0/0/0]     |
| 005    |                         |                |        |                  |
| 7-507- | Plotter Jam History     | Latest 5       | CTL*   | [0 to 0/0/0]     |
| 006    |                         |                |        |                  |
| 7-507- | Plotter Jam History     | Latest 6       | CTL*   | [0 to 0/0/0]     |
| 007    |                         |                |        |                  |
| 7-507- | Plotter Jam History     | Latest 7       | CTL*   | [0 to 0/0/0]     |
| 008    |                         |                |        |                  |
| 7-507- | Plotter Jam History     | Latest 8       | CTL*   | [0 to 0/0/0]     |
| 009    |                         |                |        |                  |
| 7-507- | Plotter Jam History     | Latest 9       | CTL*   | [0 to 0/0/0]     |
| 010    |                         |                |        |                  |
| 7-508- | Original Jam History    | Latest         | CTL*   | [0 to 0/0/0]     |

| SP No. | Large Category              | Small Category               | ENG or | [Min to          |  |
|--------|-----------------------------|------------------------------|--------|------------------|--|
|        |                             |                              | CTL    | Max/Init./Step]  |  |
| 001    |                             |                              |        |                  |  |
| 7-508- | Original Jam History        | Latest 1                     | CTL*   | [0 to 0/0/0]     |  |
| 002    |                             |                              |        |                  |  |
| 7-508- | Original Jam History        | Latest 2                     | CTL*   | [0 to 0/0/0]     |  |
| 003    |                             |                              |        |                  |  |
| 7-508- | Original Jam History        | Latest 3                     | CTL*   | [0 to 0/0/0]     |  |
| 004    |                             |                              |        |                  |  |
| 7-508- | Original Jam History        | Latest 4                     | CTL*   | [0 to 0/0/0]     |  |
| 005    |                             |                              |        |                  |  |
| 7-508- | Original Jam History        | Latest 5                     | CTL*   | [0 to 0/0/0]     |  |
| 006    |                             |                              |        |                  |  |
| 7-508- | Original Jam History        | Latest 6                     | CTL*   | [0 to 0/0/0]     |  |
| 007    |                             |                              |        |                  |  |
| 7-508- | Original Jam History        | Latest 7                     | CTL*   | [0 to 0/0/0]     |  |
| 008    |                             |                              |        |                  |  |
| 7-508- | Original Jam History        | Latest 8                     | CTL*   | [0 to 0/0/0]     |  |
| 009    |                             |                              |        |                  |  |
| 7-508- | Original Jam History        | Latest 9                     | CTL*   | [0 to 0/0/0]     |  |
| 010    |                             |                              |        |                  |  |
| 7-514- | Paper Jam Count by Location | Initial Jam                  | CTL*   | [0 to 65535/0/0] |  |
| 001    |                             |                              |        |                  |  |
| 7-514- | Paper Jam Count by Location | Tray 1: On                   | CTL*   | [0 to 65535/0/0] |  |
| 003    |                             |                              |        |                  |  |
| 7-514- | Paper Jam Count by Location | Tray2: On                    | CTL*   | [0 to 65535/0/0] |  |
| 004    |                             |                              |        |                  |  |
| 7-514- | Paper Jam Count by Location | Tray3: On                    | CTL*   | [0 to 65535/0/0] |  |
| 005    |                             |                              |        |                  |  |
| 7-514- | Paper Jam Count by Location | Bypass: On                   | CTL*   | [0 to 65535/0/0] |  |
| 008    |                             |                              |        |                  |  |
| 7-514- | Paper Jam Count by Location | Duplex: On                   | CTL*   | [0 to 65535/0/0] |  |
| 009    |                             |                              |        |                  |  |
| 7-514- | Paper Jam Count by Location | Tray 2 Vertical Trans.Sn: On | CTL*   | [0 to 65535/0/0] |  |
| 013    |                             |                              |        |                  |  |
| 7-514- | Paper Jam Count by Location | Registration Sensor : On     | CTL*   | [0 to 65535/0/0] |  |
| 017    |                             |                              |        |                  |  |
| 7-514- | Paper Jam Count by Location | Paper Exit: On               | CTL*   | [0 to 65535/0/0] |  |

| SP No. | Large Category              | Small Category            | ENG or | [Min to          |
|--------|-----------------------------|---------------------------|--------|------------------|
|        |                             |                           | CTL    | Max/Init./Step]  |
| 020    |                             |                           |        |                  |
| 7-514- | Paper Jam Count by Location | Duplex Inverter: On       | CTL*   | [0 to 65535/0/0] |
| 023    |                             |                           |        |                  |
| 7-514- | Paper Jam Count by Location | Duplex Entrance: On       | CTL*   | [0 to 65535/0/0] |
| 026    |                             |                           |        |                  |
| 7-514- | Paper Jam Count by Location | Tray 2 Vertical Trans.Sn: | CTL*   | [0 to 65535/0/0] |
| 053    |                             | Off                       |        |                  |
| 7-514- | Paper Jam Count by Location | Tray 3 Vertical Trans.Sn: | CTL*   | [0 to 65535/0/0] |
| 054    |                             | Off                       |        |                  |
| 7-514- | Paper Jam Count by Location | Registration Sensor: Off  | CTL*   | [0 to 65535/0/0] |
| 057    |                             |                           |        |                  |
| 7-514- | Paper Jam Count by Location | Paper Exit: Off           | CTL*   | [0 to 65535/0/0] |
| 060    |                             |                           |        |                  |
| 7-514- | Paper Jam Count by Location | Duplex Inverter: Off      | CTL*   | [0 to 65535/0/0] |
| 063    |                             |                           |        |                  |
| 7-514- | Paper Jam Count by Location | Duplex Entrance: Off      | CTL*   | [0 to 65535/0/0] |
| 066    |                             |                           |        |                  |
| 7-515- | Original Jam Count by       | Initial Jam               | CTL*   | [0 to 65535/0/0] |
| 001    | Detection                   |                           |        |                  |
| 7-515- | Original Jam Count by       | Registration Sensor: On   | CTL*   | [0 to 65535/0/0] |
| 004    | Detection                   |                           |        |                  |
| 7-515- | Original Jam Count by       | Paper Feed Rear Sensor:   | CTL*   | [0 to 65535/0/0] |
| 013    | Detection                   | On                        |        |                  |
| 7-515- | Original Jam Count by       | Registration Sensor: Off  | CTL*   | [0 to 65535/0/0] |
| 054    | Detection                   |                           |        |                  |
| 7-515- | Original Jam Count by       | Paper Feed Rear Sensor:   | CTL*   | [0 to 65535/0/0] |
| 063    | Detection                   | Off                       |        |                  |
| 7-515- | Original Jam Count by       | Timing Error              | CTL*   | [0 to 65535/0/0] |
| 097    | Detection                   |                           |        |                  |
| 7-515- | Original Jam Count by       | Short Paper Interval      | CTL*   | [0 to 65535/0/0] |
| 098    | Detection                   |                           |        |                  |
| 7-515- | Original Jam Count by       | Motor Error               | CTL*   | [0 to 65535/0/0] |
| 100    | Detection                   |                           |        |                  |
| 7-516- | Paper Size Jam Count        | A5 LEF                    | CTL*   | [0 to 65535/0/0] |
| 006    |                             |                           |        |                  |
| 7-516- | Paper Size Jam Count        | HLT LEF                   | CTL*   | [0 to 65535/0/0] |

| SP No. | Large Category       | Small Category   | ENG or | [Min to          |
|--------|----------------------|------------------|--------|------------------|
|        |                      |                  | CTL    | Max/Init./Step]  |
| 044    |                      |                  |        |                  |
| 7-516- | Paper Size Jam Count | A4 SEF           | CTL*   | [0 to 65535/0/0] |
| 133    |                      |                  |        |                  |
| 7-516- | Paper Size Jam Count | A5 SEF           | CTL*   | [0 to 65535/0/0] |
| 134    |                      |                  |        |                  |
| 7-516- | Paper Size Jam Count | B5 SEF           | CTL*   | [0 to 65535/0/0] |
| 142    |                      |                  |        |                  |
| 7-516- | Paper Size Jam Count | LG SEF           | CTL*   | [0 to 65535/0/0] |
| 164    |                      |                  |        |                  |
| 7-516- | Paper Size Jam Count | LT SEF           | CTL*   | [0 to 65535/0/0] |
| 166    |                      |                  |        |                  |
| 7-516- | Paper Size Jam Count | HLT SEF          | CTL*   | [0 to 65535/0/0] |
| 172    |                      |                  |        |                  |
| 7-516- | Paper Size Jam Count | Others           | CTL*   | [0 to 65535/0/0] |
| 255    |                      |                  |        |                  |
| 7-520- | Update Log           | ErrorRecord 1    | CTL*   | [0 to 255/0/1]   |
| 001    |                      |                  |        |                  |
| 7-520- | Update Log           | ErrorRecord2     | CTL*   | [0 to 255/0/1]   |
| 002    |                      |                  |        |                  |
| 7-520- | Update Log           | ErrorRecord3     | CTL*   | [0 to 255/0/1]   |
| 003    |                      |                  |        |                  |
| 7-520- | Update Log           | ErrorRecord4     | CTL*   | [0 to 255/0/1]   |
| 004    |                      |                  |        |                  |
| 7-520- | Update Log           | ErrorRecord5     | CTL*   | [0 to 255/0/1]   |
| 005    |                      |                  |        |                  |
| 7-520- | Update Log           | ErrorRecord6     | CTL*   | [0 to 255/0/1]   |
| 006    |                      |                  |        |                  |
| 7-520- | Update Log           | ErrorRecord7     | CTL*   | [0 to 255/0/1]   |
| 007    |                      |                  |        |                  |
| 7-520- | Update Log           | ErrorRecord8     | CTL*   | [0 to 255/0/1]   |
| 008    |                      |                  |        |                  |
| 7-520- | Update Log           | ErrorRecord9     | CTL*   | [0 to 255/0/1]   |
| 009    |                      |                  |        |                  |
| 7-520- | Update Log           | ErrorRecord10    | CTL*   | [0 to 255/0/1]   |
| 010    |                      |                  |        |                  |
| 7-520- | Update Log           | Auto:StartDate 1 | CTL*   | [0 to 0/0/0]     |

| SP No. | Large Category | Small Category  | ENG or | [Min to         |
|--------|----------------|-----------------|--------|-----------------|
|        |                |                 | CTL    | Max/Init./Step] |
| 011    |                |                 |        |                 |
| 7-520- | Update Log     | Auto:StartDate2 | CTL*   | [0 to 0/0/0]    |
| 012    |                |                 |        |                 |
| 7-520- | Update Log     | Auto:StartDate3 | CTL*   | [0 to 0/0/0]    |
| 013    |                |                 |        |                 |
| 7-520- | Update Log     | Auto:StartDate4 | CTL*   | [0 to 0/0/0]    |
| 014    |                |                 |        |                 |
| 7-520- | Update Log     | Auto:StartDate5 | CTL*   | [0 to 0/0/0]    |
| 015    |                |                 |        |                 |
| 7-520- | Update Log     | Auto:EndDate1   | CTL*   | [0 to 0/0/0]    |
| 021    |                |                 |        |                 |
| 7-520- | Update Log     | Auto:EndDate2   | CTL*   | [0 to 0/0/0]    |
| 022    |                |                 |        |                 |
| 7-520- | Update Log     | Auto:EndDate3   | CTL*   | [0 to 0/0/0]    |
| 023    |                |                 |        |                 |
| 7-520- | Update Log     | Auto:EndDate4   | CTL*   | [0 to 0/0/0]    |
| 024    |                |                 |        |                 |
| 7-520- | Update Log     | Auto:EndDate5   | CTL*   | [0 to 0/0/0]    |
| 025    |                |                 |        |                 |
| 7-520- | Update Log     | Auto:Piecemark1 | CTL*   | [0 to 0/0/0]    |
| 031    |                |                 |        |                 |
| 7-520- | Update Log     | Auto:Piecemark2 | CTL*   | [0 to 0/0/0]    |
| 032    |                |                 |        |                 |
| 7-520- | Update Log     | Auto:Piecemark3 | CTL*   | [0 to 0/0/0]    |
| 033    |                |                 |        |                 |
| 7-520- | Update Log     | Auto:Piecemark4 | CTL*   | [0 to 0/0/0]    |
| 034    |                |                 |        |                 |
| 7-520- | Update Log     | Auto:Piecemark5 | CTL*   | [0 to 0/0/0]    |
| 035    |                |                 |        |                 |
| 7-520- | Update Log     | Auto:Version 1  | CTL*   | [0 to 0/0/0]    |
| 041    |                |                 |        |                 |
| 7-520- | Update Log     | Auto:Version2   | CTL*   | [0 to 0/0/0]    |
| 042    |                |                 |        |                 |
| 7-520- | Update Log     | Auto:Version3   | CTL*   | [0 to 0/0/0]    |
| 043    |                |                 |        |                 |
| 7-520- | Update Log     | Auto:Version4   | CTL*   | [0 to 0/0/0]    |

| SP No.  | Large Category            | Small Category | ENG or | [Min to            |
|---------|---------------------------|----------------|--------|--------------------|
|         |                           |                | CTL    | Max/Init./Step]    |
| 044     |                           |                |        |                    |
| 7-520-  | Update Log                | Auto:Version5  | CTL*   | [0 to 0/0/0]       |
| 045     |                           |                |        |                    |
| 7-520-  | Update Log                | Auto:Result1   | CTL*   | [0 to 255/0/1]     |
| 051     |                           |                |        |                    |
| 7-520-  | Update Log                | Auto:Result2   | CTL*   | [0 to 255/0/1]     |
| 052     |                           |                |        |                    |
| 7-520-  | Update Log                | Auto:Result3   | CTL*   | [0 to 255/0/1]     |
| 053     |                           |                |        |                    |
| 7-520-  | Update Log                | Auto:Result4   | CTL*   | [0 to 255/0/1]     |
| 054     |                           |                |        |                    |
| 7-520-  | Update Log                | Auto:Result5   | CTL*   | [0 to 255/0/1]     |
| 055     |                           |                |        |                    |
| 7-520-  | Update Log                | Auto:Result6   | CTL*   | [0 to 255/0/1]     |
| 056     |                           |                |        |                    |
| 7-520-  | Update Log                | Auto:Result7   | CTL*   | [0 to 255/0/1]     |
| 057     |                           |                |        |                    |
| 7-520-  | Update Log                | Auto:Result8   | CTL*   | [0 to 255/0/1]     |
| 058     |                           |                |        |                    |
| 7-520-  | Update Log                | Auto:Result9   | CTL*   | [0 to 255/0/1]     |
| 059     |                           |                |        |                    |
| 7-520-  | Update Log                | Auto:Result10  | CTL*   | [0 to 255/0/1]     |
| 060     |                           |                |        |                    |
| 7-801-  | ROM No./ Firmware Version |                | CTL    | [0 to 0/0/0]       |
| 255     |                           | <u> </u>       |        |                    |
| 7-803-  | PM Counter Display        | Paper          | CIL*   | [0 to 9999999/0/0] |
| 7 00 1  |                           |                |        |                    |
| 7-804-  | PM Counter Reset          | Paper          | CIL    |                    |
|         |                           |                |        |                    |
| 7-807-  | SC/Jam Counter Reset      |                | CIL    |                    |
| 7 001   |                           |                |        |                    |
| 7-820-  |                           | Error lotal    | CIL    | [0 10 444444/0/0]  |
| 7 004   |                           |                |        |                    |
| 7-020-  | MIF Error Counier         | Error Sidple   | CIL    | [0 10 44444470/0]  |
| 7 9 2 7 | ME Error Counter Clogr    |                |        | [0 + 0/0/0]        |
| /-02/-  | MF Error Counier Clear    |                | CIL    |                    |

| SP No. | Large Category                | Small Category          | ENG or | [Min to                |
|--------|-------------------------------|-------------------------|--------|------------------------|
|        |                               |                         | CTL    | Max/Init./Step]        |
| 001    |                               |                         |        |                        |
| 7-832- | Self-Diagnose Result Display  |                         | CTL    | [0 to 0/0/0]           |
| 001    |                               |                         |        |                        |
| 7-836- | Total Memory Size             |                         | CTL    | [0 to 0xfffffff/0/0MB] |
| 001    |                               |                         |        |                        |
| 7-840- | ServiceSP Entry Code Chg Hist | Change Time :Latest     | CTL*   | [0 to 0/0/0]           |
| 001    |                               |                         |        |                        |
| 7-840- | ServiceSP Entry Code Chg Hist | Change Time :Last1      | CTL*   | [0 to 0/0/0]           |
| 002    |                               |                         |        |                        |
| 7-840- | ServiceSP Entry Code Chg Hist | Initialize Time :Latest | CTL*   | [0 to 0/0/0]           |
| 101    |                               |                         |        |                        |
| 7-840- | ServiceSP Entry Code Chg Hist | Initialize Time :Last 1 | CTL*   | [0 to 0/0/0]           |
| 102    |                               |                         |        |                        |
| 7-901- | Assert Info.                  | File Name               | CTL*   | [0 to 0/0/0]           |
| 001    |                               |                         |        |                        |
| 7-901- | Assert Info.                  | Number of Lines         | CTL*   | [0 to 0/0/0]           |
| 002    |                               |                         |        |                        |
| 7-901- | Assert Info.                  | Location                | CTL*   | [0 to 0/0/0]           |
| 003    |                               |                         |        |                        |
| 7-910- | ROM No                        | System/Copy             | CTL    | [0 to 0/0/0]           |
| 001    |                               |                         |        |                        |
| 7-910- | ROM No                        | Engine                  | CTL    | [0 to 0/0/0]           |
| 002    |                               |                         |        |                        |
| 7-910- | ROM No                        | Lcdc                    | CTL    | [0 to 0/0/0]           |
| 003    |                               |                         |        |                        |
| 7-910- | ROM No                        | FCU                     | CTL    | [0 to 0/0/0]           |
| 012    |                               |                         |        |                        |
| 7-910- | ROM No                        | NetworkSupport          | CTL    | [0 to 0/0/0]           |
| 018    |                               |                         |        |                        |
| 7-910- | ROM No                        | BIOS                    | CTL    | [0 to 0/0/0]           |
| 022    |                               |                         |        |                        |
| 7-910- | ROM No                        | HDD Format Option       | CTL    | [0 to 0/0/0]           |
| 023    |                               |                         |        |                        |
| 7-910- | ROM No                        | NetWare                 | CTL    | [0 to 0/0/0]           |
| 132    |                               |                         |        |                        |
| 7-910- | ROM No                        | RPCS                    | CTL    | [0 to 0/0/0]           |

| SP No. | Large Category | Small Category  | ENG or | [Min to         |
|--------|----------------|-----------------|--------|-----------------|
|        |                |                 | CTL    | Max/Init./Step] |
| 150    |                |                 |        |                 |
| 7-910- | ROM No         | PS              | CTL    | [0 to 0/0/0]    |
| 151    |                |                 |        |                 |
| 7-910- | ROM No         | PCL             | CTL    | [0 to 0/0/0]    |
| 158    |                |                 |        |                 |
| 7-910- | ROM No         | PCLXL           | CTL    | [0 to 0/0/0]    |
| 159    |                |                 |        |                 |
| 7-910- | ROM No         | PDF             | CTL    | [0 to 0/0/0]    |
| 162    |                |                 |        |                 |
| 7-910- | ROM No         | PJL             | CTL    | [0 to 0/0/0]    |
| 165    |                |                 |        |                 |
| 7-910- | ROM No         | MediaPrint:JPEG | CTL    | [0 to 0/0/0]    |
| 167    |                |                 |        |                 |
| 7-910- | ROM No         | MediaPrint:TIFF | CTL    | [0 to 0/0/0]    |
| 168    |                |                 |        |                 |
| 7-910- | ROM No         | XPS             | CTL    | [0 to 0/0/0]    |
| 169    |                |                 |        |                 |
| 7-910- | ROM No         | FONT            | CTL    | [0 to 0/0/0]    |
| 180    |                |                 |        |                 |
| 7-910- | ROM No         | FONT1           | CTL    | [0 to 0/0/0]    |
| 181    |                |                 |        |                 |
| 7-910- | ROM No         | FONT2           | CTL    | [0 to 0/0/0]    |
| 182    |                |                 |        |                 |
| 7-910- | ROM No         | FONT3           | CTL    | [0 to 0/0/0]    |
| 183    |                |                 |        |                 |
| 7-910- | ROM No         | FONT4           | CTL    | [0 to 0/0/0]    |
| 184    |                |                 |        |                 |
| 7-910- | ROM No         | FONT5           | CTL    | [0 to 0/0/0]    |
| 185    |                |                 |        |                 |
| 7-910- | ROM No         | Factory         | CTL    | [0 to 0/0/0]    |
| 200    |                |                 |        |                 |
| 7-910- | ROM No         | Сору            | CTL    | [0 to 0/0/0]    |
| 201    |                |                 |        |                 |
| 7-910- | ROM No         | NetworkDocBox   | CTL    | [0 to 0/0/0]    |
| 202    |                |                 |        |                 |
| 7-910- | ROM No         | Fax             | CTL    | [0 to 0/0/0]    |

| SP No. | Large Category   | Small Category    | ENG or | [Min to         |
|--------|------------------|-------------------|--------|-----------------|
|        |                  |                   | CTL    | Max/Init./Step] |
| 203    |                  |                   |        |                 |
| 7-910- | ROM No           | Printer           | CTL    | [0 to 0/0/0]    |
| 204    |                  |                   |        |                 |
| 7-910- | ROM No           | Scanner           | CTL    | [0 to 0/0/0]    |
| 205    |                  |                   |        |                 |
| 7-910- | ROM No           | RFax              | CTL    | [0 to 0/0/0]    |
| 206    |                  |                   |        |                 |
| 7-910- | ROM No           | MIB               | CTL    | [0 to 0/0/0]    |
| 210    |                  |                   |        |                 |
| 7-910- | ROM No           | Websupport        | CTL    | [0 to 0/0/0]    |
| 211    |                  |                   |        |                 |
| 7-910- | ROM No           | WebUapl           | CTL    | [0 to 0/0/0]    |
| 212    |                  |                   |        |                 |
| 7-910- | ROM No           | SDK1              | CTL    | [0 to 0/0/0]    |
| 213    |                  |                   |        |                 |
| 7-910- | ROM No           | SDK2              | CTL    | [0 to 0/0/0]    |
| 214    |                  |                   |        |                 |
| 7-910- | ROM No           | SDK3              | CTL    | [0 to 0/0/0]    |
| 215    |                  |                   |        |                 |
| 7-910- | ROM No           | Package           | CTL    | [0 to 0/0/0]    |
| 250    |                  |                   |        |                 |
| 7-911- | Firmware Version | System/Copy       | CTL    | [0 to 0/0/0]    |
| 001    |                  |                   |        |                 |
| 7-911- | Firmware Version | Engine            | CTL    | [0 to 0/0/0]    |
| 002    |                  |                   |        |                 |
| 7-911- | Firmware Version | Lcdc              | CTL    | [0 to 0/0/0]    |
| 003    |                  |                   |        |                 |
| 7-911- | Firmware Version | FCU               | CTL    | [0 to 0/0/0]    |
| 012    |                  |                   |        |                 |
| 7-911- | Firmware Version | NetworkSupport    | CTL    | [0 to 0/0/0]    |
| 018    |                  |                   |        |                 |
| 7-911- | Firmware Version | BIOS              | CTL    | [0 to 0/0/0]    |
| 022    |                  |                   |        |                 |
| 7-911- | Firmware Version | HDD Format Option | CTL    | [0 to 0/0/0]    |
| 023    |                  |                   |        |                 |
| 7-911- | Firmware Version | NetWare           | CTL    | [0 to 0/0/0]    |

| SP No. | Large Category          | Small Category  | ENG or | [Min to         |
|--------|-------------------------|-----------------|--------|-----------------|
|        |                         |                 | CTL    | Max/Init./Step] |
| 132    |                         |                 |        |                 |
| 7-911- | Firmware Version        | RPCS            | CTL    | [0 to 0/0/0]    |
| 150    |                         |                 |        |                 |
| 7-911- | Firmware Version        | PS              | CTL    | [0 to 0/0/0]    |
| 151    |                         |                 |        |                 |
| 7-911- | Firmware Version        | PCL             | CTL    | [0 to 0/0/0]    |
| 158    |                         |                 |        |                 |
| 7-911- | Firmware Version        | PCLXL           | CTL    | [0 to 0/0/0]    |
| 159    |                         |                 |        |                 |
| 7-911- | Firmware Version        | PDF             | CTL    | [0 to 0/0/0]    |
| 162    |                         |                 |        |                 |
| 7-911- | Firmware Version        | PJL             | CTL    | [0 to 0/0/0]    |
| 165    |                         |                 |        |                 |
| 7-911- | Firmware Version        | MediaPrint:JPEG | CTL    | [0 to 0/0/0]    |
| 167    |                         |                 |        |                 |
| 7-911- | Firmware Version        | MediaPrint:TIFF | CTL    | [0 to 0/0/0]    |
| 168    |                         |                 |        |                 |
| 7-911- | Firmware Version        | XPS             | CTL    | [0 to 0/0/0]    |
| 169    |                         |                 |        |                 |
| 7-911- | Firmware Version        | FONT            | CTL    | [0 to 0/0/0]    |
| 180    |                         |                 |        |                 |
| /-9  - | Firmware Version        | FONTI           | CIL    | [0 to 0/0/0]    |
| 181    |                         |                 | 071    |                 |
| 7-911- | Firmware Version        | FONIZ           | CIL    |                 |
| 182    | <b>F</b> : <b>V</b> :   |                 | CTI    |                 |
| 102    | Firmware Version        | FONI3           | CIL    |                 |
| 7 011  | <b>F</b> irmung Manulan |                 |        |                 |
| 19/    | Firmware version        | FOIN14          | CIL    |                 |
| 7 011  | Eirmugro Version        |                 | СТІ    | [0 + 0/0/0]     |
| 185    |                         |                 |        |                 |
| 7-911- | Firmware Version        | Factory         | СТІ    | [0  to  0/0/0]  |
| 200    |                         |                 |        |                 |
| 7_911_ | Firmware Version        | Conv            | СТІ    | [0  to  0/0/0]  |
| 201    |                         |                 |        |                 |
| 7-911- | Firmware Version        | NetworkDocBox   | CTL    | [0 to 0/0/0]    |

| SP No. | Large Category   | Small Category | ENG or | [Min to         |
|--------|------------------|----------------|--------|-----------------|
|        |                  |                | CTL    | Max/Init./Step] |
| 202    |                  |                |        |                 |
| 7-911- | Firmware Version | Fax            | CTL    | [0 to 0/0/0]    |
| 203    |                  |                |        |                 |
| 7-911- | Firmware Version | Printer        | CTL    | [0 to 0/0/0]    |
| 204    |                  |                |        |                 |
| 7-911- | Firmware Version | Scanner        | CTL    | [0 to 0/0/0]    |
| 205    |                  |                |        |                 |
| 7-911- | Firmware Version | RFax           | CTL    | [0 to 0/0/0]    |
| 206    |                  |                |        |                 |
| 7-911- | Firmware Version | MIB            | CTL    | [0 to 0/0/0]    |
| 210    |                  |                |        |                 |
| 7-911- | Firmware Version | Websupport     | CTL    | [0 to 0/0/0]    |
| 211    |                  |                |        |                 |
| 7-911- | Firmware Version | WebUapl        | CTL    | [0 to 0/0/0]    |
| 212    |                  |                |        |                 |
| 7-911- | Firmware Version | SDK1           | CTL    | [0 to 0/0/0]    |
| 213    |                  |                |        |                 |
| 7-911- | Firmware Version | SDK2           | CTL    | [0 to 0/0/0]    |
| 214    |                  |                |        |                 |
| 7-911- | Firmware Version | SDK3           | CTL    | [0 to 0/0/0]    |
| 215    |                  |                |        |                 |
| 7-911- | Firmware Version | Package        | CTL    | [0 to 0/0/0]    |
| 250    |                  |                |        |                 |

# Main SP Tables-8

### SP8-XXX (Data Log2)

Many of these counters are provided for features that are currently not available, such as sending color faxes, and so on. However, here are some Group 8 codes that when used in combination with others, can provide useful information.

| SP Numbers       | What They Do                                          |
|------------------|-------------------------------------------------------|
| SP8211 to SP8216 | The number of pages scanned to the document server.   |
| SP8401 to SP8406 | The number of pages printed from the document server. |
| SP8691 to SP8696 | The number of pages sent from the document server.    |

Specifically, the following questions can be answered:

- How is the document server actually being used?
- What application is using the document server most frequently?
- What data in the document server is being reused?

Most of the SPs in this group are prefixed with a letter that indicates the mode of operation (the mode of operation is referred to as an "application"). Before reading the Group 8 Service Table, make sure that you understand what these prefixes mean.

| Prefixes |                       | What it means                                                                        |
|----------|-----------------------|--------------------------------------------------------------------------------------|
| T:       | Total: (Grand Total). | Grand total of the items counted for all applications (C, F, P, etc.).               |
| C:       | Copy application.     | Totals (pages, jobs, etc.) executed for each application when the job was not        |
| F:       | Fax application.      | stored on the document server.                                                       |
| P:       | Print application.    |                                                                                      |
| S:       | Scan application.     |                                                                                      |
| L:       | Local storage         | Totals (jobs, pages, etc.) for the document server. The L: counters work differently |
|          | (document server)     | case by case. Sometimes, they count jobs/pages stored on the document server;        |
|          |                       | this can be in document server mode (from the document server window), or from       |
|          |                       | another mode, such as from a printer driver or by pressing the Store File button in  |
|          |                       | the Copy mode window. Sometimes, they include occasions when the user uses a         |
|          |                       | file that is already on the document server. Each counter will be discussed case by  |
|          |                       | case.                                                                                |
| O:       | Other applications    | Refers to network applications such as Web Image Monitor. Utilities developed        |
|          | (external network     | with the SDK (Software Development Kit) will also be counted with this group in      |
|          | applications, for     | the future.                                                                          |
|          | example)              |                                                                                      |

The Group 8 SP codes are limited to 17 characters, forced by the necessity of displaying them on the small LCDs of printers and faxes that also use these SPs. Read over the list of abbreviations below and refer to it again if you see the name of an SP that you do not understand.

### Key for Abbreviations

| Abbreviation | What it means                                                                                         |  |  |
|--------------|----------------------------------------------------------------------------------------------------|--|--|
| /            | "By", e.g. "T:Jobs/Apl" = Total Jobs "by" Application                                                 |  |  |
| >            | More (2> "2 or more", 4> "4 or more"                                                                  |  |  |
| AddBook      | Address Book                                                                                          |  |  |
| Apl          | Application                                                                                           |  |  |
| B/W          | Black & White                                                                                         |  |  |
| Bk           | Black                                                                                                 |  |  |
| С            | Cyan                                                                                                  |  |  |
| ColCr        | Color Create                                                                                          |  |  |
| ColMode      | Color Mode                                                                                            |  |  |
| Comb         | Combine                                                                                               |  |  |
| Comp         | Compression                                                                                           |  |  |
| Deliv        | Delivery                                                                                              |  |  |
| DesApl       | Designated Application. The application (Copy, Fax, Scan, Print) used to store the job on the         |  |  |
|              | document server, for example.                                                                         |  |  |
| Dev Counter  | Development Count, no. of pages developed.                                                            |  |  |
| Dup, Duplex  | Duplex, printing on both sides                                                                        |  |  |
| Emul         | Emulation                                                                                             |  |  |
| FC           | Full Color                                                                                            |  |  |
| FIN          | Post-print processing, i.e. finishing (punching, stapling, etc.)                                      |  |  |
| Full Bleed   | No Margins                                                                                            |  |  |
| GenCopy      | Generation Copy Mode                                                                                  |  |  |
| GPC          | Get Print Counter. For jobs 10 pages or less, this counter does not count up. For jobs larger than 10 |  |  |
|              | pages, this counter counts up by the number that is in excess of 10 (e.g., for an 11-page job, the    |  |  |
|              | counter counts up 11-10 =1)                                                                           |  |  |
| IFax         | Internet Fax                                                                                          |  |  |
| ImgEdt       | Image Edit performed on the original with the copier GUI, e.g. border removal, adding stamps, page    |  |  |
|              | numbers, etc.                                                                                         |  |  |
| К            | Black (YMCK)                                                                                          |  |  |
| LS           | Local Storage. Refers to the document server.                                                         |  |  |
| LSize        | Large (paper) Size                                                                                    |  |  |
| Mag          | Magnification                                                                                         |  |  |
| МС           | One color (monochrome)                                                                                |  |  |
| NRS          | New Remote Service, which allows a service center to monitor machines remotely. "NRS" is used         |  |  |
|              | overseas, "CSS" is used in Japan.                                                                     |  |  |
| Org          | Original for scanning                                                                                 |  |  |
| OrgJam       | Original Jam                                                                                          |  |  |

| Abbreviation | What it means                                                                                          |
|--------------|----------------------------------------------------------------------------------------------------|
| Palm 2       | Print Job Manager/Desk Top Editor: A pair of utilities that allows print jobs to be distributed evenly |
|              | among the printers on the network, and allows files to moved around, combined, and converted to        |
|              | different formats.                                                                                     |
| PC           | Personal Computer                                                                                      |
| PGS          | Pages. A page is the total scanned surface of the original. Duplex pages count as two pages, and       |
|              | A3 simplex count as two pages if the A3/DLT counter SP is switched ON.                                 |
| PJob         | Print Jobs                                                                                             |
| Ppr          | Paper                                                                                                  |
| PrtJam       | Printer (plotter) Jam                                                                                  |
| PrtPGS       | Print Pages                                                                                            |
| R            | Red (Toner Remaining). Applies to the wide format model A2 only. This machine is under                 |
|              | development and currently not available.                                                               |
| Rez          | Resolution                                                                                             |
| SC           | Service Code (Error SC code displayed)                                                                 |
| Scn          | Scan                                                                                                   |
| Sim, Simplex | Simplex, printing on 1 side.                                                                           |
| S-to-Email   | Scan-to-E-mail                                                                                         |
| SMC          | SMC report printed with SP5990. All of the Group 8 counters are recorded in the SMC report.            |
| Svr          | Server                                                                                                 |
| TonEnd       | Toner End                                                                                              |
| TonSave      | Toner Save                                                                                             |
| TXJob        | Send, Transmission                                                                                     |
| YMC          | Yellow, Magenta, Cyan                                                                                  |
| ҮМСК         | Yellow, Magenta, Cyan, Black                                                                           |

Vote

• All of the Group 8 SPs are reset with SP5 801 1 Memory All Clear.

|      | T:Total | *CTL | These SPs count the number of times each application is used to do a job.                   |
|------|---------|------|---------------------------------------------------------------------------------------------|
| 8001 | Jobs    |      | [0 to 9999999/ <b>0</b> / 1/step]                                                           |
| 8002 | C:Total | *CTL | Note: The L: counter is the total number of times the other applications are used to send a |
|      | Jobs    |      | job to the document server, plus the number of times a file already on the document         |
| 8003 | F:Total | *CTL | server is used.                                                                             |
|      | Jobs    |      |                                                                                             |
| 8004 | P:Total | *CTL |                                                                                             |
|      | Jobs    |      |                                                                                             |
| 8005 | S:Total | *CTL |                                                                                             |
|      | Jobs    |      |                                                                                             |
| 8006 | L:Total | *CTL |                                                                                             |

| Jobs |  |  |  |
|------|--|--|--|
|------|--|--|--|

- These SPs reveal the number of times an application is used, not the number of pages processed.
- When an application is opened for image input or output, this counts as one job.
- Interrupted jobs (paper jams, etc.) are counted, even though they do not finish.
- Only jobs executed by the customer are counted. Jobs executed by the customer engineer using the SP modes are not counted.
- When using secure printing (when a password is required to start the print job), the job is counted at the time when either "Delete Data" or "Specify Output" is specified.
- A job is counted as a fax job when the job is stored for sending.
- When a fax is received to fax memory, the F: counter increments but the L: counter does not (the document server is not used).
- A fax broadcast counts as one job for the F: counter (the fax destinations in the broadcast are not counted separately).
- A fax broadcast is counted only after all the faxes have been sent to their destinations. If one transmission generates an error, then the broadcast will not be counted until the transmission has been completed.
- A printed fax report counts as one job for the F: counter.
- The F: counter does not distinguish between fax sending or receiving.
- When a copy job on the document server is printed, SP8022 also increments, and when a print job stored on the document server is printed, SP8024 also increments.
- When an original is both copied and stored on the document server, the C: and L: counters both increment.
- When a print job is stored on the document server, only the L: counter increments.
- When the user presses the Document Server button to store the job on the document server, only the L: counter increments.
- When the user enters document server mode and prints data stored on the document server, only the L: counter increments.
- When an image received from Palm 2 is received and stored, the L: counter increments.
- When the customer prints a report (user code list, for example), the O: counter increments. However, for fax reports and reports executed from the fax application, the F: counter increments.

| 8011 | T:Jobs/LS | *CTL | These SPs count the number of jobs stored to the document server by each application, |  |
|------|-----------|------|---------------------------------------------------------------------------------------|--|
| 8012 | C:Jobs/LS | *CTL | to reveal how local storage is being used for input.                                  |  |
| 8013 | F:Jobs/LS | *CTL | [0 to 9999999/ <b>0</b> / 1/step]                                                     |  |
| 8014 | P:Jobs/LS | *CTL | The L: counter counts the number of jobs stored from within the document server mode  |  |
| 8015 | S:Jobs/LS | *CTL | screen at the operation panel.                                                        |  |
| 8016 | L:Jobs/LS | *CTL |                                                                                       |  |
| 8017 | O:Jobs/LS | *CTL |                                                                                       |  |

- When a scan job is sent to the document server, the S: counter increments. When you enter document server mode and then scan an original, the L: counter increments.
- When a print job is sent to the document server, the P: counter increments.
- When a network application sends data to the document server, the O: counter increments.

• When an image from Palm 2 is stored on the document server, the O: counter increments.

| 8021 | T:Pjob/LS | *CTL | These SPs reveal how files printed from the document server were stored on the       |
|------|-----------|------|--------------------------------------------------------------------------------------|
| 8022 | C:Pjob/LS | *CTL | document server originally.                                                          |
| 8023 | F:Pjob/LS | *CTL | [0 to 9999999/ <b>0</b> / 1/step]                                                    |
| 8024 | P:Pjob/LS | *CTL | The L: counter counts the number of jobs stored from within the document server mode |
| 8025 | S:Pjob/LS | *CTL | screen at the operation panel.                                                       |
| 8026 | L:Pjob/LS | *CTL |                                                                                      |
| 8027 | O:Pjob/LS | *CTL |                                                                                      |

• When a fax is sent to the document server, the F: counter increments.

- When a copy job stored on the document server is printed with another application, the C: counter increments.
- When an application like DeskTopBinder merges a copy job that was stored on the document server with a print job that was stored on the document server, the C: and P: counters both increment.
- When a job already on the document server is printed with another application, the L: counter increments.
- When a scanner job stored on the document server is printed with another application, the S: counter increments. If the original was scanned from within document server mode, then the L: counter increments.
- When images stored on the document server by a network application (including Palm 2), are printed with another application, the O: counter increments.
- When a copy job stored on the document server is printed with a network application (Web Image Monitor, for example), the C: counter increments.

| 8031 | T:Pjob/DesApl | *CTL | These SPs reveal what applications were used to output documents from the        |
|------|---------------|------|----------------------------------------------------------------------------------|
| 8032 | C:Pjob/DesApl | *CTL | document server.                                                                 |
| 8033 | F:Pjob/DesApl | *CTL | [0 to 99999999 <b>0</b> / 1/step]                                                |
| 8034 | P:Pjob/DesApl | *CTL | The L: counter counts the number of jobs printed from within the document server |
| 8035 | S:Pjob/DesApl | *CTL | mode screen at the operation panel.                                              |
| 8036 | L:Pjob/DesApl | *CTL |                                                                                  |
| 8037 | O:Pjob/DesApl | *CTL |                                                                                  |

• When a fax on the document server is printed, the F: counter increments.

- When documents already stored on the document server are printed, the count for the application that started the print job is incremented.
- When the print job is started from a network application (Desk Top Binder, Web Image Monitor, etc.) the L: counter increments.

| 8041 | T:TX    | *CTL | These SPs count the applications that stored files on the document server that were later |
|------|---------|------|-------------------------------------------------------------------------------------------|
|      | Jobs/LS |      | accessed for transmission over the telephone line or over a network (attached to an e-    |
| 8042 | C:TX    | *CTL | mail, or as a fax image by I-Fax).                                                        |
|      | Jobs/LS |      | [0 to 9999999/ <b>0</b> / 1/step]                                                         |
| 8043 | F:TX    | *CTL | Note: Jobs merged for sending are counted separately.                                     |
|      | Jobs/LS |      | The L: counter counts the number of jobs scanned from within the document server          |
| 8044 | P:TX    | *CTL | mode screen at the operation panel.                                                       |

|      | Jobs/LS |      |
|------|---------|------|
| 8045 | S:TX    | *CTL |
|      | Jobs/LS |      |
| 8046 | L:TX    | *CTL |
|      | Jobs/LS |      |
| 8047 | O:TX    | *CTL |
|      | Jobs/LS |      |

- When a stored copy job is sent from the document server, the C: counter increments.
- When images stored on the document server by a network application or Palm2 are sent as an e-mail, the O: counter increments.

| -    |             |      |                                                                                   |
|------|-------------|------|-----------------------------------------------------------------------------------|
| 8051 | T:TX        | *CTL | These SPs count the applications used to send files from the document server over |
|      | Jobs/DesApl |      | the telephone line or over a network (attached to an e-mail, or as a fax image by |
| 8052 | C:TX        | *CTL | I-Fax). Jobs merged for sending are counted separately.                           |
|      | Jobs/DesApl |      | [0 to 9999999/ <b>0</b> / 1/step]                                                 |
| 8053 | F:TX        | *CTL | The L: counter counts the number of jobs sent from within the document server     |
|      | Jobs/DesApl |      | mode screen at the operation panel.                                               |
| 8054 | P:TX        | *CTL |                                                                                   |
|      | Jobs/DesApl |      |                                                                                   |
| 8055 | S:TX        | *CTL |                                                                                   |
|      | Jobs/DesApl |      |                                                                                   |
| 8056 | L:TX        | *CTL |                                                                                   |
|      | Jobs/DesApl |      |                                                                                   |
| 8057 | O:TX        | *CTL |                                                                                   |
|      | Jobs/DesApl |      |                                                                                   |

• If the send is started from Desk Top Binder or Web Image Monitor, for example, then the O: counter increments.

| 8061 | T:FIN Jobs                                                                                                   | *CTL                                                                                                    | [0 to 99999999 <b>0</b> / 1/step]                              |  |  |  |  |
|------|----------------------------------------------------------------------------------------------------|----------------------------------------------------------------------------------------------------|----------------------------------------------------------------|--|--|--|--|
|      | These SPs total the finishing                                                                                | methods. The fini                                                                                          | ishing method is specified by the application.                 |  |  |  |  |
| 8062 | C:FIN Jobs                                                                                                   | *CTL                                                                                                    | [0 to 99999999 <b>0</b> / 1/step]                              |  |  |  |  |
|      | These SPs total finishing me                                                                                 | thods for copy jo                                                                                          | bs only. The finishing method is specified by the application. |  |  |  |  |
| 8063 | F:FIN Jobs                                                                                                   | *CTL                                                                                                    | [0 to 99999999 <b>0</b> / 1/step]                              |  |  |  |  |
|      | These SPs total finishing me                                                                                 | These SPs total finishing methods for fax jobs only. The finishing method is specified by the application. |                                                                |  |  |  |  |
|      | Note: Finishing features for                                                                                 | Note: Finishing features for fax jobs are not available at this time.                                      |                                                                |  |  |  |  |
| 8064 | P:FIN Jobs                                                                                                   | *CTL                                                                                                    | [0 to 99999999 <b>0</b> / 1/step]                              |  |  |  |  |
|      | These SPs total finishing methods for print jobs only. The finishing method is specified by the application. |                                                                                                    |                                                                |  |  |  |  |
| 8065 | S:FIN Jobs                                                                                                   | *CTL                                                                                                    | [0 to 99999999 <b>0</b> / 1/step]                              |  |  |  |  |
|      | These SPs total finishing methods for scan jobs only. The finishing method is specified by the application.  |                                                                                                    |                                                                |  |  |  |  |
|      | Note: Finishing features for scan jobs are not available at this time.                                       |                                                                                                    |                                                                |  |  |  |  |
| 8066 | L:FIN Jobs                                                                                                   | *CTL                                                                                                    | [0 to 99999999/ <b>0</b> / 1/step]                             |  |  |  |  |

|      | These SPs total finishing methods for jobs output from within the document server mode screen at the  |  |  |  |  |  |
|------|----------------------------------------------------------------------------------------------------|--|--|--|--|--|
|      | operation panel. The finishing method is specified from the print window within document server mode. |  |  |  |  |  |
| 8067 | O:FIN Jobs *CTL [0 to 99999999/0/1/step]                                                              |  |  |  |  |  |
|      | These SPs total finishing methods for jobs executed by an external application, over the network. The |  |  |  |  |  |
|      | finishing method is specified by the application.                                                     |  |  |  |  |  |

# Last three digits for SP8 061 to 067

| 806x- | Sort          | Number of jobs started in Sort mode. When a stored copy job is set for Sort and then    |  |  |
|-------|---------------|-----------------------------------------------------------------------------------------|--|--|
| 001   |               | stored on the document server, the L: counter increments. (See SP8 066 1)               |  |  |
| 806x- | Stack         | Number of jobs started out of Sort mode.                                                |  |  |
| 002   |               |                                                                                         |  |  |
| 806x- | Staple        | Number of jobs started in Staple mode.                                                  |  |  |
| 003   |               |                                                                                         |  |  |
| 806x- | Booklet       | Number of jobs started in Booklet mode. If the machine is in staple mode, the Staple    |  |  |
| 004   |               | counter also increments.                                                                |  |  |
| 806x- | Z-Fold        | Number of jobs started In any mode other than the Booklet mode and set for folding (Z-  |  |  |
| 005   |               | fold).                                                                                  |  |  |
| 806x- | Punch         | Number of jobs started in Punch mode. When Punch is set for a print job, the P: counter |  |  |
| 006   |               | increments. (See SP8 064 6.)                                                            |  |  |
| 806x- | Other         | Reserved. Not used.                                                                     |  |  |
| 007   |               |                                                                                         |  |  |
| 806x- | Inside-Fold   | Not used                                                                                |  |  |
| 008   |               |                                                                                         |  |  |
| 806x- | Three-IN-Fold | Not used                                                                                |  |  |
| 009   |               |                                                                                         |  |  |
| 806x- | Three-OUT-    | Not used                                                                                |  |  |
| 010   | Fold          |                                                                                         |  |  |
| 806x- | Four-Fold     | Not used                                                                                |  |  |
| 011   |               |                                                                                         |  |  |
| 806x- | KANNON-       | Not used                                                                                |  |  |
| 012   | Fold          |                                                                                         |  |  |
| 806x- | Perfect-Bind  | Not used                                                                                |  |  |
| 013   |               |                                                                                         |  |  |
| 806x- | Ring-Bind     | Not used                                                                                |  |  |
| 014   |               |                                                                                         |  |  |
| 806x- | 3rd Vendor    |                                                                                         |  |  |
| 015   |               |                                                                                         |  |  |

|--|

|      | These SPs count the number of jobs broken down by the number of pages in the job, regardless of which     |                  |                                                          |  |  |
|------|----------------------------------------------------------------------------------------------------|------------------|----------------------------------------------------------|--|--|
|      | application was used.                                                                                     |                  |                                                          |  |  |
| 8072 | C:Jobs/PGS                                                                                                | *CTL             | [0 to 99999999 <b>0</b> / 1/step]                        |  |  |
|      | These SPs count and calculate                                                                             | the number of co | py jobs by size based on the number of pages in the job. |  |  |
| 8073 | 8073 F:Jobs/PGS *CTL [0 to 99999999/0/1/step]                                                             |                  |                                                          |  |  |
|      | These SPs count and calculate                                                                             | the number of fa | x jobs by size based on the number of pages in the job.  |  |  |
| 8074 | I P:Jobs/PGS *CTL [0 to 9999999/0/1/step]                                                                 |                  |                                                          |  |  |
|      | These SPs count and calculate the number of print jobs by size based on the number of pages in the job.   |                  |                                                          |  |  |
| 8075 | 75 S:Jobs/PGS *CTL [0 to 99999999/0/1/step]                                                               |                  |                                                          |  |  |
|      | These SPs count and calculate the number of scan jobs by size based on the number of pages in the job.    |                  |                                                          |  |  |
| 8076 | L:Jobs/PGS *CTL [0 to 99999999/0/1/step]                                                                  |                  |                                                          |  |  |
|      | These SPs count and calculate the number of jobs printed from within the document server mode window at   |                  |                                                          |  |  |
|      | the operation panel, by the number of pages in the job.                                                   |                  |                                                          |  |  |
| 8077 | O:Jobs/PGS                                                                                                | *CTL             | [0 to 99999999/ <b>0</b> / 1/step]                       |  |  |
|      | These SPs count and calculate the number of "Other" application jobs (Web Image Monitor, Palm 2, etc.) by |                  |                                                          |  |  |
|      | size based on the number of po                                                                            | ages in the job. |                                                          |  |  |

#### Last three digits for SP8 071 to 077

| 807x-001 | 1 Page         | 8 07x 8  | 21 to 50 Pages       |
|----------|----------------|----------|----------------------|
| 807x-002 | 2 Pages        | 8 07x 9  | 51 to 100 Pages      |
| 807x-003 | 3 Pages        | 8 07x 10 | 101 to 300 Pages     |
| 807x-004 | 4 Pages        | 8 07x 11 | 301 to 500 Pages     |
| 807x-005 | 5 Pages        | 8 07x 12 | 501 to 700 Pages     |
| 807x-006 | 6 to 10 Pages  | 8 07x 13 | 701 to 1000 Pages    |
| 807x-007 | 11 to 20 Pages | 8 07x 14 | More than 1001 Pages |

- For example: When a copy job stored on the document server is printed in document server mode, the appropriate L: counter (SP8076 0xx) increments.
- Printing a fax report counts as a job and increments the F: counter (SP 8073).
- Interrupted jobs (paper jam, etc.) are counted, even though they do not finish.
- If a job is paused and re-started, it counts as one job.
- If the finisher runs out of staples during a print and staple job, then the job is counted at the time the error occurs.
- For copy jobs (SP 8072) and scan jobs (SP 8075), the total is calculated by multiplying the number of sets of copies by the number of pages scanned. (One duplex page counts as 2.)
- The first test print and subsequent test prints to adjust settings are added to the number of pages of the copy job (SP 8072).
- When printing the first page of a job from within the document server screen, the page is counted.

| 8111 | T:FAX TX Jobs                 | *CTL              | [0 to 99999999 <b>0</b> / 1/step]                                  |
|------|-------------------------------|-------------------|--------------------------------------------------------------------|
|      | These SPs count the total num | ber of jobs (colo | r or black-and-white) sent by fax, either directly or using a file |

|          | stored on the  | d on the document server, on a telephone line.                                                         |                                        |                                   |  |  |  |
|----------|----------------|----------------------------------------------------------------------------------------------------|----------------------------------------|-----------------------------------|--|--|--|
|          | Note: Color fo | fax sending is not available at this time.                                                             |                                        |                                   |  |  |  |
| 8113     | F: FAX TX Jobs | 6                                                                                                    | *CTL                                   | [0 to 99999999 <b>0</b> / 1/step] |  |  |  |
|          | These SPs cou  | 's count the total number of jobs (color or black-and-white) sent by fax directly on a telephone line. |                                        |                                   |  |  |  |
|          | Note: Color fo | ax sending is no                                                                                       | sending is not available at this time. |                                   |  |  |  |
| 811x-001 |                | B/W                                                                                                    |                                        |                                   |  |  |  |
| 811x-002 |                | Color                                                                                                  |                                        |                                   |  |  |  |

• These counters count jobs, not pages.

• This SP counts fax jobs sent over a telephone line with a fax application, including documents stored on the document server.

- If the mode is changed during the job, the job will count with the mode set when the job started.
- If the same document is faxed to both a public fax line and an I-Fax at a destination where both are available, then this counter increments, and the I-Fax counter (8 12x) also increments.
- The fax job is counted when the job is scanned for sending, not when the job is sent.

| 8121           | T:IFAX TX Jobs                                                                                             |     | *CTL              | [0 to 99999999 <b>0</b> / 1/step]                                |  |
|----------------|----------------------------------------------------------------------------------------------------|-----|-------------------|------------------------------------------------------------------|--|
|                | These SPs count the total numb                                                                             |     | er of jobs (color | or black-and-white) sent, either directly or using a file stored |  |
|                | on the document server, as fax images using I-Fax.                                                         |     |                   |                                                                  |  |
|                | Note: Color fax sending is not available at this time.                                                     |     |                   | time.                                                            |  |
| 8123           | F: IFAX TX Jobs                                                                                            |     | *CTL              | [0 to 99999999 <b>0</b> / 1/step]                                |  |
|                | These SPs count the number of jobs (color or black-and-white) sent (not stored on the document server), as |     |                   |                                                                  |  |
|                | fax images using I-Fax.                                                                                    |     |                   |                                                                  |  |
|                | Note: Color fax sending is not available at this time.                                                     |     |                   |                                                                  |  |
| 812x-0         | 201                                                                                                    | B/W |                   |                                                                  |  |
| 812x-002 Color |                                                                                                    |     |                   |                                                                  |  |

• These counters count jobs, not pages.

• The counters for color are provided for future use; the color fax feature is not available at this time.

• The fax job is counted when the job is scanned for sending, not when the job is sent.

| 8131     | T:S-to-Email Job                                                                                       | s                                                          | *CTL | [0 to 99999999 <b>0</b> / 1/step]  |  |  |  |
|----------|----------------------------------------------------------------------------------------------------|------------------------------------------------------------|------|------------------------------------|--|--|--|
|          | These SPs count the total number of jobs (color or black-and-white) scanned and attached to an e-mail, |                                                            |      |                                    |  |  |  |
|          | regardless of wl                                                                                       | regardless of whether the document server was used or not. |      |                                    |  |  |  |
| 8135     | S:S-to-Email Jobs                                                                                      |                                                            | *CTL | [0 to 99999999/ <b>0</b> / 1/step] |  |  |  |
|          | These SPs count the number of jobs (color or black-and-white) scanned and attached to e-mail, without  |                                                            |      |                                    |  |  |  |
|          | storing the origi                                                                                      | original on the document server.                           |      |                                    |  |  |  |
| 813x-001 |                                                                                                    | B/W                                                        |      |                                    |  |  |  |
| 813x-002 |                                                                                                    | Color                                                      |      |                                    |  |  |  |
| 813x-003 |                                                                                                    | ACS                                                        |      |                                    |  |  |  |

• These counters count jobs, not pages.

• If the job is stored on the document server, after the job is stored it is determined to be color or black-and-white

then counted.

- If the job is cancelled during scanning, or if the job is cancelled while the document is waiting to be sent, the job is not counted.
- If the job is cancelled during sending, it may or may not be counted, depending on what stage of the process had been reached when the job was cancelled.
- If several jobs are combined for sending to the Scan Router, Scan-to-Email, or Scan-to-PC, or if one job is sent to more than one destination. each send is counted separately. For example, if the same document is sent by Scan-to-Email as well as Scan-to-PC, then it is counted twice (once for Scan-to-Email and once for Scan-to-PC).

| 8141         | T:Deliv Jobs/Sv                                                                                          | r              | *CTL | [0 to 99999999 <b>0</b> / 1/step]  |  |  |  |  |
|--------------|----------------------------------------------------------------------------------------------------|----------------|------|------------------------------------|--|--|--|--|
|              | These SPs count the total number of jobs (color or black-and-white) scanned and sent to a Scan Router    |                |      |                                    |  |  |  |  |
|              | server.                                                                                                  | server.        |      |                                    |  |  |  |  |
| 8145         | S: Deliv Jobs/Svr                                                                                        |                | *CTL | [0 to 99999999/ <b>0</b> / 1/step] |  |  |  |  |
|              | These SPs count the number of jobs (color or black-and-white) scanned in scanner mode and sent to a Scan |                |      |                                    |  |  |  |  |
|              | Router server.                                                                                           | Router server. |      |                                    |  |  |  |  |
| 814x-001     |                                                                                                    | B/W            |      |                                    |  |  |  |  |
| 814x-002     |                                                                                                    | Color          |      |                                    |  |  |  |  |
| 814x-003 ACS |                                                                                                    | ACS            |      |                                    |  |  |  |  |

- These counters count jobs, not pages.
- The jobs are counted even though the arrival and reception of the jobs at the Scan Router server cannot be confirmed.
- If even one color image is mixed with black-and-white images, then the job is counted as a "Color" job.
- If the job is cancelled during scanning, or if the job is cancelled while the document is waiting to be delivered, the job is not counted.
- If the job is cancelled during sending, it may or may not be counted, depending on what stage of the process had been reached when the job was cancelled.
- Even if several files are combined for sending, the transmission counts as one job.

| 8151     | T:Deliv Jobs/PC                  | 2                                                                                                   | *CTL             | [0 to 99999999/ <b>0</b> / 1/step]                       |  |
|----------|----------------------------------|----------------------------------------------------------------------------------------------------|------------------|----------------------------------------------------------|--|
|          | These SPs count the total number |                                                                                                    | of jobs (color d | or black-and-white) scanned and sent to a folder on a PC |  |
|          | (Scan-to-PC).                    |                                                                                                    |                  |                                                          |  |
|          | Note: At the present time, 8 15  |                                                                                                    | and 8 155 pe     | rform identical counts.                                  |  |
| 8155     | S:Deliv Jobs/PC                  |                                                                                                    | *CTL             | [0 to 99999999/ <b>0</b> / 1/step]                       |  |
|          | These SPs count                  | ese SPs count the total number of jobs (color or black-and-white) scanned and sent with Scan-to-PC. |                  |                                                          |  |
| 815x-001 |                                  | B/W                                                                                                 |                  |                                                          |  |
| 815x-002 |                                  | Color                                                                                               |                  |                                                          |  |
| 815x-003 |                                  | ACS                                                                                                 |                  |                                                          |  |

• These counters count jobs, not pages.

- If the job is cancelled during scanning, it is not counted.
- If the job is cancelled while it is waiting to be sent, the job is not counted.

• If the job is cancelled during sending, it may or may not be counted, depending on what stage of the process had been reached when the job was cancelled.

| ſ |      |            |      |                                                                                    |  |
|---|------|------------|------|------------------------------------------------------------------------------------|--|
|   | 8161 | T:PCFAX TX | *CTL | These SPs count the number of PC Fax transmission jobs. A job is counted from when |  |
|   |      | Jobs       |      | it is registered for sending, not when it is sent.                                 |  |
|   | 8163 | F:PCFAX TX | *CTL | [0 to 99999999/ <b>0</b> / 1/step]                                                 |  |
|   |      | Jobs       |      | Note: At the present time, these counters perform identical counts.                |  |

• Even if several files are combined for sending, the transmission counts as one job.

• This counts fax jobs started from a PC using a PC fax application, and sending the data out to the destination from the PC through the copier.

| 8171 | T:Deliv Jobs/WSD | *CTL | These SPs count the pages scanned by WS. |  |  |  |
|------|------------------|------|------------------------------------------|--|--|--|
| 8175 | S:Deliv Jobs/WSD | *CTL | [0 to 99999999 <b>0</b> / 1/step]        |  |  |  |
| 001  | B/W              |      |                                          |  |  |  |
| 002  | Color            |      |                                          |  |  |  |
| 003  | ACS              |      |                                          |  |  |  |

| 8181 | T:Scan to Media Jobs | *CTL | These SPs count the scanned pages in a media by the scanner application. |
|------|----------------------|------|--------------------------------------------------------------------------|
| 8185 | S:Scan to Media Jobs | *CTL | [0 to 99999999 / <b>0</b> / 1/step]                                      |
| 001  | B/W                  |      |                                                                          |
| 002  | Color                |      |                                                                          |
| 003  | ACS                  |      |                                                                          |

| 8191 | T:Total Scan | *CTL | These SPs count the pages scanned by each application that uses the scanner to |  |  |
|------|--------------|------|--------------------------------------------------------------------------------|--|--|
|      | PGS          |      | scan images.                                                                   |  |  |
| 8192 | C:Total Scan | *CTL | [0 to 9999999/ <b>0</b> / 1/step]                                              |  |  |
|      | PGS          |      |                                                                                |  |  |
| 8193 | F:Total Scan | *CTL |                                                                                |  |  |
|      | PGS          |      |                                                                                |  |  |
| 8195 | S:Total Scan | *CTL |                                                                                |  |  |
|      | PGS          |      |                                                                                |  |  |
| 8196 | L:Total Scan | *CTL |                                                                                |  |  |
|      | PGS          |      |                                                                                |  |  |

• SP 8 191 to 8 196 count the number of scanned sides of pages, not the number of physical pages.

- These counters do not count reading user stamp data, or reading color charts to adjust color.
- Previews done with a scanner driver are not counted.
- A count is done only after all images of a job have been scanned.
- Scans made in SP mode are not counted.

#### Examples

• If both sides of 3 A4 sheets are copied and stored to the document server using the Store File button in the Copy

mode window, the C: count is 6 and the L: count is 6.

- If both sides of 3 A4 sheets are copied but not stored, the C: count is 6.
- If you enter document server mode then scan 6 pages, the L: count is 6.

| 8201 | T:LSize Scan PGS                                                                                            | *CTL            | [0 to 99999999/ <b>0</b> / 1/step]   |  |  |  |  |
|------|----------------------------------------------------------------------------------------------------|-----------------|--------------------------------------|--|--|--|--|
|      | A3/DLT, Larger                                                                                              |                 |                                      |  |  |  |  |
|      | These SPs count the total number of large pages input with the scanner for scan and copy jobs. Large size   |                 |                                      |  |  |  |  |
|      | paper scanned for fax transmission                                                                          | is not counted. |                                      |  |  |  |  |
|      | Note: These counters are displayed                                                                          | in the SMC Re   | port, and in the User Tools display. |  |  |  |  |
| 8203 | F: LSize Scan PGS                                                                                           | *CTL            | [0 to 99999999/ <b>0</b> / 1/step]   |  |  |  |  |
|      | A3/DLT, Larger                                                                                              |                 |                                      |  |  |  |  |
|      | These SPs count the total number of large pages input with the scanner for fax transmission.                |                 |                                      |  |  |  |  |
|      | Note: These counters are displayed in the SMC Report, and in the User Tools display.                        |                 |                                      |  |  |  |  |
| 8205 | S:LSize Scan PGS *CTL [0 to 99999999/0/1/step]                                                              |                 | [0 to 99999999/ <b>0</b> / 1/step]   |  |  |  |  |
|      | A3/DLT, Larger                                                                                              |                 |                                      |  |  |  |  |
|      | These SPs count the total number of large pages input with the scanner for scan jobs only. Large size paper |                 |                                      |  |  |  |  |
|      | scanned for fax transmission is not counted.                                                                |                 |                                      |  |  |  |  |
|      | Note: These counters are displayed                                                                          | in the SMC Re   | port, and in the User Tools display. |  |  |  |  |

| 8211 | T:Scan | *CTL | These SPs count the number of pages scanned into the document server               |
|------|--------|------|------------------------------------------------------------------------------------|
|      | PGS/LS |      | [0 to 9999999/ <b>0</b> / 1/step]                                                  |
| 8212 | C:Scan | *CTL | The L: counter counts the number of pages stored from within the document server   |
|      | PGS/LS |      | mode screen at the operation panel, and with the Store File button from within the |
| 8213 | F:Scan | *CTL | Copy mode screen.                                                                  |
|      | PGS/LS |      |                                                                                    |
| 8215 | S:Scan | *CTL |                                                                                    |
|      | PGS/LS |      |                                                                                    |
| 8216 | L:Scan | *CTL |                                                                                    |
|      | PGS/LS |      |                                                                                    |

- Reading user stamp data is not counted.
- If a job is cancelled, the pages output as far as the cancellation are counted.
- If the scanner application scans and stores 3 B5 sheets and 1 A4 sheet, the S: count is 4.
- If pages are copied but not stored on the document server, these counters do not change.
- If both sides of 3 A4 sheets are copied and stored to the document server, the C: count is 6 and the L: count is 6.
- If you enter document server mode then scan 6 pages, the L: count is 6.

| 8221 | ADF Org Feeds                                                                             | *CTL    | [0 to 99999999 <b>0</b> / 1/step] |  |  |  |  |
|------|-------------------------------------------------------------------------------------------|---------|-----------------------------------|--|--|--|--|
|      | These SPs count the number of pages fed through the ADF for front and back side scanning. |         |                                   |  |  |  |  |
| 001  | Front                                                                                     |         |                                   |  |  |  |  |
|      | Number of front sides fed for sc                                                          | anning: |                                   |  |  |  |  |

|     | With an ADF that can scan both sides simultaneously, the Front side count is the same as the number of         |  |  |  |  |  |  |
|-----|----------------------------------------------------------------------------------------------------|--|--|--|--|--|--|
|     | pages fed for either simplex or duplex scanning.                                                               |  |  |  |  |  |  |
|     | With an ADF that cannot scan both sides simultaneously, the Front side count is the same as the number of      |  |  |  |  |  |  |
|     | pages fed for duplex front side scanning. (The front side is determined by which side the user loads face up.) |  |  |  |  |  |  |
| 002 | Back                                                                                                    |  |  |  |  |  |  |
|     | Number of rear sides fed for scanning:                                                                         |  |  |  |  |  |  |
|     | With an ADF that can scan both sides simultaneously, the Back count is the same as the number of pages fed     |  |  |  |  |  |  |
|     | for duplex scanning.                                                                                           |  |  |  |  |  |  |
|     | With an ADF that cannot scan both sides simultaneously, the Back count is the same as the number of pages      |  |  |  |  |  |  |
|     | fed for duplex rear-side scanning.                                                                             |  |  |  |  |  |  |

- When 1 sheet is fed for duplex scanning the Front count is 1 and the Back count is 1.
- If a jam occurs during the job, recovery processing is not counted to avoid double counting. Also, the pages are not counted if the jam occurs before the first sheet is output.

| 8231 | Scan PGS/Mode                     | *CTL                                                                                                | [0 to 99999999/ <b>0</b> / 1/step]                                  |  |  |  |
|------|-----------------------------------|----------------------------------------------------------------------------------------------------|---------------------------------------------------------------------|--|--|--|
|      | These SPs count the number of pag | These SPs count the number of pages scanned by each ADF mode to determine the work load on the ADF. |                                                                     |  |  |  |
| 001  | Large Volume                      | Selectable. L                                                                                       | Selectable. Large copy jobs that cannot be loaded in the ADF at one |  |  |  |
|      |                                   | time.                                                                                               |                                                                     |  |  |  |
| 002  | SADF                              | Selectable. Feeding pages one by one through the ADF.                                               |                                                                     |  |  |  |
| 003  | Mixed Size                        | Selectable. Select "Mixed Sizes" on the operation panel.                                            |                                                                     |  |  |  |
| 004  | Custom Size                       | Selectable. Originals of non-standard size.                                                         |                                                                     |  |  |  |
| 005  | Platen                            | Book mode. Raising the ADF and placing the original directly on the                                 |                                                                     |  |  |  |
|      |                                   | platen.                                                                                             |                                                                     |  |  |  |
| 006  | Mixed 1side/2side                 | Simplex and                                                                                         | Duplex mode.                                                        |  |  |  |

- If the scan mode is changed during the job, for example, if the user switches from ADF to Platen mode, the count is done for the last selected mode.
- The user cannot select mixed sizes or non-standard sizes with the fax application so if the original's page sizes are mixed or non-standard, these are not counted.
- If the user selects "Mixed Sizes" for copying in the platen mode, the Mixed Size count is enabled.
- In the SADF mode if the user copies 1 page in platen mode and then copies 2 pages with SADF, the Platen count is 1 and the SADF count is 3.

| 8241 | T:Scan PGS/Org                                                                                       | *CTL | [0 to 99999999 <b>0</b> / 1/step] |  |  |  |  |
|------|----------------------------------------------------------------------------------------------------|------|-----------------------------------|--|--|--|--|
|      | These SPs count the total number of scanned pages by original type for all jobs, regardless of which |      |                                   |  |  |  |  |
|      | application was used.                                                                                |      |                                   |  |  |  |  |
| 8242 | C:Scan PGS/Org *CTL [0 to 99999999/0/1/step]                                                         |      |                                   |  |  |  |  |
|      | These SPs count the number of pages scanned by original type for Copy jobs.                          |      |                                   |  |  |  |  |
| 8243 | F:Scan PGS/Org *CTL [0 to 99999999/0/1/step]                                                         |      |                                   |  |  |  |  |
|      | These SPs count the number of pages scanned by original type for Fax jobs.                           |      |                                   |  |  |  |  |
| 8245 | S:Scan PGS/Org *CTL [0 to 99999999/0/1/step]                                                         |      |                                   |  |  |  |  |

|      | These SPs count the number of pages scanned by original type for Scan jobs.                           |  |  |  |  |  |
|------|----------------------------------------------------------------------------------------------------|--|--|--|--|--|
| 8246 | L:Scan PGS/Org *CTL [0 to 99999999/0/1/step]                                                          |  |  |  |  |  |
|      | These SPs count the number of pages scanned and stored from within the document server mode screen at |  |  |  |  |  |
|      | the operation panel, and with the Store File button from within the Copy mode screen                  |  |  |  |  |  |

### Last three digits for SP8 241 to 246

|                           | 8 241 | 8 242 | 8 243 | 8 245 | 8 246 |
|---------------------------|-------|-------|-------|-------|-------|
| 824x-001: Text            | Yes   | Yes   | Yes   | Yes   | Yes   |
| 824x-002: Text/Photo      | Yes   | Yes   | Yes   | Yes   | Yes   |
| 824x-003: Photo           | Yes   | Yes   | Yes   | Yes   | Yes   |
| 824x-004: GenCopy, Pale   | Yes   | Yes   | No    | Yes   | Yes   |
| 824х-005: Мар             | Yes   | Yes   | No    | No    | Yes   |
| 824x-006: Normal/Detail   | Yes   | No    | Yes   | No    | No    |
| 824x-007: Fine/Super Fine | Yes   | No    | Yes   | No    | No    |
| 824x-008: Binary          | Yes   | No    | No    | Yes   | No    |
| 824x-009: Grayscale       | Yes   | No    | No    | Yes   | No    |
| 824x-010: Color           | Yes   | No    | No    | Yes   | No    |
| 824x-011: Other           | Yes   | Yes   | Yes   | Yes   | Yes   |

• If the scan mode is changed during the job, for example, if the user switches from ADF to Platen mode, the count is done for the last selected mode.

| 8251 | T:Scan     | *CTL | These SPs show how many times Image Edit features have been selected at the    |  |  |  |
|------|------------|------|--------------------------------------------------------------------------------|--|--|--|
|      | PGS/ImgEdt |      | operation panel for each application. Some examples of these editing features  |  |  |  |
| 8252 | C:Scan     | *CTL | re:                                                                            |  |  |  |
|      | PGS/ImgEdt |      | • Erase 🗦 Border                                                               |  |  |  |
| 8255 | S : Scan   | *CTL | • Erase 🗦 Center                                                               |  |  |  |
|      | PGS/ImgEdr |      | Image Repeat                                                                   |  |  |  |
| 8256 | L:Scan     | *CTL | Centering                                                                      |  |  |  |
|      | PGS/ImgEdt |      | Positive/Negative                                                              |  |  |  |
| 8257 | O:Scan     | *CTL | 0 to 99999999 <b>0</b> / 1/step]                                               |  |  |  |
|      | PGS/ImgEdt |      | Note: The count totals the number of times the edit features have been used. A |  |  |  |
|      |            |      | detailed breakdown of exactly which features have been used is not given.      |  |  |  |

The L: counter counts the number of pages stored from within the document server mode screen at the operation panel, and with the Store File button from within the Copy mode screen.

| 8261 | T:Scn PGS/ ColCr | *CTL | - |
|------|------------------|------|---|
| 8262 | C:Scn PGS/ ColCr | *CTL | - |
| 8265 | S:Scn PGS/Color  | *CTL | - |
| 8266 | L:Scn PGS/ColCr  | *CTL | - |
### Last three digits for SP8 261, 262, 265 and 266

| 826x- | Color       | These SPs show how many times color creation features have been selected at the |
|-------|-------------|---------------------------------------------------------------------------------|
| 001   | Conversion  | operation panel.                                                                |
| 826x- | Color Erase |                                                                                 |
| 002   |             |                                                                                 |
| 826x- | Background  |                                                                                 |
| 003   |             |                                                                                 |
| 826x- | Other       |                                                                                 |
| 004   |             |                                                                                 |

| 8281 | T:Scan    | *CTL | These SPs count the number of pages scanned using a TWAIN driver. These |  |
|------|-----------|------|-------------------------------------------------------------------------|--|
|      | pgs/twain |      | counters reveal how the TWAIN driver is used for delivery functions.    |  |
| 8285 | S:Scan    | *CTL | [0 to 99999999 <b>0</b> / 1/step]                                       |  |
|      | pgs/twain |      | Note: At the present time, these counters perform identical counts.     |  |

| 8291 | T:Scan    | *CTL | These SPs count the number of pages stamped with the stamp in the ADF unit.        |
|------|-----------|------|------------------------------------------------------------------------------------|
|      | PGS/Stamp |      | [0 to 9999999/ <b>0</b> / 1/step]                                                  |
| 8293 | F:Scan    | *CTL | The L: counter counts the number of pages stored from within the document server   |
|      | PGS/Stamp |      | mode screen at the operation panel, and with the Store File button from within the |
| 8295 | S:Scan    | *CTL | Copy mode screen                                                                   |
|      | PGS/Stamp |      |                                                                                    |

| 8301 | T:Scan PGS/Size                                                                                            | *CTL               | [0 to 99999999/ <b>0</b> / 1/step]                  |  |  |  |
|------|----------------------------------------------------------------------------------------------------|--------------------|-----------------------------------------------------|--|--|--|
|      | These SPs count by size the total number of pages scanned by all applications. Use these totals to compare |                    |                                                     |  |  |  |
|      | original page size (scanning) and o                                                                        | utput (printing) p | age size [SP 8-441].                                |  |  |  |
| 8302 | C:Scan PGS/Size                                                                                            | *CTL               | [0 to 99999999/ <b>0</b> / 1/step]                  |  |  |  |
|      | These SPs count by size the total nur                                                                      | nber of pages so   | canned by the Copy application. Use these totals to |  |  |  |
|      | compare original page size (scanni                                                                         | ng) and output (p  | printing) page size [SP 8-442].                     |  |  |  |
| 8303 | F:Scan PGS/Size *CTL [0 to 99999999/0/1/step]                                                              |                    |                                                     |  |  |  |
|      | These SPs count by size the total number of pages scanned by the Fax application. Use these totals to      |                    |                                                     |  |  |  |
|      | compare original page size (scanning) and output page size [SP 8-443].                                     |                    |                                                     |  |  |  |
| 8305 | S:Scan PGS/Size *CTL [0 to 99999999/0/1/step]                                                              |                    |                                                     |  |  |  |
|      | These SPs count by size the total number of pages scanned by the Scan application. Use these totals to     |                    |                                                     |  |  |  |
|      | compare original page size (scanning) and output page size [SP 8-445].                                     |                    |                                                     |  |  |  |
| 8306 | L:Scan PGS/Size *CTL [0 to 99999999/0/1/step]                                                              |                    |                                                     |  |  |  |
|      | These SPs count by size the total number of pages scanned and stored from within the document server       |                    |                                                     |  |  |  |
|      | mode screen at the operation panel, and with the Store File button from within the Copy mode screen. Use   |                    |                                                     |  |  |  |
|      | these totals to compare original page size (scanning) and output page size [SP 8-446].                     |                    |                                                     |  |  |  |

### Last three digits for SP8 301 to 306

| 830x-001 | A3  | 830x-007 | LG               |
|----------|-----|----------|------------------|
| 830x-002 | A4  | 830x-008 | LT               |
| 830x-003 | A5  | 830x-009 | ніт              |
| 830x-004 | B4  | 830x-010 | Full Bleed       |
| 830x-005 | B5  | 830x-254 | Other (Standard) |
| 830x-006 | DLT | 830x-255 | Other (Custom)   |

| 8311 | T:Scan PGS/Rez                                                                                           | *CTL | [0 to 99999999/ <b>0</b> / 1/step] |  |  |  |
|------|----------------------------------------------------------------------------------------------------|------|------------------------------------|--|--|--|
|      | These SPs count by resolution setting the total number of pages scanned by applications that can specify |      |                                    |  |  |  |
|      | resolution settings.                                                                                     |      |                                    |  |  |  |
| 8315 | 5 S: Scan PGS/Rez *CTL [0 to 9999999/0/1/step]                                                           |      |                                    |  |  |  |
|      | These SPs count by resolution setting the total number of pages scanned by applications that can specify |      |                                    |  |  |  |
|      | resolution settings.                                                                                     |      |                                    |  |  |  |
|      | Note: At the present time, SP8-311 and SP8-315 perform identical counts.                                 |      |                                    |  |  |  |

### Last three digits for SP8 311 and 315

| 831x-001 | 1200 dpi            |
|----------|---------------------|
| 831x-002 | 600 dpi to 1199 dpi |
| 831x-003 | 400 dpi to 599 dpi  |
| 831x-004 | 200 dpi to 399 dpi  |
| 831x-005 | 199 dpi or less     |

• Copy resolution settings are fixed so they are not counted.

• The Fax application does not allow finely-adjusted resolution settings so no count is done for the Fax application.

| 8321 | T:Sacn Poster | *CTL | [0 to 99999999 <b>0</b> / 1/step]  |
|------|---------------|------|------------------------------------|
|      |               |      |                                    |
| 8322 | C:Sacn Poster | *CTL | [0 to 99999999 <b>0</b> / 1/step]  |
|      |               |      |                                    |
| 8326 | L:Sacn Poster | *CTL | [0 to 99999999/ <b>0</b> / 1/step] |

| 832x-001 | 2 Sheet |
|----------|---------|
| 832x-002 | 4 Sheet |
| 832x-003 | 9 Sheet |

| 8381 | T:Total | *CTL | These SPs count the number of pages printed by the customer. The counter for the      |
|------|---------|------|---------------------------------------------------------------------------------------|
|      | PrtPGS  |      | application used for storing the pages increments.                                    |
| 8382 | C:Total | *CTL | [0 to 9999999/ <b>0</b> / 1/step]                                                     |
|      | PrtPGS  |      | The L: counter counts the number of pages stored from within the document server mode |

| 8383 | F:Total | *CTL | screen at the operation panel. Pages stored with the Store File button from within the |
|------|---------|------|----------------------------------------------------------------------------------------|
|      | PrtPGS  |      | Copy mode screen go to the C: counter.                                                 |
| 8384 | P:Total | *CTL |                                                                                        |
|      | PrtPGS  |      |                                                                                        |
| 8385 | S:Total | *CTL |                                                                                        |
|      | PrtPGS  |      |                                                                                        |
| 8386 | L:Total | *CTL |                                                                                        |
|      | PrtPGS  |      |                                                                                        |
| 8387 | O:Total | *CTL |                                                                                        |
|      | PrtPGS  |      |                                                                                        |

• When several documents are merged for a print job, the number of pages stored is counted for the application that stored them.

• These counters are used primarily to calculate charges on use of the machine, so the following pages are not counted as printed pages:

- Blank pages in a duplex printing job.
- Blank pages inserted as document covers, chapter title sheets, and slip sheets.
- Reports printed to confirm counts.
- All reports done in the service mode (service summaries, engine maintenance reports, etc.)
- Test prints for machine image adjustment.
- Error notification reports.
- Partially printed pages as the result of a copier jam.

| 8391 | LSize PrtPGS                                                                                                |      |                                    |  |  |  |  |
|------|----------------------------------------------------------------------------------------------------|------|------------------------------------|--|--|--|--|
|      | These SPs count pages printed on paper sizes A4/LT and larger.                                              |      |                                    |  |  |  |  |
|      | Note: In addition to being displayed in the SMC Report, these counters are also displayed in the User Tools |      |                                    |  |  |  |  |
|      | display on the copy machine.                                                                                |      |                                    |  |  |  |  |
| 001  | A3/DLT, Larger                                                                                              | *CTL | [0 to 99999999/ <b>0</b> / 1/step] |  |  |  |  |

| 8401 | T:PrtPGS/LS | *CTL | These SPs count the number of pages printed from the document server. The counter |
|------|-------------|------|-----------------------------------------------------------------------------------|
| 8402 | C:PrtPGS/LS | *CTL | for the application used to print the pages is incremented.                       |
| 8403 | F:PrtPGS/LS | *CTL | The L: counter counts the number of jobs stored from within the document server   |
| 8404 | P:PrtPGS/LS | *CTL | mode screen at the operation panel.                                               |
| 8405 | S:PrtPGS/LS | *CTL | [0 to 99999999 <b>0</b> / 1/step]                                                 |
| 8406 | L:PrtPGS/LS | *CTL |                                                                                   |

• Print jobs done with Web Image Monitor and Desk Top Binder are added to the L: count.

### Fax jobs done with Web Image Monitor and Desk Top Binder are added to the F: count.

| 8411 | Prints/Duplex | *CTL | This SP counts the amount of paper (front/back counted as 1 page) used for duplex |  |
|------|---------------|------|-----------------------------------------------------------------------------------|--|
|      |               |      | printing. Last pages printed only on one side are not counted.                    |  |
|      |               |      | [0 to 9999999/ <b>0</b> / 1/step]                                                 |  |

| 8421 | T:PrtPGS/Dup Comb                                                                                       | *CTL           | [0 to 99999999/ <b>0</b> / 1/step]                  |  |
|------|----------------------------------------------------------------------------------------------------|----------------|-----------------------------------------------------|--|
|      | These SPs count by binding and combine, and n-Up settings the number of pages processed for printing.   |                |                                                     |  |
|      | This is the total for all applications.                                                                 |                |                                                     |  |
| 8422 | C:PrtPGS/Dup Comb                                                                                       | *CTL           | [0 to 99999999/ <b>0</b> / 1/step]                  |  |
|      | These SPs count by binding and combine                                                                  | , and n-Up set | tings the number of pages processed for printing by |  |
|      | the copier application.                                                                                 |                |                                                     |  |
| 8423 | F:PrtPGS/Dup Comb                                                                                       | *CTL           | [0 to 99999999/ <b>0</b> / 1/step]                  |  |
|      | These SPs count by binding and combine                                                                  | , and n-Up set | tings the number of pages processed for printing by |  |
|      | the fax application.                                                                                    |                |                                                     |  |
| 8424 | P:PrtPGS/Dup Comb                                                                                       | *CTL           | [0 to 99999999/ <b>0</b> / 1/step]                  |  |
|      | These SPs count by binding and combine, and n-Up settings the number of pages processed for printing by |                |                                                     |  |
|      | the printer application.                                                                                |                |                                                     |  |
| 8425 | S:PrtPGS/Dup Comb                                                                                       | *CTL           | [0 to 99999999/ <b>0</b> / 1/step]                  |  |
|      | These SPs count by binding and combine, and n-Up settings the number of pages processed for printing by |                |                                                     |  |
|      | the scanner application.                                                                                |                |                                                     |  |
| 8426 | L:PrtPGS/Dup Comb                                                                                       | *CTL           | [0 to 99999999/ <b>0</b> / 1/step]                  |  |
|      | These SPs count by binding and combine, and n-Up settings the number of pages processed for printing    |                |                                                     |  |
|      | from within the document server mode window at the operation panel.                                     |                |                                                     |  |
| 8427 | O:PrtPGS/Dup Comb                                                                                       | *CTL           | [0 to 99999999/ <b>0</b> / 1/step]                  |  |
|      | These SPs count by binding and combine                                                                  | , and n-Up set | tings the number of pages processed for printing by |  |
|      | Other applications                                                                                      |                |                                                     |  |

## Last three digits for SP8 421 to 427

| 842x-001 | Simplex> Duplex | -                          |
|----------|-----------------|----------------------------|
| 842x-002 | Duplex> Duplex  | -                          |
| 842x-003 | Book> Duplex    | -                          |
| 842x-004 | Simplex Combine | -                          |
| 842x-005 | Duplex Combine  | -                          |
| 842x-006 | 2in l           | 2 pages on 1 side (2-Up)   |
| 842x-007 | 4in 1           | 4 pages on 1 side (4-Up)   |
| 842x-008 | 6in 1           | 6 pages on 1 side (6-Up)   |
| 842x-009 | 8in 1           | 8 pages on 1 side (8-Up)   |
| 842x-010 | 9in 1           | 9 pages on 1 side (9-Up)   |
| 842x-011 | 16in1           | 16 pages on 1 side (16-Up) |
| 842x-012 | Booklet         | -                          |
| 842x-013 | Magazine        | -                          |
| 842x-014 | 2in1 + Booklet  | -                          |

| 842x-015 | 4in1 + Booklet   | - |
|----------|------------------|---|
| 842x-016 | 6in1 + Booklet   | - |
| 842x-017 | 8in1 + Booklet   | - |
| 842x-018 | 9in1 + Booklet   | - |
| 842x-019 | 2in1 + Magazine  | - |
| 842x-020 | 4in1 + Magazine  | - |
| 842x-021 | 6in1 + Magazine  | - |
| 842x-022 | 8in1 + Magazine  | - |
| 842x-023 | 9in1 + Magazine  | - |
| 842x-024 | 16in1 + Magazine | - |

• These counts (SP8 421 to SP8 427) are especially useful for customers who need to improve their compliance with ISO standards for the reduction of paper consumption.

- Pages that are only partially printed with the n-Up functions are counted as 1 page.
- Here is a summary of how the counters work for Booklet and Magazine modes:

| Booklet        |       | Magazine       |       |
|----------------|-------|----------------|-------|
| Original Pages | Count | Original Pages | Count |
| 1              | 1     | 1              | 1     |
| 2              | 2     | 2              | 2     |
| 3              | 2     | 3              | 2     |
| 4              | 2     | 4              | 2     |
| 5              | 3     | 5              | 4     |
| 6              | 4     | 6              | 4     |
| 7              | 4     | 7              | 4     |
| 8              | 4     | 8              | 4     |

| 8431 | T:PrtPGS/ImgEdt                                                                                            | *CTL            | [0 to 99999999/ <b>0</b> / 1/step]                    |  |
|------|----------------------------------------------------------------------------------------------------|-----------------|-------------------------------------------------------|--|
|      | These SPs count the total number of pages output with the three features below, regardless of which        |                 |                                                       |  |
|      | application was used.                                                                                      |                 |                                                       |  |
| 8432 | C:PrtPGS/ImgEdt *CTL [0 to 99999999/0/1/step]                                                              |                 |                                                       |  |
|      | These SPs count the total number of pa                                                                     | ages output wit | h the three features below with the copy application. |  |
| 8434 | P:PrtPGS/ImgEdt *CTL [0 to 99999999/0/1/step]                                                              |                 |                                                       |  |
|      | These SPs count the total number of pages output with the three features below with the print application. |                 |                                                       |  |
| 8436 | L:PrtPGS/ImgEdt *CTL [0 to 99999999/0/1/step]                                                              |                 |                                                       |  |
|      | These SPs count the total number of pages output from within the document server mode window at the        |                 |                                                       |  |
|      | operation panel with the three features below.                                                             |                 |                                                       |  |
| 8437 | O:PrtPGS/ImgEdt                                                                                            | *CTL            | [0 to 99999999/ <b>0</b> / 1/step]                    |  |
|      | These SPs count the total number of pa                                                                     | ages output wit | h the three features below with Other applications.   |  |

### Last three digits for SP8 431 to 437

| 843x- | Cover/Slip  | Total number of covers or slip sheets inserted. The count for a cover printed on both |  |
|-------|-------------|---------------------------------------------------------------------------------------|--|
| 001   | Sheet       | sides counts 2.                                                                       |  |
| 843x- | Series/Book | The number of pages printed in series (one side) or printed as a book with booklet    |  |
| 002   |             | right/left pagination.                                                                |  |
| 843x- | User Stamp  | The number of pages printed where stamps were applied, including page numbering       |  |
| 003   |             | and date stamping.                                                                    |  |

| 8441 | T:PrtPGS/Ppr Size                                                                                    | *CTL          | [0 to 99999999 <b>0</b> / 1/step]     |  |
|------|----------------------------------------------------------------------------------------------------|---------------|---------------------------------------|--|
|      | These SPs count by print paper size the number of pages printed by all applications.                 |               |                                       |  |
| 8442 | C:PrtPGS/Ppr Size                                                                                    | *CTL          | [0 to 99999999 <b>0</b> / 1/step]     |  |
|      | These SPs count by print paper size th                                                               | e number of p | ages printed by the copy application. |  |
| 8443 | F:PrtPGS/Ppr Size                                                                                    | *CTL          | [0 to 99999999 <b>0</b> / 1/step]     |  |
|      | These SPs count by print paper size th                                                               | e number of p | ages printed by the fax application.  |  |
| 8444 | P:PrtPGS/Ppr Size                                                                                    | *CTL          | [0 to 99999999 <b>0</b> / 1/step]     |  |
|      | These SPs count by print paper size the number of pages printed by the printer application.          |               |                                       |  |
| 8445 | S:PrtPGS/Ppr Size *CTL [0 to 99999999/0/1/step]                                                      |               |                                       |  |
|      | These SPs count by print paper size the number of pages printed by the scanner application.          |               |                                       |  |
| 8446 | L:PrtPGS/Ppr Size                                                                                    | *CTL          | [0 to 99999999 <b>0</b> / 1/step]     |  |
|      | These SPs count by print paper size the number of pages printed from within the document server mode |               |                                       |  |
|      | window at the operation panel.                                                                       |               |                                       |  |
| 8447 | O:PrtPGS/Ppr Size                                                                                    | *CTL          | [0 to 99999999 <b>0</b> / 1/step]     |  |
|      | These SPs count by print paper size the number of pages printed by Other applications.               |               |                                       |  |

### Last three digits for SP8 441 to 447

| 844x-001 | A3               |
|----------|------------------|
| 844x-002 | A4               |
| 844x-003 | A5               |
| 844x-004 | B4               |
| 844x-005 | B5               |
| 844x-006 | DLT              |
| 844x-007 | LG               |
| 844x-008 | LT               |
| 844x-009 | ніт              |
| 844x-010 | Full Bleed       |
| 844x-254 | Other (Standard) |
| 844x-255 | Other (Custom)   |

• These counters do not distinguish between LEF and SEF.

| 8451 | PrtPGS/Ppr Tray                  | *CTL                                                                  | [0 to 99999999/ <b>0</b> / 1/step] |  |  |
|------|----------------------------------|-----------------------------------------------------------------------|------------------------------------|--|--|
|      | These SPs count the number of st | uese SPs count the number of sheets fed from each paper feed station. |                                    |  |  |
| 001  | Bypass Tray                      | Bypass Tray                                                           |                                    |  |  |
| 002  | Tray 1                           | Machine                                                               |                                    |  |  |
| 003  | Tray 2                           | Paper Tray l                                                          | Jnit (Option)                      |  |  |
| 004  | Tray 3                           | Paper Tray l                                                          | Jnit (Option)                      |  |  |
| 005  | Tray 4                           | Paper Tray Unit (Option)                                              |                                    |  |  |
| 006  | Tray 5                           | Not used                                                              |                                    |  |  |
| 007  | Tray 6                           | Not used                                                              |                                    |  |  |
| 008  | Tray 7                           | Not used                                                              |                                    |  |  |
| 009  | Tray 8                           | Not used                                                              |                                    |  |  |
| 010  | Tray 9                           | Not used                                                              |                                    |  |  |
| 011  | Tray10                           | Not used                                                              |                                    |  |  |
| 012  | Tray 1 1                         | Not used                                                              |                                    |  |  |
| 013  | Tray12                           | Not used                                                              |                                    |  |  |
| 014  | Tray 13                          | Not used                                                              |                                    |  |  |
| 015  | Tray 14                          | Not used                                                              |                                    |  |  |
| 016  | Tray 15                          | Not used                                                              |                                    |  |  |

| 8461 | T:PrtPGS/Ppr Type                                                                                     | *CTL              | [0 to 99999999/ <b>0</b> / 1/step]                    |  |  |  |
|------|----------------------------------------------------------------------------------------------------|-------------------|-------------------------------------------------------|--|--|--|
|      | These SPs count by paper type the number pages printed by all applications.                           |                   |                                                       |  |  |  |
|      | • These counters are not the same c                                                                   | as the PM count   | er. The PM counter is based on feed timing to         |  |  |  |
|      | accurately measure the service life of the feed rollers. However, these counts are based on output    |                   |                                                       |  |  |  |
|      | timing.                                                                                               | timing.           |                                                       |  |  |  |
|      | • Blank sheets (covers, chapter cov                                                                   | ers, slip sheets) | are also counted.                                     |  |  |  |
|      | • During duplex printing, pages pri                                                                   | nted on both sid  | des count as 1, and a page printed on one side counts |  |  |  |
|      | as 1.                                                                                                 | as 1.             |                                                       |  |  |  |
| 8462 | C:PrtPGS/Ppr Type                                                                                     | *CTL              | [0 to 99999999/ <b>0</b> / 1/step]                    |  |  |  |
|      | These SPs count by paper type the number pages printed by the copy application.                       |                   |                                                       |  |  |  |
| 8463 | F:PrtPGS/Ppr Type                                                                                     | *CTL              | [0 to 99999999/ <b>0</b> / 1/step]                    |  |  |  |
|      | These SPs count by paper type the num                                                                 | nber pages prin   | ted by the fax application.                           |  |  |  |
| 8464 | P:PrtPGS/Ppr Type                                                                                     | *CTL              | [0 to 99999999/ <b>0</b> / 1/step]                    |  |  |  |
|      | These SPs count by paper type the number pages printed by the printer application.                    |                   |                                                       |  |  |  |
| 8466 | L:PrtPGS/Ppr Type                                                                                     | *CTL              | [0 to 99999999/ <b>0</b> / 1/step]                    |  |  |  |
|      | These SPs count by paper type the number pages printed from within the document server mode window at |                   |                                                       |  |  |  |
|      | the operation panel.                                                                                  |                   |                                                       |  |  |  |

#### Last three digits for SP8 461 to 466

| 846x-001 | Normal        |
|----------|---------------|
| 846x-002 | Recycled      |
| 846x-003 | Special       |
| 846x-004 | Thick         |
| 846x-005 | Normal (Back) |
| 846x-006 | Thick (Back)  |
| 846x-007 | OHP           |
| 846x-008 | Other         |

| 8471 | PrtPGS/Mag                                                         | *CTL | [0 to 99999999/ 0 / 1/step] |  |  |
|------|--------------------------------------------------------------------|------|-----------------------------|--|--|
|      | These SPs count by magnification rate the number of pages printed. |      |                             |  |  |
| 001  | 49% or less                                                        |      |                             |  |  |
| 002  | 50% to 99%                                                         |      |                             |  |  |
| 003  | 100%                                                               |      |                             |  |  |
| 004  | 101% to 200%                                                       |      |                             |  |  |
| 005  | 201% or more                                                       |      |                             |  |  |

• Counts are done for magnification adjusted for pages, not only on the operation panel but performed remotely with an external network application capable of performing magnification adjustment as well.

- Magnification adjustments done with printer drivers with PC applications such as Excel are also counted.
- Magnification adjustments done for adjustments after they have been stored on the document server are not counted.
- Magnification adjustments performed automatically during Auto Reduce/Enlarge copying are counted.
- The magnification rates of blank cover sheets, slip sheets, etc. are automatically assigned a rate of 100%.

| 8481 | T:PrtPGS/TonSave                                                                        | *CTL                                    | [0 to 99999999/ <b>0</b> / 1/step] |  |  |  |
|------|-----------------------------------------------------------------------------------------|-----------------------------------------|------------------------------------|--|--|--|
| 8484 | P:PrtPGS/TonSave                                                                        | S/TonSave *CTL [0 to 99999999/0/1/step] |                                    |  |  |  |
|      | These SPs count the number of pages printed with the Toner Save feature switched on.    |                                         |                                    |  |  |  |
|      | Note: These SPs return the same results as this SP is limited to the Print application. |                                         |                                    |  |  |  |

| 8491 | T:PrtPGS/Col Mode | *CTL | These SPs count the number of pages printed in the Color Mode by each |
|------|-------------------|------|-----------------------------------------------------------------------|
| 8492 | C:PrtPGS/Col      | *CTL | application.                                                          |
|      | Mode              |      |                                                                       |
| 8493 | F:PrtPGS/Col Mode | *CTL |                                                                       |
| 8496 | L:PrtPGS/Col Mode | *CTL |                                                                       |
| 8497 | O:PrtPGS/Col      | *CTL |                                                                       |
|      | Mode              |      |                                                                       |

| 849x-001 | B/W                  |
|----------|----------------------|
| 849x-002 | Single Color         |
| 849x-003 | Two Color            |
| 849x-004 | Full Color           |
| 849x-051 | B/W(Banner)          |
| 849x-052 | Single Color(Banner) |
| 849x-053 | Two Color(Banner)    |
| 849x-054 | Full Color(Banner)   |

### Last three digits for SP8 491 to 493, 496 and 497

| 8501 | T:PrtPGS/Col Mode | *CTL | These SPs count the number of pages printed in the Color Mode by the print |
|------|-------------------|------|----------------------------------------------------------------------------|
| 8504 | P:PrtPGS/Col      | *CTL | application.                                                               |
|      | Mode              |      |                                                                            |
| 8507 | O:PrtPGS/Col      | *CTL |                                                                            |
|      | Mode              |      |                                                                            |

### Last three digits for SP8 501, 504 and 507

| 850x-001 | B/W                  |
|----------|----------------------|
| 850x-002 | Mono Color           |
| 850x-003 | Full Color           |
| 850x-004 | Single Color         |
| 850x-005 | Two Color            |
| 850x-051 | B/W(Banner)          |
| 850x-052 | Full Color(Banner)   |
| 850x-053 | Single Color(Banner) |
| 850x-054 | Two Color(Banner)    |

| 8511 | T:PrtPGS/Emul                                                                | *CTL | [0 to 99999999 <b>0</b> / 1/step] |  |
|------|------------------------------------------------------------------------------|------|-----------------------------------|--|
|      | These SPs count by printer emulation mode the total number of pages printed. |      |                                   |  |
| 8514 | P:PrtPGS/Emul *CTL [0 to 99999999/0/1/step]                                  |      |                                   |  |
|      | These SPs count by printer emulation mode the total number of pages printed. |      |                                   |  |

### Last three digits for SP8 511 and 514 $\,$

| 851x-001 | RPCS | - |
|----------|------|---|
| 851x-002 | RPDL | - |
| 851x-003 | PS3  | - |
| 851x-004 | R98  | - |
| 851x-005 | R16  | - |

| 851x-006 | GL/GL2   | -          |
|----------|----------|------------|
| 851x-007 | R55      | -          |
| 851x-008 | RTIFF    | -          |
| 851x-009 | PDF      | -          |
| 851x-010 | PCL5e/5c | -          |
| 851x-011 | PCL XL   | -          |
| 851x-012 | IPDL-C   | -          |
| 851x-013 | BM-Links | Japan Only |
| 851x-014 | Other    | -          |
| 851x-015 | IPDS     | -          |
| 851x-016 | XPS      | -          |

• SP8 511 and SP8 514 return the same results as they are both limited to the Print application.

• Print jobs output to the document server are not counted.

| 8521 | T:PrtPGS/FIN                                                                                             | *CTL             | [0 to 99999999 / <b>0</b> / 1/step]           |  |
|------|----------------------------------------------------------------------------------------------------|------------------|-----------------------------------------------|--|
|      | These SPs count by finishing mode the total number of pages printed by all applications.                 |                  |                                               |  |
| 8522 | C:PrtPGS/FIN                                                                                             | *CTL             | [0 to 99999999 / <b>0</b> / 1/step]           |  |
|      | These SPs count by finishing mod                                                                         | le the total num | ber of pages printed by the Copy application. |  |
| 8523 | F:PrtPGS/FIN *CTL [0 to 99999999 / 0 / 1/step]                                                           |                  |                                               |  |
|      | These SPs count by finishing mod                                                                         | le the total num | ber of pages printed by the Fax application.  |  |
|      | Note: Print finishing options for r                                                                      | eceived faxes a  | re currently not available.                   |  |
| 8524 | P:PrtPGS/FIN *CTL [0 to 99999999 / 0 / 1/step]                                                           |                  |                                               |  |
|      | These SPs count by finishing mode the total number of pages printed by the Print application.            |                  |                                               |  |
| 8525 | S:PrtPGS/FIN *CTL [0 to 99999999 / 0 / 1/step]                                                           |                  |                                               |  |
|      | These SPs count by finishing mode the total number of pages printed by the Scanner application.          |                  |                                               |  |
| 8526 | L:PrtPGS/FIN *CTL [0 to 99999999 / 0 / 1/step]                                                           |                  |                                               |  |
|      | These SPs count by finishing mode the total number of pages printed from within the document server mode |                  |                                               |  |
|      | window at the operation panel.                                                                           |                  |                                               |  |

## Last three digits for SP8 521 to 526

| 852x-001 | Sort        | 852x-009 | Three-IN-Fold  |
|----------|-------------|----------|----------------|
| 852x-002 | Stack       | 852x-010 | Three-OUT-Fold |
| 852x-003 | Staple      | 852x-011 | Four-Fold      |
| 852x-004 | Booklet     | 852x-012 | KANNON-Fold    |
| 852x-005 | Z-Fold      | 852x-013 | Perfect-Bind   |
| 852x-006 | Punch       | 852x-014 | Ring-Bind      |
| 852x-007 | Other       | 852x-015 | 3rd Vendor     |
| 852x-008 | Inside-Fold |          |                |

Note

- If stapling is selected for finishing and the stack is too large for stapling, the unstapled pages are still counted.
- The counts for staple finishing are based on output to the staple tray, so jam recoveries are counted.

| 8531 | Staple                  |                     |                                                |  |
|------|-------------------------|---------------------|------------------------------------------------|--|
|      | This SP counts the amou | unt of staples used | (-001) or count stapled (-002) by the machine. |  |
| 001  | Staples                 | *CTL                | [0 to 9999999 / <b>0</b> / 1]                  |  |
| 002  | Stapless                | *CTL                | [0 to 99999999 / <b>0</b> / 1]                 |  |

| 8551     | T:PrtBooks/FIN | *CTL     | - |
|----------|----------------|----------|---|
| 8552     | C:PrtBooks/FIN | *CTL     | - |
| 8554     | P:PrtBooks/FIN | *CTL     | - |
| 8556     | L:PrtBooks/FIN | *CTL     | - |
| 855x-001 | Perfect-Bind   | Not used |   |
| 855x-002 | Ring-Bind      | Not used |   |

| 8561 | T:A Sheet Of Paper | *CTL | [0 to 9999999 / <b>0</b> / 1/step]  |
|------|--------------------|------|-------------------------------------|
| 8562 | C:A Sheet Of Paper | *CTL | [0 to 99999999 / <b>0</b> / 1/step] |
| 8563 | F:A Sheet Of Paper | *CTL | [0 to 99999999 / <b>0</b> / 1/step] |
| 8564 | P:A Sheet Of Paper | *CTL | [0 to 9999999 / <b>0</b> / 1/step]  |
| 8566 | L:A Sheet Of Paper | *CTL | [0 to 9999999 / <b>0</b> / 1/step]  |
| 8567 | O:A Sheet Of Paper | *CTL | [0 to 9999999 / <b>0</b> / 1/step]  |

### Last three digits for SP8 561 to 567

| 856x-001 | Total: Over A3/DLT   |
|----------|----------------------|
| 856x-002 | Total: Under A3/DLT  |
| 856x-003 | Duplex: Over A3/DLT  |
| 856x-004 | Duplex: Under A3/DLT |

| 8581 | T:Counter                                                                                              |                   | *CTL              | [0 to 99999999/ <b>0</b> / 1/step]                                 |
|------|----------------------------------------------------------------------------------------------------|-------------------|-------------------|--------------------------------------------------------------------|
|      | These SPs count the total output broken down by color output, regardless of the application used. In a |                   |                   | n by color output, regardless of the application used. In addition |
|      | to being disp                                                                                          | played in the S   | SMC Report, these | e counters are also displayed in the User Tools display on the     |
|      | copy machir                                                                                            | ne.               |                   |                                                                    |
| 001  |                                                                                                    | Total             |                   |                                                                    |
| 002  |                                                                                                    | Total: Full Color |                   |                                                                    |
| 003  |                                                                                                    | B&W/Single Color  |                   |                                                                    |
| 004  |                                                                                                    | Developmen        | ıt: CMY           |                                                                    |
| 005  |                                                                                                    | Developmen        | ıt: K             |                                                                    |
| 006  |                                                                                                    | Copy: Color       |                   |                                                                    |

| 007 | Copy: B/W                     |
|-----|-------------------------------|
| 008 | Print: Color                  |
| 009 | Print: B/W                    |
| 010 | Total: Color                  |
| 011 | Total: B/W                    |
| 012 | Full Color: A3                |
| 013 | Full Color: B4 JIS or Smaller |
| 014 | Full Color Print              |
| 015 | Mono Color Print              |
| 016 | Full Color GPC                |
| 017 | Twin Color Mode Print         |
| 018 | Full Color Print(Twin)        |
| 019 | Mono Color Print(Twin)        |
| 020 | Full Color Total(CV)          |
| 021 | Mono Color Total(CV)          |
| 022 | Full Color Print(CV)          |
| 028 | Development: CMY(A3)          |
| 029 | Development: K(A3)            |
| 030 | Total: Color(A3)              |
| 031 | Total: B/W(A3)                |
| 032 | Total: B/W(A3)                |

| 8582 | C:Counter   |                | *CTL             | [0 to 99999999/ <b>0</b> / 1/step]           |
|------|-------------|----------------|------------------|----------------------------------------------|
|      | These SPs c | ount the total | output of the co | opy application broken down by color output. |
| 001  |             | B/W            |                  |                                              |
| 002  |             | Single Colc    | or               |                                              |
| 003  |             | Two Color      |                  |                                              |
| 004  |             | Full Color     |                  |                                              |

| 8583 | F:Counter                                 |             | *CTL              | [0 to 9999999/ <b>0</b> / 1/step]           |
|------|-------------------------------------------|-------------|-------------------|---------------------------------------------|
|      | These SPs count the total output of the f |             | I output of the f | ax application broken down by color output. |
| 001  | B/W                                       |             |                   |                                             |
| 002  |                                           | Single Cold | or                |                                             |

| 8584          | P:Counter                                 |    | *CTL              | [0 to 99999999 <b>0</b> / 1/step]             |
|---------------|-------------------------------------------|----|-------------------|-----------------------------------------------|
|               | These SPs count the total output of the p |    | l output of the p | rint application broken down by color output. |
| 001 B/W       |                                           |    |                   |                                               |
| 002 Mono Colo |                                           | or |                   |                                               |

| 003 | Full Color   |
|-----|--------------|
| 004 | Single Color |
| 005 | Two Color    |

| 8586   | L:Counter   |                | *CTL             | [0 to 99999999/ 0 / 1/step]                |  |
|--------|-------------|----------------|------------------|--------------------------------------------|--|
|        | These SPs o | count the tote | al output of the | local storage broken down by color output. |  |
| 001    |             | B/W            |                  |                                            |  |
| 002 Si |             | Single Col     | Single Color     |                                            |  |
| 003    |             | Two Color      |                  |                                            |  |
| 004    |             | Full Color     |                  |                                            |  |

| 8591 | O:Counter                     | *CTL              | [0 to 99999999 <b>0</b> / 1/step]                      |
|------|-------------------------------|-------------------|--------------------------------------------------------|
|      | These SPs count the totals fo | or A3/DLT paper   | use, number of duplex pages printed, and the number of |
|      | staples used. These totals a  | re for Other (O:) | applications only.                                     |
| 001  | A3/DLT                        |                   |                                                        |
| 002  | Duplex                        |                   |                                                        |
| 005  | Banner                        |                   |                                                        |

| 8601 | T:Coverage Counter                 | *CTL         | [0 to 2147483647/ <b>0</b> / 1%/step]                   |  |
|------|------------------------------------|--------------|---------------------------------------------------------|--|
|      | These SPs count the total coverage | for each col | or and the total printout pages for each printing mode. |  |
| 001  | B/W                                |              |                                                         |  |
| 002  | Color                              |              |                                                         |  |
| 011  | B/W Printing Pages                 |              |                                                         |  |
| 012  | Color Printing Pages               |              |                                                         |  |
| 021  | Coverage Counter 1                 |              |                                                         |  |
| 022  | Coverage Counter 2                 |              |                                                         |  |
| 023  | Coverage Counter 3                 |              |                                                         |  |
| 031  | Coverage Counter 1 (YMC)           |              |                                                         |  |
| 032  | Coverage Counter 2 (YMC)           |              |                                                         |  |
| 033  | Coverage Counter 3 (YMC)           |              |                                                         |  |

| 8602 | C:Coverage Counter                                                                                     | *CTL | [0 to 2147483647/ <b>0</b> / 1%/step] |  |  |
|------|----------------------------------------------------------------------------------------------------|------|---------------------------------------|--|--|
|      | These SPs count the total coverage for each color and the total printout pages for each printing mode. |      |                                       |  |  |
| 8603 | F:Coverage Counter *CTL [0 to 2147483647/0/1%/step]                                                    |      |                                       |  |  |
|      | These SPs count the total coverage for each color and the total printout pages for each printing mode. |      |                                       |  |  |
| 8604 | P:Coverage Counter                                                                                     | *CTL | [0 to 2147483647/ <b>0</b> / 1%/step] |  |  |
|      | These SPs count the total coverage for each color and the total printout pages for each printing mode. |      |                                       |  |  |
| 8606 | L:Coverage Counter                                                                                     | *CTL | [0 to 2147483647/ <b>0</b> / 1%/step] |  |  |

These SPs count the total coverage for each color and the total printout pages for each printing mode.

#### Last three digits for SP8 602 to 606

|                        | 8 602 | 8 603 | 8 604 | 8 606 |
|------------------------|-------|-------|-------|-------|
| 860x-001: B/W          | Yes   | Yes   | Yes   | Yes   |
| 860x-002: Single Color | Yes   | Yes   | Yes   | Yes   |
| 860x-003: Two Color    | Yes   | No    | Yes   | Yes   |
| 860x-004: Full Color   | Yes   | No    | Yes   | Yes   |

| 8617 | SDK Apli Counter                                                  | *CTL | [0 to 99999999 <b>0</b> / 1/step] |  |  |  |
|------|-------------------------------------------------------------------|------|-----------------------------------|--|--|--|
|      | These SPs count the total printout pages for each SDK applicaion. |      |                                   |  |  |  |
| 001  | SDK-1                                                             |      |                                   |  |  |  |
| 002  | SDK-2                                                             |      |                                   |  |  |  |
| 003  | SDK-3                                                             |      |                                   |  |  |  |
| 004  | SDK-4                                                             |      |                                   |  |  |  |
| 005  | SDK-5                                                             |      |                                   |  |  |  |
| 006  | SDK-6                                                             |      |                                   |  |  |  |
| 007  | SDK-7                                                             |      |                                   |  |  |  |
| 008  | SDK-8                                                             |      |                                   |  |  |  |
| 009  | SDK-9                                                             |      |                                   |  |  |  |
| 010  | SDK-10                                                            |      |                                   |  |  |  |
| 011  | SDK-11                                                            |      |                                   |  |  |  |
| 012  | SDK-12                                                            |      |                                   |  |  |  |

| 8621       | Func Use Counter <b>DFU</b>  |
|------------|------------------------------|
| 001 to 064 | Function 001 to Function 064 |

| 8631     | T:FAX TX PGS                                                                         | *CTL          | [0 to 99999999 <b>0</b> / 1/step]              |  |  |
|----------|--------------------------------------------------------------------------------------|---------------|------------------------------------------------|--|--|
|          | These SPs count by color mo                                                          | ode the numbe | er of pages sent by fax to a telephone number. |  |  |
| 8633     | F:FAX TX PGS                                                                         | *CTL          | [0 to 99999999 <b>0</b> / 1/step]              |  |  |
|          | These SPs count by color mode the number of pages sent by fax to a telephone number. |               |                                                |  |  |
| 863x-001 | B/W                                                                                  |               |                                                |  |  |
| 863x-002 | Color                                                                                |               |                                                |  |  |

• If a document has color and black-and-white pages mixed, the pages are counted separately as B/W or Color.

• At the present time, this feature is provided for the Fax application only so SP8631 and SP8633 are the same.

• The counts include error pages.

• If a document is sent to more than one destination with a Group transmission, the count is done for each destination.

- Polling transmissions are counted but polling RX are not.
- Relay, memory, and confidential mailbox transmissions and are counted for each destination.

| 8641         | T:IFAX TX PGS                                                                               |       | *CTL | [0 to 9999999/ <b>0</b> / 1/step]  |  |  |
|--------------|---------------------------------------------------------------------------------------------|-------|------|------------------------------------|--|--|
|              | These SPs count by color mode the number of pages sent by fax to as fax images using I-Fax. |       |      |                                    |  |  |
| 8643         | F:IFAX TX PGS                                                                               |       | *CTL | [0 to 99999999/ <b>0</b> / 1/step] |  |  |
|              | These SPs count by color mode the number of pages sent by Fax as fax images using I-Fax.    |       |      |                                    |  |  |
| 864x-001 B/W |                                                                                             | B/W   |      |                                    |  |  |
| 864x-002 Col |                                                                                             | Color |      |                                    |  |  |

- If a document has color and black-and-white pages mixed, the pages are counted separately as B/W or Color.
- At the present time, this feature is provided for the Fax application only so SP8641 and SP8643 are the same.
- The counts include error pages.
- If a document is sent to more than one destination with a Group transmission, the count is done for each destination.
- Polling transmissions are counted but polling RX are not.
- Relay, memory, and confidential mailbox transmissions and are counted for each destination.

| 8651  | T:S-to-Email PGS                                                                                       | *CTL | [0 to 99999999/ <b>0</b> / 1/step] |  |  |  |  |
|-------|----------------------------------------------------------------------------------------------------|------|------------------------------------|--|--|--|--|
|       | These SPs count by color mode the total number of pages attached to an e-mail for both the Scan and    |      |                                    |  |  |  |  |
|       | document server applications.                                                                          |      |                                    |  |  |  |  |
| 8655  | S:S-to-Email PGS                                                                                       | *CTL | [0 to 99999999/ <b>0</b> / 1/step] |  |  |  |  |
|       | These SPs count by color mode the total number of pages attached to an e-mail for the Scan application |      |                                    |  |  |  |  |
|       | only.                                                                                                  |      |                                    |  |  |  |  |
| 865x- | B/W                                                                                                    |      |                                    |  |  |  |  |
| 001   |                                                                                                    |      |                                    |  |  |  |  |
| 865x- | Color                                                                                                  |      |                                    |  |  |  |  |
| 002   |                                                                                                    |      |                                    |  |  |  |  |

• Note

- The count for B/W and Color pages is done after the document is stored on the HDD. If the job is cancelled before it is stored, the pages are not counted.
- If Scan-to-Email is used to send a 10-page document to 5 addresses, the count is 10 (the pages are sent to the same SMTP server together).
- If Scan-to-PC is used to send a 10-page document to 5 folders, the count is 50 (the document is sent to each destination of the SMB/FTP server).
- Due to restrictions on some devices, if Scan-to-Email is used to send a 10-page document to a large number of destinations, the count may be divided and counted separately. For example, if a 10-page document is sent to 200 addresses, the count is 10 for the first 100 destinations and the count is also 10 for the second 100 destinations, for a total of 20.).

| 8661 | T:Deliv PGS/Svr                  | *CTL           | [0 to 99999999/ <b>0</b> / 1/step]                        |
|------|----------------------------------|----------------|-----------------------------------------------------------|
|      | These SPs count by color mode th | e total number | of pages sent to a Scan Router server by both Scan and LS |

|              | applications.   |                                                                                                  |      |                                    |  |  |
|--------------|-----------------|--------------------------------------------------------------------------------------------------|------|------------------------------------|--|--|
| 8665         | S:Deliv PGS/Svr |                                                                                                  | *CTL | [0 to 99999999/ <b>0</b> / 1/step] |  |  |
|              | These SPs count | These SPs count by color mode the total number of pages sent to a Scan Router server by the Scan |      |                                    |  |  |
|              | application.    |                                                                                                  |      |                                    |  |  |
| 866x-001 B/W |                 |                                                                                                  |      |                                    |  |  |
| 866x-002     |                 | Color                                                                                            |      |                                    |  |  |

#### Vote

- The B/W and Color counts are done after the document is stored on the HDD of the Scan Router server.
- If the job is canceled before storage on the Scan Router server finishes, the counts are not done.
- The count is executed even if regardless of confirmation of the arrival at the Scan Router server.

| 8671           | T:Deliv PGS/PC                                 |                                                                                                    | *CTL | [0 to 99999999/ <b>0</b> / 1/step]                      |  |  |
|----------------|------------------------------------------------|----------------------------------------------------------------------------------------------------|------|---------------------------------------------------------|--|--|
|                | These SPs count by color mode the total number |                                                                                                    |      | of pages sent to a folder on a PC (Scan-to-PC) with the |  |  |
|                | Scan and LS applications.                      |                                                                                                    |      |                                                         |  |  |
| 8675           | S: Deliv PGS/PC                                |                                                                                                    | *CTL | [0 to 99999999/ <b>0</b> / 1/step]                      |  |  |
|                | These SPs count                                | These SPs count by color mode the total number of pages sent with Scan-to-PC with the Scan application. |      |                                                         |  |  |
| 867x-001 B/W   |                                                |                                                                                                    |      |                                                         |  |  |
| 867x-002 Color |                                                |                                                                                                    |      |                                                         |  |  |

| 8681 | T:PCFAX | *CTL | These SPs count the number of pages sent by PC Fax. These SPs are provided for the |
|------|---------|------|------------------------------------------------------------------------------------|
|      | TXPGS   |      | Fax application only, so the counts for SP8 681 and SP8 683 are the same.          |
| 8683 | F:PCFAX | *CTL | [0 to 9999999/ <b>0</b> / 1/step]                                                  |
|      | TXPGS   |      |                                                                                    |

- This counts pages sent from a PC using a PC fax application, from the PC through the copier to the destination.
- When sending the same message to more than one place using broadcasting, the pages are only counted once. (For example, a 10-page fax is sent to location A and location B. The counter goes up by 10, not 20.)

| 8691 | T:TX   | *CTL | These SPs count the number of pages sent from the document server. The counter for the |
|------|--------|------|----------------------------------------------------------------------------------------|
|      | PGS/LS |      | application that was used to store the pages is incremented.                           |
| 8692 | C:TX   | *CTL | [0 to 9999999/ <b>0</b> / 1/step]                                                      |
|      | PGS/LS |      | The L: counter counts the number of pages stored from within the document server mode  |
| 8693 | F:TX   | *CTL | screen at the operation panel. Pages stored with the Store File button from within the |
|      | PGS/LS |      | Copy mode screen go to the C: counter.                                                 |
| 8694 | P:TX   | *CTL |                                                                                        |
|      | PGS/LS |      |                                                                                        |
| 8695 | S:TX   | *CTL |                                                                                        |
|      | PGS/LS |      |                                                                                        |
| 8696 | L:TX   | *CTL |                                                                                        |
|      | PGS/LS |      |                                                                                        |

#### Vote

- Print jobs done with Web Image Monitor and Desk Top Binder are added to the count.
- If several documents are merged for sending, the number of pages stored are counted for the application that stored them.
- When several documents are sent by a Fax broadcast, the F: count is done for the number of pages sent to each destination.

| 8701 | TX PGS/Port                       | *CTL                                                                                                    | [0 to 99999999 <b>0</b> / 1/step]  |  |  |  |  |  |
|------|-----------------------------------|----------------------------------------------------------------------------------------------------|------------------------------------|--|--|--|--|--|
|      | These SPs count the number of     | These SPs count the number of pages sent by the physical port used to send them. For example, if a 3-page |                                    |  |  |  |  |  |
|      | original is sent to 4 destinatior | ns via ISDN G4,                                                                                           | the count for ISDN (G3, G4) is 12. |  |  |  |  |  |
| 001  | PSTN-1                            |                                                                                                    |                                    |  |  |  |  |  |
| 002  | PSTN-2                            |                                                                                                    |                                    |  |  |  |  |  |
| 003  | PSTN-3                            |                                                                                                    |                                    |  |  |  |  |  |
| 004  | ISDN (G3,G4)                      |                                                                                                    |                                    |  |  |  |  |  |
| 005  | Network                           |                                                                                                    |                                    |  |  |  |  |  |

| 8711     | T:Scan PGS/Comp                  | *CTL        | [0 to 99999999 <b>0</b> / 1/step]  |
|----------|----------------------------------|-------------|------------------------------------|
| 8715     | S:Scan PGS/Comp                  | *CTL        | [0 to 99999999/ <b>0</b> / 1/step] |
|          | These SPs count the number of pa | ges sent by | each compression mode.             |
| 871x-001 | JPEG/JPEG2000                    |             |                                    |
| 871x-002 | TIFF(Multi/Single)               |             |                                    |
| 871x-003 | PDF                              |             |                                    |
| 871x-004 | Other                            |             |                                    |
| 871x-005 | PDF/Comp                         |             |                                    |
| 871x-006 | PDF/A                            |             |                                    |
| 871x-007 | PDF(OCR)                         |             |                                    |
| 871x-008 | PDF/Comp(OCR)                    |             |                                    |
| 871x-009 | PDF/A(OCR)                       |             |                                    |

| 8721     | T: Deliv PGS/WSD                                                  | *CTL | [0 to 99999999/ <b>0</b> / 1/step] |  |
|----------|-------------------------------------------------------------------|------|------------------------------------|--|
| 8725     | S: Deliv PGS/WSD                                                  | *CTL |                                    |  |
|          | These SPs count the number of pages scanned by each scanner mode. |      |                                    |  |
| 872x-001 | B/W                                                               |      |                                    |  |
| 872x-002 | Color                                                             |      |                                    |  |

| 8731     | T:Scan PGS/Media                                                                      | *CTL | [0 to 99999999/ <b>0</b> / 1/step] |
|----------|---------------------------------------------------------------------------------------|------|------------------------------------|
| 8735     | S:Scan PGS/Media                                                                      | *CTL |                                    |
|          | These SPs count the number of pages scanned and saved in a meia by each scanner mode. |      |                                    |
| 873x-001 | B/W                                                                                   |      |                                    |

| 873x-002 | Color |
|----------|-------|
|----------|-------|

| 8741 | RX PGS/Port                | *CTL                                                                                    | [0 to 99999999/ <b>0</b> / 1/step] |  |  |  |  |
|------|----------------------------|-----------------------------------------------------------------------------------------|------------------------------------|--|--|--|--|
|      | These SPs count the number | These SPs count the number of pages received by the physical port used to receive them. |                                    |  |  |  |  |
| 001  | PSTN-1                     |                                                                                         |                                    |  |  |  |  |
| 002  | PSTN-2                     |                                                                                         |                                    |  |  |  |  |
| 003  | PSTN-3                     |                                                                                         |                                    |  |  |  |  |
| 004  | ISDN (G3,G4)               |                                                                                         |                                    |  |  |  |  |
| 005  | Network                    |                                                                                         |                                    |  |  |  |  |

| 8771 | Dev Counter                   | *CTL                                                                                                    | [0 to 99999999/ <b>0</b> / 1/step] |  |  |  |  |
|------|-------------------------------|----------------------------------------------------------------------------------------------------|------------------------------------|--|--|--|--|
|      | These SPs count the frequence | These SPs count the frequency of use (number of rotations of the development rollers) for black and other |                                    |  |  |  |  |
|      | color toners.                 | color toners.                                                                                             |                                    |  |  |  |  |
| 001  | Total                         |                                                                                                    |                                    |  |  |  |  |
| 002  | К                             |                                                                                                    |                                    |  |  |  |  |
| 003  | Υ                             |                                                                                                    |                                    |  |  |  |  |
| 004  | Μ                             |                                                                                                    |                                    |  |  |  |  |
| 005  | С                             |                                                                                                    |                                    |  |  |  |  |

| 8781 | Toner_Botol_Info.                                               | *CTL                                                                                                 | [0 to 99999999 <b>0</b> / 1/step] |  |  |  |
|------|-----------------------------------------------------------------|----------------------------------------------------------------------------------------------------|-----------------------------------|--|--|--|
|      | These SPs display the number of already replaced toner bottles. |                                                                                                    |                                   |  |  |  |
|      | Note: Currently, the data in SP7-83                             | Note: Currently, the data in SP7-833-011 through 014 and the data in SP8-781-001 through 004 are the |                                   |  |  |  |
|      | same.                                                           |                                                                                                    |                                   |  |  |  |
| 001  | BK The number of black-toner bottles                            |                                                                                                    |                                   |  |  |  |
| 002  | Y                                                               | The number of yellow-toner bottles                                                                   |                                   |  |  |  |
| 003  | м                                                               | The number of magenta-toner bottles                                                                  |                                   |  |  |  |
| 004  | С                                                               | The number of cyan-toner bottles                                                                     |                                   |  |  |  |

| 8791 | LS Memory Remain                                                                              | *CTL          | [0 to 100 / <b>0</b> / 1/%] |  |
|------|-----------------------------------------------------------------------------------------------|---------------|-----------------------------|--|
|      | This SP displays the percent of space available on the document server for storing documents. |               |                             |  |
| 001  | ВК                                                                                            | The number of | black-toner bottles         |  |

| 8801 | Toner Remain                                                                                                | *CTL                | [0 to 100/ <b>0</b> / 1/%] |  |  |
|------|----------------------------------------------------------------------------------------------------|---------------------|----------------------------|--|--|
|      | These SPs display the percent of toner remaining for each color. This SP allows the user to check the toner |                     |                            |  |  |
|      | supply at any time.                                                                                         | supply at any time. |                            |  |  |
|      | Note: This precise method of measuring remaining toner supply (1% steps) is better than other machines in   |                     |                            |  |  |
|      | the market that can only measure in increments of 10 (10% steps).                                           |                     |                            |  |  |
| 001  | Κ                                                                                                    |                     |                            |  |  |

| 002 | Y |
|-----|---|
| 003 | M |
| 004 | С |

| 8811                                                    | Eco Counter                                                                                       |              |                                    |  |
|---------------------------------------------------------|---------------------------------------------------------------------------------------------------|--------------|------------------------------------|--|
| 001                                                     | Eco Total                                                                                         | *CTL         | [0 to 9999999 / <b>0</b> / 1/step] |  |
|                                                         | Displays the number of pages reduced by using the color, full color, duplex and combine function. |              |                                    |  |
| 004                                                     | Duplex                                                                                            | *CTL         | [0 to 9999999 / <b>0</b> / 1/step] |  |
|                                                         | Displays the number of pages reduced by using the duplex function.                                |              |                                    |  |
| 005                                                     | Combine                                                                                           | *CTL         | [0 to 9999999 / <b>0</b> / 1/step] |  |
|                                                         | Displays the number of pages reduced by using the combine function.                               |              |                                    |  |
| 008                                                     | Duplex(%)                                                                                         | *CTL         | [0 to 100 / <b>0</b> / 1/%]        |  |
|                                                         | Displays the utilization ratio of the duplex function.                                            |              |                                    |  |
| 009                                                     | Combine(%)                                                                                        | *CTL         | [0 to 100 / <b>0</b> / 1/%]        |  |
| Displays the utilization ratio of the combine function. |                                                                                                   | ne function. |                                    |  |
| 010                                                     | Paper Cut(%)                                                                                      | *CTL         | [0 to 100/ <b>0</b> / 1/%]         |  |
|                                                         | Displays the paper reduction ratio.                                                               |              |                                    |  |
| 051                                                     | Sync Eco Total                                                                                    | *CTL         | [0 to 99999999 <b>0</b> / 1/step]  |  |
| 054                                                     | Sync Duplex                                                                                       | *CTL         | [0 to 99999999 <b>0</b> / 1/step]  |  |
| 055                                                     | Sync Combine                                                                                      | *CTL         | [0 to 99999999 <b>0</b> / 1/step]  |  |
| 058                                                     | Sync Duplex(%)                                                                                    | *CTL         | [0 to 100/ <b>0</b> / 1/%]         |  |
| 059                                                     | Sync Combine(%)                                                                                   | *CTL         | [0 to 100/ <b>0</b> / 1/%]         |  |
| 060                                                     | Sync Paper Cut(%)                                                                                 | *CTL         | [0 to 100/ <b>0</b> / 1/%]         |  |
| 101                                                     | Eco Totalr:Last                                                                                   | *CTL         | [0 to 99999999 <b>0</b> / 1/step]  |  |
| 104                                                     | Duplex:Last                                                                                       | *CTL         | [0 to 99999999 <b>0</b> / 1/step]  |  |
| 105                                                     | Combine:Last                                                                                      | *CTL         | [0 to 99999999 <b>0</b> / 1/step]  |  |
| 108                                                     | Duplex(%):Last                                                                                    | *CTL         | [0 to 100/ <b>0</b> / 1/%]         |  |
| 109                                                     | Combine(%):Last                                                                                   | *CTL         | [0 to 100/ <b>0</b> / 1/%]         |  |
| 110                                                     | Paper Cut(%):Last                                                                                 | *CTL         | [0 to 100/ <b>0</b> / 1/%]         |  |
| 151                                                     | Sync Eco Totalr:Last                                                                              | *CTL         | [0 to 9999999 / <b>0</b> / 1/step] |  |
| 154                                                     | Sync Duplex:Last                                                                                  | *CTL         | [0 to 9999999 / <b>0</b> / 1/step] |  |
| 155                                                     | Sync Combine:Last                                                                                 | *CTL         | [0 to 9999999 / <b>0</b> / 1/step] |  |
| 158                                                     | Sync Duplex(%):Last                                                                               | *CTL         | [0 to 100/ <b>0</b> / 1/%]         |  |
| 159                                                     | Sync Combine(%):Last                                                                              | *CTL         | [0 to 100/ <b>0</b> / 1/%]         |  |
| 160                                                     | Sync Paper Cut(%):Last                                                                            | *CTL         | [0 to 100/ <b>0</b> / 1/%]         |  |

| 8851 | CVr Cnt: 0-10% *CTL             |               | [0 to 99999999/ <b>0</b> / 1/step]                       |
|------|---------------------------------|---------------|----------------------------------------------------------|
|      | These SPs display the number of | scanned sheet | s on which the coverage of each color is from 0% to 10%. |

| 011 | 0 to 2%: BK | 031 | 5 to 7%: BK  |
|-----|-------------|-----|--------------|
| 012 | 0 to 2%: Y  | 032 | 5 to 7%: Y   |
| 013 | 0 to 2%: M  | 033 | 5 to 7%: M   |
| 014 | 0 to 2%: C  | 034 | 5 to 7%: C   |
| 021 | 3 to 4%: BK | 041 | 8 to 10%: BK |
| 022 | 3 to 4%: Y  | 042 | 8 to 10%: Y  |
| 023 | 3 to 4%: M  | 043 | 8 to 10%: M  |
| 024 | 3 to 4%: C  | 044 | 8 to 10%: C  |

| 8861 | CVr Cnt: 11-20%                    | *CTL         | [0 to 99999999 <b>0</b> / 1/step]                       |  |  |
|------|------------------------------------|--------------|---------------------------------------------------------|--|--|
|      | These SPs display the number of sc | anned sheets | on which the coverage of each color is from 11% to 20%. |  |  |
| 001  | ВК                                 |              |                                                         |  |  |
| 002  | Y                                  |              |                                                         |  |  |
| 003  | м                                  |              |                                                         |  |  |
| 004  | С                                  |              |                                                         |  |  |

| 8871 | CVr Cnt: 21-30%                     | *CTL           | [0 to 9999999/ <b>0</b> / 1/step]                      |  |
|------|-------------------------------------|----------------|--------------------------------------------------------|--|
|      | These SPs display the number of scc | anned sheets o | n which the coverage of each color is from 21% to 30%. |  |
| 001  | ВК                                  |                |                                                        |  |
| 002  | Υ                                   |                |                                                        |  |
| 003  | Μ                                   |                |                                                        |  |
| 004  | С                                   |                |                                                        |  |

| 8881 | CVr Cnt: 31%-                  | *CTL            | [0 to 9999999/ <b>0</b> / 1/step]                       |  |  |
|------|--------------------------------|-----------------|---------------------------------------------------------|--|--|
|      | These SPs display the number o | f scanned sheet | s on which the coverage of each color is 31% or higher. |  |  |
| 001  | ВК                             |                 |                                                         |  |  |
| 002  | Y                              |                 |                                                         |  |  |
| 003  | M                              |                 |                                                         |  |  |
| 004  | С                              |                 |                                                         |  |  |

| 8891 | Page/Toner Bottle                   | *CTL         | [0 to 9999999/ <b>0</b> / 1/step] |  |  |
|------|-------------------------------------|--------------|-----------------------------------|--|--|
|      | These SPs display the amount of the | remaining cu | rrent toner for each color.       |  |  |
| 001  | ВК                                  |              |                                   |  |  |
| 002  | Y                                   |              |                                   |  |  |
| 003  | M                                   |              |                                   |  |  |
| 004  | С                                   |              |                                   |  |  |

| 8901   Page/Toner_Prev1   *CTL   [0 to 9999999/ 0 / 1/step] |
|-------------------------------------------------------------|
|-------------------------------------------------------------|

|     | These SPs display the amount of the remaining previous toner for each color. |
|-----|------------------------------------------------------------------------------|
| 001 | ВК                                                                           |
| 002 | Y                                                                            |
| 003 | M                                                                            |
| 004 | C                                                                            |

| 8911 | Page/Toner_Prev2                    | *CTL         | [0 to 99999999/ <b>0</b> / 1/step] |  |  |
|------|-------------------------------------|--------------|------------------------------------|--|--|
|      | These SPs display the amount of the | remaining 2r | nd previous toner for each color.  |  |  |
| 001  | ВК                                  |              |                                    |  |  |
| 002  | Υ                                   |              |                                    |  |  |
| 003  | м                                   |              |                                    |  |  |
| 004  | С                                   |              |                                    |  |  |

| 8921 | Cvr Cnt/Total                                                         | *CTL | [0 to 2147483647/ <b>0</b> / 1/%] |  |  |
|------|-----------------------------------------------------------------------|------|-----------------------------------|--|--|
|      | Displays the total coverage and total printout number for each color. |      |                                   |  |  |
| 001  | Coverage(%):BK                                                        |      |                                   |  |  |
| 002  | Coverage (%) Y                                                        |      |                                   |  |  |
| 003  | Coverage (%) M                                                        |      |                                   |  |  |
| 004  | Coverage (%) C                                                        |      |                                   |  |  |
| 8921 | Cvr Cnt/Total                                                         | *CTL | [0 to 99999999 <b>0</b> / 1/step] |  |  |
|      |                                                                       |      |                                   |  |  |
| 011  | Coverage /P: BK                                                       |      |                                   |  |  |
| 012  | Coverage /P: Y                                                        |      |                                   |  |  |
| 013  | Coverage /P: M                                                        |      |                                   |  |  |
| 014  | Coverage /P: C                                                        |      |                                   |  |  |

| 8941 | Machine Status                                                                                         | *CTL                                                               | [0 to 99999999/ <b>0</b> / 1/step]                   |  |  |
|------|----------------------------------------------------------------------------------------------------|--------------------------------------------------------------------|------------------------------------------------------|--|--|
|      | These SPs count the amount of time the machine spends in each operation mode. These SPs are useful for |                                                                    |                                                      |  |  |
|      | customers who need to investigate ma                                                                   | achine operation for improvement in their compliance with ISO      |                                                      |  |  |
|      | Standards.                                                                                             |                                                                    |                                                      |  |  |
| 001  | Operation Time                                                                                         | Engine operat                                                      | ion time. Does not include time while controller is  |  |  |
|      |                                                                                                    | saving data to HDD (while engine is not operating).                |                                                      |  |  |
| 002  | Standby Time                                                                                           | Engine not operating. Includes time while controller saves data to |                                                      |  |  |
|      |                                                                                                    | HDD. Does not include time spent in Energy Save, Low Power, or Off |                                                      |  |  |
|      |                                                                                                    | modes.                                                             |                                                      |  |  |
| 003  | Energy Save Time                                                                                       | Includes time v                                                    | while the machine is performing background printing. |  |  |
| 004  | Low Power Time                                                                                         | Includes time i                                                    | n Energy Save mode with Engine on. Includes time     |  |  |
|      |                                                                                                    | while machine                                                      | is performing background printing.                   |  |  |

| 005 | Off Mode Time      | Includes time while machine is performing background printing. Does |  |
|-----|--------------------|---------------------------------------------------------------------|--|
|     |                    | not include time machine remains powered off with the power         |  |
|     |                    | switches.                                                           |  |
| 006 | SC                 | Total time when SC errors have been staying.                        |  |
| 007 | PrtJam             | Total time when paper jams have been staying during printing.       |  |
| 008 | OrgJam             | Total time when original jams have been staying during scanning.    |  |
| 009 | Supply PM Unit End | Total time when toner end has been staying.                         |  |

| 8951 | AddBook Register       | *CTL                                                   | -                               |
|------|------------------------|--------------------------------------------------------|---------------------------------|
|      | These SPs count the nu | umber of events when the machine manages data registra | ation.                          |
| 001  | User Code /User ID     | User code registrations.                               | [0 to 99999/ <b>0</b> / 1/step] |
| 002  | Mail Address           | Mail address registrations.                            |                                 |
| 003  | Fax Destination        | Fax destination registrations.                         |                                 |
| 004  | Group                  | Group destination registrations.                       |                                 |
| 005  | Transfer Request       | Fax relay destination registrations for relay TX.      |                                 |
| 006  | F-Code                 | F-Code box registrations.                              |                                 |
| 007  | Copy Program           | Copy application registrations with the Program        | [0 to 255 / <b>0</b> / 1/step]  |
|      |                        | (job settings) feature.                                |                                 |
| 008  | Fax Program            | Fax application registrations with the Program         |                                 |
|      |                        | (job settings) feature.                                |                                 |
| 009  | Printer Program        | Printer application registrations with the Program     |                                 |
|      |                        | (job settings) feature.                                |                                 |
| 010  | Scanner Program        | Scanner application registrations with the             |                                 |
|      |                        | Program (job settings) feature.                        |                                 |

| 8961 | Electricity Status        | *CTL | [0 to 99999999 <b>0</b> / 1/step] |
|------|---------------------------|------|-----------------------------------|
|      | -                         |      |                                   |
| 001  | Ctrl Standby Time         |      |                                   |
| 002  | STR Time                  |      |                                   |
| 003  | Main Power Off Time       |      |                                   |
| 004  | Reading and Printing Time |      |                                   |
| 005  | Printing Time             |      |                                   |
| 006  | Reading Time              |      |                                   |
| 007  | Eng Waiting Time          |      |                                   |
| 008  | Low Pawer State Time      |      |                                   |
| 009  | Silent State Time         |      |                                   |
| 010  | Heater Off State Time     |      |                                   |
| 011  | LCD on Time               |      |                                   |

| 101 | Silent Print |
|-----|--------------|
|     |              |

| 8971 | Unit Control              | *CTL | [0 to 99999999/ <b>0</b> / 1/step] |  |  |
|------|---------------------------|------|------------------------------------|--|--|
|      | -                         |      |                                    |  |  |
| 001  | Engine Off Recovery Count |      |                                    |  |  |
| 002  | Power Off Count           |      |                                    |  |  |
| 003  | Force Power Off Count     |      |                                    |  |  |

| 8999 | Admin. Counter List                            |              |                                 |  |  |  |
|------|------------------------------------------------|--------------|---------------------------------|--|--|--|
|      | Displays the total coverage and total printout | number for ( | each color.                     |  |  |  |
| 001  | Total                                          | *CTL         | [0 to 99999999/ <b>0</b> / 1]   |  |  |  |
| 002  | Copy: Full Color                               | *CTL         | [0 to 99999999/ <b>0</b> / 1]   |  |  |  |
| 003  | Copy: BW                                       | *CTL         | [0 to 99999999/ <b>0</b> / 1]   |  |  |  |
| 004  | Copy: Single Color                             | *CTL         | [0 to 99999999/ <b>0</b> / 1]   |  |  |  |
| 005  | Copy: Two Color                                | *CTL         | [0 to 99999999/ <b>0</b> / 1]   |  |  |  |
| 006  | Printer Full Color                             | *CTL         | [0 to 99999999/ <b>0</b> / 1]   |  |  |  |
| 007  | Printer BW                                     | *CTL         | [0 to 99999999/ <b>0</b> / 1]   |  |  |  |
| 008  | Printer Single Color                           | *CTL         | [0 to 99999999/ <b>0</b> / 1]   |  |  |  |
| 009  | Printer Two Color                              | *CTL         | [0 to 99999999/ <b>0</b> / 1]   |  |  |  |
| 010  | Fax Print: BW                                  | *CTL         | [0 to 99999999/ <b>0</b> / 1]   |  |  |  |
| 011  | Fax Print: Single Color                        | *CTL         | [0 to 99999999/ <b>0</b> / 1]   |  |  |  |
| 013  | Duplex                                         | *CTL         | [0 to 99999999/ <b>0</b> / 1]   |  |  |  |
| 022  | Copy: Full Color(%)                            | *CTL         | [0 to 2147483647/ <b>0</b> / 1] |  |  |  |
| 023  | Сору: ВW(%)                                    | *CTL         | [0 to 2147483647/ <b>0</b> / 1] |  |  |  |
| 024  | Copy: Single Color(%)                          | *CTL         | [0 to 2147483647/ <b>0</b> / 1] |  |  |  |
| 025  | Copy: Two Color(%)                             | *CTL         | [0 to 2147483647/ <b>0</b> / 1] |  |  |  |
| 026  | Printer: Full Color(%)                         | *CTL         | [0 to 2147483647/ <b>0</b> / 1] |  |  |  |
| 027  | Printer: BW(%)                                 | *CTL         | [0 to 2147483647/ <b>0</b> / 1] |  |  |  |
| 028  | Printer: Single Color(%)                       | *CTL         | [0 to 2147483647/ <b>0</b> / 1] |  |  |  |
| 029  | Printer: Two Color(%)                          | *CTL         | [0 to 2147483647/ <b>0</b> / 1] |  |  |  |
| 030  | Fax Print: BW(%)                               | *CTL         | [0 to 2147483647/ <b>0</b> / 1] |  |  |  |
| 031  | Fax Print: Single Color(%)                     | *CTL         | [0 to 2147483647/ <b>0</b> / 1] |  |  |  |
| 101  | Transmission Total: Color                      | *CTL         | [0 to 99999999/ <b>0</b> / 1]   |  |  |  |
| 102  | Transmission Total: BW                         | *CTL         | [0 to 99999999/ <b>0</b> / 1]   |  |  |  |
| 103  | FAX Transmission                               | *CTL         | [0 to 99999999/ <b>0</b> / 1]   |  |  |  |
| 104  | Scanner Transmission: Color                    | *CTL         | [0 to 99999999/ <b>0</b> / 1]   |  |  |  |
| 105  | Scanner Transmission: BW                       | *CTL         | [0 to 99999999/ <b>0</b> / 1]   |  |  |  |

# Input and Output Check

When entering the Input Check mode, 8 digits display the result for a section. Each digit corresponds to a different

device as shown in the table.

| Bit No. | 7      | 6      | 5      | 4      | 3      | 2      | 1      | 0      |
|---------|--------|--------|--------|--------|--------|--------|--------|--------|
| Result  | 0 or 1 | 0 or 1 | 0 or 1 | 0 or 1 | 0 or 1 | 0 or 1 | 0 or 1 | 0 or 1 |

### Input Check Table

| SP No.    | Large Category | Small Category   | ENG or CTL | [Min to Max/Init./Step] |
|-----------|----------------|------------------|------------|-------------------------|
| 5-803-001 | INPUT Check    | Paper Size       | ENG        | [0 to 15/0/1]           |
| 5-803-002 | INPUT Check    | Paper End        | ENG        | [0 to 1/0/1]            |
| 5-803-003 | INPUT Check    | Bypass:Paper End | ENG        | [0 to 1/0/1]            |
| 5-803-004 | INPUT Check    | Bypass:Tray      | ENG        | [0 to 1/0/1]            |
| 5-803-005 | INPUT Check    | Paper Exit Full  | ENG        | [0 to 1/0/1]            |
| 5-803-006 | INPUT Check    | Paper Exit       | ENG        | [0 to 1/0/1]            |
| 5-803-008 | INPUT Check    | Registration     | ENG        | [0 to 1/0/1]            |
| 5-803-010 | INPUT Check    | Duplex:Entrance  | ENG        | [0 to 1/0/1]            |
| 5-803-011 | INPUT Check    | Duplex:Reverse   | ENG        | [0 to 1/0/1]            |
| 5-803-012 | INPUT Check    | Rear Interlock   | ENG        | [0 to 1/0/1]            |
| 5-803-013 | INPUT Check    | Front Interlock  | ENG        | [0 to 1/0/1]            |
| 5-803-017 | INPUT Check    | Fusing Unit New  | ENG        | [0 to 1/0/1]            |
| 5-803-018 | INPUT Check    | Fusing Unit Set  | ENG        | [0 to 1/0/1]            |
| 5-803-019 | INPUT Check    | HVP: SC_C_DV     | ENG        | [0 to 1/0/1]            |
| 5-803-020 | INPUT Check    | HVP: SC_T        | ENG        | [0 to 1/0/1]            |
| 5-803-022 | INPUT Check    | PSU Fan Lock     | ENG        | [0 to 1/0/1]            |
| 5-803-023 | INPUT Check    | Fusing Fan Lock  | ENG        | [0 to 1/0/1]            |
| 5-803-024 | INPUT Check    | Drum Fan Lock    | ENG        | [0 to 1/0/1]            |
| 5-803-025 | INPUT Check    | Main Motor Lock  | ENG        | [0 to 1/0/1]            |
| 5-803-026 | INPUT Check    | Key Card Set     | ENG        | [0 to 1/0/1]            |
| 5-803-027 | INPUT Check    | BiCU Ver         | ENG        | [0 to 7/0/1]            |
| 5-803-028 | INPUT Check    | Key Counter Set1 | ENG        | [0 to 1/0/1]            |
| 5-803-029 | INPUT Check    | Key Counter Set2 | ENG        | [0 to 1/0/1]            |
| 5-803-083 | INPUT Check    | BANK1:500/250    | ENG        | [0 to 1/0/1]            |
| 5-803-084 | INPUT Check    | BANK2:500/250    | ENG        | [0 to 1/0/1]            |
| 5-803-087 | INPUT Check    | BANK1:Relay SN   | ENG        | [0 to 1/0/1]            |
| 5-803-088 | INPUT Check    | BANK2:Relay SN   | ENG        | [0 to 1/0/1]            |
| 5-803-092 | INPUT Check    | BANK1:Paper End  | ENG        | [0 to 1/0/1]            |
| 5-803-093 | INPUT Check    | BANK2:Paper End  | ENG        | [0 to 1/0/1]            |

| 5-803-094 | INPUT Check | BANK1:Paper Size    | ENG | [0 to 7/0/1] |
|-----------|-------------|---------------------|-----|--------------|
| 5-803-095 | INPUT Check | BANK2:Paper Size    | ENG | [0 to 7/0/1] |
| 5-803-200 | INPUT Check | Scanner HP Sensor   | ENG | [0 to 1/0/1] |
| 5-803-201 | INPUT Check | Platen Cover Sensor | ENG | [0 to 1/0/1] |

| SP No.    | Large Category         | Small Category      | ENG or CTL | [Min to Max/Init./Step] |
|-----------|------------------------|---------------------|------------|-------------------------|
| 6-011-009 | 1-Pass ADF INPUT Check | Original Detection  | ENG        | [0 to 1/0/1STEP]        |
| 6-011-010 | 1-Pass ADF INPUT Check | Feed After sensor   | ENG        | [0 to 1/0/1STEP]        |
| 6-011-013 | 1-Pass ADF INPUT Check | Registration Sensor | ENG        | [0 to 1/0/1STEP]        |
| 6-011-015 | 1-Pass ADF INPUT Check | Feed Cover Sensor   | ENG        | [0 to 1/0/1STEP]        |

### Output Check Table

| SP No.    | Large Category | Small Category   | ENG or CTL | [Min to Max/Init./Step] |
|-----------|----------------|------------------|------------|-------------------------|
| 5-804-001 | OUTPUT Check   | All Off          | ENG        | [0 to 1/0/1]            |
| 5-804-002 | OUTPUT Check   | MainMT:CW:High   | ENG        | [0 to 1/0/1]            |
| 5-804-003 | OUTPUT Check   | MainMT:CW:Mid    | ENG        | [0 to 1/0/1]            |
| 5-804-004 | OUTPUT Check   | MainMT:CW:Low    | ENG        | [0 to 1/0/1]            |
| 5-804-005 | OUTPUT Check   | MainMT:CCW:High  | ENG        | [0 to 1/0/1]            |
| 5-804-006 | OUTPUT Check   | MainMT:CCW:Mid   | ENG        | [0 to 1/0/1]            |
| 5-804-007 | OUTPUT Check   | MainMT:CCW:Low   | ENG        | [0 to 1/0/1]            |
| 5-804-009 | OUTPUT Check   | PSU Fan          | ENG        | [0 to 1/0/1]            |
| 5-804-010 | OUTPUT Check   | Fusing Fan: High | ENG        | [0 to 1/0/1]            |
| 5-804-011 | OUTPUT Check   | Fusing Fan: Low  | ENG        | [0 to 1/0/1]            |
| 5-804-012 | OUTPUT Check   | Drum Fan: High   | ENG        | [0 to 1/0/1]            |
| 5-804-013 | OUTPUT Check   | Drum Fan: Low    | ENG        | [0 to 1/0/1]            |
| 5-804-014 | OUTPUT Check   | Registration CL  | ENG        | [0 to 1/0/1]            |
| 5-804-015 | OUTPUT Check   | Paper Feed CL    | ENG        | [0 to 1/0/1]            |
| 5-804-016 | OUTPUT Check   | Feed Connect CL  | ENG        | [0 to 1/0/1]            |
| 5-804-017 | OUTPUT Check   | Duplex CL        | ENG        | [0 to 1/0/1]            |
| 5-804-018 | OUTPUT Check   | Bypass:Feed CL   | ENG        | [0 to 1/0/1]            |
| 5-804-019 | OUTPUT Check   | Bypass:Tray CL   | ENG        | [0 to 1/0/1]            |
| 5-804-020 | OUTPUT Check   | Toner Supply CL  | ENG        | [0 to 1/0/1]            |
| 5-804-021 | OUTPUT Check   | Exit Junc SOL    | ENG        | [0 to 1/0/1]            |
| 5-804-023 | OUTPUT Check   | HVP: Charge      | ENG        | [0 to 1/0/1]            |
| 5-804-024 | OUTPUT Check   | HVP: Development | ENG        | [0 to 1/0/1]            |
| 5-804-025 | OUTPUT Check   | HVP: Transfer: - | ENG        | [0 to 1/0/1]            |
| 5-804-026 | OUTPUT Check   | HVP: Transfer: + | ENG        | [0 to 1/0/1]            |

| 5-804-027 | OUTPUT Check | BICTL            | ENG | [0 to 1/0/1] |
|-----------|--------------|------------------|-----|--------------|
| 5-804-029 | OUTPUT Check | Toner End Sensor | ENG | [0 to 1/0/1] |
| 5-804-030 | OUTPUT Check | ExtRevMt:HOLD    | ENG | [0 to 1/0/1] |
| 5-804-031 | OUTPUT Check | ExtRevMt:CW:Hi   | ENG | [0 to 1/0/1] |
| 5-804-032 | OUTPUT Check | ExtRevMt:CW:Mid  | ENG | [0 to 1/0/1] |
| 5-804-033 | OUTPUT Check | ExtRevMt:CW:Low  | ENG | [0 to 1/0/1] |
| 5-804-034 | OUTPUT Check | ExtRevMt:CCW:Hi  | ENG | [0 to 1/0/1] |
| 5-804-035 | OUTPUT Check | ExtRevMt:CCW:Mid | ENG | [0 to 1/0/1] |
| 5-804-036 | OUTPUT Check | ExtRevMt:CCW:Low | ENG | [0 to 1/0/1] |
| 5-804-163 | OUTPUT Check | BANK1:Motor:High | ENG | [0 to 1/0/1] |
| 5-804-164 | OUTPUT Check | BANK1:Motor:Mid  | ENG | [0 to 1/0/1] |
| 5-804-165 | OUTPUT Check | BANK2:Motor:High | ENG | [0 to 1/0/1] |
| 5-804-166 | OUTPUT Check | BANK2:Motor:Mid  | ENG | [0 to 1/0/1] |
| 5-804-169 | OUTPUT Check | BANK1:Feed CL    | ENG | [0 to 1/0/1] |
| 5-804-170 | OUTPUT Check | BANK2:Feed CL    | ENG | [0 to 1/0/1] |
| 5-804-202 | OUTPUT Check | Scanner Lamp     | ENG | [0 to 1/0/1] |

| SP No.    | Large Category          | Small Category | ENG or CTL | [Min to Max/Init./Step] |
|-----------|-------------------------|----------------|------------|-------------------------|
| 6-012-003 | 1-Pass ADF OUTPUT Check | Motor Forward  | ENG        | [0 to 1/0/1STEP]        |
| 6-012-004 | 1-Pass ADF OUTPUT Check | Motor Reverse  | ENG        | [0 to 1/0/1STEP]        |
| 6-012-014 | 1-Pass ADF OUTPUT Check | Feed Clutch    | ENG        | [0 to 1/0/1STEP]        |
| 6-018-001 | 1-Pass ADF OUTPUT Check | Back shading   | ENG        | [0 to 1/0/1STEP]        |

# Printer Service Mode

### SP1-XXX (Service Mode)

| 1001 | [Bit Switch] |                                                           |                                    |                     |
|------|--------------|-----------------------------------------------------------|------------------------------------|---------------------|
| 001  | Bit S        | Switch 1 Settings                                         | 0                                  | 1                   |
|      | bit          | DFU                                                       | -                                  | -                   |
|      | 0            |                                                           |                                    |                     |
|      | bit          | Responding with the hostname as the sysName               | Model name (PnP name)              | Hostname            |
|      | 1            | This BitSwitch can change the value of the sysName        | 3.                                 |                     |
|      |              | 0 (default): Model name (PnP name) such as "MP 4          | 02SPF"                             |                     |
|      |              | 1: Host name                                              |                                    |                     |
|      | bit          | DFU                                                       | -                                  | -                   |
|      | 2            |                                                           |                                    |                     |
|      | bit          | No I/O Timeout                                            | Disabled                           | Enabled             |
|      | 3            | Enables/Disables MFP I/O Timeouts. If enabled, th         | ne MFP I/O Timeout setting will    | have no affect. I/O |
|      |              | Timeouts will never occur.                                |                                    |                     |
|      | bit          | SD Card Save Mode                                         | Disabled                           | Enabled             |
|      | 4            | If this bit switch is enabled, print jobs will be saved t | to the GW SD slot and not output   | ut to paper.        |
|      | bit          | [PS and PDF] Paper size error margin                      | ±5pt                               | ±10pt               |
|      | 5            | When a PS job is printed by using a custom paper s        | size, the job might not be printed | d because of a      |
|      |              | paper size mismatch caused by a calculation error.        | By default, the error margin for   | matching to a       |
|      |              | paper size is ±5 points. By enabling this BitSwitch, t    | he error margin for matching to    | a paper size can    |
|      |              | be extended to ±10 points.                                |                                    |                     |
|      | bit          | DFU                                                       | -                                  | -                   |
|      | 6            |                                                           |                                    |                     |
|      | bit          | [RPCS,PCL]: Printable area frame border                   | Disabled                           | Enabled             |
|      | 7            | Prints all RPCS and PCL jobs with a border around t       | he printable area.                 |                     |

| 1001 | [Bit S | t Switch]                                     |                           |          |  |
|------|--------|-----------------------------------------------|---------------------------|----------|--|
| 002  | Bit Sv | witch 2 Settings                              | 0                         | 1        |  |
|      | bit    | DFU                                           | -                         | -        |  |
|      | 0      |                                               |                           |          |  |
|      | bit    | DFU                                           | -                         | -        |  |
|      | 1      |                                               |                           |          |  |
|      | bit    | DFU                                           | -                         | -        |  |
|      | 2      |                                               |                           |          |  |
|      | bit    | [PCL5e/c,PS]: PDL Auto Switching              | Enabled                   | Disabled |  |
|      | 3      | Enables/Disables the MFPs ability to change t | the PDL processor mid-job |          |  |

|     | Some host systems submit jobs that contain both PS and PCL5e/c. If Auto PDL switching is disabled, |                   |                        |  |
|-----|----------------------------------------------------------------------------------------------------|-------------------|------------------------|--|
|     | these jobs will not be printed properly.                                                           |                   |                        |  |
| bit | DFU                                                                                                | -                 | -                      |  |
| 4   |                                                                                                    |                   |                        |  |
| bit | DFU                                                                                                | -                 | -                      |  |
| 5   |                                                                                                    |                   |                        |  |
| bit | Switch dither                                                                                      | Use normal dither | Use alternative dither |  |
| 6   | *Please refer to RTB#RD014018                                                                      |                   |                        |  |
| bit | DFU                                                                                                | -                 | -                      |  |
| 7   |                                                                                                    |                   |                        |  |

| 1001 | [Bit Switch] |                                                                                                    |                     |         |
|------|--------------|----------------------------------------------------------------------------------------------------|---------------------|---------|
| 003  | Bit Sv       | vitch 3 Settings                                                                                                    | 0                   | 1       |
|      | bit          | DFU                                                                                                    | -                   | -       |
|      | 0            |                                                                                                    |                     |         |
|      | bit          | DFU                                                                                                    | -                   | -       |
|      | 1            |                                                                                                    |                     |         |
|      | bit          | [PCL5e/c]: Legacy HP compatibility                                                                                               | Disabled            | Enabled |
|      | 2            | Uses the same left margin as older HP models such as HP4000,                                                                     | /HP8000.            |         |
|      |              | In other words, the left margin defined in the job (usually " <esc< td=""><td>&gt;*r0A") will be cha</td><td>nged to</td></esc<> | >*r0A") will be cha | nged to |
|      |              | " <esc>*r1A".</esc>                                                                                                    |                     |         |
|      | bit          | DFU                                                                                                    | -                   | -       |
|      | 3            |                                                                                                    |                     |         |
|      | bit          | DFU                                                                                                    | -                   | -       |
|      | 4            |                                                                                                    |                     |         |
|      | bit          | DFU                                                                                                    | -                   | -       |
|      | 5            |                                                                                                    |                     |         |
|      | bit          | DFU                                                                                                    | -                   | -       |
|      | 6            |                                                                                                    |                     |         |
|      | bit          | DFU                                                                                                    | -                   | -       |
|      | 7            |                                                                                                    |                     |         |

| 1001 | [Bit Switch]          |     |   |   |
|------|-----------------------|-----|---|---|
| 004  | Bit Switch 4 Settings | 0   | 1 |   |
|      | bit 0                 | DFU | - | - |
|      | bit 1                 | DFU | - | - |
|      | bit 2                 | DFU | - | - |
|      | bit 3                 | DFU | - | - |

| bit 4 | DFU | - | - |
|-------|-----|---|---|
| bit 5 | DFU | - | - |
| bit 6 | DFU | - | - |
| bit 7 | DFU | - | - |

| 1001                                                                                           | [Bit Switch] |                                                                                                    |                          |                        |  |  |
|------------------------------------------------------------------------------------------------|--------------|----------------------------------------------------------------------------------------------------|--------------------------|------------------------|--|--|
| 005                                                                                            | Bit S        | witch 5 Settings                                                                                    | 0                        | 1                      |  |  |
|                                                                                                | bit          | DFU                                                                                                 | -                        | -                      |  |  |
|                                                                                                | 0            |                                                                                                    |                          |                        |  |  |
|                                                                                                | bit          | Multiple copies if a paper size or type mismatch occurs                                             | Disabled                 | Enabled                |  |  |
|                                                                                                | 1            |                                                                                                    | (single copy)            | (multiple)             |  |  |
|                                                                                                |              | If a paper size or type mismatch occurs during the printing c                                       | of multiple copies, on   | y a single copy is     |  |  |
|                                                                                                |              | output by default. Using this BitSw, the device can be config                                       | jured to print all copie | es even if a paper     |  |  |
| mismatch occurs.                                                                               |              |                                                                                                    |                          |                        |  |  |
|                                                                                                | bit          | Prevent SDK applications from altering the contents of a                                            | Disabled                 | Enabled                |  |  |
|                                                                                                | 2            | job.                                                                                                |                          |                        |  |  |
| If this switch is enabled, SDK applications will not be able to alter print data. This is achi |              |                                                                                                    | is achieved by           |                        |  |  |
|                                                                                                |              | preventing SDK applications from accessing a module calle                                           | d the "GPS Filter".      |                        |  |  |
| Note: The main purpose of this switch is for troubleshooting the effects of SDK application    |              |                                                                                                    |                          | plications on data.    |  |  |
|                                                                                                | bit          | [PS] PS Criteria                                                                                    | Pattern3                 | Pattern 1              |  |  |
|                                                                                                | 3            | Change the number of PS criterion used by the PS interprete                                         | r to determine wheth     | er a job is PS data or |  |  |
|                                                                                                |              | not.                                                                                                |                          |                        |  |  |
|                                                                                                |              | Pattern3: includes most PS commands.                                                                |                          |                        |  |  |
|                                                                                                |              | Pattern 1: A small number of PS tags and headers                                                    |                          |                        |  |  |
|                                                                                                | bit          | Increase max number of the stored jobs.                                                             | Disabled (100)           | Enabled (750)          |  |  |
|                                                                                                | 4            | Changes the maximum number of jobs that can be stored on the HDD. The default (disabled) is 100. If |                          |                        |  |  |
|                                                                                                |              | this is enabled, the max. will be raised to 750.                                                    |                          |                        |  |  |
|                                                                                                | bit          | DFU                                                                                                 | -                        | -                      |  |  |
|                                                                                                | 5            |                                                                                                    |                          |                        |  |  |
|                                                                                                | bit          | Method for determining the image rotation for the edge to                                           | Disabled                 | Enabled                |  |  |
|                                                                                                | 6            | bind on.                                                                                            |                          |                        |  |  |
|                                                                                                |              | If enabled, the image rotation will be performed as they we                                         | re in the specification  | s of older models for  |  |  |
|                                                                                                |              | the binding of pages of mixed orientation jobs.                                                     |                          |                        |  |  |
|                                                                                                |              | The old models are below:                                                                           |                          |                        |  |  |
|                                                                                                |              | - PCL: Pre-04A models                                                                               |                          |                        |  |  |
|                                                                                                |              | - PS/PDF/RPCS:Pre-05S models                                                                        |                          |                        |  |  |
|                                                                                                | bit          | Letterhead mode printing                                                                            | Disabled                 | Enabled (Duplex)       |  |  |
|                                                                                                | 7            | Routes all pages through the duplex unit.                                                           |                          |                        |  |  |

|  | If this is disabled, simplex pages or the last page of an odd-paged duplex job, are not routed through |
|--|----------------------------------------------------------------------------------------------------|
|  | the duplex unit. This could result in problems with letterhead/pre-printed pages.                      |
|  | Only affects pages specified as Letterhead paper.                                                      |

| 1001 | [Bit Switch]          |   |   |
|------|-----------------------|---|---|
| 006  | Bit Switch 6 Settings | - | - |

| 1001 | [Bit Switch]          |     |   |   |
|------|-----------------------|-----|---|---|
| 007  | Bit Switch 7 Settings |     | 0 | 1 |
|      | bit 0                 | DFU | - | - |
|      | bit 1                 | DFU | - | - |
|      | bit 2                 | DFU | - | - |
|      | bit 3                 | DFU | - | - |
|      | bit 4                 | DFU | - | - |
|      | bit 5                 | DFU | - | - |
|      | bit 6                 | DFU | - | - |
|      | bit 7                 | DFU | - | - |

| 1001 | [Bit Switch]          |     |   |   |
|------|-----------------------|-----|---|---|
| 008  | Bit Switch 8 Settings |     | 0 | 1 |
|      | bit 0                 | DFU | - | - |
|      | bit 1                 | DFU | - | - |
|      | bit 2                 | DFU | - | - |
|      | bit 3                 | DFU | - | - |
|      | bit 4                 | DFU | - | - |
|      | bit 5                 | DFU | - | - |
|      | bit 6                 | DFU | - | - |
|      | bit 7                 | DFU | - | - |

| 1001 | [Bit S                                                                                                   | [Bit Switch]                                                                                          |               |              |  |  |  |
|------|----------------------------------------------------------------------------------------------------|----------------------------------------------------------------------------------------------------|---------------|--------------|--|--|--|
| 009  | Bit Switch 9 Settings 0 1                                                                                |                                                                                                    |               | 1            |  |  |  |
|      | bit                                                                                                    | PDL Auto Detection timeout of jobs submitted via USB or                                               | Disabled      | Enabled      |  |  |  |
|      | 0                                                                                                    | Parallel Port (IEEE 1284).                                                                            | (Immediately) | (10 seconds) |  |  |  |
|      | To be used if PDL auto-detection fails. A failure of PDL autodetection doesn't necessarily mean that the |                                                                                                    |               |              |  |  |  |
|      |                                                                                                    | job can't be printed. This bit switch tells the device whether to time-out immediately (default) upon |               |              |  |  |  |
|      | failure or to wait 10 seconds.                                                                           |                                                                                                    |               |              |  |  |  |
|      | bit                                                                                                    | DFU                                                                                                   | -             | -            |  |  |  |
|      | 1                                                                                                    |                                                                                                    |               |              |  |  |  |

| bit                                                                | Job Cancel                                                                 | Disabled                  | Enabled            |
|--------------------------------------------------------------------|----------------------------------------------------------------------------|---------------------------|--------------------|
| 2                                                                  |                                                                            | (Not cancelled)           | (Cancelled)        |
| If this bit switch, all jobs will be cancelled after a jam occurs. |                                                                            |                           |                    |
|                                                                    | Note: If this bitsw is enabled, printing under the following conc          | litions might result in p | roblems:           |
|                                                                    | - Job submission via USB or Parallel Port                                  |                           |                    |
|                                                                    | - Spool printing (WIM >Configuration > Device Settings > Syst              | em)                       |                    |
| bit                                                                | DFU                                                                        | -                         | -                  |
| 3                                                                  |                                                                            |                           |                    |
| bit                                                                | Timing of the PJL Status ReadBack (JOB END) when printing                  | Disable                   | Enable             |
| 4                                                                  | multiple collated copies.                                                  |                           |                    |
|                                                                    | This switch determines the timing of the PJL USTATUS JOB END               | sent when multiple co     | llated copies are  |
|                                                                    | being printed.                                                             |                           |                    |
|                                                                    | 0 (default): JOB END is sent by the device to the client after the         | e first copy has comple   | ted printing. This |
|                                                                    | causes the page counter to be incremented after the first copy             | and then again at the e   | end of the job.    |
|                                                                    | 1: JOB END is sent by the device to the client after the last cop          | y has finished printing.  | This causes the    |
|                                                                    | page counter to be incremented at the end of each job.                     |                           |                    |
| bit                                                                | Display UTF-8 text in the operation panel                                  | Enabled                   | Disabled           |
| 5                                                                  | Enabled (=0):                                                              |                           |                    |
|                                                                    | Text composed of UTF-8 characters can be displayed in the operation panel. |                           |                    |
|                                                                    | Disabled (=1):                                                             |                           |                    |
|                                                                    | UTF-8 characters cannot be displayed in the operation panel.               |                           |                    |
|                                                                    | For example, job names are sometimes stored in the MIB using               | UTF-8 encoded chard       | acters. When       |
|                                                                    | these are displayed on the operation panel, they will be garble            | ed unless this switch is  | enabled (=0).      |
| bit                                                                | Disable super option                                                       | OFF                       | ON                 |
| 6                                                                  | Switches super option disable on / off.                                    |                           |                    |
|                                                                    | If this is On, multiple jobs are grouped at LPR port. PJL settings of      | are enabled even jobs     | that are specified |
|                                                                    | queue names are sent.                                                      |                           |                    |
| bit                                                                | Enable/Disable Print from USB/SD's Preview function                        | Enabled                   | Disabled           |
| 7                                                                  | Determines whether Print from USB/SD will have the Preview f               | unction.                  |                    |
|                                                                    | Enabled (=0): Print from USB/SD will have the Preview functio              | n.                        |                    |
|                                                                    | Disabled (=1): Print from USB/SD will not have the Preview fur             | nction.                   |                    |

| 1001 | [Bit S | [Bit Switch]     |   |   |  |
|------|--------|------------------|---|---|--|
| 010  | Bit Sv | witch A Settings | 0 | 1 |  |
|      | bit    | DFU              | - | - |  |
|      | 0      |                  |   |   |  |
|      | bit    | DFU              | - | - |  |
|      | 1      |                  |   |   |  |

| bit | DFU                                                                                                | -                     | -                   |  |
|-----|----------------------------------------------------------------------------------------------------|-----------------------|---------------------|--|
| 2   |                                                                                                    |                       |                     |  |
| bit | DFU                                                                                                | -                     | -                   |  |
| 3   |                                                                                                    |                       |                     |  |
| bit | DFU                                                                                                | -                     | -                   |  |
| 4   |                                                                                                    |                       |                     |  |
| bit | Auto Job Promotion locks the queue                                                                 | Queue is not          | Queue locked        |  |
| 5   |                                                                                                    | locked after AJP      | after AJP           |  |
|     | If this is 1, then after a job is stored using Auto Job Promotion, r                               | new jobs cannot be ad | ded to the queue    |  |
|     | until the stored job has been completely printed.                                                  |                       |                     |  |
| bit | Allow use of Auto Job Promotion if connected to an external                                        | Does not allow AJP    | Allows AJP with     |  |
| 6   | charge device.                                                                                     | with ECD              | ECD                 |  |
|     | If this is 0, Auto Job Promotion will be automatically disabled if an external charge device is    |                       |                     |  |
|     | connected.                                                                                         |                       |                     |  |
|     | Note: We do not officially support enabling this switch (1). Use it at your own risk.              |                       |                     |  |
| bit | Job cancels remaining pages when the paid-for pages have                                           | Job does not          | Job cancels         |  |
| 7   | been printed on an external charge device                                                          | cancel                |                     |  |
|     | When setting 1 is enabled, after printing the paid-for pages on an external charge device, the job |                       |                     |  |
|     | that includes any remaining pages will be canceled.                                                |                       |                     |  |
|     | This setting will prevent the next user from printing the unnecess                                 | ary pages from the pr | evious user's print |  |
|     | job.                                                                                               |                       |                     |  |

| 1001 | [Bit Switch]      |                                                                                                    |                            |                 |  |  |  |
|------|-------------------|----------------------------------------------------------------------------------------------------|----------------------------|-----------------|--|--|--|
| 011  | Bit S             | witch B Settings                                                                                              | 0                          | 1               |  |  |  |
|      | bit               | Show Menu List                                                                                                | Hide Menu List             | Show Menu List  |  |  |  |
|      | 0                 |                                                                                                    |                            |                 |  |  |  |
|      | bit               | Print job interruption                                                                                        | Does not allow             | Allow           |  |  |  |
|      | 1 interruption    |                                                                                                    | interruption               |                 |  |  |  |
|      |                   | O (default): Print jobs are not interrupted. If a job is promoted to the top of the print queue, it will wait |                            |                 |  |  |  |
|      |                   | for the currently printing job to finish.                                                                     |                            |                 |  |  |  |
|      |                   | 1: If a job is promoted to the top of the queue, it will interrupt the currently printing job and start       |                            |                 |  |  |  |
|      |                   | printing immediately.                                                                                         |                            |                 |  |  |  |
|      | bit               | Switch for enabling or disabling Limitless Paper Feeding for                                                  | 0: Enable                  | 1: Disable      |  |  |  |
|      | 2 the Bypass Tray |                                                                                                    |                            |                 |  |  |  |
|      |                   | When the Bypass Tray is the target of the Auto Tray Select and Any Size/Type is configured for the            |                            |                 |  |  |  |
|      |                   | Tray Setting Priority setting of the Bypass Tray, this BitSwitch can switch the behavior whether or not       |                            |                 |  |  |  |
|      |                   | Limitless Paper Feeding is applied to the Bypass Tray.* The default is Enabled (=0).                          |                            |                 |  |  |  |
|      |                   | *Limitless Paper Feeding will try a matching tray of the next hig                                             | ghest priority if a job sp | ecified to Auto |  |  |  |

|     | Tray Select as the tray setting is submitted and the tray runs out                                        | of paper.                |                   |  |
|-----|----------------------------------------------------------------------------------------------------|--------------------------|-------------------|--|
|     | Enabled (=0: Default):                                                                                    | Enabled (=0: Default):   |                   |  |
|     | Limitless Paper Feeding is applied to the Bypass Tray.                                                    |                          |                   |  |
|     | If a tray other than the Bypass Tray matches the job's paper siz                                          | e and type but has run   | out of paper,     |  |
|     | printing will occur from the Bypass Tray.                                                                 |                          |                   |  |
|     | Disabled (=1):                                                                                            |                          |                   |  |
|     | Limitless Paper Feeding is not applied to the Bypass Tray.                                                |                          |                   |  |
|     | If a tray other than the Bypass Tray matches the job's paper siz                                          | e and type but has run   | out of paper,     |  |
|     | printing will stop and an alert will appear on the LCD screen, s                                          | tating that the tray has | run out of paper. |  |
|     | This prevents unexpected use of the Bypass Tray.                                                          |                          |                   |  |
|     | Limitations when this BitSwitch is set to "1":                                                            |                          |                   |  |
|     | • The "Paper Tray Priority: Printer" setting must be configure                                            | d to a tray other than t | he Bypass Tray.   |  |
|     | • Jobs that contain more than one paper size cannot be pr                                                 | inted.                   |                   |  |
| bit | DFU                                                                                                    | -                        | -                 |  |
| 3   |                                                                                                    |                          |                   |  |
| bit | Add "Apply Auto Paper Select" is the condition that decides                                               | 0:Enabled                | 1:Disabled        |  |
| 4   | if the device's paper size or paper type should be                                                        |                          |                   |  |
|     | overwritten.                                                                                              |                          |                   |  |
|     | If this BitSwitch is set to "1" (enabled), the "Apply Auto Paper Select" setting will decide if the paper |                          |                   |  |
|     | size or paper type that is specified in the device settings should                                        | be overwritten by the    | job's commands    |  |
|     | when "Tray Setting Priority" is set to "Driver/ Command" or "A                                            | ny Type".                |                   |  |
|     | • Apply Auto Paper Select = OFF: Overwritten (priority is given to the job's commands)                    |                          |                   |  |
|     | • Apply Auto Paper Select = ON: Not overwritten (priority is given to the device settings)                |                          |                   |  |
| bit | DFU                                                                                                    | -                        | -                 |  |
| 5   |                                                                                                    |                          |                   |  |
| bit | DFU                                                                                                    | -                        | -                 |  |
| 6   |                                                                                                    |                          |                   |  |
| bit | DFU                                                                                                    | -                        | -                 |  |
| 7   |                                                                                                    |                          |                   |  |

| 1001 | [Bit S | [Bit Switch]     |   |   |  |
|------|--------|------------------|---|---|--|
| 012  | Bit Sv | witch C Settings | 0 | 1 |  |
|      | bit    | DFU              | - | - |  |
|      | 0      |                  |   |   |  |
|      | bit    | DFU              | - | - |  |
|      | 1      |                  |   |   |  |
|      | bit    | DFU              | - | - |  |
|      | 2      |                  |   |   |  |

| bit                                                                                              | DFU                                                                                                  | -                | -          |  |
|--------------------------------------------------------------------------------------------------|----------------------------------------------------------------------------------------------------|------------------|------------|--|
| 3                                                                                                |                                                                                                    |                  |            |  |
| bit                                                                                              | DFU                                                                                                  | -                | -          |  |
| 4                                                                                                |                                                                                                    |                  |            |  |
| bit                                                                                              | Change the user ID type displayed on the operation panel                                             | 0:Enabled        | 1:Disabled |  |
| 5                                                                                                | As of 15S models, the Login User Name can be displayed on the c                                      | operation panel. |            |  |
|                                                                                                  | The user ID type displayed on the operation panel can be changed by configuring BitSwitch #12-5      |                  |            |  |
|                                                                                                  | as follows:                                                                                          |                  |            |  |
| • 0 (default): Login User Name                                                                   |                                                                                                    |                  |            |  |
| • 1: User ID. If this is enabled, User ID will be displayed, which is equivalent to the behavior |                                                                                                    |                  |            |  |
|                                                                                                  | exhibited in 14A and earlier models.                                                                 |                  |            |  |
| bit                                                                                              | Ability to use AirPrint                                                                              | Enabled          | Disabled   |  |
| 6                                                                                                | For 15S and later models that support AirPrint, AirPrint can be disabled by changing this Bit Switch |                  |            |  |
|                                                                                                  | from 0 (default) to 1.                                                                               |                  |            |  |
| bit                                                                                              | DFU                                                                                                  | -                | -          |  |
| 7                                                                                                |                                                                                                    |                  |            |  |
|                                                                                                  |                                                                                                    |                  |            |  |

| 1003 | [Clear Setting]                                             |      |                    |
|------|-------------------------------------------------------------|------|--------------------|
| 001  | Initialize Printer System                                   | *CTL | [- / <b>-</b> / -] |
|      |                                                             |      | [Execute]          |
|      | Initializes settings in the "System" menu of the user mode. |      |                    |
| 003  | Delete Program                                              | *CTL | [- / <b>-</b> / -] |
|      |                                                             |      | [Execute]          |

| 1004 | [Print Summary]                                               |                  |                    |
|------|---------------------------------------------------------------|------------------|--------------------|
|      | Prints the service summary sheet (a summary of all the contro | oller settings). |                    |
| 001  | Print Printer Summary                                         | CTL              | [- / <b>-</b> / -] |
|      |                                                               |                  | [Execute]          |
| 002  | Print Summary2                                                | CTL              | [- / <b>-</b> / -] |
|      |                                                               |                  | [Execute]          |

| 1005 | [Display Versi | on]                            |         |
|------|----------------|--------------------------------|---------|
| 001  | -              | CTL                            | [-/-/-] |
|      | Displays the v | ersion of the controller firmw | are.    |

| 1007 | [Supply Display]                                            |
|------|-------------------------------------------------------------|
|      | Sets displaying remaining supply amount information or not. |
|      | 0: Displays remaining supply amount information             |

|     | 1: Does not display remaining supply amount information |      |                                                        |  |  |
|-----|---------------------------------------------------------|------|--------------------------------------------------------|--|--|
| 001 | Development                                             | *CTL | [0 or 1 / 1 / 1 /step]                                 |  |  |
| 002 | PCU                                                     | *CTL | *The Default setting is 1 but the Factory setting is 0 |  |  |
| 003 | Transfer                                                | *CTL |                                                        |  |  |
| 004 | Int. Transfer                                           | *CTL |                                                        |  |  |
| 005 | Transfer Roller                                         | *CTL |                                                        |  |  |
| 006 | Fuser                                                   | *CTL |                                                        |  |  |
| 007 | Fuser Oil                                               | *CTL |                                                        |  |  |

| 1110 | [Media Print Device Setting] |     |             |
|------|------------------------------|-----|-------------|
|      |                              |     |             |
| 002  | 0:Disable 1:Enable           | CTL | [- / 1 / -] |

| 1111 | [All Job Delete Mode]                   |      |         |  |
|------|-----------------------------------------|------|---------|--|
|      |                                         |      |         |  |
| 001  | 0:excluding New Job 1:including New Job | *CTL | [-/1/-] |  |

| 1112 [Supply End] |                   |      |         |
|-------------------|-------------------|------|---------|
|                   |                   |      |         |
| 001               | O:continue 1:stop | *CTL | [-/0/-] |

# Scanner SP Mode

## SP1-XXX (System and Others)

| 1001      | [Scan Ny Version] |    |   |
|-----------|-------------------|----|---|
| 1-001-005 | -                 | C* | - |

| 1005   | [Erase margin]                                                                                           |    |                                 |  |  |
|--------|----------------------------------------------------------------------------------------------------|----|---------------------------------|--|--|
|        | Creates an erase margin for all edges of the scanned image.                                              |    |                                 |  |  |
|        | If the machine has scanned the edge of the original, create a margin. This SP is activated only when the |    |                                 |  |  |
|        | machine uses TWAIN scanning.                                                                             |    |                                 |  |  |
| 1-005- | Range from 0 to 5 mm                                                                                     | C* | [0 to 5 / <b>0</b> / 1 mm/step] |  |  |
| 001    |                                                                                                    |    |                                 |  |  |

| 1009      | [Remote scan disable]          |    |                          |  |
|-----------|--------------------------------|----|--------------------------|--|
|           | Enable or disable remote scan. |    |                          |  |
| 1-009-001 | 0:Enable 1:Disable             | С* | [0 or 1 / <b>0</b> / - ] |  |
|           |                                |    | 0: enable, 1: disable    |  |

| 1010      | [Non Display Clear Light PDF]  |    |                           |  |
|-----------|--------------------------------|----|---------------------------|--|
|           | Enable or disable remote scan. |    |                           |  |
| 1-010-001 | 0:Enable 1:Disable             | С* | [0 or 1 / <b>0</b> / - ]  |  |
|           |                                |    | 0: Display, 1: No display |  |

| 1011      | [Org count Disp]                                       |    |                          |  |  |
|-----------|--------------------------------------------------------|----|--------------------------|--|--|
|           | Selects the original counter display.                  |    |                          |  |  |
|           | 0: Displays remaining memory for the original scanning |    |                          |  |  |
|           | 1: Displays original counter.                          |    |                          |  |  |
| 1-011-001 | 0:ON 1:OFF                                             | C* | [0 or 1 / <b>0</b> / - ] |  |  |

| 1012      | [UserInfo release]                        |    |                          |
|-----------|-------------------------------------------|----|--------------------------|
|           | Clear the following settings:             |    |                          |
|           | Address, Sender, Text / Subject, Filename |    |                          |
| 1-012-001 | 0:NO 1:YES                                | C* | [0 or 1 / <b>1</b> / - ] |
|           |                                           |    | 0: No, 1: Yes            |

| 1013      | [Scan to Media Device Setting] |    |                   |
|-----------|--------------------------------|----|-------------------|
|           | On or off multimedia function  |    |                   |
| 1-013-001 | 0:OFF 1:ON                     | C* | [0 or 1 / 1 / - ] |
3.Appendices: SP Mode Tables

|  | 0: OFF, 1: ON |
|--|---------------|

| 1014      | [Scan to Folder Pass Inp | [Scan to Folder Pass Input Set] |                                          |  |
|-----------|--------------------------|---------------------------------|------------------------------------------|--|
| 1-014-001 | 0:OFF 1:ON               | С*                              | [0 or 1 / <b>0</b> / - ]<br>0: OFE 1: ON |  |

| 1040      | [Scan:LT/LG Mixed Size Setting] |    |                          |
|-----------|---------------------------------|----|--------------------------|
| 1-040-001 | 0:OFF 1:ON                      | C* | [0 or 1 / <b>1</b> / - ] |
|           |                                 |    | 0: OFF, 1: ON            |

| 1041      | [Scan:FlairAPI Setting] |    |                     |
|-----------|-------------------------|----|---------------------|
| 1-041-001 | 0x00 – 0xff             | С* | [ - / 0000000 / - ] |

# SP2-XXX (Scanning-image quality)

| 2021   | [Compression Level (Grayscale)]                                                                       |    |                                  |  |  |
|--------|----------------------------------------------------------------------------------------------------|----|----------------------------------|--|--|
|        | Selects the compression ratio for grayscale processing mode (JPEG) for the three settings that can be |    |                                  |  |  |
|        | selected at the operation panel.                                                                      |    |                                  |  |  |
| 2-021- | Comp 1: 5-95                                                                                          | C* | [5 to 95 / <b>20</b> / 1 /step ] |  |  |
| 001    |                                                                                                    |    |                                  |  |  |
| 2-021- | Comp 2: 5-95                                                                                          |    | [5 to 95 / <b>40</b> / 1 /step ] |  |  |
| 002    |                                                                                                    |    |                                  |  |  |
| 2-021- | Comp 3: 5-95                                                                                          |    | [5 to 95 / <b>65</b> / 1 /step ] |  |  |
| 003    |                                                                                                    |    |                                  |  |  |
| 2-021- | Comp 4: 5-95                                                                                          |    | [5 to 95 / <b>80</b> / 1 /step ] |  |  |
| 004    |                                                                                                    |    |                                  |  |  |
| 2-021- | Comp 5: 5-95                                                                                          |    | [5 to 95 / <b>95</b> / 1 /step ] |  |  |
| 005    |                                                                                                    |    |                                  |  |  |

| SP No.    | Large Category            | Small Category | ENG or CTL | [Min to Max/Init./Step] |
|-----------|---------------------------|----------------|------------|-------------------------|
| 2-023-001 | ClearLightPDF:ACS Setting | 0:OFF 1:ON     | CTL*       | [0 to 1/1/1]            |

| 2024   | [Compression ratio of ClearLight PDF]                                                             |    |                                  |  |
|--------|---------------------------------------------------------------------------------------------------|----|----------------------------------|--|
|        | Selects the compression ratio for clearlight PDF for the two settings that can be selected at the |    |                                  |  |
|        | operation panel.                                                                                  |    |                                  |  |
| 2-024- | Compression Ratio (Normal)                                                                        | С* | [5 to 95 / <b>25</b> / 1 /step ] |  |
| 001    |                                                                                                   |    |                                  |  |
| 2-024- | Compression Ratio (High)                                                                          |    | [5 to 95 / <b>20</b> / 1 /step ] |  |
| 002    |                                                                                                   |    |                                  |  |

| 2025   | [Compression ratio of ClearLight PDF JPEG2000]                                                    |                |                                  |  |
|--------|---------------------------------------------------------------------------------------------------|----------------|----------------------------------|--|
|        | Selects the compression ratio for clearlight PDF for the two settings that can be selected at the |                |                                  |  |
|        | operation panel.                                                                                  | eration panel. |                                  |  |
| 2-025- | Compression Ratio (Normal) JPEG2000                                                               | C*             | [5 to 95 / <b>25</b> / 1 /step ] |  |
| 001    |                                                                                                   |                |                                  |  |
| 2-025- | Compression Ratio (High) JPEG2000                                                                 |                | [5 to 95 / <b>20</b> / 1 /step ] |  |
| 002    |                                                                                                   |                |                                  |  |

| 2030      | [OCR PDF DetectSens]      |    |               |
|-----------|---------------------------|----|---------------|
| 2-030-001 | White Lumi Value: 0 - 255 | C* | [- / 250 / -] |
| 2-030-002 | White Pix Ratio: 0 - 100  |    | [- / 80 / - ] |
| 2-030-003 | White Tile Ratio: 0 - 100 |    | [- / 80 / - ] |

| SP No.    | Large Category            | Small Category           | ENG or CTL | [Min to Max/Init./Step] |
|-----------|---------------------------|--------------------------|------------|-------------------------|
| 2-031-001 | Vertical Judgment Setting | Function Setting: 0 - 1  | CTL*       | [0 to 1/0/1]            |
| 2-031-002 | Vertical Judgment Setting | Algorithm Setting: 0 - 2 | CTL*       | [0 to 2/0/1]            |

# 4. Appendices: Software Configuration

# **Printing Features**

## Behavior of USB Printer Detection

An MFP/LP connected via USB sends its product name and unique serial number. With the data, the machine determines whether requires a printer driver for the USB device to be installed.

SP5-844-005 allows you to change how to determine the MFP/LP requires a printer driver installation:

• OFF

If SP5-844-005 is set to OFF, the unique serial number of the device is sent to the computer. As a result, if the device is swapped out for a device of the same product, pop-up messages will appear, because the serial numbers between the two are different.

• Level 1

If SP5-844-005 is set to Level 1, a common serial number for the product such as "MP 305+" series is sent to the computer. As a result, if the device is swapped out for a device of the same product, pop-up messages will not appear because the devices are recognized as having the same serial number.

• Level 2

If SP5-844-005 is set to Level 2, a common serial number for all GW/GW+ models is sent to the computer. As a result, if a GW/GW+ device is swapped out for a different GW/GW+ device, pop-up messages will not appear because the devices are both recognized as being based on GW/GW+.

## Auto PDL Detection Function

## Overview

The Auto PDL Detection function gives the MFP the ability to determine the PDL of a job or of specific parts of a job. This can be especially useful in cases where the PDL is not specified or if the job contains multiple PDLs. This is only possible if the job was not created using a driver.

## Conditions for detection of the PDL

The MFP will only attempt to detect a job's PDL if all of the following conditions are met.

- No @PJL ENTER LANGUAGE command is contained in the job
- No submission protocol options (lpr, ftp, rcp, or rsh options) have been used to specify the PDL
- User Tools > Printer > System > Printer Language = Auto

Note

• The printer is unable to detect PCL6 or RPCS. However these are almost always created using a driver and therefore contain the PJL command specifying the PDL.

## 4. Appendices: Software Configuration

#### PDL detection by the printer system, PCL interpreter and PS interpreter

There are 3 components in the printer which can perform Auto PDL Detection:

#### 1. Printer system:

Uses a set of triggers unique to PCL5, PS or PDF. Up to 2KB from the start of the job can be searched for triggers.

#### 2. PCL interpreter:

It can detect PS triggers in PCL data. If a PS trigger is detected, the PCL interpreter will abort processing and return the unprocessed part of the job back to the printer system. Up to 256 bytes from the start of each page can be searched for triggers.

#### 3. PS interpreter:

It can detect PCL5 triggers in PS data. If a PCL trigger is detected, the PS interpreter will abort processing and return the unprocessed part of the job back to the printer system. The entire page (regardless of the number of bytes) is searched for triggers.

#### Vote

- 2. and 3. can be disabled using Printer Bit Switch 2-3=1.
- If the "Printer Language" is configured to anything other than Auto, all detection will be disabled.
- An interpreter submits a job page by page to the rasterizer. Therefore, when an interpreter detects a trigger mid-job, the previous pages will have already been submitted and will be output using the previously detected PDL.
- If the PDL cannot be detected by the printer system, then the PDL defaults to the one configured in "Configuration > Printer Basic Settings > Default Printer Language".

## The Printer Language setting and Default Printer Language setting in WIM:

| Reserved Job walling 1 ime   | Snort vvait                 |
|------------------------------|-----------------------------|
| Printer Language             | : Auto 💌                    |
| Sub Paper Size               | : Off 💌                     |
| Page Size                    | : 🗛 💌                       |
| Letterhead Setting           | : Off 📃                     |
| Bypass Tray Setting Priority | : Driver/Command Settings 💌 |
| Edge to Edge Print           | : On 💌                      |
| Default Printer Language     | : PCL 💌                     |
| Tray Switching               | · Off ▼                     |
|                              | d238m3501                   |

PDL selection and switching

3 types of PDL selection/switching are performed:

1. PDL selection (PCL5 or PS (including PDF)) at the beginning of the job: performed by the printer system

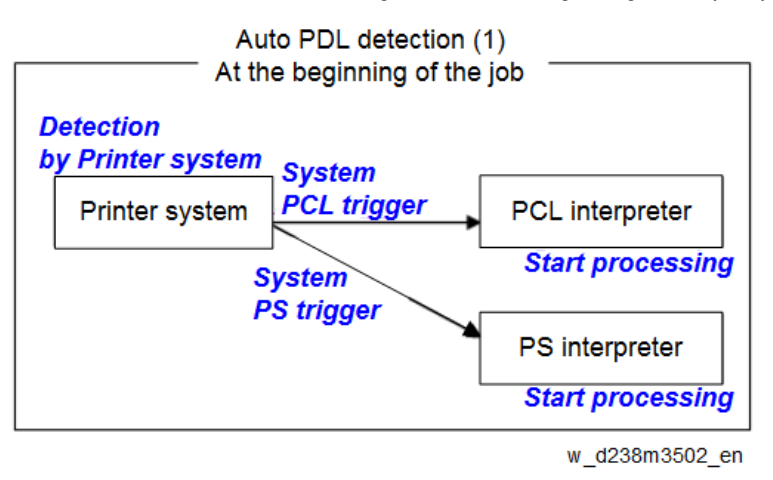

2. PDL switching from PCL5 to PS: performed by the PCL interpreter and the printer system

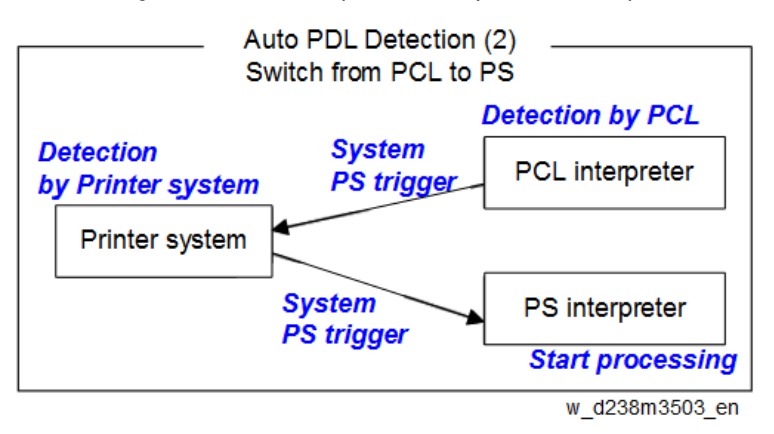

3. PDL switching from PS to PCL5: performed by the PS interpreter and the printer system

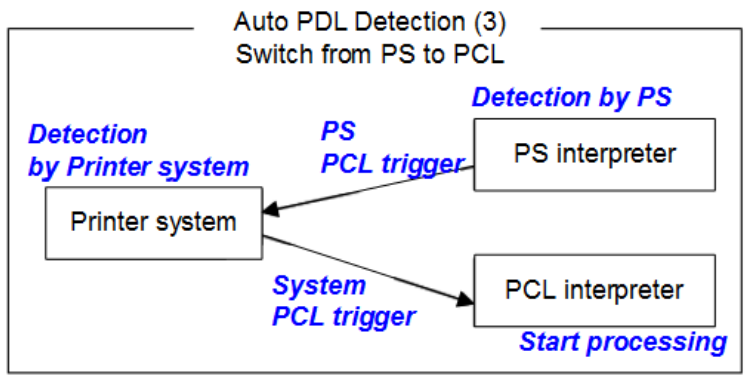

w\_d238m3504\_en

#### Triggers

#### Printer system

| PCL5 triggers | [ESC]E         |
|---------------|----------------|
|               | [FF]           |
| PS triggers   | %!PS-Adobe-3.1 |
|               | %!             |
|               | dict begin     |

## 4. Appendices: Software Configuration

|              | bind def                           |
|--------------|------------------------------------|
|              | findfont                           |
|              | showpage                           |
|              | /statusdict                        |
|              | 0 startjob                         |
|              | [EOT]                              |
|              | } + space character + "def"        |
|              | userdict (*)                       |
| PDF triggers | %PDF-                              |
|              | %IPS-Adobe-M.nPDF- (*M, n=numeric) |

\* "userdict" is excluded by configuring Printer Bit Switch 5-3=1.

## Note

- Up to 2KB from the start of the job can be searched for triggers.
- "%%" can be added to the PS triggers by configuring Printer Bit Switch 5-3=1
- If a job is identified as PDF, it will be sent to the PS interpreter to be processed as a regular PS job.

## PS interpreter

| PCL5 trigger | [ESC]E and 2 or more continuous PCL commands |
|--------------|----------------------------------------------|
| Note         |                                              |

• Up to 256 bytes from the start of each page can be searched for triggers.

## Some possible problems

## Garbled output:

If a string of characters (or binary data) is mistaken as a trigger and an incorrect PDL is applied, the output will be garbled.

## Incorrect printer settings:

Printer settings, for example the paper size, is incorrectly applied. This can happen when the printer settings at the beginning of the job are initialized before a PDL switch occurred and no settings were configured for the rest of the job.

## Printer Bit Switch description

## Bit Switch 2-3

This controls Auto PDL Detection by the PCL interpreter and PS interpreter.

BitSW 2-3=0 (default):

If PDL switching is applied to the job, all of the printer system, PCL interpreter and PS interpreter will search for switching criteria (triggers).

BitSW 2-3=1:

Only the printer system will search for switching criteria (triggers). PCL/PS interpreters will not.

## Bit Switch 5-3

This affects the PDL switching criteria (triggers) used by the printer system.

BitSW 5-3=0 (default):

"%%" is not used as a printer system PS trigger. "%%" will not call the PS interpreter.

BitSW 5-3=1:

"%%" is used as a printer system PS trigger.

The reason that "%%" is not included as a trigger by default, is that a string of text in the body of the job such as the below, could result in a false positive. This would trigger a switch and result garbled output.

However some customers prefer that "%%" be included as a switching criteria. BitSW5-3=1 should be used in such a case.

## Vote

• A side effect of BitSW5-3=1 is that "userdict" will no longer be used as a PS trigger.

## Bit Switch 9-0

These determine whether Auto PDL Detection for print jobs transmitted via USB/parallel will wait 10 seconds to make sure the first 2KB of the job has been sent.

The Printer system portion of the Auto PDL Detection function is only performed on the first 2KB of a job and can wait up to 10 seconds for that first 2KB to arrive. As the printer is unable to detect the end of jobs submitted over a USB/Parallel connection, it might be preferable to not wait 10 seconds if jobs of less than 2KB are going to be printed.

Enabling/disabling this waiting time is the purpose of BitSw 9-0.

BitSw 9-0=0 (default):

The printer system will not wait 10 seconds for the first 2KB of data to arrive.

BitSw 9-0=1:

The printer system will wait up to 10 seconds for the first 2KB of data to arrive.

## Print Images Rotation

## Printer Bit Switch description

## Bit Switch 5-6

This change the way an MFP/LP rotates PCL, PS, PDF, or RPCS print images.

BitSW 5-6=0 (default):

A uniform binding edge (short or long edge) will be applied to every page of every job. Pages will always be rotated as if they were to be bound on that edge.

BitSW 5-6=1:

A uniform binding edge (short or long edge) will only be applied if the job is stapled, punched, or Z-folded. Otherwise, the bound edge might differ from page to page.

Example:

A 3-page job. Page 1 has the PCL simplex command. Page 2 and 3 have the PCL duplex long-edge bind commands. No finishing options (staple, punch, z-fold) are used.

## Bit Switch #5-6=0:

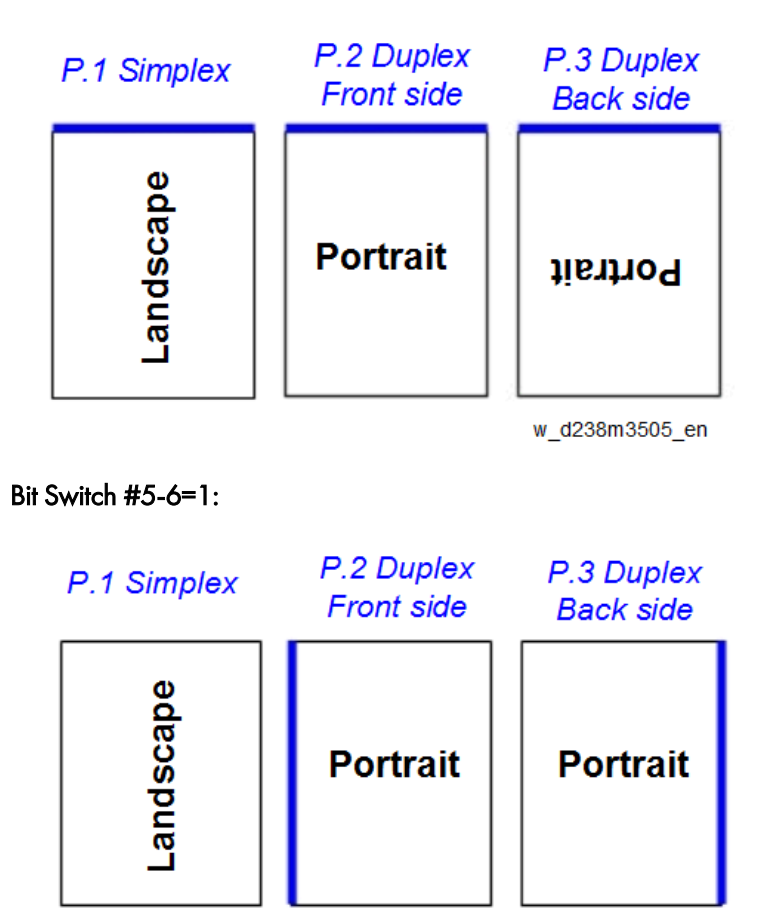

## Note

 Used in conjunction with Bit Switch #5-6, Orientation Auto Detect for PS/PDF jobs might cause unexpected results.

W d238m3506 en

## PJL USTATUS

Printer Bit Switch description

## Bit Switch 9-4

These control the way PJL USTATUS returns page count totals in cases where multiple copies of a job are being printed. BitSw 9-4=0 (default):

This change the way an MFP/LP rotates PCL, PS, PDF, or RPCS print images.

- 1. The page count for a single copy is returned after the first copy is printed.
- 2. The page count for the rest of the copies, excluding the first copy, is returned after all copies have been printed.
- 3. This emulates an older HP PCL firmware spec. It is only needed for compatibility with legacy software.

BitSw 9-4=1:

The page count for all copies is output after all copies have been printed.

This emulates more recent HP PCL firmware specs.

For example, consider 3 copies of a 3 page job:

```
9-4 = 0
@PJL USTATUS JOB
START
NAME="TEST_page1-3"
@PJL USTATUS PAGE
1
@PJL USTATUS PAGE
2
@PJL USTATUS PAGE
3
@PJL USTATUS JOB
END
NAME="TEST_page1-3"
PAGES=3
<comment> The page count of the first copy is returned.</comment>
@PJL USTATUS PAGE
1
@PJL USTATUS PAGE
2
@PJL USTATUS PAGE
3
@PJL USTATUS PAGE
4
@PJL USTATUS PAGE
5
@PJL USTATUS PAGE
6
<comment> The page count of the remaining two copies is returned.</comment>
9-4 = 1
@PJL USTATUS JOB
START
NAME="Microsoft Word - TEST_page1-3"
@PJL USTATUS PAGE
1
@PJL USTATUS PAGE
2
@PJL USTATUS PAGE
3
@PJL USTATUS PAGE
```

4.Appendices: Software Configuration

4 @PJL USTATUS PAGE 5 @PJL USTATUS PAGE 6@PJL USTATUS PAGE 7 @PJL USTATUS PAGE 8 @PJL USTATUS PAGE 9 @PJL USTATUS PAGE 9 @PJL USTATUS JOB END NAME="Microsoft Word - TEST\_page 1-3" PAGES=9 <comment> The page count of all three copies is returned.</comment>

# **Scanner Features**

## Display settings of recently used scan destination

Configuring the scanner interface so that the most recently used scan destination is cleared.

Whether the MFP clears the most recently used scan destination, can be configured using Scanner SP 1-012-001.

By default, this is cleared to avoid subsequent users scanning to it by mistake.

Scanner SP 1-012-001

- 1 (default): Clear
- 0: Do not clear

This will cause all of the following to be cleared after the scanning is complete:

- Destination
- Sender
- Email subject
- Email message
- File name

The information in the list above will be cleared after scanning is finished.

#### **Exceptions:**

• User Auth.:

If SP 1-012-001 = 0 and if User Auth. (excluding User Code authentication) is enabled, the most recently used scan destination will only be retained until the user logs out.

• Scanner Auto Reset timer:

Even if SP 1-012-001 = 0 the most recently used scan destination can still be cleared by the Scanner Auto Reset timer. If the Scanner Auto Reset timer is shorter than the System Auto Reset timer, then the most recently used scan destination will be cleared when the Scanner Auto Reset timer elapses.

## The Setting of SMTP authentication in Scan to Email

Scan to Email fails with the error message "Transmission has failed ". The SMTP username and password are correct. How can I make Scan to Email pass?

Change SP 5-860-022 "SMTP Auth. From Field Replacement" to On. By doing this, Scan to Email will pass the SMTP authentication.

#### Vote

• Using this option to solve the above problem, the device email address will appear in the email's "From" field. The email address of the user who sent the email will appear in the "Reply-to" field.

#### Explanation

This is an SMTP authentication issue that aborts transmission of an already started Scan to Email. Currently this has only been reproduced using MS-Exchange server.

MS-Exchange requires that all of the following match:

1. The sender's address in the "MAIL FROM" field. This is also known as the "envelope sender" or "MIME sender". It

is an SMTP command sent at the beginning of the email transmission process.

- 2. The sender's address in the mail header "From:" field. This appears as "From" in email clients. It is a part of the email itself.
- 3. The email address corresponding to the SMTP username used to login into the SMTP server.

When the MFP logins into the SMTP server, the email address of the username 3) will be compared to 1) and 2). If these comparisons fail, authentication will also fail. Exchange server will stop the transmission procedure, and the "Transmission has failed" message will be returned to the sender.

## Typical example

## NG case:

SP5-860-022 is Off:

- 1. The "MAIL FROM" field = device
- 2. The mail header "From:" field = use
- 3. The SMTP username = device

When the SMTP server compares 2) and 3) the Exchange Server will stop the transmission procedure.

## OK case:

SP5-860 can be used to make the values in the above example, match.

In this example, if SP5-860-022 is On, the user's email address in the mail header '2)' will be replaced by the

Administrator's email address.

To solve the problem, the Administrator's address must be the same as the device's address.

If this is done:

- 1. The "Mail From: field = device
- 2. The mail header "From:" field = administrator
- 3. The SMTP username = device
- 1,2 and 3 must match and the authentication should be successful.

• Note

• The user's email address will still be inserted into the reply-to field.

The device SMTP user name, password, and email address are configurable in [User Tools] > [Machine Features] >

[System Settings] > [File Transfer] > [SMTP Authentication].

User email addresses are configurable in the user configuration of the Address Book.

The administrator email address is configurable in [User Tools] > [Machine Features] > [System Settings] > [File Transfer] > [Administrator's Email Address].

The Qualification Switching of Scan to Folder

Determining which account Scan to Folder uses to access a scan destination and the effects of System SP 5-846-021.

This method depends on how the destination is accessed, whether authentication is being used, and SP 5-846-021. **Cases:** 

| Case | Destination      | User auth.        | Account used to access the folder                          |
|------|------------------|-------------------|------------------------------------------------------------|
|      | selection        |                   |                                                            |
| А    | Manual entry     | Either enabled or | The user's account *                                       |
|      |                  | disabled          |                                                            |
| В    | Destination list | disabled          | The recipient's account                                    |
|      |                  |                   | (as configured in the Address Book's Folder Authentication |
|      |                  |                   | setting)                                                   |
| С    |                  | enabled           | If SP 5-846-021 =                                          |
|      |                  |                   | 0 (default): The authenticated user's account              |
|      |                  |                   | 1: The recipient's account                                 |
|      |                  |                   | (as configured in the Address Book's Folder Authentication |
|      |                  |                   | setting)                                                   |

\* The "user's account" will be either the one entered during scanning (see the Manual Entry screen capture) or if User Auth. is enabled, the account configured in the user's Folder Authentication setting will be used.

## The destination's access logs:

Case A or Case C with SP=0: The access logs can be used to determine which user sent the scan.

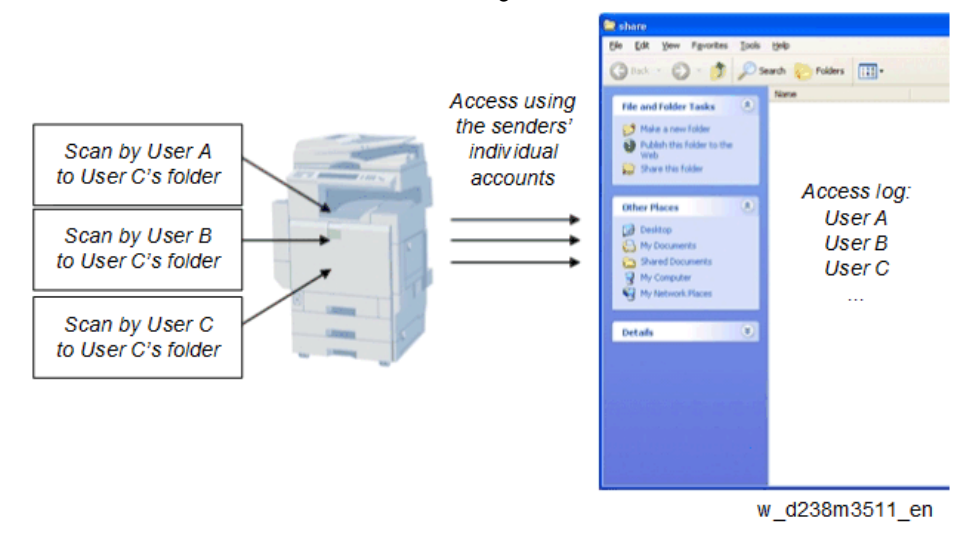

Case B or Case C with SP=1: All access will be logged as the same user.

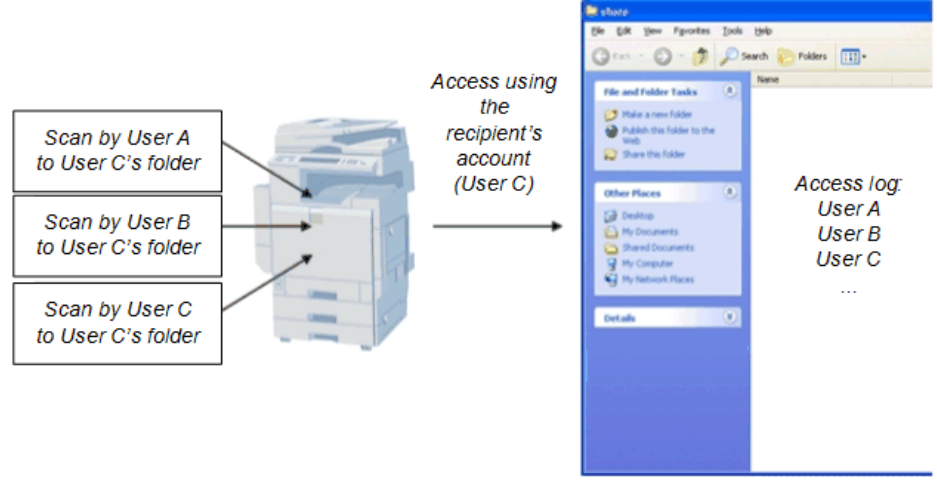

w\_d238m3512\_en

# **Management Features**

How to Disable the Document Server Function

- <u>1.</u> Enter 'Copy' SP mode.
- 2. Change SP5-967-001 to 1. (0:ON 1:OFF)
- <u>3.</u> Reboot the machine.

Vote

• When the above SP mode (SP5-967-001) is OFF (=1), both the Document Server and Locked Print functions will be disabled.

## How to Use Locked Print When the Document Server Is Disabled

- 1. Enter 'Printer' SP mode.
- 2. Set SP1-006-001 to 1.

0: Link with Doc. Srv (default)

Locked print will only be enabled if the document server is enabled.

1: Enable

Enable Locked

Print will be enabled no matter the status of the document server.

3. Turn OFF then ON the main power.

RTB 25 Deleted

# **Security Features**

How to Restrict Access to the WIM Job Menu

- 1. Enter 'Printer' SP mode.
- 2. Set SP5-888-001

0: (default): "Job" menu is enabled.

1: "Job" menu is disabled.

#### Vote

• This setting takes effect only if user authentication (other than User Code auth.) is disabled.

| ****                | ****  | ***00 Web Image Monitor                  |            |                             |
|---------------------|-------|------------------------------------------|------------|-----------------------------|
| Home                | Job   |                                          |            |                             |
| Document Server     |       | Tob List                                 | _          | East Michaeu                |
| Fax Received File   |       | 500 List                                 | — <u>P</u> | Pak History                 |
| Printer: Print Jobs |       | <ul> <li>Current/Waiting Jobs</li> </ul> | ~29Ø       | Transmission                |
| Jak                 | - 1   | Job Hestory                              |            | Reception                   |
| 300                 | - 1 - | Pulatas                                  |            | LAN-Fax                     |
| Configuration       | - 8   | Printer                                  |            | Document Server             |
|                     |       | Errori co                                |            | Delet Job Michaev           |
|                     |       | = enor cog                               |            | Eav Remote Cond Nistory     |
|                     |       |                                          |            | Scarner Remote Send History |

#### How to Restrict Web Image Monitor Access to the Document Server

System (Copier) SP 5-885-020 bit 0, 1 and 7 restrict Web Image Monitor access to the DS. It disables the following WIM settings:

- The entire Document Server menu (shown in blue in fig1)
- Job > Document Server (shown in red in fig1)

See the following for details:

## Bit O:

Bit 0 = 0 (default): Allows anyone (guests, users, admins) access to the DS via WIM.

Bit 0 = 1: Prevents everyone from accessing the DS via WIM.

#### Bit 1:

Bit 1 = 0 (default): Allows anyone (guests, users, admins) access to the DS via WIM.

Bit 1 = 1: Only administrators can access the DS via WIM.

#### • Note

Without admin privileges, even authenticated users will be unable to access the DS via WIM.

## Bit 7:

Bit 7 = 0 (default): Allows anyone (guests, users, admins) access to the DS via WIM.

Bit 7 = 1: Only administrators and authenticated users can access the DS via WIM.

The most restrictive result of combining these three configurations will take priority. So for example:

Bit O = O

Bit 1 = 1

## Bit 7 = 1

As Bit 1 = 1 is the most restrictive of the three, it will take presedence over the other two and only administrators will be able to access the DS via WIM.

| Home                | Job |                                                    |     |                             |
|---------------------|-----|----------------------------------------------------|-----|-----------------------------|
| Document Server     |     | lab I int                                          | -   | Deserves Passes             |
| Printer: Print Jobs |     | JOU LIST                                           | - 🔄 | Document server             |
| dol                 |     | Joh History                                        | -   | Scanner Remote Send History |
| Address Book        |     |                                                    |     |                             |
| Configuration       | 1   | Printer                                            |     |                             |
|                     |     | <ul> <li>Job History</li> <li>Error Log</li> </ul> |     |                             |

Vote

RTB 25 Deleted

- In order for SP5-885-020 to have any effect, the Document Server must be enabled (SP5-967-001=0). For information about SP5-967-001, refer to Disabling the Document Server using System SP5-967-001 and Printer SP1-006-001.
  - Access to the entire "Job" menu can be restricted using SP 5-888-001. For details, refer to Use of SP 5-888-001 to restrict access to the "Job" menu on WIM.

## User Authentication for Specific MFP Applications

The SP5-420 settings enable/disable User Authentication for specific MFP applications.

SP 5-420 User Authentication Value (Default: 0)

| SP 5-420    | User Authentication | Value (Default: 0) |         |
|-------------|---------------------|--------------------|---------|
| SP5-420-001 | Сору                | 0 (ON)             | 1 (OFF) |
| SP5-420-011 | Document Server     |                    |         |
| SP5-420-021 | Fax                 |                    |         |
| SP5-420-031 | Scanner             |                    |         |
| SP5-420-041 | Printer             |                    |         |

<u>1.</u> Enable User Authentication for the device as a whole:

User Tools > System Settings > Administrator Tools > User Authentication Management

2. Use the SP5-420 settings to specify the applications to which User authentication is to apply.